# cisco.

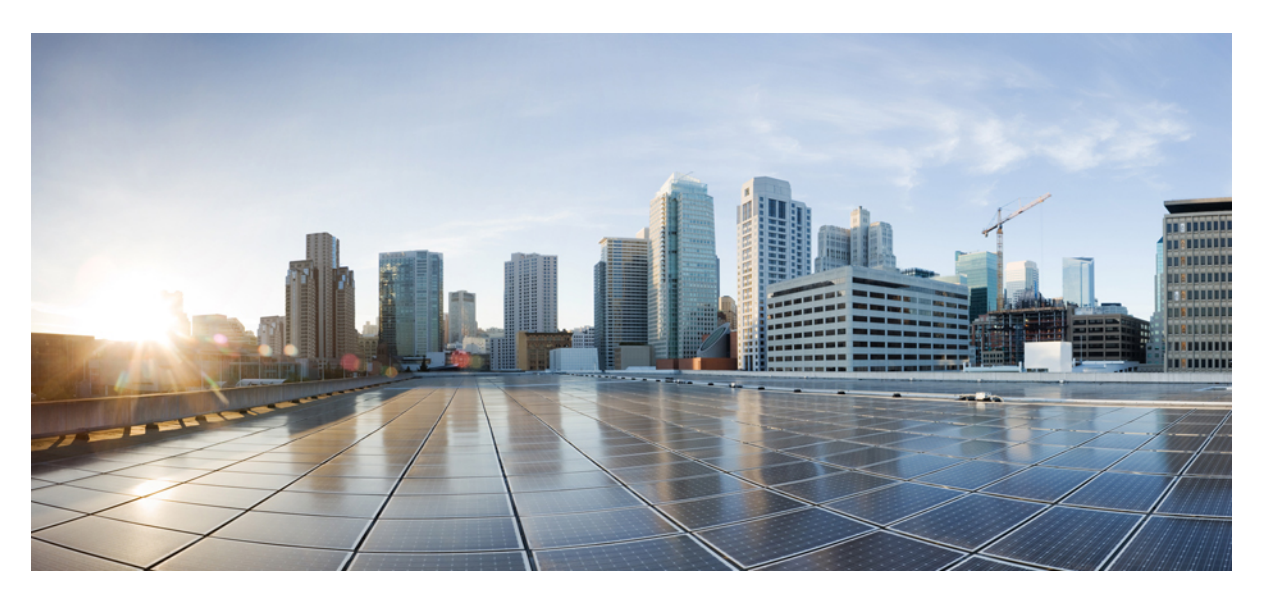

## Call Reporting and Billing Administration Guide for Cisco Unified Communications Manager, Release 12.5(1)SU1

First Published: 2019-06-19 Last Modified: 2022-10-28

### **Americas Headquarters**

Cisco Systems, Inc. 170 West Tasman Drive San Jose, CA 95134-1706 USA http://www.cisco.com Tel: 408 526-4000 800 553-NETS (6387) Fax: 408 527-0883 THE SPECIFICATIONS AND INFORMATION REGARDING THE PRODUCTS IN THIS MANUAL ARE SUBJECT TO CHANGE WITHOUT NOTICE. ALL STATEMENTS, INFORMATION, AND RECOMMENDATIONS IN THIS MANUAL ARE BELIEVED TO BE ACCURATE BUT ARE PRESENTED WITHOUT WARRANTY OF ANY KIND, EXPRESS OR IMPLIED. USERS MUST TAKE FULL RESPONSIBILITY FOR THEIR APPLICATION OF ANY PRODUCTS.

THE SOFTWARE LICENSE AND LIMITED WARRANTY FOR THE ACCOMPANYING PRODUCT ARE SET FORTH IN THE INFORMATION PACKET THAT SHIPPED WITH THE PRODUCT AND ARE INCORPORATED HEREIN BY THIS REFERENCE. IF YOU ARE UNABLE TO LOCATE THE SOFTWARE LICENSE OR LIMITED WARRANTY, CONTACT YOUR CISCO REPRESENTATIVE FOR A COPY.

The Cisco implementation of TCP header compression is an adaptation of a program developed by the University of California, Berkeley (UCB) as part of UCB's public domain version of the UNIX operating system. All rights reserved. Copyright © 1981, Regents of the University of California.

NOTWITHSTANDING ANY OTHER WARRANTY HEREIN, ALL DOCUMENT FILES AND SOFTWARE OF THESE SUPPLIERS ARE PROVIDED "AS IS" WITH ALL FAULTS. CISCO AND THE ABOVE-NAMED SUPPLIERS DISCLAIM ALL WARRANTIES, EXPRESSED OR IMPLIED, INCLUDING, WITHOUT LIMITATION, THOSE OF MERCHANTABILITY, FITNESS FOR A PARTICULAR PURPOSE AND NONINFRINGEMENT OR ARISING FROM A COURSE OF DEALING, USAGE, OR TRADE PRACTICE.

IN NO EVENT SHALL CISCO OR ITS SUPPLIERS BE LIABLE FOR ANY INDIRECT, SPECIAL, CONSEQUENTIAL, OR INCIDENTAL DAMAGES, INCLUDING, WITHOUT LIMITATION, LOST PROFITS OR LOSS OR DAMAGE TO DATA ARISING OUT OF THE USE OR INABILITY TO USE THIS MANUAL, EVEN IF CISCO OR ITS SUPPLIERS HAVE BEEN ADVISED OF THE POSSIBILITY OF SUCH DAMAGES.

Any Internet Protocol (IP) addresses and phone numbers used in this document are not intended to be actual addresses and phone numbers. Any examples, command display output, network topology diagrams, and other figures included in the document are shown for illustrative purposes only. Any use of actual IP addresses or phone numbers in illustrative content is unintentional and coincidental.

All printed copies and duplicate soft copies of this document are considered uncontrolled. See the current online version for the latest version.

Cisco has more than 200 offices worldwide. Addresses and phone numbers are listed on the Cisco website at www.cisco.com/go/offices.

Cisco and the Cisco logo are trademarks or registered trademarks of Cisco and/or its affiliates in the U.S. and other countries. To view a list of Cisco trademarks, go to this URL: https://www.cisco.com/c/en/us/about/legal/trademarks.html. Third-party trademarks mentioned are the property of their respective owners. The use of the word partner does not imply a partnership relationship between Cisco and any other company. (1721R)

© 2024 Cisco Systems, Inc. All rights reserved.

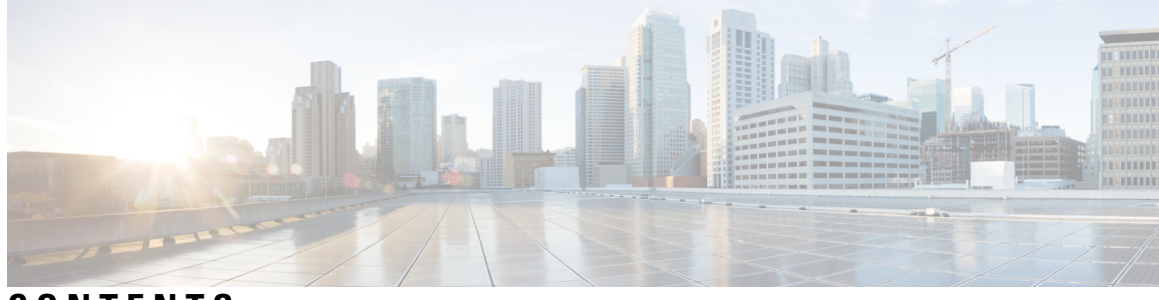

## CONTENTS

| PART I    | CDR Analysis and Reporting 13                                  |  |  |  |  |
|-----------|----------------------------------------------------------------|--|--|--|--|
| CHAPTER 1 | –<br>Overview 1                                                |  |  |  |  |
|           | CDR Analysis and Reporting Overview 1                          |  |  |  |  |
|           | CDR Management 4                                               |  |  |  |  |
|           | Roles 7                                                        |  |  |  |  |
|           | Reports 7                                                      |  |  |  |  |
|           | Report Information 7                                           |  |  |  |  |
|           | Generated Report Schedule 8                                    |  |  |  |  |
|           | Audit Logging 8                                                |  |  |  |  |
|           | Log-On Message 9                                               |  |  |  |  |
|           | Internationalization 9                                         |  |  |  |  |
|           | Online Help <b>10</b>                                          |  |  |  |  |
|           | Backup Database 10                                             |  |  |  |  |
|           | CPU Utilization 11                                             |  |  |  |  |
| CHAPTER 2 | Initial Setup 13                                               |  |  |  |  |
|           | CDR Analysis and Reporting Configuration Overview 13           |  |  |  |  |
|           | CDR Analysis and Reporting Initial Setup 14                    |  |  |  |  |
|           | Activate CAR 16                                                |  |  |  |  |
|           | Configure CDR Repository Manager File Preservation Settings 17 |  |  |  |  |
|           | Set Up Application Billing Servers 18                          |  |  |  |  |
|           | Billing Server Authentication Issue 19                         |  |  |  |  |
|           | Configure CDR Enterprise Parameters 19                         |  |  |  |  |
|           | Configure CDR Service Parameters 20                            |  |  |  |  |
|           | Generate CAR Users 21                                          |  |  |  |  |

I

CAR System Settings 22 Log On to CAR 23 Log Out of CAR 26 CAR System Parameters 26 Set Up Mail Server Parameters 26 Set Up Dial Plan 27 Restore Default Values 28 Set Up Gateway 30 Set Up Trunk 31 Set Up System Preferences 32 Set Up CDR Load Schedule 32 Schedule Daily Reports 34 Schedule Weekly Reports 35 Schedule Monthly Reports 36 Alarms 37 CAR System Database 38 Purge CAR Database 38 Set Up Automatic Database Purge 40 CAR System Event Log 42 Generate Event Log 42 Output of Event Log Report 45 CAR Reports Configuration 45 CAR Rating Engine 46 Set Base Rate 46 Factor Time of Day 47 Factor Voice Quality 48 Define QoS Values 49 Automatic Generation of CAR Reports and Alerts 50 Enable Automatic Generation Reports 52 Enable Email Alerts 53 CAR Reports Notification Limits 54 Set Notification Limits 54

CHAPTER 3 User Reports 55

User Reports Overview 55 User Reports Description 55 Mail Reports 57 View CSV Reports 58 Search Users 58 Bills User Reports 59 Bills Reports 59 Generate Individual Bills Reports 59 Generate Department Bills Reports 61 Top N User Reports 62 Top N Reports 62 Generate Top N by Charge Reports 63 Generate Top N by Duration Reports 64 Generate Top N by Number of Calls Reports 66 Assistant User Reports 68 Assistant Usage Reports 68 Generate Manager Call Usage Assistant Reports 69 Generate Assistant Call Usage Assistant Reports 69 IP Phone Service User Reports 70 Generate IP Phone Services Reports 70 Review User Reports Results 71 Bill Summary Report Results 71 Bill Detail Report Results 73 Top N by Charge or Duration Report Results **75** Top N by Number of Calls Report Results 77 Call Usage for Assistant Detail Report Results 78 Call Usage for Assistant Summary Report Results 80 Call Usage for Manager Detail Report Results 81 Call Usage for Manager Summary Report Results 82 IP Phone Services Report Results 83

### CHAPTER 4 System Reports 85

CAR System Reports 85

System Reports Summary Description 85

User Search 87 QoS System Reports 88 Generate QoS Detail Reports 89 Generate QoS Summary Reports 91 Generate QoS by Gateway Reports 92 Generate QoS by Call Types Reports 94 Traffic System Reports 96 Generate Traffic Summary Reports 97 Generate Traffic Summary by Phone Number Reports 99 FAC/CMC System Reports 101 Generate Client Matter Code Reports 102 Generate Authorization Code Name Reports 102 Generate Authorization Level Reports 103 Malicious Call Details System Reports 104 Generate Malicious Call Details Reports 104 Precedence Call Summary System Reports 105 Generate Precedence Call Summary Reports 105 System Reports 107 Generate System Reports 107 CDR Error System Reports 108 Generate CDR Error Reports 109 System Reports Results 111 QoS Detail Report Results 111 QoS Summary Report Results 113 QoS by Gateways Report Results 114 QoS by Call Types Report Results 115 Traffic Summary Report Results 117 Authorization Code Name Call Details Report Results 120 Authorization Level Call Details Report Results 121 Client Matter Code Details Report Results 122 Malicious Call Details Report Results 123 Precedence Call Summary Report Results 124 System Report Results 125 CDR Error Report Results 127

#### CHAPTER 5

**Device Reports** 129

CAR Device Reports 129 Device Reports Summary Descriptions 129 Gateway Device Reports 131 Generate Gateway Detail Reports 131 Generate Gateway Summary Reports 134 Generate Gateway Utilization Reports 135 Route Pattern and Hunt Pilot Device Reports 137 Generate Route and Line Group Utilization Reports 137 Generate Route and Hunt List Utilization Reports 139 Generate Route Pattern and Hunt Pilot Utilization Reports 140 Generate Hunt Pilot Summary Report 142 Generate Hunt Pilot Detail Report 143 Conference Bridge Device Reports 144 Generate Conference Call Details 144 Generate Conference Bridge Utilization Reports 145 Voice Messaging Utilization Device Reports 146 Generate Voice Messaging Utilization Reports 146 Trunk Device Reports 148 Generate Trunk Utilization Reports 148 CAR Device Reports Results 150 Gateway Detail Report Results 150 Gateway Summary Report Results 152 Gateway and Route Utilization Report Results 153 Hunt Pilot Summary Report Results 157 Hunt Pilot Detail Report Results 159 Conference Call Detail Report Results 161 Conference Bridge Utilization Report Results 162 Voice Messaging Utilization Report Results 163 Trunk Utilization Report Results 165

CHAPTER 6

**Export CDRs and CMRs** 171

CDR and CMR Records 171

Export CDR and CMR Records 171 View CDR and CMR Records Results 171 CDR Data 172 CDR Search 174 Generate CDR Search by User 175 Generate CDR Search by Gateway 177 Generate CDR Search by Cause for Call Termination 178 View Call Termination Details 183 Generate CDR Search by Call Precedence 184 Generate CDR Search for Malicious Calls 185 Generate CDR Search for Call Types 186 CDR Search Results 188 Media Information 189 CDR and CMR Dump Tables 189

### PART II CDR Records 193

| CHAPTER 7 | Call Details Records Overview 195             |    |
|-----------|-----------------------------------------------|----|
|           | CDR Management 195                            |    |
|           | CDR Agent 196                                 |    |
|           | CDR Repository Manager 196                    |    |
|           | CDR onDemand Service 197                      |    |
|           | CDR Database Backup and Recovery 197          |    |
|           | Record Processing 197                         |    |
|           | Call Information Record Types 199             |    |
|           | Global Call Identifier 199                    |    |
|           | Number Translations 200                       |    |
|           | Partitions and Numbers <b>200</b>             |    |
|           | Timestamps <b>202</b>                         |    |
|           | Call Clearing Causes <b>202</b>               |    |
|           | Convert Signed Decimal Value to IP Address 20 | 13 |

### CHAPTER 8 CDR Field Descriptions 205

CDR Field Descriptions 205

Routing Reason Values for External Call Control 228
Cisco Call Detail Records Codes 229
Codec Types 229
Call Termination Cause Codes 232
Redirect Reason Codes 238
OnBehalfof Codes 241

### CHAPTER 9 CDR Examples

R Examples 243

AAC Calls 244 Abandoned Calls 246 Ad Hoc Conference Linking 248 Conference Linking Using Join 248 Conference Linking Using Transfer or Direct Transfer 250 Linked Conference Party Removal 252 Linked Conference Party (Controller) Removal 254 Linked Conference Removal 256 Agent Greeting Calls 258 Barge 259 Call Monitoring 261 Call Park 263 Call Park Pickup 263 Call Park Reversion 264 Call Pickup 265 Pickup 265 Auto Pickup 266 Call Recording 267 Call Secured Status 269 Calling Party Normalization 270 Calls with Busy or Bad Destinations 271 cBarge 272 Client Matter Code (CMC) 274 Conference Calls 275 Operational Factors 278 Conference Now Calls 279

Conference Drop Any Party 281 Original Calling Party on Transfer 282 DTMF Method 282 End-to-End Call Trace 283 Forced Authorization Code (FAC) 287 Forwarded or Redirected Calls 289 Hunt List Support 291 H.239 294 iLBC Calls 295 Intercompany Media Engine 298 Immediate Divert (to Voice-Messaging System) **302** IMS Application Server 304 Intercom Calls 305 IPv6 Calls 306 Legacy Call Pickup 311 Local Route Groups and Called Party Transformation 312 Logical Partitioning Calls 313 Malicious Calls 315 Meet-Me Conferences 315 Mobility 316 Native Call Queuing 329 Normal Calls (Cisco Unified IP Phone to Cisco Unified IP Phone) 330 Original Calling Party on Transfer 331 Personal Assistant Calls 332 Personal Assistant Direct Call 332 Personal Assistant Interceptor Going to Media Port and Transferring Call 332 Personal Assistant Interceptor Going Directly to Destination 333 Example Personal Assistant Interceptor Going Directly to Destination with No Rules CDR 333 Example Personal Assistant Going Directly to Destination with Rule to Forward Calls to Different Destination CDR 333 Personal Assistant Interceptor Going to Multiple Destinations 334 Personal Assistant Conferencing 337 Precedence Calls (MLPP) 338 Redirection (3xx) Calls 339

|          | Redirecting Number Transformation 340             |
|----------|---------------------------------------------------|
|          | Refer Calls 341                                   |
|          | Replaces Calls 341                                |
|          | RSVP 343                                          |
|          | Secure Conference Meet-Me 344                     |
|          | Short Calls 345                                   |
|          | SIP Call with URL in CallingPartyNumber Field 345 |
|          | Successful on Net Calls 346                       |
|          | Transferred Calls 346                             |
|          | Video Calls 349                                   |
|          | Video Conference Calls <b>350</b>                 |
| CI<br>Ca | MR Records 355<br>all Management Records 357      |
|          | Call Management Records Overview <b>357</b>       |
|          | CMR Processing 357                                |
|          | CMRs for SIP Trunks 358                           |
|          | CMRs for Headsets 360                             |
|          | Set Up CMRs <b>361</b>                            |

CHAPTER 11CMR Field Descriptions363CMR Field Descriptions363K-Factor Data372

### CHAPTER 12 CMR Examples 375

PART III

I

CHAPTER 10

CMR Examples 375

CPU Utilization 361

### Contents

I

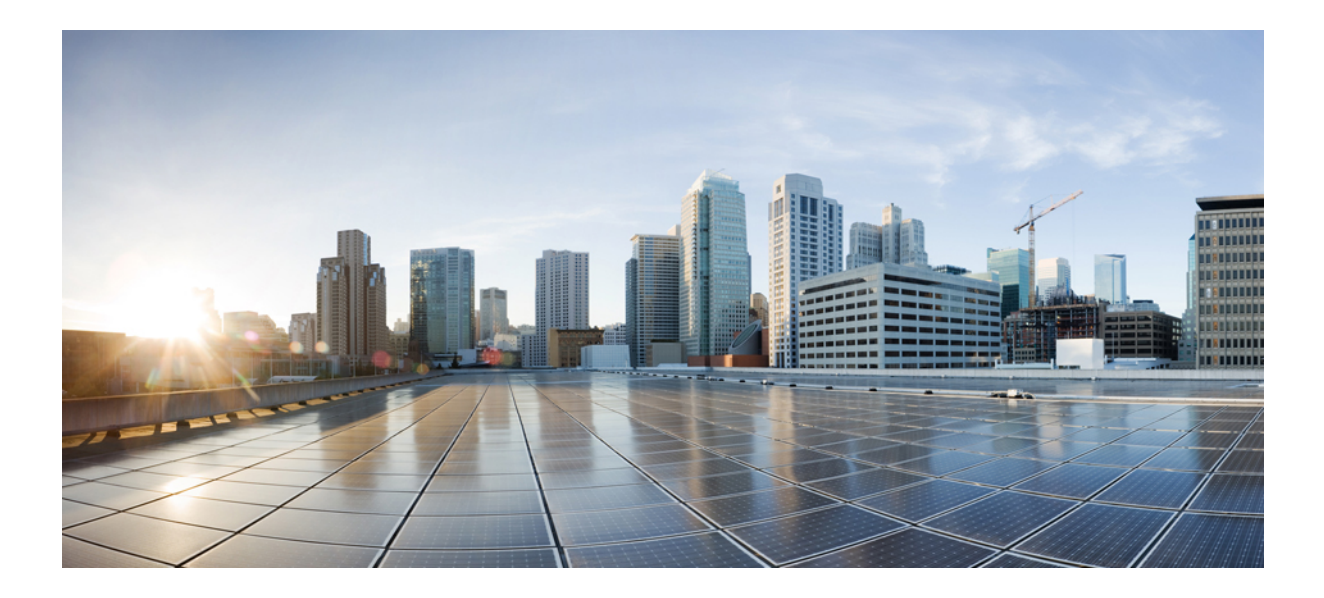

# PART

## **CDR Analysis and Reporting**

- Overview, on page 1
- Initial Setup, on page 13
- User Reports, on page 55
- System Reports, on page 85
- Device Reports, on page 129
- Export CDRs and CMRs, on page 171

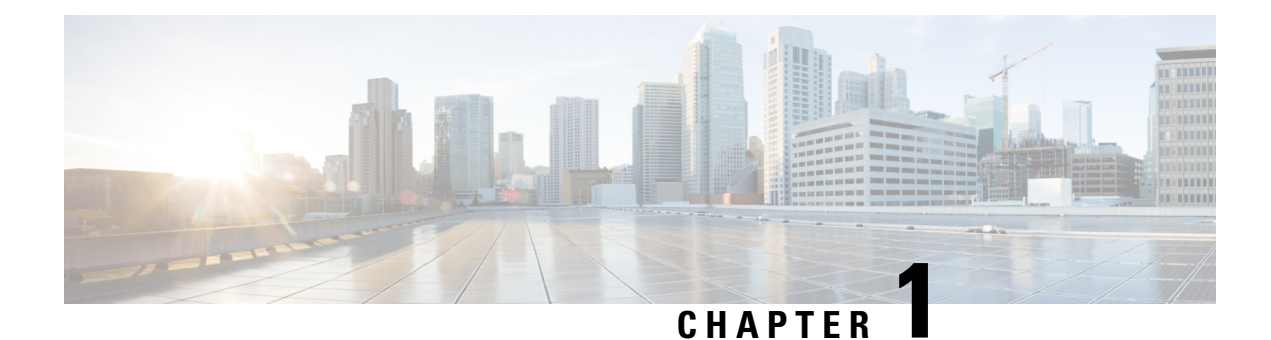

## Overview

The Cisco CDR Analysis and Reporting (CAR) tool generates reports for quality of service, traffic, user call volume, billing, and gateways. CAR uses data from Call Detail Records (CDRs), Call Management Records (CMRs), and the Unified Communications Manager database in order to generate reports. The CAR interface can be accessed under the **Tools** menu of Cisco Unified Serviceability.

CAR is not intended to replace call accounting and billing solutions that third-party companies provide. You can find the companies that provide these solutions and that are members of the Cisco Technology Developer Program by searching the home page of the Cisco Developer Community.

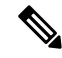

**Note** CAR does not handle iDivert calls (a feature that diverts calls to a voice-messaging system) and treats them as normal calls. The part of the call after the iDivert feature gets activated may not get charged to the correct party.

• CDR Analysis and Reporting Overview, on page 1

## **CDR Analysis and Reporting Overview**

As its primary function, CAR generates reports about the users of Unified Communications Manager and generates reports on the system status about call processing. CAR also performs CAR database management activities. You can perform these tasks in one of the following ways:

- Automatically configure the required tasks to take place.
- Manually perform the tasks by using the web interface.

You access CAR from the Tools menu of Cisco Unified Serviceability after you activate the appropriate services as described in the Activate CAR, on page 16.

All CAR reports use CDR data. CAR processes the CDRs from flat files that the CDR Repository service places in the CDR repository folder structure. CAR processes CDRs at a scheduled time and frequency. By default, CDR data loads continuously 24 hours per day and seven days per week; however, you can set the loading time, interval, and duration as needed. In addition, the default setting loads only CDR records. CMR records do not get loaded by default.

**Note** An option allows you to uncheck the "Load CDR Only" check box in the CAR System Scheduler window to allow CMR records to load. See Set Up CDR Load Schedule, on page 32 for additional information.

CAR retrieves information that requires for various reports from CDRs, CMRs, and the Unified Communications Manager database.

#### **Scheduling Reports**

After CAR is activated on your system, you can schedule CAR reports to generate automatically at a regular time. Each report that can be scheduled has its own report generation interval. You can make the report generation interval be daily, weekly, or monthly. Scheduling Daily reports schedules all the reports that have report generation intervals of daily. Similarly, scheduling Weekly or Monthly reports would schedule the reports that have report generation intervals of weekly or monthly. You can also specify the time to keep a report before it gets automatically deleted.

By default, CAR uses the following report generation and deletion schedule:

- Daily reports run at 1 a.m. every day. These reports get purged after two days.
- Weekly reports run at 4 a.m. every Sunday. These reports get purged after four weeks.
- Monthly bill reports run at 3 a.m. on the first day of every month. These reports get purged after two months.
- Other monthly reports run at 2 a.m. on the first day of every month. These reports get purged after two months.

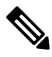

Note

If you upgrade your system to a new version of Unified Communications Manager, you must disable the CAR reports that generate automatically, so you conserve system resources during the upgrade process.

For a list of reports and the default generation schedule, see the Enable Automatic Generation Reports, on page 52.

For system monitoring, automatically generate various reports, such as QoS reports, and review them at regular intervals, perhaps every day if you have a large system, or every week or every two weeks for smaller systems. QoS reports helping you determine the quality of calls that run on your network and judge whether you need additional hardware to improve performance. You can use utilization reports for gateways, voice messaging, conference bridge, route groups, route lists, and route patterns to provide a picture of the usage to help with system handling.

You can also customize the report parameters and enable a mailing option, so reports get emailed when they are created. The Customize Parameters option allows you to customize the report parameters for particular reports in the Customize Parameters window. For each individual report, you can customize the parameters for that report.

### **Setting Up Alerts**

CAR provides email alerts for various events, including the following events:

Charge Limit Notification indicates when the daily charge limit for a user exceeds the specified maximum.
 You can set the maximum in the Report Config > Notification Limits window.

QoS Notification indicates when the percentage of good calls drops below a specified range or the
percentage of poor calls exceeds a specified limit. You can set the range in the Report Config >
Notification Limits window.

Enabling the system for email alerts comprises a two-step process. First, you must specify the mail server configuration information (**System** > **System Parameters** > **Mail Parameters**). CAR uses the configuration information to successfully connect to the email server. Next, you must enable the email alerts on the Automatic Report Generation/Alert window (**Report Config** > **Automatic Generation/Alert**). By default, CAR enables email alerts for some, but not all, reports.

Be sure to disable the automatic email alerts to conserve system resources while you upgrade your system to a later version of Unified Communications Manager.

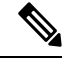

**Note** The system does not provide email alerts to application users because no mail ID exists for an application user.

#### **Purging CAR Data**

This section contains information on the following topics:

- Automatic purging
- Manual purging
- Event log purging

CAR provides automatic and manual purging of the CAR database. By default, the system enables automatic purging. Before and after loading CDRs/CMRs, CAR checks the size of the CAR database and invokes automatic purging, if necessary, to control the CAR database size.

With automatic purging, CAR continuously monitors the number of days that the CDRs are kept in the CAR database; when the CDR age exceeds the maximum number of days as configured in the maximum age setting in the Configure Automatic Database Purge window, CAR deletes all CDRs that are older than the number of days that you configured.

In the Configure Automatic Database Purge window, you specify the percentages of the CAR database that you want to allot for CAR data; the system maintains the CAR database size between the high water mark and low water mark that you specify. When the CAR database size exceeds the low water mark, CAR sends an email to CAR administrators. When the CAR database size exceeds the high water mark, CAR begins to delete the partitions from billing data and billing error tables, starting from the oldest date partitions until under the specified limit, allowing the system to continue loading the latest records. In cases where there are many CDRs present in the CAR database and deleting the partitions does not lower the limit, CAR keeps at least two days worth of data and send an email to CAR administrators.

#### Table 1: Maximum Size of CDR Database

| Version                        | Maximum Number of CDR<br>Records | Maximum Size of<br>Database | Maximum Aggre<br>Busy Hour Call A<br>(BHCA) |
|--------------------------------|----------------------------------|-----------------------------|---------------------------------------------|
| Unified Communications Manager | 2 million records                | 6 GB                        | 10,000                                      |

| Version                                                       | Maximum Number of CDR<br>Records | Maximum Size of<br>Database | Maximum Aggregate<br>Busy Hour Call Atten<br>(BHCA) |
|---------------------------------------------------------------|----------------------------------|-----------------------------|-----------------------------------------------------|
| Cisco Unified Communications Manager<br>Business Edition 5000 | 1 million records                | 3 GB                        | 5,000                                               |

Configure a manual database purge when you want to delete records that are older than a particular date or that fall in a specific date range, but you do not want to change the automatic purging schedule. You can also reload the CAR database with CDR records by clicking the Reload button in the Manual Purge window. You may want to reload the database to reclassify calls after dial-plan updates, user-device association changes, call rate changes, and so on. After the system loads the new records, the system loads the records according to the schedule in the configured CDR load schedule. By default, CDR data loads 24 hours per day, 7 days per week.

Event log purging, which is a daily scheduled job that monitors the tbl\_event\_log table, automatically deletes the tbl\_event\_log records to keep the latest 3 days of daily jobs, the latest 3 weeks of weekly jobs, and the latest 3 months of monthly jobs; that is, if more than 1500 rows exist in the tbl\_event\_log table, CAR automatically enables event log purging and does not send an email when event log purging occurs.

#### **Call Costs**

You can use CAR to set a base monetary rate for the cost of calls on the basis of a time increment. Then, you can further qualify the cost by applying the time-of-day and voice-quality factors. Service providers who must account for service to subscribers use this feature. Some organizations also use this information to establish billing costs for users and departments in the organization for accounting or budgeting purposes.

Reports that use these rating parameters include Individual Bill, Department Bill, Top N by Charge, Top N by Number, and Top N by Duration.

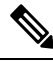

Note

If you do not change the default value for charge base/block, the cost will always remain zero because the default base charge per block equals zero.

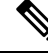

**Note** If you do not want to increase, call cost by voice quality, you can use the default values. The default multiplication factor specifies 1.00, so no increase in call cost for voice quality occurs.

For more information on setting call rates, see CAR Rating Engine, on page 46.

#### **Tracking Activity**

CAR provides logs that can track the status of the various activities. The event log tracks events that the CAR Scheduler triggers, such as automatically generated reports, loading of CDRs, notifications, report deletions, database purging, and monitoring, and event tracking.

### **CDR Management**

The CDR Management window can be accessed from Cisco Unified Serviceability by choosing **Tools** > **CDR Management**. CDR Management services manage CDR and CMR storage within the cluster, as well as file transfers to an application billing server. From Release 14 onwards, CDR/CMR files sends upto eight customer billing servers via FTP/SFTP.

CDR Management uses the following services:

- CDR Agent—This network service transfers the CDR files that the call processing nodes generate from the call processing nodes to the CDR Repository node via SFTP. After the file transfer is completed, the CDR Agent deletes the local CDR file from the call processing node. This service is enabled by default.
- **CDR Repository Manager**—This service must be running on at least one node in the cluster (typically, the publisher node). The CDR Repository Manager maintains copies of the generated CDR and CMR files on the repository node and purges the files after a specified expiration passes, or when the disk usage exceeds the high water mark. If an application billing server is deployed, the CDR Repository Manger initiates an SFTP transfer of the CDR and CMR files to the billing servers. This network service is on by default.
- **CDR onDemand Server**—This feature service must be activagted on the CDR Repository node if you are using an application billing server. This service uses a SOAP/HTTPS-based service, which receives SOAP requests for a particular CDR filename based on a user-specified time interval and returns all files via SFTP that fit the parameters.

### **SFTP File Transfers**

The CDR Agent checks at 6-second intervals for CDR and CMR files to transfer from call processing nodes to the CDR Repository server via SFTP. After a successful transfer, the local file is deleted from the call processing node. Each delivery failure results in the immediate change of the sleep interval to 1 minute, then says at 1-minute intervals until successful delivery. After the first successful delivery of files, the 6-second interval resumes. If any files remain on call processing nodes without being transferred, they may be deleted by the Cisco Log Partition Monitoring Tool if the disk usage exceeds a configured threshold. For information on the Log Partition Monitoring Tool, see the *Cisco Unified Real-Time Monitoring Tool Administration Guide*.

The CDR Repository Manager checks at 6-second intervals for CDR and CMR files to send to any deployed billing servers. If the billing server does not respond, the system doubles the interval before making another attempt. Each delivery failure results in double the sleep time until 2 minutes, then stays at 2 minutes until successful delivery is reached. After a successful delivery, the 6-second interval resumes. This process continues unless you delete the billing server, or if the files fall outside the preservation window and are deleted.

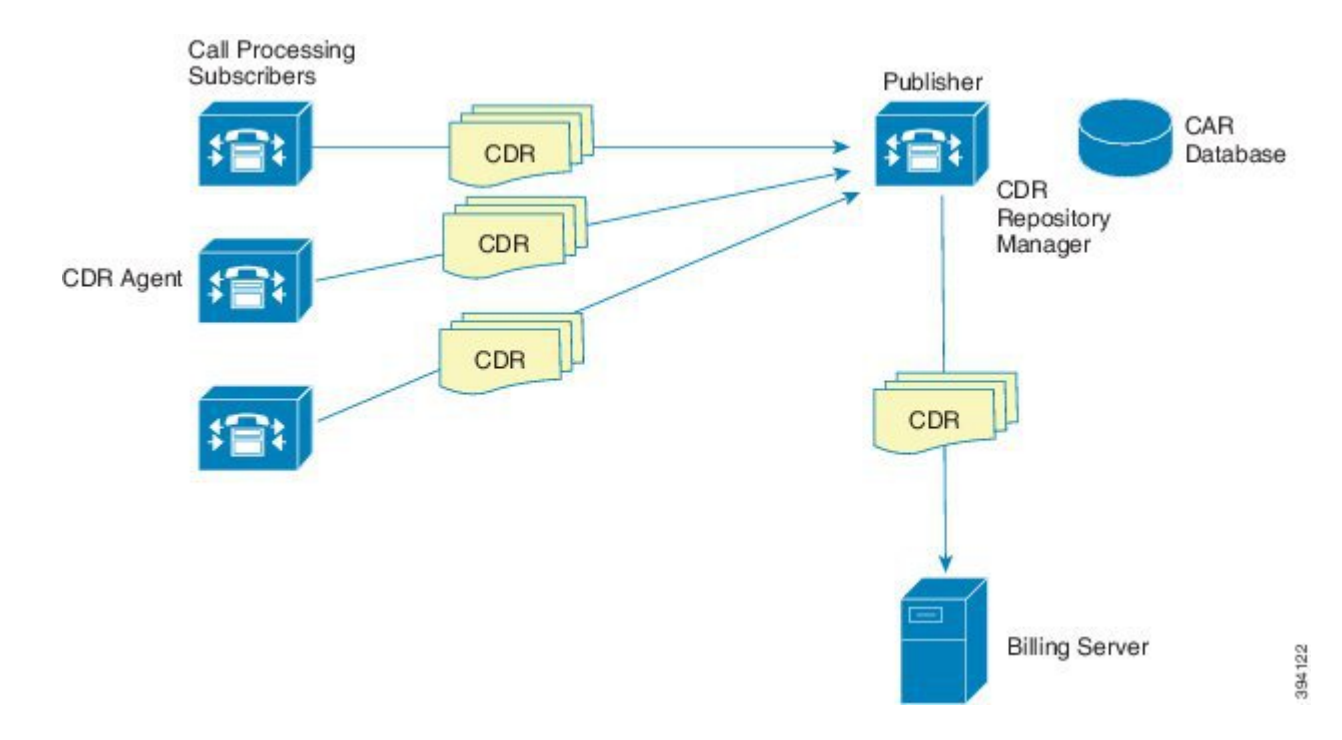

#### **Supported SFTP Servers**

For internal testing, Cisco uses the SFTP Server on Cisco Prime Collaboration Deployment (PCD) which is provided by Cisco, and which is supported by Cisco TAC. Refer to the following table for a summary of SFTP server options:

Use the information in the following table to determine which SFTP server solution to use in your system.

| SFTP Server                                               | Information                                                                                                    |
|-----------------------------------------------------------|----------------------------------------------------------------------------------------------------|
| SFTP Server on Cisco<br>Prime Collaboration<br>Deployment | This server is the only SFTP server that is provided and tested by Cisco, and fully<br>supported by Cisco TAC.<br>Version compatibility depends on your version of Unified Communications<br>Manager and Cisco Prime Collaboration Deployment. See the Cisco Prime<br>Collaboration Deployment Administration Guide before you upgrade its version<br>(SFTP) or Unified Communications Manager to ensure that the versions are<br>compatible. |
| SFTP Server from a<br>Technology Partner                  | These servers are third party provided and third party tested. Version compatibility depends on the third party test. See the Technology Partner page if you upgrade their SFTP product and/or upgrade Unified Communications Manager for which versions are compatible:<br>https://marketplace.cisco.com                                                                                                    |

Call Reporting and Billing Administration Guide for Cisco Unified Communications Manager, Release 12.5(1)SU1

| SFTP Server                             | Information                                                                                                    |  |  |
|-----------------------------------------|----------------------------------------------------------------------------------------------------|--|--|
| SFTP Server from another<br>Third Party | These servers are third party provided and are not officially supported by Cisco TAC.                                                                                                    |  |  |
|                                         | Version compatibility is on a best effort basis to establish compatible SFTP versions and Unified Communications Manager versions.                                                                                              |  |  |
|                                         | NoteThese products have not been tested by Cisco and we<br>guarantee functionality. Cisco TAC does not support th<br>For a fully tested and supported SFTP solution, use C<br>Collaboration Deployment or a Technology Partner. |  |  |

### Roles

CAR provides reporting capabilities for three levels of users:

- Administrators use all the features of CDR Analysis and Reporting; for example, they can generate system reports to help with load balancing, system performance, and troubleshooting.
- Managers can generate reports for users, departments, and QoS to help with call monitoring for budgeting
  or security purposes and for determining the voice quality of the calls.
- Individual users can generate a billing report for calls.

Any user can act as a CAR administrator. Users who have been identified as CAR administrators have full control over the CAR system. The administrator can modify all the parameters that relate to the system and the reports.

CAR requires a minimum of one administrator.

You set up administrators, managers, and users in Cisco Unified CM Administration. For more information, see the Generate CAR Users, on page 21.

### Reports

From CAR, you can generate reports on demand, or if you are an administrator, you can schedule reports for an automatic generation. You can view reports in Comma Separated Values (CSV) format or Portable Document Format (PDF). If you choose PDF, you must have Adobe Acrobat Reader that installed on your PC.

### **Report Information**

For all CAR reports that show the pattern for Hour of Day, Day of Week, and Day of Month, the charts and tables get shown according to the following conditions:

- When no records match the time range that is specified (hour of the day, day of the week, or day of the month) in the search criteria, the report displays a value of 0.00 for all the days/hours.
- If all records that are returned have a value of 0.00, CAR does not display the charts. CAR displays the charts if any record contains a non-zero value.
- When records get generated (for at least one day in the chosen date range) and the number of days that is chosen is more than the number of days that the report can show (more than seven for weekly and more than 31 for monthly), the chart displays all the days (with 0 value for the days that do not generate

records). A table displays for all the days with relevant value and 0.00 for the days that do not contain data.

• When records generate (for at least one day in the chosen date range) and the number of days that is chosen is less than the number of days that the report can show (less than 7 for weekly and less than 31 for monthly), the chart displays all the days (with 0 value for the days that do not generate records). A table displays all the days with relevant value and 0.00 for the days that do not contain data.

In all the CAR reports that display the username, userid displays if CAR cannot retrieve the username. This situation can occur when the report gets generated for prior data where the user that was involved in a call then no longer exists in the system (Unified Communications Manager database).

### **Generated Report Schedule**

Automatically generating reports comprises a two-step process. First, you must enable the reports that you want to have generated. Second, you must schedule the reports for the day and time that you want them to generate. CAR provides a default schedule, so if the default schedule is acceptable, you need only enable the reports that you want to automatically generate.

Reports and email alerts do not automatically get enabled on a new installation. You must enable the reports that you want to automatically generate. To enable or disable a report generation, see the Enable Automatic Generation Reports, on page 52 for instructions on how to generate reports and emails automatically.

To change the specific time each day, week, or month that reports get generated and get purged from the system, see Set Up CDR Load Schedule, on page 32.

### **Audit Logging**

With audit logging, any configuration change to the Unified Communications Manager system gets logged in separate log files for auditing. An audit event is any event that is required to be logged. Cisco Unified CDR Analysis and Reporting create audit logs for these events:

- Scheduling the CDR Loader.
- Scheduling the daily, weekly, and monthly user reports, system reports, and device reports.
- Mail parameters configurations.
- Dial plan configurations.
- Gateway configurations.
- System preferences configurations.
- Autopurge configurations.
- Rating engine configurations for the duration, time of day, and voice quality.
- QoS configurations.
- Automatic generation/alert of pre-generated reports configurations.
- Notification limits configurations.

### Log-On Message

You can upload a text file that contains a customized log-on message that appears on the initial Cisco Unified Communications Manager CDR Analysis and Reporting window.

For more information and the procedure for uploading your customized log-on message, see the Administration Guide for Cisco Unified Communications Manager.

### Internationalization

CAR, designed to be internationalized to handle any locale (or language), includes a database that can also handle any locale.

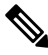

**Note** CAR supports all Latin-1 language and Unicode language locales as Unified Communications Manager the help specifies. Latin-1 languages include English and Western European languages. Unicode languages include Japanese and Chinese.

Two types of locale exist: user and network. Each locale comprises a set of locale files. The following definitions describe the two types of files:

- User Files that relate to user-related functions, such as phone display text, user applications, and user web pages.
- Network Files that relate to network-related functions, such as phone and gateway tones. Country names
  designate network locales.

CAR supports the locales only if the Locale Installer has installed locales.

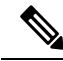

**Note** For Unified Communications Manager, make sure that you have first installed the Unified Communications Manager Locale Installer on every server in the cluster. Installing the Locale Installer ensures that you have the latest translated text available for CAR.

For more information about the Unified Communications Manager Locale Installer, see the Administration Guide for Cisco Unified Communications Manager.

Only User and Manager windows support multiple locales. Administrator windows display in English.

In the Cisco Unified CM Administration, set the user-preferred locale in the Unified Communications Manager database. You do this when you create a user from the End User Configuration window. Specify the preferred locale along with the username, user ID, and so on. The Unified Communications Manager database stores this information.

For more detailed information, see the Cisco Unified Communications Manager Online Help.

These sections describe the elements that make up the internationalization of CAR.

#### Logon Page

When the client (browser) requests the logon information, the logon window header includes the most preferred locale of the client. The CAR system checks whether the CAR UI supports this locale. If the CAR UI does

not support the locale, or if the locale is not installed in the system, the logon window displays in the Unified Communications Manager system default locale that is set in the CiscoCommunications Manager Enterprise parameter. If CAR does not also support this locale, or the locale is not installed in the system, the locale gets set to English\_United\_States.

### Authenticate and Show CAR Pages for Post Logon Windows

User credentials (in any language) get authenticated through the Unified Communications Manager database, and then CAR windows for non-administrative users (users or managers) display the user preferred locale. If the CAR UI does not support this locale, or if the locale is not installed in the system, the Unified Communications Manager system default locale gets used. If this locale is not supported by CAR or is not installed in the system, windows display in the most preferred locale of the browser. When the browser-preferred locale is also not supported or not installed, the locale gets set to English\_United\_States. All information on the UI windows, including labels, number formats, and so on, displays based on the locale. The administrator windows always display in English.

#### Reports

Reports, which are generated in both CSV and PDF formats, display in the user preferred locale for non-administrative users (users or managers). However, the dynamic data (like the Company Name shown in the report header) displays in the same language as was used to enter it in the database. The locale provides the basis for the header, footers, number formats, and some static data (like call classification). Reports for administrators display in English.

### **Online Help**

To access CAR documentation online help, choose **Help** > **Contents and Index** (for a list of contents) or **Help** > **For this page** (for information that is specific to the page that displays.)

### **Backup Database**

The CAR and CDR Disaster Recovery Service (DRS) now integrates into the Unified Communications Manager DRS. The DRS includes the backup of the CAR database, pre-generated reports, and the CDR preserved flat files.

The CAR Web Service and CAR Scheduler automatically stop before the backup and restore process begin, and automatically restart after the backup and restore process is complete.

The table displays the features and components that the Disaster Recovery System can back up and restore. For each feature that you choose, the system backs up all its components automatically.

| Feature                              | Components                              |
|--------------------------------------|-----------------------------------------|
| CCM - Unified Communications Manager | Unified Communications Manager database |
|                                      | Platform                                |
|                                      | Serviceability                          |
|                                      | Music On Hold (MOH)                     |
|                                      | Cisco Emergency Responder               |
|                                      | Bulk Tool (BAT)                         |
|                                      | Preference                              |
|                                      | Phone device files (TFTP)               |
|                                      | syslogagt (SNMP syslog agent)           |
|                                      | cdpagent (SNMP cdp agent)               |
|                                      | tct (trace collection tool)             |
|                                      | Call Detail Records (CDRs)              |
|                                      | CDR Reporting and Analysis (CAR)        |

#### Table 3: Cisco Unified CM Features and Components

For more detailed information, see the Administration Guide for Cisco Unified Communications Manager.

### **CPU Utilization**

Cisco has performed basic testing to measure CPU utilization when CDRs and/or CMRs are enabled. The CPU utilization testing was measured on subscribers and was not measured on the publishers. Your actual results can vary because of the CDR Loader settings and the CDR Management settings for external billing servers. The following table displays the results of these tests.

**Note** These tests are performed with the Unified Communications Manager Release 8.0(1).

| CDRs and CMRs Enabled/Disabled | Average % Increase<br>in Cisco Unified CM<br>CPU Utilization | Average % Increase<br>in Total CPU<br>Utilization | % Increase in Cisco<br>Unified CM CPU | % Increas<br>CPU |
|--------------------------------|--------------------------------------------------------------|---------------------------------------------------|---------------------------------------|------------------|
| CDRs disabled, CMRs disabled   | 6.17                                                         | 11.15                                             | -                                     | -                |
| CDRs enabled, CMRs disabled    | 6.99                                                         | 12.10                                             | 13.18                                 | 8.57             |
| CDRs disabled, CMRs enabled    | 6.38                                                         | 11.24                                             | 3.43                                  | 0.86             |

Table 4: CDR and CMR CPU Utilization

| CDRs and CMRs Enabled/Disabled | Average % Increase<br>in Cisco Unified CM<br>CPU Utilization | Average % Increase<br>in Total CPU<br>Utilization | % Increase in Cisco<br>Unified CM CPU | % Increase ii<br>CPU |
|--------------------------------|--------------------------------------------------------------|---------------------------------------------------|---------------------------------------|----------------------|
| CDRs enabled, CMRs enabled     | 7.71                                                         | 13.04                                             | 24.92                                 | 17.02                |

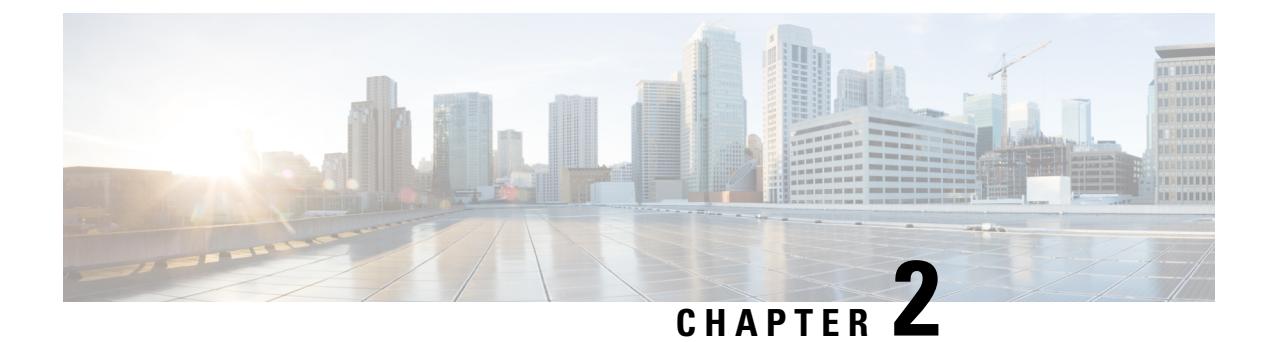

## **Initial Setup**

- CDR Analysis and Reporting Configuration Overview, on page 13
- CDR Analysis and Reporting Initial Setup, on page 14

## **CDR Analysis and Reporting Configuration Overview**

The following diagram illustrates the initial system configuration for Cisco CDR Analysis and Reporting.

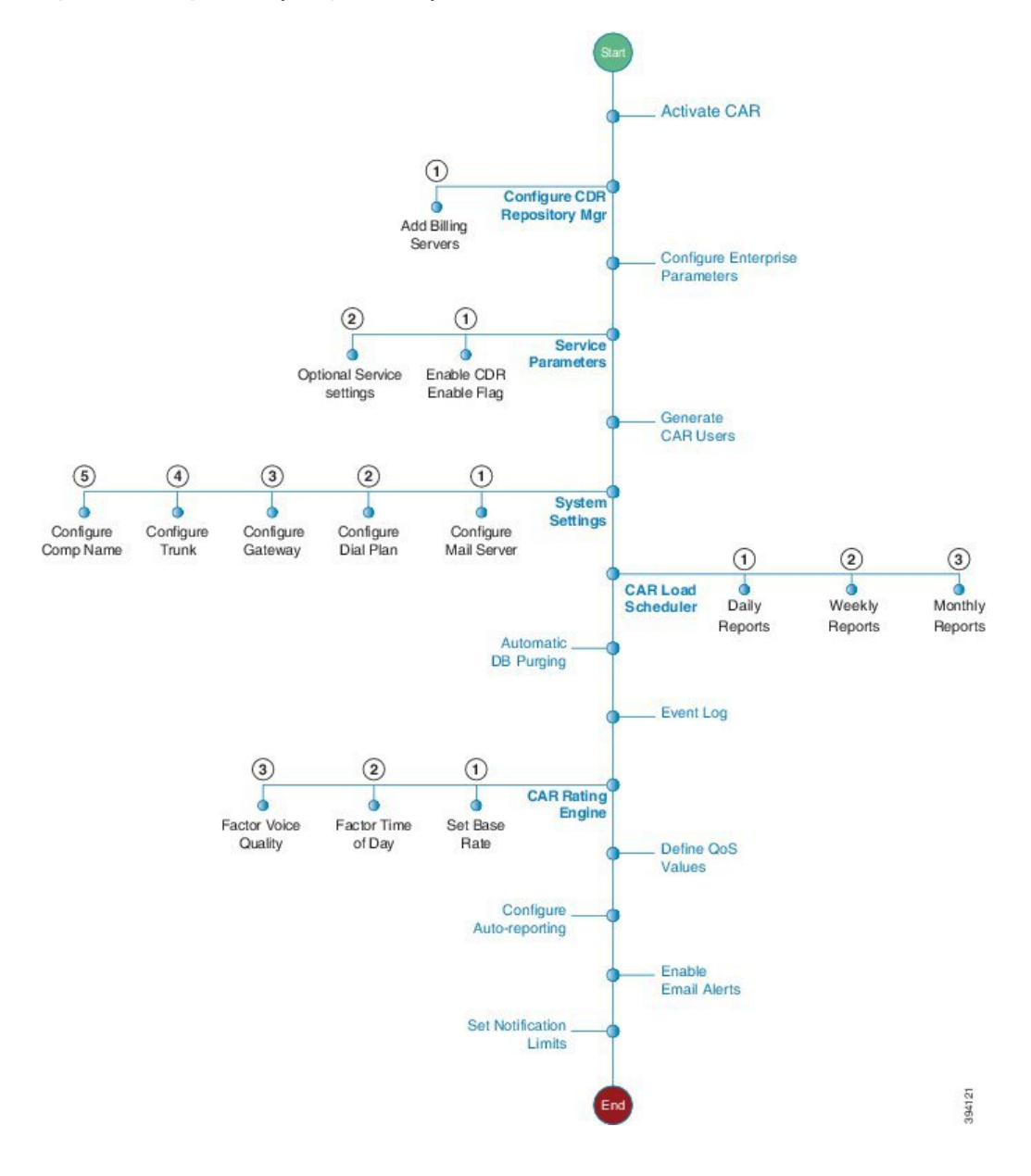

#### Figure 1: CDR Analysis and Reporting Initial Setup

## **CDR Analysis and Reporting Initial Setup**

Complete these tasks as part of the initial configuration for Cisco CDR Analysis and Reporting.

#### Procedure

|        | Command or Action        | Purpose                                  |
|--------|--------------------------|------------------------------------------|
| Step 1 | Activate CAR, on page 16 | Activate the following feature services: |
|        |                          | Cisco CAR Web Service                    |

I

|         | Command or Action                                                                                                    | Purpose                                                                                                    |  |
|---------|----------------------------------------------------------------------------------------------------|----------------------------------------------------------------------------------------------------|--|
|         |                                                                                                    | Cisco SOAP – CDRonDemand                                                                                                    |  |
| Step 2  | Configure CDR Repository Manager File<br>Preservation Settings, on page 17                                                                                                    | Set disk utilization and file preservation parameters for the CDR Repository Manager.                                                     |  |
| Step 3  | Set Up Application Billing Servers, on page 18                                                                                                    | Use this procedure if you want to send CDR records to an application billing server. You can configure up to three billing servers.       |  |
| Step 4  | Configure CDR Enterprise Parameters, on page 19                                                                                                    | Configure optional enterprise-level parameters for CDRs.                                                                                  |  |
| Step 5  | Configure CDR Service Parameters, on page 20                                                                                                    | You must set the <b>CDR Enabled Flag</b> to <b>True</b> for CDRs to be generated. Also, configure optional service parameters for CDRs.   |  |
| Step 6  | Generate CAR Users, on page 21                                                                                                    | Generate CAR administrators, managers and users.                                                                                          |  |
| Step 7  | Log On to CAR, on page 23                                                                                                    | Log on to the Cisco CDR Analysis and<br>Reporting tool.                                                                                   |  |
| Step 8  | <ul> <li>Configure the system parameters that apply:</li> <li>Set Up Mail Server Parameters, on page 26</li> <li>Set Up Dial Plan, on page 27</li> <li>Set Up Gateway, on page 30</li> <li>Set Up Trunk, on page 31</li> <li>Set Up System Preferences, on page 32</li> </ul> | Configure the CAR system parameters that<br>apply to your deployment. For many<br>deployments, the default values may be<br>sufficient.   |  |
| Step 9  | Set Up CDR Load Schedule, on page 32                                                                                                    | Configure the Load Scheduler for when CA loads CDRs.                                                                                      |  |
| Step 10 | Configure schedules for the following reports:<br>• Schedule Daily Reports, on page 34<br>• Schedule Weekly Reports, on page 35<br>• Schedule Monthly Reports, on page 36                                                                                                    | Configure schedules for daily, weekly, and monthly reports.                                                                               |  |
| Step 11 | Set Up Automatic Database Purge, on page 40                                                                                                    | Configure rules for when you want the system to purge CDR files automatically.                                                            |  |
| Step 12 | Generate Event Log, on page 42                                                                                                    | Configure the generation of event logs.                                                                                                   |  |
| Step 13 | <ul> <li>Configure the CAR Rating Engine. Configure the parameters that apply:</li> <li>Set Base Rate, on page 46</li> <li>Factor Time of Day, on page 47</li> <li>Factor Voice Quality, on page 48</li> </ul>                                                                | Set a monetary base rate for the cost of calls.<br>You can further qualify the cost by applying<br>time-of-day and voice-quality factors. |  |

|         | Command or Action                               | Purpose                                                                                                    |
|---------|-------------------------------------------------|----------------------------------------------------------------------------------------------------|
| Step 14 | Define QoS Values, on page 49                   | Configure acceptable ranges for jitter, latency, and lost packets.                                                                                                    |
| Step 15 | Enable Automatic Generation Reports, on page 52 | Configure rules for the reports that you want to generate automatically.                                                                                                    |
| Step 16 | Enable Email Alerts, on page 53                 | Turn on email alerting for Charge Limit<br>Notifications and QoS Notifications.                                                                                                    |
| Step 17 | Set Notification Limits, on page 54             | Set notifications around when a user's daily<br>charge exceeds a maximum and when QoS<br>drops below a specifed limit.                                                                                                    |
| Step 18 | Install Locales                                 | Optional. If your users want to view localized<br>user and manager reports, install the proper<br>locales. For details, refer to the <i>Administration</i><br><i>Guide for Cisco Unified Communications</i><br><i>Manager</i> . |
| Step 19 | Run a DRS backup                                | Back up CAR, including the database and<br>pregenerated reports. For details on how to run<br>a backup, refer to the <i>Administration Guide</i><br><i>for Cisco Unified Communications Manager</i> .                           |

### What to do next

Once the CAR tool is set up, configure individual reports that you want to deliver, as well as the parties to whom you want to send the reports. You can configure the following types of reports

- User Reports
- System Reports
- Device Reports

### **Activate CAR**

Cisco CDR Analysis and Reporting (CAR) comprises a group of complementary services, which you can activate in the Service Activation window in Cisco Unified Serviceability. Before you can launch CAR from the Tools menu in Cisco Unified Serviceability, you must activate the CAR services by using the following procedure.

#### Before you begin

Cisco CDR Analysis and Reporting (CAR) also uses the following network services, all which are running by default. You can confirm that they are running in the Tools - Network Services window of Cisco Unified Serviceability:

- Cisco CDR Repository Manager
- Cisco CDR Agent

- Cisco CAR Scheduler
- Cisco SOAP CallRecord Service
- Cisco CAR DB

### Procedure

| Step 1 | Choose Tools > Service Activation.                                                                                                    |                                                                                                    |  |  |
|--------|----------------------------------------------------------------------------------------------------|----------------------------------------------------------------------------------------------------|--|--|
| Step 2 | From the                                                                                                    | From the Servers drop-down list box, choose the publisher node and click Go.                                                                                                    |  |  |
|        | The wind<br>status of t                                                                                                    | ow displays the service names for the server that you chose, the service type, and the activation he services.                                                                                                    |  |  |
| Step 3 | Check the                                                                                                    | check boxes next to the following CDR Services:                                                                                                    |  |  |
|        | a) <b>Cisco SOAP-CDRonDemand Service (optional)</b> . If you are using a third-party billing application that accesses CDR data via an HTTPS/SOAP interface, activate this service. |                                                                                                    |  |  |
|        | b) Cisco                                                                                                    | b) Cisco CAR Web Service                                                                                                    |  |  |
|        | Тір                                                                                                    | Unchecking the check boxes next to the CDR Services and clicking <b>Update</b> deactivates the services. If you deactivate the Cisco CAR Web Service, the system removes CAR from the Tools menu in Cisco Unified Serviceability.                          |  |  |
| Step 4 | After you have finished making the appropriate changes, click Save.                                                                                                    |                                                                                                    |  |  |
|        | Note                                                                                                    | If you are running the CDRonDemand service on Axis1 Web Services, you must also execute the following command at the root level to activate the CDR onDemand service: /usr/local/cm/bin/soapservicecontrol2.sh CDRonDemandService CDRonDemand deploy 8443. |  |  |
|        |                                                                                                    |                                                                                                    |  |  |
|        |                                                                                                    |                                                                                                    |  |  |

## **Configure CDR Repository Manager File Preservation Settings**

Use this procedure to configure disk utilization and file preservation settings for the CDR Repository Manager. For field descriptions, refer to the online help.

### **Procedure**

| ep 1 | Choose                                                                 | Choose Tools > CDR Management.                                                                                                    |  |  |
|------|------------------------------------------------------------------------|----------------------------------------------------------------------------------------------------|--|--|
| ep 2 | Click the CDR Manager general parameter value that you want to change. |                                                                                                    |  |  |
| 3    | Enter th                                                               | Enter the new parameter settings.                                                                                                    |  |  |
| 4    | Click U                                                                | Click Update.                                                                                                    |  |  |
|      | Тір                                                                    | At any time, you can click <b>Set Default</b> to specify the default values. After you set the defaults, click <b>Update</b> to save the default values. |  |  |

### **Set Up Application Billing Servers**

Use the following procedure if you want to deploy application billing servers to which you will send CDRs. You can configure up to three billing servers.

### **Cipher Support**

For Unified Communications Manager 11.5, Unified Communications Manager advertises the following CBC and CTR ciphers for SFTP connections:

- aes128-cbc
- 3des-cbc
- aes128-ctr
- aes192-ctr
- aes256-ctr

**Note** Make sure that the backup SFTP Server supports one of these ciphers to communicate with Unified Communications Manager.

From Unified Communications Manager 12.0 release onwards, CBC ciphers are not supported. Unified Communications Manager supports and advertises only the following CTR ciphers:

- aes256-ctr
- aes128-ctr
- aes192-ctr

**Note** Make sure that the backup SFTP Server supports one of these CTR ciphers to communicate with Unified Communications Manager.

#### Procedure

| Chaose Teols > CDP Management Configuration                                              |  |
|------------------------------------------------------------------------------------------|--|
| Choose Tools > CDR Management Comiguration.                                              |  |
| The CDR Management Configuration window displays.                                        |  |
| Perform one of the following tasks:                                                      |  |
| • To add a new application billing server, click the Add New button.                     |  |
| • To undate an existing application billing server, click the server hostname/IP address |  |

Step 4 Click Add or Update.

### **Billing Server Authentication Issue**

If you have a billing server that is deployed with SFTP, and you are using a non-default cipher that you configured on both Unified Communications Manager and on the billing server, a connection issue may result if you restart a Unified Communications Manager server, or if you restart the Cisco CallManager service. If this occurs, the billing server is unable to authenticate and the connection are broken.

After the restart, Unified Communications Manager advertises only the default ciphers and will not advertise any new ciphers that you installed, which will result in an authentication issue if you are using a non-default cipher. If you run into this issue, generate a new key and reset the connection:

### Procedure

| Step 1 | Choose Tools > CDR Management.                                                      |  |
|--------|-------------------------------------------------------------------------------------|--|
|        | The CDR Management Configuration window displays.                                   |  |
| Step 2 | Under Billing Application Server Parameters, locate your billing server.            |  |
| Step 3 | 3 Click <b>Reset</b> to generate a new key that corresponds to your billing server. |  |
|        |                                                                                     |  |

After the reset, Unified Communications Manager advertises the default ciphers, and some additional ciphers. The billing server must have one of these ciphers that are installed to restore the communication.

### **Configure CDR Enterprise Parameters**

Use this procedure to configure optional enterprise parameters for CDRs. For detailed field descriptions, click the parameter name in the GUI to access enterprise parameter help.

|   | Procedure                                                                                                    |  |
|---|----------------------------------------------------------------------------------------------------|--|
| 1 | From Cisco Unified CM Administration, choose System > Enterprise Parameters.                                                                             |  |
| 2 | Under <b>CDR Parameters</b> , configure values for the following parameters. For detailed field descriptions, click the parameter name in the GUI:       |  |
|   | • <b>CDR File Time Interval</b> —The time interval for collecting CDR data. For example, a value of 1 means each CDR file contains 1 minute of CDR data. |  |
|   | • Cluster ID—Assign a unique identifier for the cluster.                                                                                                 |  |
|   | Under CCM Web Service Parameters, configure values for the following parameters:                                                                         |  |
|   | • Allowed CDRonDemand get_file Queries Per Minute—The maximum number of CDRonDemand get_file queries per minute                                          |  |
|   | • Allowed CDP on Domand get file list Queries Per Minute The maximum number of CDP on Demand                                                             |  |

• Allowed CDRonDemand get\_file\_list Queries Per Minute—The maximum number of CDRonDemand get\_list queries per minute.

Step 4 Click Save.

### **Configure CDR Service Parameters**

Use this procedure to configure service parameters for CDR Analysis and Reporting. For example, the **CDR Enabled Flag** must be set to **True** for CDRs to be generated.

### Procedure

| Step 1 | From Cisco Unified CM Administration, choose System > Service Parameters.                                                                                                    |  |  |
|--------|----------------------------------------------------------------------------------------------------|--|--|
| Step 2 | From the <b>Server</b> drop-down, choose a Unified Communications Manager node.                                                                                                    |  |  |
| Step 3 | From the Service drop-down, choose Cisco CallManager.                                                                                                    |  |  |
| Step 4 | Click Advanced.                                                                                                    |  |  |
| Step 5 | Under System, configure values for the following parameters:.                                                                                                    |  |  |
|        | <ul> <li>CDR Enabled Flag—This parameter must be set to True for CDRs to be generated. By default, this parameter is disabled.</li> <li>CDR Log Calls with Zero Duration Flag—Set this parameter to True if you want to log call detail records (CDRs) for calls that never connected or that lasted less than 1 second.</li> </ul> |  |  |
|        |                                                                                                    |  |  |

**Step 6** Under **Clusterwide Parameters** (**Device - General**), set the following optional parameters:

- Display FAC in CDR—Determines whether the FAC associated with a call displays in the CDR record.
- Show Line Group Member DN in finalCalled PartyNumber CDR Field—Determines whether the the finalCalledPartyNumber field in the CDR shows the directory number (DN) of the line group member who answered the call or the hunt pilot DN.
- Show Line Group Member Non Masked DN in finalCalledPartyNumber CDR Field—Determines whether the finalCalledPartyNumber field in the CDR shows the directory number (DN) or the DN applied with external phone number mask of the line group member who answered the call or the hunt pilot DN.
- Step 7 Under Clusterwide Parameters (Device Phone), set the Add Incoming Number Prefix to CDR parameter to True if you want the system to add the incoming number prefix (for example, a National Number Prefix or Subscriber Number Prefix) to the CDR record. The default setting is False.

#### Example

Following is an example of how the **Add Incoming Number Prefix to CDR** parameter works on the inbound and outbound side of the call.

If the parameter is set to **False**, the CDR will contain the prefix that is added to the call when the type of number is a National number or Subscriber number.

If the parameter is set to **True**, the CDR contains the prefix that is added to the calling party number when the type of number is a:

• National number

- International number only when the destination is not a gateway
- Subscriber number
- Unknown number only when the destination is not a gateway

|                             | Inbound Side of Call | Outbound Side of Call |
|-----------------------------|----------------------|-----------------------|
| National Number Prefix      | 1214                 |                       |
| International Number Prefix |                      | 011                   |
| Subscriber Number Prefix    | 214                  |                       |
| Unknown Number Prefix       |                      | 972                   |

### **Generate CAR Users**

Any user can act as a CAR administrator (including application users). However, you must add the end user to an access control group that provides access to the CAR tool (such as **Standard CAR Admin Users** or **Standard CCM Super Users**). End users who have been identified as CAR administrators have full control over the CAR system. The administrator can modify all the parameters that relate to the system and the reports. End users who have not been identified as CAR administrators can access only designated CAR reports.

- **Note** If you decide to create a customized access control group, rather than the predefined default groups, your customized group must include the **Standard Admin Rep Tool Admin** role. For details on how to configure user access, refer to the *Administration Guide for Cisco Unified Communications Manager*.
- $\mathcal{P}$

Tip To use CAR, ensure that at least one CAR administrator exists in the Unified Communications Manager database.

Before you log in to CAR, you must configure at least one CAR user that has administrative privileges in CAR. To configure CAR administrators, managers, and users, perform the following procedure:

#### Procedure

- **Step 1** In Cisco Unified CM Administration, add an end user by choosing User Management > End User. For additional information on how to perform this task, see the *Cisco Unified Communications Manager Administration Guide*. To create a manager, make sure that you enter a value in the Manager User ID field.
  - Note After creating the End User, edit the user password credentials by clicking the button Edit Credentials near the password text box. Uncheck the User Must Change at Next Login check box. If this action is not taken, you will get IMS\_ERROR\_CODE\_5 (See Log On to CAR, on page 23) and will not be allowed to log in to CAR. Then, you must log in to Cisco Unified CM Administration to manually reset the password.

- **Tip** Cisco recommends that you configure at least one CAR user that has administrative privileges in CAR before you start using CAR. If you have not configured a CAR administrator or want to configure another CAR administrator, continue with this procedure.
- **Step 2** Choose User Management > Access Control Group.
- **Step 3** Click **Find** to view the list of access control groups.
- Step 4 Select an access control group that provides CAR access. For example, Standard CAR Admin Users or Standard CCM Super Users.
- Step 5 Click Add End Users to Group.
- Step 6 Check the check boxes for the users that you want to add to the group and click Add Selected.

The user displays in the Users in Group group box.

**Tip** To revoke CAR administrative privileges, check the check box of the user in Users in Group group box and click **Delete Selected**. When the warning message displays, click **OK**. The system revokes the privileges immediately.

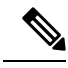

**Note** An application user that acts as a CAR administrator can configure all reports except the Individual Bill report. An application user that acts as a CAR administrator cannot access end user (CCM user) windows. CAR notifications do not get sent to the application user because no mail ID exists for the application user.

### **CAR System Settings**

CDR Analysis and Reporting set default values for all system parameters. Before you generate any reports in CAR, Cisco recommends that you customize several system parameters. Because default values are provided for all system parameters, Cisco recommends customizing but does not require it.

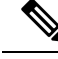

**Note** The following system parameters refer to the CAR system parameters. Be aware that they are separate and distinct from the Unified Communications Manager enterprise and service parameters that are discussed in the previous sections.

CAR allows you to set the following parameters:

- Mail server criteria CAR uses this information to successfully connect to the email server to send alerts and reports by email. If you do not want to send alerts or reports by email, you do not need to specify this information.
- Dial plan The default dial plan in CAR specifies the North American numbering plan (NANP). Ensure that the dial plan is properly configured, so call classifications are correct in the reports. If you have modified the default NANP that Cisco Unified CM Administration provides, or if you are outside the NANP, be sure to configure the dial plan according to your Unified Communications Manager dial plan.
- Gateways To utilize the gateway reports, you need to configure gateways in CAR. You should do this after installation of any existing gateways in your Cisco IP telephony system and when you add gateways to the system. If the system deletes any gateways, CAR gets the latest list of gateways, and any
configuration that is specified in CAR for the deleted gateways gets deleted. CAR uses the area code information to determine whether calls are local or long distance. You must provide the Number of Ports information for each gateway to enable CAR to generate the Utilization reports.

System preferences - You can set CAR system preferences for the Company Name parameter.

## Log On to CAR

Only CAR administrators and normal end users can log on to the CAR web interface. Users do not need to be a member of a standard CAR administrator group to be a CAR administrator. Any user who has the role "Standard Admin Rep Tool Admin" associated with the user ID can access CAR as a CAR administrator. The user ID role association gets done by adding the user to a user group that has the role that is associated with it. "Standard CAR Admin Group" and "Standard CCM Super Users" comprise two groups that have the role "Standard Admin Rep Tool Admin" associated with them. The default application user that gets created at installation, who is a member of the "Standard CCM Super Users" group, can log in to CAR as a CAR administrator but only as an application user. This user cannot access the Individual Bills report.

CAR supports custom CAR Admin groups. Any custom group that has the role "Standard CAR Admin Group" associated with it can add users who are considered to be CAR administrators when logging into the CAR web interface.

End users who are not CAR administrators can log in to CAR only if they have the role "Standard CCM End Users" associated with them. You can do this user ID - role association by adding the end user to the "Standard CCM End Users" group or any other group that has the specified role associated. Any end user without the "Standard CCM End Users" group association cannot log in to the CAR web interface.

Any user without the "Standard CCM End Users" or "Standard Admin Rep Tool Admin" role cannot log in to CAR. An attempt by this user to log in to CAR generates a 403 error, and the user gets redirected to the login window with no error message. CAR Web Service traces will log the username of the user who tried to access the application.

CAR facilitates users to change their password by using a Change Password window if the user password has expired. When users with an expired password try to log into CAR, they receive IMS\_Error\_Code 5, 6, or 8. CAR uses the ChangePasswordFilter of ccmadmin to redirect the user to change-password.jsp when any of the preceding error codes are received.

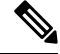

**Note** The database throttle limits the concurrent users to 100; because of this limit, IMS also supports only 100 users with a login rate of approximately 112 ms.

If an error occurs while you are resetting the user password, the following message displays on the Change-Password window: "System error while changing password for user. Please contact system administrator."

Even though the CAR Administrator status extends to any user with the role "Standard Admin Rep Tool Admin," CAR notifications, alerts, and pregen reports only get sent to users who are members of the group "Standard CAR Admin Group" and not all CAR administrators.

To log on to CAR, perform the following procedure:

#### Before you begin

Perform the following tasks:

- Before you can log in to CAR, verify that the Cisco CAR Web Service and the CiscoCAR Scheduler service that is run on the first server. After you activate the services, the option CDR Analysis and Reporting displays under the Tools menu in Cisco Unified Serviceability. For information on how to activate services, see the Activate CAR, on page 16.
- Configure CAR administrators, managers, and users as described in Generate CAR Users, on page 21.

### Procedure

**Step 1** To log on to CAR, perform one of the following tasks:

- a) For CAR system administrators only From Cisco Unified Serviceability, choose **Tools** > **CDR Analysis** and **Reporting**.
- b) For CAR users or administrators From the web browser, enter https://<Server-ip/name>:8443/car/
- **Step 2** After the CAR logon window displays, enter your user ID in the User Name field.
- **Step 3** In the Password field, enter your password. Click Login.

The CAR window displays.

If the user ID or password is invalid, CAR displays one of the Identity Management System (IMS) messages that are listed in the following table.

| Error Code                                 | Message                                                                                                    |
|--------------------------------------------|----------------------------------------------------------------------------------------------------|
| IMS_ERROR_CODE 1                           | Either the User Name or the Password entered is<br>invalid. Ensure that you are logging into CAR as a<br>CAR administrator or a regular End User.                                                                                                    |
| IMS_ERROR_CODE 2                           | The account has been locked by System<br>Administrator. Please contact the administrator.                                                                                                    |
| IMS_ERROR_CODE 3                           | The account has been temporarily locked. Please contact the System Administrator or try after sometime.                                                                                                    |
| IMS_ERROR_CODE 4                           | The account has been deactivated due to lack of activity. Please contact the System Administrator.                                                                                                    |
| IMS_ERROR_CODE 5                           | The account has been locked as the password has<br>expired. Please reset the password or contact the<br>System Administrator.                                                                                                    |
| IMS_ERROR_CODE 6                           | The account has been locked as the password has expired. Please contact the System Administrator.                                                                                                    |
| IMS_ERROR_CODE 7 = ERROR:<br>LDAP_INACTIVE | The system has changed over to using LDAP<br>authentication and the user is still in the old database.<br>Please contact the System Administrator. This error<br>code is not used for Cisco Unified Communications<br>Manager Business Edition 5000. |

#### Table 5: CAR Invalid Logon Messages

| Error Code                                                                | Message                                                                                                    |
|---------------------------------------------------------------------------|----------------------------------------------------------------------------------------------------|
| IMS_ERROR_CODE 8                                                          | The account has been locked as the user needs to log<br>in manually and change the credential first. Please<br>reset the password from the Cisco Unified<br>Communications Manager Administrationpage or<br>contact the System Administrator. |
| IMS_ERROR_CODE UNKNOWN                                                    | System error. Please contact the System<br>Administrator.                                                                                                    |
| IMS_EXCEPTION (any exception returned by IMS)<br>= AUTHENTICATION FAILURE | Unable to Authenticate User due to System Error.<br>Please contact System Administrator.                                                                                                    |

After you log on to CAR, the following warning messages are displayed on a dashboard, if any:

- Displays a list of nodes where CallManager service is activated but **CDR Enabled** flag is not enabled. Also, specifies that the CDRs will not be generated on the listed nodes.
- If cluster wide parameter **Call Diagnostics Enabled** flag is disabled, it displays that the flag is disabled and states that the QoS information will not be generated on calls.
- Displays the status of CAR Scheduler service and Cisco Repository Manager Service, if they are stopped on publisher.
- Displays the breach status, if either the limit 2M or HWM is breached.
- Displays the status of CDR loader.
- Last run of CAR Loader is interrupted, please check the CAR Scheduler Logs for more information.
- a) If the loader is disabled, it states that the loader is disabled.
- b) If the loader is enabled, it checks for the last load status of CDR loader. If the last load status of CDR loader is failed, it displays that the loading of CDR loader is failed and informs you to check the CAR scheduler logs. If the CDR loader is interrupted by DRS backup or restore activity, or if the Cisco CAR Scheduler service restarts, it displays the message: Last run of CAR Loader is interrupted, please check the CAR Scheduler Logs for more information.
  - 1. If any of the Tbl\_System\_Preferences table columns does not have expected values, the dashboard displays the exceptions along with a **Restore Defaults** button. You can click the **Restore Defaults** button, to populate the Tbl\_System\_Preferences table with default values required for the smooth functioning of CAR loader and reports.

The following list of notice messages are displayed on the dashboard, if any:

- 2. If CDR Log Calls with Zero Duration flag is activated, the dashboard displays that the flag is activated, and states that large number of CDRs of zero duration may be generated. Due to this, the billing tables may be filled quickly which in turn cause the 2M or HWM limit to be breached soon.
- 3. Displays whether the loader schedule is continuous or intermittent.
- If CDR Load Only option is selected in the CDR Load page, the dashboard states that CMRs are not loaded into CAR database.
- 5. If the mail parameters are not configured, the dashboard displays that you have not configured the mail parameters and provides the path for configuring the mail parameters.

- 6. If the mail ID of CAR Administrator is not configured, the dashboard displays that you have not configured the mail ID of CAR Administrator.
- 7. Displays the following status of Billing tables:
  - Number of records present in Tbl\_Billing\_Data.
  - Number of records present in Tbl\_Billing\_Error.
  - Maximum and minimum date of Tbl\_Billing\_Data and Tbl\_Billing\_Error tables.

## Log Out of CAR

This section describes how to log out of CAR.

### Procedure

- **Step 1** At the CAR window, choose **Logout**.
- Step 2 A prompt message "For security reasons, it is advisable to close the browser window on Logout. Do you want to close the browser window?" displays. To close the CAR window (browser), click OK; clicking Cancel displays the CAR Logon window.

## **CAR System Parameters**

Unless you want to use the default values, you should customize several system parameters before you generate any reports. This section describes the system parameters that affect CAR. Because default values are provided for all system parameters, Cisco recommends customizing, but does not require it. You can customize parameters for the following:

- Mail server
- Dial Plan
- Gateway
- Trunk
- Company Name

## Set Up Mail Server Parameters

To send email alerts and reports by email, you must specify the mail server configuration information. CAR uses the configuration information to successfully connect to the email server.

This section describes how to specify email server information.

| C         | noose Sys             | stem > System Parameters > Mail Parameters.                                                                                                    |
|-----------|-----------------------|----------------------------------------------------------------------------------------------------|
| T         | ne Mail P             | arameters window displays.                                                                                                    |
| In<br>(f  | the Mail<br>or examp  | ID field, only enter the email identifier that will be used in the From field when emails are sent le, smith1@abc.com, enter <b>smith1</b> in the Mail ID field. |
| N         | ite                   | CAR does not support SMTP authentication. You must disable authentication on the SMTP mail server.                                                               |
| In<br>fre | the Mail<br>om the pr | Server Name field, enter the domain name for the server that runs the email system (that is, <b>abc.com</b> evious example.                                      |
| C         | ick Unda              | ite.                                                                                                    |

## Set Up Dial Plan

The default dial plan in CAR specifies the North American numbering plan (NANP). Make sure that the dial plan is properly configured, so call classifications display correctly in the reports.

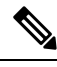

**Note** If you have modified the default NANP that is provided in Cisco Unified CM Administration, or if you are outside the NANP, be sure to configure the dial plan in CAR according to your Unified Communications Manager dial plan. At least one condition must exist to configure the Dial Plan.

For more information about dial plan, see the *Cisco Unified Communications Manager Online Help* and the *Cisco Unified Communications Manager System Guide*.

To configure the dial plan, define the parameters for the outgoing call classifications. Call classifications include International, Local, Long Distance, On Net, and so on. For example, if local calls in your area equal six digits in length, you would specify a row in the dial plan as follows:

| Condition | No of Digits | Pattern | Call Type |
|-----------|--------------|---------|-----------|
| =         | 6            | !       | Local     |

This section describes how to update the CAR dial plan configuration.

### Procedure

Step 1 Choose System > System Parameters > Dial Plan Configuration.

The Dial Plan Configuration window displays.

**Step 2** In the Toll Free Numbers field, enter the numbers in your dial plan that can be placed without a charge.

**Step 3** Update the values in the table by using the following fields:

- a) Condition Select the condition of the rule where > represents greater than, < represents less than, and = represents a value that is equal to the specified value in the No of Digits field.
- b) No of Digits Choose the number of digits in the directory number to which this rule should be applied. If the number of digits does not impact the rule, specify NA.
- c) Pattern Enter the pattern that is used for the call classification, where
  - G Signifies classified as specified in the rule (G equals a wildcard for the gateway area code that is specified.
  - K Signifies classified as specified in the rule (K equals a wildcard for the trunk area code that is specified).
  - T Retrieves the toll-free numbers that are configured in CAR.
  - ! Signifies multiple digits (any number that is more than 1 digit in length, such as 1234 or 5551234).
  - X Signifies a single-digit number (such as 0, 1, or 9).
- d) Call Type Choose the call type if the condition is satisfied.
- **Step 4** To add more rows, check the check box in the row below where you want to add rows and click **Add Rows** link. The system adds a row above the row that you chose. To delete a row, check the check box by the row that you want to delete and click **Delete Rows**.
  - **Note** CAR classifies calls on the basis of the dialed number as stored in the CDRs. If the dialed digits differ from the digits that are written in CDRs (due to number transformations), configure the Dial Plan in CAR on the basis of how the digits show up in CDRs.

Step 5 Click Update.

## **Restore Default Values**

If you have modified the default dial plan in CAR, you can restore the default values that are based on the North American numbering plan (NANP).

The following table provides the default NANP values.

| Table 6: Default Values for CAR Dial Plan |
|-------------------------------------------|
|-------------------------------------------|

| Row | Condition | No of Digits | Pattern | Call Type     |
|-----|-----------|--------------|---------|---------------|
| 1   | =         | 5            | !       | OnNet         |
| 2   | =         | 7            | !       | Local         |
| 3   | =         | 10           | T!      | Others        |
| 4   | =         | 10           | G!      | Local         |
| 5   | =         | 10           | K!      | Local         |
| 6   | =         | 10           | !       | Long Distance |
| 7   | =         | 11           | T!      | Others        |

| Row | Condition | No of Digits | Pattern | Call Type     |
|-----|-----------|--------------|---------|---------------|
| 8   | =         | 11           | XG!     | Local         |
| 9   | =         | 11           | XK!     | Local         |
| 10  | =         | 11           | !       | Long Distance |
| 11  | >         | 3            | 011!    | International |

The following information explains the default table values.

- Row 1 If the number of digits that are dialed equals 5 and the pattern is! (more than one digit, in this case, 5 digits), the call gets classified as On Net.
- Row 2 If the number of digits that are dialed equals 7 and the pattern is! (more than one digit, in this case, 7 digits), the call gets classified as Local.
- Row 3 If the number of digits that are dialed equals 10 and the pattern is T! (more than one digit, in this case a 10-digit number that starts with a Toll Free number code), the call gets classified as Others.
- Row 4 If the number of digits that are dialed equals 10 and the pattern is G! (more than one digit, in this case a 10-digit number that starts with a gateway code), the call gets classified as Local.
- Row 5 If the number of digits that are dialed equals 10 and the pattern is K! (more than one digit, in this case a 10-digit number that starts with a trunk code), the call gets classified as Local.
- Row 6 If the number of digits hat is that are dialed equals 10 and the pattern is! (more than one digit, in this case a 10-digit number), the call gets classified as Long Distance.
- Row 7 If the number of digits that are dialed equals 11 and the pattern is T! (more than one digit, in this case an 11-digit number that starts with a toll-free number code), the call gets classified as Others.
- Row 8 If the number of digits that are dialed equals 11 and the pattern is XG! (more than one digit, in this case an 11-digit number that starts with any single digit followed by a gateway code), the call gets classified as Local.
- Row 9 If the number of digits that are dialed equals 11 and the pattern is XK! (more than one digit, in this case an 11-digit number that starts with any single digit followed by a trunk code), the call gets classified as Local.
- Row 10 If the number of digits that are dialed equals 11 and the pattern is! (more than one digit, in this case an 11-digit number), the call gets classified as Long Distance.
- Row 11 If the number of digits dialed is greater than 3 and starts with 011, the call gets classified as International.

If none of the condition gets satisfied, the call gets classified as Others. This section describes how to restore the NANP dial plan values in CAR.

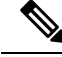

Note

The combination of characters, such as '!!', 'GG', 'KK', 'TT', 'GK', 'KG' is not allowed in dial plan configuration.

## Procedure

## **Step 1** Choose **System > System Parameters > Dial Plan Configuration**.

The Dial Plan Configuration window displays.

## Step 2 Click Restore Defaults.

The restoration takes effect at midnight. To make changes take effect immediately, restart the Cisco CAR Scheduler service.

## Set Up Gateway

## 1

**Tip** Configure the gateways in CAR for existing Unified Communications Manager system gateways. After you add gateways to Cisco Unified CM Administration, configure the new gateways in CAR. When gateway is deleted from the Unified Communications Manager system, the system automatically removes the gateways (and any configuration settings that you specified) from CAR

CAR uses the area code information to determine whether calls are local or long distance. You must provide the Number of Ports information for each gateway to enable CAR to generate the Utilization reports.

≫

**Note** "G" acts as a wildcard for the gateway area codes that is used in a Dial Plan configuration.

This section describes how to configure gateways in CAR.

### Procedure

| Step 1                                                        | Choose Sy                                  | stem > System Parameters > Gateway Configuration.                                                                                                    |  |  |  |  |
|---------------------------------------------------------------|--------------------------------------------|----------------------------------------------------------------------------------------------------|--|--|--|--|
|                                                               | The Gateway Configuration window displays. |                                                                                                    |  |  |  |  |
|                                                               | Note                                       | If you have not configured gateways in Cisco Unified CM Administration, a message displays that indicates that you have not configured gateways for the system.    |  |  |  |  |
| Step 2                                                        | Perform o                                  | Perform one of the following tasks:                                                                                                    |  |  |  |  |
| a) To update the area code for all gateways.<br><b>Code</b> . |                                            | date the area code for all gateways, enter the area code in the Area Code field and click <b>Set Area</b> .                                                        |  |  |  |  |
|                                                               | A mes                                      | sage displays that indicates that you must click <b>Update</b> to save changes. Click <b>OK</b> .                                                                  |  |  |  |  |
|                                                               | <ul> <li>b) To up<br/>config</li> </ul>    | date the area code for specific gateways, enter the area code for each gateway that you want to gure in the area code field for that gateway.                      |  |  |  |  |
| Step 3                                                        | In the <b>Ma</b><br>maximum                | In the <b>Max No. of Ports</b> field, enter the number of ports for each gateway that you want to configure. The maximum number of ports range goes from 1 to 999. |  |  |  |  |

| Note | CAR uses the values that were provided for the gateway when it was added in Cisco Unified CM   |
|------|------------------------------------------------------------------------------------------------|
|      | Administration. Therefore, some gateways will already have an area code setting or have a zero |
|      | for maximum number of ports, depending on the details that were specified when the gateway     |
|      | was added in Cisco Unified CM Administration. CAR does not accept 0 as a value for the         |
|      | maximum number of ports; you may be prompted to change the maximum number of ports for         |
|      | all gateways with a value of zero.                                                             |
|      |                                                                                                |

## Step 4 Click Update.

You can run reports in CAR on any or all the configured gateways.

## Set Up Trunk

**Tip** Configure the trunks in CAR for existing Unified Communications Manager system trunks. After you add trunks to Cisco Unified CM Administration, configure the new trunks in CAR. When trunks are deleted from the Unified Communications Manager system, the system automatically removes the trunks (and any configuration settings that you specified) from CAR.

CAR uses the area code information to determine whether calls are local or long distance. You must provide the Number of Ports information for each trunk to enable CAR to generate the Utilization reports.

This section describes how to configure trunks in CAR.

## Procedure

| Step 1 | 1 Choose System > System Parameters > Trunk Configuration.                                                                                                    |                                                                                                    |  |  |
|--------|----------------------------------------------------------------------------------------------------|----------------------------------------------------------------------------------------------------|--|--|
|        | The Trunk Configuration window displays.                                                                                                    |                                                                                                    |  |  |
|        | Note                                                                                                    | If you have not configured trunks in Cisco Unified CM Administration, a message displays that indicates that you have not configured trunks for the system.                                                                                                    |  |  |
| Step 2 | Perform on                                                                                                    | e of the following tasks:                                                                                                    |  |  |
|        | a) To upda                                                                                                    | ate the area code for all trunks, enter the area code in the Area Code field and click <b>Set Area Code</b> .                                                                                                    |  |  |
|        | A mess                                                                                                    | age displays that indicates that you must click Update to save changes. Click <b>OK</b> .                                                                                                    |  |  |
|        | b) To upda<br>in the a                                                                                                    | ate the area code for specific trunks, enter the area code for each trunk that you want to configure rea code field for that trunk.                                                                                                    |  |  |
| Step 3 | <b>Step 3</b> In the <b>Max No. of Ports</b> field, enter the number of ports for each trunk that you want to co maximum number of ports range goes from 1 to 999. |                                                                                                    |  |  |
|        | Note                                                                                                    | CAR uses the values that were provided for the trunk when it was added in Cisco Unified CM<br>Administration. Therefore, some trunks will already have a zero for maximum number of ports,<br>depending on the details that were specified when the trunk was added in Cisco Unified CM<br>Administration. CAR does not accept zero as a value for the maximum number of ports; you may<br>be prompted to change the maximum number of ports for all trunks with a value of zero. |  |  |

### Step 4 Click Update.

You can run reports in CAR on any or all the configured trunks.

## Set Up System Preferences

CAR provides default system preferences; however, you can customize the system by specifying values for the system parameters.

This section describes how to specify values for system preferences.

#### Procedure

#### Step 1 Choose System > System Parameters > System Preferences.

The System Preferences window displays. The list of available system parameters displays in the Parameter Name list.

### **Step 2** In the **Parameter Value** field, enter the desired value for the parameter as described in the following table.

#### Table 7: System Preferences Parameter

| Parameter    | Description                                                                                                    |
|--------------|----------------------------------------------------------------------------------------------------|
| COMPANY_NAME | Enter the company name that is used as header<br>information in reports. The company name cannot<br>exceed 64 characters in length. |

#### Step 3 Click Update.

## Set Up CDR Load Schedule

By default, CDR data loads continuously 24 hours a day, 7 days a week, and loads only CDR records.

## Ø

**Note** The default batch size equals 600 CDR or CMR records. The default sleep time between each CDR batch equals 2500 and 3000ms for each CMR batch. However you can, configure the batch size from the tbl\_system\_preferences table "LOADER\_BATCH" column to have any value 50-2000.

This section describes how to customize the loading schedule, how to restore the default loading schedule if it is customized, and how to disable CDR loading.

Disable CDR loading when you are installing or upgrading the system. The CDR data does not get updated when CDR loading is disabled. Be sure to enable CDR loading again as soon as possible. The CAR tool does not affect the CDR generation in Unified Communications Manager.

| Тір | To manually delete the CAR data and reload the database with CDRs. |                                                                                                    |  |  |
|-----|--------------------------------------------------------------------|----------------------------------------------------------------------------------------------------|--|--|
| Pro | cedure                                                             |                                                                                                    |  |  |
| Cho | oose <b>Syst</b> e                                                 | em > Scheduler > CDR Load.                                                                                                    |  |  |
| The | e CDR Lo                                                           | ad window displays.                                                                                                    |  |  |
| Cho | oose one o                                                         | of the following options:                                                                                                    |  |  |
| a)  | Disable I                                                          | Loader - To disable CDR data loading, check the Disable Loader check box and click Updat                                                                                                    |  |  |
|     | CDR dat<br>can force                                               | a will not load into CAR until you enable CDR loading. Changes take effect at midnight. You the change to take effect immediately by stopping and restarting the CAR Scheduler service                                                                                                    |  |  |
|     | To enable configure                                                | e CDR data loading, uncheck the <b>Disable Loader</b> check box and continue with the next step e the load parameters.                                                                                                    |  |  |
| b)  | Continuc<br>to load C<br>This choi                                 | bus Loading 24/7 - To enable the CDR Loader to run continuously 24 hours a day, 7 days a we<br>DRs into the CAR database, check the <b>Continuous Loading 24/7</b> check box and click <b>Upda</b><br>ice represents the default setting for the CDR Load Scheduler.                                    |  |  |
|     | Note                                                               | Under the default setting, only CDR records continuously load. The CMR records do not load. You must manually uncheck the <b>Load CDR only</b> check box to force the CMR records to continuously load with the CDR records.                                                                            |  |  |
|     | The CAF<br>(Within1<br>Loader sl                                   | R Scheduler service stops, and the CAR Loader, as configured, runs immediately<br>-2minutes). The CAR Scheduler service restarts. If no new files for processing exist, the CD<br>leeps and then checks periodically for new files to be loaded.                                                        |  |  |
|     | Note                                                               | If this option is chosen, it takes over precedence and ignores the other CDR and CMR los<br>parameters on the screen, such as Time, Loading Interval, Duration, and Uninhibited Loading                                                                                                    |  |  |
| c)  | Load CD<br>box and c<br>records d<br>Schedule                      | PR Only - To load only CDR records into the CAR database, check the <b>Load CDR only</b> check click <b>Update</b> . Continue to the next step to configure the load parameters. With this option, CM lo not load into the CAR database. This choice represents the default setting for the CDR Los er. |  |  |

**Step 3** In the Load CDR & CMR area, complete the fields as described in the following table.

| Field            | Value                                                                                                    |
|------------------|----------------------------------------------------------------------------------------------------|
| Time             | Choose the hour and minute that you want CAR to begin loading CDR data from the CDR flat files.                                      |
| Loading Interval | Choose the interval at which you want records that<br>are loaded. The interval can range from every 15<br>minutes to every 24 hours. |

### Table 8: Load CDR and CMR Values

| Field    | Value                                                                                                    |
|----------|----------------------------------------------------------------------------------------------------|
| Duration | Enter the number of minutes that you want to allow<br>CDR data to load. Depending on the size of the CDR<br>flat files, CAR performance may degrade when CDRs<br>load. You can limit the time that is allowed for<br>loading, but in doing so, the possibility exists that<br>only a portion of the CDR data will be loaded in the<br>time that you set. Be sure to reconcile the duration<br>limit that you place with the interval. For example, if<br>you load CDR data every 15 minutes the duration of |
|          | loading cannot exceed 15 minutes.                                                                                                    |

Uninhibited loading allows you to set a time during which CDR data load continuously. CDR data does not load **automatically** in the duration that is specified. The CDR data loads uninhibited in the specified duration only if loading starts at the duration that is specified in the Load CDR and CMR area settings. If CDR data loading starts at an uninhibited loading interval, loading continues to the end of the uninhibited loading interval, plus the time in the duration field that is set in the Load CDR and CMR area, or until no new files to process exist.

Uninhibited loading takes precedence over any values that are set for scheduled loading. If you do not want uninhibited loading of CDR data, set the From and To values at 00:00.

**Step 4** In the Uninhibited Loading of CDR area, complete the fields as described in the following table:

| Field | Value                                                                             |
|-------|-----------------------------------------------------------------------------------|
| From  | Choose the hour and minute that you want continuous loading of CDR data to begin. |
| То    | Choose the hour and minute that you want continuous loading of CDR data to end.   |

#### Table 9: Uninhibited Loading of CDR Values

### Step 5 Click Update.

CAR loads CDR data based on the time, interval, and duration that you have specified. Changes take effect at midnight. You can force the change to take effect immediately by stopping and restarting the CAR Scheduler service.

**Note** If Continuous Loading 24/7 is selected, the CAR Scheduler service restarts automatically when the **Update** is clicked. CAR will load CDR data immediately (within 1-2 minutes).

## **Schedule Daily Reports**

The Daily Report Scheduler schedules the time and duration of CAR daily reports.

### Before you begin

Specify the reports to be generated by using the Automatic Generation/Alert Option.

L

This section describes how to schedule the time and duration of the automatic daily reports.

## Procedure

| Step 1 | Choose <b>Sys</b><br>The Daily S                                                                                                    | tem > Scheduler > Daily.<br>Cheduler window displays.                                                                                                    |
|--------|----------------------------------------------------------------------------------------------------|----------------------------------------------------------------------------------------------------|
| Step 2 | From the Time drop-down list box, choose the hour and minute when you want daily reports to be generated.<br>A 24-hour clock represents time, where 0 equals midnight, and 1 through 11 represent a.m. hours, and 12 through 23 represent the p.m. hours of 1 p.m. through 11 p.m., respectively. |                                                                                                    |
| Step 3 | From the Li                                                                                                    | fe drop-down list box, choose the duration of the report from the range of 0 to 12 days.<br>If you set the life of the report to 00, the report does not generate. |
| Step 4 | 4 Click Update.<br>Reports with report generation interval of Daily in the Automatic Generation/Alert Option and enabled automatically generate every day at the time that you specify and get deleted after the number of days t you specify.                                                    |                                                                                                    |
|        | Changes tak<br>the CAR Sc                                                                                                    | e effect at midnight. You can force the change to take effect immediately by stopping and restarting heduler service.                                              |
|        | Тір                                                                                                    | To restore the defaults, click <b>Restore Defaults</b> . By default, the daily reports run at 1a.m. every day and get purged after two days.                       |

## **Schedule Weekly Reports**

The Weekly Report Scheduler schedules the day, time, and duration of the automatic weekly reports.

## Before you begin

Use the Automatic Generation/Alert Option to specify the reports to be generated.

This section describes how to schedule the day, time, and duration of the automatic weekly reports.

## Procedure

| Step 1 | Choose System | n > Scheduler | · > | Weekly. |
|--------|---------------|---------------|-----|---------|
|--------|---------------|---------------|-----|---------|

The Weekly Scheduler window displays.

- Step 2 From the Day of Week drop-down list box, choose the day that you want reports to be generated.
- **Step 3** From the Time drop-down list box, choose the hour and minute when you want reports to be generated.

A 24-hour clock represents time, where 0 equals midnight, and 1 through 11 represent a.m. hours, and 12 through 23 represent the p.m. hours of 1 p.m. through 11 p.m., respectively.

**Step 4** From the Life drop-down list box, choose the duration of the report from the range of 00 to 12 weeks. The option that you choose indicates how many weeks the report remains on the disk before the report gets deleted.

**Tip** If you set the life of the report to 00, the report does not generate.

## Step 5 Click Update.

Reports with report generation interval of Weekly in the Automatic Generation/Alert Option and enabled automatically generate every week at the time that you specify and get deleted after the number of weeks that you specify.

Changes take effect at midnight. For the changes to take effect immediately, stop and restart the CAR Scheduler service in the Control Center - Feature Services window.

**Tip** To restore the defaults, click **Restore Defaults**. By default, weekly reports run at 4 a.m. every Sunday and get purged after four weeks.

## Schedule Monthly Reports

The Monthly Report Scheduler schedules the day, time, and duration of CAR monthly reports.

#### Before you begin

Use the Automatic Generation/Alert Option to specify the reports to be generated.

This section describes how to schedule the day, time, and duration of the automatic monthly reports.

### Procedure

| Step 1 | Choose                       | System > Scheduler > Monthly.                                                                                                    |
|--------|------------------------------|----------------------------------------------------------------------------------------------------|
| -      | The Mo                       | onthly Scheduler window displays.                                                                                                    |
| Step 2 | From th<br>on whic           | ne Day of Month drop-down list box in the Monthly Bill Generation row, choose the day of the month ch you want the report to be generated.                                                                                                   |
|        | If you s<br>on the l         | the value to a day that does not occur in a given month (such as 29, 30, or 31), the report generates ast day of that month.                                                                                                    |
| Step 3 | From tl<br>you wa            | ne Time drop-down list box in the Monthly Bill Generation row, choose the hour and minute when<br>nt the report to be generated.                                                                                                    |
|        | A 24-h<br>through            | our clock represents time, where 0 equals midnight, and 1 through 11 represent a.m. hours, and 12 a 23 represent the p.m. hours of 1 p.m. through 11 p.m., respectively.                                                                     |
| Step 4 | From the the ranget the disk | the Life drop-down list box in the Monthly Bill Generation row, choose the duration of the report from ge of 00 to 12 months. The option that you choose indicates how many months the report remains on the before the report gets deleted. |
|        | Тір                          | If you set the life of the report to 00, the report does not generate.                                                                                                    |
| Step 5 | From tl                      | ne Day of Month drop-down list box in the Other Monthly Reports row, choose the day of the month                                                                                                    |

on which you want the reports to be generated.

If you set this value to a day that does not occur in a given month (such as 29, 30, or 31), the report generates on the last day of that month.

**Step 6** From the Time drop-down list box in the Other Monthly Reports row, choose the hour and minute that you want reports to be generated.

A 24-hour clock represents time, where 0 equals midnight, and 1 through 11 represent a.m. hours, and 12 through 23 represent the p.m. hours of 1 p.m. through 11 p.m., respectively.

- **Step 7** From the Life drop-down list box in the Other Monthly Reports row, choose the life of the report from the range of 00 to 12 months. The option that you choose indicates how many months the report remains on the disk before the report gets deleted.
  - **Tip** If you set the life of the report to 00, the report does not generate.

### Step 8 Click Update.

Reports with report generation interval of Monthly in Automatic Generation/Alert Option and enabled automatically generate every month at the time that you specify and are deleted after the number of months that you specify.

Changes take effect at midnight. For the changes to take effect immediately, stop and restart the CAR Scheduler service in the Control Center - Feature Services window.

**Tip** To restore the defaults, click **Restore Defaults**. By default, monthly bill reports run at 3 a.m. on the first day of every month and get purged after two months, and other monthly reports run at 2 a.m. on the first day of every month and get purged after two months.

## Alarms

This release of Unified Communications Manager introduces a CAR alarm catalog (CARAlarmCatalog.xml) for the CAR Scheduler.

The following table displays the alarms/alerts in this catalog.

To configure these alarms, go to **Cisco Unified Serviceability** > **Alarm** > **Configuration** > **CDR Services**.

| Table | 10: | CAR | Alarm | Cataloo |
|-------|-----|-----|-------|---------|
|       |     |     | ,     | outurog |

| Name                  | Severity    | Description                                                                                                    |
|-----------------------|-------------|----------------------------------------------------------------------------------------------------|
| CARSchedulerJobFailed | ERROR_ALARM | A critical CAR scheduled job failed. An alert<br>gets raised when critical CDR Scheduler jobs<br>and tasks fail (for example, DailyCdrLoad,<br>PopulateSchedules, etc.).                                             |
| CARSchedulerJobError  | ERROR_ALARM | A CAR scheduled job failed. An alarm gets<br>sent for all other noncritical CAR Scheduler<br>jobs and tasks (for example, daily, weekly,<br>and monthly reports, QoSNotification,<br>ChargeLimitNotification, etc.). |

| Name                    | Severity          | Description                                                                                                    |
|-------------------------|-------------------|----------------------------------------------------------------------------------------------------|
| BadCDRFileFound         | ERROR_ALARM       | Bad CDR or CMR flat file was found during<br>CDR Load to the CAR database. The CDR<br>Loader can detect bad or corrupted CDR<br>and/or CMR flat files and log the specified<br>error. Information on the failure cause<br>(specified reason for the bad record) and the<br>failure summary (tracks number of bad records<br>in comparison to the total records in the file)<br>gets provided. |
| CARIDSEngineDebug       | DEBUG_ALARM       | Indicates debug events from CAR IDS<br>database engine. This alarm provides<br>low-level debugging information from CAR<br>IDS database engine. System administrator<br>can disregard this alarm.                                                                                                    |
| CARIDSEngineInformation | INFORMATION_ALARM | No error has occurred but some routine event<br>has completed in CAR IDS database engine.                                                                                                    |
| CARIDSEngineCritical    | CRITICAL_ALARM    | This alarm does not compromise data or<br>prevent the use of the system but requires<br>monitoring by the CAR DB adminstrator.                                                                                                    |
| CARIDSEngineFailure     | ERROR_ALARM       | Combined alarm for emergency and error<br>situations. This alarm indicates that something<br>unexpected occurred that can compromise<br>data, or access to data, or cause CAR IDS to<br>fail.                                                                                                    |

For additional information on these alarms and recommended action, see the alarm definitions at **Cisco Unified** Serviceability > Alarm > Definitions > CARAlarmCatalog.

## **CAR System Database**

You can configure CAR to notify you when the CAR database size exceeds a percentage of the maximum number of records. You can set the message and the maximum number of records and specify the alert percentage.

You can configure the system to maintain the CAR database size between the low water mark and the high water mark values that you configure through the Configure Automatic Database Purge window. When the database size reaches the low water mark, CAR sends an alert to the user. When the database size reaches the high water mark, the system deletes records based on the deletion age and sends an e-mail.

To configure the CAR system database, go to **Cisco Unified Serviceability** > **Tools** > **CDR Analysis and Reporting** > **System or Report Config**.

## Purge CAR Database

This section describes how to manually purge selected records from the CAR database and how to delete all of the CAR data and reload the database with new CDR data. You may want to reload the database to reclassify calls after dial-plan updates, user-device association changes, call rate changes, and so on.

Before you begin to manually purge data, disable the CDR Loader.

- 1. Choose System > Scheduler > CDR Load.
- 2. Chosse either of the following:
  - Disable Loader check the Disable Loader check box and click the Update.

Enable CDR loading to load the data into CAR. Changes take effect at midnight. You can force the change to take effect immediately by stopping and restarting the CAR Scheduler service.

Enable Loader - uncheck the Disable Loader check box.

Manual purging of the CDRs gets stopped if the CAR Web Service is stopped during the manual purge process. Manual purging cannot begin again until the CAR Web Service restarts. Then you must begin the manual purge process again.

There are two ways to intentionally stop the CAR Web Service:

- Deactivate the CAR Web Service in the Serviceability Service Activation window (Cisco Unified Serviceability > Service Activation).
- Stop the CAR Web Service in the Feature Services window of the Serviceability Control Center (Cisco Unified Serviceability > Tools > Control Center - Feature Services).

The CDR Loader cannot begin again until either the CAR Web Service or the CAR Scheduler gets restarted.

A CAR administrator can no longer generate CAR reports when a manual purge of the CAR database is in process or CDR records are reloading. The following error message displays when you try to run reports during these processes:

10023: Manual Purge/Reload is in process. Please run the reports once the Manual Purge/Reload is over.

Both the **Purge** button and the **Reload All Call Detail Records** button get disabled, and the following alert message displays on the Manual Purge window, when either a manual purge or CDR reload occurs:

```
Manual Purge/Reload is still running. User will not be allowed to run another instance of Manual Purge/Reload. So, both Purge and Reload All Call Detail Records buttons are disabled.
```

## Procedure

```
Step 1 Choose System > Database > Manual Purge.
```

The Manual Database Purge window displays.

- **Step 2** Choose one of the following actions:
  - a) To delete the existing CAR data and reload the CAR database, click **Reload All Call Detail Records**.

The system displays a message that indicates that deleting the records may impact system performance. To continue the reload process, click **OK**.

The system begins loading the CDRs into the CAR database within 5 minutes and continues uninterrupted for up to 6 hours. To monitor the progress of the reload, generate the CDR Load event log.

After the system loads the new records, the system loads the records according to the schedule that is configured. By default, CDR data loads 24 hours per day and 7 days per week.

- b) To manually purge selected CAR records, continue with the next step.
- **Step 3** In the Select Table field, choose the table in the database that you want purged.

To view the tables for which manual purge is permitted, the total number of records in the table, and the latest record and oldest record in the table, click **Table Information**.

The Table Information window displays. You will see a table with the following information:

| Database Name | Table Name        | Total No. of Records | Latest Record | Oldest Record |
|---------------|-------------------|----------------------|---------------|---------------|
| CAR           | Tbl_billing_data  | 0                    | 0             | 0             |
| CAR           | Tbl_billing_error | 0                    | 0             | 0             |
| CAR           | Tbl_purge_history | 0                    | 0             | 0             |

To return to the Manual Database Purge window, click Close.

- **Step 4** In the Delete records field, choose a date that will determine which records will be purged by clicking one of the following radio buttons:
  - a) Older than Choose a date for which all records before that date will be deleted.
  - b) Between Choose a range of dates between which all records will be deleted.
- **Step 5** Choose the date range of the CAR records that you want to delete.
- **Step 6** To delete all records older than or between the dates that you specified, click **Purge**.

A prompt advises you that you are about to permanently delete the specified records.

**Step 7** To purge the records, click **OK** or click **Cancel** to abort the purge operation.

If you click **OK**, the records get purged from the selected table. After successful deletion of records, the status message shows the number of records that were deleted from the table.

## Set Up Automatic Database Purge

This section describes how to schedule and disable automatic purging of the CAR database. By default, the system enables automatic database purge.

#### Procedure

| Step 1 | Choose System > Database > Configure Automatic Purge.                                                                                                    |  |  |  |
|--------|----------------------------------------------------------------------------------------------------|--|--|--|
|        | The Configure Automatic Database Purge window displays. At the top of the window, the percentage amount of the CAR database space that has been used gets displayed. The maximum CAR Database space that is available gets displayed in megabytes. |  |  |  |
| Step 2 | From the Low Water Mark drop-down list box, choose the minimum percentage of the maximum CAR database size that you want the system to use for CAR data. The default value specifies 80percent.                                                    |  |  |  |

| Тір                                                                               | The system notifies you when the CAR database size reaches the low or the high water mark; it |  |  |
|-----------------------------------------------------------------------------------|-----------------------------------------------------------------------------------------------|--|--|
| also notifies you when the CAR database size exceeds the maximum number of record |                                                                                               |  |  |
|                                                                                   | information on configuring an e-mail alert.                                                   |  |  |

- **Step 3** From the High Water Mark drop-down list box, choose the maximum percentage of the maximum CAR database size that you want the system to use for CAR data. The default value specifies 90percent.
- **Step 4** In the Max Age of Call Detail Records field, enter the maximum number of days that you want to keep the CDRs in the CAR database. Enter a number between 1 and 180. The default value specifies 60days.

CAR deletes all CDRs that are older than the specified number of days.

**Note** To restore the default values for the fields in this window, click **Restore Defaults**.

## Step 5 Click Update.

The changes take effect at midnight. To make changes take effect immediately, restart the Cisco CAR Scheduler service.

**Note** When the 2M or HWM limit is breached:

- a. CAR deletes the database partitions one by one, starting from the oldest date partition.
- **b.** CAR stops purging under one of the following conditions:
  - When the record count falls below the 2M or HWM limit.
  - When there is only last two days partitions left on the billing tables.

In cases where there are large number of CDRs present in the billing tables and deleting the partitions does not bring the record count below the 2M or HWM limit, CAR holds at least two days data in the database.

When the record count in the database reaches the 2M or HWM limit:

- **a.** CAR loader stops processing the new records.
- b. CAR starts purging the records from the oldest partition till the record count reaches 2M or HWM limit.

If the record count does not fall below the 2M or HWM limit even after deleting the records, CAR holds at least two days records and stops the CAR loader. Also, CAR sends an e-mail notification to CAR administrator to proceed with manual purge.

Following an upgrade, the **Configure Automatic Database Purge > MAX DATABASE AGE** parameter will be changed to one of the following:

- If the MAX DATABASE AGE in the old version is between 1 and 60, it will be configured to 60 in the new version.
- If the MAX DATABASE AGE in the old version is between 60 and 180, it will be configured to the same age in the new version.
- If the MAX DATABASE AGE in the old version is more than 180, it will be configured to 180 in the new version.

## CAR System Event Log

CAR provides logs that you can use to track the status of the various activities. The event log tracks events that the CAR Scheduler triggers, such as automatically generated reports, loading of CDRs, report deletions, and database purging.

The event log provides a report on the status of the activities that the CAR Scheduler controls. The event log report shows whether the tasks started, completed successfully, or are in progress.

## **Generate Event Log**

This section describes how to generate the event log report. The event log includes a list of tasks/reports that are scheduled on a daily, weekly, or monthly basis.

This release of Unified Communications Manager introduces the Task Monitor and Database Maintenance as new features.

TaskMonitor monitors the status of other jobs and cleans up Informix Dynamic Server (IDS) memory when necessary by using the IDS command "onmode -F." DatabaseMaintenance runs the IDS-recommended optimized database maintenance "update statistics" procedures.

Task Monitor begins about 1minute after the Scheduler starts, and 1minute after the Scheduler repopulates the schedules every day at midnight (00.00). The Task Monitor periodically (every 5minutes) monitors the status of all jobs for the day from the tbl\_event\_log with the exception of the following jobs: PopulateSchedules, TaskMonitor, DatabaseMaintenance, and DailyCdrLoad.

When a task does not start on schedule because a previous task is still running, you may see something like the following trace message:

```
2008-02-14 08:00:04, 602 WARN [main] services. Scheduler - runTasks(): Job
[DailyCdrLoad] thread is busy, hence it will be removed from today's schedule and
not be started!"
```

The Scheduler gives a grace period to periodically sleep for 10seconds and then check whether the task thread is complete. The Scheduler sleeps up to 2 minutes total. If the task thread is not complete after the 2minutes of wait, the next task gets removed from the current schedule, and does not run until its next scheduled time.

The following table displays the list of tasks/reports and how often they are scheduled.

#### Table 11: Task List

| Task                              | Scheduled |
|-----------------------------------|-----------|
| CDR Load                          | Daily     |
| Task Monitor <sup>1</sup>         | Daily     |
| Database Maintenance <sup>2</sup> | Daily     |
| QoS Notification                  | Daily     |
| Charge Limit Notification         | Daily     |
| Database Alert                    | Daily     |
| Delete Reports                    | Daily     |

| Task                                               | Scheduled |
|----------------------------------------------------|-----------|
| Database Purge                                     | Daily     |
| Traffic Summary - Hour of Day                      | Daily     |
| Top N Charge                                       | Daily     |
| Top N Duration                                     | Daily     |
| Top N Calls                                        | Daily     |
| Conference - Detail                                | Daily     |
| Traffic Summary - Day of week                      | Weekly    |
| Conference Bridge Utilization - Day of week        | Weekly    |
| Voice Messaging Utilization - Day of week          | Weekly    |
| Route Pattern/Hunt Pilot Utilization - Day of week | Weekly    |
| Route/Hunt List Utilization - Day of week          | Weekly    |
| Route Group Utilization - Day of week              | Weekly    |
| Gateway Utilization - Day of week                  | Weekly    |
| Line Group Utilization - Day of week               | Weekly    |
| QoS Summary                                        | Monthly   |
| Gateway Summary                                    | Monthly   |
| Traffic Summary - Day of month                     | Monthly   |
| System Overview                                    | Monthly   |
| Department Bill Summary                            | Monthly   |
| Individual Bill Summary                            | Monthly   |
| Top N Charge                                       | Monthly   |
| Top N Duration                                     | Monthly   |
| Top N Calls                                        | Monthly   |
| Conference - Summary                               | Monthly   |

<u>34</u>

1 2

 <sup>&</sup>lt;sup>3</sup> The system automatically configures and executes the Task Monitor, which is an internal task, on a daily basis.
 <sup>4</sup> Database Maintenance represents an internal task that the system automatically configures and executes on a daily basis.

## Procedure

| Step 1 | Choose System > Log Screens > Event Log.                                                                                                    |
|--------|----------------------------------------------------------------------------------------------------|
|        | The Event Log window displays.                                                                                                    |
| Step 2 | Click the <b>Daily</b> radio button to choose daily jobs, the <b>Weekly</b> radio button to choose weekly jobs, or the <b>Monthly</b> radio button to choose monthly jobs. |
| Step 3 | In the List of Jobs area, choose the tasks for which you want information.                                                                                                 |
| Step 4 | To add the chosen task to the Selected Jobs area, click the right arrow icon.                                                                                              |
| Step 5 | To remove tasks from the Selected Jobs area, choose the task that you want removed and click the left arrow icon.                                                          |
| Step 6 | To add tasks with a different frequency, repeat the previous steps. For example, you can have daily reports and reports that include monthly or weekly tasks.              |
| Step 7 | Choose the status to include in the report. You must choose at least one status as described in the following table.                                                       |

| Note | The system of | chooses th | ne status o | of each | event log | report by | default. |
|------|---------------|------------|-------------|---------|-----------|-----------|----------|
|------|---------------|------------|-------------|---------|-----------|-----------|----------|

| Status       | Description                                                                                                    |
|--------------|----------------------------------------------------------------------------------------------------|
| Complete     | If this check box is checked, the event log report includes tasks that are complete.                                                                                                    |
| In Progress  | If this check box is checked, the event log report includes tasks that are currently in progress.                                                                                          |
| Interrupted  | If this check box is checked, the event log includes<br>tasks that have been interrupted, either manually by<br>an administrator, or by an administrative process such<br>as a DRS backup. |
| Unsuccessful | If this check box is checked, the event log report includes tasks that have failed.                                                                                                    |
| Scheduled    | If this check box is checked, the event log report<br>includes tasks that have been scheduled but have not<br>yet started.                                                                 |

### Table 12: Event Log Report Status

**Note** When the Scheduler restarts, all unfinished jobs with a status of Scheduled get deleted. Current jobs with the status of In Progress or Scheduled get changed to Interrupted.

- **Step 8** Choose a date range by choosing From and To values.
- **Step 9** To generate the event log report, click **OK**.
- The event log displays information about the chosen tasks.
- **Step 10** Print the log by right-clicking on the screen and choosing **Print**.

**Note** A grace period of up to 2 minutes gets provided, so an in-process job can finish before the next schedule job is scheduled to begin.

## **Output of Event Log Report**

#### Table 13: Event Log Report Output

| Parameter  | Description                          |
|------------|--------------------------------------|
| Sl No      | Serial number                        |
| Jobs       | Name of the task                     |
| Start Time | Time the task starts                 |
| End Time   | Time the task ends                   |
| Status     | Unsuccessful, in progress, completed |
| Date       | Date the task is scheduled           |

## **CAR Reports Configuration**

Before you start generating reports with CAR, configure items such as the rating engine, QoS values, automatic report generation and notification limits.

### **Rating Engine**

You can use CAR to set a base monetary rate for the cost of calls based on a time increment. You can further qualify the cost by applying the time-of-day and voice-quality factors. Service providers who must account for service to subscribers commonly use this feature. Some organizations also use this information to establish billing costs for users and departments in the organization for accounting or budgeting purposes.

Reports that use these rating parameters include Individual Bill, Department Bill, Top N by Charge, TopN by Duration, and Top N by Number of Calls.

Ŵ

**Note** If you do not change the default value for charge base/block, the cost will always equal zero because the default base charge per block equals zero.

The charge of any call comprises the multiplication of the basic charge of the call, multiplication factor for time of day, and multiplication factor for voice quality. You can set the basic charge for a call through the **Report Config** > **Rating Engine** > **Duration window**. See the following list:

- Basic charge = cost, or number of units, applied to the duration block that is specified in the Number of Blocks section.
- Number of blocks = total duration of call, in seconds, for which you want the base charge to be applied.

You can set the multiplication factor for time of day through the **Report Config** > **Rating Engine** > **Time of Day** window. The basis of the settings provides the connect time of the call.

You can set the multiplication factor for voice quality through the **Report Config** > **Rating Engine** > **Voice Quality** window.

## **QoS Values**

CAR generates QoS reports. To qualify the data that is presented in those reports, CAR uses predefined values that are set about voice quality. You can specify the value ranges that are good, acceptable, fair, and poor for jitter, latency, and lost packets.

### Automatic Generation of Reports and Alerts

CAR automatically generates reports based on a schedule. Report generation can include a daily, weekly, or monthly summary report, QoS reports, traffic reports, Device/Route Plan utilization reports, and so on, that you may want to view on a regular basis.

## **Notification Limits**

You can specify limits for QoS and daily charges, so the administrator gets alerted by e-mail when these limits are exceeded. The alerts go to all users that are designated as CAR Administrators through Cisco Unified CM Administration.

## **CAR Rating Engine**

Use the CAR rating engine configuration to define the base rate and duration, time of day, and voice quality rating parameters for calls.

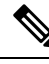

Note

Rating parameters for calls get used during CAR loading. If you want old CDR records in the CAR database to use new values for these parameters, you must reload all the CDRs in the CAR database.

## Set Base Rate

To establish a cost basis for calls, you must specify a base rate for all calls. For example, if your service provider charges you 6 cents for each minute, billed in 10-second increments, you can set the base rate at which all calls are charged at 1 cent for each 10-second increment.

This section describes how to establish the base charge and duration values.

Ì

**Note** If you use the default base charge value, reports do not provide any costs. The system provides default values, but if left to the defaults, the Rating Engine stays disabled and does not provide costs.

## Procedure

Step 1 Choose Report Config > Rating Engine > Duration.

The Call Duration window displays.

- **Step 2** In the **To** (seconds) field, enter the seconds for which you want the base charge to be applied. For example, if you are billed in 6-second increments, enter 6 in this field. If you are billed a flat rate for each minute regardless of call duration, enter 60 in this field, so the charge is based on whole minutes.
- **Step 3** In the **Base Charge/Block** field, enter the cost basis for the seconds that are shown in the To (seconds) field. For example, if you are billed 6 cents for each minute in 6-second increments, enter 0.006 in this field. If you are billed 7 cents for each minute in whole minutes (no incremental billing), enter 0.07 in this field.

In the preceding examples, if you are billed in 6-second increments and the cost is 0.006 for each 6-second increment, a call that lasts 7 seconds would cost 0.012. Rationale: Each 6-second increment costs 0.006, and two blocks from 0–6 seconds occurred.

Likewise, if you are billed in whole minutes and the cost is 7 cents for each minute, a call that lasted 3 minutes would cost 21 cents. Rationale: Each 60-second increment costs 7 cents, and three blocks of 1 minute occurred.

#### Step 4 Click Update.

**Tip** To restore the default setting, click **Restore Defaults**. By restoring the default value of 0 for the call charge/block, you effectively disable the other factors that are used in determining call cost.

## **Factor Time of Day**

To further define the cost of calls, you can specify a multiplication factor for certain times of day. For example, if you want to charge subscribers a premium for daytime calls, you can apply a multiplication factor to the base charge/block that you specified in the Call Duration window.

This section describes how to establish certain times of day when calls cost more.

**Note** If you do not want to increase call cost by time of day, you can use the default values. The default multiplication factor specifies 1, so no increase in call cost for time of day occurs.

### Procedure

| Step 1 Choose Report Config > Rating Engine > Time of Day. |                                                                                                    |                                                                                                    |  |  |  |  |
|------------------------------------------------------------|----------------------------------------------------------------------------------------------------|----------------------------------------------------------------------------------------------------|--|--|--|--|
|                                                            | The Tin                                                                                                    | ne of Day window displays.                                                                                     |  |  |  |  |
| Step 2                                                     | To add 1                                                                                                    | rows, click the Add Rows link.                                                                                 |  |  |  |  |
|                                                            | The syst                                                                                                    | The system adds a row between 00:00:00 and 23:59:59.                                                           |  |  |  |  |
| Step 3                                                     | To add additional rows, check the check box for the row above which you want to add a new row and click the <b>Add Rows</b> link. |                                                                                                    |  |  |  |  |
|                                                            | Note                                                                                                    | To delete rows, check the check box for the row that you want to delete and click the <b>Delete Rows</b> link. |  |  |  |  |

| Step 4 | Enter the From and To time ranges in 24-hour, minute, and second format. A 24-hour period, from 00:00:00 to 23:59:59, represents the default time range. If you want to set one time-of-day range from 8am to 5 pm, you will need to establish three time-of-day ranges: the first from 00:00:00 to 07:59:59, the second from 08:00:00 to 16:59:59, and the third from 17:00:00 to 23:59:59. |                                                                                                    |  |  |  |
|--------|----------------------------------------------------------------------------------------------------|----------------------------------------------------------------------------------------------------|--|--|--|
|        | Note                                                                                                    | You must use Coordinated Universal Time (UTC), rather than a 12-hour clock, when factoring Time of Day into Call Cost. |  |  |  |
| Step 5 | Enter the Multiplication Factor that designates a number by which you want the base charge/block to be multiplied when a call occurs in the specified time range. For example, if you charge a premium of double the price for calls that are placed between 8a.m. and 5p.m., the multiplication factor equals 2.00. A multiplication factor of 1.00 does not affect the cost of the call    |                                                                                                    |  |  |  |
| Step 6 | To add th                                                                                                    | ne time-of-day and multiplication factors, click Update.                                                               |  |  |  |
|        | Тір                                                                                                    | To restore the default setting, click <b>Restore Defaults</b> .                                                        |  |  |  |

## **Factor Voice Quality**

To further define the cost of calls, you can specify a multiplication factor for the voice quality of a call. For example, if subscribers are paying a premium price to ensure the highest voice quality on calls, you can apply various multiplication factors to the base charge/block that you specified in the Call Duration window depending on the voice quality. Using a multiplication factor other than 1.00 helps differentiate between the various voice qualities calls as well.

This section describes how to establish call cost when calls that have a certain voice quality cost more.

**%** 

Note

If you do not want to increase, call cost by voice quality, you can use the default values. The default multiplication factor equals 1.00, so no increase in call cost occurs for voice quality.

## Procedure

| Step 1 | Choose | Report | Config > | Rating | Engine > | Voice Oual | itv. |
|--------|--------|--------|----------|--------|----------|------------|------|
|        |        |        |          |        |          | · ·        | •    |

The Voice Quality window displays.

**Step 2** In the Multiplication Factor field, enter the number by which you want the base charge/block to be multiplied when a call occurs in the specified voice-quality category. The 'Define QoS values' section defines the voice-quality categories: Good, Acceptable, Fair, and Poor.

Example

Voice Quality Good; Factor 1.2

Voice Quality Acceptable; Factor 1.0

Voice Quality Fair; Factor 1.0

Voice Quality Poor; Factor 0.8

A good call gets charged 1.2 times that of an acceptable or fair call. A poor call gets charged 0.8 times that of an acceptable or fair call.

Note Multiplication factor for a good call >= the multiplication factor for acceptable >= multiplication factor for fair >= multiplication factor for poor.

Step 3 Cick Update .

> Tip To restore the default setting, click Restore Defaults.

## **Define QoS Values**

QoS values get configured for lost packets, jitter, and latency based on good, acceptable, fair, or poor criteria.

If a call does not satisfy any of the criteria that are set for any of the four voice-quality categories, it receives a classification of NA (not applicable); likewise, if the system is not configured to generate CMR data (or if the CMR is bad), the CMR receives a classification of NA (not applicable).

Enter NA to ignore the values of a parameter. For example, a QoS parameter such as jitter, has NA, and the QoS is defined as good, which means that the QoS depends only on the values of latency and lost packets. All three parameters cannot have NA as values. Infinity designates the maximum value that is available for any parameter. If you specify a rule where a jitter value from 500 to Infinity is considered poor, a call with jitter greater than 500 receives a classification of poor.

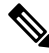

Г

Note Be aware that the classifications of "NA" and "Infinity" are case-sensitive.

This section describes how to define the QoS values.

## Procedure

Step 1

## Choose **Report Config** > **Define QoS**.

Table 14: QoS Default Values

The Define Quality of Service window displays. The following table describes the QoS default values.

| QoS Parameter |  |
|---------------|--|

| QoS Parameter | Default                                                                                         |
|---------------|-------------------------------------------------------------------------------------------------|
| Lost Packets  | Good - 0.00 to 15.00Acceptable - 15.01 to 30.00Fair<br>- 30.01 to 45.00Poor - 45.01 to infinity |
| Jitter        | Good - 0 to 20Acceptable - 21 to 100Fair - 101 to<br>150Poor - 151 to infinity                  |
| Latency       | No default values apply.                                                                        |

Step 2 To add rows, check the check box for the row above which you want to add a new row and click Add Rows link.

The new row gets added above the row that you checked, and the check box is cleared.

The rows represent the values that CAR uses to quantify the conditions good, acceptable, fair, and poor in the QoS reports. For each value set, enter the upper and lower limits in the From and To columns.

- **Note** To delete rows, check the check box for the row that you want to delete and click **Delete Rows** link.
- **Step 3** For each value that you have set, choose the Quality of Service.
- Step 4 Click Update.
  - Tip To restore the default QoS values, click **Restore Defaults**.

## Automatic Generation of CAR Reports and Alerts

Before You Begin

Before you start generating reports with CAR, configure the system.

The following table displays the list of reports that the system enables or disables for automatic generation, the report generation interval, and the recipients of the report.

|  | Table 1 | 5: Automat | tically | Generated | Reports |
|--|---------|------------|---------|-----------|---------|
|--|---------|------------|---------|-----------|---------|

| Name of Report          | Report Generation Interval | Recipients                                                                                                    |
|-------------------------|----------------------------|----------------------------------------------------------------------------------------------------|
| Department Bill Summary | Monthly                    | CAR managers     CAR administrators                                                                                                    |
| Gateway Summary         | Monthly                    | CAR administrators                                                                                                    |
| Individual Bill         | Monthly                    | <ul> <li>Individual users<br/>configured in Cisco<br/>Unified CM.</li> <li>CAR administrators</li> <li>Note Administration<br/>users do not<br/>get access to<br/>this report.</li> </ul> |
| Individual Bill Summary | Monthly                    | <ul> <li>Individual users<br/>configured in Cisco<br/>Unified CM</li> <li>CAR managers</li> <li>CAR administrators</li> </ul>                                                             |

I

| Name of Report                                 | Report Generation Interval | Recipients           |
|------------------------------------------------|----------------------------|----------------------|
| Conference Summary                             | Monthly                    | CAR administrators   |
| Conference Detail                              | Daily                      | CAR administrators   |
| QoS Summary                                    | Monthly                    | CAR managers         |
|                                                |                            | • CAR administrators |
| System Overview                                | Monthly                    | CAR administrators   |
| Top N Charge                                   | Daily                      | CAR managers         |
|                                                |                            | CAR administrators   |
| Top N Charge                                   | Monthly                    | CAR managers         |
|                                                |                            | CAR administrators   |
| Top N Duration                                 | Daily                      | CAR managers         |
|                                                |                            | CAR administrators   |
| Top N Duration                                 | Monthly                    | CAR managers         |
|                                                |                            | CAR administrators   |
| Top N Calls                                    | Daily                      | CAR managers         |
|                                                |                            | CAR administrators   |
| Top N Calls                                    | Monthly                    | CAR managers         |
|                                                |                            | CAR administrators   |
| Traffic Summary - Day of Month                 | Monthly                    | CAR administrators   |
| Traffic Summary - Day of Week                  | Weekly                     | CAR administrators   |
| Traffic Summary - Hour of Day                  | Daily                      | CAR administrators   |
| Conference Bridge Util - Day of Week           | Weekly                     | CAR administrators   |
| Voice Messaging Util - Day of Week             | Weekly                     | CAR administrators   |
| Route Pattern/Hunt Pilot Util - Day of<br>Week | Weekly                     | CAR administrators   |
| Route/Hunt List Util - Day of Week             | Weekly                     | CAR administrators   |

| Name of Report                 | Report Generation Interval | Recipients         |
|--------------------------------|----------------------------|--------------------|
| Route Group Util - Day of Week | Weekly                     | CAR administrators |
| Line Group Util - Day of Week  | Weekly                     | CAR administrators |
| Gateway Util - Day of Week     | Weekly                     | CAR administrators |

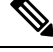

**Note** In large setups, with a large number of gateways, route groups, route lists, and route patterns, enabling all the Utilization reports (Gateway Utilization, Line Group Utilization, Route Group Utilization, Route List Utilization, and Route Pattern Utilization) increases the CPU usage of the system, therefore increasing the time in which reports are generated. This also affects system performance. Cisco recommends that you enable only Gateway Utilization reports for automatic generation, due to the number of gateways that are typically found in a large system. You can generate all Utilization reports on demand by selecting five or less gateways, route groups, route lists, or route groups.

Automatically generating reports involves a two-step process:

- First, enable the reports that you want to generate unless they are enabled by default.
- Second, schedule the reports for the day and time that you want them to generate. (CAR provides a default schedule. If the default schedule is acceptable, only enable the reports that you want to generate automatically.)

CAR provides e-mail alerts for various events. Enabling the system for e-mail alerts involves a two-step process:

- First, enable the e-mail alerts. Default enables some, but not all, reports.
- Second, configure the e-mail that is sent when the alert criteria are met.

## **Enable Automatic Generation Reports**

This section describes how to enable or disable one or all reports for automatic generation. You can also customize the report parameters and enable a mailing option, so reports get emaileded when they are created. When the report gets mailed, CAR generates the email address by using the mail ID for the CAR administrator(s) and the mail domain that is configured in the Mail Parameters window; that is, CAR uses <mail ID for the CAR administrator> @ <domain that is configured in the mail parameters window>.

For all new installations of Unified Communications Manager, you must first enable the email alerts and reports for automatic generation. The default status for all reports and alerts specifies **Disabled**.

For all Unified Communications Manager upgrades from Release 5.x to a later release of Unified Communications Manager, the tbl\_pregenmail\_option table data migrates only if the CAR Scheduler service is active.

When you upgrade to another version of Unified Communications Manager, disable all reports and alerts while the upgrade is in process to conserve system resources. Remember to enable the reports and alerts after the upgrade completes.

The Generated Report Schedule, on page 8 describes reports that are enabled by default.

## Procedure

| Step 1 | Choose <b>Re</b>                          | port Config > Automatic Generation/Alert.                                                                                |  |
|--------|-------------------------------------------|----------------------------------------------------------------------------------------------------|--|
|        | The Autom                                 | atic Report Generation/Alert Option window displays.                                                                     |  |
| Step 2 | In the <b>Repo</b><br>based on the<br>32. | e schedule that you defined in the System Scheduler. See the Set Up CDR Load Schedule, on page                           |  |
| Step 3 | In the Statu                              | s field, choose Enabled or Disabled.                                                                                     |  |
| Step 4 | To customize                              | ze the report or have the report emailed when it is generated, click Customize Parameters.                               |  |
|        | The Customize Parameters window displays. |                                                                                                    |  |
|        | Note                                      | Each report provides different customization options, depending on the type of report.                                   |  |
| Step 5 | Choose the                                | CSV or PDF radio button, depending on the type of report that you want the system to mail.                               |  |
| Step 6 | To have the                               | report mailed to all CAR administrators, check the Mailing Option check box.                                             |  |
| Step 7 | To save the                               | values that you specified, click Update.                                                                                 |  |
|        | The Custon                                | nize Parameters window closes.                                                                                           |  |
| Step 8 | To enable o                               | r customize other reports, repeat the previous steps.                                                                    |  |
| Step 9 | Click Upda                                | ite.                                                                                                    |  |
|        | Changes tak<br>the CAR So                 | the effect at midnight. You can force the change to take effect immediately by stopping and restarting cheduler service. |  |

## **Enable Email Alerts**

There are two Alerts by Mail that are available. These alerts are:

- Charge Limit Notification
- QoS Notification

See the Set Notification Limits, on page 54 for information on how to configure these alerts.

This section describes how to enable these alerts to be mailed to users.

## Procedure

Changes take effect at midnight. You can force the change to take effect immediately by stopping and restarting the CAR Scheduler service.

## **CAR Reports Notification Limits**

Before You Begin

Before you start generating reports with CAR, configure the system.

## **Set Notification Limits**

This section describes how to specify the notification limits for QoS and daily charges.

#### Procedure

| Step 1 | Choose Report | t Config > Notification | Limits. |
|--------|---------------|-------------------------|---------|
|--------|---------------|-------------------------|---------|

The Set Limits for Notification window displays.

**Step 2** In the **Daily QoS Parameters** area, enter a threshold for good and poor calls.

The threshold applies in the form of a percentage of all calls that must be exceeded to trigger an email alert to the administrator. The default for good calls specifies less than 20 percent, meaning that when good calls represent less than 20 percent of all calls per day, an alert gets sent. The default for poor calls specifies greater than 30 percent, meaning that when poor calls represent more than 30 percent of all calls per day, an alert gets sent. The alert is called the QoS Notification.

**Step 3** In the **Daily Charge Limit** area, enter the number of monetary units (such as dollars, francs, or pounds) that, when exceeded by any user in the system, will trigger sending an email alert to the administrator. The alert is called the Charge Limit Notification.

### Step 4 Click Update.

Changes take effect immediately. The new values get used whenever the next alert is sent.

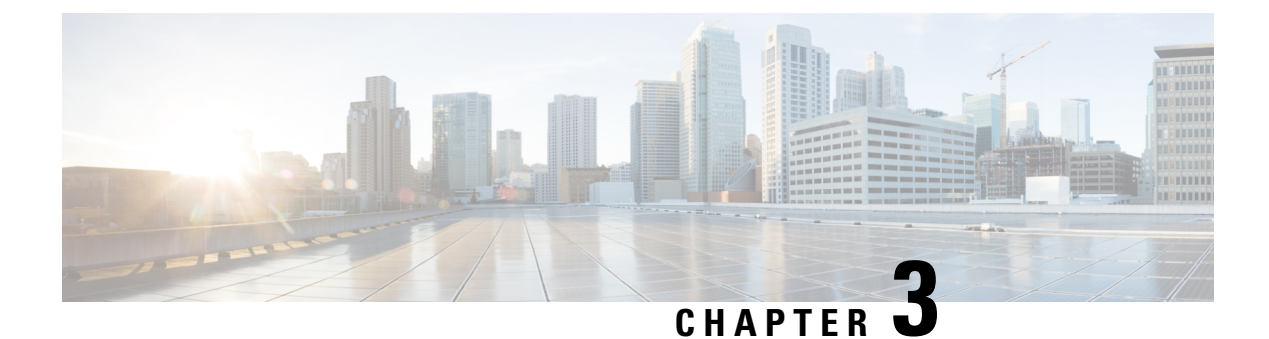

# **User Reports**

- User Reports Overview, on page 55
- Bills User Reports, on page 59
- Top N User Reports, on page 62
- Assistant User Reports, on page 68
- IP Phone Service User Reports, on page 70
- Review User Reports Results, on page 71

# **User Reports Overview**

CAR provides reporting capabilities for three levels of users:

- Administrators Generate system reports to:
  - · Load balancing
  - · System performance
  - Troubleshooting
- Managers Generate reports for users, departments, QoS to help with the call monitoring for budgeting or security purposes, and for determining the voice quality of the calls.
- Individual users Generate a billing report for their calls.

**Note** You may have access restrictions to view some reports depending on your job function.

## **User Reports Description**

Users, managers, and CAR administrators can generate user reports. CAR includes the following user reports:

- Bills
  - Individual Available for users, managers, and CAR administrators. Individual bills provide call
    information for the date range that you specify. You can generate, view, or mail summary or detail

information about your individual phone bills. Those CAR administrators who are also application users cannot get this report.

- Department Available for managers and CAR administrators. Department bills provide call information and quality of service (QoS) ratings. If you are a manager, you can generate a summary or detailed report of the calls that are made by all users who report to you, or only those users that you choose. If you are a CAR administrator, you can generate a summary or detailed report of the calls that some or all users in the system make. This report helps you to keep track of all calls on a user-level basis for the entire system.
- Top N
  - By Charge Available for managers and CAR administrators. The Top N by Charge reports list the top number of users that incurred a maximum charge for calls during a period that you specify. Reports that are generated by destinations list the destinations that incurred the maximum charges. Reports that are generated by all calls list the calls that incurred the maximum charges. If you are a manager, the report includes the top charges for all calls that are made by users who report to you during the specified period. If you are a CAR administrator, the report includes the top charges for all calls that are made by all users on the system for the specified period.
  - By Duration Available for managers and CAR administrators. The Top N by Duration reports list
    the top number of users that incurred a maximum time on calls during a period that you specify.
    Reports that are generated by destinations list the destinations that incurred the maximum duration.
    Reports that are generated by all calls list the calls that incurred the maximum duration. If you are
    a manager, the report lists the top number of users who report to you who incurred a maximum time
    for calls that are made during the chosen date range, starting with the longest. If you are a CAR
    administrator, the report lists the top number of users that incurred a maximum time for calls that
    were made during the chosen date range, starting with the longest.
  - By Number of Calls Available for managers and CAR administrators. The Top N by Number of Calls reports list the users who incurred the maximum number of calls. Reports that extensions generate list the extensions that placed or received the greatest number of calls during a period that you specify. If you are a manager, the report lists the top number of calls by user or extension, among the users who report to you, for the chosen date range. If you are a CAR administrator, the report lists the top number of calls for each user or extension in the system. Reports that are generated by Individual Users list the users who incurred the maximum number of calls. Reports that are generated By Extensions list the extensions that have placed or received the greatest number of calls in the group (for a manager) or in the system (for the CAR administrator).
- Cisco Unified Communications Manager Assistant
  - Manager Call Usage Available for CAR administrators. The Cisco Unified Communications Manager Assistant (IPMA) summary and detail reports provide call completion usage details for IPMA managers. The manager reports can include calls that managers handle for themselves only, calls that assistants handle for managers only, or calls that both managers and assistants handle for managers.
  - Assistant Call Usage Available for CAR administrators. The Cisco IPMA summary and detail reports provide call completion usage details for IPMA assistants. The assistant reports can include calls that assistants handle for themselves only, calls that assistants handle for managers, calls that assistants handle for themselves and for managers.

Cisco IP Phone Services - Available for CAR administrators. The Cisco IP Phone Services report shows
selected Cisco IP Phone services, the number of users that are subscribed to each of the selected services,
and the utilization percentage for each of the selected services. You can create services for a wide variety
of business and entertainment uses. If you have revenue that is tied to a service, such as for advertising,
you can use this report to determine the number of users who have subscribed to the service. You can
also use this report to indicate the popularity of the selected services.

## **Mail Reports**

You can email all reports in CAR. You can send a report by mail from any report window in CAR. You can also view the report first and then send it.

## Before you begin

To email reports, first, configure valid mail parameters. The mail parameters allow CAR to send email by using an email server in your system. See the Set Up Mail Server Parameters, on page 26, for more information. Also, set up the details of the report that you want generated.

The following procedure describes how to mail a CAR report.

### Procedure

| Step 1  | Within any CAR Reports window or after viewing the report, click Send Report.                                                                                                 |
|---------|----------------------------------------------------------------------------------------------------|
|         | The Mail To window displays.                                                                                                    |
| Step 2  | Enter the email ID for the user to whom you want to send the report.                                                                                                    |
| Step 3  | You can search for a user by clicking the <b>To</b> .                                                                                                    |
|         | A User Search window displays.                                                                                                    |
| Step 4  | In the First Name and Last Name fields, enter characters of the first or last name of the user and click Search.                                                              |
|         | A User Search Results window displays on the same page and lists all users who matched the search criteria that you entered.                                                  |
| Step 5  | In the row for the user to whom you want to send the report, click the Select link.                                                                                           |
|         | The user that you chose gets added to the To field of the Mail To window. Repeat this step to add more users to the list of people who will be emailed a copy of this report. |
| Step 6  | When you have added all users, click Close in the User Search window.                                                                                                    |
|         | The users who are listed in the Search Users window get copied to the To field of the Mail To window.                                                                         |
| Step 7  | To add a user to the Cc field, click the <b>Cc</b> and follow the same instructions as described in Step 4, on page 57 through Step 6, on page 57.                            |
| Step 8  | In the Subject field, enter a subject message (optional).                                                                                                    |
| Step 9  | In the Message area, enter a message (optional).                                                                                                    |
| Step 10 | Click Send.                                                                                                    |

## **View CSV Reports**

At times, the data in the CSV report may not be aligned properly. To align the data and view the report in the right format, do the following:

## Procedure

| Open the CSV report in a web browser.                      |
|------------------------------------------------------------|
| Right-click anywhere on the report and choose View Source. |
| The report opens as a text file.                           |
| Save the text file with a CSV file extension.              |
| Open the CSV file.                                         |
| The data is displayed in the right format.                 |
|                                                            |

## **Search Users**

Many reports in CAR provide a search function, so you can look for users. The following CAR User reports support search by user: Department and individual bills, Top N by charge, duration, and a number of calls, Cisco Unified Communications Manager Assistant, and Cisco Unified IP Phone. You can mail all reports that can be generated through the Send Report.

### Before you begin

You must use the window in User Reports that allows you to search for users.

This section describes how to search for a user.

## Procedure

A User Search window displays.

**Step 2** In the **First Name** and **Last Name** fields, enter characters of the first or last name of the user and click **Search**.

A User Search Results window displays in the same window and lists all users who matched the search criteria that you entered.

**Step 3** In the row for the user that you want, click **Select** link.

The user that you chose gets added to the List of Users in the User Search window. Repeat this step to add more users.

**Step 4** When you have added all users, click **Close** in the User Search window.
# **Bills User Reports**

CAR provides reporting capabilities for three levels of users:

- Administrators Generate system reports to help with load balancing, system performance, and troubleshooting.
- Managers Generate reports for users, departments, and QoS to help with a call monitoring for budgeting or security purposes and for determining the voice quality of the calls.
- · Individual users Generate a billing report for their calls.

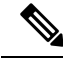

Note

e You may have access restrictions to view some reports depending on your job function.

## **Bills Reports**

Individual bills provide the call information for the date range that you specify. You can either view reports that the system automatically generates or generate new reports. Only CAR administrators can schedule reports for an automatic generation. If you are an administrator, see *Automatic Generation of CAR Reports and Alerts* for more information.

Department bills provide call information and QoS ratings. If you are a manager, you can generate a summary or detailed report of the calls that all users who report to you made, or only those users that you choose.

If you are a CAR administrator, you can generate a summary or detailed report of the calls that some or all users in the system made. This report helps you track all the calls on a user-level basis for the entire system.

|        | Command or Action                 | Purpose                                                                                                    |
|--------|-----------------------------------|----------------------------------------------------------------------------------------------------|
| Step 1 | Generate Individual Bills Reports | Describes how to view, or mail, summary or<br>detail information reports about users,<br>managers, and administrators. |
|        |                                   | Note Administration users do not get access to this report.                                                            |
| Step 2 | Generate Department Bills Reports | Describes how to generate, view, or mail<br>summary or detail information about<br>departmental bills.                 |
|        |                                   | Note Application users do not get access to this report.                                                               |

## **Generate Individual Bills Reports**

Before you can configure the Individual Bills report, you must ensure that a device with an assigned Owner User ID exists in Cisco Unified CM Administration for each user that included in the report. Use the following procedure to create the Owner User IDs:

## Procedure Step 1 In Cisco Unified CM Administration, choose **Device** > Add a New Phone > Phone > Phone Configuration. Step 2 Add the information for the device and the user. Note If the Extension Mobility feature enabled on the device and the user logs in to the phone and places a call, the User ID that gets recorded in the CDRs matches the logged in User ID. If extension mobility is not enabled on the device, the User ID that gets recorded in the CDRs equals the "Owner User ID" that is configured for the device. In the situation were neither the User ID nor the Owner User ID is configured (that is, extension mobility is not enabled, and the Owner User ID is not configured), the User ID field in the CDRs gets recorded as blank. CAR uses the default User ID of " unspecified user" when it loads the CDRs, and the CDRs do not appear in the Individual Bills User reports because no user by the name " unspecifieduser" exists in the Cisco Unified CM database. If you look for the reports for a particular end user in the directory, either the User ID for the particular end user must be configured as the Owner User ID for the device, or the particular end user must have logged in to the device with the extension mobility feature enabled. You are now ready to configure the Individual Bills report. Step 3 Perform one of the following tasks: a) Choose **Bills** > **Individual**, if you are a user or manager. b) Choose User Reports > Bills > Individual, If you are a CAR administrator. Step 4 Choose Summary or Detail in the Report Type field. Summary reports - Provides a summary of all calls for a chosen period, including the call classification (Internal, Local, Long Distance, International, or On Net), the QoS information, the total number of calls that were made, and the charges that were incurred. Detailed reports - Provides the date of the call, origination time of the call, origination number (calling number), destination number (called number), call classification (On Net, Internal, Local, Long Distance, International, or Others), QoS information, duration of time for which the call lasted (in seconds), and the charge for the call, based on the rating engine configuration in CAR for all calls over a chosen period. Step 5 Choose an automatically generated report (if available) and go to Step 8, on page 60 or use the default Generate New Report and go to Step 8, on page 60Step 6, on page 60 In the Available Reports field. Note You can only choose the automatically generated report if you are logged in as CAR administrator. The automatically generated reports do not display in the drop-down list box if you are logged in as a manager or individual user. Step 6 Choose the date range for the period for which you want to see call information. Step 7 Choose CSV in the Report Format area, if you want the report in CSV format. Choose PDF in the Report Format area, if you want the report in PDF format. Step 8 Click View Report. Step 9 Click **Send Report**. If you want to mail the report, follow the procedure that is described in the Mail Reports, on page 57.

## **Generate Department Bills Reports**

Before you can configure the Department Bills report, you must ensure a device with an assigned Owner User ID and Manager User ID exists in Cisco Unified CM Administration for each user that is included in the report. Use the following procedure to add the device, Owner User ID, and the associated Manager User ID for each user:

## Procedure

| Step 1 | Choose Device > Phone > Add a New Phone > Phone Configuration in Cisco Unified CM Administration. |                                                                                                    |  |
|--------|---------------------------------------------------------------------------------------------------|----------------------------------------------------------------------------------------------------|--|
| Step 2 | Add the information for the device and the user.                                                  |                                                                                                    |  |
| Step 3 | Choose User Management > End User > Add, in Cisco Unified CM Administration.                      |                                                                                                    |  |
| Step 4 | Add the                                                                                           | Add the Manager User ID information to the end user information.                                                                                                    |  |
|        | Note                                                                                              | If the Extension Mobility feature is enabled on the device and the user logs into the phone and places a call, the User ID that gets recorded in the CDRs is the logged in User ID. If extension mobility is not enabled on the device, the User ID that gets recorded in the CDRs specifies the "Owner User ID" that is configured for the device.                                                                                                    |  |
|        |                                                                                                   | In the situation were neither the User ID nor the Owner User ID is configured (that is, extension mobility is not enabled, and the Owner User ID is not configured), the User ID field in the CDRs gets recorded as blank. CAR uses the default User ID of "_unspecified user" when it loads the CDRs, and the CDRs are not seen in the Department Bills User reports because no user by the name "_unspecifieduser" exists in the Cisco Unified CM database. |  |
|        |                                                                                                   | If you look for the reports for a particular end user in the directory, either the User ID for the particular end user must be configured as the Owner User ID for the device or the particular end user must have logged in to the device with the Extension Mobility feature enabled.                                                                                                    |  |
| Step 5 | Perform                                                                                           | one of the following tasks:                                                                                                    |  |
|        | a) Choo<br>b) Choo                                                                                | ose <b>Bills &gt; Department</b> , if you are a manager.<br>ose <b>User Reports &gt; Bills &gt; Department</b> , if you are a CAR administrator.                                                                                                    |  |
| Step 6 | Choose S                                                                                          | Summary or Detail, in the Report Type field.                                                                                                    |  |
|        | Summary<br>Internal,<br>number o                                                                  | y reports - Provides a summary of all calls for a chosen period, including the call classification (OnNet, Local, Long Distance, International, Incoming, Tandem, or Others), the QoS information, the total of calls that were made, and the charges that were incurred.                                                                                                    |  |
|        | Detailed<br>destination<br>or Others<br>on the ra                                                 | reports - Provides the date of the call, origination time of the call, origination number (calling number),<br>on number (called number), call classification (On Net, Internal, Local, Long Distance, International,<br>s), QoS information, duration for which the call lasted (in seconds), and the charge for the call, based<br>ting engine configuration in CAR for all calls over a chosen period.                                                     |  |
| Step 7 | In the Avpage 62                                                                                  | In the Available Reports field, choose an automatically generated report (if available) and go to Step 17, on page 62 or use the default Generate New Report and go to Step 8, on page 61.                                                                                                    |  |
|        | Note                                                                                              | You can only choose the automatically generated report if you are logged in as a CAR administrator. The automatically generated reports do not display in the drop-down list box if you are logged in as a manager.                                                                                                    |  |
| Step 8 | Choose t                                                                                          | he date range for the period for which you want to see call information.                                                                                                    |  |
|        |                                                                                                   |                                                                                                    |  |

| Step 9  | If you are a manager, continue with Step 10, on page 62; otherwise, if you are a CAR administrator, continue with Step 14, on page 62.                  |                                                                                                    |  |
|---------|----------------------------------------------------------------------------------------------------|----------------------------------------------------------------------------------------------------|--|
| Step 10 | To choose all of your direct reports, check the Select All Reportees check box.                                                                         |                                                                                                    |  |
|         | The List                                                                                                    | of Reportees shows your direct reports.                                                                                                    |  |
|         | Note                                                                                                    | Click <b>Down</b> to view your direct reports. Use the <b>Up</b> and <b>Down</b> to move up and down the report chain information.                     |  |
| Step 11 | To choos                                                                                                    | e individual reportees, choose the reports that are shown in the List of Reportees.                                                                    |  |
| Step 12 | Click Add.                                                                                                    |                                                                                                    |  |
|         | The depa                                                                                                    | rtment bill includes only users who are listed in the Selected Reportees box.                                                                          |  |
| Step 13 | To see th                                                                                                    | e reportees under a particular user, choose the user and click Down.                                                                                   |  |
| Step 14 | If you are a CAR administrator, check the <b>Select All Users</b> check box to include all users. If you are a manager, proceed to Step 16, on page 62. |                                                                                                    |  |
| Step 15 | To specif<br>User ID f                                                                                                    | y individual users, enter the user ID of the individual that you want to include in the report in the field. Click <b>Add</b> .                        |  |
|         | You can a the search                                                                                                    | also use a provided user search function. See the Search Users, on page 58, for instructions on using h feature.                                       |  |
| Step 16 | Choose <b>(</b><br>Format a                                                                                                    | <b>CSV</b> in the Report Format area, if you want the report in CSV format. Choose <b>PDF</b> in the Report rea, if you want the report in PDF format. |  |
| Step 17 | Click Vie                                                                                                    | ew Report.                                                                                                    |  |
| Step 18 | Click Ser<br>on page 5                                                                                                    | <b>nd Report</b> . If you want to mail the report, perform the procedure that is described in the Mail Reports, 57.                                    |  |

# **Top N User Reports**

CAR provides reporting capabilities for three levels of users:

- Administrators Generate system reports to help with load balancing, system performance, and troubleshooting.
- Managers Generate reports for users, departments, and QoS to help with call monitoring for budgeting or security purposes and for determining the voice quality of the calls.
- Individual users Generate a billing report for their calls.

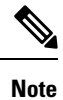

You may have access restrictions to view some reports depending on your job function.

## **Top N Reports**

Top N Charge reports the users who made the maximum charge for the specified date range. If you are a manager, the report includes the top charges for all calls that users who report to you made during the specified

period. If you are a CAR administrator, the report includes the top charges for all calls that all users on the system made for the specified period. You can generate each Top N Charge report with options to show the information by individual users, by destinations, or by all calls.

Top N Duration reports the top number of users that incurred a maximum time on calls during a period that you specify. If you are a manager, the report lists the top number of users who report to you that incurred a maximum time for calls that were made during the chosen date range, starting with the longest. If you are a CAR administrator, the report lists the top number of users that incurred a maximum time for calls that were made during with the longest. You can generate each Top N Duration report with options to show the information by individual users, by destinations, or by all calls.

Top N Number of Calls reports the top number of calls that were made and received by users during a period that you specify. If you are a manager, the report lists the top number of calls by users among the users who report to you for the chosen date range. If you are a CAR administrator, the report lists the top number of calls for each user in the system. You can generate each Top N Number of Calls report with options to show the information by individual users and by extensions.

## **Generate Top N by Charge Reports**

This section describes how to generate, view, or mail reports about the top calls when classified by cost.

### Procedure

**Step 1** Perform one of the following tasks:

- a) Choose **Top N** > **By Charge**, if you are a manager.
- b) Choose User Reports > Top N > By Charge, if you are a CAR administrator.
- Step 2 In the Select Call Types area, check the check boxes for the types of calls that you want the report to include. These boxes display only when you choose Generate New Report from the Available Reports drop-down list box, as described in the following table. The next table describes the call types.
  - Tip To check all check boxes, click Select All; to uncheck the check boxes, click Clear All.

| Call Type     | Description                                                                                                    |
|---------------|----------------------------------------------------------------------------------------------------|
| On Net        | Outgoing calls that originate on one Unified Communications Manager network, go<br>out through a trunk, and terminate on a different Unified Communications Manager<br>network. For CAR purposes, be aware that any outgoing call can be classified as an<br>OnNet call if it is configured as such in the CAR dial plan configuration window.<br>SeeSet Up Dial Plan, on page 27. |
| Internal      | Calls, including intracluster calls, that originate in the Unified Communications Manager network and end in the same Unified Communications Manager network (no gateways or trunks are used).                                                                                                    |
| Local         | Local calls that are routed through the public switched telephone network (PSTN) to numbers without an area code or that include one of the local area codes.                                                                                                    |
| Long Distance | Long-distance calls that originate in the Unified Communications Manager network going out through the PSTN.                                                                                                    |

#### Table 16: Top N by Charge Call Types

| Call Type     | Description                                                                                                    |
|---------------|----------------------------------------------------------------------------------------------------|
| International | International calls that originate in the Unified Communications Manager network and go out through the PSTN.                                                                                                    |
| Incoming      | Inbound calls that originate outside the Unified Communications Manager network<br>and enter the Unified Communications Managernetwork through a gateway.                                                                                         |
| Tandem        | Inbound calls that originate outside the Unified Communications Manager network,<br>enter the Unified Communications Managernetwork through a gateway, and transfer<br>outbound from the Unified Communications Managernetwork through a gateway. |
| Others        | All other outgoing calls, such as toll-free numbers or emergency calls such as 911.                                                                                                    |

**Step 3** In the **Report Type** field, choose a report type as described in the following table.

#### Table 17: Top N by Charge Report Types

| Report Type         | Description                                                            |
|---------------------|------------------------------------------------------------------------|
| By Individual Users | This report lists the users who incurred the maximum charges.          |
| By Destinations     | This report lists the destinations that incurred the maximum charges.  |
| By All Calls        | This default report lists the calls that incurred the maximum charges. |

**Note** Top N Destination by Charge reports display the top destinations based on the charge incurred. If the same destination number comprises different call classifications (for example, some are Internal, and some are Incoming), they get treated and listed separately in these reports.

- **Step 4** In the **Available Reports** field, choose an automatically generated report (if available) and go to the table or use the default setting, **Generate New Report**, and go to the table.
  - **Note** You can only choose the automatically generated report if you are logged in as CAR administrator. The automatically generated reports do not display in the drop-down list box if you are logged in as a manager.
- **Step 5** Enter the number (n) of records to display in the report in the **No of Records** field. The default designates five.
- **Step 6** Choose the date range for the period for which you want to generate the report.
- **Step 7** Choose **CSV** in the Report Format area, if you want the report in CSV format. Choose **PDF** in the Report Format area, if you want the report in PDF format.
- Step 8 Click View Report.
- Step 9 Click Send Report. To send the report, perform the procedure that is described in the Mail Reports, on page 57.

## **Generate Top N by Duration Reports**

This section describes how to generate, view, or mail reports about the top calls when they are classified by duration.

### Procedure

- **Step 1** Perform one of the following tasks:
  - a) Choose **Top N** > **By Duration.**, if you are a manager
  - b) Choose User Reports > Top N > By Duration., if you are a CAR administrator.
- **Step 2** In the Select Call Types area, check the check boxes for the types of calls that you want included in the report. These boxes display only when you choose Generate New Report from the Available Reports drop-down list box, as described in the following table. The next table describes the call types.

Table 18: Top N by Duration Call Types

| Call Type     | Description                                                                                                    |
|---------------|----------------------------------------------------------------------------------------------------|
| On Net        | Outgoing calls that originate on one Unified Communications Managernetwork,<br>go out through a trunk, and terminate on a different Unified Communications<br>Managernetwork. For CAR purposes, be aware that any outgoing call can be<br>classified as an OnNet call if it is configured as such in the CAR dial plan<br>configuration window. See Set Up Dial Plan, on page 27. |
| Internal      | Calls, including intracluster calls, that originate in the Unified Communications<br>Manager network and end in the same Unified Communications Managernetwork<br>(no gateways or trunks are used).                                                                                                    |
| Local         | Local calls that are routed through the public switched telephone network (PSTN) to numbers without an area code or that include one of the local area codes.                                                                                                    |
| Long Distance | Long-distance calls that originate in the Unified Communications Managemetwork going out through the PSTN.                                                                                                    |
| International | International calls that originate in the Unified Communications Manager network and go out through the PSTN.                                                                                                    |
| Incoming      | Inbound calls that originate outside the Unified Communications Manager<br>network, enter through a gateway, and go into the Unified Communications<br>Manager network.                                                                                                    |
| Tandem        | Inbound calls that originate outside the Unified Communications Managernetwork,<br>enter the Unified Communications Manager network through a gateway, and<br>then are transferred outbound from the Unified Communications Manager network<br>through a gateway.                                                                                                    |
| Others        | All other outgoing calls, such as toll-free numbers or emergency calls such as 911.                                                                                                    |

## **Step 3** In the **Report Type** field, choose a report type as described in the following table.

### Table 19: Top N by Duration Report Types

| Report Type         | Description                                                    |
|---------------------|----------------------------------------------------------------|
| By Individual Users | This report lists the users who incurred the maximum duration. |

| Report Type     | Description                                                            |
|-----------------|------------------------------------------------------------------------|
| By Destinations | This report lists the destinations that incurred the maximum duration. |
| By All Calls    | This report lists the calls that incurred the maximum duration.        |

**Note** Top N Destinations by Duration reports display the top destinations based on the duration of the calls. If the same destination number comprises different call classifications (for example, some are Internal and some are Incoming), they get treated and listed separately in these reports.

- **Step 4** In the **Available Reports** field, choose an automatically generated report (if available) and go to the table or use the default setting, **Generate New Report** and go to the table.
  - **Note** You can only choose the automatically generated report if you are logged in as a CAR administrator. The automatically generated reports do not display in the drop-down list box if you are logged in as a manager.
- **Step 5** Enter the number (n) of records to display in the report in the No of Records field. The default designates five.
- **Step 6** Choose the date range for the period for which you want to generate the report.
- **Step 7** Choose **CSV** in the Report Format area, if you want the report in CSV format. Choose **PDF** in the Report Format area, if you want the report in PDF format.

## Step 8 Click View Report.

**Step 9** Click **Send Report**, if you want to mail the report button. To send the report, perform the procedure that is described in the Mail Reports, on page 57.

## Generate Top N by Number of Calls Reports

This section describes how to generate, view, or mail reports about the top calls when classified by volume.

### Procedure

| Step 1 | Perform one of the following tasks:                                                                               |
|--------|----------------------------------------------------------------------------------------------------|
|        | a) Choose <b>Top N &gt; By Number of Calls</b> , if you are a manager.                                            |
|        | b) Choose User Reports > Top N > By Number of Calls, if you are a CAR administrator.                              |
| Step 2 | In the Select Call Types area, check the check boxes for the types of calls that you want included in the report. |
|        | These boxes display only when you choose Generate New Report from the Available Reports drop-down                 |
|        | list box, as described in the following table. The next table describes the call types.                           |

| Call Type     | Description                                                                                                    |
|---------------|----------------------------------------------------------------------------------------------------|
| On Net        | Outgoing calls that originate on one Unified Communications Manager network, go out through a trunk, and terminate on a different Unified Communications Manager network. For CAR purposes, be aware that any outgoing call can be classified as an OnNet call if it is configured as such in the CAR dial plan configuration window. See Set Up Dial Plan, on page 27. |
| Internal      | Calls, including intracluster calls, that originate in the Unified Communications<br>Manager network and end in the same Unified Communications Manager network<br>(no gateways or trunks are used).                                                                                                    |
| Local         | Local calls that are routed through the public switched telephone network (PSTN) to numbers without an area code or that include one of the local area codes.                                                                                                    |
| Long Distance | Long-distance calls that originate in the Unified Communications Manager network going out through the PSTN.                                                                                                    |
| International | International calls that originate in the Unified Communications Manager network and go out through the PSTN.                                                                                                    |
| Incoming      | Inbound calls that originate outside the Unified Communications Manager<br>network, enter through a gateway, and go into the Unified Communications<br>Manager network.                                                                                                    |
| Tandem        | Inbound calls that originate outside the Unified Communications Managemetwork,<br>enter the Unified Communications Manager network through a gateway, and<br>transfer outbound from the Unified Communications Manager network through<br>a gateway.                                                                                                    |
| Others        | All other outgoing calls, such as toll-free numbers or emergency calls such as 911.                                                                                                    |

#### Table 20: Top N by Number of Calls Call Types

## **Step 3** In the **Report Type** field, choose a report type as described in the following table.

Table 21: Top N by Number of Calls Report Types

| Report Type         | Description                                                                                                    |
|---------------------|----------------------------------------------------------------------------------------------------|
| By Individual Users | This report lists the users who incurred the maximum number of calls.                                                                                   |
| By Extensions       | This report lists the extensions that have placed or received the greatest number of calls in your group (managers) or the system (CAR administrators). |

- **Step 4** In the **Available Reports** field, choose an automatically generated report (if available) and go to the table or use the default **Generate New Report** and go to the table.
  - **Note** You can only choose the automatically generated report if you are logged in as a CAR administrator. The automatically generated reports do not display in the drop-down list box if you are logged in as a manager.

| Step 5 | Enter the number (n) of records that display in the report in the No of Records field. The default designates five.                                                   |
|--------|----------------------------------------------------------------------------------------------------|
| Step 6 | Choose the date range for the period for which you want to generate the report.                                                                                       |
| Step 7 | Choose <b>CSV</b> in the Report Format area, if you want the report in CSV format. Choose <b>PDF</b> in the Report Format area, if you want the report in PDF format. |
| Step 8 | Click View Report.                                                                                                    |
| Step 9 | Click <b>Send Report</b> , if you want to mail the report. To send the report, perform the procedure that is described in the Mail Reports, on page 57.               |

# **Assistant User Reports**

CAR provides reporting capabilities for three levels of users:

- Administrators Generate system reports to help with load balancing, system performance, and troubleshooting.
- Managers Generate reports for users, departments, and QoS to help with call monitoring for budgeting
  or security purposes and for determining the voice quality of the calls.
- Individual users Generate a billing report for their calls.

**Note** You may have access restrictions to view some reports depending on your job function.

## Assistant Usage Reports

CAR provides call completion usage reports for the following Cisco Unified Communications Manager Assistant users: manager(s) and the configured/assigned assistant(s) that manage the calls of the manager(s). Only CAR administrators can generate the Cisco Unified Communications Manager Assistant reports. The Cisco Unified Communications Manager Assistant menu allows you to choose all or a subset of managers or assistants by using simple search functionality that is based on partial or complete first or last name. You can generate these reports on demand in either PDF or CSV format and email them. In addition, you can choose the time range and generate either detailed or summary level reports.

The manager reports can include calls that only managers handle for themselves, calls that only assistants handle for managers, and calls that qualify in either case. The summary report for a manager shows the number of calls of each call classification type, the total number of calls, and the total duration of all calls (in seconds) for each manager and/or assistant. The detail report for a manager shows the date, origination time, origination number (calling number), destination (called number), call classification, and duration (in seconds) for each manager and/or assistants and the cumulative duration total for the manager.

The assistant reports can include calls that only assistants handle for themselves, or calls that only assistants handle for managers, and calls that qualify in either case. The summary report for an assistant shows the number of calls of each type and total of them apart from duration for each manager (and/or assistant). The detail assistant report shows the date, origination time, origination (calling number), destination (called number), call classification, and duration (in seconds) for each call for all the managers (and/or assistant) and the cumulative duration total for the assistant.

L

This section contains the following procedures:

- Generate Manager Call Usage Assistant Reports
- Generate Assistant Call Usage Assistant Reports

## **Generate Manager Call Usage Assistant Reports**

This section describes how to generate a manager call usage report for Cisco Unified Communications Manager Assistant. Only CAR administrators can generate Cisco Unified Communications Manager Assistant reports.

### Procedure

| Step 1 | Choose Us                     | ser Reports > Cisco Unified Communications Manager Assistant > Manager Call Usage.                                                                                                    |
|--------|-------------------------------|----------------------------------------------------------------------------------------------------|
|        | The Call U                    | Jsage for Manager window displays.                                                                                                    |
| Step 2 | From the l                    | Report Type drop-down list, choose either <b>Summary</b> or <b>Detail</b> .                                                                                                    |
| Step 3 | From the <b>(</b><br>for Mana | Calls handled by drop-down list, choose Manager, Assistant for Manager, or Manager & Assistant ger.                                                                                                    |
| Step 4 | Choose th                     | e date range for the period for which you want to see call information.                                                                                                    |
| Step 5 | In the Sele<br>click the S    | ect Manager(s) box, either check the <b>Select All Manager</b> (s) check box and enter a manager ID or <b>Select Manager</b> (s) link to search for a manager ID and enter the ID(s) in the Manager Id field. |
| Step 6 | Click Add                     | I.                                                                                                    |
|        | The ID that                   | at you chose displays in the Selected Manager(s) box.                                                                                                    |
| Step 7 | Choose C<br>Format are        | <b>SV</b> in the Report Format area, if you want the report in CSV format. Choose <b>PDF</b> in the Report ea, if you want the report in PDF format.                                                          |
| Step 8 | Click Sen<br>in the Mai       | <b>d Report</b> , if you want to mail the report. To send the report, perform the procedure that is described 1 Reports, on page 57.                                                                          |
|        | Note                          | To remove a manager from the Selected Manager(s) list, highlight the ID and click <b>Remove</b> . To remove all managers from the list, click <b>Remove All</b> .                                             |

## **Generate Assistant Call Usage Assistant Reports**

This section describes how to generate an assistant call usage report for Cisco Unified Communications Manager Assistant. Only CAR administrators can generate these reports.

### Procedure

| Step 1 | Choose User Reports > CiscoUnified Communications Manager Assistant > Assistant Call Usage. |
|--------|---------------------------------------------------------------------------------------------|
|        | The Call Usage for Assistant window displays.                                               |
| Step 2 | From the Report Type drop-down list, choose either Summary or Detail.                       |

| Step 3  | From the<br><b>for Man</b>  | Calls handled by drop-down list, choose Assistant, Assistant for Manager, or Assistant & Assistant hager.                                                                                                    |
|---------|-----------------------------|----------------------------------------------------------------------------------------------------|
| Step 4  | Choose                      | the date range for the period for which you want to see call information.                                                                                                    |
| Step 5  | In the Se<br>click Se       | elect Assistant(s) box, either check the <b>Select All Assistant</b> (s) check box and enter an assistant ID or <b>lect Assistant</b> (s) link to search for an assistant ID and enter the ID(s) in the Assistant Id field. |
| Step 6  | Click A                     | ld.                                                                                                    |
|         | The ID t                    | hat you chose displays in the Selected Assistant(s) box.                                                                                                    |
| Step 7  | Choose<br>Format a          | <b>CSV</b> in the Report Format area, if you want the report in CSV format. Choose <b>PDF</b> in the Report area, if you want the report in PDF format.                                                                     |
| Step 8  | Click Vi                    | ew Report.                                                                                                    |
| Step 9  | Click <b>Se</b><br>in the M | <b>nd Report</b> , if you want to mail the report. To send the report, perform the procedure that is described ail Reports, on page 57.                                                                                     |
|         | Note                        | To remove a manager from the Selected Assistant(s) list, highlight the ID and click <b>Remove</b> . To remove all assistants from the list, click <b>Remove All</b> .                                                       |
| Step 10 | When yo                     | bu have added all users, click Close in the User Search window.                                                                                                    |
|         |                             |                                                                                                    |

# **IP Phone Service User Reports**

CAR provides reporting capabilities for three levels of users:

- Administrators Generate system reports to help with load balancing, system performance, and troubleshooting.
- Managers Generate reports for users, departments, and QoS to help with call monitoring for budgeting or security purposes and for determining the voice quality of the calls.
- · Individual users Generate a billing report for their calls.

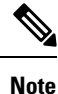

You may have access restrictions to view some reports depending on your job function.

## **Generate IP Phone Services Reports**

Only CAR administrators can generate the Cisco IP Phone Services report. You can generate a report that shows chosen Cisco IP Phone services, the number of users who are subscribed to each of the chosen services, and the subscription percentage for each of the chosen services.

Use the following instructions to generate a report that shows the usage of one of the following specific Cisco Unified IP Phone services:

- Missed calls
- Received calls
- · Placed calls

- Intercom calls
- · Personal directory
- · Corporate directory
- Extension mobility

### Procedure

| Step 1 | Choose User Reports > Cisco IP Phone.                                                                                                    |
|--------|----------------------------------------------------------------------------------------------------|
|        | The Cisco IP Phone window displays a list of all Cisco Unified IP Phone services that have been configured in the system.                                             |
| Step 2 | In the List of Cisco IP Phone area, choose the services that you want to include in the report.                                                                       |
| Step 3 | The report includes all services that are listed in this box when you generate it.                                                                                    |
| Step 4 | Choose <b>CSV</b> in the Report Format area, if you want the report in CSV format. Choose <b>PDF</b> in the Report Format area, if you want the report in PDF format. |
| Step 5 | Click <b>Send Report</b> , if you want to mail the report. To send the report, perform the procedure that is described in the Mail Reports, on page 57.               |

# **Review User Reports Results**

This chapter describes report output information for each CAR user report.

## **Bill Summary Report Results**

The report combines information in groups by the username in ascending order. The summary report includes the following fields (see the following table).

| Field                                                  | Description                                                                                                    |  |  |  |
|--------------------------------------------------------|----------------------------------------------------------------------------------------------------|--|--|--|
| Call Classification - Call categories specify classes. |                                                                                                    |  |  |  |
| On Net                                                 | Outgoing calls that originate on one Unified Communications Manager network, go out through a trunk, and terminate on a different Unified Communications Manager network. For CAR purposes, be aware that any outgoing call can be classified as an OnNet call if it is configured as such in the CAR dial plan configuration window. See Set Up Dial Plan, on page 27. |  |  |  |
| Internal                                               | Calls, including intracluster calls, that originate in the Unified Communications<br>Managemetwork and end in the same Unified Communications Manager network<br>(no gateways or trunks are used).                                                                                                    |  |  |  |

#### Table 22: Summary Report Fields

I

| Field         | Description                                                                                                    |
|---------------|----------------------------------------------------------------------------------------------------|
| Local         | Local calls that are routed through the public switched telephone network (PSTN) to numbers without an area code or that include one of the local area codes.                                                |
| Long Distance | Long-distance calls that originate in the Unified Communications Manager network that go out through the PSTN.                                                                                               |
| International | International calls that originate in the Unified Communications Manager network and go out through the PSTN.                                                                                                |
| Others        | All other outgoing calls, such as toll-free numbers or emergency calls such as 911.                                                                                                    |
| QOS           | The number of calls for each Quality of Service category. Parameters that the CAR administrator sets provide the basis for the following QoS categories:                                                     |
|               | • Good - QoS for these calls designates the highest possible quality.                                                                                                    |
|               | • Acceptable - QoS for these calls shows them slightly degraded but still within an acceptable range.                                                                                                    |
|               | • Fair - QoS for these calls, that although degraded, still fall within a usable range.                                                                                                    |
|               | • Poor - QoS for these calls get categorized as unsatisfactory.                                                                                                    |
|               | • NA - These calls do not match any criteria for the established QoS categories.                                                                                                    |
|               | See the Define QoS Values, on page 49 and the Generate QoS by Gateway Reports, on page 92.                                                                                                    |
| Calls         | Indicates the number of calls for each call classification.                                                                                                    |
| Charge        | Indicates the charge that is associated with each call. Call charge information that the CAR administrator provides for the CAR rating engine provides basis for charges. See CAR Rating Engine, on page 46. |

The following figures display sample output from the Individual Bill and Department Bill Summary reports.

#### Figure 2: Individual Bill Summary Report Sample

## Individual Bill - Summary

| From Date:Jan 1, 2008<br>To Date:Jan 26, 2008 |      |            |                    |      |    | Date  | :Jan 26, 2008<br>Page:1 of 1 |
|-----------------------------------------------|------|------------|--------------------|------|----|-------|------------------------------|
|                                               |      |            | Quality of Service |      |    |       |                              |
| Call Classification                           | Good | Acceptable | Fair               | Poor | NA | Calls | Charge                       |
|                                               |      |            | Bill for caradmin  |      |    |       |                              |
| Total for caradmin                            | 0    | 0          | 0                  | 0    | 0  | 0     | 0.00                         |

Date:Jan 26, 2008

Page:1 of 2

### Figure 3: Department Bill Summary Report Sample

## **Department Bill - Summary**

From Date:Jan 1, 2008 To Date:Jan 26, 2008

|                              |      |            | Quality of Service | E    |    |       |          |
|------------------------------|------|------------|--------------------|------|----|-------|----------|
| Call Classification          | Good | Acceptable | Fair               | Poor | NA | Calls | Charge   |
|                              |      |            | Bill for userl     |      |    |       |          |
| Internal                     | 0    | 0          | 0                  | 0    | 4  | 4     | 120.00   |
| Total for user1              | 0    | 0          | 0                  | 0    | 4  | 4     | 120.00   |
|                              |      | )          | Bill for user3     |      |    |       |          |
| Internal                     | 0    | 0          | 0                  | 0    | 4  | 4     | 120.00   |
| Total for user3              | 0    | 0          | 0                  | 0    | 4  | 4     | 120.00   |
|                              |      | _uns       | Bill for           |      |    |       |          |
| Internal                     | 3    | 0          | 0                  | 0    | 12 | 15    | 1,700.00 |
| On Net                       | 0    | 0          | 0                  | 0    | 1  | 1     | 100.00   |
| Others                       | 1    | 0          | 0                  | 0    | 0  | 1     | 120.00   |
| Total for<br>unspecifieduser | 4    | 0          | 0                  | 0    | 13 | 17    | 1,920.00 |
|                              |      | Ĩ          | Bill for user4     |      |    |       |          |
| Internal                     | 0    | 0          | 0                  | 0    | 4  | 4     | 120.00   |
| Total for user4              | 0    | 0          | 0                  | 0    | 4  | 4     | 120.00   |
|                              |      | 1          | Bill for user2     |      |    |       |          |
| Internal                     | 0    | 0          | 0                  | 0    | 4  | 4     | 120.00   |
| Total for user2              | 0    | 0          | 0                  | 0    | 4  | 4     | 120.00   |
|                              |      | Bill f     | or caradmin        |      |    |       |          |
| Total for caradmin           | 0    | 0          | 0                  | 0    | 0  | 0     | 0.00     |

## **Bill Detail Report Results**

The report places information in groups by the username in ascending order. The detail report includes the following fields (see the following table).

### Table 23: Detail Report Fields

| Field      | Description                                            |
|------------|--------------------------------------------------------|
| Date       | The date that the call originated.                     |
| Orig. Time | The time that the call originated.                     |
| Orig.      | The originating number from which the call was placed. |
| Dest.      | The destination number to which the call was directed. |

| Field                        | Description                                                                                                    |
|------------------------------|----------------------------------------------------------------------------------------------------|
| Call Classification - Call c | ategories specify classes.                                                                                                    |
| On Net                       | Outgoing calls that originate on one Unified Communications Manager network, go out through a trunk, and terminate on a different Unified Communications Manager network. For CAR purposes, be aware that any outgoing call can be classified as an OnNet call if it is configured as such in the CAR dial plan configuration window. See Set Up Dial Plan, on page 27. |
| Internal                     | Calls, including intracluster calls, that originate in the Unified Communications<br>Manager network and end in the same Unified Communications Manager network<br>(no gateways or trunks are used).                                                                                                    |
| Local                        | Local calls that are routed through the public switched telephone network (PSTN) to numbers without an area code or that include one of the local area codes.                                                                                                    |
| Long Distance                | Long-distance calls that originate in the Unified Communications Manager network that go out through the PSTN.                                                                                                    |
| International                | International calls that originate in the Unified Communications Manager network and go out through the PSTN.                                                                                                    |
| Others                       | All other outgoing calls, such as toll-free numbers or emergency calls such as 911.                                                                                                    |
| QOS                          | The number of calls for each Quality of Service category. Parameters that the CAR administrator sets provide the basis for the following QoS categories:                                                                                                    |
|                              | • Good - QoS for these calls designates the highest possible quality.                                                                                                    |
|                              | • Acceptable - QoS for these calls shows them slightly degraded but still within an acceptable range.                                                                                                    |
|                              | • Fair - QoS for these calls, that although degraded, still fall within a usable range.                                                                                                    |
|                              | • Poor - QoS for these calls get categorized as unsatisfactory.                                                                                                    |
|                              | • NA - These calls do not match any criteria for the established QoS categories.                                                                                                    |
|                              | See the Define QoS Values, on page 49 and the Generate QoS by Gateway Reports, on page 92.                                                                                                    |
| Duration(s)                  | The time, in seconds, that the call remains connected.                                                                                                    |
| Charge                       | The charge that is associated with each call. Call charge information that the CAR administrator provided for the CAR rating engine provides the basis for charges. See the Define QoS Values, on page 49.                                                                                                    |

The following figures display a sample output from the Individual Bill and Department Bill Detail reports.

#### Figure 4: Individual Bill Detail Sample Report

|                                               |                                                                                       | Individu                                                                                                    | ial Bill - Detail                                                                                                    |                                                                                                    |                                                                                                    |                                                                                                    |  |  |
|-----------------------------------------------|---------------------------------------------------------------------------------------|----------------------------------------------------------------------------------------------------|----------------------------------------------------------------------------------------------------|----------------------------------------------------------------------------------------------------|----------------------------------------------------------------------------------------------------|----------------------------------------------------------------------------------------------------|--|--|
| From Date:Feb 1, 2008<br>To Date:Feb 10, 2008 |                                                                                       |                                                                                                    |                                                                                                    |                                                                                                    |                                                                                                    | Date:Feb 10, 2008<br>Page:1 of 1                                                                                                    |  |  |
| Orig. Time                                    | Orig.                                                                                 | Dest.                                                                                                    | Call Classification                                                                                                    | QoS                                                                                                    | Duration (sec)                                                                                                    | Charge                                                                                                    |  |  |
|                                               |                                                                                       | Bill for CARu                                                                                                    | ser1                                                                                                    |                                                                                                    |                                                                                                    |                                                                                                    |  |  |
| 3:25:22 PM                                    | 1001                                                                                  | 1003                                                                                                    | Internal                                                                                                    | Good                                                                                                    | 10                                                                                                    | 192.00                                                                                                    |  |  |
| 3:25:50 PM                                    | 1001                                                                                  | 1003                                                                                                    | Internal                                                                                                    | Good                                                                                                    | 6                                                                                                    | 96.00                                                                                                    |  |  |
| 3:25:58 PM                                    | 1001                                                                                  | 1003                                                                                                    | Internal                                                                                                    | Good                                                                                                    | 7                                                                                                    | 192.00                                                                                                    |  |  |
| 3:26:09 PM                                    | 1001                                                                                  | 1003                                                                                                    | Internal                                                                                                    | Good                                                                                                    | 14                                                                                                    | 288.00                                                                                                    |  |  |
|                                               |                                                                                       |                                                                                                    | Total for CARuser1                                                                                                    |                                                                                                    | 37                                                                                                    | 768.00                                                                                                    |  |  |
|                                               | 1, 2008<br>2008<br>Orig. Time<br>3:25:22 PM<br>3:25:50 PM<br>3:25:58 PM<br>3:26:09 PM | J. 2008         Orig.           Orig. Time         Orig.           3:25:22 PM         1001           3:25:50 PM         1001           3:25:58 PM         1001           3:26:09 PM         1001 | Individu           Orig. Time         Orig.         Dest.           3:25:22 PM         1001         1003           3:25:50 PM         1001         1003           3:25:58 PM         1001         1003           3:26:09 PM         1001         1003 | Individual Bill - Detail         1, 2008         Orig. Time       Orig.       Dest.       Call Classification         Bill for CARuser1       Bill for CARuser1       Bill for CARuser1         3:25:22 PM       1001       1003       Internal         3:25:50 PM       1001       1003       Internal         3:25:58 PM       1001       1003       Internal         3:26:09 PM       1001       1003       Internal         Total for CARuser1       Total for CARuser1       Total for CARuser1 | Individual Bill - Detail         1, 2008       Orig. Time       Orig.       Dest.       Call Classification       QoS         Si25:22 PM       Orig.       Dest.       Internal       Good         3:25:50 PM       1001       1003       Internal       Good         3:25:58 PM       1001       1003       Internal       Good         3:26:09 PM       1001       1003       Internal       Good         Total for CARuser1       Total for CARuser1       Total for CARuser1 | Individual Bill - Detail         Dots       Date: Person         Orig. Time       Orig.       Dest.       Call Classification       QoS       Duration (sec)         Bill for CARuserl       Bill for CARuserl |  |  |

cisco

## Figure 5: Department Bill Detail Sample Report

| cisco           |          |
|-----------------|----------|
| Department Bill | - Detail |

| Date        | Orig. Time | Orig. | Dest.          | Call Classification | QoS  | Duration (sec) | Charge   |
|-------------|------------|-------|----------------|---------------------|------|----------------|----------|
|             |            |       | Bill for CARus | erl                 |      |                |          |
| Feb 8, 2007 | 3:25:22 PM | 1001  | 1003           | Internal            | Good | 10             | 192.00   |
| Feb 8, 2007 | 3:25:50 PM | 1001  | 1003           | Internal            | Good | 6              | 96.00    |
| Feb 8, 2007 | 3:25:58 PM | 1001  | 1003           | Internal            | Good | 7              | 192.00   |
| Feb 8, 2007 | 3:26:09 PM | 1001  | 1003           | Internal            | Good | 14             | 288.00   |
|             |            |       |                | Total for CARuser1  |      | 37             | 768.00   |
|             |            |       | Bill for CARus | er2                 |      |                |          |
| Feb 1, 2007 | 3:23:16 PM | 1002  | 1003           | Others              | Good | 167            | 2,688.00 |
| Feb 1, 2007 | 3:29:16 PM | 1002  | 1006           | Others              | Good | 55             | 960.00   |
| Feb 1, 2007 | 3:30:48 PM | 1002  | 1001           | Others              | Good | 37             | 672.00   |
| Feb 1, 2007 | 3:36:58 PM | 1002  | 1003           | Others              | Good | 81             | 1,344.00 |

## **Top N by Charge or Duration Report Results**

The fields for the Top N by Charge and the Top N by Duration vary depending on the report type. The reports show only outgoing calls. See the table.

I

| Field               | Description                                                                                                    |
|---------------------|----------------------------------------------------------------------------------------------------|
| By Individual Users |                                                                                                    |
| User                | User names.                                                                                                    |
| Calls               | Total number of calls.                                                                                                    |
| Duration(s)         | The time, in seconds, that the call was connected.                                                                                                    |
| Charge              | The charge that is associated with each call. Call charge information that the CAR administrator provided for the CAR rating engine provides basis for charges. See the Define QoS Values, on page 49. |
| By Destinations     |                                                                                                    |
| Dest                | The destination of the calls.                                                                                                    |
| Call Classification | The total number of calls for each call classification.                                                                                                    |
| Calls               | Total number of calls.                                                                                                    |
| Duration            | The time, in seconds, that the call was connected.                                                                                                    |
| Charge              | The charge that is associated with each call. Call charge information that the CAR administrator provided for the CAR rating engine provides basis for charges. See CAR Rating Engine, on page 46.     |
| By Number of Calls  |                                                                                                    |
| User                | User names.                                                                                                    |
| Date                | Date that the call occurred.                                                                                                    |
| Orig Time           | Time that the call originated.                                                                                                    |
| Orig                | Origin of the call.                                                                                                    |
| Dest                | Destination of the call.                                                                                                    |
| Call Classification | The total number of calls for each call classification.                                                                                                    |
| Duration            | The time, in seconds, that the call was connected.                                                                                                    |
| Charge              | The charge that is associated with each call. Call charge information that the CAR administrator provided for the CAR rating engine provides basis for charges. See CAR Rating Engine, on page 46.     |

### Table 24: Top N by Charge and by Duration Report Fields

Figure 6: Top N Charge by Destinations Sample Report, on page 77 and Figure 7: Top N Duration by Destinations Sample Report, on page 77 display sample reports.

#### Figure 6: Top N Charge by Destinations Sample Report

## cisco

### Top 5 Destinations based on Charge

From Date:Feb 1, 2008 To Date:Feb 10, 2008

Date:Feb 10, 2008 Page:1 of 1

Date:Feb 10, 2008

Page:1 of 1

Report Generation Criteria-Call Classification: On Net, Internal, Local, Long Distance, International, Incoming, Tandem, Others

| Dest. | Call Classification | Calls | Duration (sec) | Charge     |
|-------|---------------------|-------|----------------|------------|
| 666   | Internal            | 2     | 43213          | 172,872.00 |
| 1005  | Incoming            | 12    | 2695           | 40,464.00  |
| 1004  | Incoming            | 8     | 2527           | 38,808.00  |
| 1006  | Incoming            | 12    | 2689           | 36,096.00  |
| 11006 | On Net              | 6     | 2204           | 35,520.00  |

Figure 7: Top N Duration by Destinations Sample Report

## cisco Top 5 Destinations based on Duration

From Date:Feb 1, 2008 To Date:Feb 10, 2008

To Date:Feb 10, 2008 Report Generation Criteria-

Call Classification: On Net, Internal, Local, Long Distance, International, Incoming, Tandem, Others

| Dest. | Call Classification | Calls | Charge     | Duration (sec) |
|-------|---------------------|-------|------------|----------------|
| 666   | Internal            | 2     | 172,872.00 | 43213          |
| 1005  | Incoming            | 12    | 40,464.00  | 2695           |
| 1006  | Incoming            | 12    | 36,096.00  | 2689           |
| 1004  | Incoming            | 8     | 38,808.00  | 2527           |
| 11006 | On Net              | 6     | 35,520.00  | 2204           |

# **Top N by Number of Calls Report Results**

The fields for the Top N by Number of Calls report vary depending on the report type. The report shows both incoming and outgoing calls. See the table.

### Table 25: Top N by Number of Calls Report Fields

| Field               | Description                                                                                                    |
|---------------------|----------------------------------------------------------------------------------------------------|
| By Individual Users |                                                                                                    |
| Users               | User names.                                                                                                    |
| Charge              | The total amount of billing charges for all calls to that<br>user. Call charge information that the CAR<br>administrator provided for the CAR rating engine<br>provides basis for charges. See CAR Rating Engine,<br>on page 46. |

| Field          | Description                                                                                                    |
|----------------|----------------------------------------------------------------------------------------------------|
| Duration(s)    | The time, in seconds, that the call connected.                                                                                                    |
| Calls Made     | The total number of calls that the user placed.                                                                                                    |
| Calls Received | The total number of calls that the user received.                                                                                                    |
| Total Calls    | The total number of incoming and outgoing calls.                                                                                                    |
| By Extensions  |                                                                                                    |
| Extension No   | The extension that originated/placed and received the call.                                                                                                    |
| Charge         | The total amount of billing charges for all calls to that<br>user. Call charge information that the CAR<br>administrator provided for the CAR rating engine<br>provides basis for charges. See CAR Rating Engine,<br>on page 46. |
| Duration       | The time, in seconds, that the call was connected.                                                                                                    |
| Calls Made     | The total number of calls that the user placed.                                                                                                    |
| Calls Received | The total number of calls that the user received.                                                                                                    |
| Total Calls    | The total number of incoming and outgoing calls.                                                                                                    |

Figure 8: Top N by Number of Calls Report Sample Output, on page 78 displays sample report output of Top N by Number of Calls by Individual Users in PDF format.

Figure 8: Top N by Number of Calls Report Sample Output

From Date:Jan 1, 2008

To Date:Jan 26, 2008

### Top 5 Users based on Number of Calls

Date:Jan 26, 2008 Page:1 of 1

Report Generation Criteria-Call Classification: On Net, Internal, Local, Long Distance, International, Incoming, Tandem, Others

| User  | Charge | Duration (sec) | Calls Made | Calls Received | Total Calls |
|-------|--------|----------------|------------|----------------|-------------|
| userl | 120.00 | 12             | 4          | 0              | 4           |
| user3 | 120.00 | 12             | 4          | 0              | 4           |
| user2 | 120.00 | 12             | 4          | 0              | 4           |
| user4 | 120.00 | 12             | 4          | 0              | 4           |

## **Call Usage for Assistant Detail Report Results**

The report, which supports Cisco Unified Communications Manager Assistant, shows the number of calls that assistants handled for themselves, that the assistant handled for each manager, and the total number of calls that the assistant handled. The report places information in groups about calls that the assistant handled and calls that the assistant handled for the manager. The detail report includes the following fields (see the following table).

#### Table 26: Detail Report Fields

| Field               | Description                                            |
|---------------------|--------------------------------------------------------|
| Date                | The date that the call originated.                     |
| Orig. Time          | The time that the call originated.                     |
| Orig.               | The originating number from which the call was placed. |
| Dest.               | The destination number to which the call was directed. |
| Call Classification | The type of call (internal, incoming, and so on).      |
| Duration (sec)      | The time, in seconds, that the call connected.         |

Figure 9: Call Usage for Assistant Detail Report, on page 79 displays sample output from a Call Usage for the Assistant Detail report in PDF format.

## Figure 9: Call Usage for Assistant Detail Report

| From Date:Mar 1<br>To Date:Mar 15, 2<br>Report for Calls I | , 2008<br>2008<br>Handled by Assistant |       | cisco<br>Call Usage for Assistant - Detail |                     | Date:Mar 15, 2008<br>Page:1 of 2 |
|------------------------------------------------------------|----------------------------------------|-------|--------------------------------------------|---------------------|----------------------------------|
| Date                                                       | Orig. Time                             | Orig. | Dest.                                      | Call Classification | Duration (sec)                   |
| 1                                                          | Usage for<br>Assistant                 |       |                                            |                     |                                  |
| 14-3-2007                                                  | 01:03:11                               | 10001 | 66                                         | Internal            | 17                               |
| 14-3-2007                                                  | 03:33:31                               | 10001 | 66                                         | Internal            | 32                               |
| 14-3-2007                                                  | 03:34:07                               | 10001 | 66                                         | Internal            | 24                               |
| 14-3-2007                                                  | 03:34:35                               | 10001 | 66                                         | Internal            | 19                               |
| 14-3-2007                                                  | 03:34:57                               | 10001 | 66                                         | Internal            | 31                               |
| 14-3-2007                                                  | 03:35:32                               | 10001 | 66                                         | Internal            | 17                               |
| 14-3-2007                                                  | 04:20:03                               | 1234  | 10001                                      | Internal            | 49                               |
| 14-3-2007                                                  | 04:21:03                               | 1234  | 10001                                      | Internal            | 54                               |
| 14-3-2007                                                  | 04:22:05                               | 1234  | 10003                                      | Internal            | 85                               |
| 14-3-2007                                                  | 04:24:41                               | 1234  | 10001                                      | Internal            | 36                               |
| 14-3-2007                                                  | 04:25:40                               | 66    | 10001                                      | Internal            | 45                               |
| 14-3-2007                                                  | 04:26:36                               | 66    | 10001                                      | Internal            | 42                               |
| 14-3-2007                                                  | 04:27:29                               | 66    | 10001                                      | Internal            | 27                               |
| 14-3-2007                                                  | 04:28:07                               | 66    | 10003                                      | Internal            | 44                               |
|                                                            |                                        |       |                                            |                     | 0                                |

## **Call Usage for Assistant Summary Report Results**

The report, which supports Cisco Unified Communications Manager Assistant, shows information about calls that the assistant handled for themselves and that the assistant handled for the manager. The reports place call information by groups by attendant name. The summary report includes the following fields (see the following table).

#### Table 27: Summary Report Fields

| Field                         | Description                                                                                                    |
|-------------------------------|----------------------------------------------------------------------------------------------------|
| Assistant-Extn/Manager        | Shows the assistant name and directory number. If the assistant handles a call for a manager, the manager name displays.                                                                                                    |
| Call Classification - Call of | categories specify classes.                                                                                                    |
| Internal                      | Calls, including intracluster calls, that originate in the Unified Communications<br>Manager network and end in the same Unified Communications Manager network<br>(no gateways or trunks are used).                                                                                                    |
| Local                         | Local calls that are routed through the public switched telephone network (PSTN) to numbers without an area code or that include one of the local area codes.                                                                                                    |
| Long Distance                 | Long-distance calls that originate in the Unified Communications Manager network that go out through the PSTN.                                                                                                    |
| International                 | International calls that originate in the Unified Communications Manager network and go out through the PSTN.                                                                                                    |
| Incoming                      | Inbound calls that originate outside the Unified Communications<br>Managernetwork, enter through a gateway, and go into the Unified<br>Communications Manager network.                                                                                                    |
| On Net                        | Outgoing calls that originate on one Unified Communications Manager network, go out through a trunk, and terminate on a different Unified Communications Manager network. For CAR purposes, be aware that any outgoing call can be classified as an OnNet call if it is configured as such in the CAR dial plan configuration window. See Set Up Dial Plan, on page 27. |
| Others                        | All other outgoing calls, such as toll-free numbers or emergency calls such as 911.                                                                                                    |
| Calls                         | The number of calls that the assistant handled or that the assistant handled for the manager.                                                                                                    |
| Duration (sec)                | The total duration for all the calls for the particular call classification.                                                                                                    |

The following figure displays sample output of the Call Usage for the Assistant Summary report in PDF format.

L

| From Date:Mar 1, 2008<br>Fo Date:Mar 15, 2008 Call Usage for Assistant - Summary<br>Report for Calls Handled by Assistant |          |        |                        |                     |               | Date:M<br>1 | ar 15, 2008<br>Page:1 of 1 |       |                   |
|----------------------------------------------------------------------------------------------------|----------|--------|------------------------|---------------------|---------------|-------------|----------------------------|-------|-------------------|
| Assistant-Extn                                                                                                    |          |        |                        | Call Classification | n -           |             |                            | Calls | Duration<br>(sec) |
|                                                                                                    | Internal | On Net | Local                  | Long Distance       | International | Incoming    | Others                     |       | (see)             |
|                                                                                                    |          |        | Usage for<br>Assistant |                     |               |             |                            |       |                   |
| Assistant-1234                                                                                                    | 4        | 0      | 0                      | 0                   | 0             | 0           | 0                          | 4     | 22-               |
| Assistant-66                                                                                                    | 5        | 0      | 0                      | 0                   | 0             | 0           | 0                          | 5     | 21                |
| Total for Assistant                                                                                                    | 9        | 0      | 0                      | 0                   | 0             | 0           | 0                          | 9     | 435               |

#### Figure 10: Call Usage for Assistant Summary Report

## **Call Usage for Manager Detail Report Results**

The report, which supports Cisco Unified Communications Manager Assistant, provides information about calls that managers handle for themselves and that assistants handle for managers. The report places information in groups by the assistant name and shows the total number of calls that the manager handles and that the assistant handles for the manager. The detail report includes the following fields (see the table).

| Field               | Description                                           |
|---------------------|-------------------------------------------------------|
| Date                | The date that the call originates.                    |
| Orig. Time          | The time that the call originates.                    |
| Orig.               | The originating number from which the call is placed. |
| Dest.               | The destination number to which the call is directed. |
| Call Classification | The type of call (internal, incoming, and so on).     |
| Duration (sec)      | The time, in seconds, that the call connects.         |

Table 28: Detail Report Fields

Figure 11: Call Usage for Manager Detail Report, on page 82 displays sample output from the Call Usage for Manager Detail report.

### Figure 11: Call Usage for Manager Detail Report

|                       |                                                                                                    | cisco                                                                                                    |                                                                                                    |                                                                                                    |
|-----------------------|----------------------------------------------------------------------------------------------------|----------------------------------------------------------------------------------------------------|----------------------------------------------------------------------------------------------------|----------------------------------------------------------------------------------------------------|
| 08<br>3               | Call U                                                                                                    | Jsage For Manage                                                                                                    | r - Detail                                                                                                    | Date:Feb 10, 2008<br>Page:1 of 4                                                                                                    |
| ed by Manager         |                                                                                                    |                                                                                                    |                                                                                                    |                                                                                                    |
| Orig. Time            | Orig.                                                                                                    | Dest.                                                                                                    | Call Classification                                                                                                    | Duration (sec)                                                                                                    |
| Usage for<br>CARuser1 |                                                                                                    |                                                                                                    |                                                                                                    |                                                                                                    |
| 15:23:10              | 1001                                                                                                    | 1004                                                                                                    | Others                                                                                                    | 170                                                                                                    |
| 15:23:13              | 1001                                                                                                    | 1004                                                                                                    | Incoming                                                                                                    | 170                                                                                                    |
| 15:26:24              | 1001                                                                                                    | 1002                                                                                                    | Others                                                                                                    | 142                                                                                                    |
| 15:26:31              | 1001                                                                                                    | 1002                                                                                                    | Incoming                                                                                                    | 142                                                                                                    |
| 15:29:26              | 1001                                                                                                    | 1004                                                                                                    | Others                                                                                                    | 41                                                                                                    |
| 15:29:31              | 1001                                                                                                    | 1004                                                                                                    | Incoming                                                                                                    | 41                                                                                                    |
| 15:30:48              | 1002                                                                                                    | 1001                                                                                                    | Others                                                                                                    | 37                                                                                                    |
| 15:30:50              | 1002                                                                                                    | 1001                                                                                                    | Incoming                                                                                                    | 37                                                                                                    |
|                       | 28<br>od by Manager<br>Crig, Time<br>Usage for<br>CARuser1<br>15:23:10<br>15:23:13<br>15:26:24<br>15:26:31<br>15:29:36<br>15:29:31<br>15:30:48<br>15:30:50 | Call U       Second Second | Cisco<br>Call Usage For Manage           Ørig. Time         Ørig.         Dest.           Usage for<br>Usage for<br>CARuser         Dist.         Dist.           15:23:10         1001         1004           15:23:13         1001         1002           15:26:24         1001         1002           15:29:26         1001         1004           15:29:26         1001         1004           15:29:26         1001         1004           15:29:26         1001         1004           15:29:26         1001         1004 | Cisco         Call Usage For Manager - Detail         ød vy Manager       Orig. Time       Ørig.       Dest       Call Classification         Usage for       Usage for       Jone       Others       Others         15:23:10       1001       1004       Others         15:23:13       1001       1002       Others         15:26:24       1001       1002       Incoming         15:29:25       1001       1004       Incoming         15:29:26       1001       1004       Others         15:29:27       1001       1004       Others         15:29:28       1001       1004       Incoming         15:29:29       1001       1004       Incoming         15:29:29       1001       1004       Incoming         15:29:29       1001       1004       Incoming         15:39:39       1002       1001       Others |

## **Call Usage for Manager Summary Report Results**

The report, which supports Cisco Unified Communications Manager Assistant, shows information about calls that the managers handle for themselves and that the assistants handle for the managers. The report places information in groups by the manager name and shows the total number of calls that are handled for each manager. The report includes the following fields (see the following table).

| Field                                                  | Description                                                                                                    |  |
|--------------------------------------------------------|----------------------------------------------------------------------------------------------------|--|
| Manager-Extn/Assistant                                 | Shows the manager name and directory number. If the assistant handles a call for a manager, the assistant name displays.                                                                            |  |
| Call Classification - Call categories specify classes. |                                                                                                    |  |
| Internal                                               | Calls, including intracluster calls, that originate in the Unified Communications<br>Manager network and end in the same Unified Communications Managernetwork<br>(no gateways or trunks are used). |  |
| Local                                                  | Local calls that are routed through the public switched telephone network (PSTN) to numbers without an area code or that include one of the local area codes.                                       |  |
| Long Distance                                          | Long-distance calls that originate in the Unified Communications Manager network that go out through the PSTN.                                                                                      |  |
| International                                          | International calls that originate in the Unified Communications Managemetwork and go out through the PSTN.                                                                                         |  |

#### **Table 29: Summary Report Fields**

| Field    | Description                                                                                                    |
|----------|----------------------------------------------------------------------------------------------------|
| Incoming | Inbound calls that originate outside the Unified Communications Manager<br>network, enter through a gateway, and go into the Unified Communications<br>Manager network.                                                                                                    |
| On Net   | Outgoing calls that originate on one Unified Communications Manager network, go out through a trunk, and terminate on a different Unified Communications Manager network. For CAR purposes, be aware that any outgoing call can be classified as an OnNet call if it is configured as such in the CAR dial plan configuration window. See Set Up Dial Plan, on page 27. |
| Others   | All other outgoing calls, such as toll-free numbers or emergency calls such as 911.                                                                                                    |
| Calls    | The number of calls that the assistant or the manager handles.                                                                                                    |
| Duration | The total duration for all the calls for the particular call classification.                                                                                                    |

The following figure displays sample output of the Call Usage for Manager Summary report in PDF format.

## Figure 12: Call Usage for Manager Summary Report

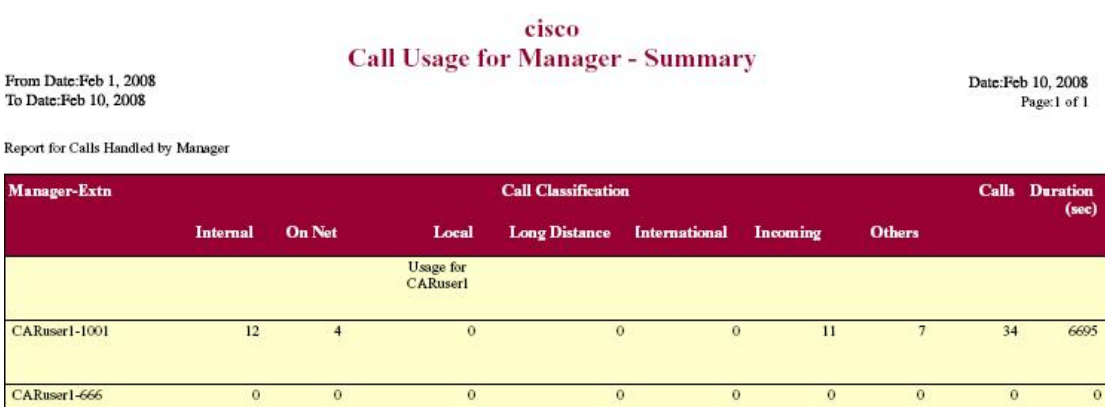

0

11

0

34

6695

210729

To Date:Feb 10, 2008

## **IP Phone Services Report Results**

Total for CARuser1

The Cisco IP Phone Services report includes the following fields (see the table).

0

#### Table 30: CiscoUnifiedIPPhone Services Report Fields

12

4

| Field                 | Description                                          |
|-----------------------|------------------------------------------------------|
| CiscoIPPhone Services | The name of the selected service.                    |
| Number of Subscribers | The total number of subscribers for a given service. |

| Field          | Description                                                                                                    |
|----------------|----------------------------------------------------------------------------------------------------|
| % Subscription | The percentage of users who are subscribed to a given<br>service, out of the total number of subscriptions for<br>all services. |

Figure 13: Cisco IP Phone Services Report Sample Output, on page 84 displays sample output from the Cisco IP Phone Services Report in PDF format.

## Figure 13: Cisco IP Phone Services Report Sample Output

## **Cisco IP Phone Services**

Date:Jan 23, 2008 Page:1 of 1

| Cisco IP Phone Services | Number of Subscribers | % Subscription |
|-------------------------|-----------------------|----------------|
| Corporate Directory     | 0                     | 0.00           |
| Intercom Calls          | 0                     | 0.00           |
| Missed Calls            | 0                     | 0.00           |
| Personal Directory      | 0                     | 0.00           |
| Placed Calls            | 0                     | 0.00           |
| Received Calls          | 0                     | 0.00           |

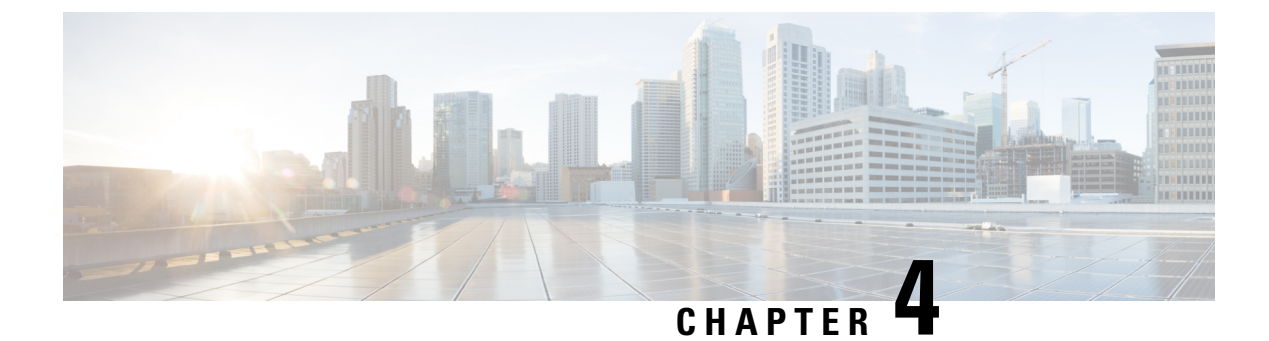

# **System Reports**

- CAR System Reports, on page 85
- QoS System Reports, on page 88
- Traffic System Reports, on page 96
- FAC/CMC System Reports, on page 101
- Malicious Call Details System Reports, on page 104
- Precedence Call Summary System Reports, on page 105
- System Reports, on page 107
- CDR Error System Reports, on page 108
- System Reports Results, on page 111

# **CAR System Reports**

CAR provides reporting capabilities for three levels of users:

- Administrators Generate system reports to help with load balancing, system performance, and troubleshooting.
- Managers Generate reports for users, departments, and QoS to help with call monitoring for budgeting or security purposes and for determining the voice quality of the calls.
- Individual users Generate a billing report for calls of each user.

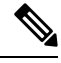

Note

You may have access restrictions to view some reports depending on your job function.

## **System Reports Summary Description**

CDR Analysis and Reporting provide system reports for managers and CAR administrators. Managers or CAR administrators can access the QoS summary report. Only CAR administrators can access all other reports. This section describes the following reports:

- QoS
  - Detail Available for CAR administrators. The QoS detail report provides the QoS ratings that are attributed to inbound and outbound calls on the Unified Communications Manager network for the

period that you specify. Use this report to help monitor the voice quality of all calls on a user-level basis for the entire system. The call details in CDRs and CMRs and the QoS parameters that you choose provide the basis for assigning a particular voice-quality category to a call.

- Summary Available for managers and CAR administrators. This report provides a two-dimensional pie chart that shows the distribution of QoS grades that are achieved for the specified call classifications and period. The report also provides a table that summarizes the calls for each QoS. The call details in CDRs and CMRs and the QoS parameters that you choose provide the basis for assigning a call to a particular voice-quality category. Use this report to monitor the voice quality of all calls through the network.
- By Gateway Available for CAR administrators. This report shows the percentage of the calls for each of the chosen gateways that meet the QoS criteria that the user chooses. You can generate this report on an hourly, daily, or weekly basis.
- By Call Types Available for CAR administrators. This report shows the percentage of the calls for each chosen call type that meet the QoS criteria that the user chooses. You can generate this report on an hourly, daily, or weekly basis.
- Traffic
  - Summary Available for CAR administrators. This report provides information about the call volume for a period that you specify and include only those call types and QoS voice-quality categories that you choose. Use this report to determine the number of calls that are being made on an hourly, weekly, or daily basis. This report helps you identify high- and low-traffic patterns for capacity planning.
  - Summary by Phone Number Available for CAR administrators. This report provides information about the call volume for a period and set of phone numbers that you specify. It includes only those call types and phone numbers that you choose. You can generate the report on an hourly, weekly, or daily basis. This report helps you determine high-usage users or groups by aggregating the usage level across the users that you specify.

## • FAC/CMC

- Client Matter Code Available for CAR administrators. This report allows administrators to view the originating and destination numbers, the date, and time that the call originated, the call duration in seconds, and the call classification for calls that relate to each chosen client matter code.
- Authorization Code Name Available for CAR administrators. This report allows administrators to view the originating and destination numbers, the date, and time that the call originated, the call duration in seconds, the call classification, and the authorization level for calls that relate to each chosen authorization code name.
- Authorization Level Available for CAR administrators. This report allows administrators to view the originating and destination numbers, the date, and time that the call originated, the call duration in seconds, the authorization code name, and the call classification for calls that relate to each chosen authorization level.
- Malicious Call Details Available for CAR administrators. The Unified Communications Manager Malicious Call Identification (MCID) service tracks malicious calls. The Malicious Call Details report displays the details of malicious calls for a given date range.
- Precedence Call Summary Available for CAR administrators. The Unified Communications ManagerCall Precedence service allows authenticated users to preempt lower priority phone calls. The PDF version

of the CAR Precedence Call Summary report displays the Call Summary for the precedence values in the form of a bar chart, on an hour of the day, day of the week, or day of the month basis, for each of the precedence levels that you choose. CAR generates one chart for each precedence level, a table for each precedence level that lists the number of call legs, and a subtable that summarizes the percentage distribution for each precedence level. CAR makes the report available on-demand; the report does not get autogenerated.

- System Overview Available for CAR administrators. Use the System Overview report to see a high-level picture of the Unified Communications Manager network. The System Overview provides the following reports:
  - Top 5 Users Based on Charge
  - Top 5 Destinations Based on Charge
  - Top 5 Calls Based on Charge
  - Top 5 Users Based on Duration
  - Top 5 Destinations Based on Duration
  - Top 5 Calls Based on Duration
  - Traffic Summary Hour of Day Incoming, Internal, International, Local, Long Distance, On Net, Others, Tandem, and Total calls
  - Traffic Summary Day of Week Incoming, Internal, International, Local, Long Distance, On Net, Others, Tandem, and Total calls
  - Traffic Summary Day of Month Incoming, Internal, International, Local, Long Distance, On Net, Others, Tandem, and Total calls
  - QoS Summary
  - Gateway Summary
- CDR Error Available for CAR administrators. This report provides statistics for the number of error
  records in the CAR Billing\_Error table and the reason for the errors. Use this report to determine whether
  CAR incurred any errors with CDR data while the CDR data was loaded. This report lists the percentage
  of CDRs that are invalid and the reason that these CDRs have been classified as invalid.

## **User Search**

Many reports in CAR provide a search function, so you can look for users. The following CAR System reports support search by user: QoS Details and Traffic Summary by Phone Number. You can mail all reports that can be generated by using the Send Report button.

## Before you begin

You must use the window in System Reports that allows you to search for users.

This section describes how to search for a user.

|        | Procedure                                                                                                    |
|--------|----------------------------------------------------------------------------------------------------|
| Step 1 | Click the <b>Search Users</b> link.                                                                                            |
|        | A User Search window displays.                                                                                                 |
| Step 2 | In the First Name and Last Name fields, enter characters of the first or last name of the user and click Search.               |
|        | A User Search Results window displays in the same window and lists all users who matched the search criteria that you entered. |
| Step 3 | In the row for the user that you want, click <b>Select</b> link.                                                               |
|        | The user that you chose gets added to the List of Users in the User Search window. Repeat this step to add more users.         |
| Step 4 | When you have added all users, click Close in the User Search window.                                                          |

# **QoS System Reports**

CAR provides reporting capabilities for three levels of users:

- Administrators Generate system reports to help with load balancing, system performance, and troubleshooting.
- Managers Generate reports for users, departments, and QoS to help with call monitoring for budgeting
  or security purposes and for determining the voice quality of the calls.
- Individual users Generate a billing report for calls by each user.

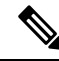

Note

• You may have access restrictions to view some reports depending on your job function.

Only CAR administrators generate the QoS detail report. The report details the QoS ratings that are attributed to inbound and outbound calls on the Unified Communications Manager network for the period that is specified.

Managers or CAR administrators generate the QoS summary report. The report provides a two-dimensional pie chart that shows the distribution of QoS grades that are achieved for the specified call classifications and period. The report also provides a table that summarizes the calls for each QoS. The call details in CDRs and CMRs and the QoS parameters that are provided in the Define QoS Values, on page 49 provide a basis for assigning a particular voice-quality category to a call.

You can either view reports that the system automatically generates or generate new reports. Only CAR administrators can schedule reports for automatic generation. For more information, see Automatic Generation of CAR Reports and Alerts, on page 50.

QoS Parameter Operators

The following table describes the QoS parameter operators that you use in generating the QoS reports.

| Operator | Description                                                                                                    |
|----------|----------------------------------------------------------------------------------------------------|
| >=       | Choose this operator to generate jitter, latency, or lost packet data that is greater than or equal to the specified value.                                                                                                    |
| =        | Choose this operator to generate jitter, latency, or lost packet data that is equal to the specified value.                                                                                                    |
| <=       | Choose this operator to generate jitter, latency, or lost<br>packet data that is less than or equal to the specified<br>value.                                                                                                   |
| N.A.     | Choose this operator to preclude jitter, latency, or lost packet data.                                                                                                    |
| Between  | Choose this operator to generate jitter, latency, or lost<br>packet data that occurs between one value and another<br>value. When you choose this operator, a second field<br>displays, so you can set the start and end values. |

Table 31: QoS Parameter Operators

## **Generate QoS Detail Reports**

This section describes how to generate, view, or mail detailed information about the system QoS.

### Procedure

| Step 1 Choose System Reports > QoS > De |
|-----------------------------------------|
|-----------------------------------------|

The QoS Detail window displays.

**Step 2** In the Select Call Types area, check the check boxes for the types of calls that you want the report to include. The following table describes the call types.

Table 32: QoS Detail Report Call Types

| Call Type | Description                                                                                                    |
|-----------|----------------------------------------------------------------------------------------------------|
| On Net    | Outgoing calls that originate on one Unified Communications Manager network,<br>go out through a trunk and terminate on a different Unified Communications<br>Manager network. For CAR purposes, be aware that any outgoing call can be<br>classified as an OnNet call if it is configured as such in the CAR dial plan<br>configuration window. For more information, see Set Up Dial Plan, on page 27. |
| Internal  | Calls, including intracluster calls, that originate in the Unified Communications<br>Manager network and end in the same Unified Communications Manager network<br>(no gateways or trunks are used).                                                                                                    |
| Local     | Local calls that are routed through the public switched telephone network (PSTN) to numbers without an area code or that include one of the local area codes.                                                                                                    |

| Call Type     | Description                                                                                                    |
|---------------|----------------------------------------------------------------------------------------------------|
| Long Distance | Long-distance calls that originate in the Unified Communications Manager network and go out through the PSTN.                                                                                                    |
| International | International calls that originate in the Unified Communications Manager network and go out through the PSTN.                                                                                                    |
| Incoming      | Inbound calls that originate outside the Unified Communications Manager<br>network, enter through a gateway and go into the Unified Communications<br>Manager network.                                                                                       |
| Tandem        | Inbound calls that originate outside the Unified Communications Manager<br>network, enter the Unified Communications Manager network through a gateway<br>and are transferred outbound from the Unified Communications Manager network<br>through a gateway. |
| Others        | All other outgoing calls, such as toll-free numbers or emergency calls such as 911.                                                                                                    |

**Step 3** In the Select QoS area, check the check boxes for the voice-quality categories that you want to be included in the report. The parameters set in the following table provide the basis for all voice-quality categories.

| Table 33. 203 Detan neport voice quanty |                                                                                         |  |  |
|-----------------------------------------|-----------------------------------------------------------------------------------------|--|--|
| Voice Quality                           | Description                                                                             |  |  |
| Good                                    | QoS for these calls represents the highest possible quality.                            |  |  |
| Acceptable                              | QoS for these calls, although slightly degraded, still fall within an acceptable range. |  |  |
| Fair                                    | Although QoS for these calls is degraded, calls still fall within a usable range.       |  |  |
| Poor                                    | QoS for these calls designates unsatisfactory quality.                                  |  |  |
| NA                                      | These calls did not match any criteria for the established QoS categories.              |  |  |

### Table 33: QoS Detail Report Voice Quality

- **Step 4** Choose the date range for the period for which you want to see QoS information.
- **Step 5** In **Select Users** field, you can either choose all users or search for particular users. To choose all users, check the **Select All Users** check box. To choose individual users, enter the user ID of the individual in the User ID field and click **Add**.
  - **Note** You can also use a provided search function. See the User Search, on page 87.
- **Step 6** Choose **CSV** in the Report Format area, if you want the report in CSV format. Choose **PDF** in the Report Format area, if you want the report in PDF format.

Step 7 Click View Report.

**Step 8** Click **Send Report**, if you want to mail the report. To send the report, perform the procedure that is described in the Mail Reports, on page 57.

## **Generate QoS Summary Reports**

This section describes how to generate, view, or mail summary information about the system QoS.

## Procedure

| Step 1 | Perform one of the following steps: |                                                                                                    |  |
|--------|-------------------------------------|----------------------------------------------------------------------------------------------------|--|
|        | a) If yo                            | ou are a manager, choose <b>QoS</b> > <b>Summary</b> .                                                                                                    |  |
|        | b) If yo                            | b) If you are a CAR administrator, choose <b>System Reports</b> > <b>QoS</b> > <b>Summary</b> .                                                                                                    |  |
|        | The QoS Summary window displays.    |                                                                                                    |  |
| Step 2 | In the Avstep, or                   | vailable Reports field, choose an automatically generated report (if available) and go to the following use the default setting, Generate New Report, and go to the next step                                       |  |
|        | Note                                | You can only choose the automatically generated report if you are logged in as a CAR administrator. The automatically generated reports do not display in the drop-down list box if you are logged in as a manager. |  |

**Step 3** In the Select Call Types area, check the check boxes for the types of calls that you want the report to include. The following table describes the call types.

| Table 34: Q | oS Summary | / Report | Call 1 | ypes |
|-------------|------------|----------|--------|------|
|-------------|------------|----------|--------|------|

| Call Type     | Description                                                                                                    |
|---------------|----------------------------------------------------------------------------------------------------|
| On Net        | Outgoing calls that originate on one Unified Communications Manager network, go out through a trunk, and terminate on a different Unified Communications Manager network. For CAR purposes, be aware that any outgoing call can be classified as an OnNet call if it is configured as such in the CAR dial plan configuration window. See Set Up Dial Plan, on page 27. |
| Internal      | Calls, including intracluster calls, that originate in the Unified Communications<br>Manager network and end in the same Unified Communications Manager network<br>(no gateways or trunks are used).                                                                                                    |
| Local         | Local calls that are routed through the public switched telephone network (PSTN) to numbers without an area code or that include one of the local area codes.                                                                                                    |
| Long Distance | Long-distance calls that originate in the Unified Communications<br>Managernetwork and go out through the PSTN.                                                                                                    |
| International | International calls that originate in the Unified Communications Manager network and go out through the PSTN.                                                                                                    |
| Incoming      | Inbound calls that originate outside the Unified Communications<br>Managernetwork, enter through a gateway, and go into the Unified<br>Communications Managernetwork.                                                                                                    |

|        | Call Type                                                                                                    | Description                                                                                                    |  |  |
|--------|----------------------------------------------------------------------------------------------------|----------------------------------------------------------------------------------------------------|--|--|
|        | Tandem                                                                                                    | Inbound calls that originate outside the Unified Communications Manager<br>network, enter the Unified Communications Managernetwork through a gateway,<br>and transfer outbound from the Unified Communications Manager network<br>through a gateway. |  |  |
|        | Others                                                                                                    | All other outgoing calls, such as toll-free numbers or emergency calls such as 911.                                                                                                    |  |  |
| Step 4 | If you chose Generate New Report in the previous step, choose the date range for the period for which you want to generate the report.                                |                                                                                                    |  |  |
| Step 5 | Choose <b>CSV</b> in the Report Format area, if you want the report in CSV format. Choose <b>PDF</b> in the Report Format area, if you want the report in PDF format. |                                                                                                    |  |  |
| Step 6 | Click View Report.                                                                                                    |                                                                                                    |  |  |
| Step 7 | Click <b>Send Report</b> , if you want to mail the report. To send the report, perform the procedure that is described in the Mail Reports, on page 57.               |                                                                                                    |  |  |

# **Generate QoS by Gateway Reports**

Only CAR administrators generate the QoS by Gateway report. The report provides the percentage of calls that satisfy the selected QoS criteria for a period that is specified for the selected gateways.

## $\Delta$

| Caution | Use CAR only during off-peak hours. Otherwise, data collection and report generation could cause performance |
|---------|----------------------------------------------------------------------------------------------------|
|         | degradation on the Unified Communications Manager system.                                                    |

This section describes how to generate, view, or mail QoS information about all chosen gateways.

### Before you begin

Configure the gateway by using the procedures in the Set Up Gateway, on page 30.

## Procedure

| Step 1 | Choose System Reports > QoS > By Gateways.                                        |
|--------|-----------------------------------------------------------------------------------|
|        | The QoS based on Gateways window displays.                                        |
| Step 2 | In the Generate Reports field, choose a time as described in the following table. |

| Parameter    | Description                                                                                                    |
|--------------|----------------------------------------------------------------------------------------------------|
| Hour of Day  | Displays the percentage of the calls, for each selected gateway, that satisfies the QoS criteria for the period that you specify in Step 6, on page 93. The percentage results show for an hour of the day. |
| Day of Week  | Displays the percentage of the calls, for each selected gateway, that satisfies the QoS criteria for the period that you specify in Step 6, on page 93. The percentage results show for a day of the week.  |
| Day of Month | Displays the percentage of the calls, for each selected gateway, that satisfies the QoS criteria for the period that you specify in Step 6, on page 93. The percentage results show for day of month.       |

**Step 3** In the **Jitter** field, choose the operator that you want to use and enter the value for jitter. See the Table 31: QoS Parameter Operators, on page 89 for descriptions of operators.

- **Step 5** In the LostPackets field, choose the operator that you want to use and enter the value for a number of lost packets. See the Table 31: QoS Parameter Operators, on page 89 for descriptions of operators.
- **Step 6** Choose the date range of the period for which you want to see call information.

**Step 7** To choose the type of gateway that you want to be included in the report, perform one of the following tasks:

- a) To display all the gateways that are configured in the system, click **Gateway Types** in the column on the left side of the window.
- b) To expand the tree structure and display the type of gateway from which you can choose, click the icon next to Gateway Types.
- c) To choose a gateway that uses a particular route pattern/hunt pilot, rather than a gateway type, click Route Patterns/Hunt Pilots in the column on the left side of the window. The tree structure expands and displays the gateways that are associated with the configured Route Patterns/Hunt Pilots.
- d) To expand the tree structure and display route pattern/hunt pilot for you to choose, click the icon next to Route Patterns/Hunt Pilots.
  - **Note** You can also search for specific route patterns/hunt pilots by entering part of the name of the route pattern(s)/hunt pilot(s) in the Route Patterns/Hunt Pilots box in the column on the left side of the window. CAR searches for the route pattern(s)/hunt pilot(s) that matches the search string.
- Step 8
   From the list, choose a gateway type.

   The gateway name displays in the List of Gateways box.
   Note

   Note
   The List of Gateways box display up to 200 gateways that are configured for the chosen gateway type.
- **Step 9** In the **List of Gateways** box, select the gateways that you want to include in the report.

**Step 4** In the **Latency** field, choose the operator that you want to use and enter the value for latency. See the Table 31: QoS Parameter Operators, on page 89 for descriptions of operators.

|         | Note                                                                                                    | You can generate a report for up to 15 gateways at a time. If you select more than 15 gateways, you will see the message "Select 15 or fewer gateways to generate a new report." |
|---------|----------------------------------------------------------------------------------------------------|----------------------------------------------------------------------------------------------------|
| Step 10 | Click the                                                                                                    | down arrow icon to move the chosen gateway to the list of Selected Gateways box.                                                                                                 |
|         | The gatew                                                                                                    | yay that you chose displays in the Selected Gateways box.                                                                                                    |
| Step 11 | Choose <b>CSV</b> in the Report Format area, if you want the report in CSV format. Choose <b>PDF</b> in the Report Format area, if you want the report in PDF format. |                                                                                                    |
| Step 12 | Click View Report.                                                                                                    |                                                                                                    |
| Step 13 | Click <b>Sen</b><br>in the Ma                                                                                                    | <b>d Report</b> , if you want to mail the report. To send the report, perform the procedure that is described il Reports, on page 57.                                            |
|         |                                                                                                    |                                                                                                    |

## **Generate QoS by Call Types Reports**

Only CAR administrators generate the QoS by Call Types report. The report provides jitter, latency, and lost packet information for a period that is specified for all calls of a chosen type.

This section describes how to generate, view, or mail QoS information about all calls of a certain type.

| Z | Î | 7 |
|---|---|---|
|   |   |   |

**Caution** Use CAR only during off-peak hours. Otherwise, data collection and report generation could cause performance degradation on the Unified Communications Manager system.

### Procedure

**Step 1** Choose **System Reports** > **QoS** > **By Call Types**.

The QoS based on Call Types window displays.

**Step 2** In the **Generate Report** field, choose a time as described in the following table.

### Table 36: Generate Report Fields

| Parameter   | Description                                                                                                    |
|-------------|----------------------------------------------------------------------------------------------------|
| Hour of Day | Displays the percentage of the calls, for each call type, that satisfies the QoS criteria for the period that you specify in Step 7, on page 96. The percentage results show for an hour of the day. |
| Day of Week | Displays the percentage of the calls, for each call type, that satisfies the QoS criteria for the period that you specify in Step 7, on page 96. The percentage results show for a day of the week.  |
L

| Parameter    | Description                                                                                                    |
|--------------|----------------------------------------------------------------------------------------------------|
| Day of Month | Displays the percentage of the calls, for each call type, that satisfies the QoS criteria for the period that you specify in Step 7, on page 96. The percentage results show for a day of the month. |

**Step 3** In the **Jitter** field, choose the operator that you want to use and enter the value for jitter. See the Table 31: QoS Parameter Operators, on page 89 for descriptions of operators.

**Step 4** In the **Latency** field, choose the operator that you want to use and enter the value for latency. See the Table 31: QoS Parameter Operators, on page 89 for descriptions of operators.

- **Step 5** In the **LostPackets** field, choose the operator that you want to use and enter the value for a number of lost packets. See the Table 31: QoS Parameter Operators, on page 89 for descriptions of operators.
- **Step 6** In the **Select Call Types** area, check the check boxes for the types of calls that you want the report to include. The following table describes the call types.

| Call Type     | Description                                                                                                    |
|---------------|----------------------------------------------------------------------------------------------------|
| On Net        | Outgoing calls that originate on one Unified<br>Communications Manager network, go out through<br>a trunk and terminate on a different Unified<br>Communications Manager network. For CAR<br>purposes, be aware that any outgoing call can be<br>classified as an OnNet call if it is configured as such<br>in the CAR dial plan configuration window. See Set<br>Up Dial Plan, on page 27. |
| Internal      | Calls, including intracluster calls, that originate in the<br>Unified Communications Manager network and end<br>in the same Unified Communications Manager<br>network (no gateways or trunks are used).                                                                                                    |
| Local         | Local calls that are routed through the public switched telephone network (PSTN) to numbers without an area code or that include one of the local area codes.                                                                                                    |
| Long Distance | Long-distance calls that originate in the Unified<br>Communications Manager network and go out through<br>the PSTN.                                                                                                    |
| International | International calls that originate in the Unified<br>Communications Manager network and go out through<br>the PSTN.                                                                                                    |
| Incoming      | Inbound calls that originate outside the Unified<br>Communications Manager network, enter through a<br>gateway and go into the Unified Communications<br>Manager network.                                                                                                    |

#### Table 37: QoS Parameters by Call Types

|         | Call Type                                                                                                    | Description                                                                                                    |
|---------|----------------------------------------------------------------------------------------------------|----------------------------------------------------------------------------------------------------|
|         | Tandem                                                                                                    | Inbound calls that originate outside the Unified<br>Communications Manager network, enter the Unified<br>Communications Managernetwork through a gateway,<br>and transfer outbound from the Unified<br>Communications Manager network through a gateway. |
|         | Others                                                                                                    | All other outgoing calls, such as toll-free numbers or emergency calls such as 911.                                                                                                    |
| Step 7  | Choose the date range for the period for which you                                                            | want to see call information.                                                                                                    |
| Step 8  | Choose <b>CSV</b> in the Report Format area, if you war<br>Format area, if you want the report in PDF format. | t the report in CSV format. Choose <b>PDF</b> in the Report                                                                                                    |
| Step 9  | Click View Report.                                                                                            |                                                                                                    |
| Step 10 | Click <b>Send Report</b> , if you want to mail the report. T<br>in the Mail Reports, on page 57.              | To send the report, perform the procedure that is described                                                                                                    |

## **Traffic System Reports**

CAR provides reporting capabilities for three levels of users:

- Administrators Generate system reports to help with load balancing, system performance, and troubleshooting.
- Managers Generate reports for users, departments, and QoS to help with call monitoring for budgeting
  or security purposes and for determining the voice quality of the calls.
- Individual users Generate a billing report for calls by each user.

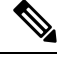

Note

You may have access restrictions to view some reports depending on your job function.

Only CAR administrators can generate the traffic summary report. The report provides information about the call volume for a period that you specify. It includes only those call types and QoS voice-quality categories that you chose.

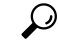

Tip When you configure CAR to generate a traffic summary report, you can choose different call types (On Net, Internal, Local, Long Distance, and so on). CAR compares the traffic volume for every hour interval and identifies the hour with the highest traffic volume (the Busy Hour Call Completion [BHCC] number). To obtain the overall BHCC number, choose all call types when you configure CAR. Under the report title, a separate line displays the BHCC number for that day.

Only CAR administrators can generate the traffic summary by phone numbers report. The report provides information about the call volume for a period and set of phone numbers that you specify, and includes only those call types and phone numbers that you choose.

## $\mathcal{P}$

**Tip** You can use this report to track call usage by a specified group of users, by a department, or by another criteria, such as lobby phones or conference room phones. You can set up this report to generate on a weekly basis. This report helps you determine high-usage users or groups by aggregating the usage level across the users that you specify.

### **Generate Traffic Summary Reports**

Only CAR administrators generate the Traffic Summary report. The report provides information about the call volume for a period that you specify.

You can either view reports that the system automatically generates or generate new reports. For more information, see Set Up CDR Load Schedule, on page 32.

This section describes how to generate, view, or mail summary information about system traffic.

### Procedure

### **Step 1** Choose **System Reports** > **Traffic** > **Summary**.

The Traffic Summary window displays.

**Step 2** In the **Generate Report** field, choose a time as described in the following table.

#### **Table 38: Generate Report Fields**

| Parameter    | Description                                                                                                    |
|--------------|----------------------------------------------------------------------------------------------------|
| Hour of Day  | Displays the average number of calls in the system<br>for the period that you specify in Step 4, on page 98,<br>the call types that you specify in Step 5, on page 98,<br>and the QoS values that you specify in Step 6, on page<br>99 for an hour of the day.  |
|              | If the period that you specify in Step 4, on page 98<br>is within one day, the system compares the traffic<br>volume for every hour interval and identifies the hour<br>with the highest traffic volume as the BHCC number<br>for that day.                     |
| Day of Week  | Displays the average number of calls in the system<br>for the period that you specify in Step 4, on page 98,<br>the call types that you specify in Step 5, on page 98,<br>and the QoS values that you specify in Step 6, on page<br>99 for the day of the week. |
| Day of Month | Displays the average number of calls in the system<br>for the period that you specify in Step 4, on page 98,<br>the call types that you specify in Step 5, on page 98,<br>and the QoS values that you specify in Step 6, on page<br>99 for a day of the month.  |

- **Step 3** In the **Available Reports** field, choose an automatically generated report (if available) and go to Step 8, on page 99 or use the default setting, Generate New Report and go to Step 4, on page 98.
- **Step 4** Choose the date range for the period for which you want to generate the report.
- **Step 5** In the **Select Call Types** area, check the check boxes for the types of calls that you want to include in the report. To obtain the overall BHCC number for a particular hour or 24-hour period, choose all call types. The following table describes the call types.

| Call Type     | Description                                                                                                    |
|---------------|----------------------------------------------------------------------------------------------------|
| On Net        | Outgoing calls that originate on one Unified<br>Communications Manager network, go out through<br>a trunk and terminate on a different Unified<br>Communications Manager network. For CAR<br>purposes, be aware that any outgoing call can be<br>classified as an OnNet call if it is configured as such<br>in the CAR dial plan configuration window. See Set<br>Up Dial Plan, on page 27. |
| Internal      | Calls, including intracluster calls, that originate in the<br>Unified Communications Manager network and end<br>in the same Unified Communications Manager<br>network (no gateways or trunks are used).                                                                                                    |
| Local         | Local calls that route through the public switched telephone network (PSTN) to numbers without an area code or that include one of the local area codes.                                                                                                    |
| Long Distance | Long-distance calls that originate in the Unified<br>Communications Manager network and go out through<br>the PSTN.                                                                                                    |
| International | International calls that originate in the Unified<br>Communications Manager network and go out through<br>the PSTN.                                                                                                    |
| Incoming      | Inbound calls that originate outside the Unified<br>Communications Manager network, enter through a<br>gateway and go into the Unified Communications<br>Manager network.                                                                                                    |
| Others        | All other outgoing calls, such as toll-free numbers or emergency calls such as 911.                                                                                                    |

Table 39: Traffic Summary by Call Types

**Note** The calls that the chart/table shows comprise an average number of calls per day. If the data that is generated is less and you have chosen a wide date range, the report shows negligible values that are treated as 0, and the graph does not display. For example, if a Day of Week report gets generated for eight days that comprise two Mondays, the data that is shown for Monday represents the average number of calls for both the Mondays (the sum of all the calls in each Monday that is divided by 2). Similarly, in an Hour of Day report, the data that displays against 05-06 will designate the average number of calls per day between the time 05 and 06 of the date range that was chosen for the report.

**Step 6** In the **Select QoS** area, check the check boxes for the voice-quality categories that you want to include in the report. The parameters that are set in the following table provide the basis for all voice-quality categories.

| Voice Quality | Description                                                                              |
|---------------|------------------------------------------------------------------------------------------|
| Good          | QoS for these calls represents the highest possible quality.                             |
| Acceptable    | QoS for these calls, although slightly degraded, still falls within an acceptable range. |
| Fair          | QoS for these calls, although degraded, remains within a usable range.                   |
| Poor          | Poor voice quality indicates that QoS for these calls is unsatisfactory.                 |
| NA            | These calls did not match any criteria for the established QoS categories.               |

Table 40: QoS Detail Report Voice Quality

**Step 7** Choose **CSV** in the Report Format area, if you want the report in CSV format. Choose **PDF** in the Report Format area, if you want the report in PDF format.

### Step 8 Click View Report.

**Step 9** Click **Send Report**, if you want to mail the report. To send the report, perform the procedure that is described in the Mail Reports, on page 57.

### **Generate Traffic Summary by Phone Number Reports**

Only CAR administrators generate the Traffic Summary by Phone Number report. The report provides information about the call volume for a period and set of phone numbers that you specify.

This section describes how to generate, view, or mail a traffic summary report based on user phone numbers.

### Procedure

Step 1 Choose System Reports > Traffic > Summary By Phone Number.

The Traffic Summary that is based on Phone Number(s) window displays.

### **Step 2** In the **Generate Report** field, choose a time as described in the following table.

### Table 41: Generate Report Fields

| Parameter    | Description                                                                                                    |
|--------------|----------------------------------------------------------------------------------------------------|
| Hour of Day  | Displays the average number of calls in the system<br>for the chosen phone numbers for the date range that<br>was chosen for an hour of the day. |
|              | Note Ensure that the date and time range does not exceed one month.                                                                              |
| Day of Week  | Displays the average calls in the system for the selected phone numbers for the date range that was chosen for the day of the week.              |
|              | <b>Note</b> Ensure that the date and time range does not exceed one month.                                                                       |
| Day of Month | Displays the average calls in the system for the selected phone numbers for the date range that was chosen for the day of the month.             |
|              | <b>Note</b> Ensure that the date and time range does not exceed one month.                                                                       |

# **Step 3** In the **Select Call Types** area, check the check boxes for the types of calls that you want to include in the report. The following table describes the call types.

### Table 42: Traffic Summary (Phone Number) by Call Types

| Call Type | Description                                                                                                    |
|-----------|----------------------------------------------------------------------------------------------------|
| On Net    | Outgoing calls that originate on one Unified<br>Communications Manager network, go out through<br>a trunk, and terminate on a different Unified<br>Communications Manager network. For CAR<br>purposes, be aware that any outgoing call can be<br>classified as an OnNet call if it is configured as such<br>in the CAR dial plan configuration window. See Set<br>Up Dial Plan, on page 27. |
| Internal  | Calls, including intracluster calls, that originate in the<br>Unified Communications Manager network and end<br>in the same Unified Communications Manager<br>network (no gateways or trunks are used).                                                                                                    |
| Local     | Local calls that are routed through the public switched telephone network (PSTN) to numbers without an area code or that include one of the local area codes.                                                                                                    |

| Call Type     | Description                                                                                                    |
|---------------|----------------------------------------------------------------------------------------------------|
| Long Distance | Long-distance calls that originate in the Unified<br>Communications Manager network and go out through<br>the PSTN.                                                       |
| International | International calls that originate in the Unified<br>Communications Manager network and go out through<br>the PSTN.                                                       |
| Incoming      | Inbound calls that originate outside the Unified<br>Communications Manager network, enter through a<br>gateway and go into the Unified Communications<br>Manager network. |
| Others        | All other outgoing calls, such as toll-free numbers or emergency calls such as 911.                                                                                       |

- **Note** The calls that the chart/table shows comprise an average number of calls per day. If the data that is generated is less and you have chosen a wide date range, the report shows negligible values that are treated as 0, and the graph does not display. For example, if a Day of Week report gets generated for eight days that comprise two Mondays, the data that is shown for Monday represents the average number of calls for both the Mondays (the sum of all the calls in each Monday that is divided by 2). Similarly, in an Hour of Day report, the data that displays against 05-06 will represent the average number of calls per day between the time 05 and 06 of the date range that was chosen for the report.
- **Step 4** In the Select Phone Number(s) group box, you can either choose all phone numbers or search for phone numbers based on users.
  - **Note** You can enter a wildcard pattern like "!" or "X" to search on phone numbers. The "!" represents any n digit that has 0-9 as each of its digits, and the "X" represents a single digit in the range 0-9.

To choose all phone numbers, check the **Select All Phone Number**(s) check box. To choose phone numbers based on users, enter the phone number of the individual in the Phone Number field and click the **Add Phone Number** button. You can also use a provided search function, as described in the User Search, on page 87.

**Step 5** Choose **CSV** in the Report Format area, if you want the report in CSV format. Choose **PDF** in the Report Format area, if you want the report in PDF format.

Step 6 Click View Report.

**Step 7** Click **Send Report**, if you want to mail the report. To send the report, perform the procedure that is described in the Mail Reports, on page 57.

# FAC/CMC System Reports

CAR provides reporting capabilities for three levels of users:

• Administrators - Generate system reports to help with load balancing, system performance, and troubleshooting.

- Managers Generate reports for users, departments, and QoS to help with call monitoring for budgeting or security purposes and for determining the voice quality of the calls.
- Individual users Generate a billing report for calls by each user.

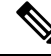

Note You may have access restrictions to view some reports depending on your job function.

Only CAR administrators can generate Forced Authorization Code (FAC)/Client Matter Code (CMC) reports.

The following sections describe how to configure FAC/CMC reports:

### **Generate Client Matter Code Reports**

Only CAR administrators can generate the Client Matter Code report. You can generate a report that shows the origination (calling number), destination (called number), origination date time (the date and time that the call originated), duration (call duration in seconds), and the call classification that relates to each CMC.

The following procedure describes how to generate a report that shows the usage of specific client matter codes.

### Procedure

| Step 1 | Choose S                                                                                                    | ystem Reports > FAC/CMC > Client Matter Code.                                                                                     |
|--------|----------------------------------------------------------------------------------------------------|----------------------------------------------------------------------------------------------------|
|        | The Call I<br>in the syst                                                                                                    | Details for Client Matter Code window displays a list of all client matter codes that are configured tem.                         |
| Step 2 | In the List                                                                                                    | t of Client Matter Codes box, choose the codes that you want to be included in the report.                                        |
|        | Note                                                                                                    | You can choose up to 100 Client Matter Codes.                                                                                     |
| Step 3 | To add the                                                                                                    | e chosen code(s) to the Selected Client Matter Codes box, click down arrow.                                                       |
|        | The report                                                                                                    | t includes all codes, for which data is available, that are listed in this box.                                                   |
| Step 4 | In the <b>From Date</b> and <b>To Date</b> pull-down list boxes, enter the date range of the period for which you war to see Client Matter Code information.          |                                                                                                    |
| Step 5 | Choose <b>CSV</b> in the Report Format area, if you want the report in CSV format. Choose <b>PDF</b> in the Report Format area, if you want the report in PDF format. |                                                                                                    |
| Step 6 | Click View                                                                                                    | w Report.                                                                                                    |
| Step 7 | Click <b>Sen</b><br>in Mail Re                                                                                                    | <b>d Report</b> , if you want to mail the report. To send the report, perform the procedure that is described eports, on page 57. |

### **Generate Authorization Code Name Reports**

Only CAR administrators can generate the Authorization Code Name report. You can generate a report that shows the origination (calling number), destination (called number), origination date time (the date and time

that the call originated), duration (call duration in seconds), and the call classification that relates to each chosen authorization code name.

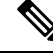

**Note** For security purposes, the authorization code does not display; instead, the authorization code name (description) displays.

The following procedure describes how to generate a report that shows the usage of specific authorization code names.

### Procedure

### Step 1 Choose System Reports > FAC/CMC > Authorization Code Name.

The Call Details for Authorization Code Name window displays a list of all authorization code names that are configured in the system.

- **Step 2** In the List of Authorization Code Names box, choose the code names that you want to be included in the report.
  - Note You can choose up to 30 code names.
- Step 3 To add the chosen code name(s) to the Selected Authorization Code Names box, click the down arrow.

The report includes all code names, for which data is available, that are listed in this box.

- **Step 4** In the **From Date** and **To Date** drop-down list boxes, enter the date range of the period for which you want to see authorization code name information.
- **Step 5** Choose **CSV** in the Report Format area, if you want the report in CSV format. Choose **PDF** in the Report Format area, if you want the report in PDF format.
- Step 6 Click View Report.
- **Step 7** Click **Send Report**, if you want to mail the report. To send the report, perform the procedure that is described in Mail Reports, on page 57.

### **Generate Authorization Level Reports**

Only CAR administrators can generate the Authorization Level report. You can generate a report that shows the origination (calling number), destination (called number), origination date time (the date and time that the call originated), duration (call duration in seconds), and the call classification that relate to each chosen authorization level.

The following procedure describes how to generate a report that shows the usage of specific authorization levels.

### Procedure

**Step 1** Choose **System Reports** > **FAC/CMC** > **Authorization Level**.

The Call Details by Authorization Level window displays a list of all authorization levels that are configured in the system.

- **Step 2** In the List of Authorization Levels box, choose the levels that you want to be included in the report.
- **Step 3** To add the chosen level(s) to the Selected Authorization Levels box, click the down arrow.

The report includes all levels, for which data is available, that are listed in this box.

- **Note** Only FAC authorization levels reports that are associated with Route Patterns will get generated.
- **Step 4** In the **From Date** and **To Date** drop-down list boxes, enter the date range of the period for which you want to see authorization level information.
- **Step 5** Choose **CSV** in the Report Format area, if you want the report in CSV format. Choose **PDF** in the Report Format area, if you want the report in PDF format.

Step 6 Click View Report.

**Step 7** Click **Send Report**, if you want to mail the report. To send the report, perform the procedure that is described in the Mail Reports, on page 57.

# **Malicious Call Details System Reports**

CAR provides reporting capabilities for three levels of users:

- Administrators Generate system reports to help with load balancing, system performance, and troubleshooting.
- Managers Generate reports for users, departments, and QoS to help with call monitoring for budgeting
  or security purposes and for determining the voice quality of the calls.
- Individual users Generate a billing report for calls by each user.

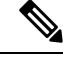

Note

You may have access restrictions to view some reports depending on your job function.

### **Generate Malicious Call Details Reports**

Only CAR administrators generate the Malicious Call Details report. The report displays the following details about malicious calls for a particular date range: origination time, termination time, duration (in seconds), origination (calling number), destination (called number), origination device, destination device, and call classification.

This section describes how to generate, view, or mail a Malicious Call Detail report.

### Procedure

#### Step 1 Choose System Reports > Malicious Call Details.

The Malicious Call Details window displays.

| Step 2 | In the <b>From Date</b> drop-down list boxes, choose the month, day, and year from which you want malicious call details.                                             |
|--------|----------------------------------------------------------------------------------------------------|
| Step 3 | In the <b>To Date</b> drop-down list boxes, choose the month, day, and year to which you want malicious call details.                                                 |
| Step 4 | Choose <b>CSV</b> in the Report Format area, if you want the report in CSV format. Choose <b>PDF</b> in the Report Format area, if you want the report in PDF format. |
| Step 5 | To view the report, click View Report.                                                                                                    |
| Step 6 | To mail the report to an email recipient, see the Mail Reports, on page 57.                                                                                           |

# Precedence Call Summary System Reports

CAR provides reporting capabilities for three levels of users:

- Administrators Generate system reports to help with load balancing, system performance, and troubleshooting.
- Managers Generate reports for users, departments, and QoS to help with call monitoring for budgeting or security purposes and for determining the voice quality of the calls.
- Individual users Generate a billing report for calls by each user.

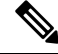

**Note** You may have access restrictions to view some reports depending on your job function.

### **Generate Precedence Call Summary Reports**

Only CAR administrators generate the Call Summary by Precedence report. The report displays the Call Summary for the precedence values that you choose by Hour of Day, Day of Week, or Day of Month.

This section describes how to generate, view, or mail a Call Summary by Precedence report.

#### Procedure

| Step 1 | Choose System Reports > Precedence Call Summary. |
|--------|--------------------------------------------------|
|        | The Call Summary by Precedence window displays.  |

**Step 2** In the Generate Reports field, choose a time as described in the following table.

| Parameter    | Description                                                                                                    |  |  |
|--------------|----------------------------------------------------------------------------------------------------|--|--|
| Hour of Day  | Displays the average number of calls in the system<br>for the chosen phone numbers for the date range that<br>was chosen for an hour of the day.  |  |  |
|              | <b>Note</b> Ensure that the date and time range doe not exceed one month.                                                                         |  |  |
| Day of Week  | Displays the average number of calls in the system<br>for the chosen phone numbers for the date range tha<br>was chosen for the day of the week.  |  |  |
|              | <b>Note</b> Ensure that the date and time range does not exceed one month.                                                                        |  |  |
| Day of Month | Displays the average number of calls in the system<br>for the chosen phone numbers for the date range tha<br>was chosen for the day of the month. |  |  |
|              | <b>Note</b> Ensure that the date and time range does not exceed one month.                                                                        |  |  |

# **Step 3** In the Select Precedence Levels field, check a precedence level that you want in the report or click Select All to check all precedence levels.

### Table 44: Call Precedence Levels

| Voice Quality  | Description                                       |
|----------------|---------------------------------------------------|
| Flash Override | Highest precedence setting for MLPP calls.        |
| Flash          | Second highest precedence setting for MLPP calls. |
| Immediate      | Third highest precedence setting for MLPP calls.  |
| Priority       | Fourth highest precedence setting for MLPP calls. |
| Routine        | Lowest precedence setting for MLPP calls.         |

**Note** The Executive Override precedence level that is mentioned in the MLPP Precedence level on the Administration page will be considered as Flash Override in this report.

- Note To uncheck the precedence level check boxes, click Clear All.
- **Step 4** In the **From Date** drop-down list boxes, choose the month, day, and year from which you want precedence summary information.
- **Step 5** In the **To Date** drop-down list boxes, choose the month, day, and year for which you want precedence summary information.

- **Step 6** Choose **CSV** in the Report Format area, if you want the report in CSV format. Choose **PDF** in the Report Format area, if you want the report in PDF format.
- Step 7 Click View Report.
- **Step 8** To mail the report to an e-mail recipient, see the Mail Reports, on page 57.

## System Reports

CAR provides reporting capabilities for three levels of users:

- Administrators Generate system reports to help with load balancing, system performance, and troubleshooting.
- Managers Generate reports for users, departments, and QoS to help with call monitoring for budgeting
  or security purposes and for determining the voice quality of the calls.
- Individual users Generate a billing report for each call by each user.

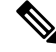

**Note** You may have access restrictions to view some reports depending on your job function.

### **Generate System Reports**

Only CAR administrators generate the System Overview report that provides the entire set of system reports in one report.

The System Overview report includes the following information:

- Top five users based on charge.
- Top five destinations based on charge.
- Top five calls based on charge.
- Top five users based on duration.
- Top five destinations based on duration.
- Top five calls based on duration.
- Traffic summary Hour of day for incoming, internal, international, local, long distance, on the net, others, tandem, and total calls.
- Traffic summary Day of the week for incoming, internal, international, local, long distance, on the net, others, tandem, and total calls.
- Traffic summary Day of month for incoming, internal, international, local, long distance, on the net, others, tandem, and total calls.
- Quality of service summary.
- Gateway summary.

For more information about the System Overview reports, see the System Reports Results, on page 111.

You can either view reports that the system automatically generates or generate new reports. Only CAR administrators can schedule reports for automatic generation. For more information, see Set Up CDR Load Schedule, on page 32.

This section describes how to generate, view, or mail summary information about the Unified Communications Manager system.

### Procedure

| Choose Sy                                                                       | ystem Reports > System Overview.                                                                                                    |  |  |  |  |
|---------------------------------------------------------------------------------|----------------------------------------------------------------------------------------------------|--|--|--|--|
| The Syste                                                                       | m Overview window displays.                                                                                                    |  |  |  |  |
| In the <b>Ava</b> page 108,                                                     | <b>ailable Reports</b> field, select an automatically generated report (if available) and go to Step 6, on or use the default setting, Generate New Report, and go to Step 3, on page 108. |  |  |  |  |
| Choose the date range for the period for which you want to generate the report. |                                                                                                    |  |  |  |  |
| From the l clicking th                                                          | List of Reports, select the reports that you want to be generated by highlighting the report and ne right arrow.                                                                           |  |  |  |  |
| The report                                                                      | ts that you select appear in the Selected Reports list box.                                                                                                    |  |  |  |  |
| Тір                                                                             | You can highlight more than one report at a time by pressing the <b>Ctrl</b> key on your keyboard while clicking the reports.                                                              |  |  |  |  |
| Choose C<br>Format are                                                          | <b>SV</b> in the Report Format area, if you want the report in CSV format. Choose <b>PDF</b> in the Report ea, if you want the report in PDF format.                                       |  |  |  |  |
| Click View                                                                      | w Report.                                                                                                    |  |  |  |  |
| Click Sen                                                                       | d Report, if you want to mail the report. To send the report, perform the procedure that is described                                                                                      |  |  |  |  |

# **CDR Error System Reports**

CAR provides reporting capabilities for three levels of users:

- Administrators Generate system reports to help with load balancing, system performance, and troubleshooting.
- Managers Generate reports for users, departments, and QoS to help with call monitoring for budgeting or security purposes and for determining the voice quality of the calls.
- Individual users Generate a billing report for calls by each user.

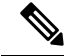

Note You may have access restrictions to view some reports depending on your job function.

## **Generate CDR Error Reports**

Only CAR administrators generate the CDR Error report. The report provides statistics for the number of error records in the CAR Billing Error (tbl\_billing\_error) table for a particular time period.

In order to determine why the error records failed the CDR Load, you must review the information in the tbl\_error\_id\_map table.

The following table lists the CDR error codes and the definition of the error.

### Table 45: CDR Error Codes

| Error Code | Definition                                             |
|------------|--------------------------------------------------------|
| CDRs       |                                                        |
| 31101      | CDR globalCallID_callManagerId <= 0                    |
| 31102      | CDR globalCalIID_calIId <= 0                           |
| 31103      | CDR origLegCallIdentifier <= 0                         |
| 31105      | CDR dateTimeOrigination <= 0                           |
| 31108      | CDR destLegIdentifier <= 0                             |
| 31110      | CDR dateTimeConnect <= 0                               |
| 31111      | CDR dateTimeDisconnect <= 0                            |
| 31119      | CDR originalCalledPartyNumber is empty                 |
| 31120      | CDR finalCalledPartyNumber is empty                    |
| 31122      | CDR duration < 0                                       |
| 31137      | CDR LDAP error while retrieving UserID or<br>ManagerID |
| 31139      | CDR callingPartyNumber is empty                        |
| 31147      | CDR origDeviceName is empty                            |
| 31148      | CDR destDeviceName is empty                            |
| 31151      | CDR origCallTerminationOnBehalfOf < 0                  |
| 31152      | CDR destCallTerminationOnBehalfOf < 0                  |
| 31153      | CDR lastRedirectRedirectOnBehalfOf < 0                 |
| 31155      | CDR destConversationId < 0                             |
| 31156      | CDR globalCallId_ClusterID is empty                    |
| Orig CMR   |                                                        |

| Error Code | Definition                               |  |
|------------|------------------------------------------|--|
| 31123      | Orig CMR globalCallID_callManagerId <= 0 |  |
| 31124      | Orig CMR globalCallID_callId <= 0        |  |
| 31125      | Orig CMR numberPacketsSent < 0           |  |
| 31126      | Orig CMR numberPacketsReceived < 0       |  |
| 31127      | Orig CMR jitter < 0                      |  |
| 31129      | Orig CMR callIdentifier <= 0             |  |
| 31149      | Orig CMR deviceName is empty             |  |
| 31157      | Orig CMR globalCallId_ClusterID is empty |  |
| Dest CMR   |                                          |  |
| 31140      | Dest CMR globalCallID_callManagerId <= 0 |  |
| 31141      | Dest CMR globalCallID_callId <= 0        |  |
| 31142      | Dest CMR numberPacketsSent < 0           |  |
| 31143      | Dest CMR numberPacketsReceived < 0       |  |
| 31144      | Dest CMR jitter < 0                      |  |
| 31145      | Dest CMR callIdentifier <= 0             |  |
| 31150      | Dest CMR deviceName is empty             |  |
| 31158      | Dest CMR globalCallId_ClusterID is empty |  |

This section describes how to generate, view, or mail information about the CDR Error report.

### Procedure

### **Step 1** Choose **System Reports** > **CDR Error**.

The CDR Error window displays.

- **Step 2** Choose the date range of the period for which you want to generate the report.
- **Step 3** Choose **CSV** in the Report Format area, if you want the report in CSV format. Choose **PDF** in the Report Format area, if you want the report in PDF format.
- Step 4 Click View Report.
- **Step 5** Click **Send Report**, if you want to mail the report. To send the report, perform the procedure that is described in the Mail Reports, on page 57.

# **System Reports Results**

This chapter describes report output information for each CAR system report.

## **QoS Detail Report Results**

The results of the QoS Detail report include the following fields. See the following table.

### Table 46: QoS Detail Report Fields

| Field                                                  | Description                                                                                                    |
|--------------------------------------------------------|----------------------------------------------------------------------------------------------------|
| Orig. Time                                             | The time that the call was placed, in 24-hour, minute, and second format.                                                                                                    |
| Term. Time                                             | The time that the call disconnected, in 24 hour, minute, and second format.                                                                                                    |
| Duration(s)                                            | The time, in seconds, that the call was connected.                                                                                                    |
| Orig.                                                  | The originating number from which the call was placed.                                                                                                    |
| Dest.                                                  | The destination number to which the call was directed.                                                                                                    |
| Call Classification - Call categories specify classes. |                                                                                                    |
| On Net                                                 | Outgoing calls that originate on one Unified<br>Communications Manager network, go out through<br>a trunk, and terminate on a different Unified<br>Communications Manager network. For CAR<br>purposes, be aware that any outgoing call can be<br>classified as an OnNet call if it is configured as such<br>in the CAR dial plan configuration window. See Set<br>Up Dial Plan, on page 27. |
| Internal                                               | Calls, including intracluster calls, that originate in the<br>Unified Communications Manager network and end<br>in the same Unified Communications<br>Managernetwork (no gateways or trunks are used).                                                                                                    |
| Local                                                  | Local calls that are routed through the public switched telephone network (PSTN) to numbers without an area code or that include one of the local area codes.                                                                                                    |
| Long Distance                                          | Long-distance calls that originate in the Unified<br>Communications Manager network and go out through<br>the PSTN.                                                                                                    |
| International                                          | International calls that originate in the Unified<br>Communications Managemetwork that go out through<br>the PSTN.                                                                                                    |

| Field        | Description                                                                                                    |  |  |
|--------------|----------------------------------------------------------------------------------------------------|--|--|
| Incoming     | Inbound calls that originate outside the Unified<br>Communications Manager network, enter through a<br>gateway, and go into the Unified Communications<br>Manager network.                                                                                     |  |  |
| Tandem       | Inbound calls that originate outside the Unified<br>Communications Managernetwork, enter the Unified<br>Communications Managernetwork through a gateway,<br>and are transferred outbound from the Unified<br>Communications Manager network through a gateway. |  |  |
| Others       | All other outgoing calls, such as toll-free numbers or emergency calls such as 911.                                                                                                    |  |  |
| Orig. Codec  | The codec that the originating device uses.                                                                                                    |  |  |
| Dest. Codec  | The codec that the destination device uses.                                                                                                    |  |  |
| Orig. Device | The name of the device that placed the call.                                                                                                    |  |  |
| Dest. Device | The name of the device that received the call.                                                                                                    |  |  |
| Orig. QoS    | The voice quality that the device that placed the call experienced.                                                                                                    |  |  |
| Dest. QoS    | The voice quality that the device that received the call experienced.                                                                                                    |  |  |

The following figure displays sample output of the QoS Detail report in PDF format.

Date:Jan 17, 2008 Page:1 of 52

#### Figure 14: QoS Detail Report

### **Quality of Service - Detail**

From Date:Jan 17, 2008 To Date:Jan 17, 2008

Report Generation Criteria-Call Classification: On Net, Internal, Local, Long Distance, International, Incoming, Tandem, Others QoS: Good, Acceptable, Fair, Poor, NA

| Orig.<br>Time | Term.<br>Time | Duratio Orig.<br>n (sec) | Dest. | Call<br>Classification | Orig. Codec  | Dest. Codec  | Orig<br>Device      | Dest<br>Device      | Orig.<br>QoS | Dest.<br>QoS |
|---------------|---------------|--------------------------|-------|------------------------|--------------|--------------|---------------------|---------------------|--------------|--------------|
| 1             |               |                          |       | Jan 1                  | 7, 2008      |              |                     |                     |              |              |
| 7:09:14<br>PM | 7:09:17<br>PM | 3 1002                   | 1003  | Internal               | G711Ulaw 64k | G711Ulaw 64k | SEP00001111<br>0003 | SEP00001111<br>0004 | NA           | NA           |
| 7:09:14<br>PM | 7:09:17<br>PM | 3 1000                   | 1001  | Internal               | G711Ulaw 64k | G711Ulaw 64k | SEP00001111<br>0001 | SEP00001111<br>0002 | NA           | NA           |
| 7:09:14<br>PM | 7:09:17<br>PM | 3 1004                   | 1005  | Internal               | G711Ulaw 64k | G711Ulaw 64k | SEP00001111<br>0005 | SEP00001111<br>0006 | NA           | NA           |
| 7:09:14<br>PM | 7:09:17<br>PM | 3 1008                   | 1009  | Internal               | G711Ulaw 64k | G711Ulaw 64k | SEP00001111<br>0009 | SEP00001111<br>000A | NA           | NA           |
| 7:09:14<br>PM | 7:09:17<br>PM | 3 1006                   | 1007  | Internal               | G711Ulaw 64k | G711Ulaw 64k | SEP00001111<br>0007 | SEP00001111<br>0008 | NA           | NA           |
| 7:09:18<br>PM | 7:09:21<br>PM | 3 1002                   | 1003  | Internal               | G711Ulaw 64k | G711Ulaw 64k | SEP00001111<br>0003 | SEP00001111<br>0004 | NA           | NA           |

### **QoS Summary Report Results**

The QoS Summary report includes the following fields. See the table. If you select PDF format for the report output, the report shows a pie chart that displays the QoS of the total number of calls.

#### Table 47: QoS Summary Report Fields

| Field              | Description                                                                                  |  |
|--------------------|----------------------------------------------------------------------------------------------|--|
| Quality of Service | The quality of service of the calls.                                                         |  |
| Call Legs          | Number of call legs with the quality of service that the Quality of Service field specified. |  |

Figure 15: QoS Summary Report in PDF Format, on page 114 displays sample output of the QoS Summary Report in PDF format.

Date:Mar 15, 2008

Page:1 of 2

#### Figure 15: QoS Summary Report in PDF Format

### **Quality of Service - Summary**

From Date:Mar 1, 2008 To Date:Mar 15, 2008 Report Generation Criteria-Call Classification: On Net, Internal, Local, Long Distance, International, Incoming, Tandem, Others

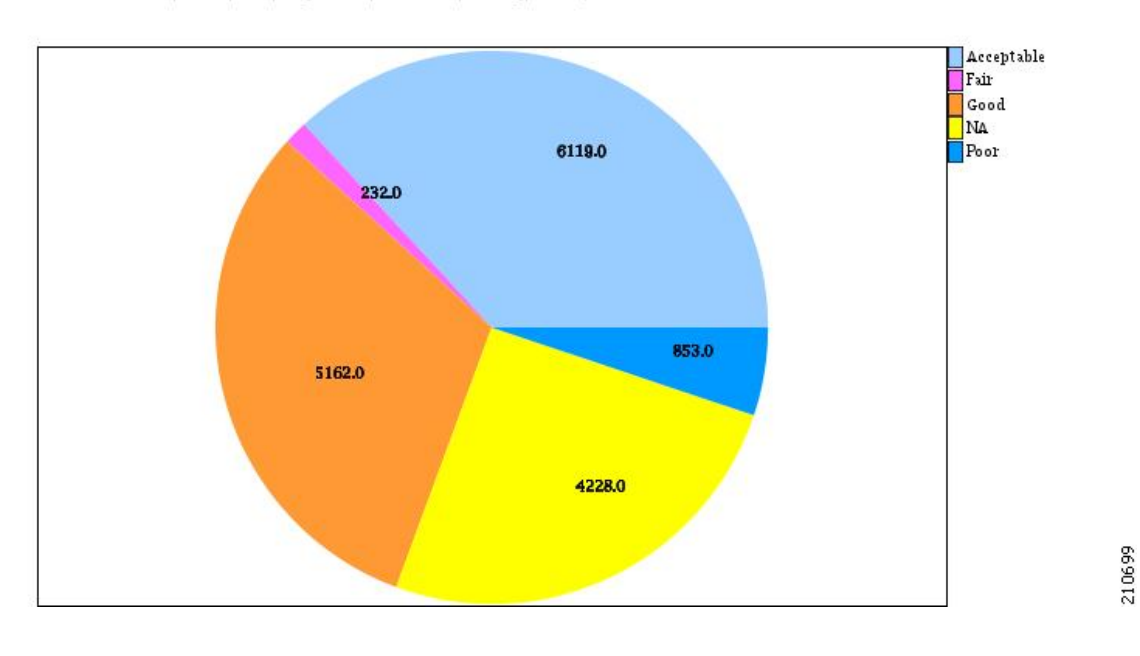

### **QoS by Gateways Report Results**

The QoS by Gateways report provides the following information. See the table.

#### Table 48: QoS by Gateways Report Fields

| Field          | Description                                                                                                    |
|----------------|----------------------------------------------------------------------------------------------------|
| Time/Day       | Indicates the cumulative hours of the day(s), the days of the week, or the days of the month for the selected date range.                                     |
| % of Call Legs | Displays the percentage of calls for each gateway for<br>the hours of the day, the days of the week, or the days<br>of the month for the selected date range. |

Figure 16: QoS by Gateways Report, on page 115 displays sample output of the QoS by Gateways report in PDF format.

### Figure 16: QoS by Gateways Report

### QoS based on Gateways - Hour of Day

From Date:Jan 1, 2008 To Date:Jan 19, 2008

| Date:Jan | 19,  | 2008 |
|----------|------|------|
| Pa       | ge:1 | of 2 |

| Time                     | % of Call Legs |
|--------------------------|----------------|
| S0/DS1-0@SDA012345678912 |                |
| 00-01                    | 0.00           |
| 01-02                    | 0.00           |
| 02-03                    | 0.00           |
| 03-04                    | 0.00           |
| 04-05                    | 0.00           |
| 05-06                    | 0.00           |
| 06-07                    | 0.00           |
| 07-08                    | 0.00           |
| 08-09                    | 0.00           |
| 09-10                    | 0.00           |
| 10-11                    | 0.00           |
| 11-12                    | 0.00           |
| 12-13                    | 0.00           |
| 13-14                    | 0.00           |
| 14-15                    | 0.00           |
| 15-16                    | 0.00           |
| 16-17                    | 0.00           |
| 17-18                    | 0.00           |
| 18-19                    | 0.00           |
| 19-20                    | 0.00           |
| 20-21                    | 0.00           |
| 21-22                    | 0.00           |
| 22-23                    | 0.00           |
| 23-00                    | 0.00           |

## **QoS by Call Types Report Results**

The QoS by Call Types report provides the following information. See the table.

### Table 49: QoS by Call Types Report Fields

| Field          | Description                                                                                                    |
|----------------|----------------------------------------------------------------------------------------------------|
| Time/Day       | The cumulative hours of the day(s), the days of the week, or the days of the month for the selected date range.                                      |
| % of Call Legs | The percentage of calls for each gateway for the hours<br>of the day, the days of the week, or the days of the<br>month for the selected date range. |

I

| Field         | Description                                                                                                    |
|---------------|----------------------------------------------------------------------------------------------------|
| Internal      | Calls, including intracluster calls, that originate in the<br>Unified Communications Manager network and end<br>in the same Unified Communications<br>Managernetwork (no gateways or trunks are used).                                                                                                    |
| Local         | Local calls that are routed through the public switched telephone network (PSTN) to numbers without an area code or that include one of the local area codes.                                                                                                    |
| Long Distance | Long-distance calls that originate in the Unified<br>Communications Manager network and go out through<br>the PSTN.                                                                                                    |
| International | International calls that originate in the Unified<br>Communications Manager network that go out through<br>the PSTN.                                                                                                    |
| On Net        | Outgoing calls that originate on one Unified<br>Communications Manager network, go out through<br>a trunk, and terminate on a different Unified<br>Communications Manager network. For CAR<br>purposes, be aware that any outgoing call can be<br>classified as an OnNet call if it is configured as such<br>in the CAR dial plan configuration window. See Set<br>Up Dial Plan, on page 27. |
| Incoming      | Inbound calls that originate outside the Unified<br>Communications Manager network, enter through a<br>gateway, and go into the Unified Communications<br>Manager network.                                                                                                    |
| Tandem        | Inbound calls that originate outside the Unified<br>Communications Manager network, enter the Unified<br>Communications Manager network through a gateway,<br>and are transferred outbound from the Unified<br>Communications Manager network through a gateway.                                                                                                    |
| Others        | All other outgoing calls, such as toll-free numbers or emergency calls such as 911.                                                                                                    |

Figure 17: QoS by Call Types Report, on page 117 displays sample output of the QoS by Call Types report in PDF format.

### Figure 17: QoS by Call Types Report

| Crom Date: Jan 1, 2008 Good State: Jan 1, 2008        | <b>y</b><br>Date:Jan 19, 2008 |
|-------------------------------------------------------|-------------------------------|
| eport Generation Criteria-                            | Page:1 of 16                  |
| os, suier — Enns, Laieney — Enns, Lostrackets — 1 76, |                               |
| Time                                                  | % of Call Legs                |
| Incoming                                              |                               |
| 00-01                                                 | 0.00                          |
| 01-02                                                 | 0.00                          |
| 02-03                                                 | 0.00                          |
| 03-04                                                 | 0.00                          |
| 04-05                                                 | 0.00                          |
| 05-06                                                 | 0.00                          |
| 06-07                                                 | 0.00                          |
| 07-08                                                 | 0.00                          |
| 08-09                                                 | 0.00                          |
| 09-10                                                 | 0.00                          |
| 10-11                                                 | 0.00                          |
| 11-12                                                 | 0.00                          |
| 12-13                                                 | 0.00                          |
| 13-14                                                 | 0.00                          |
| 14-15                                                 | 0.00                          |
| 15-16                                                 | 0.00                          |
| 16-17                                                 | 0.00                          |
| 17-18                                                 | 0.00                          |
| 18-19                                                 | 0.00                          |
| 19-20                                                 | 0.00                          |
| 20-21                                                 | 0.00                          |
| 21-22                                                 | 0.00                          |
| 22-23                                                 | 0.00                          |
| 23-00                                                 | 0.00                          |
|                                                       |                               |

## **Traffic Summary Report Results**

The Traffic Summary and Traffic Summary by Phone Number reports contain the same information and include some or all the following fields. See the table. A separate line displays under the report title for the Busy Hour Call Completion (BHCC) number for that day.

| Table 50: Traffic Summ | nary Report Fields |
|------------------------|--------------------|
|------------------------|--------------------|

| Field    | Description                                                                                                    |
|----------|----------------------------------------------------------------------------------------------------|
| Time/Day | The cumulative hours of the day(s), the days of the week, or the days of the month for the selected date range. |

| Field                   | Description                                                                                                    |
|-------------------------|----------------------------------------------------------------------------------------------------|
| Average Number of Calls | The percentage of calls for each gateway for the hours<br>of the day, the days of the week, or the days of the<br>month for the selected date range.                                                                                                    |
| On Net                  | Outgoing calls that originate on one Unified<br>Communications Manager network, go out through<br>a trunk,and terminate on a different Unified<br>Communications Manager network. For CAR<br>purposes, be aware that any outgoing call can be<br>classified as an OnNet call if it is configured as such<br>in the CAR dial plan configuration window. See Set<br>Up Dial Plan, on page 27. |
| Internal                | Calls, including intracluster calls, that originate in the<br>Unified Communications Manager network and end<br>in the same Unified Communications Manager<br>network (no gateways or trunks are used).                                                                                                    |
| Local                   | Local calls that are routed through the public switched telephone network (PSTN) to numbers without an area code or that include one of the local area codes.                                                                                                    |
| Long Distance           | Long-distance calls that originate in the Unified<br>Communications Manager network and go out through<br>the PSTN.                                                                                                    |
| International           | International calls that originate in the Unified<br>Communications Manager network that goes out<br>through the PSTN.                                                                                                    |
| Incoming                | Inbound calls that originate outside the Unified<br>Communications Manager network, enter through a<br>gateway and go into the Unified Communications<br>Manager network.                                                                                                    |
| Tandem                  | Inbound calls that originate outside the Unified<br>Communications Manager network, enter the Unified<br>Communications Manager network through a gateway<br>and are transferred outbound from the Unified<br>Communications Manager network through a gateway.                                                                                                    |
| Others                  | All other outgoing calls, such as toll-free numbers or emergency calls such as 911.                                                                                                    |
| Total                   | The total number of calls for each hour or day.                                                                                                    |

Figure 18: Traffic Summary Report Results, on page 119 and Figure 19: Traffic Summary By Phone Number Report Results, on page 120 display sample output of the Traffic Summary and the Traffic Summary by Phone Number report results in PDF format.

I

### Figure 18: Traffic Summary Report Results

### Traffic Summary - Hour of Day

| From Date: Jan 1, 2008<br>To Date: Jan 19, 2008                                                                                                    | Date:Jan 19, 2008<br>Page:18 of 19 |
|----------------------------------------------------------------------------------------------------|------------------------------------|
| Report Generation Criteria-<br>Call Classification: On Net, Internal, Local, Long Distance, International, Incoming, Tandem, Others<br>QoS: Good, Acceptable, Fair, Poor, NA | BHCC:19                            |
| Time                                                                                                    | Average Number Of Calls            |
| Total                                                                                                    |                                    |
| 00-01                                                                                                    | 0                                  |
| 01-02                                                                                                    | 0                                  |
| 02-03                                                                                                    | 0                                  |
| 03-04                                                                                                    | 0                                  |
| 04-05                                                                                                    | 0                                  |
| 05-06                                                                                                    | 0                                  |
| 06-07                                                                                                    | 0                                  |
| 07-08                                                                                                    | 0                                  |
| 08-09                                                                                                    | 0                                  |
| 09-10                                                                                                    | 0                                  |
| 10-11                                                                                                    | 0                                  |
| 11-12                                                                                                    | 0                                  |
| 12-13                                                                                                    | 0                                  |
| 13-14                                                                                                    | 0                                  |
| 14-15                                                                                                    | 0                                  |
| 15-16                                                                                                    | 0                                  |
| 16-17                                                                                                    | 4                                  |
| 17-18                                                                                                    | 1                                  |
| 18-19                                                                                                    | 0                                  |
| 19-20                                                                                                    | 19                                 |
| 20-21                                                                                                    | 0                                  |
| 21-22                                                                                                    | 0                                  |
| 22-23                                                                                                    | 0                                  |
| 23-00                                                                                                    | 0                                  |

Total

| 0.0  | 0 | 0 | 0 | 0 | 0 | 0 | 0 | 0 | 0 | 0 | 0 | 0 | 0 | 0 | 0 | 0 |   | 1 | 0 | 0 | 0 | 0 | 0 |
|------|---|---|---|---|---|---|---|---|---|---|---|---|---|---|---|---|---|---|---|---|---|---|---|
| 5.0  |   |   |   |   |   |   |   |   |   |   |   |   |   |   |   |   | 4 |   |   |   |   |   |   |
| 10.0 | _ |   |   |   |   |   |   |   |   |   |   |   |   |   |   |   |   |   | _ |   |   |   |   |
| 15.0 | _ |   |   |   |   |   |   |   |   |   |   |   |   |   |   |   |   |   | - |   |   |   |   |
|      |   |   |   |   |   |   |   |   |   |   |   |   |   |   |   |   |   |   |   |   |   |   |   |

| From Datestun 2, 2010<br>To Datestun 2, 2010<br>Call Classification :Internal | and a second | Гга   | ffic  | SI    | um    | mai   | y     | bas   | ed    | on    | Ph    | one   | e N   | um    | bei   | (s)   | - H   | ou    | rot   | Da    | y     | Dahes<br>F | Jun 9,<br><sup>9</sup> age:1<br>BH | .2010<br>  of 5<br> CC 7 |       |
|-------------------------------------------------------------------------------|--------------|-------|-------|-------|-------|-------|-------|-------|-------|-------|-------|-------|-------|-------|-------|-------|-------|-------|-------|-------|-------|------------|------------------------------------|--------------------------|-------|
| Time                                                                          |              |       |       |       |       |       |       |       |       |       |       |       |       |       |       |       |       | _     | Av    | erage | Num   | berC       | r Cal                              | 5                        | 1     |
|                                                                               | -            | -     |       |       |       |       |       |       |       | inte  | mal   | _     |       |       |       |       |       |       |       | -     |       |            |                                    |                          | ٩     |
| 00-01                                                                         | _            | _     |       |       |       |       |       |       |       |       |       |       |       |       |       |       |       |       |       |       |       |            |                                    | 0                        | 1     |
| 01-02                                                                         | _            | _     |       |       |       |       |       |       |       |       |       |       |       |       |       |       |       |       |       |       |       |            |                                    | 0                        |       |
| 02-03                                                                         | _            | _     |       |       |       |       | _     |       | _     |       | _     |       |       | _     | _     |       | _     | _     |       |       | _     |            |                                    | 0                        | 1     |
| 03-04                                                                         | _            |       |       |       |       | _     | _     | _     |       |       |       | _     |       | _     |       |       |       | _     | _     |       | _     |            | _                                  | 0                        | 1     |
| 04-05                                                                         |              |       |       |       |       |       |       |       |       |       |       |       |       |       |       |       |       |       |       |       |       |            |                                    | 0                        | 1     |
| 05-06                                                                         |              |       |       |       |       |       |       |       |       |       |       |       |       |       |       |       |       |       |       |       |       |            |                                    | 0                        | 1     |
| 06-07                                                                         |              |       |       |       |       |       |       |       |       |       |       |       |       |       |       |       |       |       |       |       |       |            |                                    | 0                        | 1     |
| 07-08                                                                         |              |       |       |       |       |       |       |       |       |       |       |       |       |       |       |       |       |       |       |       |       |            |                                    | 0                        | 1     |
| 08-09                                                                         |              |       |       |       |       |       |       |       |       |       |       |       |       |       |       |       |       |       |       |       |       |            |                                    | 0                        | 1     |
| 09-10                                                                         |              |       |       |       |       |       |       |       |       |       |       |       |       |       |       |       |       |       |       |       |       |            |                                    | 0                        | 1     |
| 10-11                                                                         |              |       |       |       |       |       |       |       |       |       |       |       |       |       |       |       |       |       |       |       |       |            |                                    | 0                        | 1     |
| 11-12                                                                         |              |       |       |       |       |       |       |       |       |       |       |       |       |       |       |       |       |       |       |       |       |            |                                    | 0                        | 1     |
| 12-13                                                                         |              |       |       |       |       |       |       |       |       |       |       |       |       |       |       |       |       |       |       |       |       |            |                                    | 0                        |       |
| 13-14                                                                         |              |       |       |       |       |       |       |       |       |       |       |       |       |       |       |       |       |       |       |       |       |            |                                    | 0                        |       |
| 14-15                                                                         |              |       |       |       |       |       |       |       |       |       |       |       |       |       |       |       |       |       |       |       |       |            |                                    | 0                        |       |
| 15-16                                                                         |              |       |       |       |       |       |       |       |       |       |       |       |       |       |       |       |       |       |       |       |       |            |                                    | 0                        |       |
| 16-17                                                                         |              |       |       |       |       |       |       |       |       |       |       |       |       |       |       |       |       |       |       |       |       |            |                                    | 0                        |       |
| 17-18                                                                         |              |       |       |       |       |       |       |       |       |       |       |       |       |       |       |       |       |       |       |       |       |            |                                    | 0                        |       |
| 18-19                                                                         |              |       |       |       |       |       |       |       |       |       |       |       |       |       |       |       |       |       |       |       |       |            |                                    | 7                        |       |
| 19-30                                                                         |              |       |       |       |       |       |       |       |       |       |       |       |       |       |       |       |       |       |       |       |       |            |                                    | 0                        |       |
| 30-21                                                                         |              |       |       |       |       |       |       |       |       |       |       |       |       |       |       |       |       |       |       |       |       |            |                                    | 0                        |       |
| 21-22                                                                         |              |       |       |       |       |       |       |       |       |       |       |       |       |       |       |       |       |       |       |       |       |            |                                    | 0                        |       |
| 22-23                                                                         |              |       |       |       |       |       |       |       |       |       |       |       |       |       |       |       |       |       |       |       |       |            |                                    | 0                        |       |
| 25-00                                                                         |              |       |       |       |       |       |       |       |       |       |       |       |       |       |       |       |       |       |       |       |       |            |                                    | 0                        |       |
|                                                                               |              |       |       |       |       |       |       |       |       | Int   | em    | a     |       |       |       |       |       |       |       |       |       |            |                                    |                          |       |
|                                                                               |              |       |       |       |       |       |       |       |       |       |       |       |       |       |       |       |       |       | 7     | S     |       |            |                                    |                          | 1     |
| 6.0                                                                           |              |       |       |       |       |       |       |       |       |       |       |       |       |       |       |       |       |       |       |       |       |            |                                    |                          | ł     |
| 40                                                                            |              |       |       |       |       |       |       |       |       |       |       |       |       |       |       |       |       |       |       |       |       |            |                                    |                          |       |
| 2.0                                                                           |              |       |       |       |       |       |       |       |       |       |       |       |       |       |       |       |       |       |       |       |       |            |                                    |                          |       |
| 0.0                                                                           | 0            | 0     | 0     | 0     | 0     | 0     | 0     | 0     | 0     | 0     | 0     | 0     | 0     | 0     | 0     | 0     | 0     | 0     |       | 0     | 0     | 0          | 0                                  | 0                        |       |
|                                                                               | 00-01        | 01-02 | 02-03 | 03-04 | 04-05 | 05-06 | 06-07 | 07-08 | 80-80 | 09-10 | 10-11 | 11-12 | 12-13 | 13-14 | 14-15 | 15-16 | 16-17 | 17-18 | 18-19 | 19-20 | 20-21 | 21-22      | 22-23                              | 23-00                    | 00001 |

Figure 19: Traffic Summary By Phone Number Report Results

## **Authorization Code Name Call Details Report Results**

This report shows the usage of specific authorization code names. For security purposes, the authorization code name (description) displays and not the authorization code. The Authorization Code Name Call Details report includes the following fields (see the table).

|  | Table 51: Authorization | Code Name | <b>Call Details Re</b> | port Fields |
|--|-------------------------|-----------|------------------------|-------------|
|--|-------------------------|-----------|------------------------|-------------|

| Field           | Description                                            |
|-----------------|--------------------------------------------------------|
| Orig.           | The originating number from which the call was placed. |
| Dest.           | The destination number to which the call was directed. |
| Orig. Date Time | The date and time that the call originated.            |
| Duration (sec)  | The time, in seconds, that the call connected.         |

| Field               | Description                                                                |
|---------------------|----------------------------------------------------------------------------|
| Call Classification | The type of call (internal, incoming, on so on.)                           |
| Authorization Level | The authorization level for calls for each chosen authorization code name. |

Figure 20: Authorization Code Name Call Details Report, on page 121 displays sample output of the Authorization Code Name Call Details report in PDF format.

#### Figure 20: Authorization Code Name Call Details Report

#### Authorization Code Name Call Details

| From Date:Jan 1, 2008 | Date:Jan 31, 2008 |
|-----------------------|-------------------|
| To Date:Jan 31, 2008  | Page:1 of 1       |

| Orig.                                 | Dest.  | Orig. Date Time          | Duration (sec) | Call Classification | Authorization Level |
|---------------------------------------|--------|--------------------------|----------------|---------------------|---------------------|
| Calls for Authorizatio<br>Name : test | n Code |                          |                |                     |                     |
| 1000                                  | 1001   | Jan 31, 2008 11:08:34 AM | 21             | Internal            | 3                   |
| 1000                                  | 1001   | Jan 31, 2008 11:15:57 AM | 23             | Internal            | 3                   |
| 1002                                  | 1001   | Jan 31, 2008 11:16:32 AM | 20             | Internal            | 3                   |
| Total Calls for test : 3              | 3      |                          |                |                     |                     |

## **Authorization Level Call Details Report Results**

This report shows the usage of specific authorization levels. The Authorization Level Call Details report includes the following fields (see the table).

Table 52: Authorization Level Call Details Report Fields

| Field                   | Description                                                              |
|-------------------------|--------------------------------------------------------------------------|
| Orig.                   | The originating number from which the call was placed.                   |
| Dest.                   | The destination number to which the call was directed.                   |
| Orig. Date Time         | The date and time that the call originated.                              |
| Duration (sec)          | The time, in seconds, that the call connected.                           |
| Call Classification     | The type of call (internal, incoming, and so on.)                        |
| Authorization Code Name | The authorization code name for each authorization level that you chose. |

Figure 21: Authorization Level Call Details Report, on page 122 displays sample output of the Authorization Level Call Details report in PDF format.

Date:Apr 1, 2008

From Date:Mar 26, 2008

### Figure 21: Authorization Level Call Details Report

### **Authorization Level Call Details**

| Orig.                                | Dest. | Orig. Date Time             | Duration (sec) | Call Classification | Authorization<br>Code Name |
|--------------------------------------|-------|-----------------------------|----------------|---------------------|----------------------------|
| Calls for Authorization<br>Level : 1 |       |                             |                |                     |                            |
| 1000                                 | 1001  | Mar 27, 2008 12:14:24<br>AM | 5              | Internal            | national                   |
| 1000                                 | 1001  | Mar 27, 2008 12:14:24<br>AM | 5              | Internal            | national                   |
| 1000                                 | 1001  | Mar 27, 2008 12:14:24<br>AM | 5              | Internal            | national                   |
| Total Calls for 1 : 3                |       |                             |                |                     |                            |
| Calls for Authorization<br>Level : 3 |       |                             |                |                     |                            |
| 1000                                 | 1001  | Mar 27, 2008 12:14:24<br>AM | 5              | Internal            | local                      |
| 1000                                 | 1001  | Mar 27, 2008 12:14:24<br>AM | 5              | Internal            | local                      |
| 1000                                 | 1001  | Mar 27, 2008 12:14:24<br>AM | 5              | Internal            | local                      |

## **Client Matter Code Details Report Results**

The report shows the usage of specific client matter codes. The Client Matter Code Details report includes the following fields (see the following table).

### Table 53: Detail Report Fields

| Field               | Description                                            |
|---------------------|--------------------------------------------------------|
| Orig.               | The originating number from which the call was placed. |
| Dest.               | The destination number to which the call was directed. |
| Orig. Date Time     | The date and time that the call originated.            |
| Duration (sec)      | The time, in seconds, that the call connected.         |
| Call Classification | The type of call (internal, incoming, and so on).      |

Figure 22: Client Matter Code Details Report, on page 123 displays sample output of the Client Matter Code Details report in PDF format.

### Figure 22: Client Matter Code Details Report

### **Client Matter Code Call Details**

| rom Date:Jan 1, 2008<br>o Date:Jan 31, 2008 |        |                          |                | Date:Jan 31, 2008<br>Page:1 of 1 |
|---------------------------------------------|--------|--------------------------|----------------|----------------------------------|
| Orig.                                       | Dest.  | Orig. Date Time          | Duration (sec) | Call Classification              |
| Calls for Client Matter<br>1234             | Code : |                          |                |                                  |
| 1000                                        | 1001   | Jan 31, 2008 11:15:57 AM | 23             | Internal                         |
| 1002                                        | 1001   | Jan 31, 2008 11:16:32 AM | 20             | Internal                         |
| Total Calls for 1234 :                      | 2      |                          |                |                                  |

### **Malicious Call Details Report Results**

The Malicious Call Details report provides information about malicious calls. The report provides the following fields. See the table.

### Table 54: Malicious Call Details Report Fields

| Field               | Description                                  |
|---------------------|----------------------------------------------|
| Orig. Time          | Time at which the malicious call originated. |
| Term. Time          | Time at which the malicious call terminated. |
| Duration            | Total time of malicious call in seconds.     |
| Orig.               | Originating DN.                              |
| Dest.               | Destination DN.                              |
| Orig. Device        | Name of the originating device.              |
| Dest. Device        | Name of the destination device.              |
| Call Classification | Classification of the malicious call.        |

Figure 23: Malicious Calls Detail Report, on page 124 displays sample output of the Malicious Calls Detail report in PDF format.

#### Figure 23: Malicious Calls Detail Report

| From Date: Jan 1, 2008<br>To Date: Jan 19, 2008 |                            |                   |       | Malicious | icious Call Details<br>Date:Jan<br>Pag |                              |                     |  |  |  |  |  |  |
|-------------------------------------------------|----------------------------|-------------------|-------|-----------|----------------------------------------|------------------------------|---------------------|--|--|--|--|--|--|
| Orig. Time                                      | Term. Time                 | Duration<br>(sec) | Orig. | Dest.     | Orig Device                            | Dest Device                  | Call Classification |  |  |  |  |  |  |
| Jan 17, 2008<br>7:09:14 PM                      | Jan 17, 2008<br>7:09:17 PM | 3                 | 1002  | 1003      | S0/DS1-<br>0@SDA012345678912           | S0/DS1-<br>0@SDA012345678912 | Internal            |  |  |  |  |  |  |
| Jan 17, 2008<br>7:09:18 PM                      | Jan 17, 2008<br>7:09:21 PM | 3                 | 1002  | 1003      | S0/DS1-<br>0@SDA012345678912           | S0/DS1-<br>0@SDA012345678912 | Internal            |  |  |  |  |  |  |
| Jan 17, 2008<br>7:09:22 PM                      | Jan 17, 2008<br>7:09:25 PM | 3                 | 1002  | 1003      | S0/DS1-<br>0@SDA012345678912           | S0/DS1-<br>0@SDA012345678912 | Internal            |  |  |  |  |  |  |
| Jan 17, 2008<br>7:09:26 PM                      | Jan 17, 2008<br>7:09:29 PM | 3                 | 1002  | 1003      | S0/DS1-<br>0@SDA012345678912           | S0/DS1-<br>0@SDA012345678912 | Internal            |  |  |  |  |  |  |
| Jan 17, 2008<br>7:09:30 PM                      | Jan 17, 2008<br>7:09:34 PM | 4                 | 1002  | 1003      | S0/DS1-<br>0@SDA012345678912           | S0/DS1-<br>0@SDA012345678912 | Internal            |  |  |  |  |  |  |
| Jan 17, 2008<br>7:09:35 PM                      | Jan 17, 2008<br>7:09:38 PM | 3                 | 1002  | 1003      | S0/DS1-<br>0@SDA012345678912           | S0/DS1-<br>0@SDA012345678912 | Internal            |  |  |  |  |  |  |
| Jan 17, 2008<br>7:09:39 PM                      | Jan 17, 2008<br>7:09:42 PM | 3                 | 1002  | 1003      | S0/DS1-<br>0@SDA012345678912           | S0/DS1-<br>0@SDA012345678912 | Internal            |  |  |  |  |  |  |
| Jan 17, 2008<br>7:09:43 PM                      | Jan 17, 2008<br>7:09:46 PM | 3                 | 1002  | 1003      | S0/DS1-<br>0@SDA012345678912           | S0/DS1-<br>0@SDA012345678912 | Internal            |  |  |  |  |  |  |
| Jan 17, 2008<br>7:09:47 PM                      | Jan 17, 2008<br>7:09:50 PM | 3                 | 1002  | 1003      | S0/DS1-<br>0@SDA012345678912           | S0/DS1-<br>0@SDA012345678912 | Internal            |  |  |  |  |  |  |

### **Precedence Call Summary Report Results**

The Precedence Call Summary report provides information about calls based on precedence levels. The report displays the call summary for the precedence values in the form of a bar chart on an "Hour of Day," "Day of Week," or "Day of Month" basis for each precedence level that you choose. If you choose to display the report in PDF format, two tables, one reflecting the bar chart, and the other listing the "Number of Calls" and "Percentage" for each precedence level that was chosen, display in the report. See the table.

| Field            | Description                                                                                                    |
|------------------|----------------------------------------------------------------------------------------------------|
| Time/Day         | Indicates the cumulative hours of the day(s), the days of the week, or the days of the month for the selected date range. |
| Call Legs        | Number of calls for each precedence level by time/day.                                                                    |
| Precedence Level | Precedence level value of the call.                                                                                       |
| No. of Call Legs | Number of call legs per each precedence level.                                                                            |
| Percentage       | Percentage of calls per each precedence level.                                                                            |

Table 55: Precedence Call Summary Report Fields

Figure 24: Precedence Call Summary Report, on page 125 displays sample output of the Precedence Call Summary by Hour of Day report in PDF format.

#### Figure 24: Precedence Call Summary Report

| Can Summary by r receuence - nour of Da | Call | Summary | by | Precedence - | Hour of Da |
|-----------------------------------------|------|---------|----|--------------|------------|
|-----------------------------------------|------|---------|----|--------------|------------|

| From Date:Jan 1, 200<br>To Date:Jan 19, 2008 | 08<br>§                |       |       |        |        |      |       |      |       |      |      |       |     |     |     |      |     |     |    |     | 1     | Date:Ja<br>Pag | an 19, 3<br>ge:10 o | 2008<br>f 14 |
|----------------------------------------------|------------------------|-------|-------|--------|--------|------|-------|------|-------|------|------|-------|-----|-----|-----|------|-----|-----|----|-----|-------|----------------|---------------------|--------------|
| Report Generation Co<br>Call Precedence Leve | riteria-<br>els: FLASI | I OVE | RRIDI | e, fla | SH, IN | MMED | RATE, | PRIO | RITY, | ROUT | INE  |       |     |     |     |      |     |     |    |     |       |                |                     |              |
| Time                                         |                        |       |       |        |        |      |       |      |       |      |      |       |     |     |     |      |     |     |    | Av  | erage | Call           | Legs                |              |
|                                              |                        |       |       |        |        |      |       |      |       | ROU  | TINE | 1     |     |     |     |      |     |     |    |     |       |                |                     |              |
| 00-01                                        |                        |       |       |        |        |      |       |      |       |      |      |       |     |     |     |      |     |     |    |     |       |                |                     | 0            |
| 01-02                                        |                        |       |       |        |        |      |       |      |       |      |      |       |     |     |     |      |     |     |    |     |       |                |                     | 0            |
| 02-03                                        |                        |       |       |        |        |      |       |      |       |      |      |       |     |     |     |      |     |     |    |     |       |                |                     | 0            |
| 03-04                                        |                        |       |       |        |        |      |       |      |       |      |      |       |     |     |     |      |     |     |    |     |       |                |                     | 0            |
| 04-05                                        |                        |       |       |        |        |      |       |      |       |      |      |       |     |     |     |      |     |     |    |     |       |                |                     | 0            |
| 05-06                                        |                        |       |       |        |        |      |       |      |       |      |      |       |     |     |     |      |     |     |    |     |       |                |                     | 0            |
| 06-07                                        |                        |       |       |        |        |      |       |      |       |      |      |       |     |     |     |      |     |     |    |     |       |                |                     | 0            |
| 07-08                                        |                        |       |       |        |        |      |       |      |       |      |      |       |     |     |     |      |     |     |    |     |       |                |                     | 0            |
| 08-09                                        |                        |       |       |        |        |      |       |      |       |      |      |       |     |     |     |      |     |     |    |     |       |                |                     | 0            |
| 09-10                                        |                        |       |       |        |        |      |       |      |       |      |      |       |     |     |     |      |     |     |    |     |       |                |                     | 0            |
| 10-11                                        |                        |       |       |        |        |      |       |      |       |      |      |       |     |     |     |      |     |     |    |     |       |                |                     | 0            |
| 11-12                                        |                        |       |       |        |        |      |       |      |       |      |      |       |     |     |     |      |     |     |    |     |       |                |                     | 0            |
| 12-13                                        |                        |       |       |        |        |      |       |      |       |      |      |       |     |     |     |      |     |     |    |     |       |                |                     | 0            |
| 13-14                                        |                        |       |       |        |        |      |       |      |       |      |      |       |     |     |     |      |     |     |    |     |       |                |                     | 0            |
| 14-15                                        |                        |       |       |        |        |      |       |      |       |      |      |       |     |     |     |      |     |     |    |     |       |                |                     | 0            |
| 15-16                                        |                        |       |       |        |        |      |       |      |       |      |      |       |     |     |     |      |     |     |    |     |       |                |                     | 0            |
| 16-17                                        |                        |       |       |        |        |      |       |      |       |      |      |       |     |     |     |      |     |     |    |     |       |                |                     | 8            |
| 17-18                                        |                        |       |       |        |        |      |       |      |       |      |      |       |     |     |     |      |     |     |    |     |       |                |                     | 1            |
| 18-19                                        |                        |       |       |        |        |      |       |      |       |      |      |       |     |     |     |      |     |     |    |     |       |                |                     | 0            |
| 19-20                                        |                        |       |       |        |        |      |       |      |       |      |      |       |     |     |     |      |     |     |    |     |       |                | 2                   | 8            |
| 20-21                                        |                        |       |       |        |        |      |       |      |       |      |      |       |     |     |     |      |     |     |    |     |       |                |                     | 0            |
| 21-22                                        |                        |       |       |        |        |      |       |      |       |      |      |       |     |     |     |      |     |     |    |     |       |                |                     | 0            |
| 22-23                                        |                        |       |       |        |        |      |       |      |       |      |      |       |     |     |     |      |     |     |    |     |       |                |                     | 0            |
| 23-00                                        |                        |       |       |        |        |      |       |      |       |      |      |       |     |     |     |      |     |     |    |     |       |                |                     | 0            |
| 400                                          |                        |       |       |        |        |      |       |      |       |      |      |       |     |     |     |      |     |     |    | 20  |       |                |                     |              |
| 35.0                                         |                        |       |       |        |        |      |       |      |       |      |      |       |     |     |     |      |     |     |    | 38  |       |                |                     |              |
| 30.0                                         |                        |       |       |        |        |      |       |      |       |      |      |       |     |     |     |      |     |     |    |     |       |                |                     |              |
| 25.0                                         |                        |       |       |        |        |      |       |      |       |      |      |       |     |     |     |      |     |     |    |     |       |                |                     |              |
| 20.0                                         |                        |       |       |        |        |      |       |      |       |      |      |       |     |     |     |      |     |     |    |     |       |                |                     |              |
| 15.0                                         |                        |       |       |        |        |      |       |      |       |      |      |       |     |     |     |      |     |     |    |     |       |                |                     |              |
| 10.0                                         |                        |       |       |        |        |      |       |      |       |      |      |       |     |     |     |      | 8   |     |    |     |       |                |                     |              |
| 5.0                                          |                        | 040   | 17.45 | 120    | - 2    |      |       | 27   | 41    | 10   | 0.25 | 19405 | 20  | 10  | 121 | 2.22 |     |     | 72 |     |       | 11.07          | 44                  |              |
| 0.0                                          | 0                      | 0     | 0     | 0      | 0      | 0    | 0     | 0    | 0     | 0    | 0    | 0     | 0   | 0   | 0   | 0    | H   | 1 E | 0  |     | 0     | 0              | 0                   | 0            |
| -5.0                                         | 9                      | 1-0   | 2-0   | -0-0   | 10     | 0-0  | 6-0   | 7-0  | 8     | 9    | 1    | H     | 2-1 | 3-1 | 1   | 5-1  | 6-1 | 7-1 | 1  | 9-2 | 92    | 1-2            | 2-2                 | 3            |

# **System Report Results**

The system overview provides information about all parts of the Unified Communications Manager network. The report provides the following sections. See the table.

### Table 56: System Overview Report

| Field                                | Description                                                                                                    |
|--------------------------------------|----------------------------------------------------------------------------------------------------|
| Top 5 Users based on Charge          | Details the five users who have incurred the highest<br>charges for calls that occurred during the specified<br>date range. See the Top N by Charge or Duration<br>Report Results, on page 75 for details about this<br>section of the system overview report.                                                                                      |
| Top 5 Destinations based on Charge   | Details the five called numbers that have incurred the highest charges for calls during the specified date range. See the Top N by Charge or Duration Report Results, on page 75 for details about this section of the system overview report.                                                                                                    |
| Top 5 Calls based on Charge          | Details the five calls that have incurred the highest<br>charges for calls during the specified date range. See<br>the Top N by Charge or Duration Report Results, on<br>page 75 for details about this section of the system<br>overview report.                                                                                                   |
| Top 5 Users based on Duration        | Details the five users who have spent the most time<br>on calls during the specified date range. See Top N<br>by Charge or Duration Report Results, on page 75<br>for details about this section of the system overview<br>report.                                                                                                    |
| Top 5 Destinations based on Duration | Details the five called numbers that have been engaged<br>in calls for the longest time during the specified date<br>range. See the Top N by Charge or Duration Report<br>Results, on page 75 for details about this section of<br>the system overview report.                                                                                      |
| Top 5 Calls based on Duration        | Details the five longest calls for the specified date<br>range. See the Top N by Charge or Duration Report<br>Results, on page 75 for details about this section of<br>the system overview report.                                                                                                    |
| Traffic Summary Report - Hour of Day | Shows the volume of calls during the specified date<br>range based on each hour of the day. If the date range<br>is within one day, the system identifies the hour with<br>the highest traffic volume (the BHCC number). See<br>the Traffic Summary Report Results, on page 117 for<br>details about this section of the system overview<br>report. |
| Traffic Summary Report - Day of Week | Shows the volume of calls during the specified date<br>range based on each day of the week. See the Traffic<br>Summary Report Results, on page 117 for details about<br>this section of the system overview report.                                                                                                    |

| Field                                 | Description                                                                                                    |  |
|---------------------------------------|----------------------------------------------------------------------------------------------------|--|
| Traffic Summary Report - Day of Month | Shows the volume of calls during the specified date<br>range based on each day of the month. See the Traffic<br>Summary Report Results, on page 117 for details about<br>this section of the system overview report.                                                                                               |  |
| Quality of Service Report - Summary   | Shows the number of calls that fell within each<br>voice-quality category during the specified date range.<br>See the QoS Summary Report Results, on page 113<br>for details about this section of the system overview<br>report.                                                                                  |  |
| Gateway Summary Report                | Shows the summary of the call classification for each gateway along with the QoS, the number of calls, and the duration for each classification for the gateway during the specified date range. See the QoS by Gateways Report Results, on page 114 for details about this section of the system overview report. |  |

## **CDR Error Report Results**

The CDR Error report provides the following information. See the following table.

Table 57: CDR Error Report Fields

| Field            | Description                                                                                      |  |
|------------------|--------------------------------------------------------------------------------------------------|--|
| Time             | The hour of the specified day that the error occurred                                            |  |
| No of Error CDRs | The total number of CDR records that were not processed during the CAR load because of an error. |  |
| No of Valid CDRs | The total number of CDR records that were successfully loaded into CAR.                          |  |
| % of Error CDRs  | The percentage of failed CDR data records out of all the CDR data records to be loaded.          |  |

The following figure displays sample output of the CDR Error report in PDF format.

### Figure 25: CDR Error Report

### CDR Error

From Date:Jan 1, 2008 To Date:Jan 26, 2008 Date:Jan 26, 2008 Page:1 of 2

| Time  | No. of Error CDRs | No. of valid CDRs | % of Error CDRs |
|-------|-------------------|-------------------|-----------------|
| 00-01 | 0                 | 0                 | 0.00            |
| 01-02 | 0                 | 0                 | 0.00            |
| 02-03 | 0                 | 0                 | 0.00            |
| 03-04 | 0                 | 0                 | 0.00            |
| 04-05 | 0                 | 0                 | 0.00            |
| 05-06 | 0                 | 0                 | 0.00            |
| 06-07 | 0                 | .0                | 0.00            |
| 07-08 | 0                 | 0                 | 0.00            |
| 08-09 | 0                 | 0                 | 0.00            |
| 09-10 | 0                 | 0                 | 0.00            |
| 10-11 | 0                 | 0                 | 0.00            |
| 11-12 | 0                 | 3                 | 0.00            |
| 12-13 | 0                 | 2                 | 0.00            |
| 13-14 | 0                 | 0                 | 0.00            |
| 14-15 | 0                 | 2                 | 0.00            |
| 15-16 | 0                 | 0                 | 0.00            |
| 16-17 | 0                 | 23                | 0.00            |
| 17-18 | 0                 | 4                 | 0.00            |
| 18-19 | 0                 | 0                 | 0.00            |
| 19-20 | 0                 | 0                 | 0,00            |
| 20-21 | 0                 | 0                 | 0.00            |
| 21-22 | 0                 | 0                 | 0.00            |
| 22-23 | 0                 | 0                 | 0.00            |
| 23-00 | 0                 | 0                 | 0.00            |

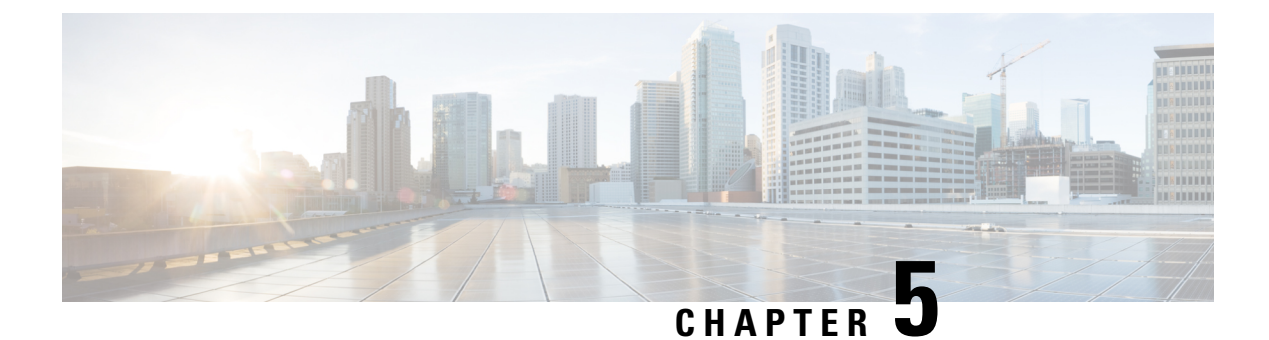

# **Device Reports**

- CAR Device Reports, on page 129
- Gateway Device Reports, on page 131
- Route Pattern and Hunt Pilot Device Reports, on page 137
- Conference Bridge Device Reports, on page 144
- Voice Messaging Utilization Device Reports, on page 146
- Trunk Device Reports, on page 148
- CAR Device Reports Results, on page 150

# **CAR Device Reports**

CAR provides reporting capabilities for three levels of users: administrators, managers, and individual users. Only administrators generate device reports.

Device reports track the load and performance of Unified Communications Manager related devices, such as conference bridges, voice-messaging servers, gateways, and trunks.

### **Device Reports Summary Descriptions**

Device reports help CAR administrators track the load and performance of Unified Communications Manager-related devices, such as conference bridges, voice-messaging server, gateways, and trunks. This section describes the device reports:

- Gateway
  - Detail Available for CAR administrators. Use the Gateway Detail report to track issues with specific
    gateways. The report provides a list of calls that used the specified gateways. Use this report to
    review detailed information about chosen gateways. You can specify gateways by type, such as all
    or some of the VG200 gateways in your system, or by only those gateways that use a particular
    route pattern. You can also specify search criteria based on call types and QoS values.
  - Summary Available for CAR administrators. The Gateway Summary report provides a summary of all the calls that went through the gateways. It also provides the total number of calls and duration for each of the categories, namely Incoming, Tandem, and Outgoing (Long Distance, Local, International, Others, OnNet), and, also, the total calls for each QoS value for each gateway in the system. Use this report to track the functionality of the system on a daily basis. If you discover issues that need to be studied further, use the gateway detail report.

- Utilization Available for CAR administrators. The Gateway Utilization report provides an estimate
  of the utilization percentage of the gateway(s). You can examine the usage on the basis of each hour
  of a day or by a specified number of days of the week or month. Reports generate for each gateway
  that is chosen. Use this report for load balancing or capacity planning (to evaluate the need for
  adding or removing gateways, depending on their utilization). You can specify gateways by type,
  such as all or some of the VG200 gateways in your system, or by only those gateways that use a
  particular route pattern.
- Route Patterns/Hunt Pilots
  - Route and Line Group Utilization Only CAR administrators can generate the Route and Line Group Utilization report. This report provides an estimated utilization percentage of the chosen route and line group(s). You can examine the usage on the basis of each hour of a day or by a specified number of days of the week or month. Reports generate for each chosen route and line group. Use the report to analyze whether the route and line group capacity is sufficient to meet the usage requirements. Based on the results, you can decide whether additions are required. If you are load balancing gateways by using different route and line groups or route patterns and hunt lists that are assigned to the gateways, you can use this report to see the load for the whole grouping. This report also provides a convenient way of generating utilization information for a grouping of gateways by a particular route and line group; the group will also include any H.323 fallback gateways that are using the specified route and line group.
  - Route/Hunt List Utilization Available for CAR administrators. The Route/Hunt List Utilization report provides an estimated utilization percentage of the chosen route/hunt list(s). You can examine the usage on the basis of each hour of a day or by a specified number of days of the week or month. Reports generate for each chosen route/hunt list. Use the report to analyze whether the route and line group capacity is sufficient to meet the usage requirements. Based on the results, you can decide whether additions are required. If you are load balancing gateways by using different route/hunt lists that are assigned to the gateways, you can use this report to see the load for the whole grouping. This report also provides a convenient way of generating utilization information for a grouping of gateways by a particular route/hunt list; the group will also include any H.323 fallback gateways that are using the chosen route/hunt list.
  - Route Pattern/Hunt Pilot Utilization Available for CAR administrators. The Route Pattern/Hunt Pilot Utilization report provides an estimated utilization percentage of the chosen route pattern(s)/hunt pilot(s). You can examine the usage on the basis of each hour of a day or by a specified number of days of the week or month. Reports generate for each chosen route pattern/hunt pilot. Use the report to analyze system usage on the chosen route pattern/hunt pilot.
  - Hunt Pilot Summary Only CAR administrators generate the Hunt Pilot Summary Report. The CDR Hunt Pilot Call Summary report displays the call details for the specified hunt pilot. This report displays an only an overview of the calls for the hunt pilots and hunt member information is not included. The CAR administrator can generate report for a maximum of five hunt pilot DNs.
  - Hunt Pilot Detail Only CAR administrators generate the Hunt Pilot Detailed Call Report. This report displays call details for a hunt pilot number or a hunt member dn.
- Conference Call Details Available for CAR administrators. The Conference Call Details report allows
  you to generate and view details about conference calls and conference bridges. The Summary Report
  displays the summary information of conference calls within a chosen date/time range but does not
  contain information about each individual conference participant call leg. The Detailed Report displays
  the detailed information about the conference calls within a chosen date/time range and includes
  information about each individual conference participant call leg.
- Conference Bridge Utilization Available for CAR administrators. The Conference Bridge Utilization report provides an estimate of the utilization percentage of the conference bridge(s). You can examine the usage on the basis of each hour of a day or by a specified number of days of the week or month. Generate reports for all the conference bridges in the system. Use this report to determine the activity on the conference bridge(s) and whether you need to add additional resources. This report helps you identify usage patterns, so you can plan capacity when you discover recurring peaks in the usage pattern.
- Voice Messaging Utilization Available for CAR administrators. The Voice Messaging Utilization report
  provides an estimate of the utilization percentage of the voice-messaging device(s). You can examine
  the usage on the basis of each hour of a day or by a specified number of days of the week or month.
  Reports generate for each voice-messaging device. Use this report to determine the activity on the voice
  messaging device(s) and whether you need to add additional resources. This report helps you to identify
  usage patterns, so you can plan capacity when you discover recurring peaks in the usage pattern.
- Trunk Utilization Available for CAR administrators. Only CAR administrators generate the Trunk
  Utilization report. This report calculates the utilization reports for devices based on the duration of calls
  that passed through the devices. You can generate this report on an hourly, daily, or monthly basis.
  Reports generate for each trunk that is chosen. You can use this report for capacity assessment. You can
  also generate utilization reports for route groups, route lists and route patterns that are connected through
  trunks.

## **Gateway Device Reports**

CAR provides reporting capabilities for three levels of users: administrators, managers, and individual users. Only administrators generate device reports.

Device reports track the load and performance of Unified Communications Manager related devices, such as conference bridges, voice-messaging servers, and gateways.

Only CAR administrators generate the gateway reports. The following sections describe how to configure Gateway Detail, Gateway Summary, and Gateway Utilization reports.

### **Generate Gateway Detail Reports**

Only CAR administrators generate the Gateway Detail report. Use the Gateway Detail report to track issues with specific gateways.

This section describes how to generate, view, or mail detailed information about selected gateways.

#### Procedure

Step 1 Choose Device Reports > Gateway > Detail.

The Gateway Detail window appears.

- **Step 2** To display the list of gateways that you can include in the report, in the List of Gateways box perform one of the following tasks:
  - a) To display all gateways in the List of Gateways box, click **Gateway Types** in the column on the left side of the window.

- b) To display gateways for a particular gateway type in the List of Gateways box, click the icon next to Gateway Types in the column on the left side of the window. The tree structure expands, and a list of gateway types displays. Choose a gateway type from the list, and the gateway name displays in the List of Gateways box.
  - **Note** The List of Gateways box lists up to 200 gateways that are configured for the chosen gateway type.
- c) To display all gateways that are associated with configured route patterns/hunt pilots, click the **Route/Patterns/Hunt Pilots** in the column on the left side of the window.
- d) To display gateways that use a particular route pattern, rather than a gateway type, click the icon next to Route Patterns/Hunt Pilots in the column on the left side of the window. The tree structure expands and displays a list of route patterns/hunt lists. Choose a route pattern/hunt pilot from the list, and the gateway name displays in the List of Gateways box.
  - **Note** You can also search for specific route patterns/hunt lists by entering part of the name of the route pattern(s)/hunt list(s) in the Route Patterns/Hunt Pilots box in the column on the left side of the window. CAR searches for the route pattern(s)/hunt list(s) that matches the search string.
- **Step 3** In the List of Gateways box, choose the gateways that you want to include in the report.

**Note** You can generate a report for up to five gateways at a time.

**Step 4** To move the chosen gateway to the list of Selected Gateways box, click the down arrow.

The gateway or gateways that you chose appear in the Selected Gateways box.

**Step 5** In the **Select Call Types** area, check the check boxes for the types of calls that you want to include in the report. The following table describes the call types.

| Call Type     | Description                                                                                                    |
|---------------|----------------------------------------------------------------------------------------------------|
| On Net        | Outgoing calls that originate on one Unified<br>Communications Manager network, go out through<br>a trunk and terminate on a different Unified<br>Communications Manager network. For CAR<br>purposes, be aware that any outgoing call can be<br>classified as an OnNet call if it is configured as such<br>in the CAR dial plan configuration window. See Set<br>Up Dial Plan, on page 27. |
| Local         | Local calls that are routed through the public switched<br>telephone network (PSTN) to numbers without an<br>area code or that include one of the local area codes.                                                                                                    |
| Long Distance | Long-distance calls that originate in the Unified<br>Communications Manager network and go out through<br>the PSTN.                                                                                                    |

#### Table 58: Gateway Details by Call Types

| Call Type     | Description                                                                                                    |
|---------------|----------------------------------------------------------------------------------------------------|
| International | International calls that originate in the Unified<br>Communications Manager network and go out through<br>the PSTN.                                                                                                    |
| Incoming      | Inbound calls that originate outside the Unified<br>Communications Manager network, enter through a<br>gateway and go into the Unified Communications<br>Manager network.                                                                                |
| Tandem        | Inbound calls that originate outside the Unified<br>Communications Manager network, enter the Unified<br>Communications Manager network through a gateway<br>and transfer outbound from the Unified<br>Communications Manager network through a gateway. |
| Others        | All other outgoing calls, such as toll-free numbers or emergency calls such as 911.                                                                                                    |

## **Step 6** In the **Select QoS** area, check the check boxes for the voice-quality categories that you want to include in the report. The parameters that are set in the following table provide the basis for all voice-quality categories.

#### Table 59: Gateway Detail Voice Quality

| Voice Quality | Description                                                                              |
|---------------|------------------------------------------------------------------------------------------|
| Good          | QoS for these calls represents the highest possible quality.                             |
| Acceptable    | QoS for these calls, although slightly degraded, still falls within an acceptable range. |
| Fair          | QoS for these calls represents degraded quality but still within a usable range.         |
| Poor          | QoS for these calls represents unsatisfactory quality.                                   |
| NA            | These calls do not match any criteria for the established QoS categories.                |

**Step 7** Choose the date range for the period for which you want to see call information.

**Note** Ensure the date and time range does not exceed one month.

**Step 8** Choose **CSV** in the Report Format area, if you want the report in CSV format. Choose **PDF** in the Report Format area, if you want the report in PDF format.

Step 9 Click View Report.

**Step 10** Click **Send Report**, if you want to mail the report. To send the report, follow the procedure that is described in the Mail Reports, on page 57.

### **Generate Gateway Summary Reports**

Only CAR administrators generate the Gateway Summary report. This report provides a summary of all the calls that went through the gateways. You can use this information for monitoring the traffic and QoS for calls through the gateways.

You can either view reports that the system automatically generates or generate new reports. Only CAR administrators can schedule reports for automatic generation. For more information, see CAR System Parameters, on page 26.

This section describes how to generate, view, or mail summary information about gateways.

#### Procedure

#### **Step 1** Choose **Device Reports** > **Gateway** > **Summary**.

The Gateway Summary window displays.

- **Step 2** In the **Available Reports** field, choose an automatically generated report (if available) and go to Step 6, on page 135 or use the default setting, **Generate New Report** and go to Step 3, on page 134.
- **Step 3** In the **Select Call Types** area, check the check boxes for the types of calls that you want to include in the report. The following table describes the call types.
  - Tip To check all check boxes, click Select All; to uncheck the check boxes, click Clear All.

#### Table 60: Gateway Summary by Call Types

| Call Type     | Description                                                                                                    |
|---------------|----------------------------------------------------------------------------------------------------|
| On Net        | Outgoing calls that originate on one Unified<br>Communications Manager network, go out through<br>a trunk and terminate on a different Unified<br>Communications Manager network. For CAR<br>purposes, be aware that any outgoing call can be<br>classified as an OnNet call if it is configured as such<br>in the CAR dial plan configuration window. See Set<br>Up Dial Plan, on page 27. |
| Internal      | Calls, including intracluster calls, that originate in the<br>Unified Communications Manager network and end<br>in the same Unified Communications Manager<br>network (no gateways or trunks are used).                                                                                                    |
| Local         | Local calls that are routed through the public switched telephone network (PSTN) to numbers without an area code or that include one of the local area codes.                                                                                                    |
| Long Distance | Long-distance calls that originate in the Unified<br>Communications Manager network and go out through<br>the PSTN.                                                                                                    |

| Call Type     | Description                                                                                                    |
|---------------|----------------------------------------------------------------------------------------------------|
| International | International calls that originate in the Unified<br>Communications Manager network and go out through<br>the PSTN.                                                                                                    |
| Incoming      | Inbound calls that originate outside the Unified<br>Communications Manager network, enter through a<br>gateway and go into the Unified Communications<br>Manager network.                                                                                |
| Tandem        | Inbound calls that originate outside the Unified<br>Communications Manager network, enter the Unified<br>Communications Manager network through a gateway<br>and transfer outbound from the Unified<br>Communications Manager network through a gateway. |
| Others        | All other outgoing calls, such as toll-free numbers or emergency calls such as 911.                                                                                                    |

**Step 4** If you chose Generate New Report, choose the date range of the period for which you want to generate the report.

- **Step 5** Choose **CSV** in the Report Format area, if you want the report in CSV format. Choose **PDF** in the Report Format area, if you want the report in PDF format.
- Step 6 Click View Report.
- **Step 7** Click **Send Report**, if you want to mail the report. To send the report, perform the procedure that is described in the Mail Reports, on page 57.

### **Generate Gateway Utilization Reports**

Only CAR administrators generate the Gateway Utilization report. The report provides an estimate of the utilization percentage of the gateway for the period and not the exact utilization. For example, the system calculates the utilization of a gateway between 11hrs-12hrs, as the (sum of the duration of the calls that used the gateway in that hour / (maximum duration seconds in an hour \* maximum number of ports in a gateway \* number of days between the fromDate and toDate selected) \* 100). Similarly, to get a utilization for the whole day, the system calculates the utilization as mentioned for each hour. You can examine the usage based on each hour of a day or on a specified number of days for each week or month.

In the case of weekly utilization reports, the system calculates the utilization as ((sum of the duration of the calls that used the gateway in a day) / (maximum duration seconds in each day \* number of each day between the fromDate and toDate selected \* maximum number of ports in a gateway) \* 100).

In the case of monthly utilization reports, the system calculates the utilization as ((sum of the duration of the calls that used the gateway in a day) / (maximum duration seconds in each day \* number of each day between the fromDate and toDate selected \* maximum number of ports in a gateway) \* 100).

Reports generate for each gateway that is chosen.

For calculation of the utilization of H.323 gateways, the system uses the port numbers from the CAR Gateway Configuration window. To find this window, choose **System** > **System Parameters** > **Gateway Configuration**. You cannot take port details for H.323 gateways from the Unified Communications Manager database because the H.323 port number always equals zero in the database. The user must update H.323 gateway ports information in the CAR Gateway Configuration window.

Be aware that the only port detail information that is taken from the CAR Gateway Configuration window is only for those gateways that do not have port details that are available or that show zero in the Unified Communications Manager database.

You can either view reports that the system automatically generates or generate new reports. Only CAR administrators can schedule reports for automatic generation. For more information, see CAR System Parameters, on page 26.

This section describes how to generate, view, or mail Gateway Utilization reports.

#### Procedure

#### **Step 1** Choose **Device Reports** > **Gateway** > **Utilization**.

The Gateway Utilization window displays.

#### **Step 2** In the Generate Reports field, choose a time as described in the following table.

#### Table 61: Generate Report Fields

| Parameter    | Description                                                                                                    |
|--------------|----------------------------------------------------------------------------------------------------|
| Hour of Day  | Displays the cumulative utilization for each hour in<br>a 24-hour period for the period that you specify in<br>Step 8, on page 137. |
| Day of Week  | Displays the cumulative utilization for the days of the week that occur within the period that you specify in Step 8, on page 137.  |
| Day of Month | Displays the cumulative utilization for the days of the month that occur within the period that you specify in Step 8, on page 137. |

## **Step 3** In the **Available Reports** field, choose an automatically generated report (if available) and go to Step 10, on page 137 or use the default Generate New Report and go to Step 4, on page 136.

**Step 4** To display the list of gateways that you can include in the report in the List of Gateways box, perform one of the following tasks:

- a) To display all gateways in the List of Gateways box, click **Gateway Types** in the column on the left side of the window.
- b) To display gateways for a particular gateway type in the List of Gateways box, click the icon next to Gateway Types in the column on the left side of the window. The tree structure expands, and a list of gateway types displays. Choose a gateway type from the list, and the gateway name displays in the List of Gateways box.
  - **Note** The List of Gateways box will list up to 200 gateways that are configured for the chosen gateway type.
- c) To display all gateways that are associated with configured route patterns/hunt pilots, click **Route Patterns/Hunt Pilots** in the column on the left side of the window.

|         | d) To display gateways that use a particular route pattern, rather than a gateway type, click t<br>Route Patterns/Hunt Pilots in the column on the left side of the window. The tree structu<br>displays a list of route patterns/hunt lists. Choose a route pattern/hunt pilot from the list, a<br>name displays in the List of Gateways box. |                                                                                                    |  |  |
|---------|----------------------------------------------------------------------------------------------------|----------------------------------------------------------------------------------------------------|--|--|
|         | Note                                                                                                    | You can also search for specific route patterns/hunt lists by entering part of the name of the route pattern(s)/hunt list(s) in the Route Patterns/Hunt Pilots box in the column on the left side of the window. CAR searches for the route pattern(s)/hunt list(s) that matches the search string. |  |  |
| Step 5  | Choose a                                                                                                    | a gateway type from the list.                                                                                                    |  |  |
|         | The gate                                                                                                    | way name displays in the List of Gateways box.                                                                                                    |  |  |
|         | Note                                                                                                    | The List of Gateways box will display up to 200 gateways that are configured for the chosen gateway type.                                                                                                    |  |  |
| Step 6  | In the List of Gateways box, choose the gateways that you want to include in the report.                                                                                                    |                                                                                                    |  |  |
|         | Note                                                                                                    | You can generate a report for up to five gateways at a time.                                                                                                    |  |  |
| Step 7  | To move                                                                                                    | the chosen gateway to the list of Selected Gateways box, click the down arrow.                                                                                                    |  |  |
|         | The gate                                                                                                    | way(s) that you chose displays in the Selected Gateways box.                                                                                                    |  |  |
| Step 8  | If you ch<br>informat                                                                                                    | If you chose <b>Generate New Report</b> , enter the date range of the period for which you want to see call information.                                                                                                    |  |  |
|         | Note                                                                                                    | Ensure the date and time range does not exceed one month.                                                                                                    |  |  |
| Step 9  | If you w<br>format, c                                                                                                    | ant the report in CSV format, choose <b>CSV</b> in the Report Format area. If you want the report in PDF choose <b>PDF</b> in the Report Format area.                                                                                                    |  |  |
| Step 10 | Click Vi                                                                                                    | ew Report.                                                                                                    |  |  |
| Step 11 | Click <b>Send Report</b> , if you want to mail the report. To send the report, perform the procedure that is describe in the Mail Reports, on page 57.                                                                                                    |                                                                                                    |  |  |

# **Route Pattern and Hunt Pilot Device Reports**

CAR provides reporting capabilities for three levels of users: administrators, managers, and individual users. Only administrators generate the Route Pattern and Hunt Pilot device reports.

Device reports track the load and performance of Unified Communications Manager related devices, such as conference bridges, voice-messaging servers, and gateways.

### **Generate Route and Line Group Utilization Reports**

Only CAR administrators generate the Route and Line Group Utilization report. This report provides an estimate of the maximum utilization percentage of the route and line group (cumulative utilization of all the gateways under the route and line group) for the period and not the exact utilization. The system calculates the utilization in the same manner as is done for Gateway Utilization, but this calculation gives cumulative

utilization of all the gateways under the route groups and all the lines under the line groups. You can examine the usage based on each hour of a day or on a specified number of days for each week or month. Reports generate for each of the selected route and line groups.

You can either view reports that the system automatically generates or generate new reports. Only CAR administrators can schedule reports for automatic generation. For more information, see CAR System Parameters, on page 26.

This section describes how to generate, view, or mail Route and Line Group Utilization reports.

#### Procedure

#### Step 1 Choose Device Reports > Route Patterns/Hunt Pilots > Route and Line Group Utilization.

The Route and Line Group Utilization window displays.

**Step 2** In the **Generate Reports** field, choose a time as described in the following table.

| Parameter    | Description                                                                                                    |
|--------------|----------------------------------------------------------------------------------------------------|
| Hour of Day  | Displays the cumulative utilization for each hour in<br>a 24-hour period for the period that you specify in<br>Step 8, on page 139. |
| Day of Week  | Displays the cumulative utilization for the days of the week that occur within the period that you specify in Step 8, on page 139.  |
| Day of Month | Displays the cumulative utilization for the days of the month that occur within the period that you specify in Step 8, on page 139. |

#### **Table 62: Generate Report Fields**

- **Step 3** In the **Available Reports** field, choose an automatically generated report (if available) and go to Step 10, on page 139, or use the default setting, Generate New Report, and go to Step 4, on page 138.
- **Step 4** To choose only those route and line groups that use a particular route pattern, click **Route Patterns/Hunt Pilots** in the column on the left side of the window.

The tree structure expands and displays the route patterns/hunt lists that you chose.

- **Note** You can also search for specific route patterns/hunt lists by entering part of the name of the route pattern(s)/hunt list(s) in the Route Patterns/Hunt Pilots box in the column on the left side of the window. CAR searches for the route pattern(s)/hunt list(s) that matches the search string.
- Step 5 Choose a route pattern/hunt list from the list. The route and line groups for this route pattern/hunt list display in the List of Route/Line Groups box. Note The List of Route/Line Groups box will display up to 200 route groups.
   Step 6 In the List of Route/Line Groups box, choose the route/line groups that you want to include in the report.

**Note** You can generate a report for up to five route/line groups at a time.

| Step 7  | To move the chosen gateway to the list of Selected Route/Line Groups box, click the down arrow.       |                                                                                                    |
|---------|----------------------------------------------------------------------------------------------------|----------------------------------------------------------------------------------------------------|
|         | The route                                                                                             | e/line groups that you chose to display in the Selected Route Groups box.                                                                            |
| Step 8  | If you chose Generate New Report, enter the date range of the period for which you want to see call i |                                                                                                    |
|         | Note                                                                                                  | Ensure the date and time range does not exceed one month.                                                                                            |
| Step 9  | If you wa<br>format, c                                                                                | ant the report in CSV format, choose <b>CSV</b> in the Report Format area. If you want the report in PDF hoose <b>PDF</b> in the Report Format area. |
| Step 10 | Click View Report.                                                                                    |                                                                                                    |
| Step 11 | Click Ser<br>in the Ma                                                                                | <b>nd Report</b> , if you want to mail the report. To send the report, follow the procedure that is described all Reports, on page 57.               |
|         |                                                                                                    |                                                                                                    |

### **Generate Route and Hunt List Utilization Reports**

Only CAR administrators generate the Route/Hunt List Utilization report. The Route/Hunt List Utilization report provides an estimate of the maximum utilization percentage of the route/hunt list (cumulative utilization of all the gateways under the route/hunt list) for the period and not the exact utilization. The system calculates the cumulative utilization of all the gateways under the route lists and all the lines under the hunt lists.

You can examine the usage based on each hour of a day or on a specified number of days for each week or month. Reports generate for each of the selected route/hunt lists.

You can either view reports that the system automatically generates or generate new reports. Only CAR administrators can schedule reports for automatic generation. For more information, see Set Up CDR Load Schedule, on page 32.

This section describes how to generate, view, or mail the Route/Hunt List Utilization reports.

#### Procedure

#### Step 1 Choose Device Reports > Route Patterns/Hunt Pilots > Route/Hunt List Utilization.

The Route/Hunt List Utilization window displays.

**Step 2** In the **Generate Report** field, choose a time as described in the following table.

#### **Table 63: Generate Report Fields**

| Parameter   | Description                                                                                                    |
|-------------|----------------------------------------------------------------------------------------------------|
| Hour of Day | Displays the cumulative utilization for each hour in<br>a 24-hour period for the period that you specify in<br>Step 8, on page 140. |
| Day of Week | Displays the cumulative utilization for the days of the week that occur within the period that you specify in Step 8, on page 140.  |

|                                                                                              | Parameter                                                                                                    |                                                             | Description                                                                                                    |  |
|----------------------------------------------------------------------------------------------|----------------------------------------------------------------------------------------------------|-------------------------------------------------------------|----------------------------------------------------------------------------------------------------|--|
|                                                                                              | Day of I                                                                                                    | Month                                                       | Displays the cumulative utilization for the days of the month that occur within the period that you specify in Step 8, on page 140.                                            |  |
| Step 3                                                                                       | In the <b>Available Reports</b> field, choose an automatically generated report (if available) and go to Step 10, or page 140 or use the default setting, Generate New Report, and go to Step 4, on page 140.                                                        |                                                             |                                                                                                    |  |
| Step 4                                                                                       | To choose the route/hunt lists that you want to include in the report, click <b>Route Patterns/Hunt Pilots</b> in the column on the left side of the window. The tree structure expands and displays the route patterns/hunt pilots that you chose.                  |                                                             |                                                                                                    |  |
|                                                                                              | <b>Note</b> You can also search for specific route patterns/hunt lists by entering part of the napattern(s)/hunt lists in the Route Patterns/Hunt Pilots box in the column on the l window. CAR searches for the route pattern(s)/hunt list(s) that matches the sear |                                                             | tterns/hunt lists by entering part of the name of the route<br>s/Hunt Pilots box in the column on the left side of the<br>tern(s)/hunt list(s) that matches the search string. |  |
| <b>Step 5</b> Choose a route/hunt list from the list.                                        |                                                                                                    |                                                             |                                                                                                    |  |
|                                                                                              | The route/hunt list name displays in the List of Route/Hunt Lists box.                                                                                                    |                                                             |                                                                                                    |  |
|                                                                                              | Note                                                                                                    | The List of Route/Hunt Lists box will di                    | splay up to 200 route/hunt lists.                                                                                                    |  |
| Step 6                                                                                       | In the List of Route/Hunt Lists box, choose the route/hunt lists that you want to include in the report.                                                                                                    |                                                             |                                                                                                    |  |
|                                                                                              | Note                                                                                                    | You can generate a report for up to five n                  | route/hunt lists at a time.                                                                                                    |  |
| Step 7                                                                                       | To move the chosen route/hunt lists to the list of Selected Route/Hunt Lists box, click down arrow.                                                                                                    |                                                             | ected Route/Hunt Lists box, click down arrow.                                                                                                    |  |
|                                                                                              | The rout                                                                                                    | e/hunt lists that you chose to display in the S             | elected Route/Hunt Lists box.                                                                                                    |  |
| <b>Step 8</b> If you chose Generate New Report, enter the date range of the period for which |                                                                                                    | e of the period for which you want to see call information. |                                                                                                    |  |
|                                                                                              | Note                                                                                                    | Ensure the date and time range does not                     | exceed one month.                                                                                                    |  |
| Step 9                                                                                       | If you want the report in CSV format, choose <b>CSV</b> in the Report Format area. If you want the report in PDI format, choose <b>PDF</b> in the Report Format area.                                                                                                |                                                             |                                                                                                    |  |
| Step 10                                                                                      | Click Vi                                                                                                    | ew Report.                                                  |                                                                                                    |  |
| Step 11                                                                                      | Click <b>Send Report</b> , if you want to mail the report. To send the report, perform the procedure that is described<br>in the Mail Reports, on page 57.                                                                                                    |                                                             |                                                                                                    |  |

## **Generate Route Pattern and Hunt Pilot Utilization Reports**

Only CAR administrators generate the Route Pattern/Hunt Pilot Utilization report. The report provides an estimate of the maximum utilization percentage of the route pattern/hunt pilot (cumulative utilization of all the gateways under the route pattern/hunt pilot) for the period and not the exact utilization. The system calculates the utilization of all the gateways under the route patterns and all the lines under the hunt pilots. You can examine the usage based on each hour of a day or on a specified number of days for each week or month. Reports generate for each of the selected route patterns/hunt pilots.

You can either view reports that the system automatically generates or generate new reports. Only CAR administrators can schedule reports for automatic generation. For more information, see Set Up CDR Load Schedule, on page 32.

This section describes how to generate, view, or mail Route Pattern/Hunt Pilot Utilization reports.

#### Procedure

### Step 1 Choose Device Reports > Route Pattern/Hunt Pilots > Route Pattern/Hunt Pilot Utilization.

The Route Pattern/Hunt Pilot Utilization window displays.

**Step 2** In the **Generate Report** field, choose a time as described in the following table.

#### Table 64: Generate Report Fields

| Parameter    | Description                                                                                                    |
|--------------|----------------------------------------------------------------------------------------------------|
| Hour of Day  | Displays the cumulative utilization for each hour in<br>a 24-hour period for the period that you specify in<br>Step 8, on page 142. |
| Day of Week  | Displays the cumulative utilization for the days of the week that occur within the period that you specify in Step 8, on page 142.  |
| Day of Month | Displays the cumulative utilization for the days of the month that occur within the period that you specify in Step 8, on page 142. |

- **Step 3** In the **Available Reports** field, choose an automatically generated report (if available) and go to Step 10, on page 142 or use the default Generate New Report and go to Step 4, on page 141.
- **Step 4** To choose the route pattern(s)/hunt list(s) that you want to include in the report, click **Route Patterns/Hunt Pilots** in the column on the left side of the window.

The tree structure expands and displays the route pattern(s)/hunt list(s) that you chose.

- NoteYou can also search for specific route patterns/hunt lists by entering part of the name of the route<br/>pattern(s)/hunt list(s) in the Route Patterns box in the column on the left side of the window.<br/>CAR searches for the route pattern(s)/hunt list(s) that matches the search string.
- **Step 5** Choose a route pattern/hunt pilot from the list.

The route pattern/hunt pilot name displays in the List of Route Patterns/Hunt Pilots box.

- **Note** The List of Route Patterns/Hunt Pilots box will display up to 200 route patterns/hunt lists.
- **Step 6** In the List of Route Patterns/Hunt Pilots box, choose the route patterns/hunt lists that you want to include in the report.
  - **Note** You can generate a report for up to five route patterns/hunt pilots at a time.

| Step 7  | Click the down arrow to move the chosen route pattern/hunt pilot to the list of Selected Route Patterns/Hunt Pilots box.                                          |                                                                                                    |  |
|---------|----------------------------------------------------------------------------------------------------|----------------------------------------------------------------------------------------------------|--|
|         | The route                                                                                                    | e pattern/hunt pilot that you chose displays in the Selected Route Patterns/Hunt Pilots box.                                           |  |
| Step 8  | <b>Exerce 8</b> If you chose Generate New Report, enter the date range of the period for which you want to see                                                    |                                                                                                    |  |
|         | Note                                                                                                    | Ensure the date and time range does not exceed one month.                                                                              |  |
| Step 9  | If you want the report in CSV format, choose <b>CSV</b> in the Report Format area. If you want the report in format, choose <b>PDF</b> in the Report Format area. |                                                                                                    |  |
| Step 10 | Click View Report.                                                                                                    |                                                                                                    |  |
| Step 11 | Click Ser<br>in the Ma                                                                                                    | <b>Ad Report</b> , if you want to mail the report. To send the report, perform the procedure that is described il Reports, on page 57. |  |
|         |                                                                                                    |                                                                                                    |  |

## **Generate Hunt Pilot Summary Report**

Only CAR administrators generate the Hunt Pilot Summary Report. The CDR Hunt Pilot Call Summary report displays the call details for the specified hunt pilot. This report displays only an overview of the calls for the hunt pilots and hunt member information is not included. The CAR administrator can a generate report for a maximum of five hunt pilot DNs.

This section describes how to generate, view, or mail Hunt Pilot Summary reports.

#### Procedure

| Step 1 | Choose <b>Device Reports &gt; Route Pattern/Hunt Pilots &gt; Hunt Pilot Summary</b> .                                                           |
|--------|----------------------------------------------------------------------------------------------------|
|        | The Hunt Pilot Detail Summary displays.                                                                                                    |
| Step 2 | Enter the hunt pilot number in the Hunt Pilots text box and press the Enter key.                                                                |
|        | The hunt pilot number is displayed below the text box. Alternately, you can click the icon to display all the available hunt pilot numbers.     |
| Step 3 | Click on the required hunt pilot number, so that it is listed in the List of Hunt Pilots.                                                       |
| Step 4 | From the Generate Reports drop-down list, choose:                                                                                               |
|        | a) Hour of the day - Displays the call details for each hour in a 24-hour period for the period that you specify in Step 7, on page 142.        |
|        | b) Day of the Week - Displays the call details for the days of the week that occur within the period that you specify in Step 7, on page 142.   |
|        | c) Day of the Month - Displays the call details for the days of the month that occur within the period that you specify in Step 7, on page 142. |
| Step 5 | Choose any of the available reports or the Generate New Report option from the <b>Available Reports</b> drop-down list.                         |
| Step 6 | From the list of hunt pilots available, choose the required ones and click the down arrow.                                                      |
|        | The hunt pilots chosen are displayed in the Selected Hunt Pilots list.                                                                          |
| Step 7 | Choose the <b>From Date</b> and the <b>To Date</b> from the drop-down lists available.                                                          |

| Step 8  | Choose the required report format.                                                           |
|---------|----------------------------------------------------------------------------------------------|
|         | It can either be <b>CSV</b> or <b>PDF</b> . PDF is the default report option.                |
| Step 9  | Click <b>View Report</b> to view the report.                                                 |
|         | To view the report results, see Generate Hunt Pilot Summary Report, on page 142.             |
| Step 10 | Click Send Report, if you want to mail the report.                                           |
|         | To send the report, perform the procedure that is described in the Mail Reports, on page 57. |
|         |                                                                                              |

## **Generate Hunt Pilot Detail Report**

Only CAR administrators generate the Hunt Pilot Detailed Call Report. This report displays call details for a hunt pilot number or a hunt member dn.

This section describes how to generate, view, or mail Hunt Pilot Detail reports.

#### Procedure

| Step 1  | Choose Device Reports > Route Pattern/Hunt Pilots > Hunt Pilot Detail.                                                                                                    |
|---------|----------------------------------------------------------------------------------------------------|
|         | The Hunt Pilot Detail window displays.                                                                                                    |
| Step 2  | Select the HuntPilot or the MemberDn for generating the report.                                                                                                    |
| Step 3  | Enter the hunt pilot number in the Hunt Pilots text box and press the Enter key.                                                                                                    |
|         | The hunt pilot number is displayed below the text box. Alternately, you can click the icon to display the hunt pilot numbers.                                                               |
| Step 4  | If you had selected the hunt pilot option, click on the required hunt pilot number, so that it is listed in the <b>SelectedHuntPilot/MemberDn</b> list box. Proceed to Step 7, on page 143. |
| Step 5  | If you had selected the member dn option, click on the required hunt pilot number to list the member dn numbers in it.                                                                      |
| Step 6  | From the list of member dns, click on the required ones so that they get listed in the <b>SelectedHuntPilot/MemberDn</b> list box.                                                          |
| Step 7  | Choose any of the available reports or the Generate New Report option from the <b>Available Reports</b> drop-down list.                                                                     |
| Step 8  | Choose the From Date and the To Date from the drop-down lists available.                                                                                                    |
| Step 9  | Choose the required report format.                                                                                                    |
|         | It can either be CSV or PDF. PDF is the default report option.                                                                                                    |
| Step 10 | Click <b>View Report</b> to view the report.                                                                                                    |
|         | To view the report results, see Hunt Pilot Detail Report Results, on page 159.                                                                                                    |
| Step 11 | Click Send Report, if you want to mail the report.                                                                                                    |

To send the report, perform the procedure that is described in the Mail Reports, on page 57.

## **Conference Bridge Device Reports**

CAR provides reporting capabilities for three levels of users: administrators, managers, and individual users. Only CAR administrators generate the conference bridge device reports.

Device reports track the load and performance of Unified Communications Manager related devices, such as conference bridges, voice-messaging servers, and gateways.

### **Generate Conference Call Details**

Only CAR administrators generate the Conference Call Details report. The Conference Call Details report allows you to generate and view details about conference calls.

This section describes how to generate, view, or mail a Conference Call Details report.

#### Procedure

| Step 1 | Choose <b>Device Reports</b> > | <b>Conference Bridge &gt;</b> | Call Details. |
|--------|--------------------------------|-------------------------------|---------------|
|--------|--------------------------------|-------------------------------|---------------|

The Conference Call Details window displays.

- **Step 2** In the Report Type drop-down menu, choose either **Summary** or **Detail**.
- **Step 3** In the Available Reports field, choose an automatically generated report (if available) and go to Step 7, on page 144 or use the default setting, Generate New Report, and go to Step 4, on page 144.
- **Step 4** In Select Conference Types, check the check box of the conference type that you want to include in the report as described in the following table.

#### Table 65: Conference Calls Detail Fields

| Parameter | Description                                                                                                 |
|-----------|----------------------------------------------------------------------------------------------------|
| Ad-Hoc    | Ad hoc conferences allow the conference controller<br>to let only certain participants into the conference. |
| Meet-Me   | Meet-me conferences allow users to dial in to a conference.                                                 |

- **Step 5** If you chose Generate New Report, enter the date range of the period for which you want to see conference call details.
  - **Note** Ensure that the date and time range does not exceed one month.
- **Step 6** Choose CSV in the Report Format area, if you want the report in CSV format. Choose PDF in the Report Format area, if you want the report in PDF format.
- Step 7 Click View Report.

**Step 8** Click **Send Report**, if you want to mail the report. To send the report, perform the procedure that is described in the Mail Reports, on page 57.

### **Generate Conference Bridge Utilization Reports**

Only CAR administrators generate the Conference Bridge Utilization report. The report provides an estimate of the utilization percentage of the conference bridges (cumulative utilization of all the conference bridges that are selected for OnDemand reports) for the period and not the exact utilization. For example, the system calculates the utilization of a conference bridge between 11hrs and 12hrs as the ((Sum of duration of the calls that used the conference bridge in that hour) / (Number of days between the fromDate and toDate selected \* Maximum number of streams in the conference bridge \* Maximum number of duration in seconds in an hour) \* 100)). The value that is calculated will display in the report as the utilization for the time between 11hrs and 12hrs. You can examine the usage based on each hour of a day or on a specified number of days for each week or month.

You can either view reports that the system automatically generates or generate new reports. Only CAR administrators can schedule reports for automatic generation. For more information, see Set Up CDR Load Schedule, on page 32.

This section describes how to generate, view, or mail Conference Bridge Utilization reports for each conference bridge type.

#### Procedure

#### **Step 1** Choose **Device Reports > Conference Bridge > Utilization**.

The Conference Bridge Utilization window displays.

**Step 2** In the Generate Report field, choose a time as described in the following table.

#### Table 66: Generate Report Fields

| Parameter    | Description                                                                                                    |
|--------------|----------------------------------------------------------------------------------------------------|
| Hour of Day  | Displays the cumulative utilization for each hour in<br>a 24-hour period for the period that you specify in<br>Step 6, on page 146. |
| Day of Week  | Displays the cumulative utilization for the days of the week that occur within the period that you specify in Step 6, on page 146.  |
| Day of Month | Displays the cumulative utilization for the days of the month that occur within the period that you specify in Step 6, on page 146. |

**Step 3** In the Available Reports field, choose an automatically generated report (if available) and go to Step 8, on page 146 or use the default, Generate New Report, and go to Step 4, on page 145.

**Step 4** From the Conference Bridge Types column in the left pane, choose the conference bridge type(s) that you want to include in the utilization report.

The conference bridges of the particular conference bridge type that you chose to display in the List of Devices box.

| Note 1 of this report, choose a maximum of five conference of ages | Note | For this report, | choose a | maximum | of five | conference bridges. |
|--------------------------------------------------------------------|------|------------------|----------|---------|---------|---------------------|
|--------------------------------------------------------------------|------|------------------|----------|---------|---------|---------------------|

- Step 5 When you have chosen all the conference bridges that you want to include in the report, click the down arrow to add them to the Selected Devices box.
- **Step 6** If you chose Generate New Report, enter the date range of the period for which you want to see call information.

```
Note Ensure the date and time range does not exceed one month.
```

- **Step 7** If you want the report in CSV format, choose **CSV** in the Report Format area. If you want the report in PDF format, choose **PDF** in the Report Format area.
- Step 8 Click View Report.
- Step 9 Click Send Report, if you want to mail the report. To send the report, perform the procedure described in the Mail Reports, on page 57.

## **Voice Messaging Utilization Device Reports**

CAR provides reporting capabilities for three levels of users: administrators, managers, and individual users. Only administrators generate device reports.

Device reports track the load and performance of Unified Communications Manager related devices, such as conference bridges, voice-messaging servers, and gateways.

### **Generate Voice Messaging Utilization Reports**

Only CAR administrators generate the Voice Messaging Utilization report. The report provides an estimate of the maximum utilization percentage of the voice-messaging devices for the period and not the exact utilization. For example, the system calculates the utilization of a voice-messaging port/voice-messaging DNs between 11hrs and 12hrs by using the duration of the calls that used the voice-messaging port/voice messaging DNs. The system calculates utilization for the voice-messaging port as the (sum of duration of calls that used the voice-messaging port in that hour\*100) / (maximum duration seconds in an hour \* number of days between the fromDate and toDate selected). The utilization calculation for voice-messaging DNs represents the (sum of duration seconds in an hour \* number of days between the fromDate and toDate selected). The utilization calculates are 100) / (maximum duration seconds in an hour \* number of days between the fromDate and toDate selected). The utilization calculates are 100) / (maximum duration seconds in an hour \* number of days between the fromDate and toDate selected). The utilization calculation for voice-messaging DNs represents the (sum of duration of calls that used the voice-messaging DNs in that hour \* 100) / (maximum duration seconds in an hour \* number of days between the fromDate and toDate selected \* maximum number of ports in a gateway that is connected to the voice-messaging DN). The same value will display in the report as the utilization for the time between 11hrs and 12hrs.

You can review the Voice Messaging Utilization report for Voice Messaging Ports only as a newly generated report and not as a report that the system automatically generates.

You can automatically generate the Voice Messaging Utilization report for Voice Messaging DNs, or you can generate it as a new report. Only CAR administrators can schedule reports for automatic generation. For more information, see Set Up CDR Load Schedule, on page 32.

**Note** The CAR Voice Messaging Utilization report supports the Cisco Unity and Cisco Unity Connection voice-messaging systems.

This section describes how to generate, mail, or view Voice Messaging Utilization reports.

#### Procedure

Step 1 Choose Device Reports > Voice Messaging > Utilization.

The Voice Messaging Utilization window displays.

**Step 2** In the Generate Report field, choose a time as described in the following table.

#### Table 67: Generate Report Fields

| Parameter    | Description                                                                                                    |
|--------------|----------------------------------------------------------------------------------------------------|
| Hour of Day  | Displays the utilization results for each hour in a 24-hour period for the period that you specify in Step 10, on page 148. |
| Day of Week  | Displays the utilization for the days of the week that occur within the period that you specify in Step 10, on page 148.    |
| Day of Month | Displays the utilization for the days of the month that occur within the period that you specify in Step 10, on page 148.   |

Step 3In the Available Reports field, choose an automatically generated report (if available) and go to Step 12, on<br/>page 148 or use the default setting, Generate New Report, and go to Step 4, on page 147.

**Step 4** To choose a voice-messaging DN, click **Voice Messaging DNs** in the Voice Utilization pane.

The previously configured voice-messaging DN displays.

- NoteThe Voice Messaging DN that displays in this window represents the Voice Messaging DN that<br/>you configure in the VoiceMailDn service parameter, which supports the Cisco Messaging<br/>Interface service. Set the parameter name VoiceMailDn to the routing pattern that you have<br/>created on the machine. Configure this by opening Cisco Unified CM Administrationand clicking<br/>System. Click Service Parameters; then, select the service Cisco Messaging Interface.
- Step 5 Choose the voice-messaging DN. The DN that you chose displays in the List of DNs/Ports list box.
   Step 6 To choose a voice-messaging port, click Voice Messaging Ports in the Voice Utilization pane. A list of configured voice-messaging ports displays.
- **Step 7** From the list of ports, choose a voice-messaging port.

The port that you chose displays in the List of DNs/Ports list box. Step 8 In Select Voice Messaging DNs/Ports, click the down arrow. The port that you chose displays in the Selected DNs/Ports list box. Step 9 Repeat Step 7, on page 147 and Step 8, on page 148 until you have chosen the ports that you want to include in the report. Note For this report, you can choose a maximum of five Voice Messaging Ports/Voice Messaging DNs. You can choose the default Voice Messaging DN and four Voice Messaging Ports, or you can choose five Voice Messaging Ports. Step 10 If you chose **Generate New Report**, enter the date range of the period for which you want to see call information. Note Ensure the date and time range does not exceed one month. Step 11 Choose **CSV** in the Report Format area, if you want the report in CSV format. If you want the report in PDF format, choose **PDF** in the Report Format area. Step 12 Click View Report. Step 13 Click Send Report, if you want to mail the report. To send the report, perform the procedure described in the Mail Reports, on page 57.

## **Trunk Device Reports**

CAR provides reporting capabilities for three levels of users: administrators, managers, and individual users. Only administrators generate device reports.

Device reports track the load and performance of Unified Communications Manager related devices, such as conference bridges, voice-messaging servers, gateways, and trunks.

Only CAR administrators generate the trunk reports. The following section describes how to configure Trunk Utilization reports.

### **Generate Trunk Utilization Reports**

Only CAR administrators generate the Trunk Utilization report. This report calculates the utilization reports for devices based on the duration of calls that passed through the devices.

You can generate this report on an hourly, daily, or monthly basis. The system calculates the utilization of a trunk for each hour in the selected date range. For example, the system calculates the utilization of a trunk between 11hrs-12hrs, using the formula, (Sum of the duration of calls that used the trunk in that hour / (total seconds in an hour \* maximum number of ports in a trunk \* number of days between the fromDate and toDate selected) \* 100).

Similarly, to get the utilization for each day in a week, the system calculates the utilization using the formula, ((sum of the duration of calls that used the trunk in a day) / (total seconds in each day \* number of each day between the fromDate and toDate selected \* maximum number of ports in a trunk) \* 100).

In the case of monthly utilization reports, the system calculates the utilization for each day in a month, using the formula, ((sum of the duration of calls that used the trunk in a day) / (total seconds in each day \* number of each day between the fromDate and toDate selected \* maximum number of ports in a trunk) \* 100).

Reports generate for each trunk that is chosen.

For calculation of the trunk utilization, the system uses the port numbers from the CAR Trunk Configuration window. To find this window, choose **System** > **System Parameters** > **Trunk Configuration**. You cannot take port details for H.323 trunks from the Unified Communications Manager database because the H.323 port number always equals zero in the database. The user must update H.323 trunk ports information in the CAR Trunk Configuration window.

Be aware that the only port detail information that is taken from the CAR Trunk Configuration window is only for those trunks that do not have port details that are available or that show zero in the Unified Communications Manager database.

This section describes how to generate, view, or mail Trunk Utilization reports.

#### Procedure

#### Step 1 Choose Device Reports > Trunk > Utilization.

The Trunk Utilization window displays.

**Step 2** In the Generate Reports field, choose a time as described in the following table.

#### Table 68: Generate Report Fields

| Parameter    | Description                                                                                                    |
|--------------|----------------------------------------------------------------------------------------------------|
| Hour of Day  | Displays the cumulative utilization for each hour in<br>a 24-hour period for the period that you specify in<br>Step 7, on page 150. |
| Day of Week  | Displays the cumulative utilization for the days of the week that occur within the period that you specify in Step 7, on page 150.  |
| Day of Month | Displays the cumulative utilization for the days of the month that occur within the period that you specify in Step 7, on page 150. |

**Note** The Trunk Utilization report is not generated automatically.

- **Step 3** To display the list of trunks that you can include in the report in the List of Trunks box, perform one of the following tasks:
  - a) To display all trunks in the List of Trunks box, click **Trunk Types** in the column on the left side of the window.
  - b) To display trunks for a particular trunk type in the List of Trunks box, click the icon next to **Trunk Types** in the column on the left side of the window. The tree structure expands, and a list of trunk types displays. Choose a trunk type from the list, and the trunk name displays in the List of Trunks box.
    - **Note** The List of Trunks box will list up to 200 trunks that are configured for the chosen trunk type.

|         | Note                             | You can generate the trunk utilization reports for route groups, route lists, and route patterns that are connected through trunks.               |
|---------|----------------------------------|----------------------------------------------------------------------------------------------------|
| Step 4  | Choose a t                       | runk type from the list.                                                                                                    |
|         | The trunk                        | name displays in the List of Trunks box.                                                                                                    |
|         | Note                             | The List of Trunks box displays up to 200 trunks that are configured for the chosen trunk type.                                                   |
| Step 5  | In the List                      | of Trunks box, choose the trunks that you want to include in the report.                                                                          |
|         | Note                             | You can generate a report for up to five trunks at a time.                                                                                        |
| Step 6  | To move th                       | he chosen trunk to the list of Selected Trunks box, click the down arrow.                                                                         |
|         | The trunk(                       | s) that you chose displays in the Selected Trunks box.                                                                                            |
| Step 7  | If you chos                      | e Generate New Report, enter the date range of the period for which you want to see call information.                                             |
|         | Note                             | Ensure the date and time range does not exceed one month.                                                                                         |
| Step 8  | If you wan<br>format, cho        | t the report in CSV format, choose <b>CSV</b> in the Report Format area. If you want the report in PDF pose <b>PDF</b> in the Report Format area. |
| Step 9  | Click View Report.               |                                                                                                    |
| Step 10 | Click <b>Send</b><br>in the Mail | <b>Report</b> , if you want to mail the report. To send the report, perform the procedure that is described Reports, on page 57.                  |
|         |                                  |                                                                                                    |

## **CAR Device Reports Results**

This chapter describes report output information for each device report.

## **Gateway Detail Report Results**

The Gateway Detail report includes the following fields. See the table.

#### Table 69: Gateway Detail Report Fields

| Field       | Description                                                                                                    |
|-------------|----------------------------------------------------------------------------------------------------|
| Date        | The date when the call went through the gateway.                                                                                                    |
| Orig. Time  | The time when the call went through the gateway.                                                                                                    |
| Term. Time  | The time that the call terminated.                                                                                                    |
| Duration(s) | The duration, in seconds, that the call was connected.<br>The duration specifies the difference between the Dest<br>Connect and the Dest Disconnect times. |
| Orig        | The directory number from which the call was placed.                                                                                                    |

| Field        | Description                                                                                                    |
|--------------|----------------------------------------------------------------------------------------------------|
| Dest         | The directory number to which the call was originally<br>placed. If the call was not forwarded, this directory<br>number should match the Final Destination number.<br>If the call was forwarded, this field contains the<br>original destination number of the call before it was<br>forwarded. |
| Orig. Codec  | The codec code (compression or payload code) that<br>the call originator used on its sending side during this<br>call. This code may differ from the codec code that<br>was used on its receiving side.                                                                                          |
| Dest. Codec  | The codec code (compression or payload code) that<br>the destination used on its sending side during this<br>call. This code may differ from the codec code that<br>was used on its receiving side.                                                                                              |
| Orig. Device | The device name of the device that placed the call.<br>For incoming and tandem calls, this field specifies<br>the device name of the gateway.                                                                                                    |
| Dest Device  | The device name of the device that received the call.<br>For outgoing and tandem calls, this field specifies the<br>device name of a gateway. For conference calls, this<br>field specifies the device name of the conference<br>bridge.                                                         |
| Orig QoS     | QoS depicts the voice-quality grade that was achieved for the calls.                                                                                                    |
| Dest QoS     | The QoS category that was experienced by the receiver of the call.                                                                                                    |

Figure 26: Gateway Detail Report, on page 151 displays sample output of the Gateway Detail Report in PDF format.

#### Figure 26: Gateway Detail Report

#### **Gateway Detail**

Date:Jan 26, 2008 Page:1 of 1

From Date:Jan 1, 2008 To Date:Jan 26, 2008

Report Generation Criteria-Call Classification: On Net, Local, Long Distance, Incoming, Tandem, Others, International QoS: Good, Acceptable, Fair, Poor, NA

| Date         | Orig.<br>Time | Term.<br>Time | Duratio<br>n (sec) | Orig. | Dest. | Orig. Codec   | Dest. Codec  | Orig Device     | Dest Device                           | Orig.<br>QoS | Dest.<br>QoS |
|--------------|---------------|---------------|--------------------|-------|-------|---------------|--------------|-----------------|---------------------------------------|--------------|--------------|
|              |               |               |                    |       | S1/D  | S1-0@c3725-MC | CP.cisco.com |                 |                                       |              |              |
| Jan 24, 2008 | 5:49:10<br>PM | 5:49:24<br>PM | 10                 | 2000  | 2001  | 4             | 4            | SEP003094C3E603 | S1/DS1-<br>0@c3725-MGCP.<br>cisco.com | NA           | NA MONUC     |

## **Gateway Summary Report Results**

The Gateway Summary report includes the following fields. See the following table.

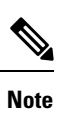

The Gateway Summary report segregates calls for each call classification that the user selects and divides the calls based on QoS type.

| Field               | Description                                                                                                    |
|---------------------|----------------------------------------------------------------------------------------------------|
| Call Classification | Shows the type of call (internal, incoming, and tandem.)                                                                                                    |
| Quality of Service  | Shows a summary of the performance of the various gateways with the total number of calls for each voice-quality category. The parameters set in the Define QoS Values, on page 49 provide the basis for all voice-quality categories. |
|                     | • Good - QoS for these calls specifies the highest possible quality.                                                                                                    |
|                     | • Acceptable - QoS for these calls, although slightly degraded, still falls within an acceptable range.                                                                                                    |
|                     | • Fair - QoS for these calls, although degraded, still falls within a usable range.                                                                                                    |
|                     | • Poor - QoS for these calls was unsatisfactory.                                                                                                    |
|                     | • NA - These calls did not match any criteria for the established QoS categories.                                                                                                    |
| Calls               | Shows the total calls for the particular call classification.                                                                                                    |
| Duration (sec)      | Shows the total duration for all the calls for the particular call classification.                                                                                                    |

#### Table 70: Gateway Summary Report Fields

The following figure displays sample output of the Gateway Summary Report in PDF format.

#### Figure 27: Gateway Summary Report

#### **Gateway Summary**

From Date:Jan 1, 2008 To Date: Jan 26, 2008

Date:Jan 26, 2008 Page:1 of 2

Report Generation Criteria-Call Classification: On Net, Internal, Local, Long Distance, International, Incoming, Tandem, Others

| Quality of Service                         |      |            |             |            |    |       |                |
|--------------------------------------------|------|------------|-------------|------------|----|-------|----------------|
| Call Classification                        | Good | Acceptable | Fair        | Poor       | NA | Calls | Duration (sec) |
|                                            |      | \$1/D\$1-0 | @c3725-MGCF | eisco.com? |    |       |                |
| Incoming                                   | 0    | 0          | 0           | 0          | 0  | 0     | 0              |
| On Net                                     | 0    | 0          | 0           | 0          | T. | I     | 10             |
| International                              | 0    | 0          | 0           | 0          | 0  | 0     | 0              |
| Local                                      | 0    | 0          | 0           | 0          | 0  | 0     | 0              |
| Internal                                   | 0    | 0          | 0           | 0          | 0  | 0     | 0              |
| Long Distance                              | 0    | 0          | 0           | 0          | 0  | 0     | 0              |
| Others                                     | 0    | 0          | 0           | 0          | 0  | 0     | 0              |
| Tandem                                     | 0    | 0          | 0           | 0          | 0  | 0     | 0              |
| Total for \$1/D\$1-<br>0@c3725-MGCP.cisco. | 0    | 0          | 0           | 0          | 1  | 1     | 10             |

### **Gateway and Route Utilization Report Results**

The Gateway, Route Group, Route List, and Route Pattern Utilization reports provide similar output. If you choose to display the report in PDF format, the report shows the utilization as a bar chart. A graph displays for each selected gateway or route group. See the table.

**Table 71: Gateway and Route Utilization Report Fields** 

| Field    | Description                                                                                                    |
|----------|----------------------------------------------------------------------------------------------------|
| Time/Day | Time in one-hour blocks if you chose Hourly or<br>one-day blocks if you chose weekly or monthly. The<br>results show the utilization for each hour or day for<br>the entire period that is shown in the from and to dates.                                                                                             |
| %        | Gateway, route group, route list, or route pattern<br>utilization percentage. This field gives the estimated<br>utilization percentage of the gateways or route groups<br>or route lists or route patterns relative to the total<br>number of calls that all the gateways put together can<br>support at any one time. |

Figure 28: Gateway Utilization Report, on page 154 displays sample output of the Gateway Utilization Report in PDF format.

#### Figure 28: Gateway Utilization Report

Gateway Utilization - Hour of Day

| From Date:Jan 1, 2008<br>To Date:Jan 26, 2008 | Date:Jan 26, 2008<br>Page:1 of 4 |
|-----------------------------------------------|----------------------------------|
| Time                                          | g.                               |
|                                               |                                  |
| S1/DS1-0@c372                                 | 5-MGCP.cisco.com                 |
| 00-01                                         | 0.00                             |
| 01-02                                         | 0.00                             |
| 02-03                                         | 0.00                             |
| 03-04                                         | 0.00                             |
| 04-05                                         | 0.00                             |
| 05-06                                         | 0.00                             |
| 06-07                                         | 0.00                             |
| 07-08                                         | 0.00                             |
| 08-09                                         | 0.00                             |
| 09-10                                         | 0.00                             |
| 10-11                                         | 0.00                             |
| 11-12                                         | 0.00                             |
| 12-13                                         | 0.00                             |
| 13-14                                         | 0.00                             |
| 14-15                                         | 0.00                             |
| 15-16                                         | 0.00                             |
| 16-17                                         | 0.00                             |
| 17-18                                         | 0.00                             |
| 18-19                                         | 0.00                             |
| 19-20                                         | 0.00                             |
| 20-21                                         | 0.00                             |
| 21-22                                         | 0.00                             |
| 22-23                                         | 0.00                             |
| 23-24                                         | 0.00                             |
| Report for S1/DS1                             | -0@c3725-MGCP.cisco.com          |
|                                               |                                  |

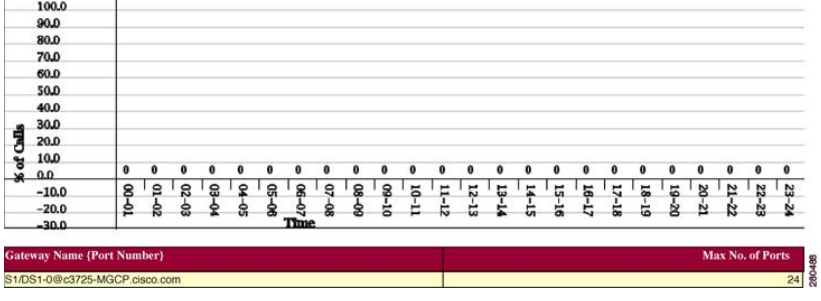

Figure 29: Route/Hunt List Utilization Report, on page 155 displays sample output of the Route/Hunt List Utilization report in PDF format.

#### Figure 29: Route/Hunt List Utilization Report

#### **Route/Hunt List Utilization - Hour of Day**

From Date:Jan 1, 2008 To Date:Jan 31, 2008 Date:Jan 31, 2008 Page:1 of 3

| test     testRL       00-01     0.00       04-02     0.00       04-03     0.00       04-04     0.00       04-05     0.00       04-05     0.00       04-06     0.00       04-07     0.00       04-08     0.00       04-09     0.00       04-09     0.00       04-09     0.00       04-09     0.00       04-01     0.00       04-01     0.00       04-01     0.00       04-01     0.00       04-01     0.00       04-01     0.00       04-01     0.00       04-01     0.00       04-01     0.00       04-01     0.00       04-01     0.00       04-01     0.00       04-01     0.00       04-01     0.00       04-01     0.00       04-01     0.00       04-01     0.00       04-01     0.00       04-01     0.00       04-01     0.00       04-01     0.00       04-01     0.00       04-01     0.00       04-01     0.00       04-01     0.00                                                                                                    | Time  | e.   |
|----------------------------------------------------------------------------------------------------|-------|------|
| texkl.           00-01         0.00         0.00           01-02         0.00         0.00           02-03         0.00         0.00           03-04         0.00         0.00           04-05         0.00         0.00           05-06         0.00         0.00           05-07         0.00         0.00           05-07         0.00         0.00           05-07         0.00         0.00           05-08         0.00         0.00           05-09         0.00         0.00           05-09         0.00         0.00           05-10         0.00         0.00           10-12         0.00         0.00           11-12         0.00         0.00           11-12         0.00         0.00           11-12         0.00         0.00           11-13         0.00         0.00           11-14         0.00         0.00           11-15         0.00         0.00           11-16         0.00         0.00           11-16         0.00         0.00           11-16         0.00         0.00           11 | inte  |      |
| 0001     0.00       0102     0.00       0243     0.00       0344     0.00       0405     0.00       0406     0.00       0540     0.00       0547     0.00       0549     0.00       0540     0.00       0541     0.00       0542     0.00       0543     0.00       0544     0.00       0545     0.00       0546     0.00       0547     0.00       0548     0.00       0549     0.00       0540     0.00       0541     0.00       0541     0.00       0541     0.00       0542     0.00       0543     0.00       0544     0.00       0545     0.00       0546     0.00       0547     0.00       0548     0.00       0549     0.00       0540     0.00       0540     0.00       0540     0.00       0541     0.00       0542     0.00       0542     0.00       0543     0.00       0544     0.00       0544     0.00 <t< th=""><th>tes</th><th>IRL</th></t<>                                                                                                    | tes   | IRL  |
| 01-2     0.00       02-3     0.00       03-4     0.00       04-5     0.00       05-6     0.00       05-7     0.00       07-8     0.00       08-9     0.00       09-10     0.00       10-11     0.00       11-12     0.00       12-13     0.00       13-14     0.00       14-15     0.00       15-16     0.00       16-17     0.00       17-18     0.00       18-19     0.00       12-20     0.00       12-21     0.00       12-22     0.00       12-23     0.00       12-23     0.00                                                                                                    | 00-01 | 0.00 |
| 0243     000       0344     000       0455     000       0566     000       0577     000       059     000       059     000       0510     000       0511     000       1012     000       1131     000       1314     000       1515     000       1516     000       1517     000       1518     000       1519     000       1520     000       1521     000       1522     000       1523     000       1524     000       1524     000                                                                                                    | 01-02 | 0.00 |
| 034     000       0405     000       0546     000       0647     000       0748     000       0849     000       0910     000       1011     000       112     000       134     000       1314     000       1415     000       1516     000       1718     000       1819     000       1920     000       1921     000       1920     000       1921     000       1922     000       1923     000       1924     000       1925     000       1926     000       1927     000       1928     000       1929     000       1920     000       1921     000       1922     000       1923     000       1924     000                                                                                                    | 02-03 | 0.00 |
| 0405     000       0506     000       0607     000       0708     000       0809     000       0910     000       1011     000       112     000       1213     000       1314     000       1516     000       1516     000       1718     000       1819     000       1920     000       1221     000       1321     000       1435     000       1516     000       1520     000       1531     000       1542     000       1543     000       1544     000       1545     000       1540     000       1541     000       1541     000       1542     000       1543     000       1544     000       1545     000       1540     000       1540     000       1540     000       1540     000       1540     000       1540     000       1540     000       1540     000       1541     000   <                                                                                                    | 03-04 | 0.00 |
| 056     00       0647     00       0748     00       0849     00       09-10     00       19-11     00       19-12     00       19-13     00       13-14     00       15-16     00       16-17     00       17-18     00       18-19     00       18-19     00       19-20     00       12-21     00       12-22     00       12-23     00       12-24     00                                                                                                    | 04-05 | 0.00 |
| 0647     000       0748     000       0849     000       09-10     000       10-11     000       11-12     000       12-13     000       13-14     000       14-15     000       15-16     000       16-17     000       17-18     000       18-19     000       19-20     000       12-21     000       22-31     000       22-31     000       23-4     000                                                                                                    | 05-06 | 0.00 |
| 07.68     0.00       08.09     0.00       09.10     0.00       10.11     0.00       11.12     0.00       12.13     0.00       13.14     0.00       14.15     0.00       15.16     0.00       17.18     0.00       19.20     0.00       19.20     0.00       20.21     0.00       22.3     0.00       23.4     0.00                                                                                                    | 06-07 | 0.00 |
| 08-09       0.00         09-10       0.00         10-11       0.00         11-12       0.00         12-13       0.00         13-14       0.00         14-15       0.00         15-16       0.00         16-17       0.00         17-18       0.00         19-20       0.00         19-20       0.00         20-21       0.00         21-22       0.00         23-24       0.00                                                                                                    | 07-08 | 0.00 |
| 09-10       0.00         10-11       0.00         11-12       0.00         12-13       0.00         13-14       0.00         14-15       0.00         15-16       0.00         16-17       0.00         18-19       0.00         19-20       0.00         20-21       0.00         21-22       0.00         23-24       0.00                                                                                                    | 08-09 | 0.00 |
| 10-11     0.00       11-12     0.00       12-13     0.00       13-14     0.00       14-15     0.00       15-16     0.00       16-17     0.00       17-18     0.00       18-19     0.00       19-20     0.00       20-21     0.00       21-22     0.00       22-34     0.00                                                                                                    | 09-10 | 0.00 |
| 11-12     0.00       12-13     0.00       13-14     0.00       14-15     0.00       15-16     0.00       16-17     0.00       17-18     0.00       18-19     0.00       19-20     0.00       20-21     0.00       21-22     0.00       22-34     0.00                                                                                                    | 10-11 | 0.00 |
| 12-13     0.00       13-14     0.00       14-15     0.00       15-16     0.00       16-17     0.00       17-18     0.00       18-19     0.00       19-20     0.00       20-21     0.00       21-22     0.00       22-3     0.00       23-24     0.00                                                                                                    | 11-12 | 0.00 |
| 13-14     0.00       14-15     0.00       15-16     0.00       15-17     0.00       17-18     0.00       18-19     0.00       19-20     0.00       20-21     0.00       21-22     0.00       22-3     0.00       23-24     0.00                                                                                                    | 12-13 | 0.00 |
| 14-15     0.00       15-16     0.00       16-17     0.00       17-18     0.00       18-19     0.00       19-20     0.00       20-21     0.00       21-22     0.00       22-33     0.00       23-24     0.00                                                                                                    | 13-14 | 0.00 |
| 15-16     0.00       16-17     0.00       17-18     0.00       18-19     0.00       19-20     0.00       20-21     0.00       21-22     0.00       22-33     0.00       23-24     0.00                                                                                                    | 14-15 | 0.00 |
| 16-17     0.00       17-18     0.00       18-19     0.00       19-20     0.00       20-21     0.00       21-22     0.00       22-23     0.00       23-24     0.00                                                                                                    | 15-16 | 0.00 |
| 17-18     0.00       18-19     0.00       19-20     0.00       20-21     0.00       21-22     0.00       22-23     0.00       23-24     0.00                                                                                                    | 16-17 | 0.00 |
| 18-19     0.00       19-20     0.00       20-21     0.00       21-22     0.00       22-23     0.00       23-24     0.00                                                                                                    | 17-18 | 0.00 |
| 19-20     0.00       20-21     0.00       21-22     0.00       22-33     0.00       23-24     0.00                                                                                                    | 18-19 | 0.00 |
| 20-21     0.00       21-22     0.00       22-23     0.00       23-24     0.00                                                                                                    | 19-20 | 0.00 |
| 21-22     0.00       22-23     0.00       23-24     0.00                                                                                                    | 20-21 | 0.00 |
| 22-23 0.00<br>23-24 0.00                                                                                                    | 21-22 | 0.00 |
| 23-24 0.00                                                                                                    | 22-23 | 0.00 |
|                                                                                                    | 23-24 | 0.00 |

| Route List Name | Gateway Name {Port Number}       | Max No. of Ports |
|-----------------|----------------------------------|------------------|
| estRL           | S1/DS1-0@c3725-MGCP.cisco.com    | 24               |
|                 | Total number of Ports for testRL | 24 8             |

Figure 30: Route and Line Group Utilization Report, on page 156 displays sample output from the Route and Line Group Utilization report in PDF format.

#### Figure 30: Route and Line Group Utilization Report

#### **Route and Line Group Utilization - Hour of Day**

From Date:Jan 31, 2008 To Date:Jan 31, 2008 Date:Jan 31, 2008 Page:1 of 3

| Time   | %    |
|--------|------|
| testRG |      |
| 00-01  | 0.00 |
| 01-02  | 0.00 |
| 02-03  | 0.00 |
| 03-04  | 0.00 |
| 04-05  | 0.00 |
| 05-06  | 0.00 |
| 06-07  | 0.00 |
| 07-08  | 0.00 |
| 08-09  | 0.00 |
| 09-10  | 0.00 |
| 10-11  | 0.00 |
| 11-12  | 0.00 |
| 12-13  | 0.00 |
| 13-14  | 0.00 |
| 14-15  | 0.00 |
| 15-16  | 0.00 |
| 16-17  | 0.00 |
| 17-18  | 0.00 |
| 18-19  | 0.00 |
| 19-20  | 0.00 |
| 20-21  | 0.00 |
| 21-22  | 0.00 |
| 22-23  | 0.00 |
| 23-24  | 0.00 |

| Route Group Name | Gateway Name {Port Number}       | Max No. of Ports |
|------------------|----------------------------------|------------------|
| testRG           | S1/DS1-0@c3725-MGCP.cisco.com    | 24               |
|                  | Total number of Ports for testRG | 24               |

Figure 31: Route Pattern/Hunt Path Utilization Report, on page 157 displays sample output of the Route Pattern/Hunt Path Utilization report in PDF format.

#### Figure 31: Route Pattern/Hunt Path Utilization Report

#### **Route Pattern/Hunt Pilot Utilization - Hour of Day**

From Date:Jan 1, 2008 To Date:Jan 29, 2008

Date:Jan 29, 2008 Page:1 of 3

| · %              |
|------------------|
|                  |
| 0.00             |
| 0.00             |
| 0.00             |
| 0.00             |
| 0.00             |
| 0.00             |
| 0.00             |
| 0.00             |
| 0.00             |
| 0.00             |
| 0.00             |
| 0.00             |
| 0.00             |
| 0.00             |
| 0.00             |
| 0.00             |
| 0.00             |
| 0.00             |
| 0.00             |
| 0.00             |
| 0.00             |
| 0.00             |
| 0.00             |
| 0.00             |
| Mov No. of Bosto |
| Max No. of Ports |
| 24 2             |
|                  |

## **Hunt Pilot Summary Report Results**

The Hunt Pilot Summary report includes the following fields. See the table.

#### Table 72: Hunt Pilot Summary Report Fields

| Field | Description                                                                                                    |
|-------|----------------------------------------------------------------------------------------------------|
| Time  | Time in one-hour blocks if you chose Hourly or<br>one-day blocks if you chose weekly or monthly. The<br>results show the call details for each hour or day for<br>the entire period that is shown in the from and to dates. |

I

| Field                                                  | Description                                                                                                    |
|--------------------------------------------------------|----------------------------------------------------------------------------------------------------|
| No.of Calls Presented/Received                         | Number of calls presented and received at the specified time duration/day.                                                                                                    |
|                                                        | Number of calls received = Number of calls handled<br>+ Number of calls abandoned + Number of calls<br>Forwarded due to no Answer + Number of calls<br>Forwarded due to Busy + Number of calls Failed. |
| No.of Calls Handled/Answered                           | Number of calls answered.                                                                                                    |
| No.of Calls Abandoned (Not Answered nor<br>Redirected) | Number of calls that went on/off hook but were never connected or answered.                                                                                                    |
| No.of Calls Forwarded due to no Answer (FONA)          | Number of calls that were forwarded due to no reply.                                                                                                    |
| No.of Calls Forwarded due to Busy (FOB)                | Number of calls that were forwarded since the receiving end was busy.                                                                                                    |
| No.of Calls Failed                                     | Number of calls that failed to go through.                                                                                                    |
| Hunt Pilot Name                                        | Lists the name of the available Hunt Pilots.                                                                                                    |
| Line Number                                            | List the line numbers of the hunt members.                                                                                                    |

Figure 32: Hunt Pilot Summary Report, on page 159 displays sample output of the Hunt Pilot Summary report in PDF format.

#### Figure 32: Hunt Pilot Summary Report

#### Hunt Pilot Summary - Hour of Day

| Nov 13, 20 | 09                                 |                                 |                                                             |                                                    | Date                                         | Nov 13, 2009<br>Page:1 of 3 |
|------------|------------------------------------|---------------------------------|-------------------------------------------------------------|----------------------------------------------------|----------------------------------------------|-----------------------------|
| Time       | No. of Calls<br>Presented/Received | No.of Calls<br>Handled/Answered | No.of Calls<br>Abandoned(Not<br>Answered nor<br>Redirected) | No.of Calls<br>Forwarded due to<br>no Answer(FONA) | No.of Calls<br>Forwarded due to<br>Busy(FOB) | No.of Calls Failee          |
|            |                                    |                                 | 5555                                                        |                                                    |                                              |                             |
| 00-01      | 0                                  | 0                               | 0                                                           | 0                                                  | 0                                            | 0                           |
| 01-02      | 0                                  | 0                               | 0                                                           | 0                                                  | 0                                            | 0                           |
| 02-03      | 0                                  | 0                               | 0                                                           | 0                                                  | 0                                            | 0                           |
| 03-04      | 0                                  | 0                               | 0                                                           | 0                                                  | 0                                            | 0                           |
| 04-05      | 0                                  | 0                               | 0                                                           | 0                                                  | 0                                            | 0                           |
| 05-06      | 0                                  | 0                               | 0                                                           | 0                                                  | 0                                            | 0                           |
| 06-07      | 0                                  | 0                               | 0                                                           | 0                                                  | 0                                            | 0                           |
| 07-08      | 0                                  | 0                               | 0                                                           | 0                                                  | 0                                            | 0                           |
| 08-09      | 0                                  | 0                               | 0                                                           | 0                                                  | 0                                            | 0                           |
| 09-10      | 0                                  | 0                               | 0                                                           | 0                                                  | 0                                            | 0                           |
| 10-11      | 0                                  | 0                               | 0                                                           | 0                                                  | 0                                            | 0                           |
| 11-12      | 2                                  | 2                               | 0                                                           | 0                                                  | 0                                            | 0                           |
| 12-13      | 0                                  | 0                               | 0                                                           | 0                                                  | 0                                            | 0                           |
| 13-14      | 0                                  | 0                               | 0                                                           | 0                                                  | 0                                            | 0                           |
| 14-15      | 0                                  | 0                               | 0                                                           | 0                                                  | 0                                            | 0                           |
| 15-16      | 0                                  | 0                               | 0                                                           | 0                                                  | 0                                            | 0                           |
| 16-17      | 0                                  | 0                               | 0                                                           | 0                                                  | 0                                            | 0                           |
| 17-18      | 0                                  | 0                               | 0                                                           | 0                                                  | 0                                            | 0                           |
| 18-19      | 0                                  | 0                               | 0                                                           | 0                                                  | 0                                            | 0                           |
| 19-20      | 0                                  | 0                               | 0                                                           | 0                                                  | 0                                            | 0                           |
| 20-21      | 0                                  | 0                               | 0                                                           | 0                                                  | 0                                            | 0                           |
| 21-22      | 0                                  | 0                               | 0                                                           | 0                                                  | 0                                            | 0                           |
| 22-23      | 0                                  | 0                               | 0                                                           | 0                                                  | 0                                            | 0                           |
| 23-00      | 0                                  | 0                               | 0                                                           | 0                                                  | 0                                            | 0                           |
|            |                                    |                                 |                                                             |                                                    |                                              |                             |

| 5555                               |  |
|------------------------------------|--|
|                                    |  |
| Total number of MemberDns for 5555 |  |
|                                    |  |

## **Hunt Pilot Detail Report Results**

The Hunt Pilot Detail report includes the following fields. See the table.

#### Table 73: Hunt Pilot Detail Report Fields

| Field                  | Description                              |
|------------------------|------------------------------------------|
| Date/Time connected    | Date and Time when the call was received |
| Date/Time disconnected | Date and Time when the call ended        |
| Duration               | Time duration of the call                |
| Calling Party          | Directory number (DN) of the caller      |

I

| Field                                  | Description                                                                                                    |
|----------------------------------------|----------------------------------------------------------------------------------------------------|
| Called Party                           | Hunt Pilot Directory number (DN)                                                                                                    |
| Final Called Party Number              | Directory Number where the call landed in the end.<br>If the call is landed in Hunt Pilot, then it will show its<br>member DN. Suppose the call forward is set from<br>member DN to some other DN, it will show that DN<br>where the call got forwarded.                                                                                                   |
|                                        | The number of the hunt member is displayed only<br>when the Show Line Group Member DN in<br>finalCalledPartyNumber CDR Field is set to true. If<br>the value is set to false, the Hunt Pilot DN is displayed<br>in this field. For details on setting this parameter see,<br>Service Parameters Configuration in Cisco Unified<br>CM Administration Guide. |
| Dest. Device Name                      | Device identifier of the device that answered the call.                                                                                                    |
| Call Answered                          | Indicates if the call was answered or not. Values could be Yes or No.                                                                                                    |
| Call Abandoned                         | Indicates if the call was abandoned. Values could be Yes or No.                                                                                                    |
| Call Forwarded Due to No Answer (FONA) | Indicates if the call was forwarded due to no reply.<br>Values could be Yes or No.                                                                                                    |
| Call Forwarded Due to Busy (FOB)       | Indicates if the call was forwarded since the answering<br>end was busy. Values could be Yes or No.                                                                                                    |
| Call Failed                            | Indicates if the call failed to get through. Values could be Yes or No.                                                                                                    |
| Call Reference                         | Identification number to trace the call. This is the globalcallid_callid value in the CDR database.                                                                                                    |

Figure 33: Hunt Pilot Details Report, on page 160 displays sample output of the Hunt Pilot Details report in the PDF format.

#### Figure 33: Hunt Pilot Details Report

| Date/Time<br>connected | Date/Time<br>disconnec<br>ted | Duration | Calling<br>Party | Called<br>Party | Final<br>Called<br>Party<br>Number | Dest.<br>Device<br>Name | Call<br>Answered | Call<br>Abandoned | Call<br>Forwarde<br>d Due to<br>No<br>Answer<br>(FONA) | Call<br>Forwarde<br>d Due to<br>Busy<br>(FOB) | Call<br>Failed | Call<br>Reference |
|------------------------|-------------------------------|----------|------------------|-----------------|------------------------------------|-------------------------|------------------|-------------------|--------------------------------------------------------|-----------------------------------------------|----------------|-------------------|
|                        |                               |          |                  |                 |                                    | Jul 21, 201             | 1                |                   |                                                        |                                               |                |                   |
| 8:04:05<br>PM          | 8:04:16 PM                    | 0        | 5000             | 1300            | 1300                               | SEP000E8<br>4F60285     | N                | Y                 | N                                                      | N                                             | N              | 29006             |
| 8:05:02<br>PM          | 8:05:22 PM                    | 0        | 5000             | 1300            | 1300                               | SEP000E8<br>4F60285     | N                | Y                 | N                                                      | N                                             | N              | 29007             |

L

## **Conference Call Detail Report Results**

You can choose to generate Conference Call information in either a summary or a detailed report. The reports display the call details in a table when you generate the report in PDF format. The following tables show the fields in the Conference Call Detail and Summary reports. See the tables.

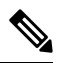

Note The report criteria include the type of conference (ad hoc and/or meet-me) and the From and To date range.

Table 74: Conference Call Detail Summary Report Fields

| Field               | Description                                                                  |
|---------------------|------------------------------------------------------------------------------|
| Orig. Time          | Time that the first participant enters the conference.                       |
| Term. Time          | Time that the last participant leaves the conference.                        |
| No. of Participants | Number of participants in the conference.                                    |
| Duration            | Sum of the duration of individual participants in the conference in seconds. |
| Device Name         | Names of the conference devices that were used.                              |

Table 75: Conference Call Detail Report Fields

| Field                 | Description                                                         |
|-----------------------|---------------------------------------------------------------------|
| Conference Start Time | Time at which conference started.                                   |
| Conference End Time   | Time at which conference ended.                                     |
| Connect Time          | Time at which conference participants connected to conference.      |
| Disconnect Time       | Time at which conference participants disconnected from conference. |
| Duration              | Total time of conference.                                           |
| Directory Number      | Directory number of participants.                                   |
| Call Classification   | Call types of conference (internal, incoming, and so on.)           |
| Device Name           | Names of the conference devices that were used.                     |
| QoS                   | Quality of service.                                                 |

Figure 34: Conference Call Details Summary Report, on page 162 displays sample output of the Conference Call Details Summary report in PDF format.

#### Figure 34: Conference Call Details Summary Report

|                                                             | Conferenc               | e Call Details - Su | Immary         |                                  |
|-------------------------------------------------------------|-------------------------|---------------------|----------------|----------------------------------|
| om Date:Feb 1, 2007<br>) Date:Feb 24, 2007                  |                         |                     |                | Date:Feb 24, 2007<br>Page:1 of 6 |
| port Generation Criteria-<br>nference Types : Ad-Hoc,Meet-M | Ae                      |                     |                |                                  |
| Orig. Time                                                  | Term. Time              | No. of Participants | Duration (sec) | Device Name(s)                   |
|                                                             | Conference Type:        | Ad-Hoc              |                |                                  |
| Feb 7, 2007 9:13:34 AM                                      | Feb 7, 2007 9:13:41 AM  | 54                  | 378            | CFB_2                            |
| Feb 7, 2007 10:03:07 AM                                     | Feb 7, 2007 10:03:13 AM | 54                  | 288            | CFB_2                            |
| Feb 7, 2007 10:03:33 AM                                     | Feb 7, 2007 10:03:39 AM | 54                  | 324            | CFB_2                            |
| Feb 7, 2007 10:04:00 AM                                     | Feb 7, 2007 10:04:06 AM | 54                  | 306            | CFB_2                            |
| Feb 7, 2007 10:04:36 AM                                     | Feb 7, 2007 10:04:43 AM | 54                  | 288            | CFB_2                            |
| Feb 7, 2007 10:04:58 AM                                     | Feb 7, 2007 10:05:08 AM | 36                  | 360            | CFB_2                            |
| Feb 7, 2007 10:16:36 AM                                     | Feb 7, 2007 10:16:41 AM | 36                  | 180            | CFB_2                            |
| <sup>2</sup> eb 7, 2007 10:16:58 AM                         | Feb 7, 2007 10:17:04 AM | 18                  | 108            | CFB_2                            |
| Feb 7, 2007 10:17:23 AM                                     | Feb 7, 2007 10:17:29 AM | 36                  | 216            | CFB_2                            |
| eb 7, 2007 10:17:47 AM                                      | Feb 7, 2007 10:17:54 AM | 36                  | 252            | CFB_2                            |
| Feb 7, 2007 10:20:55 AM                                     | Feb 7, 2007 10:21:05 AM | 36                  | 360            | CFB_2                            |
| Feb 7, 2007 10:29:10 AM                                     | Feb 7, 2007 10:29:16 AM | 54                  | 324            | CFB 2                            |

## **Conference Bridge Utilization Report Results**

The Conference Bridge Utilization report provides the following fields. If you choose PDF format, the report shows the utilization as a table. See the table.

Table 76: Conference Bridge Utilization Report Fields

| Field        | Description                                                                                          |
|--------------|----------------------------------------------------------------------------------------------------|
| Time/Day     | Time in one-hour blocks if you chose Hourly or<br>one-day blocks if you chose day of week or daily.  |
| % Usage      | Conference bridge utilization percentage.                                                            |
| Conf. Bridge | The conference bridge device that is used to hold conference calls.                                  |
| Туре         | Either hardware or software conference bridge.                                                       |
| Max Streams  | The number of conferences that can be held at a time along with the number of people per conference. |

Figure 35: Conference Bridge Utilization Report, on page 163 displays sample output of the Conference Bridge Utilization report in PDF format.

#### Figure 35: Conference Bridge Utilization Report

#### Conference Bridge Utilization - Hour of Day

| From Date:Feb 1, 2007<br>To Date:Feb 24, 2007 | Date:Feb 24, 2007<br>Page:1 of 2 |
|-----------------------------------------------|----------------------------------|
| Time                                          | % Usage                          |
| 00-01                                         | 0.00                             |
| 01-02                                         | 2.08                             |
| 02-03                                         | 4.17                             |
| 03-04                                         | 0.00                             |
| 04-05                                         | 2.34                             |
| 05-06                                         | 3.47                             |
| 06-07                                         | 2.13                             |
| 07-08                                         | 1.95                             |
| 08-09                                         | 1.95                             |
| 09-10                                         | 11.46                            |
| 10-11                                         | 16.10                            |
| 11-12                                         | 12.28                            |
| 12-13                                         | 5.12                             |
| 13-14                                         | 0.00                             |
| 14-15                                         | 0.00                             |
| 15-16                                         | 0.00                             |
| 16-17                                         | 0.00                             |
| 17-18                                         | 0.00                             |
| 18-19                                         | 0.00                             |
| 19-20                                         | 6.25                             |
| 20-21                                         | 0.00                             |
| 21-22                                         | 0.00                             |
| 22-23                                         | 0.00                             |
| 23-00                                         | 0.00                             |

#### The Total Number of Streams is 96

| Conf. Bridge | Туре                             | Max. Streams |
|--------------|----------------------------------|--------------|
| CFB_2        | Cisco Conference Bridge Software | 48           |
| CFB_3        | Cisco Conference Bridge Software | 48           |
|              | Total Capacity:                  | 96           |
|              | 99.<br>199                       |              |
| 100.0        |                                  |              |
| 90.0         |                                  |              |
| 80.0         |                                  |              |
| 70.0         |                                  |              |
| 60.0         |                                  |              |
| 50.0         |                                  |              |
| 40.0         |                                  |              |
| 30.0         |                                  |              |
| 20.0         | 16.1 12.20                       |              |
| 10.0         | 11.46 12.28                      | 6.25         |

## **Voice Messaging Utilization Report Results**

-10.0

The Voice Messaging Utilization report provides the following fields. See the table.

22-22 22-22 22-22

#### Table 77: Voice Messaging Utilization Report Fields

| Field    | Description                                                                                         |  |  |  |  |  |  |  |
|----------|----------------------------------------------------------------------------------------------------|--|--|--|--|--|--|--|
| Time/Day | Time in one-hour blocks if you chose Hourly or<br>one-day blocks if you chose day of week or daily. |  |  |  |  |  |  |  |
| % Usage  | Voice-messaging percentage.                                                                         |  |  |  |  |  |  |  |

23-00

| Field                    | Description                                                                                                    |  |  |  |  |  |  |  |
|--------------------------|----------------------------------------------------------------------------------------------------|--|--|--|--|--|--|--|
| Voice Messaging Ports    | The sum of the maximum number of ports for all the gateways under the route patterns that are configured for the voice-messaging systems and the entries in the Device table of Unified Communications Manager that have type Class as 8. |  |  |  |  |  |  |  |
| Voice Messaging Gateways | The originating or destination device name of the gateways under the route patterns that are configured for the voice-messaging systems.                                                                                                  |  |  |  |  |  |  |  |
| Number of Ports          | The number of ports that the voice-messaging gateway supports.                                                                                                    |  |  |  |  |  |  |  |

Figure 36: Voice Messaging Utilization Report, on page 164 displays sample output of the Voice Messaging Utilization report in PDF format.

#### Figure 36: Voice Messaging Utilization Report

#### Voice Messaging Utilization - Hour of Day

| From Date:Nov 4, 2006<br>To Date:Nov 11, 2006 | Date:Feb 14, 2007<br>Page:1 of 8 |
|-----------------------------------------------|----------------------------------|
| Time                                          | % Usage                          |
| 73                                            | (XXX                             |
| 00-01                                         | 0.01                             |
| 01-02                                         | 0.00                             |
| 02-03                                         | 0.00                             |
| 03-04                                         | 0.00                             |
| 04-05                                         | 0.17                             |
| 05-06                                         | 0.07                             |
| 06-07                                         | 0.24                             |
| 07-08                                         | 1.70                             |
| 08-09                                         | 0.21                             |
| 09-10                                         | 0.15                             |
| 10-11                                         | 1.52                             |
| 11-12                                         | 0.20                             |
| 12-13                                         | 0.11                             |
| 13-14                                         | 0.05                             |
| 14-15                                         | 0.20                             |
| 15-16                                         | 0.04                             |
| 16-17                                         | 0.23                             |
| 17-18                                         | 0.01                             |
| 18-19                                         | 0.00                             |
| 19-20                                         | 0.10                             |
| 20-21                                         | 0.00                             |
| 21-22                                         | 0.07                             |
| 22-23                                         | 0.00                             |
| 23-24                                         | 0.00                             |
|                                               |                                  |

|    | 100.0 | - 2  |    |    |       |      |      |      |    |      |      |        |       |       |      |       |      |      |      |    |     |      |      |   |   |
|----|-------|------|----|----|-------|------|------|------|----|------|------|--------|-------|-------|------|-------|------|------|------|----|-----|------|------|---|---|
|    | 90.0  |      |    |    |       |      |      |      |    |      |      |        |       |       |      |       |      |      |      |    |     |      |      |   |   |
|    | 80.0  |      |    |    |       |      |      |      |    |      |      |        |       |       |      |       |      |      |      |    |     |      |      |   |   |
|    | 70.0  |      |    |    |       |      |      |      |    |      |      |        |       |       |      |       |      |      |      |    |     |      |      |   |   |
|    | 60.0  | -    |    |    |       |      |      |      |    |      |      |        |       |       |      |       |      |      |      |    |     |      |      |   |   |
|    | 50.0  | _    |    |    |       |      |      |      |    |      |      |        |       |       |      |       |      |      |      |    |     |      |      |   |   |
|    | 40.0  |      |    |    |       |      |      |      |    |      |      |        |       |       |      |       |      |      |      |    |     |      |      |   |   |
|    | 30.0  |      |    |    |       |      |      |      |    |      |      |        |       |       |      |       |      |      |      |    |     |      |      |   |   |
| 7  | 20.0  |      |    |    |       |      |      |      |    |      |      |        |       |       |      |       |      |      |      |    |     |      |      |   |   |
| ų, | 10.0  |      |    | -  |       |      |      |      |    |      |      |        |       |       |      |       |      |      |      |    |     |      |      |   |   |
| ×  | 0.0   | 0.01 | 0  | 0  | 0     | 0.17 | 0.07 | 0.24 | 1  | 0.21 | 0.15 | 5 1.52 | 0.2   | 0.11  | 0.05 | 0.2   | 0.04 | 0.23 | 0.01 | 0  | 0.1 | 0    | 0.07 | 0 | 0 |
| _  | -10.0 | 8    | 2  | 2  | 03    | 2    | 9    | 6    | 07 | 8    | 8    | 5      | F     | 12    | 5    | 4     | 5    | 16   | 5    | 18 | 19  | 8    | P    | N | N |
|    | -20.0 |      | S. | 03 | \$    | ģ    | \$   | 5    | 8  | 8    | 5    | Ė      | tic . | ti -  | ÷.   | ÷.    | 5    | ÷.   | ÷.   | 19 | Ż   | N    | R    | N | N |
| _  | -30.0 | 1000 |    |    | 10422 |      |      | Time |    | -    | -    | 0.000  |       | 0.000 | 1.55 | · · · |      |      |      | _  |     | 2404 |      |   |   |

Report for 7.XXXX

## **Trunk Utilization Report Results**

The Trunk Utilization report provides the following fields. If you choose to display the report in PDF format, the report shows the utilization as a bar chart. A graph displays for each selected trunk. See the table.

#### Table 78: Trunk Utilization Report Fields

| Field    | Description                                                                                                    |
|----------|----------------------------------------------------------------------------------------------------|
| Time/Day | Time in one-hour blocks if you chose Hourly or<br>one-day blocks if you chose weekly or monthly. The<br>results show the utilization for each hour or day for<br>the entire period that is shown in the from and to dates. |
| %        | Trunk utilization percentage. This field gives the<br>estimated utilization of the trunks relative to the total<br>number of calls that passed through the devices.                                                        |

Figure 37: Trunk Utilization Report Sample 1, on page 166 to Figure 40: Trunk Utilization Report Sample 4, on page 169 display sample output pages of the Trunk Utilization Report in PDF format.

#### Figure 37: Trunk Utilization Report Sample 1

#### Trunk Utilization - Hour of Day

| From Date:Jul 1, 201<br>To Date:Jul 1, 2010 |             | Date:Jul 16, 2010<br>Page:1 of 10 |
|---------------------------------------------|-------------|-----------------------------------|
| Time                                        |             | %                                 |
|                                             | ICTNGC1     |                                   |
| 00-01                                       |             | 0.00                              |
| 01-02                                       |             | 0.00                              |
| 02-03                                       |             | 100.00                            |
| 03-04                                       |             | 0.00                              |
| 04-05                                       |             | 0.00                              |
| 05-06                                       |             | 0.00                              |
| 06-07                                       |             | 0.00                              |
| 07-08                                       |             | 0.00                              |
| 08-09                                       |             | 0.00                              |
| 09-10                                       |             | 0.00                              |
| 10-11                                       |             | 0.00                              |
| 11-12                                       |             | 100.00                            |
| 12-13                                       |             | 100.00                            |
| 13-14                                       |             | 100.00                            |
| 14-15                                       |             | 0.00                              |
| 15-16                                       |             | 0.00                              |
| Time                                        |             | %                                 |
|                                             | ICINOCI     |                                   |
| 1412                                        | ICINGU      | 0.00                              |
| 10-17                                       |             | 0.00                              |
| 17-18                                       |             | 0.00                              |
| 18-19                                       |             | 0.00                              |
| 19-20                                       |             | 0.00                              |
| 20-21                                       |             | 0.00                              |
| 21-22                                       |             | 0.00                              |
| 22-23                                       |             | 0.00                              |
| 23-00                                       |             | 0.00                              |
| 100.0                                       | 100 100 100 |                                   |
| 30.0                                        |             |                                   |
| 70.0                                        |             |                                   |
| 60.0                                        |             |                                   |
| 50.0                                        |             |                                   |
| a0.0                                        |             |                                   |
| 20.0                                        |             |                                   |
| 8 10.0                                      |             | 0 0 0                             |
| <del>x 0.0</del><br>-10.0                   |             |                                   |
| -20.0                                       |             | -23-00                            |
| -30.0                                       | Time        |                                   |
I

#### Figure 38: Trunk Utilization Report Sample 2

| From Date:Jul 1, 2010<br>To Date:Jul 1, 2010                                                                                                    | Date:Jul 16, 2010<br>Page:4 of 10 |
|----------------------------------------------------------------------------------------------------|-----------------------------------|
| Time                                                                                                    | %                                 |
| ICTNGC2                                                                                                    |                                   |
| 00-01                                                                                                    | 0.00                              |
| 01-02                                                                                                    | 0.00                              |
| 02-03                                                                                                    | 0.00 :                            |
| 03-04                                                                                                    | 0.00                              |
| 04-05                                                                                                    | 0.00                              |
| 05-06                                                                                                    | 0.00                              |
| 06-07                                                                                                    | 0.00                              |
| 07-08                                                                                                    | 0.00                              |
| 08-09                                                                                                    | 0.00                              |
| 09-10                                                                                                    | 0.00                              |
| 10-11                                                                                                    | 0.00                              |
| 11-12                                                                                                    | 0.00                              |
| 12-13                                                                                                    | 0.00                              |
| 13-14                                                                                                    | 100.00                            |
| 14-15                                                                                                    | 100.00                            |
| 15-16                                                                                                    | 0.00                              |
| 16-17                                                                                                    | 0.00                              |
| 17-18                                                                                                    | 0.00                              |
| 18-19                                                                                                    | 0.00                              |
| Time                                                                                                    | %                                 |
| ICTNCC2                                                                                                    |                                   |
| 10.20                                                                                                    | 0.00                              |
| 20.21                                                                                                    | 0.00                              |
| 20-21                                                                                                    | 0.00                              |
| 21-22                                                                                                    | 0.00                              |
| 22-25                                                                                                    | 0.00                              |
| 100                                                                                                    | 100                               |
| 100.0                                                                                                    |                                   |
| 0.08                                                                                                    |                                   |
| 70,0                                                                                                    |                                   |
| 50.0                                                                                                    |                                   |
| 40.0                                                                                                    |                                   |
| 30.0<br>9 200                                                                                                    |                                   |
| 9 200<br>9 100                                                                                                    |                                   |
| <b>8</b> 00 0000000000000000                                                                                                    | 0 0 0 0 0 0 0 0                   |
|                                                                                                    |                                   |
| -200 -200 - 200 - | 5 5 5 6 6 8 1 8 8                 |

#### Figure 39: Trunk Utilization Report Sample 3

| From Date:Jul 1, 2010<br>To Date:Jul 1, 2010 |              |         |              |              | Date                 | :Jul 16, 2010<br>Page:6 of 10 |
|----------------------------------------------|--------------|---------|--------------|--------------|----------------------|-------------------------------|
| Time                                         |              |         |              |              |                      | %                             |
|                                              |              | SIP1    |              |              |                      |                               |
| 00-01                                        |              |         |              |              |                      | 0.00                          |
| 01-02                                        |              |         |              |              |                      | 0.00                          |
| 02-03                                        |              |         |              |              |                      | 0.00                          |
| 03-04                                        |              |         |              |              |                      | 0.00                          |
| 04-05                                        |              |         |              |              |                      | 0.00                          |
| 05-06                                        |              |         |              |              |                      | 0.00                          |
| 06-07                                        |              |         |              |              |                      | 0.00                          |
| 07-08                                        |              |         |              |              |                      | 0.00                          |
| 08-09                                        |              |         |              |              |                      | 0.00                          |
| 09-10                                        |              |         |              |              |                      | 0.00                          |
| 10-11                                        |              |         |              |              |                      | 0.00                          |
| 11-12                                        |              |         |              |              |                      | 0.00                          |
| 12-13                                        |              |         |              |              |                      | 0.00                          |
| 13-14                                        |              |         |              |              |                      | 0.00                          |
| 14-15                                        |              |         |              |              |                      | 0.00                          |
| 15-16                                        |              |         |              |              |                      | 0.00                          |
| 16-17                                        |              |         |              |              |                      | 0.00                          |
| 17-18                                        |              |         |              |              |                      | 0.00                          |
| 18-19                                        |              |         |              |              |                      | 0.00                          |
| Time                                         |              |         |              |              |                      | %                             |
|                                              |              | SIP1    |              |              |                      |                               |
| 19-20                                        |              |         |              |              |                      | 0.00                          |
| 20-21                                        |              |         |              |              |                      | 0.00                          |
| 21-22                                        |              |         |              |              |                      | 0.00                          |
| 22-23                                        |              |         |              |              |                      | 0.00                          |
| 23-00                                        |              |         |              |              |                      | 0.00                          |
| 100.0                                        |              |         |              |              |                      |                               |
| 90.0                                         |              |         |              |              |                      |                               |
| 80.0                                         |              |         |              |              |                      |                               |
| 60.0                                         |              |         |              |              |                      |                               |
| 50.0                                         |              |         |              |              |                      |                               |
| 40.0                                         |              |         |              |              |                      |                               |
| 20.0                                         |              |         |              |              |                      |                               |
| · 10.0                                       | 0 0 0 0 0    | 0 0 0 0 | 0 0 0        | 0 0 0 0      | 0 0 0 0              | 0.0                           |
| <u>x 0.0</u>                                 |              |         |              |              |                      |                               |
| -20.0                                        | 2-03<br>4-03 | 9-10    | 3-14<br>2-13 | 1-13<br>1-13 | 0-21<br>9-20<br>9-10 | 2-20                          |
| -30.0                                        | Time         |         |              |              |                      |                               |

Call Reporting and Billing Administration Guide for Cisco Unified Communications Manager, Release 12.5(1)SU1

I

#### Figure 40: Trunk Utilization Report Sample 4

| rom Date:Jul 1, 2010<br>o Date:Jul 1, 2010               | Date:Jul 16, 2010<br>Page:8 of 10 |
|----------------------------------------------------------|-----------------------------------|
| Time                                                     | %                                 |
| SIP2                                                     |                                   |
| 00-01                                                    | 0.00                              |
| 01-02                                                    | 0.00                              |
| 02-03                                                    | 0.00                              |
| 03-04                                                    | 0.00                              |
| 04-05                                                    | 0.00                              |
| 05-06                                                    | 0.00                              |
| 06-07                                                    | 0.00                              |
| 07-08                                                    | 0.00                              |
| 08-09                                                    | 0.00                              |
| 09-10                                                    | 0.00                              |
| 10-11                                                    | 0.00                              |
| 11-12                                                    | 0.00                              |
| 12-13                                                    | 0.00                              |
| 13-14                                                    | 0.00                              |
| 14-15                                                    | 0.00                              |
| 15-16                                                    | 0.00                              |
| 16-17                                                    | 0.00                              |
| 17-18                                                    | 0.00                              |
| 18-19                                                    | 0.00                              |
| Time                                                     |                                   |
| SIP2                                                     |                                   |
| 19-20                                                    | 0.00                              |
| 20-21                                                    | 0.00                              |
| 21-22                                                    | 0.00                              |
| 22-23                                                    | 0.00                              |
| 23-00                                                    | 0.00                              |
| 100.0                                                    |                                   |
| 90.0                                                     |                                   |
| 70.0                                                     |                                   |
| 60.0                                                     |                                   |
| 50.0                                                     |                                   |
| ag 30.0                                                  |                                   |
| 3 20.0                                                   |                                   |
| <b>e 10.0</b><br>0.0 0.0 0.0 0.0 0.0 0.0 0.0 0.0 0.0 0.0 | 0 0 0 0 0 0 0                     |
| <u>-10.0</u> 8 9 9 9 9 9 9 9 9 9 9 9 9 9 9 9 9 9 9       |                                   |
|                                                          | is is 2 2 2 2 2                   |
| Frunk Name {Port Number}                                 | Max No. of Ports                  |
| SIP2                                                     | 5                                 |
| SIP1                                                     | 5                                 |
|                                                          | 5                                 |

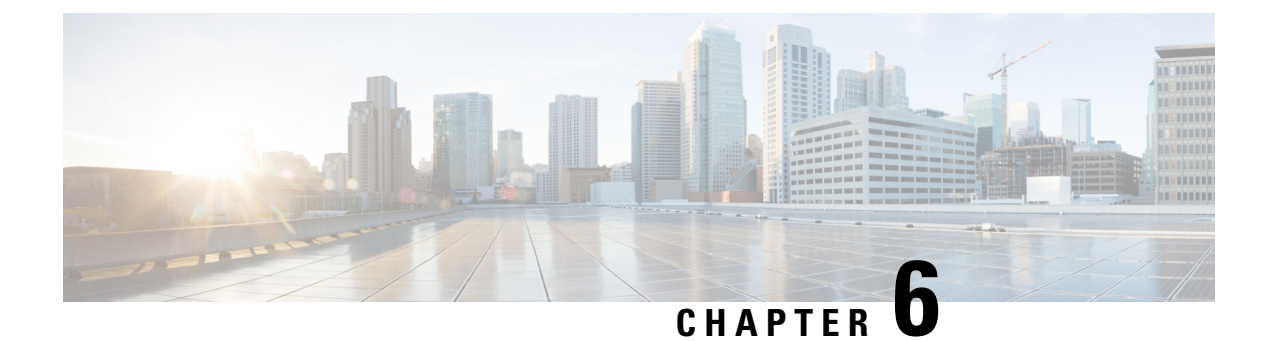

## **Export CDRs and CMRs**

- CDR and CMR Records, on page 171
- CDR Search, on page 174
- CDR Search Results, on page 188

## **CDR and CMR Records**

This chapter describes how to export CDR/CMR records and how to view the exported records.

Use Export CDR/CMR in the CDR menu in Cisco Unified Communications Manager CDR Analysis and Reporting to export CDR/CMR dump information to the location of your choice on your computer. The CDR/CMR dump exists in the CSV format. You can also view the dump of the exported records.

## **Export CDR and CMR Records**

Follow this procedure to export CDR and CMR record results.

#### Procedure

| From CDR Analysis and Reporting, choose CDR > Export CDR/CMR.                                                   |
|----------------------------------------------------------------------------------------------------|
| The Export CDR/CMR records window appears.                                                                      |
| In the From Date and To Date drop-down list boxes, choose a date range for the CDR/CMR dump.                    |
| In Select records, check the CDR records and/or CMR records check box.                                          |
| Click Export to File.                                                                                           |
| The <b>Export CDR/CMR records Result</b> window appears. See the View CDR and CMR Records Results, on page 171. |
|                                                                                                    |

## **View CDR and CMR Records Results**

The following procedure describes how to view Export CDR/CMR record results.

#### Before you begin

Before you begin the following procedure, perform all the steps in the Export CDR and CMR Records, on page 171.

#### Procedure

| Step 1 | <b>p1</b> From the Export CDR/CMR Record Res | sults window, right-click | either the CDR Dump | or CMR Dump link. |
|--------|----------------------------------------------|---------------------------|---------------------|-------------------|
|        |                                              |                           |                     |                   |

A popup window that comprises the following options displays:

- a) Open This option allows you to open the window that contains the CDR/CMR dump in the same window.
- b) Open in a New Window This option allows you to open the window that contains the CDR/CMR dump in a new window.
- c) Save Target As... This option allows you to save the CDR/CMR dump to a location on your computer.
- d) Print Target This option allows you to print the CDR/CMR dump information.
- e) Copy Shortcut This option allows you to copy the window shortcut to paste in another file.
- f) Add to Favorites This option allows you to add the CDR/CMR dump to your Favorites folder.
- g) Properties This option provides the properties of the CDR/CMR dump file.
- **Step 2** From the pop-up window, choose one of the options.
- **Step 3** If you chose to save the CDR/CMR dump to your computer, choose a location in which to save the dump and click **Save**. After the download is complete, you can locate the file wherever you download it to open it.
- Step 4 To delete the CDR and/or CMR dump, check Delete File check box and click Back or Close.

The files get deleted.

**Note** If you do not check the Delete File check box(es) (for example, if the CDR or CMR dump files get left undeleted), the background process deletes the files daily. Because the CDR and CMR dump files are large, Cisco recommends that you download the file to a local disk and delete them from the server to avoid the disk usage on the server side.

## CDR Data

Call detail records (CDRs) detail the called number, the number that places the call, the date and time that the call starts, the time that the call connects, and the time that the call ends. Call management records (CMRs), or diagnostic records, detail the jitter, lost packets, the amount of data sent and received during the call, and latency. CDR data comprises CDRs and CMRs collectively. A single call can result in the generation of several CDRs and CMRs. Unified Communications Manager records information regarding each call in CDRs and CMRs. CDRs and CMRs, known collectively as CDR data, serve as the basic information source for CAR.

The Cisco CDR Agent service transfers CDR and CMR files that Unified Communications Manager generates from the local host to the CDR repository node, where the CDR Repository Manager service runs over a SFTP connection. If the SFTP connection fails, the Cisco CDR Agent services continue to make connection attempts to the CDR repository node until a connection is made. The CiscoCDR Agent service sends any accumulated CDR files when the connection to the CDR Repository node resumes. The CDR Repository Manager service maintains the CDR and CMR files, allocates the amount of disk space for use by CMRs and CDRs, sends the files to up to three configured destinations, and tracks the delivery result for each destination. CAR accesses the CDR/CMR files in the directory structure that the CDR Repository Manager service creates.

The high and low water mark settings that you configure specify percentages of the total disk space that are allocated for the CDR repository. Although the preserved folder under the CDR repository folder contributes to the high and low water mark percentages, Log Partition Monitoring never deletes the folder if the high water mark gets reached. If the high water mark gets reached, the CDR Repository Manager deletes processed CDR files until the low water mark is reached or all processed files are deleted, whichever comes first. If all processed CDR files are deleted but the low water mark has not been reached, the deletion stops. The CDRHighWaterMarkExceeded alarm gets generated until the system reaches the maximum disk allocation. If the maximum disk allocation gets reached, the system deletes undelivered files, and files within the preservation duration, starting with the oldest files, until disk utilization falls below the high water mark. If you receive the CDRMaximumDiskSpaceExceeded alarm repeatedly for this scenario, either increase the disk allocation or lower the number of preservation days.

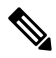

Note

When the disk allocation usage exceeds the configured high water mark threshold value, LMP also purges the CDR and CMR data that are exported at the following path automatically:

/var/log/active/tomcat/logs/car/carreports/reports/ondemand/temp.

Customers or any third-party applications should ensure to retrieve the exported files immediately to avoid losing their buffered historical data.

Information on these alarms is found in the CDR Repository Alarm Catalog (CDRRepAlarmCatalog). The following table displays the alarms and alerts in this catalog.

To configure these alarms, go to **Cisco Unified Serviceability** > **Alarm** > **Configuration** > **CDR Services**.

| Name                            | Severity       | Description                                                                                                    |
|---------------------------------|----------------|----------------------------------------------------------------------------------------------------|
| CDRFileDeliveryFailed           | ERROR_ALARM    | SFTP delivery of CDR files to the outside billing server failed.                                                                                             |
| CDRAgentSendFileFailed          | ERROR_ALARM    | The CDR Agent cannot send CDR<br>files from the Cisco Unified CM<br>node to the CDR Repository node<br>within the Unified<br>Communications Manager cluster. |
| CDRHWMExceeded                  | WARNING_ALARM  | The high water mark (HWM) for<br>CDR files was reached; some<br>successfully delivered CDR files<br>have been deleted.                                       |
| CDRMaximumDiskSpaceExceeded     | CRITICAL_ALARM | The CDR files disk usage exceeded<br>the maximum disk allocation. Some<br>undelivered files may have been<br>deleted to bring disk usage down.               |
| CDRFileDeliveryFailureContinues | ERROR_ALARM    | SFTP delivery of CDR files failed on retries.                                                                                                    |

#### Table 79: CDR Repository Alarm Catalog

| Name                             | Severity    | Description                                                                                                    |
|----------------------------------|-------------|----------------------------------------------------------------------------------------------------|
| CDRAgentSendFileFailureContinues | ERROR_ALARM | The CDR Agent cannot send CDR<br>files from the Cisco Unified CM<br>node to the CDR Repository node<br>on retries. |

For additional information on these alarms and recommended action, see the alarm definitions at **Cisco Unified** Serviceability > Alarm > Definitions > CDRRepAlarmCatalog.

For more information on CDR services and alarms, see the Cisco Unified Serviceability Administration Guide.

## **CDR Search**

In all CDR Search reports, the system only displays the oldest 100 records that fall into the time and date range that you configure. The CDR Search reports generate only in HTML format.

You can configure CDR searches to verify the details of a call. The search forms groups of all the related legs of a call, which can be useful if the call involves a conference or transfer. This method helps you track the progress and quality of each part of an entire call.

This section describes the following features:

- CDR Search by User/Phone Number/SIP URL Available for CAR administrators. You can search CDRs by the user or directory number (calling, original called, final called, or bridge number) to analyze call details for the first 100 records that satisfy the search criteria. You can search for calls by using specific numbers for the period that you specify, which helps you trace calls that are placed from or to any specific numbers for diagnostic or informational purposes. All associated records, such as transfer and conference calls, appear together as a logical group. If you do not specify the phone number or SIP URL, the system returns the first 100 CDR records that match the date range that you specify.
- CDR Search by Gateway Available for CAR administrators. You can search CDRs by gateways to analyze the call details of calls that are using specific gateways. This method helps you trace issues on calls through specific gateways.
- CDR Search by Cause for Call Termination Available for CAR administrators. You can search CDRs by cause for call termination to get information about the cause for the termination of a call. You can choose from a list of causes for call termination and can generate the report for a particular date range. The generated report contains the report criteria, along with the total number of calls that were placed in the given time. In addition, a table displays with the fields Call Termination Cause Value and description, the total number of calls, and the percentage of calls for each Call Termination Cause, and an option to choose the CDRs.
- CDR Search by Call Precedence Level Available for CAR administrators. You can search CDRs by
  call precedence level. The report that generates allows you to view the CDRs on the basis of precedence.
  You can choose the precedence level and date range for which to generate a report. The report displays
  the number of calls and the percentage of these calls for each precedence level that you choose. Report
  criteria display the precedence levels and date range for which the report-generated information in the
  Call Precedence Details window. You can view the media information and the CDR-CMR dump from
  the CDR Search by Precedence Levels Result window. The media information and CDR-CMR dump
  information display in separate windows.

- CDR Search for Malicious Calls Available for CAR administrators. You can search for CDRs to get
  information about malicious calls. You can choose phone number or SIP URL and the date range for
  which to generate a report. The report displays the CDRs for all the malicious calls for a chosen phone
  number or SIP URL and date range. Report criteria display the phone number or SIP URL and the date
  range for which the report-generated information. You can view the media information and CDR-CMR
  dump from the CDR-CMR search results window. The media information and CDR-CMR dump
  information display in separate windows.
- Export CDR/CMR Available for CAR administrators. With this feature, you can export CDR/CMR dump information, for a given date range in the CSV format, to a location that you choose on your computer. You can also view the file size of the dump information and delete CDR/CMR files.

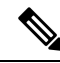

Note

CAR provides reporting capabilities for three levels of users: administrators, managers, and individual users. However, only CAR administrators can use CDR Search.

#### **Before You Begin**

Make sure that you set the Unified Communications Manager service parameters CDR Enabled Flag and Call Diagnostics Enabled to **True** (enabled), so the system can generate CDR/CMR data. By default, the system disables these service parameters. For more information about these service parameters, see the Configure CDR Service Parameters, on page 20.

All CAR reports use CDR data. Be sure to have the most current CDR data from which to build your reports. By default, CDR data loads continuously 24 hours a day, 7 days a week. However, you can set the loading time, interval, and duration as needed. For more information, see Set Up CDR Load Schedule, on page 32.

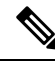

Note

After you log in to the CAR main window, the following warning may display if Unified Communications Manager is also activated: "Warning: In some servers in this cluster the CDR Enabled Flag is false and so CDR entries may not be generated for all the calls that are made in this cluster." Some clusters have multiple nodes where some of the nodes do not run Unified Communications Manager services. This warning checks all nodes in the cluster regardless of Unified Communications Manager service activation status. Ignore the warning after manually checking the CDR Enabled Flag parameter settings for all the Unified Communications Manager service subscribers.

### **Generate CDR Search by User**

Only CAR administrators use the CDR Search by User/Phone Number/SIP URL feature.

This section describes how to show the details of CDR data based on a user or phone number or SIP URL feature. You can search CDR data by user or directory number (calling, original called, or final called) to analyze call details for the oldest 100 records that satisfy the search criteria. If more than 100 records are returned, the system truncates the results. You can search for calls by using specific numbers for the period that you specify, which helps you trace calls that are placed from or to any specific numbers for diagnostic or informational purposes. All associated records, such as transfer, mobility, silent monitoring and recording, and conference calls, appear together as a logical group.

| Choos                                                                                                    | e CDR > Search > By User/Phone Number/SIP URL.                                                                                                    |
|----------------------------------------------------------------------------------------------------|----------------------------------------------------------------------------------------------------|
| The C                                                                                                    | DR Search window displays.                                                                                                    |
| Note                                                                                                    | You can enter a wildcard pattern like "!" or "X" to search on phone number or SIP URL. The "!" represents any n digit that has 0-9 as each of its digits, and the "X" represents a single digit in the range 0-9.                                                                                                    |
| Perfor                                                                                                    | n one of the following tasks:                                                                                                    |
| a) To<br>Ul                                                                                                    | search CDRs based on Internal Phone Number/SIP URLs, enter the value in the Phone Number/SIP RL field and click <b>Add Phone Number/SIP URL</b> .                                                                                                    |
| b) To<br>en<br>an<br>Cl                                                                                         | search CDRs based on user, click the <b>Search Internal Phone Number/SIP URL based User</b> link, er the first few letters of the first and/or the last name in the First Name and/or the Last Name fields, d click <b>Search</b> . When the results display, click the <b>Select</b> link next to the result that you want to include. ck <b>Close</b> . |
| Th                                                                                                    | e phone number or SIP URL displays in the Phone Number/SIP URL(s) box.                                                                                                    |
| Na                                                                                                    | To delete an item from the Report Criteria box, click <b>Remove Phone Number/SIP URL(s)</b><br>. You can delete all items from the Report Criteria box by clicking <b>Remove All Phone</b><br><b>Number/SIP URL(s)</b> .                                                                                                    |
| Choos<br>phone<br>time a                                                                                        | e the date and time range of the period for which you want to see CDR data for the specified user or<br>number or SIP URL. The current time displays in both Coordinated Universal Time (UTC) and local<br>ind uses the following rules:                                                                                                    |
| a) Th<br>b) Th                                                                                                  | e UTC and local time comprise a numeric string of mmddyyyy hhmmss, as in January 15, 2007 12:00:00.<br>e default FromDate and ToDate values display in UTC time.                                                                                                    |
| <ul> <li>c) 11</li> <li>d) Th</li> <li>15</li> </ul>                                                            | e default foDate specifies the current time of the server in UTC time.<br>e default FromDate value specifies the ToDate value minus 1hour. For example, if ToDate = January<br>2007 12:00:00, the FromDate default value = January 15, 2007 11:00:00 (all times in UTC).                                                                                  |
| Choos<br>check                                                                                                  | e whether to run the CDR Search report with grouping or without grouping. If you choose with grouping, the check box beside <b>With Grouping</b> . The default value specifies Without Grouping.                                                                                                    |
| Note                                                                                                    | With Grouping choice means that the system returns CDR records that match the date and time range for the search, and groups them with their associated records. Without Grouping returns all the CDR records that match the date and time range without grouping all the associated records for each call.                                               |
| Click                                                                                                    | DK.                                                                                                    |
| The C<br>into th                                                                                                | DR-CMR Search Results window displays. The system only displays the oldest 100 records that fall e date range that you configured in Step 3, on page 176.                                                                                                    |
| To vie                                                                                                    | w the CMR data, click <b>Others</b> . To view both the CDR and CMR data fields, click <b>View</b> .                                                                                                    |
| The second second second second second second second second second second second second second second second se |                                                                                                    |

## **Generate CDR Search by Gateway**

Only CAR administrators use the CDR Search by Gateway feature.

This section describes how to search CDR data based on a specific gateway type or on those gateways that use a chosen route pattern.

#### Procedure

| Step 1 | Choose CE                                                                                                    | DR > Search > By Gateway.                                                                                                    |  |  |
|--------|----------------------------------------------------------------------------------------------------|----------------------------------------------------------------------------------------------------|--|--|
|        | The CDR S                                                                                                    | Search by Gateway window displays.                                                                                                    |  |  |
| Step 2 | <ul> <li>Perform one of the following tasks:</li> <li>a) To display all the gateways that are configured in the system, click Gateway Types in the Gateway Types and Route Patterns pane.</li> <li>b) To expand the tree structure and display the type of gateway from which you can choose, click the icon next to Gateway types.</li> <li>c) To choose a gateway that uses a particular route pattern/hunt pilot, rather than a gateway type, click Route Patterns/Hunt Pilots in the Gateway Types and Route Patterns pane. The gateways that are associated with the configured Route Patterns/Hunt Pilots display.</li> <li>d) To expand the tree structure and display route pattern/hunt pilot for you to choose, click the icon next to Route Patterns/Hunt Pilots.</li> </ul> |                                                                                                    |  |  |
|        | Note                                                                                                    | You can also search for specific route patterns/hunt lists by entering part of the name of the route pattern(s)/hunt pilot(s) in the Route Patterns/Hunt Pilots box in the column on the left side of the window. CAR searches for the route pattern(s)/hunt list(s) that matches the search string.                                                                                                    |  |  |
| Step 3 | Choose a g                                                                                                    | ateway type from the list.                                                                                                    |  |  |
|        | The gateway name displays in the List of Gateways box.                                                                                                    |                                                                                                    |  |  |
|        | Note                                                                                                    | The List of Gateways box displays up to 200 gateways that are configured for the chosen gateway type.                                                                                                    |  |  |
| Step 4 | In the List                                                                                                    | of Gateways box, choose the gateways that you want to include in the report.                                                                                                    |  |  |
|        | Note                                                                                                    | You can generate a report for up to 15 gateways at a time. If you choose more than 15 gateways, you will receive a message that states "Select 15 or fewer gateways to generate new report."                                                                                                    |  |  |
| Step 5 | To move th                                                                                                    | e chosen gateway to the list of Selected Gateways box, click the down arrow.                                                                                                    |  |  |
|        | The gatewa                                                                                                    | y that you chose displays in the Selected Gateways box.                                                                                                    |  |  |
| Step 6 | <ul> <li>Choose the displays in</li> <li>a) The UT</li> <li>b) The det</li> <li>c) The det</li> <li>d) The det</li> </ul>                                                                                                    | date and time range of the period during which you want to search for CDR data. The current time<br>both Coordinated Universal Time (UTC) and local time and uses the following rules:<br>'C and local time comprise a numeric string of mmddyyyy hhmmss, as in January 15, 2007 12:00:00.<br>fault FromDate and ToDate values display in UTC time.<br>fault ToDate specifies the current time of the server in UTC time.<br>fault FromDate value specifies the ToDate value minus 1hour. For example, if ToDate = January |  |  |

| Step /  | choose whether to run the CDR Search report with grouping or without grouping. If you chose with grouping, check the check box beside <b>With Grouping</b> . The default specifies Without Grouping. |                                                                                                    |  |  |  |
|---------|----------------------------------------------------------------------------------------------------|----------------------------------------------------------------------------------------------------|--|--|--|
|         | Note                                                                                                    | With Grouping choice means that the system returns CDR records that match the date and time range for the search, and groups them with their associated records. Without Grouping returns all the CDR records that match the date and time range without grouping all the associated records for each call. |  |  |  |
| Step 8  | Click <b>OK</b> .                                                                                                    |                                                                                                    |  |  |  |
|         | The CDR<br>date and t<br>system tr                                                                                                    | -CMR Results window displays. The system only displays the oldest 100 records that fall into the time range that you configured in Step 6, on page 177. If more than 100 records are returned, the uncates the results.                                                                                     |  |  |  |
| Step 9  | To view t                                                                                                    | he CMR data, click Others . To view both the CDR and CMR data fields, click View.                                                                                                    |  |  |  |
| Step 10 | To mail th                                                                                                    | ne report to e-mail recipient(s), follow the steps in the Mail Reports, on page 57.                                                                                                    |  |  |  |

## **Generate CDR Search by Cause for Call Termination**

Only CAR administrators use the CDR Search by Cause for Call Termination feature. The following tables contain the call termination cause codes by which you may search.

Table 80: Call Termination Cause Codes

| Code | Description                                                |
|------|------------------------------------------------------------|
| 0    | No error                                                   |
| 1    | Unallocated (unassigned) number                            |
| 2    | No route to specified transit network (national use)       |
| 3    | No route to destination                                    |
| 4    | Send special information tone                              |
| 5    | Misdialed trunk prefix (national use)                      |
| 6    | Channel unacceptable                                       |
| 7    | Call awarded and being delivered in an established channel |
| 8    | Preemption                                                 |
| 9    | Preemption - circuit reserved for reuse                    |
| 16   | Normal call clearing                                       |
| 17   | User busy                                                  |
| 18   | No user responding                                         |
| 19   | No answer from user (user alerted)                         |

| Code | Description                                                                  |
|------|------------------------------------------------------------------------------|
| 20   | Subscriber absent                                                            |
| 21   | Call rejected                                                                |
| 22   | Number changed                                                               |
| 26   | Non-selected user clearing                                                   |
| 27   | Destination out of order                                                     |
| 28   | Invalid number format (address incomplete)                                   |
| 29   | Facility rejected                                                            |
| 30   | Response to STATUS ENQUIRY                                                   |
| 31   | Normal, unspecified                                                          |
| 34   | No circuit/channel available                                                 |
| 38   | Network out of order                                                         |
| 39   | Permanent frame mode connection out of service                               |
| 40   | Permanent frame mode connection operational                                  |
| 41   | Temporary failure                                                            |
| 42   | Switching equipment congestion                                               |
| 43   | Access information discarded                                                 |
| 44   | Requested circuit/channel not available                                      |
| 46   | Precedence call blocked                                                      |
| 47   | Resource unavailable, unspecified                                            |
| 49   | Quality of Service not available                                             |
| 50   | Requested facility not subscribed                                            |
| 53   | Service operation violated                                                   |
| 54   | Incoming calls barred                                                        |
| 55   | Incoming calls barred within Closed User Group (CUG)                         |
| 57   | Bearer capability not authorized                                             |
| 58   | Bearer capability not presently available                                    |
| 62   | Inconsistency in designated outgoing access information and subscriber class |
| 63   | Service or option not available, unspecified                                 |

I

| Code | Description                                                                                          |
|------|----------------------------------------------------------------------------------------------------|
| 65   | Bearer capability not implemented                                                                    |
| 66   | Channel type not implemented                                                                         |
| 69   | Requested facility not implemented                                                                   |
| 70   | Only restricted digital information bearer capability is available (national use)                    |
| 79   | Service or option not implemented, unspecified                                                       |
| 81   | Invalid call reference value                                                                         |
| 82   | Identified channel does not exist                                                                    |
| 83   | A suspended call exists, but this call identity does not                                             |
| 84   | Call identity in use                                                                                 |
| 85   | No call suspended                                                                                    |
| 86   | Call having the requested call identity has been cleared                                             |
| 87   | User not member of CUG (Closed User Group)                                                           |
| 88   | Incompatible destination                                                                             |
| 90   | Destination number missing and DC not subscribed                                                     |
| 91   | Invalid transit network selection (national use)                                                     |
| 95   | Invalid message, unspecified                                                                         |
| 96   | Mandatory information element is missing                                                             |
| 97   | Message type nonexistent or not implemented                                                          |
| 98   | Message is not compatible with the call state, or the message type is nonexistent or not implemented |
| 99   | An information element or parameter does not exist or is not implemented                             |
| 100  | Invalid information element contents                                                                 |
| 101  | The message is not compatible with the call state                                                    |
| 102  | Call terminated when timer expired; a recovery routine executed to recover from the error            |
| 103  | Parameter nonexistent or not implemented - passed on (national use)                                  |
| 110  | Message with unrecognized parameter discarded                                                        |
| 111  | Protocol error, unspecified                                                                          |
| 122  | Precedence Level Exceeded                                                                            |

| Code | Description                       |
|------|-----------------------------------|
| 123  | Device not Preemptable            |
| 125  | Out of bandwidth (Cisco specific) |
| 126  | Call split (Cisco specific)       |
| 127  | Interworking, unspecified         |
| 129  | Precedence out of bandwidth       |

#### Table 81: Cisco-Specific Call Termination Cause Codes

| Decimal Value Code | Hex Value Code | Description                                                                                                    |
|--------------------|----------------|----------------------------------------------------------------------------------------------------|
| 262144             | 0x40000        | Conference Full (was 124)                                                                                                    |
| 393216             | 0x60000        | Call split (was 126) This code applies when a call<br>terminates during a transfer operation because it was<br>split off and terminated (was not part of the final<br>transferred call). This can help determine which calls<br>terminated as part of a feature operation. |
| 458752             | 0x70000        | Conference drop any party/Conference drop last party<br>(was 128)                                                                                                    |
| 16777257           | 0x1000029      | CCM_SIP_400_BAD_REQUEST                                                                                                    |
| 33554453           | 0x2000015      | CCM_SIP_401_UNAUTHORIZED                                                                                                    |
| 50331669           | 0x3000015      | CCM_SIP_402_PAYMENT_REQUIRED                                                                                                    |
| 67108885           | 0x4000015      | CCM_SIP_403_FORBIDDEN                                                                                                    |
| 83886081           | 0x5000001      | CCM_SIP_404_NOT_FOUND                                                                                                    |
| 100663359          | 0x600003F      | CCM_SIP_405_METHOD_NOT_ALLOWED                                                                                                    |
| 117440591          | 0x700004F      | CCM_SIP_406_NOT_ACCEPTABLE                                                                                                    |
| 134217749          | 0x8000015      | CCM_SIP_407_PROXY_AUTHENTICATION_REQUIRED                                                                                                    |
| 150995046          | 0x9000066      | CCM_SIP_408_REQUEST_TIMEOUT                                                                                                    |
| 184549398          | 0xB000016      | CCM_SIP410_GONE                                                                                                    |
| 201326719          | 0xC00007F      | CCM_SIP_411_LENGTH_REQUIRED                                                                                                    |
| 234881151          | 0xE00007F      | CCM_SIP_413_REQUEST_ENTITY_TOO_LONG                                                                                                    |
| 251658367          | 0xF00007F      | CCM_SIP_414_REQUEST_URI_TOO_LONG                                                                                                    |
| 268435535          | 0x1000004F     | CCM_SIP_415_UNSUPPORTED_MEDIA_TYPE                                                                                                    |
| 285212799          | 0x1100007F     | CCM_SIP_416_UNSUPPORTED_URI_SCHEME                                                                                                    |

I

| Decimal Value Code | Hex Value Code | Description                                                        |
|--------------------|----------------|--------------------------------------------------------------------|
| 83886207           | 0x1500007F     | CCM_SIP_420_BAD_EXTENSION                                          |
| 369098879          | 0x1600007F     | CCM_SIP_421_EXTENSION_REQUIRED                                     |
| 402653311          | 0x1800007F     | CCM_SIP_423_INTERVAL_TOO_BRIEF                                     |
| 419430421          | 0x19000015     | CCM_SIP_424_BAD_LOCATION_INFO                                      |
| 1073741842         | 0x40000012     | CCM_SIP_480_TEMPORARILY_UNAVAILABLE                                |
| 1090519081         | 0x41000029     | CCM_SIP_481_CALL_LEG_DOES_NOT_EXIST                                |
| 1107296281         | 0x42000019     | CCM_SIP_482_LOOP_DETECTED = 0x42000000<br>+ EXCHANGE_ROUTING_ERROR |
| 1124073497         | 0x43000019     | CCM_SIP_483_TOO_MANY_HOOPS                                         |
| 1140850716         | 0x4400001C     | CCM_SIP_484_ADDRESS_INCOMPLETE                                     |
| 1157627905         | 0x45000001     | CCM_SIP_485_AMBIGUOUS                                              |
| 1174405137         | 0x46000011     | CCM_SIP_486_BUSY_HERE                                              |
| 1191182367         | 0x4700001F     | CCM_SIP_487_REQUEST_TERMINATED                                     |
| 1207959583         | 0x4800001F     | CCM_SIP_488_NOT_ACCEPTABLE_HERE                                    |
| 1258291217         | 0x4B000011     | CCM_SIP_491_REQUEST_PENDING                                        |
| 1291845649         | 0x4D000011     | CCM_SIP_493_UNDECIPHERABLE                                         |
| 1409286185         | 0x54000029     | CCM_SIP_500_SERVER_INTERNAL_ERROR                                  |
| 1442840614         | 0x56000026     | CCM_SIP_502_BAD_GATEWAY                                            |
| 1459617833         | 0x57000029     | CCM_SIP_503_SERVICE_UNAVAILABLE                                    |
| -1493172161        | 0xA700003F     | CCM_SIP_508_SERVICE_UNAVAILABLE_SER_OPTION_NOAVAIL                 |
| 1476395110         | 0x58000066     | CCM_SIP504_SERVER_TIME_OUT                                         |
| 1493172351         | 0x5900007F     | CCM_SIP_505_SIP_VERSION_NOT_SUPPORTED                              |
| 1509949567         | 0x5A00007F     | CCM_SIP_513_MESSAGE_TOO_LARGE                                      |
| 2701131793         | 0xA1000011     | CCM_SIP_600_BUSY_EVERYWHERE                                        |
| 2717909013         | 0xA2000015     | CCM_SIP_603_DECLINE                                                |
| 2734686209         | 0xA3000001     | CCM_SIP_604_DOES_NOT_EXIST_ANYWHERE                                |
| 2751463455         | 0xA400001F     | CCM_SIP_606_NOT_ACCEPTABLE                                         |

This section describes how to search for information about the cause for termination of a call.

#### Procedure

| Step 1 | Choose CDR > Search > By Cause for Call Termination.                                                                                                    |                                                                                                    |  |
|--------|----------------------------------------------------------------------------------------------------|----------------------------------------------------------------------------------------------------|--|
|        | The Cause for Call Termination window displays.                                                                                                    |                                                                                                    |  |
| Step 2 | To search for the cause(s) of the termination of a call, highlight the cause(s) in the list of call termination causes.                                                                                                    |                                                                                                    |  |
|        | Тір                                                                                                    | You can select more than one cause by clicking the causes that you want while holding down the Ctrl key on your keyboard. You can also select all causes in the list by holding down the Shift key while clicking all causes.                                                                              |  |
| Step 3 | With the dea                                                                                                    | sired cause(s) highlighted, click the down arrow above the Selected Call Termination Causes box.                                                                                                    |  |
|        | The cause(s                                                                                                    | b) that you selected displays in the Selected Call Termination Causes list box.                                                                                                    |  |
|        | Note                                                                                                    | To view a complete list of Call Termination Causes, see the "Call Termination Cause Codes" section in the Cisco Unified Communications Manager Call Detail Records Administration Guide.                                                                                                    |  |
| Step 4 | Choose the date and time range of the period during which you want to search CDR data. When you configure the time range, use UTC.                                                                                                    |                                                                                                    |  |
| Step 5 | Choose whether to run the CDR Search report with grouping or without grouping. If you chose with grouping, check the box beside <b>With Grouping</b> . The default specifies Without Grouping.                                                                                                    |                                                                                                    |  |
|        | Note                                                                                                    | With Grouping choice means that the system returns CDR records that match the date and time range for the search and groups them with their associated records. Without Grouping returns all the CDR records that match the date and time range without grouping all the associated records for each call. |  |
| Step 6 | Click <b>OK</b> .                                                                                                    |                                                                                                    |  |
|        | The Call Termination Details window displays the report criteria for which the report was generated, along with the total number of calls that were placed during the given time range as well as how many call legs and the percentage of call legs for each cause code that is selected. The system displays only the oldest 100 records that fall into the date and time ranges that you configured in Step 4, on page 183. If more than 100 records are returned, the system truncates the results. |                                                                                                    |  |
| Step 7 | To view CDRs, see the View Call Termination Details, on page 183.                                                                                                    |                                                                                                    |  |

## **View Call Termination Details**

This section describes how to view the call termination details.

#### Before you begin

Follow the steps in the Generate CDR Search by Cause for Call Termination, on page 178 to display the Call Termination Details window.

|        | Procedure                                                                                                    |
|--------|----------------------------------------------------------------------------------------------------|
| Step 1 | In the Select CDRs field, check the check box beside the individual CDRs that you want to view or if you want to view all CDRs in the list, check the <b>Select CDRs</b> check box.                    |
| Step 2 | After you have chosen the CDRs that you want to view, click View CDRs.                                                                                                    |
|        | The CDR-CMR Search Results window displays.                                                                                                    |
|        | To view the media information and the CDR-CMR dump records, click Others and View links.                                                                                                    |
| Step 3 | To print information that displays on the window, click <b>Edit</b> in your browser. Right-click <b>Select All</b> to highlight the section of the report that you want to print. Click <b>Print</b> . |
| Step 4 | To mail the report in an e-mail, click <b>Send Report</b> and follow the procedure that is described in the Mail Reports, on page 57.                                                                  |

## **Generate CDR Search by Call Precedence**

Only CAR administrators use the CDR Search by Call Precedence Levels feature.

This section describes how to search for calls according to call precedence.

#### Procedure

#### Step 1 Choose CDR > Search > By Call Precedence Level.

The CDR Search by Precedence Levels window displays.

**Step 2** In Select Precedence Levels, check the check boxes for the call precedence levels on which you want to search as described in the following table.

#### Table 82: Call Precedence Levels

| Voice Quality  | Description                                       |
|----------------|---------------------------------------------------|
| Flash Override | Highest precedence setting for MLPP calls.        |
| Flash          | Second highest precedence setting for MLPP calls. |
| Immediate      | Third highest precedence setting for MLPP calls.  |
| Priority       | Fourth highest precedence setting for MLPP calls. |
| Routine        | Lowest precedence setting for MLPP calls.         |

**Note** The Executive Override precedence level that is mentioned in the MLPP Precedence level on the Administration page will be considered as Flash Override in this report.

Note To check the check boxes of every precedence level, click Select All. To clear the check boxes, click Clear All.

| Step 3            | <ul> <li>In the From Date field, choose the date and time from which you want CDRs searched. The current time displays in both Coordinated Universal Time (UTC) and local time and uses the following rules:</li> <li>a) The UTC and local time comprise a numeric string of mmddyyyy hhmmss, as in January 15, 2007 12:00:00</li> <li>b) The default FromDate and ToDate values display in UTC time.</li> <li>c) The default ToDate specifies the current time of the server in UTC time.</li> <li>d) The default FromDate value specifies the ToDate value minus 1hour. For example, if ToDate = January 15, 2007 12:00:00, then the FromDate default value = January 15, 2007 11:00:00 (all times in UTC).</li> </ul> |                                                                                                    |  |
|-------------------|----------------------------------------------------------------------------------------------------|----------------------------------------------------------------------------------------------------|--|
| Step 4            | In the <b>To D</b>                                                                                                    | <b>Date</b> field, choose the date and time to which you want CDRs searched.                                                                                                    |  |
| Step 5            | tep 5Choose whether to run the CDR Search report With Grouping or Without Grouping. If you c<br>Grouping, check the check box beside With Grouping. The default value specifies Without                                                                                                    |                                                                                                    |  |
|                   | Note                                                                                                    | With Grouping, choice means that the system returns CDR records that match the date and time range for the search and groups them with their associated records. Without Grouping returns all the CDR records that match the date and time range without grouping all the associated records for each call. |  |
| Step 6            | Click OK.                                                                                                    |                                                                                                    |  |
|                   | The Call Precedence Details window displays and shows the call precedence levels and values, number of call legs, and percentage of call legs.                                                                                                    |                                                                                                    |  |
| Step 7<br>Step 8  | <ul><li>p 7 In the Select CDRs column, check the check boxes of the CDRs at which you want to look.</li><li>p 8 Click View CDRs.</li></ul>                                                                                                    |                                                                                                    |  |
|                   | The CDR-C<br>displays on<br>page 185 and<br>the results.                                                                                                    | CMR Search by Precedence Levels - CDR-CMR Search Results window displays. The system<br>ly the oldest 100 records that fall into the date and time ranges that you configured in Step 3, on<br>ad Step 3, on page 185Step 4, on page 185. If more than 100 records are returned, the system truncates       |  |
| Step 9<br>Step 10 | To view the CMR data, click <b>Others</b> . To view both the CDR and CMR data fields, click <b>View</b> .<br>To mail the report to e-mail recipient, click <b>Send Report</b> and follow the steps in the Mail Reports, on page 57.                                                                                                    |                                                                                                    |  |

## **Generate CDR Search for Malicious Calls**

Only CAR administrators use the CDR Search for Malicious Calls feature.

This section describes how to search for malicious calls.

#### Procedure

| Step 1 | Choose CDR > Search > Malicious Calls.                                                                                                    |
|--------|----------------------------------------------------------------------------------------------------|
|        | The CDR Search for Malicious Calls window displays.                                                                                                    |
| Step 2 | Perform one of the following tasks:                                                                                                    |
|        | a) In the Select Phone Number/SIP URL(s) box, enter the phone number or SIP URL in the Phone Number/SIP URL field and click <b>Add Phone Number/SIP URL</b> . |

The phone number or SIP URL of the user displays in the Selected Phone Number/SIP URL(s) box.

- b) To search for a user phone number or SIP URL, click the Search Internal Phone Number/SIP URL based User link, enter the first few letters of the first and/or last name in the First Name and/or Last Name fields, and click the Search button. When the results display, click the Select link next to the result that you want to include. The phone number or SIP URL of the user displays in the Selected Phone Number/SIP URLs box. Click Close.
  - **Note** To remove the phone number or SIP URL, highlight the phone number or SIP URL that you want to remove and click **Remove Phone Number/SIP URL(s)**. To remove all phone numbers or SIP URL(s), click **Remove All Phone Number/SIP URL(s)**.
- **Step 3** Choose the date and time range of the period when you want to search for CDR data. The current time displays in both Coordinated Universal Time (UTC) and local time and uses the following rules:
  - a) The UTC and local time comprise a numeric string of mmddyyyy hhmmss, as in January 15, 2007 12:00:00.
  - b) The default FromDate and ToDate values display in UTC time.
  - c) The default ToDate specifies the current time of the server in UTC time.
  - d) The default FromDate value specifies the ToDate value minus 1hour. For example, if ToDate = January 15, 2007 12:00:00, then the FromDate default value = January 15, 2007 11:00:00 (all times in UTC).
- **Step 4** Choose whether to run the CDR Search report With Grouping or Without Grouping. If you chose with grouping, check the box beside **With Grouping**. The default value specifies Without Grouping
  - **Note** With Grouping means that the system returns CDR records that match the date and time range for the search and groups them with their associated records. Without Grouping returns all the CDR records that match the date and time range without grouping all the associated records for each call together.
- Step 5 Click OK. The CDR-CMR Search Results window displays. The system only displays the oldest 100 records that fall into the date and time ranges that you configured in Step 3, on page 186. If more than 100 records are returned, the system truncates the results.
  Step 6 To view the CMR data, click Others. To view both the CDR and CMR data fields, click View.
  Step 7 To mail the report to e-mail recipients, follow the steps in the Mail Reports, on page 57.

## **Generate CDR Search for Call Types**

Only CAR administrators use the CDR Search for Different Call Types feature.

This section describes how to search for different call types.

#### Procedure

Step 1 Choose CDR > Search > By Call Types.

The CDR Search for Different Call Types window displays.

- **Note** You can enter a wildcard pattern like "!" or "X" to search on phone number or SIP URL. The "!" represents any n digit that has 0-9 as each of its digits, and the "X" represents a single digit in the range 0-9.
- **Step 2** Choose the call type from the **Select Call Type** drop down list.

The following is a list of the call types:

- Successful IME Call: Calls that were successfully routed through IME trunks.
- Failed IME Calls: Calls that tried to route through the IME trunk, but failed.
- IME Calls with Fallback to Alternate Route: Calls which were initially routed through the IME trunk, but due to some reason (for example, poor QoS), the fallback mechanism was initiated and these calls were re-routed mid-call to an alternate route. The alternate route is typically a PSTN route.
- Successful Fallback Calls to Alternate Route: Calls which successfully fell back to the alternate route. The alternate route is typically a PSTN route.
- Failed Fallback Calls to Alternate Route: Calls which failed to fall back to the alternate route.
- Calls on Alternate Route due to IME Redirection: Calls that tried to route (at call setup) to IME, but for some reason were routed to an alternate route. The alternate route is typically a PSTN route.
- **Step 3** Perform one of the following tasks:
  - a) To search CDRs based on phone numbers/SIP URLs, enter the phone number or SIP URL in the Phone Number/SIP URL field and click Add Phone Number/SIP URL .
  - b) To search CDRs based on user, click the Search Internal Phone Number/SIP URL based User link, enter the first few letters of the first and/or the last name in the First Name and/or Last Name fields, and click Search. When the results display, click the Select link next to the result that you want to include. Click Close.

The phone number or SIP URL displays in the Selected Phone Number/SIP URL(s) box.

- NoteTo delete an item from the Report Criteria box, click the Remove Phone Number/SIP<br/>URL(s) button. You can delete all items from the Report Criteria box by clicking the Remove<br/>All Phone Number/SIP URL(s) .
- **Step 4** Current time displays in both Coordinated Universal Time (UTC) and local time. The UTC and local time comprise a numeric string of mmddyyyy hhmmss, as in January 15, 2007 12:00:00.
- **Step 5** From the **Select TimeZone** field, choose the time zone that you want to use to search the CDRs. Options include your local time zone and Greenwich Mean Time (GMT).
- **Step 6** In the **From Date** field and the **To Date** field, choose the date and time from and to which you want to search the CDRs, respectively. The times in the From and To fields use the following rules:
  - a) The default FromDate and ToDate values display in UTC time.
  - b) The default ToDate specifies the current time of the server in UTC time.
  - c) The default FromDate value specifies the ToDate value minus 1hour. For example, if ToDate = January 15, 2007 12:00:00, then the FromDate default value = January 15, 2007 11:00:00 (all times in UTC).
- Step 7 Click OK.

The CDR-CMR Search Results window displays. The system displays only the oldest 100 records that fall into the date and time ranges that you configured in Step 3 and Step 4. If more than 100 records are returned, the system truncates the results.

Step 8 To view the CMR data, click Others. To view both the CDR and CMR data fields, click View.
 Step 9 To mail the report to e-mail recipient(s), click Send Report and follow the steps in the Mail Reports, on page 57.

## **CDR Search Results**

The CDR search allows users to view the CDR/CMR fields as described in the table. The CDR search retrieves the CDR/CMR files from the tbl\_billing\_data and tbl\_billing\_error tables of the CAR database.

See the following table.

#### Table 83: CDR Search Results

| Field                          | Description                                                                                                    |
|--------------------------------|----------------------------------------------------------------------------------------------------|
| SI No                          | Specifies the serial or record number.                                                                                                    |
| Call Type                      | Specifies the type of call: simple, transfer, forward, pickup, conference, refer, replaces, or redirection.                                                                                                    |
| GCID_CMIdGCID_CallId           | Specifies the call identifiers that are associated with all the records for the entire call.                                                                                                    |
| Orig Node IdDest Node Id       | Specifies the server where the call originator/destination was registered at the time of the call.                                                                                                    |
| Orig Leg IdDest Leg Id         | Specifies the unique identifiers to the originating/destination leg of a call.                                                                                                    |
| Calling NoCalling No Partition | The calling number specifies the directory number<br>where the call originated. The calling partition<br>specifies the partition that is associated with the<br>calling party.                                                                                                    |
| Called NoCalled No Partition   | The called number specifies the directory number<br>from which the call was initially placed and is the<br>same as the Dest No when the call is not transferred<br>or forwarded. The called partition specifies the<br>partition that is associated with the called party.                          |
| Dest NoDest No Partition       | The destination number specifies the directory number<br>where the call finally terminated and is the same as<br>the called number when the call is not transferred or<br>forwarded. The destination number partition specifies<br>the partition that is associated with the destination<br>number. |

| Field                                                                  | Description                                                                                                    |
|------------------------------------------------------------------------|----------------------------------------------------------------------------------------------------|
| Last Rd NoLast Rd No Partition                                         | The last redirected number specifies the directory<br>number from which the call was finally redirected.<br>The last redirected number partition specifies the<br>partition that is associated with the last redirected<br>number. |
| Media InfoOrig Pkts Rcd Dest Pkts Rcd Orig Pkts<br>Lost Dest Pkts Lost | Specifies the packets that were received or lost for the origination or destination leg of a call and a link to the media information.                                                                                             |
| CDR - CMR Dump                                                         | Specifies a link to the CDR and CDR dump tables.<br>This link allows the users to view the values in the<br>CDR/CMR fields.                                                                                                    |

## **Media Information**

The media information table provides the following information. See the table.

Table 84: CDR Media Information

| Field           | Description                                                                                                    |
|-----------------|----------------------------------------------------------------------------------------------------|
| Origination Leg | A unique identifier for the originating leg of a call.                                                                                                    |
| Destination Leg | A unique identifier for the destination leg of a call.                                                                                                    |
| Parameter       | The media parameters MediaTransportAdd_Ip,<br>PayLoadCapability, MediaCap_g723BitRate, Packets<br>Sent, Octets Sent, Packets Received, Octets Received,<br>Packets Lost, Jitter, Latency, QoS, VideoCap_Codec,<br>VideoCap_Bandwidth, VideoCap_Resolution,<br>VideoTransportAddress_IP, and<br>VideoTransportAddress_Port |
| Origination     | The value for all the preceding parameters for the origination leg of the call.                                                                                                    |
| Destination     | The value for all the preceding parameters for the destination leg of the call.                                                                                                    |

## **CDR and CMR Dump Tables**

The CDR and CMR dump tables provide the following information. See the following table.

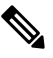

Note

You can view the content of the voice quality metrics field, varVQMetrics, in the Origination CMR and Destination CMR fields.

Table 85: CDR and CMR Dump Tables

| Field           | Description                                                                                                    |
|-----------------|----------------------------------------------------------------------------------------------------|
| CDR             | This field specifies the call detail record fields.                                                                                                    |
| Origination CMR | Only a single set of fields for origination and<br>destination exists. You can find the origination or<br>destination CMR by using the leg IDs. If the leg IDs<br>of the CMR match the Orig/Dest leg ID of the CDR,<br>the following record represents Orig/Dest CMR. |
| Destination CMR | Only a single set of fields for origination and<br>destination exists. You can find the origination or<br>destination CMR by using the leg IDs. If the leg IDs<br>of the CMR match the Orig/Dest leg ID of the CDR,<br>the following record represents Orig/Dest CMR. |

The following example displays output from a CDR dump file:

#### Sample CDR Dump File Output

cdrRecordType, globalCalIID callManagerId, globalCalIID calIId, origLegCalIIdentifier, dateTimeOrigination, origNodeId, origSpan, origIpAddr, callingPartyNumber, callingPartyUnicodeLoginUserID, origCause location, origCause value, origPrecedenceLevel, origMediaTransportAddress IP, origMediaTransportAddress Port, origMediaCap payloadCapability, origMediaCap maxFramesPerPacket, origMediaCap g723BitRate, origVideoCap Codec, origVideoCap Bandwidth, origVideoCap Resolution, origVideoTransportAddress IP, origVideoTransportAddress Port, origRSVPAudioStat, origRSVPVideoStat, destLegIdentifier, destNodeId, destSpan, destIpAddr, originalCalledPartyNumber, finalCalledPartyNumber, finalCalledPartyUnicodeLoginUserID, destCause location, destCause value, destPrecedenceLevel, destMediaTransportAddress IP, destMediaTransportAddress Port, destMediaCap payloadCapability, destMediaCap maxFramesPerPacket, destMediaCap g723BitRate, destVideoCap Codec, destVideoCap Bandwidth, destVideoCap Resolution, destVideoTransportAddress IP, destVideoTransportAddress Port, destRSVPAudioStat, destRSVPVideoStat, dateTimeConnect, dateTimeDisconnect, lastRedirectDn, pkid, originalCalledPartyNumberPartition, callingPartyNumberPartition, finalCalledPartyNumberPartition, lastRedirectDnPartition, duration, origDeviceName, destDeviceName, origCallTerminationOnBehalfOf, destCallTerminationOnBehalfOf, origCalledPartyRedirectOnBehalfOf, lastRedirectRedirectOnBehalfOf, origCalledPartyRedirectReason, lastRedirectRedirectReason, destConversationId, globalCallId ClusterID, joinOnBehalfOf, comment, authCodeDescription, authorizationLevel, clientMatterCode, origDTMFMethod, destDTMFMethod, callSecuredStatus, origConversationId, origMediaCap Bandwidth, destMediaCap Bandwidth, authorizationCodeValue, outpulsedCallingPartyNumber, outpulsedCalledPartyNumber, origIpv4v6Addr, destIpv4v6Addr, origVideoCap Codec Channel2, origVideoCap Bandwidth Channel2, origVideoCap Resolution Channel2, origVideoTransportAddress IP Channel2, origVideoTransportAddress Port Channel2, origVideoChannel Role Channel2, destVideoCap Codec Channel2, destVideoCap Bandwidth Channel2, destVideoCap Resolution Channel2, destVideoTransportAddress IP Channel2, destVideoTransportAddress Port Channel2, destVideoChannel Role Channel2, IncomingProtocolID, IncomingProtocolCallRef, OutgoingProtocolID, OutgoingProtocolCallRef, currentRoutingReason, origRoutingReason, lastRedirectingRoutingReason, huntPilotPartition, huntPilotDN

INTEGER, INTEGER, INTEGER, INTEGER, INTEGER, INTEGER, INTEGER, INTEGER, VARCHAR(50), VARCHAR(128), INTEGER, INTEGER, INTEGER, INTEGER, INTEGER, INTEGER, INTEGER, INTEGER, INTEGER, INTEGER, INTEGER, INTEGER, INTEGER, VARCHAR(64), VARCHAR(64),

INTEGER, INTEGER, INTEGER, INTEGER, VARCHAR(50), VARCHAR(50), VARCHAR(128), INTEGER, INTEGER, INTEGER, INTEGER, INTEGER, INTEGER, INTEGER, INTEGER, INTEGER, INTEGER, INTEGER, INTEGER, INTEGER, INTEGER, INTEGER, INTEGER, INTEGER, VARCHAR(64), VARCHAR(64), INTEGER, INTEGER, VARCHAR(50), UNIQUEIDENTIFIER, VARCHAR(50), VARCHAR(50), VARCHAR(50), VARCHAR(50), INTEGER, VARCHAR(129), VARCHAR(129), INTEGER, INTEGER, INTEGER, INTEGER, INTEGER, INTEGER, INTEGER, INTEGER, INTEGER, INTEGER, INTEGER, INTEGER, INTEGER, INTEGER, INTEGER, INTEGER, INTEGER, VARCHAR(32), INTEGER, VARCHAR(50), INTEGER, INTEGER, INTEGER, INTEGER, VARCHAR(32), VARCHAR(50), VARCHAR(64), VARCHAR(2048), VARCHAR(50), INTEGER, VARCHAR(32), VARCHAR(50), VARCHAR(64), VARCHAR(64), INTEGER, INTEGER, INTEGER, INTEGER, INTEGER, INTEGER, INTEGER, INTEGER, INTEGER, INTEGER, INTEGER, INTEGER, INTEGER, INTEGER, INTEGER, INTEGER, INTEGER, INTEGER, INTEGER, INTEGER, INTEGER, VARCHAR(32), INTEGER, VARCHAR(64), INTEGER, INTEGER, INTEGER, INTEGER, INTEGER, VARCHAR(32), INTEGER, VARCHAR(32), INTEGER, INTEGER, INTEGER, VARCHAR(50), VARCHAR(50),

1, 1, 37, 29654625, 1258090294, 1, 0, 136269066, 1001, caruser2, 0, 16, 4, 136269066, 16790, 4, 20, 0, 0, 0, 0, 0, 0, 0, 0, 0, 0, 29654626, 1, 0, 85937418, 5555, 1002, caruser1, 0, 0, 4, 85937418, 30844, 4, 20, 0, 0, 0, 0, 0, 0, 0, 0, 0, 1258090296, 1258090383, 5555, dcf0b5c9-7d57-475b-b166-d207a6617f34, , , , , 87, SEP003094C3CCB0, SEP0002FD3BA528, 12, 0, 0, 0, 0, 0, 0, StandAloneCluster, 0, , , 0, , 3, 3, 0, 0, 64, 64, , , , , 10.77.31.8, 10.77.31.5,

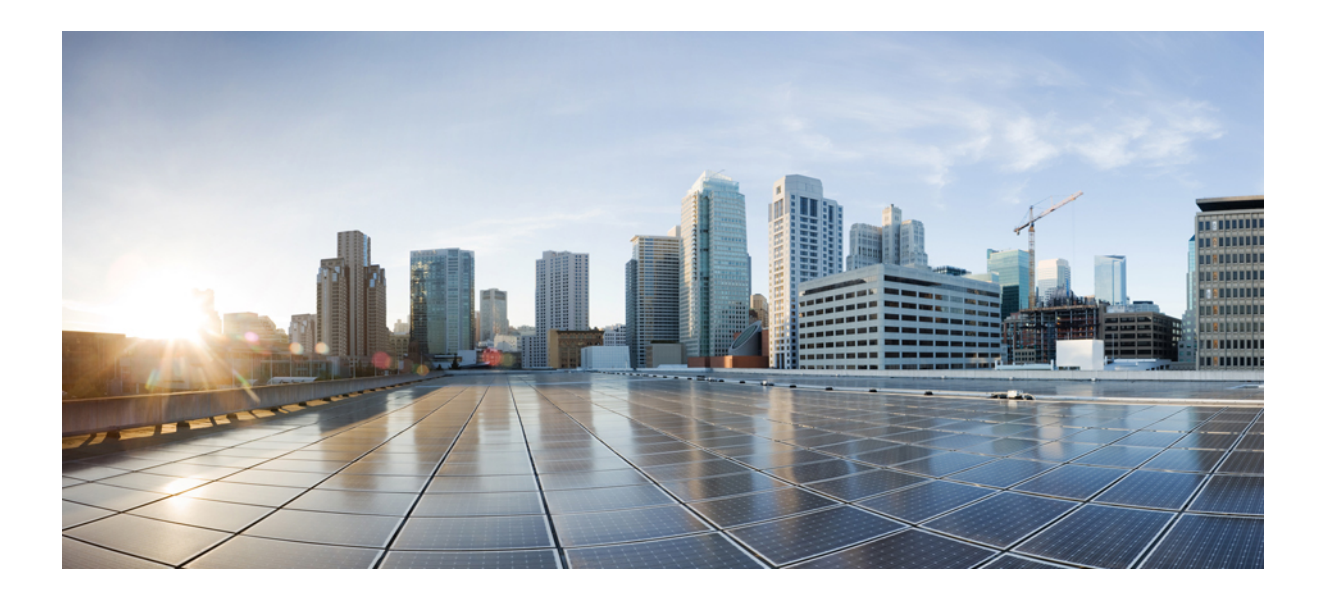

# PART

## **CDR Records**

- Call Details Records Overview, on page 195
- CDR Field Descriptions, on page 205
- CDR Examples, on page 243

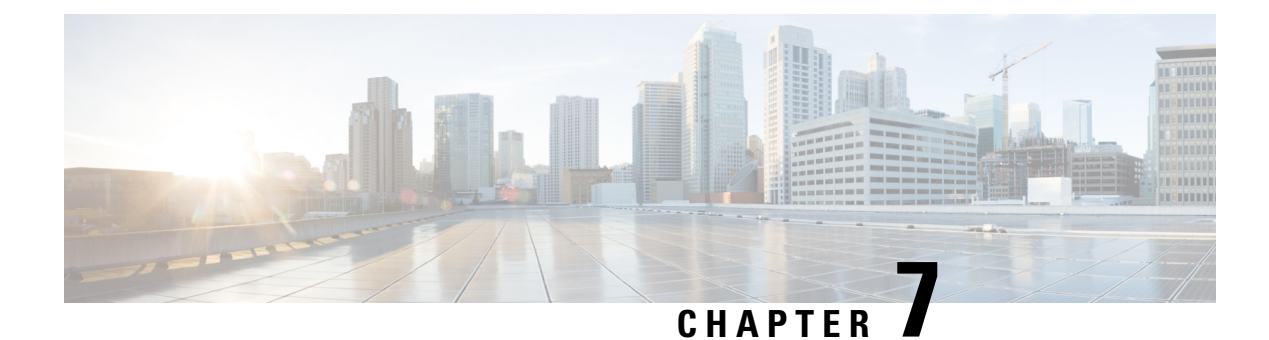

## **Call Details Records Overview**

This chapter provides information about the format and logic of the Call Detail Records (CDRs) that the Cisco Unified Communications Manager system generates. You can use this information for post-processing activities such as generating billing records and network analysis.

When you install your system, the system enables CDRs by default, Call Management Records (CMRs) remain disabled by default. You can enable or disable CDRs or CMRs at any time that the system is in operation. You do not need to restart the Unified Communications Manager for the change to take effect. The system responds to all changes within a few seconds. The system enables CMRs or diagnostic data separately from CDR data.

- CDR Management, on page 195
- CDR Database Backup and Recovery, on page 197
- Record Processing, on page 197
- Call Information Record Types, on page 199

## **CDR Management**

The CDR Management (CDRM) feature, a background application, supports the following capabilities:

- Collects the CDR/CMR files from the Unified Communications Manager server or node to the CDR Repository server or node.
- Collects and maintains the CDR/CMR files on the server where you configure CAR.
- Maintains the CDR/CMR files on the CDR Repository node or CDR server.
- Allows third-party applications to retrieve CDR/CMR files on demand through a SOAP interface.
- · Accepts on-demand requests for searching file names.
- Pushes CDR/CMR files from individual nodes within a cluster to the CDR Repository server or node.
- Sends CDR/CMR files to up to three customer billing servers via FTP/SFTP.
- Monitors disk usage of CDR/CMR files on the server where you configure CAR or on the CDR Repository server or node.
- Periodically deletes CDR/CMR files that were successfully delivered. You can configure the amount of storage that is used to store flat files. Predefined storage limits exist. If the storage limits are exceeded, the CDR Repository Manager deletes old files to reduce the disk usage to the preconfigured low water

mark. The post-processing applications can later retrieve the buffered historical data to re-get any lost, corrupted, or missing data. The CDRM feature, which is not aware of the flat file format, does not manipulate the file contents.

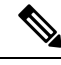

**Note** The CDRM feature handles CDR files and CMR files in the same manner.

CDRM comprises two default services, the CDR Agent and the CDR Repository Manager, and one activate service, CDR onDemand Service.

### **CDR** Agent

As part of the CDRM feature, a resident component on the server or node within a Unified Communications Manager installation acts as the CDR Agent. On the server or nodes were both Unified Communications Manager and the CDR Agent are running, Unified Communications Manager writes the CDRs into CDR flat files in comma separated value (CSV) format. A special control character ("\_\_") that is prefixed to the filename by the call processing module that indicates that the file is not available for transfer. If this control character is not present, the system assumes that the file is available for transfer, and the CDR Agent then SFTPs those files to the designated CDR repository node. Upon a successful transfer, the system deletes the local copy of the file.

Reliability gets the highest priority for the CDRM feature. CDRs comprise important financial data, so the goal of this feature is to guarantee that no CDR is lost. The Unified Communications Manager continuously writes CDRs to flat files, closes existing flat files, and opens new ones. The number of records that are written varies by the type of call and the significant changes that occur during a call: such as, ending the call, transferring the call, redirecting the call, splitting the call, or joining the call.

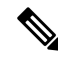

Note

On Linux platforms, the CDR Agent collects the CDR/CMR flat files that the Unified Communications Manager generates and sends these files to the publisher through SFTP. The Windows versions of do not support SFTP. On Windows platforms, the CDR Agent copies the files directly from the subscriber disk to the shared publisher disk.

## **CDR Repository Manager**

Within a Unified Communications Manager server or cluster, one instance of the CDR Repository Manager runs on the CDR Repository server or node. It manages CDR files that are received from the Unified Communications Manager nodes and periodically sends the files to the specified customer/third-party billing servers via FTP/SFTP.

When the file arrives on the CDR Repository server or node, the CDR Repository Manager detects it. The system archives the file in a directory that is dedicated to the date that is indicated by the UTC timestamp that was placed in the filename when the file was created.

If any external billing server is specified in the CDRM configuration, the system creates an empty file in each of the corresponding folders for CAR and the billing servers, if CAR or the corresponding billing server is activated. The CDR Agent monitors new CDR/CMR files that are generated on CallManager servers or nodes by the call processing component. It sends the files to the CDR Repository node and then deletes the local copy after the file is pushed out. The file sender component of the CDR Repository Manager detects these

empty files and sends the file to the destination with the specified method. If the delivery is successful, the system removes the empty file in the destination directory.

Every Unified Communications Manager can generate one CDR file and one CMR file every minute for up to 1hour. You can configure the maximum disk space that is used for storage of CDR files in the CDR Repository through provisioning.

The File Manager component of the CDR Repository Manager runs hourly. When the File Manager runs, it deletes files with dates outside the configured preservation duration. It also checks whether the disk usage has exceeded the high water mark. If so, the system deletes the processed CDR files until the low water mark is reached, starting with the oldest files. However, if any CDR file to be deleted was not successfully sent to the specified billing server, the system leaves it in the CDR Repository and raises a notification or alarm. The system creates a flag file during the configured maintenance window, which denies access to the CDR files for the CDR onDemand Service. The system removes the flag file after the maintenance window expires.

## **CDR onDemand Service**

The CDR onDemand Service is a SOAP/HTTPS-based service, that runs on the CDR Repository server or node. It receives SOAP requests for CDR filename lists based on a user-specified time interval (up to a maximum of 1hour) and returns all lists that fit the duration that the request specifies.

The CDR onDemand Service can also handle requests for delivering a specific CDR file to a specified destination through an SFTP API. All SFTP connections require a user id and password information for each session setup. A separate SFTP session gets set up for every file that is sent, and the session is closed after the file has been sent. The system can activate the CDR onDemand service on the CDR Repository node because it has to access the CDR files in the repository. The system prohibits service during the maintenance window. For more information on the CDR onDemand Service, see the *Cisco Unified Communications Manager* Developers Guide.

For Cisco Unified Communications Manager Release 12.x and later releases, CDR onDemand Service is not enabled by default. If you want to enable the CDR onDemand service, the service should be activated manually. Execute the following command at the root level to activate the CDR onDemand service: /usr/local/cm/bin/soapservicecontrol2.shCDRonDemandServiceCDRonDemanddeploy8443.

## **CDR Database Backup and Recovery**

Be sure that the CAR and CDR Disaster Recovery Service (DRS) is integrated into the Cisco Unified Communications Manager DRS.

For more information, see Administration Guide for Cisco Unified Communications Manager.

## **Record Processing**

Unified Communications Manager generates two different types of call information records: CDRs and CMRs. The CDR records store information about a call. The CMR records store information about the quality of the streamed audio of the call. The CDR records relate to the CMR records by way of two GlobalCallID columns: Global CallID callManagerId and GlobalCallID Called. Depending upon the call scenario, more than one CMR may exist for each CDR.

When Unified Communications Manager places or receives a call, the system generates a CDR record when the call terminates. The system writes the CDR to a flat file (text file). Inside the Unified Communications

Manager, the Call Control process generates CDR records. The system writes records when significant changes occur to a given call, such as ending the call, transferring the call, redirecting the call, splitting the call, joining a call, and so forth.

When CDR records are enabled, Call Control generates one or more CDR records for each call. The system sends these records to EnvProcessCdr, where they are written to the flat files. The number of records that are written varies by type of call and the call scenario. When Diagnostics are enabled, the device generates CMR records for each call. The system writes one CMR record for each IP phone that is involved in the call or for each Media Gateway Control Protocol (MGCP) gateway. The system also sends these records to EnvProcessCdr where they get written to flat files.

The Unified Communications Manager generates CDR and CMR records but does not perform any post processing on the records. The system writes the records to comma-delimited flat files and periodically passes them to the CDR Repository. The CDR and CMR files represent a specific filename format within the flat file.

#### **Filename Format**

The following example shows the full format of the filename: tag\_clusterId\_nodeId\_datetime\_seqNumber

- tag—Identifies the type of file, either CDR or CMR.
- **clusterId**—Identifies the cluster or server where the Unified Communications Manager database resides.
- nodeId—Identifies the node
- datetime—UTC time in yyyymmddhhmm format
- seqnumber—Sequence number

Two examples of the filenames follow:

```
cdr_Cluster1_01_200404021658_1
cmr Cluster1_02_200404061011_6125
```

#### **Flat File Format**

The CDR and CMR flat files have the following format:

- Line 1—List of field names comma separated
- Line 2—List of field type comma separated
- Line 3—Data comma separated
- Line 4—Data comma separated

The following example shows a flat file:

```
Line1-"cdrRecordType","globalCallID_callManagerId","globalCallID_callId","origLegCallIdentifier",...
Line2-INTEGER, INTEGER, INTEGER, INTEGER, ...
Line3-1,1,388289,17586046,...
Line4-1,1,388293,17586054,...
```

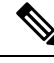

Note

If the value of the CDR Log Calls With Zero Duration Flag parameter is True, the system writes all calls to a flat file. For more information, see *Configuring CDR Service Parameters* section in this book.

## **Call Information Record Types**

Unified Communications Manager generates two different types of call information records: Call Detail Records (CDRs) and Call Management Records (CMRs), also called call diagnostic records. CDRs store information about the endpoints of the call and other call control/routing aspects. CMRs contain diagnostic information about the quality of the streamed audio of the call. More than one CMR can exist per CDR.

CMRs are supported by Cisco Unified IP Phones, Cisco 7960 series phones, and Media Gateway Control Protocol (MGCP) gateways. If one of these endpoints is involved in a call, it will generate a CMR record after the call terminates. Each endpoint in the call generates a separate CMR record. If the call involves endpoints that do not support call diagnostics, no record gets generated for that endpoint. A call from a Cisco7960 phone to an H.323 gateway generates one CMR record (from the Cisco 7960 phone).

CDRs relate to the CMRs via two globalCallID columns:

- globalCallID\_callManagerId
- globalCallId\_callId

When the Call Diagnostics service parameter is set to True, the system generates up to two CMRs for each call. Each type of call, such as conference calls, call transfers, forwarded calls, and calls through gateways, produce a set of records that get written to ASCII files at the end of the call. Only completed calls and failed calls generate CDRs and CMRs. Unified Communications Manager does not perform any post-processing on CDRs or CMRs.

## **Global Call Identifier**

The Unified Communications Manager allocates a global call identifier (GlobalCalIID\_calIId) each time that a Cisco Unified IP Phones is taken off the hook or a call is received from a gateway. The GlobalCalIID\_calIId is allocated sequentially on a Unified Communications Manager server, independent of calls running on other call servers in the cluster. Unified Communications Manager writes the GlobalCalIID\_calIId value to a disk file for every 1,000th call. When Unified Communications Manager restarts for any reason, it assigns the next 1000th number to the next GlobalCalIID\_calIId.

For example, when a successful call gets made, the GlobalCalIID\_calIId value in the CDR specifies 1001. For the next call, the GlobalCalIID\_calIId value specifies 1002, and so on. When Unified Communications Manager restarts, the value for the next call in the CDR gets assigned 2001. The numbers continue sequentially from there until Unified Communications Manager restarts again. For the next restart, the GlobalCalIID\_calIId value specifies 3001.

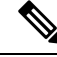

**Note** The maximum value that gets assigned to the GlobalCalIID\_calIId is limited to 24 bits. When this limitation occurs, the GlobalCalIID\_calIId value gets reset to 1.

The GlobalCallID\_callIds in the CDR file may not be in sequential order in the CDR flat file. If a call with GlobalCallID\_callId = 1 lasts longer than the call with GlobalCallID\_callId = 2, then the CDR records for GlobalCallId\_callId = 2 are written before GlobalCallId\_callId = 1. GlobalCallID\_callIds may be completely missing from the CDR flat file. If the first CDR record has GlobalCallID\_callId = 1, and the second CDR has GlobalCallID\_callId = 3, that does not mean that the CDR for GlobalCallID\_callId = 2 is missing. GlobalCallID\_callId = 2 did not meet the criteria to generate a CDR. The failure to generate a CDR can occur because while the first and third call was successful, the second call was never completed; or, GlobalCallID\_callId = 2 could be part of a conference call. Each call leg in a conference call is assigned a GlobalCallID\_callId that is overwritten in the conference GlobalCallID\_callId. The original GlobalCallID\_callId may not appear in the CDR flat file.

If the GlobalCallID\_callId field is missing from the CDR record, CAR generates an error for that particular record. For more information, see *CDR Error Reports* in this guide.

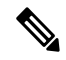

**Note** For Unified Communications Manager Release 5.x and later releases, the value in the GlobalCallId CDR field survives over Unified Communications Manager restarts. In Release 4.x and earlier releases, although the GlobalCallId field is time-based, the field gets reused under conditions of heavy traffic. Because of this behavior, problems can occur with customer billing applications and the ability of CAR to correlate CMRs with CDRs and to correlate conference call CDRs. For Release 5.x and later releases, GlobalCallId redesign ensures that the field retains a unique value, at least for some days. Now, the last used globalCallId\_callId value gets written to disk periodically (for every x number of calls). The value gets retrieved after a Unified Communications Manager restart, and the new globalCallId callId value begins with this number plus x.

## **Number Translations**

The Unified Communications Manager can perform translations on the digits that a user dials. The translated number, not the actual dialed digits, appears in the CDR.

For example, many companies translate "911" calls to "9-911," so the caller does not need to dial an outside line in an emergency. In these cases, the CDR contains "9911" although the user dials "911."

Note

Gateways can perform further modifications to the number before the digits are actually output through the gateway. The CDR does not reflect these modifications.

## **Partitions and Numbers**

Within a CDR, a combination of extension number and partitions identifies each phone that is referenced, if partitions are defined. When partitions exist, fully identifying a phone requires both values because extension numbers may not be unique.

The Partition field stays empty when a call ingresses through a gateway. When a call egresses through a gateway, the Partition field shows the partition to which the gateway belongs.

If the dial plan allows callers to use the # key for speed dialing, the # key goes into the database when it is used. For example, the Called Party Number field may contain a value such as "902087569174#."

The Party Number fields may include SIP URIs instead of the traditional calling/called party number.

CDRs use the Partition/Extension Numbers that are shown in the following table:

#### Table 86: Partition/Extension Numbers in CDRs

| Phone Number                       | Description                                                                                                    |
|------------------------------------|----------------------------------------------------------------------------------------------------|
| callingPartyNumber                 | This party placed the call. For transferred calls, the transferred party becomes the calling party.                                                                                                    |
| originalCalledPartyNumber          | This number designates the originally called party, after any digit translations have occurred.                                                                                                    |
| finalCalledPartyNumber             | For forwarded calls, this number designates the last party to receive the call.                                                                                                    |
|                                    | For non-forwarded calls, this field shows the original called party.                                                                                                    |
| lastRedirectDn                     | For forwarded calls, this field designates the last party to redirect the call.                                                                                                    |
|                                    | For non-forwarded calls, this field shows the last party to redirect (such as transfer and conference) the call.                                                                                                    |
| callingPartyNumberPartition        | This number identifies the partition name that is associated with<br>the CallingPartyNumber field. This field uniquely identifies this<br>number because the Unified Communications Manager supports<br>multiple Cisco Unified IP Phones with the same extension number<br>in different partitions.        |
|                                    | For calls that ingress through a gateway, this field remains blank.                                                                                                    |
| originalCalledPartyNumberPartition | This number identifies the partition name that is associated with<br>the OriginalCalledPartyNumber field. This field uniquely identifies<br>this number because the Unified Communications Manager<br>supports multiple Cisco Unified IP Phones with the same extension<br>number in different partitions. |
|                                    | For calls that egress through a gateway, this field specifies the partition name that is associated with the route pattern that pointed to the gateway.                                                                                                    |
| finalCalledPartyNumberPartition    | This number identifies the partition name that is associated with<br>the FinalCalledPartyNumber field. This field uniquely identifies<br>this number because the Unified Communications Manager<br>supports multiple Cisco Unified IP Phones with the same extension<br>number in different partitions.    |
|                                    | For calls that egress through a gateway, this field specifies the partition name that is associated with the route pattern that pointed to the gateway.                                                                                                    |

| Phone Number                | Description                                                                                                    |
|-----------------------------|----------------------------------------------------------------------------------------------------|
| lastRedirectDnPartition     | This number identifies the partition name that is associated with<br>the LastRedirectDn field. This field uniquely identifies this number<br>because the Unified Communications Managersupports multiple<br>Cisco Unified IP Phones with the same extension number in<br>different partitions. |
|                             | For calls that egress through a gateway, this field specifies the partition name that is associated with the route pattern that pointed to the gateway.                                                                                                    |
| outpulsedCallingPartyNumber | The calling party number outpulsed from the device.                                                                                                    |
| outpulsedCalledPartyNumber  | The called party number outpulsed from the device.                                                                                                    |

## **Timestamps**

Timestamps within a CDR appear in Universal Coordinated Time (UTC). This value remains independent of daylight saving time changes.

Unsigned 32-bit integers represent all time values. This unsigned integer value displays from the database as a single integer. The field specifies a time\_t value that is obtained from the operating system.

The following table displays the UTC timestamps that get included in the CDR.

| Field               | Format | Description                                                                                                    |
|---------------------|--------|----------------------------------------------------------------------------------------------------|
| dateTimeOrigination | UTC    | For outgoing calls, this field designates the time that the device goes off-hook.                                                           |
|                     |        | For incoming calls, this field designates the time that the SETUP message is received.                                                      |
|                     |        | This field always gets populated.                                                                                                    |
| dateTimeConnect     | UTC    | This field designates the time that the devices connect.                                                                                    |
|                     |        | Thisfield shows a zero if the call never connects.                                                                                          |
| dateTimeDisconnect  | UTC    | This field designates the time that the call disconnects. This field gets set even if the call never connects. The time gets stored as UTC. |
|                     |        | This field always gets populated.                                                                                                    |

#### Table 87: UTC Timestamps in CDRs

## **Call Clearing Causes**

The CDR includes two call clearing cause codes: OrigCause and DestCause. When the originating party releases the call, the OrigCause gets populated. When the terminating party releases the call, or the call is rejected, the DestCause gets populated. When unpopulated, the cause code value shows zero.
Call Termination Cause Codes, on page 232 lists the call clearing cause code values per ITU specification Q.850. For On Net call legs, the Unified Communications Manager determines the cause code value. For Off Net call legs, the far-end switch determines the cause code value.

### **Convert Signed Decimal Value to IP Address**

The system stores IP addresses as unsigned integers. The CDR file displays IP addresses as signed integers. Toconvert the signed decimal value to an IP address, first convert the value to a hex number, taking into consideration that it is really an unsigned number. The 32-bit hex value represents four bytes in reverse order (Intel standard). To determine the IP address, reverse the order of the bytes and convert each byte to a decimal number. The resulting four bytes represent the four-byte fields of the IP address in dotted decimal notation.

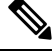

Note The file displays a negative number when the low byte of the IP address has the most significant bit set.

For example, the IP address 192.168.18.188 displays as -1139627840. To convert this IP address, perform the following procedure:

#### Procedure

| Convert the database display (-1139627840) to a hex value.           |
|----------------------------------------------------------------------|
| Reverse the order of the hex bytes, as shown below:                  |
| CO A8 12 BC                                                          |
| 192 168 18 188                                                       |
| The IP address displays in the dotted decimal format: 192.168.18.188 |
|                                                                      |

#### What to do next

When working with CDRs, you may want to read other tables in the CAR database to obtain information about the type of device in each CDR because the correlation between devices in the device table and the IP address that is listed in the CDR is not straightforward.

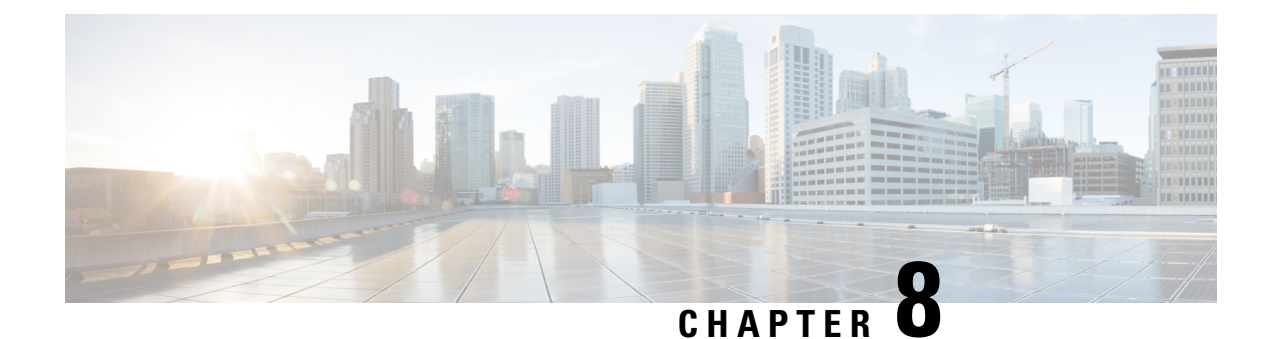

# **CDR Field Descriptions**

This chapter provides field descriptions for the Call Detail Records (CDRs) in the order in which they appear in the CDR file.

- CDR Field Descriptions, on page 205
- Routing Reason Values for External Call Control, on page 228
- Cisco Call Detail Records Codes, on page 229

# **CDR Field Descriptions**

The following table describes all fields in the current CDRs in the order in which they appear.

#### Table 88: CDR Field Descriptions

| Field Name                 | Range of Values  | Description                                                                                |
|----------------------------|------------------|--------------------------------------------------------------------------------------------|
| cdrRecordType              | 0, 1, 2          | Defines the type of record. The following valid values apply:                              |
|                            |                  | • 0—Start call detail record (not used)                                                    |
|                            |                  | • 1—End call detail record (CDR)                                                           |
|                            |                  | • 2—CMR record                                                                             |
|                            |                  | Default - For CDRs, this field always remains1.                                            |
| globalCallID_callManagerId | Positive Integer | Designates a unique Unified Communications Manager identity.                               |
|                            |                  | The Global Call ID comprises two fields: globalCallID_callId globalCallID_callManagerId.   |
|                            |                  | All records that are associated with a standard call have the same Global Call ID in them. |
|                            |                  | Default - Ensure that this field is populated.                                             |

| Field Name            | Range of Values  | Description                                                                                                    |
|-----------------------|------------------|----------------------------------------------------------------------------------------------------|
| globalCallID_callId P | Positive Integer | Designates a unique call identity value that is assigned to each call. The system allocates this identifier independently on each call server. Values get chosen sequentially when a call begins. A value gets assigned for each call, successful or unsuccessful. When Unified Communications Manager restarts, it checks the file for the current globalCallID_callId number and assigns the next 1000th number to the next GlobalCallID_callId.                                                                                                    |
|                       |                  | The Global Call ID consists of two fields: globalCallID_callId globalCallID_callManagerId.                                                                                                    |
|                       |                  | All records that are associated with a standard call have the same Global Call ID in them.                                                                                                    |
|                       |                  | <b>Note</b> For Unified Communications Manager Release 5.x and later releases, the value in the GlobalCallId CDR field survives over Unified Communications Manager restarts. In Release 4.x and earlier releases, although the GlobalCallId field is time-based, the field gets reused under conditions of heavy traffic. Because of this behavior, problems can occur with customer billing applications and the ability of CAR to correlate CMRs with CDRs and to correlate conference call CDRs. For Release 5.x and later releases, GlobalCallId redesign ensures that the field retains a unique value, at least for a certain number of days. Now, the last used globalCallId_callId value gets written to disk periodically (for every x number of calls). The value gets retrieved after a Unified Communications Manager restart, and the new globalCallId_callId value begins with this number plus x. |
|                       |                  | Default - Ensure that this field is populated.                                                                                                    |
| origLegCallIdentifier | Positive Integer | Identifies the originating leg of a call. Be aware that this value is unique<br>within a cluster. If the leg of a call persists across several subcalls and<br>CDRs (as during a call transfer), this value remains constant.<br>Default - Ensure that this field is populated.                                                                                                    |
| dateTimeOrigination   | Integer          | Identifies the date and time when the user goes off the hook or the date<br>and time that the H.323 SETUP message is received for an incoming<br>call. The time gets stored as UTC.                                                                                                    |
|                       |                  | Default - Ensure that this field is populated.                                                                                                    |
| origNodeId            | Positive Integer | Identifies the server, or node within a cluster, to which the originator of the call is registered at the time that the call is made.<br>Default - Ensure that this field is populated.                                                                                                    |

| Field Name                     | Range of Values                                                                                | Description                                                                                                    |
|--------------------------------|------------------------------------------------------------------------------------------------|----------------------------------------------------------------------------------------------------|
| origSpan                       | 0, Positive Integer                                                                            | For calls that originate at a gateway, this field indicates the B-channel<br>number of the T1, PRI, or BRI trunk where the call originates, or a zero<br>value for FXS or FXO trunks.                                                                                                    |
|                                |                                                                                                | For H.323 gateways, the span number remains unknown, and this field contains the call leg ID of the originator.                                                                                                    |
|                                |                                                                                                | For calls that did not originate at a gateway, the value specifies zero.                                                                                                    |
|                                |                                                                                                | Default - This field gets populated based on these rules.                                                                                                    |
| origIpAddr                     | Integer                                                                                        | Identifies the v4 IP address of the device that originates the call signaling.                                                                                                    |
|                                |                                                                                                | For Cisco Unified IP Phones, this field specifies the v4 address of the phone.                                                                                                    |
|                                |                                                                                                | For PSTN calls, this field specifies the v4address of the H.323 gateway.                                                                                                    |
|                                |                                                                                                | For intercluster calls, this field specifies the v4address of the remote Unified Communications Manager.                                                                                                    |
|                                |                                                                                                | Default - 0. If the v4 address does not exist for the originating device, this field equals 0. This field gets populated based on these rules.                                                                                                    |
| callingPartyNumber             | Text String                                                                                    | Specifies a numeric string of up to 25 characters that indicates the calling party number if the calling party is identified with a directory number.                                                                                                    |
|                                |                                                                                                | If the calling party uses a blended address in the identity headers, this field contains the directory number portion of the blended address.                                                                                                    |
|                                |                                                                                                | For calls that originate at a Cisco Unified IP Phone, this field shows the extension number of the line that is used.                                                                                                    |
|                                |                                                                                                | For incoming H.323 calls, this field specifies the value that is received<br>in the Calling Party Number field in the Setup message. This field reflects<br>any translations that are applied to the Calling Party Number before it<br>arrives at the Unified Communications Manager (such as translations at<br>the gateway). |
|                                |                                                                                                | For the server calls, where Unified Communications Manager originates<br>a half call without a calling party, this field may remain empty.                                                                                                    |
|                                |                                                                                                | CallingPartyNumber could contain a SIP URI.                                                                                                    |
|                                |                                                                                                | Default - This field gets populated based on these rules.                                                                                                    |
| callingPartyUnicodeLoginUserID | Unicode – UTF_8                                                                                | Specifies the calling party login user ID. The format of this field specifies UTF_8.                                                                                                    |
|                                |                                                                                                | Default - Empty string "". If the user ID does not exist, this field stays empty.                                                                                                    |
| origCause_location             | 0 to 15<br>For a list of cause code<br>values see Call Termination<br>Cause Codes, on page 232 | Specifies the Location field that is indicated in the ISDN release message for clearing causes that are received over ISDN signaling links. See topics that are related to call termination cause codes for a list of the valid values per Q.850.                                                                              |
|                                |                                                                                                | For clearing causes that are created internally by the Unified<br>Communications Manager, this value specifies zero.                                                                                                    |
|                                |                                                                                                | Default - 0                                                                                                    |

| Field Name                     | Range of Values                                                                                 | Description                                                                                                    |
|--------------------------------|-------------------------------------------------------------------------------------------------|----------------------------------------------------------------------------------------------------|
| origCause_value                | 0 to 129<br>For a list of cause code<br>values see Call Termination<br>Cause Codes, on page 232 | Reflects the reason for clearance for the calls that are cleared by the originating party.<br>Unified Communications Managercurrently uses the Q.850 codes and some Unified Communications Managerdefined codes. See topics that are related to call termination cause codes for a listing.<br>For calls that are cleared by the terminating party, this field specifies zero.<br>In addition to the standard values that are described in Q.850, when a call is split by a feature (transfer or conference), the CDR terminates, and this field gets set to 393216. This represents a proprietary value for this field.<br>Default - 0 |
| origPrecedenceLevel            | 0 to 4                                                                                          | Represents the precedence level of the original leg. For MLPP, each call<br>leg includes a precedence level.<br>• Precedence 0 = FLASH OVERRIDE/ EXECUTIVE OVERRIDE<br>• Precedence 1 = FLASH<br>• Precedence 2 = IMMEDIATE<br>• Precedence 3 = PRIORITY<br>• Precedence 4 = ROUTINE<br>Default - 4                                                                                                    |
| origMediaTransportAddress_IP   | 0, Integer                                                                                      | Identifies the v4 IP address of the device that originates the media for<br>the call.<br>For Cisco Unified IP Phones, this field specifies the v4 address of the<br>phone.<br>For PSTN calls, this field specifies the v4address of the H.323 gateway.<br>For intercluster calls, this field specifies the v4address of the remote<br>phone.<br>Default - 0. If media is not established or the address is not v4, this field<br>equals 0.                                                                                                    |
| origMediaTransportAddress_Port | 0, Positive Integer                                                                             | Identifies the IP port number that is associated with the<br>OrigMediaTransportAddress_IP field.<br>Default - 0. If media is not established, this field stays 0.                                                                                                    |
| origMediaCap_payloadCapability | 0, Positive Integer<br>For a full list of codecs, see<br>Codec Types, on page 229               | Identifies the codec type that the originator uses to transmit media.<br>Unified Communications Manager currently uses the following payload<br>capability values: 0, 1-16, 18-20, 25, 32, 33, 81-86. See topics related to<br>codec types for a listing of the valid values.<br>Default - 0. If media is not established, this field stays 0.                                                                                                    |

| Field Name                      | Range of Values                                                                                                    | Description                                                                                                    |
|---------------------------------|----------------------------------------------------------------------------------------------------|----------------------------------------------------------------------------------------------------|
| origMediaCap_maxFramesPerPacket | 0, Positive Integer                                                                                                    | Identifies the number of milliseconds of data per packet that the originating party sends. This field normally gets set to 10, 20, or 30 for G.729 or G.711 codecs, but the field can store any nonzero value.                                |
|                                 |                                                                                                    | Default - 0. If media is not established, this field stays 0.                                                                                                    |
| origMediaCap_g723BitRate        | 0                                                                                                    | This field is not used in the current release of Unified Communications Manager.                                                                                                    |
|                                 |                                                                                                    | Default - This field will remain 0.                                                                                                    |
| origVideoCap_Codec              | 0,<br>100 = H.261,<br>101 = H.263,<br>103 = H.264                                                                                                    | Identifies the codec type that the originator uses to transmit video (H.261, H.263, or H.264.)<br>Default - 0. If media is not established, this field stays 0.                                                                               |
| origVideoCap_Bandwidth          | 0, Positive Integer                                                                                                    | Identifies the bandwidth that is measured in units of kbps.                                                                                                    |
|                                 |                                                                                                    | Default - 0. If media is not established, this field stays 0.                                                                                                    |
| origVideoCap_Resolution         | 0,<br>1 = SQCIF,<br>2 = QCIF,<br>3 = CIF,<br>4 = CIF4,<br>5 = CIF16<br>6 = H263 custom resolution<br>7 = W360P<br>8 = VGA<br>9 = W448P<br>10 = HD720P<br>11 = HD1080P<br>12 = CIF2 | Indicates the transmitting resolution. In the case of H.264 codec or SIP device, this field refers to the max transmitting resolution the device can transmit for this call.<br>Default - 0. If media is not established, this field stays 0. |
| origVideoTransportAddress IP    | 0, Integer                                                                                                    | Identifies the v4 IP address of the device that originates the call.                                                                                                    |
|                                 |                                                                                                    | Default - 0. If media is not established or the address is not v4, this field stays 0.                                                                                                    |
| origVideoTransportAddress_Port  | 0, Positive Integer                                                                                                    | Identifies the video RTP port that is associated with the origVideoTransportAddress_IP field.                                                                                                    |
|                                 |                                                                                                    | Default - 0. If media is not established, this field stays 0.                                                                                                    |

| Field Name            | Range of Values     | Description                                                                                                    |
|-----------------------|---------------------|----------------------------------------------------------------------------------------------------|
| origRSVPAudioStat     | 0 to 5              | Provides the status of the RSVP audio reservation from originator to terminator.                                                                                                    |
|                       |                     | 0 – No reservation.                                                                                                    |
|                       |                     | 1 – RSVP Reservation Failure condition at call setup or feature invocation.                                                                                                    |
|                       |                     | 2 – RSVP Reservation Success condition at the call setup or feature invocation.                                                                                                    |
|                       |                     | 3 – RSVP Reservation No Response (RSVP Agent) condition at the call setup or feature invocation.                                                                                                    |
|                       |                     | 4 – RSVP Mid Call Failure Preempted condition (preempted after the call setup).                                                                                                    |
|                       |                     | 5 – RSVP Mid Call Failure Lost Bandwidth condition (includes all mid-call failures except MLPP preemption).                                                                                                    |
|                       |                     | Default – 0                                                                                                    |
| origRSVPVideoStat     | 0 to 5              | Provides the status of the RSVP video reservation from originator to terminator.                                                                                                    |
|                       |                     | 0 – No reservation.                                                                                                    |
|                       |                     | 1 – RSVP Reservation Failure condition at call setup or feature invocation.                                                                                                    |
|                       |                     | 2 – RSVP Reservation Success condition at call setup or feature invocation.                                                                                                    |
|                       |                     | 3 – RSVP Reservation No Response (RSVP Agent) condition at call setup or feature invocation.                                                                                                    |
|                       |                     | 4 – RSVP MID Call Failure Preempted condition (preempted after call setup).                                                                                                    |
|                       |                     | 5 – RSVP MID Call Failure Lost Bandwidth condition (includes all mid-call failures except MLPP preemption).                                                                                                    |
|                       |                     | Default – 0                                                                                                    |
| destLegCallIdentifier | 0, Positive Integer | Identifies the terminating leg of a call. This value remains unique within<br>a cluster. If the leg of a call persists across several sub-calls and,<br>consequently, several CDRs (as during a call transfer), this value remains<br>constant. |
|                       |                     | Default - 0. If the destination cannot be reached, this field stays 0.                                                                                                    |
| destNodeId            | 0, Positive Integer | Identifies the location, or node within a cluster, to which the terminating party of the call is registered at the time that the call is made.                                                                                                  |
|                       |                     | Default - 0. If the destination cannot be reached, this field stays 0.                                                                                                    |

| Range of Values     | Description                                                                                                    |
|---------------------|----------------------------------------------------------------------------------------------------|
| 0, Positive integer | For calls that are received at a gateway, this field indicates the B channel<br>number of the T1, PRI, or BRI trunk where the call is received, or a zero<br>value for FXS or FXO trunks.                                |
|                     | For H.323 gateways, the span number remains unknown, and this field contains the call leg ID of the destination.                                                                                                    |
|                     | For calls not terminating at a gateway, the value specifies zero.                                                                                                    |
|                     | Default - 0. If the destination cannot be reached, this field stays 0.                                                                                                    |
| 0, Integer          | Identifies the v4 IP address of the device that terminates the call signaling.                                                                                                    |
|                     | For Cisco Unified IP Phones, this field specifies the v4 address of the phone.                                                                                                    |
|                     | For PSTN calls, this field specifies the v4address of the H.323 gateway.                                                                                                    |
|                     | For intercluster calls, this field specifies the v4address of the remote Unified Communications Manager.                                                                                                    |
|                     | Default - 0. If the destination cannot be reached, this field stays 0. If the v4 address does not exist for this device, the field equals 0.                                                                             |
| Text String         | Specifies the number to which the original call was presented, prior to<br>any call forwarding. If translation rules are configured, this number<br>reflects the called number after the translations have been applied. |
|                     | If a blended address is used for the called party, this field specifies the directory number portion of the blended address.                                                                                             |
|                     | This field represents a numeric string of up to 48 characters that can be either digits or a SIP URL.                                                                                                    |
|                     | Default - Empty string "". If destination cannot be reached, or if the called party number is a directory URI, this field stays empty.                                                                                   |
| Text String         | Specifies the phone number to which the call finally gets presented, until<br>it is answered or rings out. If no forwarding occurs, this number shows<br>the same number as the originalCalledPartyNumber.               |
|                     | If the call finally gets presented to a directory URI, the field remains empty.                                                                                                    |
|                     | If a blended address is used, this field specifies the directory number portion of the blended address.                                                                                                    |
|                     | For calls to a conference bridge, this field contains the actual identifier of the conference bridge, which is an alphanumeric string (for example, b0019901001).                                                        |
|                     | This field represents an alphanumeric string that can be either digits or a SIP URL.                                                                                                    |
|                     | Default - Empty string "". If destination cannot be reached, this field stays empty.                                                                                                    |
| Unicode – UTF_8     | Specifies the login user ID. The format of this field specifies UTF_8.                                                                                                    |
|                     | Default - Empty string "". If the user ID does not exist, this field stays empty.                                                                                                    |
|                     | Range of Values   0, Positive integer   0, Integer   0, Integer   Text String   Text String   Unicode – UTF_8                                                                                                    |

| Field Name                                   | Range of Values                                                                                | Description                                                                                                    |
|----------------------------------------------|------------------------------------------------------------------------------------------------|----------------------------------------------------------------------------------------------------|
| destCause_location 0 to 12<br>For a location | 0 to 15<br>For a list of cause code<br>values see Call Termination<br>Cause Codes, on page 232 | For clearing causes that are received over ISDN signaling links, the ISDN release message indicates this location field. See topics that are related to call termination cause codes for a listing of the valid values per Q.850.        |
|                                              |                                                                                                | For clearing causes that Unified Communications Manager creates internally, this value equals zero.                                                                                                    |
|                                              |                                                                                                | Default - 0. If the destination cannot be reached, this field stays 0.                                                                                                    |
| destCause_value                              | 0 to 129<br>For a list of cause code<br>values see Call Termination                            | Reflects the reason for the calss that the destination party cleared. See<br>topics that are related to call termination cause codes for a listing of the<br>valid values per Q.850.                                                     |
|                                              | Cause Codes, on page 232                                                                       | For calls that the originating party clears, this field stays zero.                                                                                                    |
|                                              |                                                                                                | In addition to the standard values that are described in Q.850, when a call gets split by a feature (transfer or conference), the CDR terminates, and this field gets set to 393216. This represents a proprietary value for this field. |
|                                              |                                                                                                | Default - 0. If the destination cannot be reached, this field stays 0.                                                                                                    |
| destPrecedenceLevel                          | 0 to 4                                                                                         | Represents the destination legs precedence level. For MLPP, each call leg has a precedence level.                                                                                                    |
|                                              |                                                                                                | • Precedence 0 = FLASH OVERRIDE                                                                                                    |
|                                              |                                                                                                | • Precedence 1 = FLASH                                                                                                    |
|                                              |                                                                                                | • Precedence 2 = IMMEDIATE                                                                                                    |
|                                              |                                                                                                | • Precedence 3 = PRIORITY                                                                                                    |
|                                              |                                                                                                | • Precedence 4 = ROUTINE                                                                                                    |
|                                              |                                                                                                | Default - 4                                                                                                    |
| destMediaTransportAddress_IP                 | 0, Integer                                                                                     | Identifies the v4 IP address of the device that terminates the media for the call.                                                                                                    |
|                                              |                                                                                                | For Cisco Unified IP Phones, this field designates the v4 address of the phone.                                                                                                    |
|                                              |                                                                                                | For PSTN calls, this field designates the v4address of the H.323 gateway.                                                                                                    |
|                                              |                                                                                                | For intercluster calls, this field shows the v4address of the remote phone.                                                                                                    |
|                                              |                                                                                                | Default - 0. If the destination cannot be reached or the IP address of the destination is not v4, this field stays 0.                                                                                                    |
| destMediaTransportAddress_Port               | 0, Positive Integer                                                                            | Identifies the IP port number that is associated with the DestMediaTransportAddress_IP field.                                                                                                    |
|                                              |                                                                                                | Default - 0. If the destination cannot be reached, this field stays 0.                                                                                                    |
| destMediaCap_payloadCapability               | 0, Positive Integer                                                                            | Identifies the codec type that the terminating party uses to transmit media.                                                                                                    |
|                                              | For a full list of codecs, see<br>Codec Types, on page 229                                     | Unified Communications Manager currently uses the following payload capability values: 0, 1-16, 18-20, 25, 32, 33, 81-86. See topics related to codec types for a listing of the valid values.                                           |
|                                              |                                                                                                | Default - 0. If the destination cannot be reached, this field stays 0.                                                                                                    |

| Field Name                      | Range of Values            | Description                                                                                                    |
|---------------------------------|----------------------------|----------------------------------------------------------------------------------------------------|
| destMediaCap_maxFramesPerPacket | 0, Positive Integer        | Identifies the number of milliseconds of data per packet that the terminating party of the call sends. This field normally gets set to 10, 20, or 30 for G.729 or G.711 codecs but can store any nonzero value. |
|                                 |                            | This field can specify zero if the media is never established.                                                                                                    |
|                                 |                            | Default - 0. If the destination cannot be reached, this field stays 0.                                                                                                    |
| destMediaCap_g723BitRate        | 0                          | This field is not used in the current release of Unified Communications Manager.                                                                                                    |
|                                 |                            | Default - This field stays 0.                                                                                                    |
| destVideoCap_Codec              | 0,<br>100 = H 261.         | Identifies the codec type that the terminating party uses to transmit video (H.261, H.263, or H.264).                                                                                                    |
|                                 | 101 = H.263,               | Default - 0. If the destination cannot be reached, this field stays 0.                                                                                                    |
|                                 | 103 = H.264                |                                                                                                    |
| destVideoCap_Bandwidth          | 0, Positive Integer        | Identifies the bandwidth, and is measured in units of kbps.                                                                                                    |
|                                 |                            | Default - 0. If the destination cannot be reached, this field stays 0.                                                                                                    |
| destVideoCap_Resolution         | 0,                         | Indicates the transmitting resolution. In the case of H.264 codec or SIP                                                                                                    |
|                                 | 1 = SQCIF,                 | device, this field refers to the max transmitting resolution the device can transmit for this call.                                                                                                    |
|                                 | 2 = QCIF,                  | Default - 0. If media is not established, this field stays 0.                                                                                                    |
|                                 | 3 = CIF,                   |                                                                                                    |
|                                 | 4 = CIF4,                  |                                                                                                    |
|                                 | 5 = CIF16                  |                                                                                                    |
|                                 | 6 = H263 custom resolution |                                                                                                    |
|                                 | 7 = W360P                  |                                                                                                    |
|                                 | 8 = VGA                    |                                                                                                    |
|                                 | 9 = W448P                  |                                                                                                    |
|                                 | 10 = HD720P                |                                                                                                    |
|                                 | 11 = HD1080P               |                                                                                                    |
|                                 | 12 = CIF2                  |                                                                                                    |
| destVideoTransportAddress_IP    | 0, Integer                 | Identifies the v4 IP address of the device that receives the call.                                                                                                    |
|                                 |                            | Default - 0. If the destination cannot be reached or the IP address of the destination is not v4, this field stays 0.                                                                                           |
| destVideoTransportAddress_Port  | 0, Positive Integer        | Identifies the video RTP port that is associated with the destVideoTransportAddress_IP field.                                                                                                    |
|                                 |                            | Default - 0. If the destination cannot be reached, this field stays 0.                                                                                                    |

| Field Name         | Range of Values | Description                                                                                                    |
|--------------------|-----------------|----------------------------------------------------------------------------------------------------|
| destRSVPAudioStat  | 0 - 5           | Designates the status of the RSVP audio reservation from terminator to originator.                                                       |
|                    |                 | 0 – No reservation.                                                                                                    |
|                    |                 | 1 – RSVP Reservation Failure condition at the call setup or feature invocation.                                                          |
|                    |                 | 2 – RSVP Reservation Success condition at call setup or feature invocation.                                                              |
|                    |                 | 3 – RSVP Reservation No Response (RSVP Agent) condition at call setup or feature invocation.                                             |
|                    |                 | 4 – RSVP Mid Call Failure Preempted condition (preempted after call setup).                                                              |
|                    |                 | 5 – RSVP Mid Call Failure Lost Bandwidth condition (includes all mid call failures except MLPP preemption).                              |
|                    |                 | Default – 0                                                                                                    |
| destRSVPVideoStat  | 0 - 5           | Designates the status of the RSVP video reservation from terminator to originator.                                                       |
|                    |                 | 0 – No reservation.                                                                                                    |
|                    |                 | 1 – RSVP Reservation Failure condition at call setup or feature invocation.                                                              |
|                    |                 | 2 – RSVP Reservation Success condition at call setup or feature invocation.                                                              |
|                    |                 | 3 – RSVP Reservation No Response (RSVP Agent) condition at call setup or feature invocation.                                             |
|                    |                 | 4 – RSVP Mid Call Failure Preempted condition (preempted after call setup).                                                              |
|                    |                 | 5 – RSVP Mid Call Failure Lost Bandwidth condition (includes all mid call failures except MLPP preemption).                              |
|                    |                 | Default – 0                                                                                                    |
| dateTimeConnect    | 0, Integer      | Identifies the date and time that the call connects. The time gets stored as UTC. If the call is never answered, this value shows zero.  |
|                    |                 | Default - 0. If the call is never connected, this field stays 0.                                                                         |
| dateTimeDisconnect | Integer         | Identifies the date and time when the call is cleared. This field gets set even if the call never connects. The time gets stored as UTC. |
|                    |                 | Default - Ensure that this field is populated.                                                                                           |

| Field Name                         | Range of Values | Description                                                                                                    |
|------------------------------------|-----------------|----------------------------------------------------------------------------------------------------|
| lastRedirectDn                     | Text String     | Specifies a numeric string of up to 25 characters. The numeric string can contain digits or a SIP URL.                                                                                                    |
|                                    |                 | For forwarded calls, this field specifies the phone number of the next to<br>last hop before the call reaches its final destination. If only one hop<br>occurs, this number matches the OriginalCalledPartyNumber.                             |
|                                    |                 | If a blended address is used for call addressing, this field contains only<br>the directory number portion of the blended address.                                                                                                    |
|                                    |                 | For calls that are not forwarded, this field matches the OriginalCalledPartyNumber and the FinalCalledPartyNumber.                                                                                                    |
|                                    |                 | For calls to a conference bridge, this field contains the actual identifier of the conference bridge, which is an alphanumeric string (for example, b0019901001).                                                                              |
|                                    |                 | Default - Empty string "". If the call is never redirected, or if the next to last hop address is a directory URI, this field remains empty.                                                                                                   |
| pkid                               | Text String     | Identifies a text string that the database uses internally to uniquely identify each row. This text string provides no meaning to the call itself.                                                                                             |
|                                    |                 | Default - A unique ID should always populate this field.                                                                                                    |
| originalCalledPartyNumberPartition | Text String     | Identifies unique partition name that is associated with the<br>OriginalCalledPartyNumber field because Unified Communications<br>Manager supports multiple Cisco Unified IP Phones with the same<br>extension number in different partitions. |
|                                    |                 | For calls that egress through an H.323 gateway, this field uniquely specifies the partition name that is associated with the route pattern that points to the gateway.                                                                         |
|                                    |                 | Default - Empty string "". If the original called party does not have a partition, this field remains empty.                                                                                                    |
| callingPartyNumberPartition        | Text String     | Identifies unique partition name that is associated with the<br>CallingPartyNumber field because Unified Communications Manager<br>supports multiple Cisco Unified IP Phones with the same extension<br>number in different partitions.        |
|                                    |                 | For calls that ingress through an H.323 gateway, this field remains blank.                                                                                                    |
|                                    |                 | Default - Empty string "". If the original called party does not have a partition, this field remains empty.                                                                                                    |
| finalCalledPartyNumberPartition    | Text String     | Identifies unique partition name that is associated with the<br>FinalCalledPartyNumber field because Unified Communications Manager<br>supports multiple Cisco Unified IP Phones with the same extension<br>number in different partitions.    |
|                                    |                 | For calls that egress through an H.323 gateway, this field uniquely specifies the partition name that is associated with the route pattern that points to the gateway.                                                                         |
|                                    |                 | Default - Empty string "". If the final called party does not have a partition, this field remains empty.                                                                                                    |

| Field Name                                                                                                    | Range of Values                                                                                                    | Description                                                                                                    |
|----------------------------------------------------------------------------------------------------|----------------------------------------------------------------------------------------------------|----------------------------------------------------------------------------------------------------|
| lastRedirectDnPartition                                                                                                    | Text String                                                                                                    | Identifies unique partition name that is associated with the LastRedirectDn field because Unified Communications Manager supports multiple Cisco Unified IP Phones with the same extension number in different partitions.                               |
|                                                                                                    |                                                                                                    | For calls that egress through an H.323 gateway, this field specifies the partition name that is associated with the route pattern that points to the gateway.                                                                                            |
|                                                                                                    |                                                                                                    | Default - Empty string "". If the last redirecting Party does not have a partition or the call was never redirected, this field stays empty.                                                                                                    |
| duration                                                                                                    | 0, Positive integer                                                                                                  | Identifies the difference between the Connect Time and Disconnect Time.<br>This field specifies the time that the call remains connected, in seconds.<br>This field remains zero if the call never connects or if it connects for less<br>than 1 second. |
|                                                                                                    |                                                                                                    | Default - 0                                                                                                    |
| origDeviceName                                                                                                    | Text String                                                                                                    | Specifies the text string that identifies the name of the originating device.                                                                                                    |
|                                                                                                    |                                                                                                    | Default - Ensure that this field is populated.                                                                                                    |
| destDeviceName                                                                                                    | Text String                                                                                                    | Specifies the text string that identifies the name of the destination device.                                                                                                    |
|                                                                                                    |                                                                                                    | Default - Empty string"". If the original device does not have a name, this field stays empty.                                                                                                    |
| origCallTerminationOnBehalfOf                                                                                                    | 0, Positive Integer                                                                                                  | Specifies code that identifies why the originator was terminated.                                                                                                    |
|                                                                                                    | For a complete list of<br>OnBehalfOf fields, see<br>OnBehalfof Codes, on page<br>241                                 | For example, if the originator of the call hangs up the phone, the<br>OnBehalfOf code shows "12" for Device. If the call terminates because<br>of a transfer, the OnBehalfOf code shows "10" for Transfer.                                               |
|                                                                                                    |                                                                                                    | See topics related to CDR field descriptions for a list of the codes. This release added new OnBehalfOf codes.                                                                                                    |
|                                                                                                    |                                                                                                    | Default - 0                                                                                                    |
| destCallTerminationOnBehalfOf                                                                                                    | 0, Positive Integer                                                                                                  | Specifies code that identifies why the destination was terminated.                                                                                                    |
|                                                                                                    | For a complete list of<br>OnBehalfOf fields, see<br>OnBehalfof Codes, on page<br>241                                 | For example, if the destination of the call hangs up the phone, the<br>OnBehalfOf code shows "12" for Device. If the call terminates because<br>of a transfer, the OnBehalfOf code shows "10" for Transfer.                                              |
|                                                                                                    |                                                                                                    | See topics related to CDR field descriptions for a list of the codes. This release added new OnBehalfOf codes.                                                                                                    |
|                                                                                                    |                                                                                                    | Default - 0                                                                                                    |
| origCalledPartyRedirectOnBehalfOf 0, Positive Integer<br>For a complete list of<br>OnBehalfOf fields, see<br>OnBehalfof Codes, on page | 0, Positive Integer                                                                                                  | Specifies code that identifies the reason for redirection of the original called party.                                                                                                    |
|                                                                                                    | For example, if the original called party was redirected because of a conference, the OnBehalfOf code specifies "4." |                                                                                                    |
|                                                                                                    | 241                                                                                                    | See topics related to CDR field descriptions for a list of the codes. This release added new OnBehalfOf codes.                                                                                                    |
|                                                                                                    |                                                                                                    | Default - 0                                                                                                    |

| Field Name                     | Range of Values                                                                                         | Description                                                                                                    |
|--------------------------------|----------------------------------------------------------------------------------------------------|----------------------------------------------------------------------------------------------------|
| lastRedirectRedirectOnBehalfOf | 0, Integer<br>For a complete list of<br>OnBehalfOf fields, see<br>OnBehalfof Codes, on page<br>241      | Specifies code that identifies the reason for redirection of the last<br>redirected party.<br>For example, if the last redirected party was redirected on behalf of a<br>conference, the OnBehalfOf code specifies "4."<br>See topics related to CDR field descriptions for a list of the codes. This<br>release added new OnBehalfOf codes.<br>Default - 0 |
| origCalledPartyRedirectReason  | 0, Integer<br>For a complete list of<br>OnBehalfOf fields, see<br>Redirect Reason Codes, on<br>page 238 | Identifies the reason for a redirect of the original called party.<br>See topics related to redirect reason codes for a complete list of the codes.<br>Default - 0                                                                                                    |
| lastRedirectRedirectReason     | 0, Integer<br>For a complete list of<br>OnBehalfOf fields, see<br>Redirect Reason Codes, on<br>page 238 | Identifies the last redirect reason for redirection.<br>See topics related to redirect reason codes for a complete list of the codes.<br>Default - 0                                                                                                    |
| destConversationID             | 0, Integer                                                                                              | Specifies a unique identifier that is used to identify the parties of a conference call.<br>For conference chaining scenarios, the origConversationID and destConversationID fields identify which conferences are chained together.<br>Default - 0                                                                                                    |
| globalCallId_ClusterId         | Text String                                                                                             | Specifies a unique ID that identifies a cluster of Unified Communications<br>Managers.<br>The field is generated at installation and is not used by Unified<br>Communications Manager. The fields globalCallId_ClusterId +<br>globalCallId_CMId + globalCallId_CallId make up this unique key.<br>Default - This field should always be populated.          |
| joinOnBehalfOf                 | 0, Integer<br>For a complete list of<br>OnBehalfOf fields, see<br>OnBehalfof Codes, on page<br>241      | Specifies code that identifies the reason for a join.<br>For example, if the join takes place on behalf of a transfer, the<br>OnBehalfOf code specifies "10."<br>See topics related to CDR field descriptions for a list of the codes.<br>Default - 0                                                                                                    |
| comment                        | Text String                                                                                             | Allows features to add text to the CDRs. This text can describe details<br>about the call.<br>For example, the following field flags malicious calls:<br>Tag—CallFlag<br>Value—MALICIOUS<br>Default - Empty string "".                                                                                                    |

| Field Name             | Range of Values     | Description                                                                                                    |
|------------------------|---------------------|----------------------------------------------------------------------------------------------------|
| authCodeDescription    | Text String         | Provides a description of the FAC.                                                                                                    |
|                        |                     | Default - Empty string "" or null.                                                                                                    |
| authorizationLevel     | 0, Integer          | Displays the level of the FAC.                                                                                                    |
|                        |                     | Default - 0                                                                                                    |
| clientMatterCode       | Text String         | Displays the client matter code. Before the system extends a call, the user enters a client matter code that can be used for assigning account or billing codes to calls.                                                                                                    |
|                        |                     | Default - Empty string "" or null.                                                                                                    |
| origDTMFMethod         | 0, Positive Integer | Displays the DTMF method that the originator uses.                                                                                                    |
|                        |                     | 0 - No DTMF - Use ANY matched DTMF.                                                                                                    |
|                        |                     | 1 - OOB - Use OOB if endpoints behind SIPTrunk support it.                                                                                                    |
|                        |                     | 2 - 2833 - Use RFC2833 if endpoints behind SIPTrunk support it.                                                                                                    |
|                        |                     | 3 - OOB and 2833 - Use both KPML and RFC2833 if endpoints behind SIPTrunk can support both.                                                                                                    |
|                        |                     | 4 - Unknown                                                                                                    |
|                        |                     | Default - 0 (No preference)                                                                                                    |
| destDTMFMethod         | 0, Positive Integer | Displays the DTMF method that the destination uses.                                                                                                    |
|                        |                     | 0 - No DTMF - Use ANY matched DTMF.1 - OOB - Use OOB if<br>endpoints behind SIPTrunk support it.2 - 2833 - Use RFC2833 if<br>endpoints behind SIPTrunk support it.3 - OOB and 2833 - Use both<br>KPML and RFC2833 if endpoints behind SIPTrunk can support both.4<br>- Unknown. |
|                        |                     | Default - 0 (No preference)                                                                                                    |
| callSecuredStatus      | 0, Positive Integer | Displays the highest security status that is reached during a call. For<br>example, if the call is originally unsecured, and later the call changes to<br>secured, the CDR contains 1 for "Secured" even though different portions<br>of the call have different status values. |
|                        |                     | 0 - Non-secured                                                                                                    |
|                        |                     | 1 - Authenticated (not encrypted)                                                                                                    |
|                        |                     | 2 - Secured (encrypted)                                                                                                    |
|                        |                     | Default - 0 (Non-secured)                                                                                                    |
| origConversationID     | Integer             | Identifies the conference ID that is associated with the originating leg of the call. In most cases, this field equals 0.                                                                                                    |
|                        |                     | For conference chaining scenarios, the origConversationID and destConversationID fields identify which conferences are chained together.                                                                                                    |
|                        |                     | Default - 0                                                                                                    |
| origMediaCap_Bandwidth | 0, Positive Integer | Displays the media bandwidth that is used at the origination of the call.                                                                                                    |
|                        |                     | Default - 0                                                                                                    |

| Field Name                  | Range of Values     | Description                                                                                                    |
|-----------------------------|---------------------|----------------------------------------------------------------------------------------------------|
| destMediaCap_Bandwidth      | 0, Positive Integer | Displays the media bandwidth that is used at the destination of the call.                                                                                                    |
|                             |                     | Default - 0                                                                                                    |
| authorizationCodeValue      | Text String         | Displays the Forced Authorization Code (FAC) that is associated with the call.                                                                                                    |
|                             |                     | Default - Empty string "" or null.                                                                                                    |
| outpulsedCallingPartyNumber | Text String         | Comprises an alphanumeric string of up to 50 characters.                                                                                                    |
|                             |                     | The calling party number gets outpulsed from the device. This field gets populated only when normalization or localization takes place at the device.                                                                                                    |
|                             |                     | Default - Empty string "" or null.                                                                                                    |
| outpulsedCalledPartyNumber  | Text String         | Comprises an alphanumeric string of up to 50 characters.                                                                                                    |
|                             |                     | The called party number gets outpulsed from the device. This field gets populated only when normalization or localization takes place at the device.                                                                                                    |
|                             |                     | Default - Empty string ""or null.                                                                                                    |
| origIpv4v6Addr              | Text string         | Comprises an alphanumeric string of up to 64 characters.                                                                                                    |
|                             |                     | This field identifies the IP address of the device that originates the call signalling. The field can be either IPv4 or IPv6 format depending on the type of IP address that gets used for the call.                                                     |
|                             |                     | For Cisco Unified IP Phones, this field is the address of the Cisco Unified<br>IP Phone. For PSTN calls, this field is the address of the gateway. For<br>intercluster calls, this field is the address of the remote Unified<br>Communications Manager. |
|                             |                     | The IP addressis either in dotted decimal format or in colon separated hexadecimal format.                                                                                                    |
|                             |                     | Default - TheIP address of the originating device as reported by the device<br>or used for the call after media negotiation.                                                                                                    |
| destIpv4v6Addr              | Text string         | Comprises an alphanumeric string of up to 64 characters.                                                                                                    |
|                             |                     | This field identifies the IP address of the device that terminates the call signalling. The field can be either in IPv4 or IPv6 format depending upon the type of IP address that gets used for the call.                                                |
|                             |                     | For Cisco Unified IP Phones, this field is the address of the Cisco Unified IP Phone. For PSTN calls, this field is the address of the gateway. For intercluster calls, this field is the address of the remote Unified Communications Manager.          |
|                             |                     | The IP addressis either in dotted decimal format or in colon separated hexadecimal format.                                                                                                    |
|                             |                     | Default - Empty String "" or null. If the destination does not get reached, this field stays empty.                                                                                                    |

| Field Name                              | Range of Values                                                                                                    | Description                                                                                                    |
|-----------------------------------------|----------------------------------------------------------------------------------------------------|----------------------------------------------------------------------------------------------------|
| origVideoCap_Codec_Channel2             | 0,<br>100 = H.261.                                                                                                    | Identifies the codec type that the originator uses to transmit video (H.261, H.263, or H.264) for the second video channel.                                                                                                    |
|                                         | 101 = H.263,                                                                                                    | Default - 0. If media does not get established, this field displays 0. Also,                                                                                                    |
|                                         | 103 = H.264,                                                                                                    | If H.239 and BFCP are not supported for this call, this field displays 0.                                                                                                    |
| origVideoCap_Bandwidth_Channel2         | 0, Positive integer                                                                                                    | Identifies the bandwidth measured in units of kbps for the second video channel.                                                                                                    |
|                                         |                                                                                                    | Default - 0. If media does not get established, this field displays 0. Also, if H.239 and BFCP are not supported for this call, this field displays 0.                                                                                                    |
| origVideoCap_Resolution_Channel2        | 0,<br>1 = SQCIF,<br>2 = QCIF,<br>3 = CIF,<br>4 = CIF4,<br>5 = CIF16<br>6 = H263 custom resolution<br>7 = W360P<br>8 = VGA<br>9 = W448P<br>10 = HD720P<br>11 = HD1080P | Indicates the transmitting resolution for the second video channel. In the case of H.264 codec or SIP device, this field refers to the maximum transmitting resolution the device can transmit for this call.<br>Default - 0. If media is not established, this field stays 0. Also, if H.239 and BFCP are not supported for this call, this field displays 0. |
| origVideoTransportAddress_IP_Channel2   | 0, Integer                                                                                                    | Identifies the v4 IP address of the device that originates the call for the second video channel.                                                                                                    |
|                                         |                                                                                                    | Default - 0. If media does not get established, this field displays 0. Also, if H.239 and BFCP are not supported for this call, this field displays 0.                                                                                                    |
| origVideoTransportAddress_Port_Channel2 | 0, Positive integer                                                                                                    | Identifies the video RTP port associated with the origH239VideoTransportAddress_IP field for the second video channel.                                                                                                    |
|                                         |                                                                                                    | Default - 0. If media does not get established, this field displays 0. Also, if H.239 and BFCP are not supported for this call, this field displays 0.                                                                                                    |
| origVideoChannel_Role_Channel2          | 0 = Presentation role,                                                                                                    | Identifies the H.239 video channel role of the device that originates.                                                                                                    |
|                                         | 1 = Live role,<br>Positive integer                                                                                                    | Default - 0. If media does not get established, this field displays 0. Also, if H.239 is not supported, this field displays 0.                                                                                                    |
| destVideoCap_Codec_Channel2             | 0,<br>100 = H.261,<br>101 = H.263,<br>103 = H.264                                                                                                    | Identifies the codec type that the terminating party uses to transmit video (H.261, H.263, or H.264) for the second video channel.<br>Default - 0. If the destination cannot be reached, this field stays 0. Also, if H.239 and BFCP are not supported for this call, this field displays 0.                                                                   |

| Field Name                              | Range of Values                                                                                                    | Description                                                                                                    |
|-----------------------------------------|----------------------------------------------------------------------------------------------------|----------------------------------------------------------------------------------------------------|
| destVideoCap_Bandwidth_Channel2         | 0, Positive integer                                                                                                    | Identifies the bandwidth measured in units of kbps for the second video channel.                                                                                                    |
|                                         |                                                                                                    | Default - 0. If media does not get established, this field displays 0. Also, if H.239 and BFCP are not supported for this call, this field displays 0.                                                                                                    |
| destVideoCap_Resolution_Channel2        | 0,<br>1 = SQCIF,<br>2 = QCIF,<br>3 = CIF,<br>4 = CIF4,<br>5 = CIF16<br>6 = H263 custom resolution<br>7 = W360P<br>8 = VGA<br>9 = W448P<br>10 = HD720P<br>11 = HD1080P<br>12 = CIF2 | Indicates the transmitting resolution for the second video channel. In the case of H.264 codec or SIP device, this field refers to the maximum transmitting resolution the device can transmit for this call.<br>Default - 0. If media is not established, this field stays 0. Also, if H.239 and BFCP are not supported for this call, this field displays 0. |
| destVideoTransportAddress_IP_Channel2   | 0, Integer                                                                                                    | Identifies the v4 IP address of the device that receives the call.<br>Default - 0. If media does not get established, this field displays 0. Also, if H.239 and BFCP are not supported for this call, this field displays 0.                                                                                                    |
| destVideoTransportAddress_Port_Channel2 | 0, Positive integer                                                                                                    | Identifies the video RTP port associated with the<br>destH239VideoTransportAddress_IP field.<br>Default - 0. If media does not get established, this field displays 0. Also,<br>if H.239 and BFCP are not supported for this call, this field displays 0.                                                                                                    |
| destVideoChannel_Role_Channel2          | 0 = Presentation role,<br>1 = Live role,<br>Positive integer                                                                                                    | Identifies the H.239 video channel role of the device that receives the call.<br>Default - 0. If media does not get established, this field displays 0. Also, if H.239 is not supported, this field displays 0.                                                                                                    |
| incomingProtocolID                      | 0 = Unknown,<br>1 = SIP,<br>2 = H323,<br>3 = CTI/JTAPI,<br>4 = Q931,<br>Integer                                                                                                    | Identifies the protocol (SIP, H.323, CTI/JTAPI, or Q.931) used between<br>Cisco Unified CM and the upstream voice product in the call path.                                                                                                    |
| incomingProtocolCallRef                 | Varchar(32)                                                                                                    | Identifies the globally unique call reference identification for the protocol.<br>The value is received from the upstream voice product. The value is<br>alpha–numeric and truncated to 32 characters.                                                                                                    |

| Field Name                   | Range of Values                                                                                             | Description                                                                                                    |
|------------------------------|----------------------------------------------------------------------------------------------------|----------------------------------------------------------------------------------------------------|
| outgoingProtocolID           | 0 = Unknown,<br>1 = SIP,<br>2 = H323,<br>3 = CTI/JTAPI,<br>4 = Q931,<br>Integer                             | Identifies the protocol (SIP, H.323, CTI/JTAPI, or Q.931) used between Cisco Unified CM and the downstream voice product in the call path.                                                                                                    |
| outgoingProtocolCallRef      | Varchar(32)                                                                                                 | Identifies the globally unique call reference identification for the protocol.<br>The value is passed to the next downstream voiced product. The value<br>is alpha–numeric and truncated to 32 characters.                                        |
| currentRoutingReason         | Positive Integer<br>For field values see Routing<br>Reason Values for External<br>Call Control, on page 228 | Displays the reason why the call was intercepted for the active call. This field is used with the external call control feature. See topics related to routing reason values for external call control for a list of reasons. Default value is 0. |
| origRoutingReason            | Positive Integer<br>For a complete list of<br>OnBehalfOf fields, see<br>OnBehalfof Codes, on page<br>241    | Displays the reason why the call was intercepted for the first time. This field is used with the external call control feature, See topics related to routing reason values for external call control for a list of reasons. Default value is 0.  |
| lastRedirectingRoutingReason | Positive Integer<br>For a complete list of<br>OnBehalfOf fields, see<br>OnBehalfof Codes, on page<br>241    | Displays why the call was intercepted for the last time. This field is used<br>with the external call control feature. See topics related to routing reason<br>values for external call control for a list of reasons.<br>Default - Empty string. |
| huntPilotPartition           | Text String                                                                                                 | Indicates the partition for the hunt pilot DN.<br>Default - Empty string.                                                                                                    |
| huntPilotDN                  | Text String                                                                                                 | Indicates the hunt pilot DN through which the call is routed.<br>Default - Empty string.                                                                                                    |

| Field Name              | Range of Values  | Description                                                                                                    |
|-------------------------|------------------|----------------------------------------------------------------------------------------------------|
| calledPartyPatternUsage | Positive Integer | Indicates the pattern of the called party.                                                                                                    |
|                         |                  | Default value specifies 5 (PATTERN_ROUTE).                                                                                                    |
|                         |                  | • If the huntPilotDN is populated, use the huntPilotDN field value as the hunt pilot.                                                                                                    |
|                         |                  | • If the huntPilotDN is not available, check the pattern usage (7<br>=PATTERN_HUNT_PILOT) in the CDR table to identify the call<br>type. If this call is a hunt list call, use the finalCalledPartyNumber<br>as the huntPilotDN. |
|                         |                  | Possible value for the fields:                                                                                                    |
|                         |                  | O CallPark PATTERN_CALL_PARK                                                                                                    |
|                         |                  | 1 Conference PATTERN_CONF                                                                                                    |
|                         |                  | • 2 Device PATTERN_DEVICE                                                                                                    |
|                         |                  | • 3 Translation PATTERN_TRANSLATION                                                                                                    |
|                         |                  | • 4 Call Pick Up Group PATTERN_CALL_PICK_UP_GROUP                                                                                                    |
|                         |                  | • 5 Route PATTERN_ROUTE                                                                                                    |
|                         |                  | 6 Message Waiting PATTERN_MESSAGE_WAITING                                                                                                    |
|                         |                  | • 7 Hunt Pilot PATTERN_HUNT_PILOT                                                                                                    |
|                         |                  | 8 Voice Mail Port PATTERN_VOICE_MAIL_PORT                                                                                                    |
|                         |                  | 9 Domain Routing PATTERN_ROUTE_DOMAIN                                                                                                    |
|                         |                  | <ul> <li>10 IPAddress Routing PATTERN_ROUTE_IPNET</li> </ul>                                                                                                    |
|                         |                  | • 11 Device template PATTERN_DEVICE_TEMPLATE                                                                                                    |
|                         |                  | 12 Directed Call Park PATTERN_DIRECTED_CALL_PARK                                                                                                    |
|                         |                  | • 13 Device Intercom PATTERN_DEVICE_INTERCOM                                                                                                    |
|                         |                  | 14 Translation Intercom PATTERN_TRANSLATION_INTERCOM                                                                                                    |
|                         |                  | <ul> <li>15 Translation Calling Party Number<br/>PATTERN_TRANSLATION_CALLING_PARTY_NUMBER</li> </ul>                                                                                                    |
|                         |                  | 16 Mobility Handoff PATTERN_MOBILITY_HANDOFF                                                                                                    |
|                         |                  | 17 Mobility DTMF PATTERN_MOBILITY_DTMF                                                                                                    |
|                         |                  | 18 Mobility IVR PATTERN_MOBILITY_IVR                                                                                                    |
|                         |                  | 19 Device Intercom Template     PATTERN_DEVICE_INTERCOM_TEMPLATE                                                                                                    |

| Field Name      | Range of Values | Description                                                                                                    |
|-----------------|-----------------|----------------------------------------------------------------------------------------------------|
| incomingICID    | Text String     | Specifies alphanumeric string up to 50 characters.                                                                                          |
|                 |                 | This field is populated with the IMS Identifier(ICID) from the P-Charging Vector at the incoming call leg of the call.                      |
|                 |                 | This field will be empty when the call leg has no IMS or SIP trunk with P-Charging-Vector enabled.                                          |
|                 |                 | Default = Empty String " "                                                                                                    |
| incomingOrigIOI | Text String     | Specifies alphanumeric string up to 50 characters.                                                                                          |
|                 |                 | This field is populated with the originating Interoperator Identifier(IOI) from the P-Charging Vector at the incoming call leg of the call. |
|                 |                 | This field will be empty when the call leg has no IMS or SIP trunk with P-Charging-Vector enabled.                                          |
|                 |                 | Default = Empty String " "                                                                                                    |
| incomingTermIOI | Text String     | Specifies alphanumeric string up to 50 characters.                                                                                          |
|                 |                 | This field is populated with the terminating Interoperator Identifier(IOI) from the P-Charging Vector at the incoming call leg of the call. |
|                 |                 | This field will be empty when the call leg has no IMS or SIP trunk with P-Charging-Vector enabled.                                          |
|                 |                 | Default = Empty String " "                                                                                                    |
| outgoingICID    | Text String     | Specifies alphanumeric string up to 50 characters.                                                                                          |
|                 |                 | This field is populated with the IMS Identifier(ICID) from the P-Charging Vector at the outgoing call leg of the call.                      |
|                 |                 | This field will be empty when the call leg has no IMS or SIP trunk with P-Charging-Vector enabled.                                          |
|                 |                 | Default = Empty String " "                                                                                                    |
| outgoingOrigIOI | Text String     | Specifies alphanumeric string up to 50 characters.                                                                                          |
|                 |                 | This field is populated with the originating Interoperator Identifier(IOI) from the P-Charging Vector at the outgoing call leg of the call. |
|                 |                 | This field will be empty when the call leg has no IMS or SIP trunk with P-Charging-Vector enabled.                                          |
|                 |                 | Default = Empty String " "                                                                                                    |
| outgoingTermIOI | Text String     | Specifies alphanumeric string up to 50 characters.                                                                                          |
|                 |                 | This field is populated with the terminating Interoperator Identifier(IOI) from the P-Charging Vector at the outgoing call leg of the call. |
|                 |                 | This field will be empty when the call leg has no IMS or SIP trunk with P-Charging-Vector enabled.                                          |
|                 |                 | Default = Empty String " "                                                                                                    |

| Field Name                         | Range of Values  | Description                                                                                                    |
|------------------------------------|------------------|----------------------------------------------------------------------------------------------------|
| outpulsedOriginalCalledPartyNumber | Text String      | Specifies alphanumeric string up to 50 characters.                                                                                                    |
|                                    |                  | The Original called party number outpulsed from the device. Refer to section on <i>Redirecting Number Transformation</i> for details.                                                                                                    |
|                                    |                  | Default = Empty String " "                                                                                                    |
| outpulsedLastRedirectingNumber     | Text String      | Specifies alphanumeric string up to 50 characters.                                                                                                    |
|                                    |                  | The Last Redirecting number outpulsed from the device. Refer to section on <i>Redirecting Number Transformation</i> for details.                                                                                                    |
|                                    |                  | Default = Empty String " "                                                                                                    |
| wasCallQueued                      | Positive Integer | Specifies whether the call has been put into a queue or not. A value of 0 means that the call is not put into any queue; 1 means the call has been put into a queue.                                                                                                    |
| totalWaitTimeInQueue               | Positive Integer | Specifies how long a caller has been put into a queue. The value is specified in second. The value is 0 if the call is never put into any queue.                                                                                                    |
| callingPartyNumber_uri             | Text String      | Specifies an alphanumeric string of up to 254 characters that identifies the calling party if the calling party uses a directory URI for call addressing.                                                                                                    |
|                                    |                  | If the calling party uses a blended address in the identity headers, this field contains the directory URI portion of the blended address.                                                                                                    |
|                                    |                  | Default - Empty string "". If the calling party does not use a directory URI, the field stays empty.                                                                                                    |
| originalCalledPartyNumber_uri      | Text String      | Specifies a string of up to 254 alphanumeric characters that specifies the directory URI to which the original call was addressed, prior to any call forwarding, provided the call was addressed to a directory URI.                                                                             |
|                                    |                  | If a blended address is used for the called party, this field specifies the directory URI portion of the blended address.                                                                                                    |
|                                    |                  | Default - Empty string "". If destination cannot be reached, or if the called party is a directory number, this field stays empty.                                                                                                    |
| finalCalledPartyNumber_uri         | Text String      | Specifies an alphanumeric string of up to 254 characters that indicate the directory URI address to which the call finally gets presented, if the final address is a directory URI. If no forwarding occurs, this field shows the same directory URI as the originalCalledPartyNumber_uri field. |
|                                    |                  | If a blended address is used for the called number, this field specifies the directory URI portion of the blended address.                                                                                                    |
|                                    |                  | For calls to a conference bridge, this field contains the actual identifier of the conference bridge, which is an alphanumeric string (for example, b0019901001).                                                                                                    |
|                                    |                  | Default - Empty string "". If destination cannot be reached, or if a directory number is used for called addressing, this field stays empty.                                                                                                    |

| Field Name                   | Range of Values | Description                                                                                                    |
|------------------------------|-----------------|----------------------------------------------------------------------------------------------------|
| lastRedirectDn_uri           | Text String     | Specifies an alphanumeric string of up to 254 characters.                                                                                                    |
|                              |                 | For forwarded calls that use a directory URI for addressing, this field specifies the directory URI of the next to last hop before the call reaches its final destination. If only one hop occurs, this number matches the originalCalledPartyNumber_uri. |
|                              |                 | If a blended address is used, this field contains only the directory URI portion of the blended address.                                                                                                    |
|                              |                 | For calls that are not forwarded, this field matches the originalCalledPartyNumber_uri and the finalCalledPartyNumber_uri.                                                                                                    |
|                              |                 | For calls to a conference bridge, this field contains the actual identifier of the conference bridge, which is an alphanumeric string (for example, b0019901001).                                                                                         |
|                              |                 | Default - Empty string "". If the call is never redirected, or if the address is a directory number, this field remains empty.                                                                                                    |
| mobileCallingPartyNumber     | Text string     | Specifies the mobile cellular number if the original calling device is a mobile device.                                                                                                    |
|                              |                 | If the original calling device is not a mobile device, this field remains empty.                                                                                                    |
|                              |                 | Default - Empty string                                                                                                    |
| finalMobileCalledPartyNumber | Text string     | Specifies the mobile called party if the final called device is a mobile device.                                                                                                    |
|                              |                 | If the final called device is not a mobile device, this field remains empty.                                                                                                    |
|                              |                 | Default - Empty string                                                                                                    |
| origMobileDeviceName         | Text string     | Specifies the device name of the calling party if the call is placed from a mobile device.                                                                                                    |
|                              |                 | If the mobile call uses a remote destination profile, the device name is<br>the mobile number and remote destination profile name. For example,<br>mobileNumber: RDP-name.                                                                                |
|                              |                 | If the mobile device uses a mobile identity, the device name is the mobile identity name.                                                                                                    |
|                              |                 | If the original device is not a mobile device, this field remains empty.                                                                                                    |
|                              |                 | Default - Empty string                                                                                                    |
| destMobileDeviceName         | Text string     | Specifies the name of the destination mobile device.                                                                                                    |
|                              |                 | If the mobile device uses a remote destination profile the device name<br>is the mobile number and remote destination profile name. For example,<br>mobileNumber: RDP-name.                                                                               |
|                              |                 | If the mobile device uses a mobile identity, the device name is the mobile identity name.                                                                                                    |
|                              |                 | If the destination device is not a mobile device, this field remains empty.                                                                                                    |
|                              |                 | Default - Empty string                                                                                                    |

| Field Name                  | Range of Values  | Description                                                                                                    |
|-----------------------------|------------------|----------------------------------------------------------------------------------------------------|
| origMobileCallDuration      | Positive integer | Specifies the call duration in the mobile network of the originating device if the calling party is a mobile device.                                                                                                    |
|                             |                  | If the calling party is not a mobile device, this field remains empty.                                                                                                    |
|                             |                  | Default - 0                                                                                                    |
| destMobileCallDuration      | Positive integer | Specifies the call duration in the mobile network for the destination device if the destination device is a mobile device.                                                                                                    |
|                             |                  | If the destination device is not a mobile device, this field remains empty.                                                                                                    |
|                             |                  | Default - 0                                                                                                    |
| mobileCallType              | Positive integer | Specifies the mobility feature that is invoked for this mobile call.                                                                                                    |
|                             |                  | Default - 0                                                                                                    |
| originalCalledPartyPattern  | Text String      | Specifies numeric string (with special characters) up to 50 characters.                                                                                                    |
|                             |                  | This is the pattern to which the original call was placed before any configured translation is applied.                                                                                                    |
|                             |                  | Calls to Translation Pattern will always populate the pattern after applying the configured transformation on the translation pattern.                                                                                                    |
|                             |                  | Default—empty string "".                                                                                                    |
| finalCalledPartyPattern     | Text String      | Specifies numeric string (with special characters) string up to 50 characters.                                                                                                    |
|                             |                  | The pattern of the final called party to which the call is presented until<br>that call is answered or ringing has ended. If no forwarding occurred,<br>this pattern is the same as originalCalledPartyPattern. This field indicates<br>the pattern before any configured translation rules are applied. |
|                             |                  | This value is the same as the finalCalledPartyNumber if the number is a direct match without any translation                                                                                                    |
|                             |                  | Default—empty string "".                                                                                                    |
| lastRedirectingPartyPattern | Text String      | Specifies numeric string (with special characters) string up to 50 characters.                                                                                                    |
|                             |                  | The pattern of the last party which redirected the call to the current called party. If there is no redirection, the field has the same value as the originalCalledPartyPattern.                                                                                                    |
|                             |                  | Default—empty string "".                                                                                                    |
| huntPilotPattern            | Text String      | Specifies numeric string (with special characters) string up to 50 characters.                                                                                                    |
|                             |                  | The huntPilot pattern as configured in the database. This field is populated<br>only when the HuntPilot member answers the call which is placed either<br>directly or due to redirection to the huntPilot.                                                                                               |
|                             |                  | Default - empty string "". If no huntPilot member answers, this field is empty.                                                                                                    |

| Field Name          | Range of Values | Description                                                                                                    |
|---------------------|-----------------|----------------------------------------------------------------------------------------------------|
| origDeviceType      | Text String     | Indicates whether the device that initiated the call was a Spark client that<br>is anchored to Cisco Unified Communications Manager over the Spark<br>Remote Device:                                                                                    |
|                     |                 | • If yes, this field indicates "CiscoSparkRemoteDevice"                                                                                                    |
|                     |                 | • If no, this field is empty.                                                                                                    |
| destDeviceType      | Text String     | Indicates whether the device that was called was a Spark client that is<br>anchored to Cisco Unified Communications Manager over the Spark<br>Remote Device:                                                                                            |
|                     |                 | • If yes, this field indicates "CiscoSparkRemoteDevice"                                                                                                    |
|                     |                 | • If no, this field is empty.                                                                                                    |
|                     |                 | <b>Note</b> If the Spark client "rings" and the CDR Log Calls with Zero Duration Flag service parameter is True, this field gets populated as 'CiscoSparkRemoteDevice' even if an enterprise number was dialed with "Ring all shared lines" configured. |
| origDeviceSessionID | Text String     | Indicates the call Session ID of the originating device.                                                                                                    |
|                     |                 | When the session terminates, the system generates a CDR record and the field is populated with the originating device Session ID for the particular call.                                                                                               |
|                     |                 | <b>Note</b> If the CDR service parameter 'CDR Log Calls with Zero Duration Flag' is set to 'True', this field is populated even though the call is not answered.                                                                                        |
|                     |                 | The maximum length of this field is restricted to 127 characters. For example, origDeviceSessionID = ab30317fla784dc48fl824d0d3715d86                                                                                                    |
|                     |                 | Default—empty string "".                                                                                                    |
| destDeviceSessionID | Text String     | Indicates the call Session ID of the destination device.                                                                                                    |
|                     |                 | When the session terminates, the system generates a CDR record and the field is populated with the destination device Session ID for the particular call.                                                                                               |
|                     |                 | The maximum length of this field is restricted to 127 characters. For example, destDeviceSessionID = $47755a9de7794ba387653f2099600ef2$                                                                                                    |
|                     |                 | Default—empty string "".                                                                                                    |

## **Routing Reason Values for External Call Control**

Unified Communications Manager supports the external call control feature, which enables an adjunct route server to make call-routing decisions for Unified Communications Manager by using the Cisco Unified Routing Rules Interface. When you configure external call control, Unified Communications Manager issues a route request that contains the calling party and called party information to the adjunct route server. The adjunct

route server receives the request, applies appropriate business logic, and returns a route response that instructs Unified Communications Manager on how the call should get routed, along with any additional call treatment that should get applied.

The adjunct route server can instruct Unified Communications Manager to allow, divert, or deny the call, modify calling and called party information, play announcements to callers, reset call history so adjunct voicemail and IVR servers can properly interpret calling/called party information, and log reason codes that indicate why calls were diverted or denied.

The following table includes the reasons that can display for the currentRoutingReason, origRoutingReason, or lastRedirectingRoutingReason fields.

| Field Value | Reason                          | Description                                                                                                    |
|-------------|---------------------------------|----------------------------------------------------------------------------------------------------|
| 0           | PDPDecision_NONE                | This value indicates that the route server did not return<br>a routing directive to the Unified Communications<br>Manager. |
| 1           | PDPDecision_Allow_Fulfilled     | This value indicates that Unified Communications<br>Manager allowed a call.                                                |
| 2           | PDPDecision_Allow_Unfulfilled   | This value indicates that Unified Communications<br>Manager disallowed a call.                                             |
| 3           | PDPDecision_Divert_Fulfilled    | This value indicates that Unified Communications<br>Manager diverted the call.                                             |
| 4           | PDPDecision_Divert_Unfulfilled  | This value indicates that Unified Communications<br>Manager was not able to divert the call.                               |
| 5           | PDPDecision_Forward_Fulfilled   | This value indicates that Unified Communications<br>Manager forwarded the call.                                            |
| 6           | PDPDecision_Forward_Unfulfilled | This value indicates that Unified Communications<br>Manager was unable to forward the call.                                |
| 7           | PDPDecision_Reject_Fulfilled    | This value indicates that Unified Communications<br>Manager rejected the call.                                             |
| 8           | PDPDecision_Reject_Unfulfilled  | This value indicates that Unified Communications<br>Manager was not able to reject the call.                               |

Table 89: Routing Reason Values for External Call Control

### **Cisco Call Detail Records Codes**

This chapter section information about the codec types and codes that are used in the Call Detail Record fields.

### **Codec Types**

The following table contains the compression and payload types that may appear in the codec fields.

#### Table 90: Codec Types

| Value | Description            |
|-------|------------------------|
| 1     | NonStandard            |
| 2     | G711Alaw 64k           |
| 3     | G711Alaw 56k           |
| 4     | G711mu-law 64k         |
| 5     | G711mu-law 56k         |
| 6     | G722 64k               |
| 7     | G722 56k               |
| 8     | G722 48k               |
| 9     | G7231                  |
| 10    | G728                   |
| 11    | G729                   |
| 12    | G729AnnexA             |
| 13    | Is11172AudioCap        |
| 14    | Is13818AudioCap        |
| 15    | G.729AnnexB            |
| 16    | G.729 Annex AwAnnexB   |
| 18    | GSM Full Rate          |
| 19    | GSM Half Rate          |
| 20    | GSM Enhanced Full Rate |
| 25    | Wideband 256K          |
| 32    | Data 64k               |
| 33    | Data 56k               |
| 40    | G7221 32K              |
| 41    | G7221 24K              |
| 42    | AAC                    |
| 43    | MP4ALATM_128           |
| 44    | MP4ALATM_64            |

| Value | Description   |
|-------|---------------|
| 45    | MP4ALATM_56   |
| 46    | MP4ALATM_48   |
| 47    | MP4ALATM_32   |
| 48    | MP4ALATM_24   |
| 49    | MP4ALATM_NA   |
| 80-   | GSM           |
| 81    | ActiveVoice   |
| 82    | G726 32K      |
| 83    | G726 24K      |
| 84    | G726 16K      |
| 86    | iLBC          |
| 89    | iSAC          |
| 90    | OPUS          |
| 100   | H261          |
| 101   | H263          |
| 102   | Vieo          |
| 103   | H264          |
| 104   | H264_SVC      |
| 105   | T120          |
| 106   | H224          |
| 107   | T38Fax        |
| 108   | TOTE          |
| 109   | H265          |
| 110   | H264_UC       |
| 111   | XV150_MR_711U |
| 112   | NSE_VBD_711U  |
| 113   | XV150_MR_729A |
| 114   | NSE_VBD_729A  |

| Value | Description              |
|-------|--------------------------|
| 115   | H264_FEC                 |
| 120   | Clear_Chan               |
| 222   | Universal_Xcoder         |
| 257   | RFC2833_DynPayload       |
| 258   | PassThrough              |
| 259   | Dynamic_Payload_PassThru |
| 260   | DTMF_OOB                 |
| 261   | Inband_DTMF_RFC2833      |
| 299   | NoAudio                  |
| 300   | v150_LC_ModemRelay       |
| 301   | v150_LC_SPRT             |
| 302   | v150_LC_SSE              |
| 303   | T38 fax                  |

### **Call Termination Cause Codes**

The following tables contain call termination cause codes that may appear in the Cause fields in CDRs.

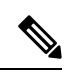

**Note** Cause Code is defined in call control as Natural number. It is a 32 bit unsigned (long) positive integer with values ranging from 0 to +4,294,967,295.

Table 91: Call Termination Cause Codes

| Code | Description                                          |
|------|------------------------------------------------------|
| 0    | No error                                             |
| 1    | Unallocated (unassigned) number                      |
| 2    | No route to specified transit network (national use) |
| 3    | No route to destination                              |
| 4    | Send special information tone                        |
| 5    | Misdialed trunk prefix (national use)                |
| 6    | Channel unacceptable                                 |

| Code | Description                                                                                                    |  |
|------|----------------------------------------------------------------------------------------------------|--|
| 7    | Call awarded and being delivered in an established channel                                                                                                    |  |
| 8    | Preemption                                                                                                    |  |
| 9    | Preemption—circuit reserved for reuse                                                                                                    |  |
| 16   | Normal call clearing                                                                                                    |  |
| 17   | User busy                                                                                                    |  |
| 18   | No user responding                                                                                                    |  |
| 19   | No answer from user (If "No Answer Ring duration" value is greater than the T301 Timer value and after T301 Timer expiry, Call Forwarding No Answer(CFNA) Feature would be invoked). |  |
| 20   | Subscriber absent                                                                                                    |  |
| 21   | Call rejected                                                                                                    |  |
| 22   | Number changed                                                                                                    |  |
| 25   | Natural Exchange Routing Error                                                                                                    |  |
| 26   | Non-selected user clearing                                                                                                    |  |
| 27   | Destination out of order                                                                                                    |  |
| 28   | Invalid number format (address incomplete)                                                                                                    |  |
| 29   | Facility rejected                                                                                                    |  |
| 30   | Response to STATUS ENQUIRY                                                                                                    |  |
| 31   | Normal, unspecified                                                                                                    |  |
| 34   | No circuit/channel available                                                                                                    |  |
| 38   | Network out of order                                                                                                    |  |
| 39   | Permanent frame mode connection out of service                                                                                                    |  |
| 40   | Permanent frame mode connection operational                                                                                                    |  |
| 41   | Temporary failure                                                                                                    |  |
| 42   | Switching equipment congestion                                                                                                    |  |
| 43   | Access information discarded                                                                                                    |  |
| 44   | Requested circuit/channel not available                                                                                                    |  |
| 46   | Precedence call blocked                                                                                                    |  |
| 47   | Resource unavailable, unspecified                                                                                                    |  |

| Code | Description                                                                       |  |
|------|-----------------------------------------------------------------------------------|--|
| 49   | Quality of Service not available                                                  |  |
| 50   | Requested facility not subscribed                                                 |  |
| 53   | Service operation violated                                                        |  |
| 54   | Incoming calls barred                                                             |  |
| 55   | Incoming calls barred within Closed User Group (CUG)                              |  |
| 57   | Bearer capability not authorized                                                  |  |
| 58   | Bearer capability not presently available                                         |  |
| 62   | Inconsistency in designated outgoing access information and subscriber class      |  |
| 63   | Service or option not available, unspecified                                      |  |
| 65   | Bearer capability not implemented                                                 |  |
| 66   | Channel type not implemented                                                      |  |
| 69   | Requested facility not implemented                                                |  |
| 70   | Only restricted digital information bearer capability is available (national use) |  |
| 79   | Service or option that is not implemented, unspecified                            |  |
| 81   | Invalid call reference value                                                      |  |
| 82   | Identified channel does not exist                                                 |  |
| 83   | A suspended call exists, but this call identity does not                          |  |
| 84   | Call identity in use                                                              |  |
| 85   | No call suspended                                                                 |  |
| 86   | Call having the requested call identity has been cleared                          |  |
| 87   | User not member of CUG (Closed User Group)                                        |  |
| 88   | Incompatible destination                                                          |  |
| 90   | Destination number missing and DC not subscribed                                  |  |
| 91   | Invalid transit network selection (national use)                                  |  |
| 95   | Invalid message, unspecified                                                      |  |
| 96   | Mandatory information element is missing                                          |  |
| 97   | Message type nonexistent or not implemented                                       |  |

| Code | Description                                                                                          |  |
|------|----------------------------------------------------------------------------------------------------|--|
| 98   | Message is not compatible with the call state, or the message type is nonexistent or not implemented |  |
| 99   | An information element or parameter does not exist or is not implemented                             |  |
| 100  | Invalid information element contents                                                                 |  |
| 101  | The message is not compatible with the call state                                                    |  |
| 102  | Call terminated when timer expired; a recovery routine that is executed to recover from the error    |  |
| 103  | Parameter nonexistent or not implemented - passed on (national use)                                  |  |
| 110  | Message with unrecognized parameter discarded                                                        |  |
| 111  | Protocol error, unspecified                                                                          |  |
| 122  | Precedence Level Exceeded                                                                            |  |
| 123  | Device not Preemptable                                                                               |  |
| 125  | Out of bandwidth (Cisco specific)                                                                    |  |
| 126  | Call split (Cisco specific)                                                                          |  |
| 127  | Interworking, unspecified                                                                            |  |
| 129  | Precedence out of bandwidth                                                                          |  |
| 130  | Natural Isolated Code                                                                                |  |
| 131  | Call Control Discovery PSTN Failover (Cisco specific)                                                |  |
| 132  | IME QOS Fallback (Cisco specific)                                                                    |  |
| 133  | PSTN Fallback locate Call Error (Cisco specific)                                                     |  |
| 134  | PSTN Fallback wait for DTMF Timeout (Cisco specific)                                                 |  |
| 135  | IME Failed Connection Timed out (Cisco specific)                                                     |  |
| 136  | IME Failed not enrolled (Cisco specific)                                                             |  |
| 137  | IME Failed socket error (Cisco specific)                                                             |  |
| 138  | IME Failed domain blocked (Cisco specific)                                                           |  |
| 139  | IME Failed prefix blocked (Cisco specific)                                                           |  |
| 140  | IME Failed expired ticket (Cisco specific)                                                           |  |
| 141  | IME Failed remote no matching route (Cisco specific)                                                 |  |
| 142  | IME Failed remote unregistered (Cisco specific)                                                      |  |

| Code | Description                                                    |  |
|------|----------------------------------------------------------------|--|
| 143  | IME Failed remote IME disabled (Cisco specific)                |  |
| 144  | IME Failed remote invalid IME trunk URI (Cisco specific)       |  |
| 145  | IME Failed remote URI not E164 (Cisco specific)                |  |
| 146  | IME Failed remote called number not available (Cisco specific) |  |
| 147  | IME Failed Invalid Ticket (Cisco specific)                     |  |
| 148  | IME Failed unknown (Cisco specific)                            |  |
| 155  | DCC Allowed Percentage Exceeded                                |  |

#### Table 92: Cisco-Specific Call Termination Cause Codes

| Decimal Value Code | Hex Value Code | Description                                                                                                    |
|--------------------|----------------|----------------------------------------------------------------------------------------------------|
| 262144             | 0x40000        | Conference Full (was 124)                                                                                                    |
| 393216             | 0x60000        | Call split (was 126) This code applies when a call<br>terminates during a transfer operation because it was<br>split off and terminated (was not part of the final<br>transferred call). This code can help you to determine<br>which calls terminated as part of a feature operation. |
| 458752             | 0x70000        | Conference drop any party/Conference drop last party<br>(was 128)                                                                                                    |
| 16777257           | 0x1000029      | CCM_SIP_400_BAD_REQUEST                                                                                                    |
| 33554453           | 0x2000015      | CCM_SIP_401_UNAUTHORIZED                                                                                                    |
| 50331669           | 0x3000015      | CCM_SIP_402_PAYMENT_REQUIRED                                                                                                    |
| 67108885           | 0x4000015      | CCM_SIP_403_FORBIDDEN                                                                                                    |
| 83886081           | 0x5000001      | CCM_SIP_404_NOT_FOUND                                                                                                    |
| 100663359          | 0x600003F      | CCM_SIP_405_METHOD_NOT_ALLOWED                                                                                                    |
| 117440591          | 0x700004F      | CCM_SIP_406_NOT_ACCEPTABLE                                                                                                    |
| 134217749          | 0x8000015      | CCM_SIP_407_PROXY_AUTHENTICATION_REQUIRED                                                                                                    |
| 150995046          | 0x9000066      | CCM_SIP_408_REQUEST_TIMEOUT                                                                                                    |
| 184549398          | 0xB000016      | CCM_SIP410_GONE                                                                                                    |
| 201326719          | 0xC00007F      | CCM_SIP_411_LENGTH_REQUIRED                                                                                                    |
| 234881151          | 0xE00007F      | CCM_SIP_413_REQUEST_ENTITY_TOO_LONG                                                                                                    |
| 251658367          | 0xF00007F      | CCM_SIP_414_REQUEST_URI_TOO_LONG                                                                                                    |

| Decimal Value Code | Hex Value Code | Description                                                        |
|--------------------|----------------|--------------------------------------------------------------------|
| 268435535          | 0x1000004F     | CCM_SIP_415_UNSUPPORTED_MEDIA_TYPE                                 |
| 285212799          | 0x1100007F     | CCM_SIP_416_UNSUPPORTED_URI_SCHEME                                 |
| 83886207           | 0x1500007F     | CCM_SIP_420_BAD_EXTENSION                                          |
| 369098879          | 0x1600007F     | CCM_SIP_421_EXTENSION_REQUIRED                                     |
| 402653311          | 0x1800007F     | CCM_SIP_423_INTERVAL_TOO_BRIEF                                     |
| 419430421          | 0x19000015     | CCM_SIP_424_BAD_LOCATION_INFO                                      |
| 503316501          | 0x1E000015     | CCM_SIP_429_PROVIDE_REFER_IDENTITY                                 |
| 1073741842         | 0x40000012     | CCM_SIP_480_TEMPORARILY_UNAVAILABLE                                |
| 1090519081         | 0x41000029     | CCM_SIP_481_CALL_LEG_DOES_NOT_EXIST                                |
| 1107296281         | 0x42000019     | CCM_SIP_482_LOOP_DETECTED = 0x42000000<br>+ EXCHANGE_ROUTING_ERROR |
| 1124073497         | 0x43000019     | CCM_SIP_483_TOO_MANY_HOOPS                                         |
| 1140850716         | 0x4400001C     | CCM_SIP_484_ADDRESS_INCOMPLETE                                     |
| 1157627905         | 0x45000001     | CCM_SIP_485_AMBIGUOUS                                              |
| 1174405137         | 0x46000011     | CCM_SIP_486_BUSY_HERE                                              |
| 1191182367         | 0x4700001F     | CCM_SIP_487_REQUEST_TERMINATED                                     |
| 1207959583         | 0x4800001F     | CCM_SIP_488_NOT_ACCEPTABLE_HERE                                    |
| 1258291217         | 0x4B000011     | CCM_SIP_491_REQUEST_PENDING                                        |
| 1291845649         | 0x4D000011     | CCM_SIP_493_UNDECIPHERABLE                                         |
| 1409286185         | 0x54000029     | CCM_SIP_500_SERVER_INTERNAL_ERROR                                  |
| 1442840614         | 0x56000026     | CCM_SIP_502_BAD_GATEWAY                                            |
| 1459617833         | 0x57000029     | CCM_SIP_503_SERVICE_UNAVAILABLE                                    |
| 2801795135         | 0xA700003F     | CCM_SIP_503_SERVICE_UNAVAILABLE_SER_OPTION_NOAV                    |
| 1476395110         | 0x58000066     | CCM_SIP504_SERVER_TIME_OUT                                         |
| 1493172351         | 0x5900007F     | CCM_SIP_505_SIP_VERSION_NOT_SUPPORTED                              |
| 1509949567         | 0x5A00007F     | CCM_SIP_513_MESSAGE_TOO_LARGE                                      |
| 2701131793         | 0xA1000011     | CCM_SIP_600_BUSY_EVERYWHERE                                        |
| 2717909013         | 0xA2000015     | CCM_SIP_603_DECLINE                                                |

| Decimal Value Code | Hex Value Code | Description                               |
|--------------------|----------------|-------------------------------------------|
| 2734686209         | 0xA3000001     | CCM_SIP_604_DOES_NOT_EXIST_ANYWHERE       |
| 2751463455         | 0xA400001F     | CCM_SIP_606_NOT_ACCEPTABLE                |
| 655360             | 0xA0000        | CTI_REQUEST_INVALID_PRIMARY_CALL_STATE    |
| 851976             | 0xD0008        | PREEMPTION_NON_IP                         |
| 917512             | 0xE0008        | PREEMPTION_NETWORK                        |
| 301989951          | 0x1200003F     | CCM_SIP_417_ERR_RESOURCE_PRIORITY_ROUTINE |
| 570425365          | 0x22000015     | CCM_SIP_433_ANONYMITY_DISALLOWED          |

### **Redirect Reason Codes**

The following table contains the available Redirect Reason Codes that may appear in a record.

| 0.931 Standard Redirect Reason Codes |                              |  |  |
|--------------------------------------|------------------------------|--|--|
| Value                                | Description                  |  |  |
| 0                                    | Unknown                      |  |  |
| 1                                    | Call Forward Busy            |  |  |
| 2                                    | Call Forward No Answer       |  |  |
| 4                                    | Call Transfer                |  |  |
| 5                                    | Call Pickup                  |  |  |
| 7                                    | Call Park                    |  |  |
| 8                                    | Call Park Pickup             |  |  |
| 9                                    | CPE Out of Order             |  |  |
| 10                                   | Call Forward                 |  |  |
| 11                                   | Call Park Reversion          |  |  |
| 15                                   | Call Forward all             |  |  |
| Nonstandard R                        | edirect Reason Codes         |  |  |
| 18                                   | Call Deflection              |  |  |
| 34                                   | Blind Transfer               |  |  |
| 50                                   | Call Immediate Divert        |  |  |
| 66                                   | Call Forward Alternate Party |  |  |
| Q.931 Standard Redirect Reason Codes |                                                 |  |
|--------------------------------------|-------------------------------------------------|--|
| Value                                | Description                                     |  |
| 82                                   | Call Forward On Failure                         |  |
| 98                                   | Conference                                      |  |
| 114                                  | Barge                                           |  |
| 129                                  | Aar                                             |  |
| 130                                  | Refer                                           |  |
| 146                                  | Replaces                                        |  |
| 162                                  | Redirection (3xx)                               |  |
| 177                                  | SIP-forward busy greeting                       |  |
| 178                                  | Call Forward Unregistered                       |  |
| 207                                  | Follow Me (SIP-forward all greeting)            |  |
| 209                                  | Out of Service (SIP-forward busy greeting)      |  |
| 239                                  | Time of Day (SIP-forward all greeting)          |  |
| 242                                  | Do Not Disturb (SIP-forward no answer greeting) |  |
| 257                                  | Unavailable (SIP-forward busy greeting)         |  |
| 274                                  | Away (SIP-forward no answer greeting)           |  |
| 303                                  | Mobility HandIn                                 |  |
| 319                                  | Mobility HandOut                                |  |
| 335                                  | Mobility Follow Me                              |  |
| 351                                  | Mobility Redial                                 |  |
| 354                                  | Recording                                       |  |
| 370                                  | Monitoring                                      |  |
| 399                                  | Mobility IVR                                    |  |
| 401                                  | Mobility DVOR                                   |  |
| 402                                  | Mobility EFA                                    |  |
| 403                                  | Mobility Session Handoff                        |  |
| 415                                  | Mobility Cell Pickup                            |  |
| 418                                  | Click to Conference                             |  |

| Q.931 Standard Redirect Reason Codes |                                                                                          |  |
|--------------------------------------|------------------------------------------------------------------------------------------|--|
| Value                                | Description                                                                              |  |
| 434                                  | Forward No Retrieve                                                                      |  |
| 450                                  | Forward No Retrieve Send Back to Parker                                                  |  |
| 464                                  | Call Control Discovery (indicates that the call is redirected to a PSTN failover number) |  |
| 480                                  | Intercompany Media Engine (IME)                                                          |  |
| 496                                  | IME Connection Timed Out                                                                 |  |
| 512                                  | IME Not Enrolled                                                                         |  |
| 528                                  | IME Socket Error                                                                         |  |
| 544                                  | IME Domain Blacklisted                                                                   |  |
| 560                                  | IME Prefix Blacklisted                                                                   |  |
| 576                                  | IME Expired Ticket                                                                       |  |
| 592                                  | IME Remote No Matching Route                                                             |  |
| 608                                  | IME Remote Unregistered                                                                  |  |
| 624                                  | IME Remote IME Disabled                                                                  |  |
| 640                                  | IME Remote Invalid IME Trunk URI                                                         |  |
| 656                                  | IME Remote URI not E164                                                                  |  |
| 672                                  | IME Remote Called Number Not Available                                                   |  |
| 688                                  | IME Invalid Ticket                                                                       |  |
| 704                                  | IME Unknown                                                                              |  |
| 720                                  | IME PSTN Fallback                                                                        |  |
| 738                                  | Presence Enabled Routing                                                                 |  |
| 752                                  | Agent Greeting                                                                           |  |
| 783                                  | NuRD                                                                                     |  |
| 786                                  | Native Call Queuing, queue a call                                                        |  |
| 802                                  | Native Call Queuing, de-queue a call                                                     |  |
| 818                                  | Native Call Queuing, redirect to the second destination when no agent is logged in       |  |

| 0.931 Standard Redirect Reason Codes |                                                                                                    |
|--------------------------------------|----------------------------------------------------------------------------------------------------|
| Value                                | Description                                                                                            |
| 834                                  | Native Call Queuing, redirect to the second destination when the queue is full                         |
| 850                                  | Native Call Queuing, redirect to the second destination when the maximum wait time in queue is reached |

### **OnBehalfof Codes**

The following table contains the available OnBehalfof Codes that may appear in a CDR record.

| Value | Description                        |
|-------|------------------------------------|
| 0     | Unknown                            |
| 1     | CctiLine                           |
| 2     | Unicast Shared Resource Provider   |
| 3     | Call Park                          |
| 4     | Conference                         |
| 5     | Call Forward                       |
| 6     | Meet-Me Conference                 |
| 7     | Meet-Me Conference Intercepts      |
| 8     | Message Waiting                    |
| 9     | Multicast Shared Resource Provider |
| 10    | Transfer                           |
| 11    | SSAPI Manager                      |
| 12    | Device                             |
| 13    | Call Control                       |
| 14    | Immediate Divert                   |
| 15    | Barge                              |
| 16    | Pickup                             |
| 17    | Refer                              |
| 18    | Replaces                           |

Table 93: OnBehalfof Codes

| Value | Description               |
|-------|---------------------------|
| 19    | Redirection               |
| 20    | Callback                  |
| 21    | Path Replacement          |
| 22    | FacCmc Manager            |
| 23    | Malicious Call            |
| 24    | Mobility                  |
| 25    | Aar                       |
| 26    | Directed Call Park        |
| 27    | Recording                 |
| 28    | Monitoring                |
| 29    | CCDRequestingService      |
| 30    | Intercompany Media Engine |
| 31    | FallBack Manager          |
| 32    | Presence Enabled Routing  |
| 33    | AgentGreeting             |
| 34    | NativeCallQueuing         |
| 35    | MobileCallType            |

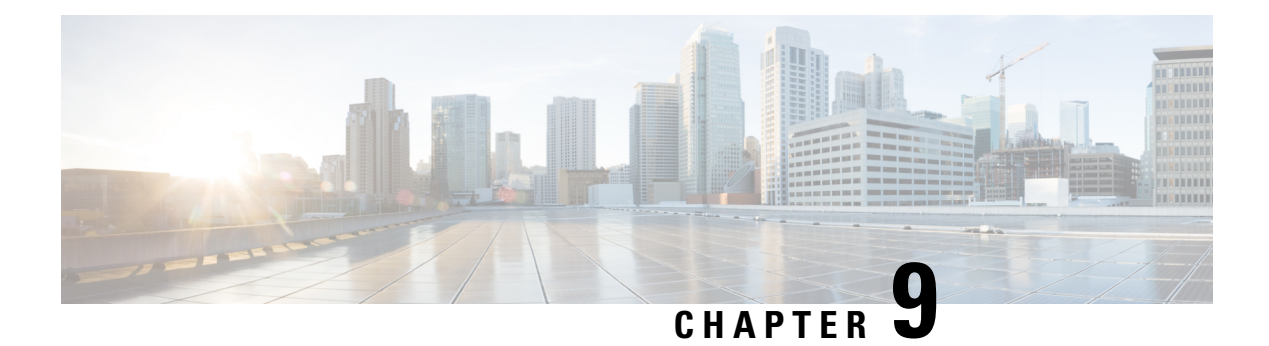

# **CDR Examples**

This chapter provides examples of the call detail records (CDRs) that the Unified Communications ManagerRelease system generates for all call types. You can use this information for post-processing activities such as generating billing records and network analysis.

When you install your system, the system enables CDRs by default. You can enable or disable CDRs at any time that the system is in operation. You do not need to restart Unified Communications Manager for the change to take effect. The system responds to all changes within a few seconds.

- AAC Calls, on page 244
- Abandoned Calls, on page 246
- Ad Hoc Conference Linking, on page 248
- Agent Greeting Calls, on page 258
- Barge, on page 259
- Call Monitoring, on page 261
- Call Park, on page 263
- Call Pickup, on page 265
- Call Recording, on page 267
- Call Secured Status, on page 269
- Calling Party Normalization, on page 270
- Calls with Busy or Bad Destinations, on page 271
- cBarge, on page 272
- Client Matter Code (CMC), on page 274
- Conference Calls, on page 275
- Conference Now Calls, on page 279
- Conference Drop Any Party, on page 281
- DTMF Method, on page 282
- End-to-End Call Trace, on page 283
- Forced Authorization Code (FAC), on page 287
- Forwarded or Redirected Calls, on page 289
- Hunt List Support, on page 291
- H.239, on page 294
- iLBC Calls, on page 295
- Intercompany Media Engine, on page 298
- Immediate Divert (to Voice-Messaging System), on page 302
- IMS Application Server, on page 304

- Intercom Calls, on page 305
- IPv6 Calls, on page 306
- Legacy Call Pickup, on page 311
- Local Route Groups and Called Party Transformation, on page 312
- Logical Partitioning Calls, on page 313
- Malicious Calls, on page 315
- Meet-Me Conferences, on page 315
- Mobility, on page 316
- Native Call Queuing, on page 329
- Normal Calls (Cisco Unified IP Phone to Cisco Unified IP Phone), on page 330
- Original Calling Party on Transfer, on page 331
- Personal Assistant Calls, on page 332
- Precedence Calls (MLPP), on page 338
- Redirection (3xx) Calls, on page 339
- Redirecting Number Transformation, on page 340
- Refer Calls, on page 341
- Replaces Calls, on page 341
- RSVP, on page 343
- Secure Conference Meet-Me, on page 344
- Short Calls, on page 345
- SIP Call with URL in CallingPartyNumber Field, on page 345
- Successful on Net Calls, on page 346
- Transferred Calls, on page 346
- Video Calls, on page 349
- Video Conference Calls, on page 350

## **AAC Calls**

Advanced Audio Coding-Low Delay (AAC-LD) is a super-wideband codec that provides excellent speech and music quality at various bit rates. The audio quality scales up with the bit rate. Two mutually incompatible RTP payload formats are supported: mpeg4-generic and MP4A-LATM.

For AAC-LD (mpeg4-generic) calls, the codec type (payload capability) value 42 is used.

For AAC-LD (MP4A-LATM) calls, a separate codec type value is used for each supported bit rate. The codec type values are 43 (128K), 44 (64K), 45 (56K), 46 (48K), 47 (32K), and 48 (24K).

The system adds an audio bandwidth field to the CDR for AAC-LD calls.

| Field Names            | Definitions                                      |
|------------------------|--------------------------------------------------|
| origMediaCap_bandwidth | This integer field contains the audio bandwidth. |
| destMediaCap_bandwidth | This integer field contains the audio bandwidth. |

The system populates the bandwidth fields based on the following table:

| Codec       | Bandwidth |
|-------------|-----------|
| G711Alaw64k | 64        |

| Codec                   | Bandwidth |
|-------------------------|-----------|
| G711Alaw56k             | 56        |
| G711mu-law64k           | 64        |
| G711mu-law56k           | 56        |
| G722 64k                | 64        |
| G722 56k                | 56        |
| G722 48k                | 48        |
| G7231                   | 7         |
| G728                    | 16        |
| G729                    | 8         |
| G729AnnexA              | 8         |
| Is11172AudioCap         | 0         |
| Is13818AudioCap         | 0         |
| G729AnnexB              | 8         |
| G729AnnexAwAnnexB       | 8         |
| GSM Full Rate           | 13        |
| GSM Half Rate           | 7         |
| GSM Enhanced Full Rate  | 13        |
| Wideband 256K           | 256       |
| Data 64k                | 64        |
| Data 56k                | 56        |
| G7221 32K               | 32        |
| G7221 24K               | 24        |
| AAC-LD (mpeg4-generic)  | 256       |
| AAC-LD (MP4A-LATM) 128K | 128       |
| AAC-LD (MP4A-LATM) 64K  | 64        |
| AAC-LD (MP4A-LATM) 56K  | 56        |
| AAC-LD (MP4A-LATM) 48K  | 48        |
| AAC-LD (MP4A-LATM) 32K  | 32        |

| Codec                  | Bandwidth |
|------------------------|-----------|
| AAC-LD (MP4A-LATM) 24K | 24        |
| GSM                    | 13        |
| iLBC                   | 15 or 13  |
| iSAC                   | 32        |
| XV150 MR 729A          | 8         |
| NSE VBD 729A           | 8         |

### AAC-LD (mpeg4-generic) Calls CDR Example

This example applies to a call with AAC-LD (mpeg4-generic) codec:

| Field Names                    | AAC CDR |
|--------------------------------|---------|
| globalCallID_callId            | 121     |
| origLegCallIdentifier          | 101     |
| destLegCallIdentifier          | 102     |
| callingPartyNumber             | 51234   |
| originalCalledPartyNumber      | 57890   |
| finalCalledPartyNumber         | 57890   |
| lastRedirectDn                 | 57890   |
| origCause_Value                | 0       |
| dest_CauseValue                | 16      |
| origMediaCap_payloadCapability | 42      |
| origMediaCap_Bandwidth         | 256     |
| destMediaCap_payloadCapability | 42      |
| destMediaCap_Bandwidth         | 256     |

## **Abandoned Calls**

The logging of calls with zero duration represents an optional action. If logging calls with zero duration is enabled, the following actions occur:

• All calls generate a CDR.

- If the call is abandoned, such as when a phone is taken off hook and placed back on hook, various fields do not contain data. In this case, the originalCalledPartyNumber, finalCalledPartyNumber, the partitions that are associated with them, the destIpAddr, and the dateTimeConnect fields all remain blank. All calls that are not connected have a duration of 0 second. When a call is abandoned, the cause code contains **0**.
- If the user dials a directory number and abandons the call before it connects, the FirstDest and FinalDest fields and their associated partitions contain the directory number and the partition to which the call would have been extended. The DestIp field remains blank, and the duration specifies 0 second.

Note You must enable the CDR Log Calls With Zero Duration Flag service parameter to log calls with zero duration. This parameter enables or disables the logging of CDRs for calls which lasted less than 1second. See the "Configuring CDR Service Parameters" section in the *CDR Analysis and Reporting Administration Guide* for more information.

#### **Examples of Abandoned Calls**

1. Extension 2001 goes off hook, then on hook.

| Field Names               | CDR  |
|---------------------------|------|
| globalCallID_callId       | 1    |
| origLegCallIdentifier     | 100  |
| destLegCallIdentifier     | 0    |
| callingPartyNumber        | 2001 |
| originalCalledPartyNumber |      |
| finalCalledPartyNumber    |      |
| lastRedirectDn            |      |
| origCause_Value           | 16   |
| dest_CauseValue           | 0    |
| duration                  | 0    |

2. Extension 2001 calls 2309, but 2001 hangs up (abandons) the call before it is answered.

| Field Names           | CDR  |
|-----------------------|------|
| globalCallID_callId   | 2    |
| origLegCallIdentifier | 200  |
| destLegCallIdentifier | 201  |
| callingPartyNumber    | 2001 |

| Field Names               | CDR  |
|---------------------------|------|
| originalCalledPartyNumber | 2309 |
| finalCalledPartyNumber    | 2309 |
| lastRedirectDn            | 2309 |
| origCause_Value           | 16   |
| dest_CauseValue           | 0    |
| duration                  | 0    |

## Ad Hoc Conference Linking

The advanced ad hoc conference linking feature allows you to link multiple ad hoc conferences together by adding an ad hoc conference to another ad hoc conference as if it were an individual participant. You can also use the methods that are available for adding individual participants to an ad hoc conference to add another conference to an ad hoc conference.

CDRs that the advanced ad hoc conference linking feature generates include a field that is called OrigConversationId. This field associates the conference bridges that are involved in a linked conference. The Comment field of the CDR adds the ConfRequestorDN and ConfRequestorDeviceName tags to indicate add/drop of participants of the conference by a non-controller of the conference.

The following scenarios show some of the various CDRs:

### **Conference Linking Using Join**

The direction of the call between the bridges depends upon which of the two calls that involve Carol is primary. The primary call survives, and the secondary call gets redirected to the conference.

Alice calls Bob, and Bob conferences in Carol (Conference 1). Dave calls Carol, and conferences in Ed (Conference 2). Two separate conferences get created. Carol exists in both conferences. At this point, CDR1, CDR2, CDR3, and CDR4 get generated.

Carol joins the two conferences. At this point, CDR5 gets generated.

When the remaining parties hang up, the remaining CDRs get generated in the order that the parties leave the conference.

| Field Names           | CDR1: Alice -> Bob<br>(original call) | CDR2: Bob -> Carol<br>(consultation call) | CDR3: Dave -> Carol<br>(original call) | CDR4: Dave -> Ed<br>(consultation call) | CDR5: Carol -><br>Conference Bridge<br>(conference call) | CDR6: Dave -><br>Conference Bridge<br>(conference call) |
|-----------------------|---------------------------------------|-------------------------------------------|----------------------------------------|-----------------------------------------|----------------------------------------------------------|---------------------------------------------------------|
| globalCallID_callId   | 1                                     | 2                                         | 3                                      | 4                                       | 3                                                        | 3                                                       |
| origLegCallIdentifier | 11                                    | 13                                        | 21                                     | 23                                      | 22                                                       | 22                                                      |
| destLegCallIdentifier | 12                                    | 14                                        | 22                                     | 24                                      | 25                                                       | 26                                                      |

#### **Conference Linking Using Join Example**

| Field Names                    | CDR1: Alice -> Bob<br>(original call) | CDR2: Bob -> Carol<br>(consultation call) | CDR3: Dave -> Carol<br>(original call) | CDR4: Dave -> Ed<br>(consultation call) | CDR5: Carol -><br>Conference Bridge<br>(conference call)                                                                                                    | CDR6: Dave -><br>Conference Bridge<br>(conference call)                                                                                                    |
|--------------------------------|---------------------------------------|-------------------------------------------|----------------------------------------|-----------------------------------------|----------------------------------------------------------------------------------------------------|----------------------------------------------------------------------------------------------------|
| callingPartyNumber             | 1000                                  | 1001                                      | 1003                                   | 1003                                    | 1002                                                                                                    | 1003                                                                                                    |
| originalCalledPartyNumber      | 1001                                  | 1002                                      | 1002                                   | 1004                                    | b0029901222                                                                                                    | b0029901222                                                                                                    |
| finalCalledPartyNumber         | 1001                                  | 1002                                      | 1002                                   | 1004                                    | b0029901222                                                                                                    | b0029901222                                                                                                    |
| lastRedirectDn                 | 1001                                  | 1002                                      | 1002                                   | 1004                                    | 1003                                                                                                    | 1003                                                                                                    |
| origTerminationOnBehalfOf      | 4                                     | 4                                         | 4                                      | 4                                       | 4                                                                                                    | 4                                                                                                    |
| destTerminationOnBehalfOf      | 4                                     | 4                                         | 4                                      | 4                                       | 4                                                                                                    | 4                                                                                                    |
| lastRedirectRedirectReason     | 0                                     | 0                                         | 0                                      | 0                                       | 98                                                                                                    | 98                                                                                                    |
| lastRedirectRedirectOnBehalfOf | 0                                     | 0                                         | 0                                      | 0                                       | 4                                                                                                    | 4                                                                                                    |
| origConversationID             | 0                                     | 0                                         | 0                                      | 0                                       | 0                                                                                                    | 0                                                                                                    |
| destConversationID             | 0                                     | 0                                         | 0                                      | 0                                       | 2222                                                                                                    | 2222                                                                                                    |
| Comment                        |                                       |                                           |                                        |                                         | ConfControll<br>erDn=1001;Co<br>nfController<br>DeviceName=S<br>EP0003E333FE<br>BD;ConfReque<br>storDn-1001;<br>ConfRequesto<br>rDeviceName=<br>SEP0003E333F<br>EBD | ConfControll<br>erDn=1003;Co<br>nfController<br>DeviceName=S<br>EP0003E333FA<br>D1;ConfReque<br>storDn-1003;<br>ConfRequesto<br>rDeviceName=<br>SEP0003E333F<br>AD1 |

| Field Names                    | CDR7: Dave -><br>Conference Bridge<br>(conference call) | CDR8: Ed -> Conference<br>Bridge (conference<br>call) | CDR9: Conference<br>Bridge (conference<br>call) | CDR10: Alice -><br>Conference Bridge<br>(conference call) | CDR11: Bob -><br>Conference Bridge<br>(conference call) |
|--------------------------------|---------------------------------------------------------|-------------------------------------------------------|-------------------------------------------------|-----------------------------------------------------------|---------------------------------------------------------|
| globalCallID_callId            | 3                                                       | 3                                                     | 1                                               | 1                                                         | 1                                                       |
| origLegCallIdentifier          | 21                                                      | 24                                                    | 17                                              | 11                                                        | 12                                                      |
| destLegCallIdentifier          | 26                                                      | 27                                                    | 28                                              | 15                                                        | 16                                                      |
| callingPartyNumber             | 1003                                                    | 1004                                                  | b0029901001                                     | 1000                                                      | 1001                                                    |
| originalCalledPartyNumber      | b0029901222                                             | b0029901222                                           | b0029901222                                     | b0029901001                                               | b0029901001                                             |
| finalCalledPartyNumber         | b0029901222                                             | b0029901222                                           | b0029901222                                     | b0029901001                                               | b0029901001                                             |
| lastRedirectDn                 | 1003                                                    | 1003                                                  | 1002                                            | 1001                                                      | 1001                                                    |
| origTerminationOnBehalfOf      | 0                                                       | 0                                                     | 0                                               | 0                                                         | 0                                                       |
| destTerminationOnBehalfOf      | 0                                                       | 0                                                     | 0                                               | 0                                                         | 0                                                       |
| lastRedirectRedirectReason     | 98                                                      | 98                                                    | 4                                               | 98                                                        | 98                                                      |
| lastRedirectRedirectOnBehalfOf | 4                                                       | 4                                                     | 10                                              | 4                                                         | 4                                                       |
| origConversationID             | 0                                                       | 0                                                     | 0                                               | 0                                                         | 0                                                       |

| Field Names        | CDR7: Dave ->     | CDR8: Ed -> Conference | CDR9: Conference   | CDR10: Alice ->   | CDR11: Bob ->     |
|--------------------|-------------------|------------------------|--------------------|-------------------|-------------------|
|                    | Conference Bridge | Bridge (conference     | Bridge (conference | Conference Bridge | Conference Bridge |
|                    | (conference call) | call)                  | call)              | (conference call) | (conference call) |
| destConversationID | 2222              | 2222                   | 2222               | 2222              | 2222              |
| Comment            | ConfControll      | ConfControll           | ConfControll       | ConfControll      | ConfControll      |
|                    | erDn=1003;Co      | erDn=1003;Co           | erDn=1003;Co       | erDn=1001;Co      | erDn=1001;Co      |
|                    | nfController      | nfController           | nfController       | nfController      | nfController      |
|                    | DeviceName=S      | DeviceName=S           | DeviceName=S       | DeviceName=S      | DeviceName=S      |
|                    | EP0003E333FA      | EP0003E333FA           | EP0003E333FA       | EP0003E333FE      | EP0003E333FE      |
|                    | D1;ConfReque      | D1;ConfReque           | D1;ConfReque       | BD;ConfReque      | BD;ConfReque      |
|                    | storDn-1003;      | storDn-1003;           | storDn-1003;       | storDn-1001;      | storDn-1001;      |
|                    | ConfRequesto      | ConfRequesto           | ConfRequesto       | ConfRequesto      | ConfRequesto      |
|                    | rDeviceName=      | rDeviceName=           | rDeviceName=       | rDeviceName=      | rDeviceName=      |
|                    | SEP0003E333F      | SEP0003E333F           | SEP0003E333F       | SEP0003E333F      | SEP0003E333F      |
|                    | AD1               | AD1                    | AD1                | EBD               | EBD               |

### **Conference Linking Using Transfer or Direct Transfer**

Alice calls Bob, and Bob conferences Carol (Conference 1). Dave calls Carol and conferences in Ed (Conference 2). Two separate conferences get created; Carol exists in both conferences. At this point, CDR1, CDR2, CDR3, and CDR4 get generated.

Carol presses the **Direct Transfer** (DirTrfr) softkey on the call to the first conference. Alice and Bob exist in Conference1 while Dave and Ed are in Conference2. When the remaining parties hang up, the remaining CDRs get generated in the order in which the parties leave the conference.

Note

The direction of the call between the bridges depends on which of the two calls that involve Carol is the primary call. The primary call side represents the calling party of the transferred call.

| Field Names                | CDR1: Alice -> Bob<br>(original call) | CDR2: Bob -> Carol<br>(consultation call) | CDR3: Dave -> Carol<br>(original call) | CDR4: Dave -> Carol<br>(consultation call) | CDR5: Carol -><br>Conference Bridge<br>(conference call) | CDR6: Carol -><br>Conference Bridge<br>(conference call) |
|----------------------------|---------------------------------------|-------------------------------------------|----------------------------------------|--------------------------------------------|----------------------------------------------------------|----------------------------------------------------------|
| globalCallID_callId        | 1                                     | 2                                         | 3                                      | 4                                          | 1                                                        | 3                                                        |
| origLegCallIdentifier      | 11                                    | 13                                        | 21                                     | 23                                         | 14                                                       | 22                                                       |
| destLegCallIdentifier      | 12                                    | 14                                        | 22                                     | 24                                         | 17                                                       | 25                                                       |
| callingPartyNumber         | 1000                                  | 1001                                      | 1003                                   | 1003                                       | 1002                                                     | 1003                                                     |
| originalCalledPartyNumber  | 1001                                  | 1002                                      | 1002                                   | 1004                                       | b0029901001                                              | b0029901222                                              |
| finalCalledPartyNumber     | 1001                                  | 1002                                      | 1002                                   | 1004                                       | b0029901001                                              | b0029901222                                              |
| lastRedirectDn             | 1001                                  | 1002                                      | 1002                                   | 1004                                       | 1001                                                     | 1003                                                     |
| origTerminationOnBehalfOf  | 4                                     | 4                                         | 4                                      | 4                                          | 10                                                       | 10                                                       |
| destTerminationOnBehalfOf  | 4                                     | 4                                         | 4                                      | 4                                          | 10                                                       | 10                                                       |
| lastRedirectRedirectReason | 0                                     | 0                                         | 0                                      | 0                                          | 98                                                       | 98                                                       |

#### **Conference Linking Using Transfer or Direct Transfer Example**

| Field Names                    | CDR1: Alice -> Bob<br>(original call) | CDR2: Bob -> Carol<br>(consultation call) | CDR3: Dave -> Carol<br>(original call) | CDR4: Dave -> Carol<br>(consultation call) | CDR5: Carol -><br>Conference Bridge<br>(conference call)                                                                                                    | CDR6: Carol -><br>Conference Bridge<br>(conference call)                                                                                                    |
|--------------------------------|---------------------------------------|-------------------------------------------|----------------------------------------|--------------------------------------------|----------------------------------------------------------------------------------------------------|----------------------------------------------------------------------------------------------------|
| lastRedirectRedirectOnBehalfOf | 0                                     | 0                                         | 0                                      | 0                                          | 4                                                                                                    | 4                                                                                                    |
| origConversationID             | 0                                     | 0                                         | 0                                      | 0                                          | 0                                                                                                    | 0                                                                                                    |
| destConversationID             | 0                                     | 0                                         | 0                                      | 0                                          | 1111                                                                                                    | 2222                                                                                                    |
| Comment                        |                                       |                                           |                                        |                                            | ConfControll<br>erDn=1001;Co<br>nfController<br>DeviceName=S<br>EP0003E333FE<br>BD;ConfReque<br>storDn-1001;<br>ConfRequesto<br>rDeviceName=<br>SEP0003E333F<br>EBD | ConfControll<br>erDn=1003;Co<br>nfController<br>DeviceName=S<br>EP0003E333FA<br>D1;ConfReque<br>storDn-1003;<br>ConfRequesto<br>rDeviceName=<br>SEP0003E333F<br>AD1 |

| Field Names                    | CDR7: Dave -><br>Conference Bridge<br>(conference call)                                                                                                    | CDR8: Ed -> Conference<br>Bridge (conference<br>call)                                                                                                    | CDR9: Conference<br>Bridge (conference<br>call)                                                                                                    | CDR10: Alice -><br>Conference Bridge<br>(conference call)                                                                                                    | CDR11: Bob -><br>Conference Bridge<br>(conference call)                                                                                                    |
|--------------------------------|----------------------------------------------------------------------------------------------------|----------------------------------------------------------------------------------------------------|----------------------------------------------------------------------------------------------------|----------------------------------------------------------------------------------------------------|----------------------------------------------------------------------------------------------------|
| globalCallID_callId            | 3                                                                                                    | 3                                                                                                    | 1                                                                                                    | 1                                                                                                    | 1                                                                                                    |
| origLegCallIdentifier          | 21                                                                                                    | 24                                                                                                    | 17                                                                                                    | 11                                                                                                    | 12                                                                                                    |
| destLegCallIdentifier          | 26                                                                                                    | 27                                                                                                    | 28                                                                                                    | 15                                                                                                    | 16                                                                                                    |
| callingPartyNumber             | 1003                                                                                                    | 1004                                                                                                    | b0029901001                                                                                                    | 1000                                                                                                    | 1001                                                                                                    |
| originalCalledPartyNumber      | b0029901222                                                                                                    | b0029901222                                                                                                    | b0029901222                                                                                                    | b0029901001                                                                                                    | b0029901001                                                                                                    |
| finalCalledPartyNumber         | b0029901222                                                                                                    | b0029901222                                                                                                    | b0029901222                                                                                                    | b0029901001                                                                                                    | b0029901001                                                                                                    |
| lastRedirectDn                 | 1003                                                                                                    | 1003                                                                                                    | 1002                                                                                                    | 1001                                                                                                    | 1001                                                                                                    |
| origTerminationOnBehalfOf      | 0                                                                                                    | 0                                                                                                    | 0                                                                                                    | 0                                                                                                    | 0                                                                                                    |
| destTerminationOnBehalfOf      | 0                                                                                                    | 0                                                                                                    | 0                                                                                                    | 0                                                                                                    | 0                                                                                                    |
| lastRedirectRedirectReason     | 98                                                                                                    | 98                                                                                                    | 4                                                                                                    | 98                                                                                                    | 98                                                                                                    |
| lastRedirectRedirectOnBehalfOf | 4                                                                                                    | 4                                                                                                    | 10                                                                                                    | 4                                                                                                    | 4                                                                                                    |
| origConversationID             | 0                                                                                                    | 0                                                                                                    | 111                                                                                                    | 0                                                                                                    | 0                                                                                                    |
| destConversationID             | 2222                                                                                                    | 2222                                                                                                    | 2222                                                                                                    | 1111                                                                                                    | 1111                                                                                                    |
| Comment                        | ConfControll<br>erDn=1003;Co<br>nfController<br>DeviceName=S<br>EP0003E333FA<br>D1;ConfReque<br>storDn-1003;<br>ConfRequesto<br>rDeviceName=<br>SEP0003E333F<br>AD1 | ConfControll<br>erDn=1003;Co<br>nfController<br>DeviceName=S<br>EP0003E333FA<br>D1;ConfReque<br>storDn-1003;<br>ConfRequesto<br>rDeviceName=<br>SEP0003E333F<br>AD1 | ConfControll<br>erDn=1003;Co<br>nfController<br>DeviceName=S<br>EP0003E333FA<br>D1;ConfReque<br>storDn-1003;<br>ConfRequesto<br>rDeviceName=<br>SEP0003E333F<br>AD1 | ConfControll<br>erDn=1001;Co<br>nfController<br>DeviceName=S<br>EP0003E333FE<br>BD;ConfReque<br>storDn-1001;<br>ConfRequesto<br>rDeviceName=<br>SEP0003E333F<br>EBD | ConfControll<br>erDn=1001;Co<br>nfController<br>DeviceName=S<br>EP0003E333FE<br>BD;ConfReque<br>storDn-1001;<br>ConfRequesto<br>rDeviceName=<br>SEP0003E333F<br>EBD |

### Linked Conference Party Removal

CDRs get generated in the order in which the parties leave a conference. When the remaining conference only has two parties, the two parties get joined directly together.

Alice calls Bob, and Bob conferences Carol (Conference 1). Dave calls Carol, and conferences in Ed (Conference 2). Two separate conferences get created; Carol participates in both conferences. At this point, CDR1, CDR2, CDR3, and CDR4 get generated.

Carol presses the **Direct Transfer** (DirTrfr) softkey on the call to the first conference. Alice and Bob exist in Conference1 while Dave and Ed are in Conference2. Conference 1 and Conference 2 get transferred together. Carol hangs up and leaves only two parties in Conference 1.

Because only two parties exist in the conference, Bob and the conference link get joined together. At this point, CDR7, CDR8, and CDR9 get generated. Because Bob is the controller in Conference1, Bob represents the calling party in the call between Bob and Conference2. When the remaining parties hang up, the remaining CDRs get generated in the order in which the parties leave the conference.

Note

If Bob is not a controller and the chaining occurs before Bob joins Conference1, the call between Bob and Conference2 gets generated in the opposite direction from what is shown in the CDRs.

The direction of the call between the final two parties of a conference depends on who has been in the conference the longest. The party that has been in the conference the longest becomes the calling party.

| Field Names                    | CDR1: Alice -> Bob<br>(original call) | CDR2: Bob -> Carol<br>(consultation call) | CDR3: Dave -> Carol<br>(original call) | CDR4: Dave -> Carol<br>(consultation call) | CDR5: Carol -><br>Conference Bridge<br>(conference call) | CDR6: Carol -><br>Conference Bridge<br>(conference call) |
|--------------------------------|---------------------------------------|-------------------------------------------|----------------------------------------|--------------------------------------------|----------------------------------------------------------|----------------------------------------------------------|
| globalCallID_callId            | 1                                     | 2                                         | 3                                      | 4                                          | 1                                                        | 3                                                        |
| origLegCallIdentifier          | 11                                    | 13                                        | 21                                     | 23                                         | 14                                                       | 22                                                       |
| destLegCallIdentifier          | 12                                    | 14                                        | 22                                     | 24                                         | 17                                                       | 25                                                       |
| callingPartyNumber             | 1000                                  | 1001                                      | 1003                                   | 1003                                       | 1002                                                     | 1002                                                     |
| originalCalledPartyNumber      | 1001                                  | 1002                                      | 1002                                   | 1004                                       | b0029901001                                              | b0029901222                                              |
| finalCalledPartyNumber         | 1001                                  | 1002                                      | 1002                                   | 1004                                       | b0029901001                                              | b0029901222                                              |
| lastRedirectDn                 | 1001                                  | 1002                                      | 1002                                   | 1004                                       | 1001                                                     | 1003                                                     |
| origTerminationOnBehalfOf      | 4                                     | 4                                         | 4                                      | 4                                          | 10                                                       | 10                                                       |
| destTerminationOnBehalfOf      | 4                                     | 4                                         | 4                                      | 4                                          | 10                                                       | 10                                                       |
| lastRedirectRedirectReason     | 0                                     | 0                                         | 0                                      | 0                                          | 98                                                       | 98                                                       |
| lastRedirectRedirectOnBehalfOf | 0                                     | 0                                         | 0                                      | 0                                          | 4                                                        | 4                                                        |
| origConversationID             | 0                                     | 0                                         | 0                                      | 0                                          | 0                                                        | 0                                                        |
| destConversationID             | 0                                     | 0                                         | 0                                      | 0                                          | 1111                                                     | 2222                                                     |

#### **Removing a Party From a Linked Conference Example**

| Field Names | CDR1: Alice -> Bob<br>(original call) | CDR2: Bob -> Carol<br>(consultation call) | CDR3: Dave -> Carol<br>(original call) | CDR4: Dave -> Carol<br>(consultation call) | CDR5: Carol -><br>Conference Bridge<br>(conference call)                                                                                                    | CDR6: Carol -><br>Conference Bridge<br>(conference call)                                                                                                    |
|-------------|---------------------------------------|-------------------------------------------|----------------------------------------|--------------------------------------------|----------------------------------------------------------------------------------------------------|----------------------------------------------------------------------------------------------------|
| Comment     |                                       |                                           |                                        |                                            | ConfControll<br>erDn=1001;Co<br>nfController<br>DeviceName=S<br>EP0003E333FE<br>BD;ConfReque<br>storDn-1001;<br>ConfRequesto<br>rDeviceName=<br>SEP0003E333F<br>EBD | ConfControll<br>erDn=1003;Co<br>nfController<br>DeviceName=S<br>EP0003E333FA<br>D1;ConfReque<br>storDn-1003;<br>ConfRequesto<br>rDeviceName=<br>SEP0003E333F<br>AD1 |

| Field Names                    | CDR7: Alice -><br>Conference Bridge<br>(conference call)                                                                                                    | CDR8: Bob -><br>Conference Bridge<br>(conference call)                                                                                                    | CDR9: Conference<br>Bridge -><br>Conference Bridge                                                                                                    | CDR10: Bob -><br>Conference Bridge<br>(conference call)                                                                                                    | CDR11: Dave -><br>Conference Bridge<br>(conference call)                                                                                                    | CDR12: Ed -><br>Conference Bridge<br>(conference call)                                                                                                    |
|--------------------------------|----------------------------------------------------------------------------------------------------|----------------------------------------------------------------------------------------------------|----------------------------------------------------------------------------------------------------|----------------------------------------------------------------------------------------------------|----------------------------------------------------------------------------------------------------|----------------------------------------------------------------------------------------------------|
| globalCallID_callId            | 1                                                                                                    | 1                                                                                                    | 3                                                                                                    | 3                                                                                                    | 3                                                                                                    | 3                                                                                                    |
| origLegCallIdentifier          | 11                                                                                                    | 12                                                                                                    | 25                                                                                                    | 11                                                                                                    | 12                                                                                                    | 24                                                                                                    |
| destLegCallIdentifier          | 15                                                                                                    | 16                                                                                                    | 28                                                                                                    | 15                                                                                                    | 16                                                                                                    | 27                                                                                                    |
| callingPartyNumber             | 1001                                                                                                    | 1001                                                                                                    | b0029901222                                                                                                    | 1000                                                                                                    | 1001                                                                                                    | 1003                                                                                                    |
| originalCalledPartyNumber      | b0029901001                                                                                                    | b0029901001                                                                                                    | b0029901001                                                                                                    | b0029901222                                                                                                    | b0029901222                                                                                                    | b0029901222                                                                                                    |
| finalCalledPartyNumber         | b0029901001                                                                                                    | b0029901001                                                                                                    | b0029901001                                                                                                    | b0029901222                                                                                                    | b0029901222                                                                                                    | b0029901222                                                                                                    |
| lastRedirectDn                 | 1001                                                                                                    | 1001                                                                                                    | 1002                                                                                                    | b0029901001                                                                                                    | 1003                                                                                                    | 1003                                                                                                    |
| origTerminationOnBehalfOf      | 16                                                                                                    | 4                                                                                                    | 4                                                                                                    | 4                                                                                                    | 0                                                                                                    | 0                                                                                                    |
| destTerminationOnBehalfOf      | 0                                                                                                    | 4                                                                                                    | 4                                                                                                    | 4                                                                                                    | 0                                                                                                    | 0                                                                                                    |
| lastRedirectRedirectReason     | 98                                                                                                    | 98                                                                                                    | 4                                                                                                    | 98                                                                                                    | 98                                                                                                    | 98                                                                                                    |
| lastRedirectRedirectOnBehalfOf | 4                                                                                                    | 4                                                                                                    | 10                                                                                                    | 4                                                                                                    | 4                                                                                                    | 4                                                                                                    |
| origConversationID             | 0                                                                                                    | 0                                                                                                    | 2222                                                                                                    | 0                                                                                                    | 0                                                                                                    | 0                                                                                                    |
| destConversationID             | 1111                                                                                                    | 1111                                                                                                    | 1111                                                                                                    | 2222                                                                                                    | 2222                                                                                                    | 2222                                                                                                    |
| Comment                        | ConfControll<br>erDn=1001;Co<br>nfController<br>DeviceName=S<br>EP0003E333FE<br>BD;ConfReque<br>storDn-1001;<br>ConfRequesto<br>rDeviceName=<br>SEP0003E333F<br>EBD | ConfControll<br>erDn=1001;Co<br>nfController<br>DeviceName=S<br>EP0003E333FE<br>BD;ConfReque<br>storDn-1001;<br>ConfRequesto<br>rDeviceName=<br>SEP0003E333F<br>EBD | ConfControll<br>erDn=1003;Co<br>nfController<br>DeviceName=S<br>EP0003E333FA<br>D1;ConfReque<br>storDn-1003;<br>ConfRequesto<br>rDeviceName=<br>SEP0003E333F<br>AD1 | ConfControll<br>erDn=1003;Co<br>nfController<br>DeviceName=S<br>EP0003E333FA<br>D1;ConfReque<br>storDn-1003;<br>ConfRequesto<br>rDeviceName=<br>SEP0003E333F<br>AD1 | ConfControll<br>erDn=1003;Co<br>nfController<br>DeviceName=S<br>EP0003E333FA<br>D1;ConfReque<br>storDn-1003;<br>ConfRequesto<br>rDeviceName=<br>SEP0003E333F<br>AD1 | ConfControll<br>erDn=1003;Co<br>nfController<br>DeviceName=S<br>EP0003E333FA<br>D1;ConfReque<br>storDn-1003;<br>ConfRequesto<br>rDeviceName=<br>SEP0003E333F<br>AD1 |

### Linked Conference Party (Controller) Removal

CDRs get generated in the order in which the parties leave a conference. When the remaining conference only has two parties, these two parties get joined directly together.

Alice calls Bob, and Bob conferences Carol (Conference 1). Dave calls Carol and conferences in Ed (Conference 2). Two separate conferences get created; Carol participates in both conferences. At this point, CDR1, CDR2, CDR3, and CDR4 get generated.

Carol presses the **Direct Transfer** (DirTrfr) softkey on the call to the first conference. Alice and Bob exist in Conference1, while Dave and Ed are in Conference2. Conference 1 and Conference 2 get transferred together. Bob hangs up which leaves only two parties that are connected to Conference1.

Because only two parties exist in Conference1, Alice and the conference link get joined directly together. At this point, CDR7, CDR8, and CDR9 get generated. Because Alice has been in the conference longer, she becomes the calling party in the call between Alice and Conference2. When the remaining parties hang up, the remaining CDRs get generated in the order in which the parties leave the conference.

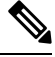

Note

The direction of a call between the final two parties of a conference depends on who has been in the conference the longest. The party that has been in the conference the longest becomes the calling party.

| Field Names                    | CDR1: Alice -> Bob<br>(original call) | CDR2: Bob -> Carol<br>(consultation call) | CDR3: Dave -> Carol<br>(original call) | CDR4: Dave -> Carol<br>(consultation call) | CDR5: Carol -><br>Conference Bridge<br>(conference call) | CDR6: Carol -><br>Conference Bridge<br>(conference call) |
|--------------------------------|---------------------------------------|-------------------------------------------|----------------------------------------|--------------------------------------------|----------------------------------------------------------|----------------------------------------------------------|
| globalCallID_callId            | 1                                     | 2                                         | 3                                      | 4                                          | 1                                                        | 3                                                        |
| origLegCallIdentifier          | 11                                    | 13                                        | 21                                     | 23                                         | 14                                                       | 22                                                       |
| destLegCallIdentifier          | 12                                    | 14                                        | 22                                     | 24                                         | 17                                                       | 25                                                       |
| callingPartyNumber             | 1000                                  | 1001                                      | 1003                                   | 1003                                       | 1002                                                     | 1002                                                     |
| originalCalledPartyNumber      | 1001                                  | 1002                                      | 1002                                   | 1004                                       | b0029901001                                              | b0029901222                                              |
| finalCalledPartyNumber         | 1001                                  | 1002                                      | 1002                                   | 1004                                       | b0029901001                                              | b0029901222                                              |
| lastRedirectDn                 | 1001                                  | 1002                                      | 1002                                   | 1004                                       | 1001                                                     | 1003                                                     |
| origTerminationOnBehalfOf      | 4                                     | 4                                         | 4                                      | 4                                          | 10                                                       | 10                                                       |
| destTerminationOnBehalfOf      | 4                                     | 4                                         | 4                                      | 4                                          | 10                                                       | 10                                                       |
| lastRedirectRedirectReason     | 0                                     | 0                                         | 0                                      | 0                                          | 98                                                       | 98                                                       |
| lastRedirectRedirectOnBehalfOf | 0                                     | 0                                         | 0                                      | 0                                          | 4                                                        | 4                                                        |
| origConversationID             | 0                                     | 0                                         | 0                                      | 0                                          | 0                                                        | 0                                                        |
| destConversationID             | 0                                     | 0                                         | 0                                      | 0                                          | 1111                                                     | 2222                                                     |

#### **Removing a Controller From a Linked Conference Example**

| Field Names | CDR1: Alice -> Bob<br>(original call) | CDR2: Bob -> Carol<br>(consultation call) | CDR3: Dave -> Carol<br>(original call) | CDR4: Dave -> Carol<br>(consultation call) | CDR5: Carol -><br>Conference Bridge<br>(conference call)                                                                                                    | CDR6: Carol -><br>Conference Bridge<br>(conference call)                                                                                                    |
|-------------|---------------------------------------|-------------------------------------------|----------------------------------------|--------------------------------------------|----------------------------------------------------------------------------------------------------|----------------------------------------------------------------------------------------------------|
| Comment     |                                       |                                           |                                        |                                            | ConfControll<br>erDn=1001;Co<br>nfController<br>DeviceName=S<br>EP0003E333FE<br>BD;ConfReque<br>storDn-1001;<br>ConfRequesto<br>rDeviceName=<br>SEP0003E333F<br>EBD | ConfControll<br>erDn=1003;Co<br>nfController<br>DeviceName=S<br>EP0003E333FA<br>D1;ConfReque<br>storDn-1003;<br>ConfRequesto<br>rDeviceName=<br>SEP0003E333F<br>AD1 |

| Field Names                    | CDR7: Conference<br>Bridge -><br>Conference Bridge                                                                                                    | CDR8: Alice -><br>Conference Bridge<br>(conference call)                                                                                                    | CDR9: Conference<br>Bridge -><br>Conference Bridge                                                                                                    | CDR10: Alice -><br>Conference Bridge<br>(conference call)                                                                                                    | CDR11: Dave -><br>Conference Bridge<br>(conference call)                                                                                                    | CDR12: Ed -><br>Conference Bridge<br>(conference call)                                                                                                    |
|--------------------------------|----------------------------------------------------------------------------------------------------|----------------------------------------------------------------------------------------------------|----------------------------------------------------------------------------------------------------|----------------------------------------------------------------------------------------------------|----------------------------------------------------------------------------------------------------|----------------------------------------------------------------------------------------------------|
| globalCallID_callId            | 1                                                                                                    | 1                                                                                                    | 3                                                                                                    | 3                                                                                                    | 3                                                                                                    | 3                                                                                                    |
| origLegCallIdentifier          | 12                                                                                                    | 11                                                                                                    | 25                                                                                                    | 11                                                                                                    | 21                                                                                                    | 24                                                                                                    |
| destLegCallIdentifier          | 16                                                                                                    | 15                                                                                                    | 28                                                                                                    | 25                                                                                                    | 26                                                                                                    | 27                                                                                                    |
| callingPartyNumber             | 1001                                                                                                    | 1000                                                                                                    | b0029901001                                                                                                    | 1001                                                                                                    | 1003                                                                                                    | 1004                                                                                                    |
| originalCalledPartyNumber      | b0029901001                                                                                                    | b0029901001                                                                                                    | b0029901001                                                                                                    | b0029901222                                                                                                    | b0029901222                                                                                                    | b0029901222                                                                                                    |
| finalCalledPartyNumber         | b0029901001                                                                                                    | b0029901001                                                                                                    | b0029901001                                                                                                    | b0029901222                                                                                                    | b0029901222                                                                                                    | b0029901222                                                                                                    |
| lastRedirectDn                 | 1001                                                                                                    | 1001                                                                                                    | 1002                                                                                                    | b0029901001                                                                                                    | 1003                                                                                                    | 1003                                                                                                    |
| origTerminationOnBehalfOf      | 4                                                                                                    | 16                                                                                                    | 4                                                                                                    | 4                                                                                                    | 0                                                                                                    | 0                                                                                                    |
| destTerminationOnBehalfOf      | 4                                                                                                    | 0                                                                                                    | 4                                                                                                    | 4                                                                                                    | 0                                                                                                    | 0                                                                                                    |
| lastRedirectRedirectReason     | 98                                                                                                    | 98                                                                                                    | 4                                                                                                    | 98                                                                                                    | 98                                                                                                    | 98                                                                                                    |
| lastRedirectRedirectOnBehalfOf | 4                                                                                                    | 4                                                                                                    | 10                                                                                                    | 4                                                                                                    | 4                                                                                                    | 4                                                                                                    |
| origConversationID             | 0                                                                                                    | 0                                                                                                    | 2222                                                                                                    | 0                                                                                                    | 0                                                                                                    | 0                                                                                                    |
| destConversationID             | 1111                                                                                                    | 1111                                                                                                    | 1111                                                                                                    | 2222                                                                                                    | 2222                                                                                                    | 2222                                                                                                    |
| Comment                        | ConfControll<br>erDn=1001;Co<br>nfController<br>DeviceName=S<br>EP0003E333FE<br>BD;ConfReque<br>storDn-1001;<br>ConfRequesto<br>rDeviceName=<br>SEP0003E333F<br>EBD | ConfControll<br>erDn=1001;Co<br>nfController<br>DeviceName=S<br>EP0003E333FE<br>BD;ConfReque<br>storDn-1001;<br>ConfRequesto<br>rDeviceName=<br>SEP0003E333F<br>EBD | ConfControll<br>erDn=1003;Co<br>nfController<br>DeviceName=S<br>EP0003E333FA<br>D1;ConfReque<br>storDn-1003;<br>ConfRequesto<br>rDeviceName=<br>SEP0003E333F<br>AD1 | ConfControll<br>erDn=1003;Co<br>nfController<br>DeviceName=S<br>EP0003E333FA<br>D1;ConfReque<br>storDn-1003;<br>ConfRequesto<br>rDeviceName=<br>SEP0003E333F<br>AD1 | ConfControll<br>erDn=1003;Co<br>nfController<br>DeviceName=S<br>EP0003E333FA<br>D1;ConfReque<br>storDn-1003;<br>ConfRequesto<br>rDeviceName=<br>SEP0003E333F<br>AD1 | ConfControll<br>erDn=1003;Co<br>nfController<br>DeviceName=S<br>EP0003E333FA<br>D1;ConfReque<br>storDn-1003;<br>ConfRequesto<br>rDeviceName=<br>SEP0003E333F<br>AD1 |

### Linked Conference Removal

Alice calls Bob, and Bob conferences Carol (Conference 1). Dave calls Carol, and conferences in Ed (Conference 2). Two separate conferences get created; Carol participates in both conferences. At this point, CDR1, CDR2, CDR3, and CDR4 get generated.

Carol presses the **Direct Transfer** (DirTrfr) softkey on the call to the first conference. Alice and Bob exist in Conference1, while Dave and Ed are in Conference2. Conference 1 and Conference 2 get transferred together.

Bob presses the ConfList softkey and has Alice, Bob, and the conference link "Conference" shown in the list. Bob selects "Conference" and presses the **Remove** softkey. At this point, CDR7, CDR8, and CDR9 get generated. The conference link gets removed, which leaves two parties in the conference.

The remaining two parties get joined together. In Conference 1, Alice and Bob get joined together, and in Conference2, Dave and Ed get joined together. When the remaining parties hang up, the remaining CDRs get generated in the order in which the parties leave the conference.

| Field Names                    | CDR1: Alice -> Bob<br>(original call) | CDR2: Bob -> Carol<br>(consultation call) | CDR3: Dave -> Carol<br>(original call) | CDR4: Dave -> Carol<br>(consultation call) | CDR5: Carol -><br>Conference Bridge<br>(conference call)                                                                                                    | CDR6: Carol -><br>Conference Bridge<br>(conference call)                                                                                                    |
|--------------------------------|---------------------------------------|-------------------------------------------|----------------------------------------|--------------------------------------------|----------------------------------------------------------------------------------------------------|----------------------------------------------------------------------------------------------------|
| globalCallID_callId            | 1                                     | 2                                         | 3                                      | 4                                          | 1                                                                                                    | 3                                                                                                    |
| origLegCallIdentifier          | 11                                    | 13                                        | 21                                     | 23                                         | 14                                                                                                    | 22                                                                                                    |
| destLegCallIdentifier          | 12                                    | 14                                        | 22                                     | 24                                         | 17                                                                                                    | 25                                                                                                    |
| callingPartyNumber             | 1000                                  | 1001                                      | 1003                                   | 1003                                       | 1002                                                                                                    | 1002                                                                                                    |
| originalCalledPartyNumber      | 1001                                  | 1002                                      | 1002                                   | 1004                                       | b0029901001                                                                                                    | b0029901222                                                                                                    |
| finalCalledPartyNumber         | 1001                                  | 1002                                      | 1002                                   | 1004                                       | b0029901001                                                                                                    | b0029901222                                                                                                    |
| lastRedirectDn                 | 1001                                  | 1002                                      | 1002                                   | 1004                                       | 1001                                                                                                    | 1003                                                                                                    |
| origTerminationOnBehalfOf      | 4                                     | 4                                         | 4                                      | 4                                          | 10                                                                                                    | 10                                                                                                    |
| destTerminationOnBehalfOf      | 4                                     | 4                                         | 4                                      | 4                                          | 10                                                                                                    | 10                                                                                                    |
| lastRedirectRedirectReason     | 0                                     | 0                                         | 0                                      | 0                                          | 98                                                                                                    | 98                                                                                                    |
| lastRedirectRedirectOnBehalfOf | 0                                     | 0                                         | 0                                      | 0                                          | 4                                                                                                    | 4                                                                                                    |
| origConversationID             | 0                                     | 0                                         | 0                                      | 0                                          | 0                                                                                                    | 0                                                                                                    |
| destConversationID             | 0                                     | 0                                         | 0                                      | 0                                          | 1111                                                                                                    | 2222                                                                                                    |
| Comment                        |                                       |                                           |                                        |                                            | ConfControll<br>erDn=1001;Co<br>nfController<br>DeviceName=S<br>EP0003E333FE<br>BD;ConfReque<br>storDn-1001;<br>ConfRequesto<br>rDeviceName=<br>SEP0003E333F<br>EBD | ConfControll<br>erDn=1003;Co<br>nfController<br>DeviceName=S<br>EP0003E333FA<br>D1;ConfReque<br>storDn-1003;<br>ConfRequesto<br>rDeviceName=<br>SEP0003E333F<br>AD1 |

#### **Removing the Linked Conference Example**

| Field Names                    | CDR7: Conference<br>Bridge -><br>Conference Bridge                                                                                                    | CDR8: Alice -><br>Conference Bridge<br>(conference call)                                                                                                    | CDR9: Bob -><br>Conference Bridge                                                                                                    | CDR10: Dave -><br>Conference Bridge<br>(conference call)                                                                                                    | CDR11: Ed -><br>Conference Bridge<br>(conference call)                                                                                                    | CDR12: Bob-> Alice                                                                                                    |
|--------------------------------|----------------------------------------------------------------------------------------------------|----------------------------------------------------------------------------------------------------|----------------------------------------------------------------------------------------------------|----------------------------------------------------------------------------------------------------|----------------------------------------------------------------------------------------------------|----------------------------------------------------------------------------------------------------|
| globalCallID_callId            | 3                                                                                                    | 1                                                                                                    | 1                                                                                                    | 3                                                                                                    | 3                                                                                                    | 3                                                                                                    |
| origLegCallIdentifier          | 25                                                                                                    | 11                                                                                                    | 12                                                                                                    | 21                                                                                                    | 24                                                                                                    | 21                                                                                                    |
| destLegCallIdentifier          | 28                                                                                                    | 15                                                                                                    | 16                                                                                                    | 26                                                                                                    | 27                                                                                                    | 24                                                                                                    |
| callingPartyNumber             | b0029901222                                                                                                    | 1000                                                                                                    | 1001                                                                                                    | 1003                                                                                                    | 1004                                                                                                    | 1003                                                                                                    |
| originalCalledPartyNumber      | b0029901001                                                                                                    | b0029901001                                                                                                    | b0029901001                                                                                                    | b0029901222                                                                                                    | b0029901222                                                                                                    | b0029901222                                                                                                    |
| finalCalledPartyNumber         | b0029901001                                                                                                    | b0029901001                                                                                                    | b0029901001                                                                                                    | b0029901222                                                                                                    | b0029901222                                                                                                    | 1004                                                                                                    |
| lastRedirectDn                 | 1002                                                                                                    | 1001                                                                                                    | 1001                                                                                                    | 1003                                                                                                    | 1003                                                                                                    | b0029901222                                                                                                    |
| origTerminationOnBehalfOf      | 4                                                                                                    | 4                                                                                                    | 4                                                                                                    | 16                                                                                                    | 0                                                                                                    | 0                                                                                                    |
| destTerminationOnBehalfOf      | 4                                                                                                    | 4                                                                                                    | 4                                                                                                    | 0                                                                                                    | 0                                                                                                    | 0                                                                                                    |
| lastRedirectRedirectReason     | 4                                                                                                    | 98                                                                                                    | 98                                                                                                    | 98                                                                                                    | 98                                                                                                    | 98                                                                                                    |
| lastRedirectRedirectOnBehalfOf | 10                                                                                                    | 4                                                                                                    | 4                                                                                                    | 4                                                                                                    | 4                                                                                                    | 4                                                                                                    |
| origConversationID             | 0                                                                                                    | 0                                                                                                    | 0                                                                                                    | 0                                                                                                    | 0                                                                                                    | 0                                                                                                    |
| destConversationID             | 1111                                                                                                    | 1111                                                                                                    | 1111                                                                                                    | 2222                                                                                                    | 2222                                                                                                    | 0                                                                                                    |
| Comment                        | ConfControll<br>erDn=1003;Co<br>nfController<br>DeviceName=S<br>EP0003E333FA<br>D1;ConfReque<br>storDn-1003;<br>ConfRequesto<br>rDeviceName=<br>SEP0003E333F<br>AD1 | ConfControll<br>erDn=1001;Co<br>nfController<br>DeviceName=S<br>EP0003E333FE<br>BD;ConfReque<br>storDn-1001;<br>ConfRequesto<br>rDeviceName=<br>SEP0003E333F<br>EBD | ConfControll<br>erDn=1001;Co<br>nfController<br>DeviceName=S<br>EP0003E333FE<br>BD;ConfReque<br>storDn-1001;<br>ConfRequesto<br>rDeviceName=<br>SEP0003E333F<br>EBD | ConfControll<br>erDn=1003;Co<br>nfController<br>DeviceName=S<br>EP0003E333FA<br>D1;ConfReque<br>storDn-1003;<br>ConfRequesto<br>rDeviceName=<br>SEP0003E333F<br>AD1 | ConfControll<br>erDn=1003;Co<br>nfController<br>DeviceName=S<br>EP0003E333FA<br>D1;ConfReque<br>storDn-1003;<br>ConfRequesto<br>rDeviceName=<br>SEP0003E333F<br>AD1 | ConfControll<br>erDn=1003;Co<br>nfController<br>DeviceName=S<br>EP0003E333FA<br>D1;ConfReque<br>storDn-1003;<br>ConfRequesto<br>rDeviceName=<br>SEP0003E333F<br>AD1 |

| Field Names               | CDR13: Dave -> Ed |
|---------------------------|-------------------|
| globalCallID_callId       | 3                 |
| origLegCallIdentifier     | 21                |
| destLegCallIdentifier     | 24                |
| callingPartyNumber        | 1003              |
| originalCalledPartyNumber | b0029901222       |
| finalCalledPartyNumber    | 1004              |
| lastRedirectDn            | b0029901222       |
| origTerminationOnBehalfOf | 0                 |

| Field Names                    | CDR13: Dave -> Ed                                                                                                    |
|--------------------------------|----------------------------------------------------------------------------------------------------|
| destTerminationOnBehalfOf      | 0                                                                                                    |
| lastRedirectRedirectReason     | 98                                                                                                    |
| lastRedirectRedirectOnBehalfOf | 4                                                                                                    |
| origConversationID             | 0                                                                                                    |
| destConversationID             | 0                                                                                                    |
| Comment                        | ConfControllerDn=10<br>03;ConfControllerDe<br>viceName=SEP0003E33<br>3FAD1;ConfRequestor<br>Dn-1003;ConfRequest<br>orDeviceName=SEP000<br>3E333FAD1 |

## **Agent Greeting Calls**

The Agent Greeting call feature instructs Unified Communications Manager to play a prerecorded announcement to the customer automatically after successful media connection to the agent device occurs. Both the agent and the customer hear the Agent Greeting.

### **Example of an Agent Greeting Call**

- 1. The customer (1001) calls the agent (1006).
- 2. The agent (1006) answers the call. The customer and the agent connect.
- **3.** The Agent Greeting call feature instructs Unified Communications Manager to play a prerecorded announcement to the customer automatically after successful media connection to the agent device occurs. This causes an IVR (1000) to connect to the Built-In Bridge (BIB) of agent phone. Both the agent and the customer hear the Agent Greeting.
- 4. The customer-agent call ends. A CDR gets generated for the customer-to-agent call. A CDR gets generated for the IVR (1000) to BIB of agent phone.

The CDR for the IVR to agent BIB specifies the comment **AgentGreeting=<agentCI>**. The OnBehalfOf field is set to 33 and redirectReason code is set to 752 for Agent Greeting call.

| Field Names               | Call From Customer to Agent | Call From IVR to Agent BIB |
|---------------------------|-----------------------------|----------------------------|
| globalCallID_callId       | 270001                      | 270002                     |
| origLegCallIdentifier     | 22980857                    | 22980861                   |
| destLegCallIdentifier     | 22980858                    | 22980862                   |
| callingPartyNumber        | 1001                        | 1000                       |
| originalCalledPartyNumber | 1006                        | b00121104001               |

L

| Field Names                       | Call From Customer to Agent | Call From IVR to Agent BIB |
|-----------------------------------|-----------------------------|----------------------------|
| finalCalledPartyNumber            | 1006                        | b00121104001               |
| origCallTerminationOnBehalfOf     | 12                          | 0                          |
| destCallTerminationOnBehalfOf     | 0                           | 33                         |
| origCalledPartyRedirectOnBehalfOf | 0                           | 33                         |
| lastRedirectRedirectOnBehalfOf    | 0                           | 33                         |
| origCalledPartyRedirectReason     | 0                           | 752                        |
| lastRedirectRedirectReason        | 0                           | 752                        |
| destConversationId                | 0                           | 22980858                   |
| joinOnBehalfOf                    |                             | 33                         |
| comment                           |                             | AgentGreeting=22980858     |
| duration                          | 23                          | 9                          |

# Barge

When a shared line uses the barge feature, the **origCalledPartyNumber**, **finalCalledPartyNumber**, and **lastRedirectDn** represent the conference bridge number 'b00...'. The redirect and join OnBehalfOf fields reflect a value of Barge = 15, and the redirect reason fields specify Barge = 114.

### **Barge Examples**

1. 40003 calls 40001, and 40001 answers. Shared line 40001' on another phone presses the Barge softkey. All the parties get conferenced together; then, 40003 hangs up.

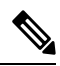

**Note** Both CDRs have the same globalCallID\_callId, and the conversationID field links back to the CI (call Identifier) of the barged call.

| Field Names            | Original Call CDR | Barge Call CDR |
|------------------------|-------------------|----------------|
| globalCallID_callId    | 7                 | 7              |
| origLegCallIdentifier  | 16777230          | 16777232       |
| destLegCallIdentifier  | 16777231          | 16777235       |
| callingPartyNumber     | 40003             | 40003          |
| origCalledPartyNumber  | 40001             | b001501001     |
| finalCalledPartyNumber | 40001             | b001501001     |

| Field Names                       | Original Call CDR | Barge Call CDR |
|-----------------------------------|-------------------|----------------|
| lastRedirectDn                    | 40001             | b001501001     |
| origCause_Value                   | 16                | 0              |
| dest_CauseValue                   | 0                 | 0              |
| origCalledPartyRedirectReason     | 0                 | 114            |
| lastRedirectRedirectReason        | 0                 | 114            |
| origCalledPartyRedirectOnBehalfOf |                   | 15             |
| lastRedirectRedirectOnBehalfOf    |                   | 15             |
| joinOnBehalfOf                    |                   | 15             |
| destConversationID                | 0                 | 16777231       |

**2.** 40003 calls 40001, and 40001 answers. Shared line 40001' on another phone presses the Barge softkey. All the parties get conferenced together; then, 40001 hangs up.

# 

**Note** Both CDRs have the same globalCallID\_callId, and the conversationID field links back to the CI (call Identifier) of the barged call.

| Field Names                    | Original Call CDR | Barge Call 1 CDR | Final Call 2 CDR |
|--------------------------------|-------------------|------------------|------------------|
| globalCallID_callId            | 9                 | 9                | 9                |
| origLegCallIdentifier          | 16777236          | 16777238         | 16777236         |
| destLegCallIdentifier          | 16777237          | 16777241         | 16777238         |
| callingPartyNumber             | 40003             | 40001            | 40003            |
| origCalledPartyNumber          | 40001             | b001501001       | 40001            |
| finalCalledPartyNumber         | 40001             | b001501001       | 40001            |
| lastRedirectDn                 | 40001             | b001501001       | 40001            |
| origCause_Value                | 0                 | 393216           | 16               |
| dest_CauseValue                | 16                | 393216           | 0                |
| origCalledPartyRedirectReason  | 0                 | 114              | 0                |
| lastRedirectRedirectReason     | 0                 | 114              | 0                |
| origTerminationOnBehalfOf      |                   | 15               | 12               |
| destTerminationOnBehalfOf      | 12                | 15               | 12               |
| lastRedirectRedirectOnBehalfOf |                   | 15               |                  |

L

| Field Names        | Original Call CDR | Barge Call 1 CDR | Final Call 2 CDR |
|--------------------|-------------------|------------------|------------------|
| joinOnBehalfOf     |                   | 15               |                  |
| destConversationID | 0                 | 16777237         | 0                |

**<sup>3.</sup>** 40003 calls 40001, and 40001 answers. Shared line 40001' on another phone presses the Barge softkey. All the parties get conferenced together; then, 40001' (another shared line and phone) presses the Barge softkey. 40003 hangs up first.

# 

**Note** All CDRs have the same **globalCallID\_callId**, and the conversationID field links back to the CI (call Identifier) of the barged call.

| Field Names                    | Original Call CDR | Barge Call 1 CDR | Final Call 2 CDR |
|--------------------------------|-------------------|------------------|------------------|
| globalCallID_callId            | 14                | 14               | 14               |
| origLegCallIdentifier          | 16777249          | 16777251         | 16777255         |
| destLegCallIdentifier          | 16777250          | 16777254         | 16777258         |
| callingPartyNumber             | 40003             | 40001            | 40001            |
| origCalledPartyNumber          | 40001             | b001501001       | b001501001       |
| finalCalledPartyNumber         | 40001             | b001501001       | b001501001       |
| lastRedirectDn                 | 40001             | b001501001       | b001501001       |
| origCause_Value                | 16                | 0                | 0                |
| dest_CauseValue                | 0                 | 0                | 0                |
| origCalledPartyRedirectReason  | 0                 | 114              | 114              |
| lastRedirectRedirectReason     | 0                 | 114              | 114              |
| origTerminationOnBehalfOf      | 12                | 15               | 15               |
| destTerminationOnBehalfOf      |                   |                  |                  |
| origRedirectRedirectOnBehalfOf |                   | 15               | 15               |
| lastRedirectRedirectOnBehalfOf |                   | 15               | 15               |
| joinOnBehalfOf                 |                   | 15               | 15               |
| destConversationID             | 0                 | 16777250         | 16777251         |

# **Call Monitoring**

The system generates CDRs for the Call Monitoring feature by using existing CDR fields.

The monitoring calls have one-way media. The media fields stay empty for one side of the call for one-way media CDRs.

The **destConversationID** field of the Call Monitoring CDR matches the agent call leg identifier in the CDR of the call that is monitored and links together the Call Monitoring CDR and the CDR of the monitored call.

### **Call Monitoring Examples**

1. The customer (9728134987) calls the agent (30000), and the agent answers. The supervisor (40003) monitors the call. The destConversationID from the monitoring call matches the destLegCallIdentifier of the monitored call.

| Field Names                       | Monitored Call CDR | Monitoring Call CDR |
|-----------------------------------|--------------------|---------------------|
| globalCallID_callId               | 7                  | 10                  |
| origLegCallIdentifier             | 16777230           | 16777232            |
| destLegCallIdentifier             | 16777231           | 16777235            |
| callingPartyNumber                | 9728134987         | 40003               |
| originalCalledPartyNumber         | 30000              | b001501001          |
| finalCalledPartyNumber            | 30000              | b001501001          |
| lastRedirectDn                    | 30000              | b001501001          |
| origCause_Value                   | 16                 | 0                   |
| dest_CauseValue                   | 0                  | 0                   |
| origCalledPartyRedirectReason     | 0                  | 370                 |
| lastRedirectRedirectOnBehalfOf    | 0                  | 370                 |
| origCalledPartyRedirectOnBehalfOf |                    | 28                  |
| lastRedirectRedirectOnBehalfOf    |                    | 28                  |
| destConversationID                | 0                  | 16777231            |

2. The agent (30000) calls the customer (9728134987), and the customer answers. The supervisor (40003) monitors the call. The destConversationID from the monitoring call matches the origLegCallIdentifier of the monitored call.

| Field Names               | Monitored Call CDR | Monitoring Call CDR |
|---------------------------|--------------------|---------------------|
| globalCallID_callId       | 71                 | 101                 |
| origLegCallIdentifier     | 16777299           | 16777932            |
| destLegCallIdentifier     | 16777300           | 16777235            |
| callingPartyNumber        | 30000              | 40003               |
| originalCalledPartyNumber | 9728134987         | b001501002          |
| finalCalledPartyNumber    | 9728134987         | b001501002          |

| Field Names                       | Monitored Call CDR | Monitoring Call CDR |
|-----------------------------------|--------------------|---------------------|
| lastRedirectDn                    | 9728134987         | b001501002          |
| origCause_Value                   | 16                 | 0                   |
| dest_CauseValue                   | 0                  | 0                   |
| origCalledPartyRedirectReason     | 0                  | 370                 |
| lastRedirectRedirectOnBehalfOf    | 0                  | 370                 |
| origCalledPartyRedirectOnBehalfOf |                    | 28                  |
| lastRedirectRedirectOnBehalfOf    |                    | 28                  |
| destConversationID                | 0                  | 16777299            |

# Call Park

Call Park generates two CDRs, one for the original call that gets parked and another for the call that gets picked up or reverted. These CDRs will have the same globalCallID\_callId.

### **Call Park Pickup**

When the call is parked, the call gets split. The original call generates a CDR. The **origTerminationOnBehalfOf** and **destTerminationOnBehalfOf** fields get set to Call Park = 3 for this CDR.

When the parked call gets retrieved, the user goes off hook and enters the park code. This call joins with the parked call. Because the user who is picking up the call gets joined with the parked call, the system treats the user as the originator of the call, and the parked user gets treated as the destination. This means that the **callingPartyNumber** field of the call contains the directory number of the user who is picking up the call, and the **originalCalledNumber** and **finalCalledNumber** fields contain the directory number of the parked user. The **lastRedirectDn** field contains the park code that is used to pick up the call. The **lastRedirectRedirectReason** field specifies Call Park Pickup = 8. The **lastRedirectRedirectOnBehalfOf** field should specify Call Park = 3.

### **Call Park Pickup CDR Example**

50003 calls 50002; 50002 presses the Park softkey. 50001 picks up the parked call by dialing the park code (44444).

| Field Names           | Original Call That Is Parked<br>CDR | Parked Call That Is Picked Up<br>CDR |
|-----------------------|-------------------------------------|--------------------------------------|
| globalCallID_callId   | 1                                   | 1                                    |
| origLegCallIdentifier | 20863957                            | 20863961                             |
| destLegCallIdentifier | 20863958                            | 20863957                             |

| Field Names                       | Original Call That Is Parked<br>CDR | Parked Call That Is Picked Up<br>CDR |
|-----------------------------------|-------------------------------------|--------------------------------------|
| callingPartyNumber                | 50003                               | 50001                                |
| originalCalledPartyNumber         | 50002                               | 50003                                |
| finalCalledPartyNumber            | 50002                               | 50003                                |
| lastRedirectDn                    | 50002                               | 44444                                |
| origCause_Value                   | 393216                              | 0                                    |
| dest_CauseValue                   | 393216                              | 16                                   |
| origCalledPartyRedirectReason     | 0                                   | 0                                    |
| lastRedirectRedirectReason        | 0                                   | 8                                    |
| origCalledPartyRedirectOnBehalfOf | 0                                   | 0                                    |
| lastRedirectRedirectOnBehalfOf    | 0                                   | 3                                    |
| origTerminationOnBehalfOf         | 3                                   | 0                                    |
| destTerminationOnBehalfOf         | 3                                   | 12                                   |
| joinOnBehalfOf                    | 0                                   | 3                                    |
| duration                          | 4                                   | 60                                   |

### **Call Park Reversion**

When a call is parked and not picked up, the call park reversion timer expires and redirects the call to the called party. In this case, the system generates two CDRs. The first CDR appears the same as the preceding Call Park Pickup scenario, but the second CDR differs slightly. When the Call Pickup Reversion timer expires, the call gets redirected to the called party.

When the call is parked, the call gets split. This action generates a CDR for the original call. The **origTerminationOnBehalfOf** and **destTerminationOnBehalfOf** fields get set to Call Park = 3 for this CDR, the same as the Call Park Pickup scenario.

When the Call Park Reversion timer expires, the call gets redirected to the called party. The **origCalledPartyRedirectOnBehalfOf** and **lastRedirectRedirectOnBehalfOf** fields specify Call Park = 3. The **origCalledPartyRedirectReason** field specifies Call Park = 7, and the **lastRedirectRedirectReason** field specifies Call Park Reversion = 11.

### **Call Park Reversion CDR Example**

• Call Park Reversion Example – 50003 calls 50002; 50002 presses the Park softkey. Nobody picks up the parked call; the parked call reverts to 50002, and 50002 answers.

| Field Names                       | Original Call That Is Parked<br>CDR | Reverted Call CDR |
|-----------------------------------|-------------------------------------|-------------------|
| globalCallID_callId               | 2                                   | 2                 |
| origLegCallIdentifier             | 20863963                            | 20863963          |
| destLegCallIdentifier             | 20863964                            | 20863967          |
| callingPartyNumber                | 50003                               | 50003             |
| originalCalledPartyNumber         | 50002                               | 50002             |
| finalCalledPartyNumber            | 50002                               | 50002             |
| lastRedirectDn                    | 50002                               | 50002             |
| origCause_Value                   | 393216                              | 0                 |
| dest_CauseValue                   | 393216                              | 16                |
| origCalledPartyRedirectReason     | 0                                   | 7                 |
| lastRedirectRedirectReason        | 0                                   | 11                |
| origCalledPartyRedirectOnBehalfOf | 0                                   | 3                 |
| lastRedirectRedirectOnBehalfOf    | 0                                   | 3                 |
| origTerminationOnBehalfOf         | 3                                   | 3                 |
| destTerminationOnBehalfOf         | 3                                   | 12                |
| joinOnBehalfOf                    | 0                                   | 3                 |
| duration                          | 7                                   | 60                |

# **Call Pickup**

There are two types of call pickup in Unified Communications Manager: Pickup and Auto Pickup. The CDR records appear slightly different for these two types of call pickup.

## Pickup

### **Pickup CDR Example**

A call comes in from the PSTN to extensions 2000, 2001, and 2002. These extensions reside in the same pickup group. Extension 2002 picks up the call that is ringing on 2001. Extension 2002 answers the call, and the call connects between the PSTN caller and extension 2002.

| Field Names               | Pickup Call CDR |
|---------------------------|-----------------|
| globalCallID_callId       | 22              |
| callingPartyNumber        | 9728131234      |
| originalCalledPartyNumber | 2001            |
| finalCalledPartyNumber    | 2002            |
| lastRedirectDn            | 2001            |
| origCause_Value           | 0               |
| dest_CauseValue           | 16              |
| origTerminationOnBehalfOf | 16              |
| destTerminationOnBehalfOf | 16              |
| lastRedirectOnBehalfOf    | 16              |
| lastRedirectReason        | 5               |
| joinOnBehalfOf            | 16              |

### **Auto Pickup**

Auto Pickup acts like call pickup with auto answer. The user does not need to press the last answer softkey. The call automatically connects. Two CDRs get generated for Auto Pickup. These CDRs have the same Call ID.

- The first CDR gets generated for the original call. This CDR has the **origTerminationOnBehalfOf** and **destTerminationOnBehalfOf** fields equal to 16 (Pickup). Thisvalue indicates that the call got terminated on behalf of the Pickup feature.
- The second CDR represents the final call after it was picked up. This CDR has the **lastRedirectOnBehalfOf** and the **joinOnBehalfOf** fields set to 16 (Pickup). This value indicates that the call was joined on behalf of the Pickup feature. The **lastRedirectReason** contains the redirect reason of 5 (Pickup).

Auto Pickup CDRs look the same for all types of auto pickup: Auto Pickup, Auto Group Pickup and Auto Other Pickup.

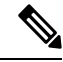

Note

When the Service Parameter Auto Call Pickup Enabled is set to True for an IP Phone and a Unified Communications Manager receives an incoming call that the IP phone picks up, the prefix digit defined in the Translation Pattern is added to the callingPartyNumber in CDR. However, the prefix digit is not added when the Service Parameter Auto Call Pickup Enabled is set to False. L

#### Auto Pickup CDR Example

• Auto Pickup Example - Call goes from the PSTN to extension 2001; 2001 and 2002 exist in the same pickup group. 2002 picks up the call that rings on 2001; the call automatically connects between the PSTN caller and 2002. They talk for 2 minutes.

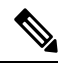

Note

The prefix digits defined in the Translation Pattern only applies to basic call.

| Field Names                    | Original Call CDR | Pickup CDR |
|--------------------------------|-------------------|------------|
| globalCallID_callId            | 11                | 11         |
| origLegCallIdentifier          | 12345             | 12345      |
| destLegCallIdentifier          | 12346             | 12347      |
| callingPartyNumber             | 9728134987        | 9728134987 |
| originalCalledPartyNumber      | 2001              | 2001       |
| finalCalledPartyNumber         | 2001              | 2002       |
| lastRedirectDn                 | 2001              | 2001       |
| origCause_Value                | 393216            | 16         |
| dest_CauseValue                | 393216            | 0          |
| origTerminationOnBehalfOf      | 16                | 12         |
| destTerminationOnBehalfOf      | 16                | 16         |
| lastRedirectRedirectReason     | 0                 | 5          |
| lastRedirectRedirectOnBehalfOf | 0                 | 16         |
| joinOnBehalfOf                 | 0                 | 16         |
| duration                       | 0                 | 120        |

## **Call Recording**

The system generates CDRs for the Call Recording feature by using existing CDR fields.

The recording calls have one-way media. The media fields stay empty for one side of the call for one-way media CDRs.

The **origConversationID** field of the two Call Recording CDRs matches the agent call leg identifier in the Recording Call CDR and links together the Call Recording CDR and the CDR of the recorded call.

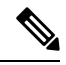

Note

If the CDR Log Calls with Zero Duration Flag service parameter is set to true, two additional server call records are created.

#### **Call Recording CDR Examples**

1. The customer (9728134987) calls the agent (30000), and the agent answers. The Recorder's DN is 90000. The recording feature creates two recording calls to the recording device, which results in two additional CDRs: one for the agent voice, and another for the customer voice. The origConversationID from the recording CDRs matches the destLegCallIdentifier of the recorded CDR. In this scenario, the customer hangs up.

| Field Names                       | Recorded Call CDR | Recording Call CDR1 | Recording Call CDR2 |
|-----------------------------------|-------------------|---------------------|---------------------|
| globalCallID_callId               | 7                 | 10                  | 11                  |
| origLegCallIdentifier             | 16777110          | 16777120            | 16777122            |
| destLegCallIdentifier             | 16777111          | 16777121            | 16777123            |
| callingPartyNumber                | 9728134987        | BIB                 | BIB                 |
| originalCalledPartyNumber         | 30000             | 90000               | 90000               |
| finalCalledPartyNumber            | 30000             | 90000               | 90000               |
| lastRedirectDn                    | 30000             | 90000               | 90000               |
| origCause_Value                   | 16                | 0                   | 0                   |
| dest_CauseValue                   | 0                 | 0                   | 0                   |
| origCalledPartyRedirectReason     | 0                 | 354                 | 354                 |
| lastRedirectRedirectOnBehalfOf    | 0                 | 354                 | 354                 |
| origCalledPartyRedirectOnBehalfOf |                   | 27                  | 27                  |
| lastRedirectRedirectOnBehalfOf    |                   | 27                  | 27                  |
| origConversationID                | 0                 | 16777111            | 16777111            |

2. The agent (30000) calls the customer (9728134987), and the customer answers. The Recorder's DN is 90000. The recording feature creates two recording calls to the recording device, which results in two additional CDRs: one for the agent voice, and another for the customer voice. The origConversationID field from the recording CDRs will match the origLegCallIdentifier field of the recorded CDR. In this scenario, the agent hangs up.

| Field Names           | Recorded Call CDR | Recording Call CDR 1 | Recording Call CDR 2 |
|-----------------------|-------------------|----------------------|----------------------|
| globalCallID_callId   | 71                | 100                  | 110                  |
| origLegCallIdentifier | 16777113          | 16777220             | 16777222             |
| destLegCallIdentifier | 16777114          | 16777221             | 16777223             |
| callingPartyNumber    | 30000             | BIB                  | BIB                  |

L

| Field Names                       | Recorded Call CDR | Recording Call CDR 1 | Recording Call CDR 2 |
|-----------------------------------|-------------------|----------------------|----------------------|
| originalCalledPartyNumber         | 9728134987        | 90000                | 90000                |
| finalCalledPartyNumber            | 9728134987        | 90000                | 90000                |
| lastRedirectDn                    | 9728134987        | 90000                | 90000                |
| origCause_Value                   | 16                | 16                   | 16                   |
| dest_CauseValue                   | 0                 | 0                    | 0                    |
| origCalledPartyRedirectReason     | 0                 | 354                  | 354                  |
| lastRedirectRedirectOnBehalfOf    | 0                 | 354                  | 354                  |
| origCalledPartyRedirectOnBehalfOf |                   | 27                   | 27                   |
| lastRedirectRedirectOnBehalfOf    |                   | 27                   | 27                   |
| origConversationID                | 0                 | 16777113             | 16777113             |

# **Call Secured Status**

This field identifies security status of the call. It contains the highest level of security that is reached during a call. For example, if the call is originally unsecured, and later the call changes to secured, the CDR contains 1 for "Secured" even though different portions of the call have different status values. The **callSecuredStatus** field identifies the security status of the call.

### **Call Secured Status CDR Examples**

1. Encrypted Call - The system encrypts the call between 20000 and 20001. The parties talk for 5minutes.

| Field Names            | CDR      |
|------------------------|----------|
| globalCallID_callId    | 102      |
| origLegCallIdentifier  | 16777140 |
| destLegCallIdentifier  | 16777141 |
| callingPartyNumber     | 20000    |
| origCalledPartyNumber  | 20001    |
| finalCalledPartyNumber | 20001    |
| lastRedirectDn         | 20001    |
| origCause_Value        | 0        |
| dest_CauseValue        | 16       |
| callSecuredStatus      | 2        |
| duration               | 300      |

2. Authenticated Call - The call between 20000 and 20001 gets authenticated (not encrypted). The parties talk for 10 minutes.

| Field Names            | CDR      |
|------------------------|----------|
| globalCallID_callId    | 103      |
| origLegCallIdentifier  | 16777142 |
| destLegCallIdentifier  | 16777143 |
| callingPartyNumber     | 20000    |
| origCalledPartyNumber  | 20001    |
| finalCalledPartyNumber | 20001    |
| lastRedirectDn         | 20001    |
| origCause_Value        | 0        |
| dest_CauseValue        | 16       |
| callSecuredStatus      | 1        |
| duration               | 600      |

# **Calling Party Normalization**

This feature provides the support of the international escape code "+" to Unified Communications Manager. This addition enhances the dialing capabilities of dual-mode phones and improves callbacks for companies in different geographical locations.

The **callingPartyNumber**, **originalCalledPartyNumber**, **finalCalledPartyNumber**, **lastRedirectDN fields**, and the new fields, **outpulsedCallingPartyNumber** and **outpulsedCalledPartyNumber**, may now contain a "+" in the CDR. The device reports the Calling Party Number that it outpulsed back to Call Control only if calling party normalization/localization takes place. If calling party normalization/localization occurs, the action gets recorded in the CDR in the new field **outpulsedCallingPartyNumber**.

### **Calling Party Normalization CDR Examples**

A call gets placed from a Dallas PSTN to an enterprise phone. The 7-digit calling number comprises 5001212; the Dallas area code displays 972. The calling party transformation contains +1972. The callingPartyNumber field in the CDR contains +1 972 500 1212 (global format). The new field outpulsedCallingPartyNumber contains the localized number 500 1212.

| Field Names           | Values |
|-----------------------|--------|
| globalCallID_callId   | 1      |
| origLegCallIdentifier | 100    |
| destLegCallIdentifier | 101    |

| Field Names                 | Values       |
|-----------------------------|--------------|
| callingPartyNumber          | +19725001212 |
| outpulsedCallingPartyNumber | 5001212      |
| duration                    | 60           |

1. A call gets placed from an enterprise phone to a Dallas PSTN. The extension of the enterprise phone comprises 12345; the fully qualified number comprises 9725002345. Calling party transformation checks the external phone number mask feature. The **callingPartyNumber** field in the CDR contains +1 972 500 2345 (global format). The new field **outpulsedCallingPartyNumber** contains the localized number 9725002345.

| Field Names                 | Values       |
|-----------------------------|--------------|
| globalCallID_callId         | 2            |
| origLegCallIdentifier       | 102          |
| destLegCallIdentifier       | 103          |
| callingPartyNumber          | +19725002345 |
| outpulsedCallingPartyNumber | 9725002345   |
| duration                    | 60           |

## **Calls with Busy or Bad Destinations**

The system logs all these calls as normal calls, and all relevant fields contain data. The Calling or Called Party Cause fields contain a cause code that indicates why the call does not connect, and the Called Party IP and Date/Time Connect fields remain blank. The system logs all unsuccessful calls, even if zero duration calls are not being logged (CdrLogCallsWithZeroDurationFlag set at **True** or **False**, a duration of zero, and a DateTimeConnect value of zero).

### **Examples of Unsuccessful Calls CDRs**

1. Call goes to PSTN number, but party already is engaged (cause 17 = user busy)

| Field Names               | CDR        |
|---------------------------|------------|
| globalCallID_callId       | 3          |
| origLegCallIdentifier     | 300        |
| destLegCallIdentifier     | 301        |
| callingPartyNumber        | 2001       |
| originalCalledPartyNumber | 9728134987 |

| Field Names     | CDR |
|-----------------|-----|
| origCause_Value | 0   |
| dest_CauseValue | 17  |
| duration        | 0   |

2. Call goes to PSTN number, but number does not exist (cause 1 = number unavailable)

| Field Names               | CDR        |
|---------------------------|------------|
| globalCallID_callId       | 4          |
| origLegCallIdentifier     | 302        |
| destLegCallIdentifier     | 303        |
| callingPartyNumber        | 2001       |
| originalCalledPartyNumber | 9728134987 |
| origCause_Value           | 1          |
| dest_CauseValue           | 0          |
| duration                  | 0          |

3. Call to PSTN fails because PSTN trunks are out of order (cause 38 = Network Out Of Order).

| Field Names               | CDR        |
|---------------------------|------------|
| globalCallID_callId       | 5          |
| origLegCallIdentifier     | 304        |
| destLegCallIdentifier     | 305        |
| callingPartyNumber        | 2001       |
| originalCalledPartyNumber | 9728134987 |
| origCause_Value           | 0          |
| dest_CauseValue           | 38         |
| duration                  | 0          |

# cBarge

The cBarge feature acts very similar to the conference feature. When a shared line uses the cBarge feature, the **origCalledPartyNumber**, **finalCalledPartyNumber** and **lastRedirectDn** represent the conference bridge

number 'b00...'. The redirect and join **OnBehalfOf** fields have a value of Conference = 4, and the **redirect reason** fields specify Conference = 98.

### cBarge CDR Example

40003 calls 40001, and 40001 answers; 40001' (shared line) on another phone presses the cBarge button.

| Field Names                    | Orig Call CDR | cBarge Call CDR 1 | cBarge Call CDR 2 | cBarge Call CDR 3 | Final Call CDR |
|--------------------------------|---------------|-------------------|-------------------|-------------------|----------------|
| globalCallID_callId            | 49            | 49                | 49                | 49                | 49             |
| origLegCallIdentifier          | 1677346       | 1677348           | 1677347           | 1677346           | 1677347        |
| destLegCallIdentifier          | 1677347       | 1677353           | 1677351           | 1677352           | 1677346        |
| callingPartyNumber             | 40003         | 40001             | 40001             | 40003             | 40001          |
| originalCalledPartyNumber      | 40001         | b0029901001       | b0029901001       | b0029901001       | 40003          |
| finalCalledPartyNumber         | 40001         | b0029901001       | b0029901001       | b0029901001       | 40003          |
| lastRedirectDn                 | 40001         | b0029901001       | 40001             | 40001             | b0029901001    |
| origCause_Value                | 393216        | 16                | 393216            | 393216            | 16             |
| dest_CauseValue                | 393216        | 0                 | 393216            | 393216            | 0              |
| origCalledPartyRedirectReason  | 0             | 98                | 98                | 98                | 0              |
| lastRedirectRedirectReason     | 0             | 98                | 98                | 98                | 98             |
| destTerminationOnBehalfOf      | 4             |                   | 4                 | 4                 | 4              |
| origCalledRedirectOnBehalfOf   |               | 4                 | 4                 | 4                 |                |
| lastRedirectRedirectOnBehalfOf |               | 4                 | 4                 | 4                 | 4              |
| joinOnBehalfOf                 |               | 4                 | 4                 | 4                 | 4              |
| Conversation ID                | 0             | 16777220          | 16777220          | 16777220          | 1              |
| duration                       | 60            | 360               |                   | 360               | 360            |

### Comment

| Orig Call CDR     |                                                                |
|-------------------|----------------------------------------------------------------|
| cBarge Call CDR 1 | ConfControllerDn=40003;ConfControlerDeviceName=SEP0003E333FEBD |
| cBarge Call CDR 2 | ConfControllerDn=40003;ConfControlerDeviceName=SEP0003E333FEBD |
| cBarge Call CDR 3 | ConfControllerDn=40003;ConfControlerDeviceName=SEP0003E333FEBD |
| Final Call CDR    | ConfControllerDn=40003;ConfControlerDeviceName=SEP0003E333FEBD |

# **Client Matter Code (CMC)**

When the CMC feature gets invoked, the system writes the client matter code into the CDR. The **clientMatterCode** field contains the client matter code that the caller enters.

### **CMC CDR Example**

10000 calls 2142364624; the user gets prompted for a client matter code and enters 11111. The caller answers the call and talks for 10 minutes.

| Field Names            | Values     |
|------------------------|------------|
| globalCallID_callId    | 101        |
| origLegCallIdentifier  | 16777130   |
| destLegCallIdentifier  | 16777131   |
| callingPartyNumber     | 10000      |
| origCalledPartyNumber  | 2142364624 |
| finalCalledPartyNumber | 2142364624 |
| lastRedirectDn         | 2142364624 |
| origCause_Value        | 0          |
| dest_CauseValue        | 16         |
| clientMatterCode       | 11111      |
| duration               | 600        |

### CMC Example 2

Blind conference using CMC :

- **1.** Call from 136201 to 136111.
- 2. 136111 answers and speaks for a few seconds.
- 3. 136201 presses the Conference softkey and dials 136203.
- 4. The user is prompted to enter the CMC code and the user enters 125. CMC code 125 is configured as level 1 and is given a name as Forward\_CMC.
- 5. While 136203 is ringing, 136201 presses Conference softkey to complete the conference.
- **6.** 136203 answers the call.
- 7. The three members in the conference talk for sometime.
**8.** 136111 hangs sup, leaving 136201 and 136203 in the conference. Since there are only two participants in the conference, the conference feature will join these two directly together and they talk for a few seconds.

| FieldNames             | Orig Call<br>CDR | Setup Call<br>CDR | Conference<br>CDR 1 | Conference<br>CDR 2 | Conference<br>CDR 3 | Final CDR |
|------------------------|------------------|-------------------|---------------------|---------------------|---------------------|-----------|
| globalCallID_callId    | 60025            | 60026             | 60025               | 60025               | 60025               | 60027     |
| origLegCallIdentifier  | 23704522         | 23704524          | 23704523            | 23704522            | 23704526            | 23704527  |
| destLegCallIdentifier  | 23704523         | 23704526          | 23704531            | 23704530            | 23704532            | 23704528  |
| callingPartyNumber     | 136201           | 136201            | 136111              | 136201              | 136203              | 136201    |
| origCalledPartyNumber  | 136111           | 136203            | b00105401002        | b00105401002        | b00105401002        | 136203    |
| finalCalledPartyNumber | 136111           | 136203            | b00105401002        | b00105401002        | b00105401002        | 136203    |
| lastRedirectDn         | 136111           | 136203            | 136201              | 136201              | 136201              | 136203    |
| origCause_Value        | 393216           | 0                 | 16                  | 393216              | 393216              | 0         |
| dest_CauseValue        | 393216           | 0                 | 393216              | 393216              | 393216              | 16        |
| authCodeDescription    |                  | Forward_CMC       |                     |                     |                     |           |
| authorizationLevel     | 0                | 1                 | 0                   | 0                   | 0                   | 0         |
| Duration               | 20               | 0                 | 32                  | 32                  | 25                  | 48        |
| authorizationCode      |                  | 125               |                     |                     |                     |           |

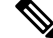

Note

The setup call CDR for this example is generated even though it is of zero duration since CMC is used for this call.

### **Conference Calls**

Multiple records get logged for calls that are part of a conference. The number of CDR records that get generated depends on the number of parties in the conference. One CDR exists for each party in the conference; one CDR for the original placed call, one CDR for each setup call that gets used to join other parties to the conference, and one CDR for the last two parties that get connected in the conference. For a three-party, ad hoc conference, six CDRs exist: one CDR for the original call, three CDRs for the parties that get connected to the conference, one CDR for each setup call, and one CDR for the final two parties in the conference. You can associate the setup calls with the correct call leg in the conference by examining the calling leg ID and called leg ID.

The conference bridge device represents special significance to the Unified Communications Manager, and calls to the conference bridge appear as calls to the conference bridge device. A special number in the form "b0019901001" shows the conference bridge port. Records show all calls into the conference bridge, regardless

of the actual direction; however, by examining the setup call CDRs, you can determine the original direction of each call.

You can find the conference controller information in the comment field of the CDR. The format of this information follows:

Comment field = "ConfControllerDn=1000;ConfControllerDeviceName=SEP0003"

- The conference controller DN + conference controller device name uniquely identify the conference controller. The system needs the device name in the case of shared lines.
- If the call is involved in multiple conference calls, the comment field contains multiple conference controller information. This situation can occur when the conference goes down to two parties, and one of these parties starts another conference. If this is the case, the **last** conference controller information in the comment field identifies the conference controller.

The call legs that are connected to the conference include the following information fields:

- The finalCalledPartyNumber field contains the conference bridge number "b0019901001."
- The origCalledPtyRedirectOnBehalfOf field gets set to Conference = 4.
  - The lastRedirectRedirectOnBehalfOf field gets set to Conference = 4.
  - The joinOnBehalfOf field gets set to (Conference = 4).
  - The comment field identifies the conference controller.
  - The **destConversationID** field remains the same for all members in the conference. You can use this field to identify members of a conference call.

The original placed call and all setup calls that were used to join parties to the conference have the following characteristics:

- The origCallTerminationOnBehalfOf field gets set to Conference = 4.
- The destCallTerminationOnBehalfOf field gets set to Conference = 4.

#### Conference Call CDR Example

- Call goes from 2001 to 2309.
- 2309 answers and talks for 60 seconds.
- 2001 presses the conference softkey and dials 3071111.
- 307111 answers and talks for 20 seconds; then, 2001 presses the conference softkey to complete the conference.
- The three members of the conference talk for 360 seconds.

3071111 hangs up and leaves 2001 and 2309 in the conference. Because only two participants are left in the conference, the conference features joins these two directly together, and they talk for another 55 seconds.

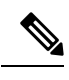

**Note** Each conference call leg gets shown as placing a call into the conference bridge. The system shows the call as a call into the bridge, regardless of the actual direction of the call.

| Field Names                    | Orig Call CDR | Setup Call CDR | Conference CDR 1 | Conference CDR 2 | Conference CDR 3 | Final CDR   |
|--------------------------------|---------------|----------------|------------------|------------------|------------------|-------------|
| globalCallID_callId            | 1             | 2              | 1                | 1                | 1                | 1           |
| origLegCallIdentifier          | 101           | 105            | 101              | 102              | 106              | 101         |
| destLegCallIdentifier          | 102           | 106            | 115              | 116              | 117              | 102         |
| callingPartyNumber             | 2001          | 2001           | 2001             | 2309             | 3071111          | 2001        |
| originalCalledPartyNumber      | 2309          | 3071111        | b0029901001      | b0029901001      | b0029901001      | 2309        |
| finalCalledPartyNumber         | 2301          | 3071111        | b0029901001      | b0029901001      | b0029901001      | 2309        |
| lastRedirectDn                 | 2001          | 3071111        | b0029901001      | b0029901001      | b0029901001      | b0029901001 |
| origCause_Value                | 393216        | 0              | 16               | 393216           | 393216           | 16          |
| dest_CauseValue                | 393216        | 0              | 393216           | 393216           | 393216           | 0           |
| origCalledPartyRedirectReason  | 0             | 0              | 0                | 0                | 0                | 0           |
| lastRedirectRedirectReason     | 0             | 0              | 0                | 0                | 0                | 98          |
| origTerminationOnBehalfOf      | 4             | 4              | 12               | 12               | 4                | 12          |
| destTerminationOnBehalfOf      | 4             | 4              | 0                | 0                | 4                | 4           |
| origCalledRedirectOnBehalfOf   | 0             | 0              | 4                | 4                | 4                | 0           |
| lastRedirectRedirectOnBehalfOf | 0             | 0              | 4                | 4                | 4                | 4           |
| joinOnBehalfOf                 | 0             | 0              | 4                | 4                | 4                | 4           |
| Conversation ID                | 0             | 0              | 1                | 1                | 1                | 0           |
| duration                       | 60            | 20             | 360              | 360              | 360              | 55          |

### Comment

| Orig Call CDR    |                                                               |
|------------------|---------------------------------------------------------------|
| Setup Call CDR   | ConfControllerDn=2001;ConfControlerDeviceName=SEP0003E333FEBD |
| Conference CDR 1 | ConfControllerDn=2001;ConfControlerDeviceName=SEP0003E333FEBD |
| Conference CDR 2 | ConfControllerDn=2001;ConfControlerDeviceName=SEP0003E333FEBD |
| Conference CDR 3 | ConfControllerDn=2001;ConfControlerDeviceName=SEP0003E333FEBD |
| Final CDR        |                                                               |

### **Operational Factors**

Three major operational factors exist for conference call CDRs:

1. When a conference decreases to two parties, the two parties connect directly and release the conference resource. This change generates an additional CDR for the call between the last two parties in the conference call.

For example, if four people connect in a conference call (Amy, Dustin, Spencer, Ethan), when Ethan hangs up, three people remain in the conference call that is connected to the conference bridge (Amy, Dustin, Spencer). When Spencer hangs up, only two people remain in the conference call (Amy and Dustin). The system joins Amy and Dustin directly, and, the conference resource gets released. Directly joining Amy and Dustin creates an additional CDR between the last two parties in the conference.

2. The system adds the conference controller information to the comment field in the CDR. This information identifies the conference controller. No need now exists to examine the consultation call to determine who is the conference controller. The following example shows this information:

Comment field = "ConfControllerDn=1000;ConfControllerDeviceName=SEP0003E333FEBD"

- The conference controller DN + conference controller device name uniquely identify the conference controller. A need for the device name exists in the case of shared lines.
- If the call is involved in multiple conference calls, the comment field contains multiple conference controller information. This situation may occur when the conference goes down to two parties, and one of these parties starts another conference. If this is the case, the last conference controller information in the comment field identifies the conference controller.
- 3. The party that added the participant, known as the requestor party, appears in the CDR comment field. The tags for the requestor information include ConfRequestorDn and ConfRequestorDeviceName. The party that requested to remove a participant, known as the drop requestor, appears in the CDR comment field. The tags for the drop requestor information include DropConfRequestorDn and DropConRequestorDeviceName.

Calls that are part of a conference have multiple records that are logged for them. The number of CDRs that get generated depends on the number of parties in the conference. One CDR exists for each party in the conference, one CDR for the original placed call, and one CDR for each setup call that is used to join other parties to the conference. Therefore, for a three-party ad hoc conference, six CDRs exist:

- One CDR for the original call.
- Three CDRs for the parties that are connected to the conference.
- One CDR for each setup call.
- One CDR for the final two parties in the conference.

You can associate the setup calls with the correct call leg in the conference by examining the callinglegID and the calledlegID.

The conference bridge device holds special significance to the Unified Communications Manager. Calls to the conference bridge appear as calls to the conference bridge device. A special number in the form "b0019901001" shows the conference bridge port. All calls get shown "into" the conference bridge, regardless of the actual direction. You can determine the original direction of each call by examining the setup call CDRs.

The call legs that are connected to the conference have the following values for these fields:

- finalCalledPartyNumber—Represents a conference bridge "b0019901001".
- origCalledPartyRedirectOnBehalfOf—Set to Conference (4).
- lastRedirectRedirectOnBehalfOf—Set to Conference (4).
- joinOnBehalfOf—Set to Conference (4).
- comment—Identifies the conference controller.

The original placed call and all setup calls that get used to join parties to the conference have the following values for the fields:

- origCallTerminationOnBehalfOf—Set to Conference (4).
- destCallTerminationOnBehalfOf—Set to Conference (4).

### **Conference Now Calls**

This feature allows both external and internal callers to join a conference by dialing a Conference Now IVR Directory Number. An Interactive Voice Response (IVR) application guides the caller to join the conference by playing an announcement and collecting caller entered DTMF digits.

A conference call using the Conference Now feature logs multiple CDR records for a call. The number of CDR records that get generated depends on the number of parties in the conference. One CDR exists for each party in the conference; one CDR for the original placed call, and one CDR for each setup call that get used to join the conference bridge. For a two-party, Conference Now, four CDRs exists: two CDR for the original call, and two CDR for parties that get connected to the conference bridge.

The conference bridge device represents special significance to the Unified Communications Manager, and calls to the conference bridge appear as calls to the conference bridge device. A special number in the form "b00105401006" shows the conference bridge port. Records show all calls into the conference bridge, regardless of the actual direction; however, by examining the setup call CDRs, you can determine the original direction of each call.

You can find the Conference Now host information in the comment field of the CDR. The comments field will only be populated for redirection of the call to the CFB. The format of this information follows:

Comment field = "ConferenceNowHostId = john; ConferenceNowMeetingNumber=136136".

The ConferenceNowHostId+ConferenceNowMeetingNumber uniquely identifies the Conference Now information.

The call legs that are connected to the conference include the following information fields:

- The finalCalledPartyNumber field contains the conference bridge number "b00105401006". The finalCalledPartyNumber field in case of initial call when it connects to IVR contains the IVR directory number "c00124401001".
- The origCalledPtyRedirectOnBehalfOf field is set to (Meet-me Conference Intercepts= 7).
- The lastRedirectRedirectOnBehalfOf field is set to (Meet-me Conference Intercepts= 7).
- The joinOnBehalfOf field is set to (Meet-me Conference Intercepts=7).
- The comment field identifies ConfrenceNowHostId and ConferenceNowMeetingNumber.

• The destConversationId field is the same for all members in the conference. This field can be used to identify members of a conference call.

The original placed call and all setup calls that were used to join parties to the conference have the following characteristics:

- The origCallTerminationOnBehalfOf field is set to (Meet-me Conference Intercepts= 7).
- The destCallTerminationOnBehalfOf field is set to (Meet-me Conference Intercepts= 7).

### **ConferenceNow CDR Example**

The following table contains an example CDR for the following scenario.

- User A (139139) calls into a Conference Now conference bridge with the phone number 1010.
- User A (139139) connects to IVR and IVR requests for a Meeting Number.
- User A (139139) dials the Meeting Number "136136" followed by #.
- User A (139139) joins as an attendee; therefore presses # and then enters attendee access code followed by #.
- User A (139139) is placed on Music On Hold (MoH).
- User B (136136) dials the Conference Now phone number 1010.
- User B (136136) connects to IVR and the IVR requests for a Meeting Number.
- User B (136136) dials in the Meeting Number followed by #.
- User B (136136) enters the host pin followed by # as the user is joining the conference call as a host.
- Both the attendee and the host get redirected to Conference Bridge and are placed into conference.

| FieldNames                    | Orig Call CDR1 | Conference CDR 1 | Orig Call CDR2 | Conference CDR 2 |
|-------------------------------|----------------|------------------|----------------|------------------|
| globalCallID_callId           | 47002          | 47002            | 47003          | 47003            |
| origLegCallIdentifier         | 20795093       | 20795093         | 20795098       | 20795098         |
| destLegCallIdentifier         | 20795096       | 20795104         | 20795101       | 20795103         |
| callingPartyNumber            | 139139         | 139139           | 136136         | 136136           |
| originalCalledPartyNumber     | 1010           | 1010             | 1010           | 1010             |
| finalCalledPartyNumber        | c00124401001   | b00105401006     | c00124401001   | b00105401006     |
| lastRedirectDn                | 1010           | c00124401001     | 1010           | c00124401001     |
| origCause_Value               | 0              | 16               | 0              | 16               |
| dest_CauseValue               | 0              | 0                | 0              | 0                |
| origCalledPartyRedirectReason | 0              | 0                | 0              | 0                |
| lastRedirectRedirectReason    | 0              | 0                | 0              | 0                |
| origTerminationOnBehalfOf     | 7              | 12               | 7              | 12               |

| FieldNames                     | Orig Call | CDR1      | Conference CDR 1                                            | Orig Call CDR2    | Conference CDR 2  |  |
|--------------------------------|-----------|-----------|-------------------------------------------------------------|-------------------|-------------------|--|
| destTerminationOnBehalfOf      | 7         |           | 7                                                           | 7                 | 7                 |  |
| origCalledRedirectOnBehalfOf   | 0         |           | 0                                                           | 0                 | 0                 |  |
| lastRedirectRedirectOnBehalfOf | 0         |           | 7                                                           | 0                 | 7                 |  |
| joinOnBehalfOf                 | 0         |           | 7                                                           | 0                 | 7                 |  |
| Conversation ID                | 0         |           | 16809217                                                    | 0                 | 16809217          |  |
| duration                       | 14        |           | 20                                                          | 10                | 9                 |  |
| Comment                        |           |           |                                                             |                   |                   |  |
| Orig Call CDR 1                |           |           |                                                             |                   |                   |  |
| Conference CDR 1 Conference    |           | Conferenc | ConferenceNowHostID=Rishi;ConferenceNowMeetingNumber=136136 |                   |                   |  |
| Orig Call CDR 2                |           |           |                                                             |                   |                   |  |
| Conference CDR 2               |           | Conferenc | eNowHostID=Rishi                                            | ;ConferenceNowMee | tingNumber=136136 |  |

# **Conference Drop Any Party**

The Conference Drop Any Party feature terminates calls that look the same as other calls except for a new cause code. The cause code identifies the calls that this feature terminates.

### **Conference Drop Any Party CDR Example**

The following table contains an example CDR for a call that connects to a conference and gets dropped by this feature.

| Calling<br>Party | Calling<br>Partition | Original Called<br>Party | Orig<br>Cause | Original<br>Called<br>Partition | Called<br>Leg | Dest<br>Cause | Final Called<br>Party | Final Called<br>Partition | Last Redire<br>Party |
|------------------|----------------------|--------------------------|---------------|---------------------------------|---------------|---------------|-----------------------|---------------------------|----------------------|
| 2001             | ACNTS                | 2309                     | 0             | MKTG                            | 102           | 16            | 2309                  | MKTG                      | 2001                 |
| 2001             | ACNTS                | 2309                     | 16            | MKTG                            | 115           | 0             | b0029901001           |                           | b00299010            |
| 2309             | ACNTS                | b0029901001              | 0             |                                 | 116           | 128           | b0029901001           |                           | b00299010            |
| 3071111          | PSTN                 | b0029901001              | 16            |                                 | 117           | 0             | b0029901001           |                           | b00299010            |
| 2001             | ACNTS                | 2309                     | 16            | PSTN                            | 106           | 0             | 3071111               | PSTN                      | 30711111             |

| Orig<br>Conversation<br>ID | OrigCall<br>Termination<br>OnBehalfOf | DestCall<br>Termination<br>OnBehalfOf | OriginalCalled<br>Pty Redirect<br>OnBehalfOf | LastRedirect<br>Redirect<br>OnBehalfOf | Join<br>OnBehalfOf | Duration |
|----------------------------|---------------------------------------|---------------------------------------|----------------------------------------------|----------------------------------------|--------------------|----------|
| 0                          | 4                                     | 4                                     | 0                                            | 0                                      | 0                  | 60       |

| Orig<br>Conversation<br>ID | OrigCall<br>Termination<br>OnBehalfOf | DestCall<br>Termination<br>OnBehalfOf | OriginalCalled<br>Pty Redirect<br>OnBehalfOf | LastRedirect<br>Redirect<br>OnBehalfOf | Join<br>OnBehalfOf | Duration |
|----------------------------|---------------------------------------|---------------------------------------|----------------------------------------------|----------------------------------------|--------------------|----------|
| 1                          | 12                                    | 0                                     | 4                                            | 4                                      | 4                  | 360      |
| 1                          | 13                                    | 0                                     | 4                                            | 4                                      | 4                  | 200      |
| 1                          | 4                                     | 4                                     | 4                                            | 4                                      | 4                  | 360      |
| 0                          | 4                                     | 4                                     | 0                                            | 0                                      | 0                  | 20       |

### **Original Calling Party on Transfer**

# **DTMF Method**

These fields identify the Dual Tone Multi-Frequency (DTMF) method that gets used for the call.

### **DTMF CDR Examples**

1. No Preference Example - The DTMF method that gets used during this call represents No Preference/Best Effort. This call connects for 1minute.

| Field Names            | CDR      |
|------------------------|----------|
| globalCallID_callId    | 200      |
| origLegCallIdentifier  | 16777500 |
| destLegCallIdentifier  | 16777501 |
| callingPartyNumber     | 20000    |
| origCalledPartyNumber  | 20001    |
| finalCalledPartyNumber | 20001    |
| lastRedirectDn         | 20001    |
| origCause_Value        | 0        |
| dest_CauseValue        | 16       |
| origDTMFMethod         | 0        |
| destDTMFMethod         | 0        |
| duration               | 60       |

**1. Preferred OOB Example** - The DTMF method that is used during this call represents OOB Preferred. This call remains connected for 1minute.

| Field Names            | CDR      |
|------------------------|----------|
| globalCallID_callId    | 201      |
| origLegCallIdentifier  | 16777502 |
| destLegCallIdentifier  | 16777503 |
| callingPartyNumber     | 20000    |
| origCalledPartyNumber  | 20001    |
| finalCalledPartyNumber | 20001    |
| lastRedirectDn         | 20001    |
| origCause_Value        | 0        |
| dest_CauseValue        | 16       |
| origDTMFMethod         | 1        |
| destDTMFMethod         | 1        |
| duration               | 60       |

# **End-to-End Call Trace**

The End-to-End Call Trace feature facilitates tracing calls that traverse multiple Cisco voice products, such as Unified CM, Cisco IOS Gateways, and other products.

### End-to-End Call Trace Example

1. H323 - Calling party 1003 calls 1004 via H.323 trunk.

| FieldNames                 | Values     |
|----------------------------|------------|
| cdrRecordType              | 1          |
| globalCallID_callManagerId | 1          |
| globalCallID_callId        | 32009      |
| origLegCallIdentifier      | 19654113   |
| dateTimeOrigination        | 1221263718 |
| origNodeId                 | 1          |
| origSpan                   | 0          |
| origIpAddr                 | 1897990154 |

| FieldNames                      | Values                               |
|---------------------------------|--------------------------------------|
| callingPartyNumber              | 1004                                 |
| origCause_value                 | 16                                   |
| origPrecedenceLevel             | 4                                    |
| origMediaTransportAddress_IP    | 1897990154                           |
| origMediaTransportAddress_Port  | 19824                                |
| origMediaCap_payloadCapability  | 4                                    |
| origMediaCap_maxFramesPerPacket | 20                                   |
| destLegIdentifier               | 19654114                             |
| destNodeId                      | 1                                    |
| destSpan                        | 19654114                             |
| destIpAddr                      | 424630538                            |
| originalCalledPartyNumber       | 1003                                 |
| finalCalledPartyNumber          | 1003                                 |
| destCause_value                 | 0                                    |
| destPrecedenceLevel             | 4                                    |
| destMediaTransportAddress_IP    | -1759442934                          |
| destMediaTransportAddress_Port  | 27508                                |
| destMediaCap_payloadCapability  | 4                                    |
| destMediaCap_maxFramesPerPacket | 20                                   |
| dateTimeConnect                 | 1221263720                           |
| dateTimeDisconnect              | 1221263721                           |
| lastRedirectDn                  | 1003                                 |
| Pkid                            | c8868f84-0f4e-452c-a814-bf97a7fe69fc |
| Duration                        | 1                                    |
| origDeviceName                  | SEP003094C2B08C                      |
| destDeviceName                  | self-loop                            |
| origCallTerminationOnBehalfOf   | 12                                   |
| destCallTerminationOnBehalfOf   | 0                                    |

I

| FieldNames              | Values                           |
|-------------------------|----------------------------------|
| origDTMFMethod          | 3                                |
| destDTMFMethod          | 4                                |
| origMediaCap_Bandwidth  | 64                               |
| destMediaCap_Bandwidth  | 64                               |
| origIpv4v6Addr          | 10.8.33.113                      |
| destIpv4v6Addr          | 10.8.33.151                      |
| IncomingProtocolID      | 0                                |
| IncomingProtocolCallRef |                                  |
| OutgoingProtocolID      | 2                                |
| OutgoingProtocolCallRef | 0053C43F6701B18C030004010A082171 |

**2. Q931** - 1004 calls 1003 via Q931.

| FieldNames                      | Values     |
|---------------------------------|------------|
| cdrRecordType                   | 1          |
| globalCallID_callManagerId      | 1          |
| globalCallID_callId             | 32008      |
| origLegCallIdentifier           | 19654111   |
| dateTimeOrigination             | 1221263350 |
| origNodeId                      | 1          |
| origSpan                        | 2          |
| origIpAddr                      | 122640650  |
| callingPartyNumber              | 1004       |
| origCause_value                 | 0          |
| origPrecedenceLevel             | 4          |
| origMediaTransportAddress_IP    | 122640650  |
| origMediaTransportAddress_Port  | 17218      |
| origMediaCap_payloadCapability  | 4          |
| origMediaCap_maxFramesPerPacket | 20         |

| FieldNames                      | Values                               |
|---------------------------------|--------------------------------------|
| destLegIdentifier               | 19654112                             |
| destNodeId                      | 1                                    |
| destSpan                        | 0                                    |
| destIpAddr                      | -1759442934                          |
| originalCalledPartyNumber       | 1003                                 |
| finalCalledPartyNumber          | 1003                                 |
| destCause_value                 | 16                                   |
| destPrecedenceLevel             | 4                                    |
| destMediaTransportAddress_IP    | -1759442934                          |
| destMediaTransportAddress_Port  | 23350                                |
| destMediaCap_payloadCapability  | 4                                    |
| destMediaCap_maxFramesPerPacket | 20                                   |
| dateTimeConnect                 | 1221263351                           |
| dateTimeDisconnect              | 1221263352                           |
| lastRedirectDn                  | 1003                                 |
| Pkid                            | b576bd8d-9703-4f66-ae45-64ae5c04738e |
| Duration                        | 1                                    |
| origDeviceName                  | BRI/S1/SU0/P1@nw052b-3640.cisco.com  |
| destDeviceName                  | SEP003094C2D263                      |
| origCallTerminationOnBehalfOf   | 0                                    |
| destCallTerminationOnBehalfOf   | 12                                   |
| origDTMFMethod                  | 1                                    |
| destDTMFMethod                  | 3                                    |
| origMediaCap_Bandwidth          | 64                                   |
| destMediaCap_Bandwidth          | 64                                   |
| origIpv4v6Addr                  | 10.89.79.7                           |
| destIpv4v6Addr                  | 10.8.33.151                          |
| IncomingProtocolID              | 4                                    |

L

| FieldNames              | Values       |
|-------------------------|--------------|
| IncomingProtocolCallRef | 01-1004-1003 |
| OutgoingProtocolID      | 0            |
| OutgoingProtocolCallRef |              |

### **Forced Authorization Code (FAC)**

When the FAC feature gets invoked, the system writes the authorization description and level into the CDR. For security reasons, the actual authorization code does not get written to the CDR.

- The authCodeDescription field contains the description of the authorization code.
- The **authorizationLevel** field contains the level of authorization that is associated with the authorization code.

### FAC CDR Example 1

45000 calls 9728134987; the system prompts the user for an authorization code and enters 12345. FAC code 12345 gets configured as level 1 and name Legal1. The caller answers the call and talks for 2minutes.

| Field Names            | Values     |
|------------------------|------------|
| globalCallID_callId    | 100        |
| origLegCallIdentifier  | 16777123   |
| destLegCallIdentifier  | 16777124   |
| callingPartyNumber     | 45000      |
| origCalledPartyNumber  | 9728134987 |
| finalCalledPartyNumber | 9728134987 |
| lastRedirectDn         | 9728134987 |
| origCause_Value        | 0          |
| dest_CauseValue        | 16         |
| authCodeDescription    | Legal1     |
| authorizationLevel     | 1          |
| duration               | 120        |
| authorizationCode      | 12345      |

CDR will now be written for a setup call leg for all the unanswered calls before the call is redirected to another caller if FAC is used to setup the call.

Note

The unanswered call will not have any connect time since media is not connected for this call. The CDR will be logged regardless of the service parameter **CdrLogCallsWithZeroDurationFlag** if FAC is present in the call.

### FAC Example 2

Blind conference using FAC:

- **1.** Call from 136201 to 136111.
- 2. 136111 answers and speaks for a few seconds.
- 3. 136201 presses the Conference softkey and dials 136203.
- **4.** The user is prompted to enter the FAC code and the user enters 124. FAC code 124 is configured as level 1 and given a name as Forward\_FAC.
- 5. While 136203 is ringing, 136201 presses the **Conference** softkey to complete the conference.
- **6.** 136203 answers the call.
- 7. The three members in the conference talk for sometime.
- **8.** 136111 hangs up, leaving 136201 and 136203 in the conference. Since there are only two participants in the conference, the conference feature will join these two directly together and they talk for a few seconds.

| FieldNames             | Orig Call<br>CDR | Setup Call<br>CDR | Conference<br>CDR 1 | Conference<br>CDR 2 | Conference<br>CDR 3 | Final CDR |
|------------------------|------------------|-------------------|---------------------|---------------------|---------------------|-----------|
| globalCallID_callId    | 60015            | 60016             | 60015               | 60015               | 60015               | 60017     |
| origLegCallIdentifier  | 23704372         | 23704374          | 23704373            | 23704372            | 23704376            | 23704377  |
| destLegCallIdentifier  | 23704373         | 23704376          | 23704381            | 23704380            | 23704382            | 23704378  |
| callingPartyNumber     | 136201           | 136201            | 136111              | 136201              | 136203              | 136201    |
| origCalledPartyNumber  | 136111           | 136203            | 600105401002        | b00105401002        | b00105401002        | 136203    |
| finalCalledPartyNumber | 136111           | 136203            | 600105401002        | b00105401002        | b00105401002        | 136203    |
| lastRedirectDn         | 136111           | 136203            | 136201              | 136201              | 136201              | 136203    |
| origCause_Value        | 393216           | 0                 | 16                  | 393216              | 393216              | 0         |
| dest_CauseValue        | 393216           | 0                 | 393216              | 393216              | 393216              | 16        |
| authCodeDescription    |                  | Forward_FAC       |                     |                     |                     |           |
| authorizationLevel     | 0                | 1                 | 0                   | 0                   | 0                   | 0         |
| Duration               | 18               | 0                 | 37                  | 37                  | 32                  | 38        |
| authorizationCode      |                  | 124               |                     |                     |                     |           |

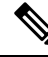

**Note** The setup call CDR for this example is generated even though it is of zero duration since FAC is used for this call.

### Forwarded or Redirected Calls

Forwarded calls generate a single CDR and show the Calling Party, Original Called Number, Last Redirecting Number, Final Called Number, and the associated partitions. If the call gets forwarded more than twice, the intermediate forwarding parties do not populate in the CDR.

Call forwarding can occur on several conditions (always, busy, and no answer). The condition under which the call gets forwarded does not populate in the CDR.

The CDRs for forwarded calls match those for normal calls, except for the originalCalledPartyNumber field and the originalCalledPartyNumberPartition field. These fields contain the directory number and partition for the destination that was originally dialed by the originator of the call. If the call gets forwarded, the finalCalledPartyNumber and finalCalledPartyNumberPartition fields differ and contain the directory number and partition of the call.

Also, when a call gets forwarded, the lastRedirectDn and lastRedirectDnPartition fields contain the directory number and partition of the last phone that forwarded or redirected the call.

Call Forwarding uses the redirect call primitive to forward the call. Features that use the redirect call primitive have similar CDRs. Some of the important CDR fields for forwarded calls follow:

- The originalCalledPartyNumber contains the number of the original called party.
- The **finalCalledPartyNumber** represents the number that answered the call.
- The lastRedirectDn field specifies the number that performed the last redirect.
- The origCalledPartyRedirectReason represents the reason that the call was redirected the first time. For call forwarding, this field can contain Call Forward Busy=1, Call Forward No Answer=2, Call Forward All=15.
- The lastRedirectRedirectReason specifies the reason that the call was redirected the last time. For call forwarding, this field can contain Call Forward Busy=1, Call Forward No Answer=2, Call Forward All=15.
- The origCalledPartyRedirectOnBehalfOf field identifies which feature redirects the call for the first redirect. For call forwarding, this field specifies 5 (Call Forward).
- The **lastRedirectRedirectOnBehalfOf** field identifies which feature redirects the call for the last redirect. For call forwarding, this field specifies 5 (Call Forward).

#### **Forwarded Calls CDR Examples**

1. CFA - Call comes in from the PSTN to extension 2001; the call gets forwarded (CFA) to 2309, where the call is answered, and talk occurs for 2minutes.

| Field Names         | CDR   |
|---------------------|-------|
| globalCallID_callId | 12345 |

I

| Field Names                       | CDR        |
|-----------------------------------|------------|
| origLegCallIdentifier             | 100        |
| destLegCallIdentifier             | 102        |
| callingPartyNumber                | 9728134987 |
| originalCalledPartyNumber         | 2001       |
| finalCalledPartyNumber            | 2309       |
| lastRedirectDn                    | 2001       |
| origCause_Value                   | 0          |
| dest_CauseValue                   | 16         |
| origCalledPartyRedirectReason     | 15         |
| lastRedirectRedirectReason        | 15         |
| origCalledPartyRedirectOnBehalfOf | 5          |
| lastRedirectRedirectOnBehalfOf    | 5          |
| duration                          | 120        |

2. Multiple Hop CFA & CFNA - Call comes in from the PSTN to extension 1000; the call gets forwarded (CFA) to 2000; then, the call gets forwarded (CFNA) to the voice-messaging system (6000) where the caller leaves a message.

| Field Names                   | CDR        |
|-------------------------------|------------|
| globalCallID_callId           | 12346      |
| origLegCallIdentifier         | 102        |
| destLegCallIdentifier         | 105        |
| callingPartyNumber            | 9728134987 |
| originalCalledPartyNumber     | 1000       |
| finalCalledPartyNumber        | 6000       |
| lastRedirectDn                | 2000       |
| origCause_Value               | 0          |
| dest_CauseValue               | 16         |
| origCalledPartyRedirectReason | 15         |
| lastRedirectRedirectReason    | 2          |

| Field Names                       | CDR |
|-----------------------------------|-----|
| origCalledPartyRedirectOnBehalfOf | 5   |
| lastRedirectRedirectOnBehalfOf    | 5   |
| duration                          | 15  |

**3.** Multiple Hop CFNA & CFB - Call comes in from the PSTN to extension 4444; the call gets forwarded (CFNA) to 5555; then, it gets forwarded (CFB) to 6666 where the call is answered, and they talk for 30 seconds.

| Field Names                       | CDR        |
|-----------------------------------|------------|
| globalCallID_callId               | 12347      |
| origLegCallIdentifier             | 106        |
| destLegCallIdentifier             | 108        |
| callingPartyNumber                | 9728134987 |
| originalCalledPartyNumber         | 4444       |
| finalCalledPartyNumber            | 6666       |
| lastRedirectDn                    | 5555       |
| origCause_Value                   | 16         |
| dest_CauseValue                   | 0          |
| origCalledPartyRedirectReason     | 2          |
| lastRedirectRedirectReason        | 1          |
| origCalledPartyRedirectOnBehalfOf | 5          |
| lastRedirectRedirectOnBehalfOf    | 5          |
| duration                          | 30         |

# **Hunt List Support**

### **Hunt List Examples**

- 1. Answered Calls In this example, calls go to a hunt list and a member of the hunt list answers the call.
  - Cisco Unified IP Phones 3001, 3002, 3003 and 3004 are part of the hunt list. The display names for the phones are 3001-Name, 3002-Name, 3003-Name and 3004-Name, respectively.
  - Hunt Pilot 2000 is associated with a hunt list. Hunt pilot 2000 is configured with display name as 2000-Name.

• Phone 1000 calls hunt pilot 2000; call is offered at 3001 and answered.

When the **Show Line Group Member DN in finalCalledPartyNumber CDR Field** service parameter is set to True, the following values appear in the CDR.

| Field Names                        | CDR        |
|------------------------------------|------------|
| callingPartyNumber                 | 1000       |
| callingPartyNumberPartition        |            |
| originalCalledPartyNumber          | 2000       |
| originalCalledPartyNumberPartition |            |
| finalCalledPartyNumber             | 3001       |
| finalCalledPartyNumberPartition    |            |
| origDeviceName                     | Phone 1000 |
| destDeviceName                     | Phone 3001 |
| huntPilotDN                        | 2000       |
| huntPilotPartition                 |            |

When the **Show Line Group Member DN in finalCalledPartyNumber CDR Field** service parameter is set to False, the following values in the table display in the CDR.

| Field Names                        | CDR        |
|------------------------------------|------------|
| callingPartyNumber                 | 1000       |
| callingPartyNumberPartition        |            |
| originalCalledPartyNumber          | 2000       |
| originalCalledPartyNumberPartition |            |
| finalCalledPartyNumber             | 2000       |
| finalCalledPartyNumberPartition    |            |
| origDeviceName                     | Phone 1000 |
| destDeviceName                     | Phone 3001 |
| huntPilotDN                        | 2000       |
| huntPilotPartition                 |            |

- 1. Abandoned or Failed Calls In this example, calls go to a hunt list and a member of the hunt list abandons or fails the call.
  - Cisco Unified IP Phones 3001, 3002, 3003 and 3004 are part of the hunt list.

- Hunt Pilot 2000 is associated with a hunt list.
- Phone 1000 calls hunt pilot 2000; call is offered at 3001 and abandoned. When the **Show Line Group Member DN in finalCalledPartyNumber CDR field** service parameter is set to True, the following values from the table display in the CDR:

| Field Names                        | CDR        |
|------------------------------------|------------|
| callingPartyNumber                 | 1000       |
| callingPartyNumberPartition        |            |
| originalCalledPartyNumber          | 2000       |
| originalCalledPartyNumberPartition |            |
| finalCalledPartyNumber             | 2000       |
| finalCalledPartyNumberPartition    |            |
| origDeviceName                     | Phone 1000 |
| destDeviceName                     | Phone 3001 |
| huntPilotDN                        |            |
| huntPilotPartition                 |            |
| calledPartyPatternUsage            | 7          |

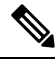

Note

If the call is not answered by any of the hunt group members, the finalCalledPartyNumber field shows the hunt pilot DN. The number shows a line group member DN only when one of the line group member answers the call.

Because the call does not get answered, the huntPilotDN is not available in the CDR. The **PatternUsage** (7 = PATTERN\_HUNT\_PILOT) field gets set to 7 to indicate that the call was made to a hunt pilot. When the service parameter is enabled, the **finalCalledPartyNumber** field denotes the member hunt DN and the **originalCalledPartyNumber** field denotes the huntPilot DN.

When the **Show Line Group Member DN in the finalCalledPartyNumber CDR field** service parameter is set to False, the following values in the table display in the CDR:

| Field Names                        | CDR  |
|------------------------------------|------|
| callingPartyNumber                 | 1000 |
| callingPartyNumberPartition        |      |
| originalCalledPartyNumber          | 2000 |
| originalCalledPartyNumberPartition |      |

| Field Names                     | CDR        |
|---------------------------------|------------|
| finalCalledPartyNumber          | 2000       |
| finalCalledPartyNumberPartition |            |
| origDeviceName                  | Phone 1000 |
| destDeviceName                  | Phone 3001 |
| huntPilotDN                     |            |
| huntPilotPartition              |            |
| calledPartyPatternUsage         | 7          |

Because the call is not answered, the huntPilotDN is not available in the CDR. The **PatternUsage** (7 = PATTERN\_HUNT\_PILOT) field gets set to 7 to indicate that the call was made to a hunt pilot. When the service parameter is not enabled, the **finalCalledPartyNumber** field denotes the member hunt DN.

### **H.239**

Unified Communications Manager supports H.239. This feature defines the procedures for use of up to two video channels in H.320-based systems and for labeling individual channels with a role of "presentation" or "live." This procedure indicates the requirements for processing the channel and the role of the channel content in the call. Role labels apply to both H.320 and H.245 signaling-based systems.

Several new CDR fields support a second video channel for both the origination and destination devices. This CDR provides an example of these new fields.

### H.239 CDR Example

When A and B declare H.239 capability in Terminal Capability Set (TCS) and one, or both, of the endpoints initiates the receiving channel to have an extended video channel in an H.239 mechanism for presentation or video feed, the new CDR fields display in the CDR in addition to the existing fields of a video call.

Calling party 51234 calls the called party 57890. Let 103 represent H.264, 187962284 represents 172.19.52.11, 288625580 represents 172.19.52.17, and 352 represents 352K.

| Field Names               | CDR   |
|---------------------------|-------|
| globalCallID_callId       | 121   |
| origLegCallIdentifier     | 101   |
| destLegCallIdentifier     | 102   |
| callingPartyNumber        | 51234 |
| originalCalledPartyNumber | 57890 |
| finalCalledPartyNumber    | 57890 |
| lastRedirectDn            | 57890 |

| Field Names                             | CDR       |
|-----------------------------------------|-----------|
| origCause_Value                         | 0         |
| destCause_Value                         | 16        |
| origVideoCap_Codec                      | 103       |
| origVideoCap_Bandwidth                  | 352       |
| origVideoCap_Resolution                 | 0         |
| origVideoTransportAddress_IP            | 187962284 |
| origVideoTransportAddress_Port          | 2406      |
| destVideoCap_Codec                      | 103       |
| destVideoCap_Bandwidth                  | 352       |
| destVideoCap_Resolution                 | 0         |
| destVideoTransportAddress_IP            | 288625580 |
| destVideoTransportAddress_Port          | 2328      |
| origVideoCap_Codec_Channel2             | 103       |
| origVideoCap_Bandwidth_Channel2         | 352       |
| origVideoCap_Resolution_Channel2        | 0         |
| origVideoTransportAddress_IP_Channel2   | 187962284 |
| origVideoTransportAddress_Port_Channel2 | 2410      |
| origVideoChannel_Role_Channel2          | 0         |
| destVideoCap_Codec_Channel2             | 103       |
| destVideoCap_Bandwidth_Channel2         | 352       |
| destVideoCap_Resolution_Channel2        | 0         |
| destVideoTransportAddress_IP_Channel2   | 288625580 |
| destVideoTransportAddress_Port_Channel2 | 2330      |
| destVideoChannel_Role_Channel2          | 0         |

# iLBC Calls

Internet Low Bit Rate Codec (iLBC) enables graceful speech quality degradation in a lossy network where frames get lost. For iLBC calls, the codec specifies Media\_Payload\_ILBC = 86.

The system adds an audio bandwidth field to the CDR for iLBC calls.

| Field Names            | Definitions                                      |
|------------------------|--------------------------------------------------|
| origMediaCap_bandwidth | This integer field contains the audio bandwidth. |
| destMediaCap_bandwidth | This integer field contains the audio bandwidth. |

The system populates the bandwidth fields based on the following table:

| Codec                  | Bandwidth |
|------------------------|-----------|
| G711Alaw64k            | 64        |
| G711Alaw56k            | 56        |
| G711mu-law64k          | 64        |
| G711mu-law56k          | 56        |
| G722 64k               | 64        |
| G722 56k               | 56        |
| G722 48k               | 48        |
| G7231                  | 7         |
| G728                   | 16        |
| G729                   | 8         |
| G729AnnexA             | 8         |
| Is11172AudioCap        | 0         |
| Is13818AudioCap        | 0         |
| G729AnnexB             | 8         |
| G729AnnexAwAnnexB      | 8         |
| GSM Full Rate          | 13        |
| GSM Half Rate          | 7         |
| GSM Enhanced Full Rate | 13        |
| Wideband 256K          | 256       |
| Data 64k               | 64        |
| Data 56k               | 56        |
| G7221 32K              | 32        |
| G7221 24K              | 24        |

| Codec                   | Bandwidth |
|-------------------------|-----------|
| AAC-LD (mpeg4-generic)  | 256       |
| AAC-LD (MP4A-LATM) 128K | 128       |
| AAC-LD (MP4A-LATM) 64K  | 64        |
| AAC-LD (MP4A-LATM) 56K  | 56        |
| AAC-LD (MP4A-LATM) 48K  | 48        |
| AAC-LD (MP4A-LATM) 32K  | 32        |
| AAC-LD (MP4A-LATM) 24K  | 24        |
| GSM                     | 13        |
| iLBC                    | 15 or 13  |
| iSAC                    | 32        |
| XV150 MR 729A           | 8         |
| NSE VBD 729A            | 8         |

### iLBC Call CDR Example

This example applies to a call with iLBC codec.

| Field Names                    | iLBC CDR |
|--------------------------------|----------|
| globalCallID_callId            | 121      |
| origLegCallIdentifier          | 101      |
| destLegCallIdentifier          | 102      |
| callingPartyNumber             | 51234    |
| originalCalledPartyNumber      | 57890    |
| finalCalledPartyNumber         | 57890    |
| lastRedirectDn                 | 57890    |
| origCause_Value                | 0        |
| dest_CauseValue                | 16       |
| origMediaCap_payloadCapability | 86       |
| origMediaCap_Bandwidth         | 15       |
| destMediaCap_payloadCapability | 86       |

| Field Names            | ilbc CDR |
|------------------------|----------|
| destMediaCap_Bandwidth | 15       |

# **Intercompany Media Engine**

### **Successful IME Calls**

A call is made to PSTN. The gateway has it in the learned IME route and the call is extended to IME trunk. Call is successfully routed out through IME trunk.

| Field Names                    | CDR        |
|--------------------------------|------------|
| globalCallID_callId            | 3          |
| origLegCallIdentifier          | 300        |
| destLegCallIdentifier          | 301        |
| callingPartyNumber             | 2001       |
| originalCalledPartyNumber      | 9728134987 |
| lastRedirectRedirectOnBehalfOf | 30         |
| lastRedirectRedirectReason     | 0          |
| duration                       | 10         |

### Failed IME Calls Due to IME Trunk Rejection

A call is made to PSTN. The gateway has it in the learned IME route and the call is extended to IME trunk. The IME trunk rejects the call, and the call treatment does not cause the call to be redirected to the PSTN, so the call gets rejected. Depending on the reason of IME trunk reject, different lastRedirectRedirectReason can be reported.

| Field Names                    | CDR        |
|--------------------------------|------------|
| globalCallID_callId            | 3          |
| origLegCallIdentifier          | 300        |
| destLegCallIdentifier          | 301        |
| callingPartyNumber             | 2001       |
| originalCalledPartyNumber      | 9728134987 |
| origTerminationOnBehalfOf      | 30         |
| lastRedirectRedirectOnBehalfOf | 30         |

L

| Field Names                | CDR                                                                                                  |
|----------------------------|----------------------------------------------------------------------------------------------------|
| lastRedirectRedirectReason | 496 OR 512 OR 528 OR 544 OR 560 OR 576 OR<br>592 OR 608 OR 624 OR 640 OR 656 OR 672 OR<br>688 OR 704 |
| origCause_Value            | 31                                                                                                   |
| duration                   | 0                                                                                                    |

### IME Calls Redirected to PSTN Due to IME Trunk Rejection

A call is made to PSTN. The gateway has it in the learned IME route and the call is extended to IME trunk. The IME Trunk rejects the call, and the call treatment DOES cause the call to be redirected to the PSTN, so the call gets rejected. Depending on reason of IME trunk reject, different lastRedirectRedirectReason can be reported.

| Field Names                    | CDR                                                                                                  |
|--------------------------------|----------------------------------------------------------------------------------------------------|
| globalCallID_callId            | 3                                                                                                    |
| origLegCallIdentifier          | 300                                                                                                  |
| destLegCallIdentifier          | 301                                                                                                  |
| callingPartyNumber             | 2001                                                                                                 |
| originalCalledPartyNumber      | 9728134987                                                                                           |
| lastRedirectRedirectOnBehalfOf | 30                                                                                                   |
| lastRedirectRedirectReason     | 496 OR 512 OR 528 OR 544 OR 560 OR 576 OR<br>592 OR 608 OR 624 OR 640 OR 656 OR 672 OR<br>688 OR 704 |
| duration                       | 10                                                                                                   |

### IME Call Successfully Routed Out Through IME Trunk, Call Fallback to PSTN Due to Poor QoS

A call is made to PSTN. The gateway has it in the learned IME route and the call is extended to IME trunk. Call is routed out through IME trunk. Bad QoS later discovered and call falls back to PSTN.

Two CDRs are generated in this case; one for the IME call and one for fallback to PSTN call.

#### Table 94: For IME call

| Field Names           | CDR  |
|-----------------------|------|
| globalCallID_callId   | 3    |
| origLegCallIdentifier | 300  |
| destLegCallIdentifier | 301  |
| callingPartyNumber    | 2001 |

| Field Names                    | CDR        |
|--------------------------------|------------|
| originalCalledPartyNumber      | 9728134987 |
| OrigTerminationOnBehalfOf      | 30         |
| lastRedirectRedirectOnBehalfOf | 30         |
| origCause_value                | 132        |
| duration                       | 5          |

### Table 95: For Fallback to PSTN Call

| Field Names                    | CDR        |
|--------------------------------|------------|
| globalCallID_callId            | 3          |
| origLegCallIdentifier          | 300        |
| destLegCallIdentifier          | 301        |
| callingPartyNumber             | 2001       |
| originalCalledPartyNumber      | 9728134987 |
| lastRedirectRedirectOnBehalfOf | 31         |
| joinOnBehalfOf                 | 31         |
| lastRedirectRedirectReason     | 722        |
| duration                       | 5          |

### **Clear the PSTN Failback Call Case 1**

A call is made to PSTN. The gateway has it in the learned IME route and the call is extended to IME trunk. Call is routed out through IME trunk. Bad QoS is discovered later and fall back initiated to PSTN. Call is rejected by PSTN gateway. Call is intercepted by Fallback Manager which clears the call. IME call remains untouched.

Two CDRs are generated in this case; one for the IME call and one for fallback to PSTN call.

#### Table 96: For IME Call

| Field Names           | CDR  |
|-----------------------|------|
| globalCallID_callId   | 3    |
| origLegCallIdentifier | 300  |
| destLegCallIdentifier | 301  |
| callingPartyNumber    | 2001 |

| Field Names                    | CDR        |
|--------------------------------|------------|
| originalCalledPartyNumber      | 9728134987 |
| lastRedirectRedirectOnBehalfOf | 30         |
| lastRedirectRedirectReason     | 0          |
| duration                       | 5          |

### Table 97: For Fallback to PSTN Call

| Field Names               | CDR                          |
|---------------------------|------------------------------|
| globalCallID_callId       | 3                            |
| origLegCallIdentifier     | 300                          |
| destLegCallIdentifier     | 301                          |
| callingPartyNumber        | 2001                         |
| originalCalledPartyNumber | 9728134987                   |
| OrigTerminationOnBehalfOf | 31                           |
| origCause_value           | Existing PSTN GW cause codes |
| duration                  | 0                            |

### **Clear the PSTN Failback Call Case 2**

A call is made to PSTN. The gateway has it in the learned IME route and the call is extended to IME trunk. Call is routed out through IME trunk. Bad QoS is discovered later and fall back initiated to PSTN. Cannot find link to IME call. Call is intercepted by Fallback Manager which clears the call. IME call remains untouched.

Two CDRs are generated in this case; one for the IME call and one for fallback to PSTN call.

#### Table 98: For IME Call

| Field Names                    | CDR        |
|--------------------------------|------------|
| globalCallID_callId            | 3          |
| origLegCallIdentifier          | 300        |
| destLegCallIdentifier          | 301        |
| callingPartyNumber             | 2001       |
| originalCalledPartyNumber      | 9728134987 |
| lastRedirectRedirectOnBehalfOf | 30         |
| lastRedirectRedirectReason     | 0          |

| Field Names | CDR |
|-------------|-----|
| duration    | 5   |

#### Table 99: For Fallback to PSTN Call

| Field Names               | CDR                                |
|---------------------------|------------------------------------|
| globalCallID_callId       | 3                                  |
| origLegCallIdentifier     | 300                                |
| destLegCallIdentifier     | 301                                |
| callingPartyNumber        | 2001                               |
| originalCalledPartyNumber | 9728134987                         |
| OrigTerminationOnBehalfOf | 31                                 |
| origCause_value           | 133 OR 134 OR existing cause codes |
| duration                  | 0                                  |

### Immediate Divert (to Voice-Messaging System)

Immediate Divert (IDivert) gets invoked in three different call states:

- You can invoke the IDivert feature while the incoming call is ringing. The CDR for the ringing case acts very similar to call forwarding, but the **origCalledPartyRedirectOnBehalfOf** and the **lastRedirectRedirectOnBehalfOf** fields specify Immediate Divert = 14.
- You can invoke the IDivert feature while the call is connected or on hold. These scenarios generate two CDRs. Both CDRs have the same **globalCallID\_CallId** field. The first CDR applies to the original connection, and the second CDR applies to the call redirected to the voice-messaging system. The first call has the **origTerminationOnBehalfOf** and **destTerminationOnBehalfOf** fields set to Immediate Divert = 14.
- The call that gets redirected to the voice-messaging system has the **origCalledPartyRedirectOnBehalfOf** and **lastRedirectOnBehalfOf** fields set to Immediate Divert = 14.

#### **IDivert CDR Examples**

1. **IDivert during Alerting** – 40003 calls 40001, and while 40001 is ringing, 40001 presses the IDivert button, and call diverts to the voice-messaging system 40000.

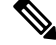

**Note** If the call gets redirected by IDivert in the Alerting state, only one CDR gets generated.

| Field Names                       | Original call CDR |
|-----------------------------------|-------------------|
| globalCallID_callId               | 37                |
| origLegCallIdentifier             | 16777327          |
| destLegCallIdentifier             | 16777329          |
| callingPartyNumber                | 40003             |
| origCalledPartyNumber             | 40001             |
| finalCalledPartyNumber            | 40000             |
| lastRedirectDn                    | 40001             |
| origCause_Value                   | 16                |
| dest_CauseValue                   | 0                 |
| origCalledPartyRedirectReason     | 50                |
| lastRedirectRedirectReason        | 50                |
| origCalledPartyRedirectOnBehalfOf | 14                |
| lastRedirectRedirectOnBehalfOf    | 14                |
| joinOnBehalfOf                    | 14                |

2. IDivert during Connect – 40003 calls 40001, and 40001 answers the call. 40001 decides to divert the caller to the voice-messaging system and presses the IDivert softkey. 40003 gets diverted to the voice-messaging system 40000.

Because the call gets connected before the redirect, two CDRs get generated: one for the original connected call, and another for the call that is diverted to the voice-messaging system.

| Field Names            | Original Connected Call CDR | Diverted Call CDR |
|------------------------|-----------------------------|-------------------|
| globalCallID_callId    | 38                          | 38                |
| origLegCallIdentifier  | 16777330                    | 16777330          |
| destLegCallIdentifier  | 16777331                    | 16777332          |
| callingPartyNumber     | 40003                       | 40003             |
| origCalledPartyNumber  | 40001                       | 40001             |
| finalCalledPartyNumber | 40001                       | 40000             |
| lastRedirectDn         | 40001                       | 40001             |
| origCause_Value        | 0                           | 16                |
| dest_CauseValue        | 0                           | 0                 |

| Field Names                       | Original Connected Call CDR | Diverted Call CDR |
|-----------------------------------|-----------------------------|-------------------|
| origCalledPartyRedirectReason     | 0                           | 50                |
| lastRedirectRedirectReason        | 0                           | 50                |
| origCalledPartyRedirectOnBehalfOf |                             | 14                |
| lastRedirectRedirectOnBehalfOf    |                             | 14                |
| origTerminationOnBehalfOf         | 14                          | 14                |
| destTerminationOnBehalfOf         | 14                          | 12                |
| joinOnBehalfOf                    |                             | 14                |

### **IMS Application Server**

1. IMS A with calls IMS B through Unified Communications Manager

The incoming invite to Unified Communications Manager contains:

Icid: 58021700000100000000A85552590A (say, PCV1) and orig\_ioi: rcdn-85.swyan.open-ims.test (say, IOI\_1).

The INVITE from the Unified Communications Manager to IMS B has the same icid as 580217000001000000000A85552590A (PCV1), orig\_ioi as rcdn-85.swyan.open-ims.test (IOI\_1).

- 2. When B answers, 200 OK to Unified Communications Manager has icid as 580217000001000000000A85552590A (PCV1), orig\_ioi as rcdn-85.swyan.open-ims.test (IOI\_1), and term\_ioi, rcdn-86.swyan.open-ims.test (IOI\_2). There could be extra fields with this 200 OK.
- **3.** The 200 OK from Unified Communications Manager to IMS A has icid 58021700000100000000A85552590A (PCV1), orig\_ioi as rcdn-85.swyan.open-ims.test (IOI\_1), and term\_ioi as rcdn-86.swyan.open-ims.test (IOI\_2). The extra fields in the 200 OK will be passed to IMS A.

| CDR                   | Side A    |          |           | Side B |      |          |          |
|-----------------------|-----------|----------|-----------|--------|------|----------|----------|
| parties               | icid      | orig_ioi | term_i    | oi     | icid | orig_ioi | term_ioi |
| A-B                   | PCV1      | IOI_1    | IOI_2     |        | PCV1 | IOI_1    | IOI_2    |
| Fields Names          | 6         |          |           | CDR    |      |          |          |
| globalCallID_callId   |           | 3        |           |        |      |          |          |
| origLegCallIo         | dentifier |          |           | 300    |      |          |          |
| destLegCallIdentifier |           | 301      |           |        |      |          |          |
| origDeviceName        |           | CUCM     | 1_ISC_TRU | NK1    |      |          |          |

| Fields Names    | CDR                             |
|-----------------|---------------------------------|
| destDeviceName  | CUCM_ISC_TRUNK2                 |
| IncomingICID    | 580217000001000000000A85552590A |
| IncomingOrigIOI | rcdn-85.swyan.open-ims.test     |
| IncomingTermIOI | rcdn-86.swyan.open-ims.test     |
| OutgoingICID    | 580217000001000000000A85552590A |
| OutgoingOrigIOI | rcdn-85.swyan.open-ims.test     |
| OutgoingTermIOI | rcdn-86.swyan.open-ims.test     |

### **Intercom Calls**

The Intercom feature provides one-way audio; therefore, the CDR reflects one-way audio. For talk-back intercom, two-way audio exists, and the CDR reflects two-way audio.

The Intercom feature requires a partition (intercom partition), and existing CDR partition fields get used to identify intercom calls.

The following two examples show CDRs for intercom.

#### Intercom CDR Examples

1. Whisper Intercom - Phone 20000 invokes the intercom. The configured intercom partition name specifies "Intercom."

| Field Names                    | Original Call CDR |
|--------------------------------|-------------------|
| globalCallID_callId            | 1111000           |
| origLegCallIdentifier          | 21822467          |
| destLegCallIdentifier          | 21822468          |
| callingPartyNumber             | 20000             |
| originalCalledPartyNumber      | 20001             |
| finalCalledPartyNumber         | 20001             |
| origCause_Value                | 16                |
| dest_CauseValue                | 0                 |
| origMediaTransportAddress_IP   | 0                 |
| origMediaTransportAddress_Port | 0                 |
| destMediaTransportAddress_IP   | -47446006         |

| Field Names                     | Original Call CDR |
|---------------------------------|-------------------|
| destMediaTransportAddress_Port  | 28480             |
| origCalledPartyNumberPartition  | Intercom          |
| callingPartyNumberPartition     | Intercom          |
| finalCalledPartyNumberPartition | Intercom          |
| duration                        | 5                 |

2. Talk-Back Intercom - Phone 20000 presses the intercom button. 20001 invokes Talk-Back and talks to 20000. The configured intercom partition name specifies "Intercom."

| Field Names                     | Original Call CDR |
|---------------------------------|-------------------|
| globalCallID_callId             | 1111000           |
| origLegCallIdentifier           | 21822469          |
| destLegCallIdentifier           | 21822470          |
| callingPartyNumber              | 20000             |
| originalCalledPartyNumber       | 20001             |
| finalCalledPartyNumber          | 20001             |
| origCause_Value                 | 16                |
| dest_CauseValue                 | 0                 |
| origMediaTransportAddress_IP    | -131332086        |
| origMediaTransportAddress_Port  | 29458             |
| destMediaTransportAddress_IP    | -47446006         |
| destMediaTransportAddress_Port  | 29164             |
| origCalledPartyNumberPartition  | Intercom          |
| callingPartyNumberPartition     | Intercom          |
| finalCalledPartyNumberPartition | Intercom          |
| duration                        | 5                 |

# **IPv6 Calls**

Unified Communications Manager supports IPv6 in this release. There are two new fields in the CDR for this feature:

- **origIpv4v6Addr**—This field identifies the IP address of the device that originates the call signaling. The field can be in either IPv4 or IPv6 format depending on the IP address type that gets used for the call.
- **destIpv4v6Addr**—This field identifies the IP address of the device that terminates the call signaling. The field can be in either IPv4 or IPv6 format depending on the IP address type that gets used for the call.

The following CDR examples display IPv6 with successful and unsuccessful calls.

### **Successful Calls**

1. A talks to B; A hangs up. A is configured as v4\_only and B is configured as v4\_only. The new fields origIpv4v6Addr and destIpv4v6Addr get populated with the format of their respective v4 addresses.

| Field Names               | Values      |
|---------------------------|-------------|
| globalCallID_callId       | 1           |
| origLegCallIdentifier     | 100         |
| destLegCallIdentifier     | 101         |
| callingPartyNumber        | 2001        |
| originalCalledPartyNumber | 2309        |
| finalCalledPartyNumber    | 2309        |
| lastRedirectDn            | 2309        |
| origIpAddr                | 352737802   |
| destIpAddr                | 1878566390  |
| origIpv4v6Addr            | 10.90.6.21  |
| destIpv4v6Addr            | 10.90.7.144 |
| duration                  | 60          |

2. A talks to B; A hangs up. A is configured as v6\_only and B is configured as v6\_only. The new fields origIpv4v6Addr anddestIpv4v6Addr get populated with the format of their respective v6 addresses.

| Field Names               | Values |
|---------------------------|--------|
| globalCallID_callId       | 1      |
| origLegCallIdentifier     | 100    |
| destLegCallIdentifier     | 101    |
| callingPartyNumber        | 2001   |
| originalCalledPartyNumber | 2309   |

| Field Names            | Values                                   |
|------------------------|------------------------------------------|
| finalCalledPartyNumber | 2309                                     |
| lastRedirectDn         | 2309                                     |
| origIpAddr             | 0                                        |
| destIpAddr             | 0                                        |
| origIpv4v6Addr         | 2001:fecd:ba23:cd1f:dcb1:1010:9234:40881 |
| destIpv4v6Addr         | 2001:420:1e00:e5:217:8ff:fe5c:2fa9       |
| duration               | 60                                       |

**3.** A talks to B; A hangs up. A is configured as v4\_only and B is configured as v6\_only. The new fields **origIpv4v6Addr** and **destIpv4v6Addr** get populated with the format of their respective v4/v6 addresses.

| Field Names               | Values      |
|---------------------------|-------------|
| globalCallID_callId       | 1           |
| origLegCallIdentifier     | 100         |
| destLegCallIdentifier     | 101         |
| callingPartyNumber        | 2001        |
| originalCalledPartyNumber | 2309        |
| finalCalledPartyNumber    | 2309        |
| lastRedirectDn            | 2309        |
| origIpAddr                | 352737802   |
| destIpAddr                | -1878566390 |
| origIpv4v6Addr            | 10.90.6.21  |
| destIpv4v6Addr            | 10.90.7.144 |
| duration                  | 60          |

**4.** A talks to B; A hangs up. A is configured as v4\_v6 and B is configured as v4\_only. In this case, media negotiates v4. The new fields **origIpv4v6Addr and destIpv4v6Addr** get populated with the format of their respective v4 addresses.

| Field Names           | Values |
|-----------------------|--------|
| globalCallID_callId   | 1      |
| origLegCallIdentifier | 100    |
| destLegCallIdentifier | 101    |

| Field Names               | Values      |
|---------------------------|-------------|
| callingPartyNumber        | 2001        |
| originalCalledPartyNumber | 2309        |
| finalCalledPartyNumber    | 2309        |
| lastRedirectDn            | 2309        |
| origIpAddr                | 352737802   |
| destIpAddr                | -1878566390 |
| origIpv4v6Addr            | 10.90.6.21  |
| destIpv4v6Addr            | 10.90.7.144 |
| duration                  | 60          |

**5.** A talks to B; A hangs up. A is configured as v4\_v6 and B is configured as v6\_only. In this case, media negotiates v6. The new fields **origIpv4v6Addr** and **destIpv4v6Addr** get populated with the format of their respective v6 addresses.

| Field Names               | Values                                  |
|---------------------------|-----------------------------------------|
| globalCallID_callId       | 1                                       |
| origLegCallIdentifier     | 100                                     |
| destLegCallIdentifier     | 101                                     |
| callingPartyNumber        | 2001                                    |
| originalCalledPartyNumber | 2309                                    |
| finalCalledPartyNumber    | 2309                                    |
| lastRedirectDn            | 2309                                    |
| origIpAddr                | 352737802                               |
| destIpAddr                | 0                                       |
| origIpv4v6Addr            | 2001:fecd:ba23:cd1f:dcb1:1010:9234:4088 |
| destIpv4v6Addr            | 2001:420:1e00:e5:217:8ff:fe5c:2fa9      |
| duration                  | 60                                      |

### **Unsuccessful Calls**

1. A calls B; A abandons the call. A is configured as v4\_only and B is configured as v6\_only. The new field **origIpv4v6Addr** gets populated with the format of its v4 address. The new field **destIpv4v6Addr** does not get populated.

I

| Field Names               | Values       |
|---------------------------|--------------|
| globalCallID_callId       | 1            |
| origLegCallIdentifier     | 100          |
| destLegCallIdentifier     | 101          |
| callingPartyNumber        | 2001         |
| originalCalledPartyNumber | 2309         |
| finalCalledPartyNumber    | 2309         |
| lastRedirectDn            | 2309         |
| origIpAddr                | 352737802    |
| destIpAddr                | -569419254   |
| origIpv4v6Addr            | 10.90.15.222 |
| destIpv4v6Addr            |              |
| duration                  | 0            |

2. A calls B; the call fails. A is configured as v6\_only and B is configured as v4\_v6. The new field **origIpv4v6Addr** gets populated with the format of its v6 address. The new field **destIpv4v6Addr** does not get populated in this case.

| Field Names               | Values                                  |
|---------------------------|-----------------------------------------|
| globalCallID_callId       | 1                                       |
| origLegCallIdentifier     | 100                                     |
| destLegCallIdentifier     | 101                                     |
| callingPartyNumber        | 2001                                    |
| originalCalledPartyNumber | 2309                                    |
| finalCalledPartyNumber    | 2309                                    |
| lastRedirectDn            | 2309                                    |
| origIpAddr                | 0                                       |
| destIpAddr                | 0                                       |
| origIpv4v6Addr            | 2001:fecd:ba23:cd1f:dcb1:1010:9234:4088 |
| destIpv4v6Addr            |                                         |
| duration                  | 0                                       |
### Legacy Call Pickup

Legacy Call Pickup calls act similar to forwarded calls. Legacy Call Pickup uses the redirect call control primitive like call forwarding. Some of the important CDR fields for Legacy Call Pickup calls follow:

- The originalCallPartyNumber field contains the number of the original called party.
- The **finalCalledPartyNumber** field specifies the number of the party that picks up the call.
- The lastRedirectDn field specifies the number that rings when the call gets picked up.
- The **origCalledPartyRedirectReason** field specifies the reason that the call gets redirected the first time. For call pickup calls, this field can contain **Call Pickup = 5**.
- The **lastRedirectRedirectReason** field specifies the reason that the call gets redirected the last time. For call pickup, this field can contain **Call Pickup = 5**.
- The **origCalledPartyRedirectOnBehalfOf** field identifies which feature redirects the call for the first redirect. For call pickup, this field specifies **Pickup = 16**.
- The **lastRedirectRedirectOnBehalfOf** field identifies which feature redirects the call for the last redirect. For call pickup, this field specifies **Pickup = 16**.

#### Legacy Call Pickup CDR Example

Call from the PSTN to extension 2001; 2001 and 2002 exist in the same pickup group. 2002 picks up the call that rings on 2001. 2002 answers the call, and the call connects between the PSTN caller and 2002. They talk for 2 minutes.

| Field Names                       | CDR        |
|-----------------------------------|------------|
| globalCallID_callId               | 22         |
| origLegCallIdentifier             | 1          |
| destLegCallIdentifier             | 2          |
| callingPartyNumber                | 9728134987 |
| originalCalledPartyNumber         | 2001       |
| finalCalledPartyNumber            | 2002       |
| lastRedirectDn                    | 2001       |
| origCause_Value                   | 0          |
| dest_CauseValue                   | 16         |
| origCalledPartyRedirectReason     | 0          |
| lastRedirectRedirectReason        | 5          |
| origCalledPartyRedirectOnBehalfOf | 16         |

| Field Names                    | CDR |
|--------------------------------|-----|
| lastRedirectRedirectOnBehalfOf | 16  |
| duration                       | 120 |

# **Local Route Groups and Called Party Transformation**

In this release, Unified Communications Manager supports the new feature, local route groups and called party transformation. The device reports the Called Party Number that it outpulsed back to Call Control only if called party transformation occurs. This action gets recorded in the CDR in the new field **outpulsedCalledPartyNumber**.

#### Local Route Groups and Called Party Normalization CDR Example

A call gets placed from an enterprise phone in Dallas to the PSTN; the dialed number specifies 9.5551212.

The translation causes the called party number to take the digits as dialed by the originator, discard PreDot and add the Prefix +1 214.

The finalCalledPartyNumber in the CDR comprises the globally unique E.164 string +12145551212.

If a San Jose gateway gets selected, it transforms the global string +1 214 555 1212 into 12145551212, and if a Dallas gateway gets selected, the global string gets transformed into 2145551212.

The device returns this global string to Call Control as the **outpulsedCalledPartyNumber**; it gets recorded in the CDR.

| Field Names                | Values       |
|----------------------------|--------------|
| globalCallID_callId        | 1            |
| origLegCallIdentifier      | 100          |
| destLegCallIdentifier      | 101          |
| callingPartyNumber         | 2001         |
| originalCalledPartyNumber  | +12145551212 |
| finalCalledPartyNumber     | 2309         |
| lastRedirectDn             | 2309         |
| origCause_Value            | 16           |
| dest_CauseValue            | 0            |
| duration                   | 60           |
| outpulsedCalledPartyNumber | 12145551212  |

The following CDR gets created if the San Jose gateway gets selected.

The following CDR gets created if the Dallas gateway gets selected.

| Field Names                | Values       |
|----------------------------|--------------|
| globalCallID_callId        | 1            |
| origLegCallIdentifier      | 100          |
| destLegCallIdentifier      | 101          |
| callingPartyNumber         | 2001         |
| originalCalledPartyNumber  | +12145551212 |
| finalCalledPartyNumber     | +12145551212 |
| lastRedirectDn             | +12145551212 |
| origCause_Value            | 16           |
| dest_CauseValue            | 0            |
| duration                   | 60           |
| outpulsedCalledPartyNumber | 2145551212   |

### **Logical Partitioning Calls**

The Telecom Regulatory Authority of India (TRAI) requires that voice traffic over an enterprise data network and a PSTN network remain separate. The logical partitioning feature ensures that a single system can be used to support both types of calls as long as calls that pass through a PSTN gateway can never directly connect to a VoIP phone or VoIP PSTN gateway in another geographic location (geolocation).

#### CDR Example for Call Termination Cause Code CCM\_SIP\_424\_BAD\_LOCATION\_INFO

A SIP trunk call goes from cluster1 to cluster2. The call contains a geolocation header but does not include an XML location. Cluster2 releases the call with a SIP Status code of 424 (bad location information [decimal value = 419430421]).

Cause code CCM\_SIP\_424\_BAD\_LOCATION\_INFO gets logged for calls that are cleared because of bad location information by the SIP trunk on the Unified Communications Manager. The remote endpoint on the SIP trunk can send the 424 SIP Status code for cases when the geolocation information is bad for some of the following reasons:

- The geolocation header indicates the inclusion of PIDF-LO, but the message body does not carry this information.
- The geolocation header has a CID header that refers to a URL, but no corresponding Content-IP header with the same URL exists.
- The geolocation header has a URL other than the CID header (that is a SIP, or SIPS URL).

Refer to additional CDR examples for more information on other call termination cause codes.

| Field Names               | Values    |
|---------------------------|-----------|
| globalCallID_callId       | 1         |
| origLegCallIdentifier     | 100       |
| destLegCallIdentifier     | 101       |
| callingPartyNumber        | 2001      |
| originalCalledPartyNumber | 9900      |
| finalCalledPartyNumber    | 9900      |
| lastRedirectDn            | 9900      |
| origCause_Value           | 0         |
| dest_CauseValue           | 419430421 |
| duration                  | 0         |

#### **CDR Example for Call Termination Cause Code 503**

Call 82291002 from cluster1 gets call-forwarded to the PSTN 41549901. A call occurs from cluster2 from DN 89224001 to cluster1 DN 82291002. The call gets denied because of logical partitioning with a call termination cause code of CCM\_SIP\_503\_SERVICE\_UNAVAIL\_SER\_OPTION\_NOAVAIL [decimal value of -1493172161]) for the dest\_CauseValue.

Cause code CCM\_SIP\_503\_SERVICE\_UNAVAIL\_SER\_OPTION\_NOAVAIL gets logged for calls that get cleared because of restricted logical partitioning policy checks during the call establishment phase (basic call, call forwarding, call pickup, call park, meet-me conferences, and so forth). Refer to additional CDR examples for more information on other call termination cause codes.

| Field Names               | Values      |
|---------------------------|-------------|
| globalCallID_callId       | 1           |
| origLegCallIdentifier     | 100         |
| destLegCallIdentifier     | 101         |
| callingPartyNumber        | 89224001    |
| originalCalledPartyNumber | 82291002    |
| finalCalledPartyNumber    | 41549901    |
| lastRedirectDn            | 82291002    |
| origCause_Value           | 0           |
| dest_CauseValue           | -1493172161 |
| duration                  | 0           |

### **Malicious Calls**

When a call gets identified as a malicious call (button press), the local Unified Communications Manager network flags the call. The Comment field flags the malicious call.

#### **Malicious Calls CDR Example**

The following table contains an example CDR of a customer call that gets marked as malicious.

| Calling Party | Calling<br>Partition | Original<br>Called Party | Original<br>Called<br>Partition | Orig<br>Cause | Dest<br>Cause | Comment              |
|---------------|----------------------|--------------------------|---------------------------------|---------------|---------------|----------------------|
| 9728552001    | CUST                 | 5555                     | ACNTS                           | 0             | 16            | "callFlag=MALICIOUS" |

### **Meet-Me Conferences**

A meet-me conference occurs when several parties individually dial into a conference bridge at a predetermined time.

The Cisco Secure Conference feature uses the existing **callSecuredStatus** field to display the highest security status that a call reaches. For meet-me conferences, the system clears calls that try to join the conference but do not meet the security level of the meet-me conference with a terminate cause = 58 (Bearer capability not presently available).

#### Meet-Me Conference CDR Example

The following table contains an example CDR for the following scenario. 5001 specifies the dial-in number. The conference bridge device signifies special significance to the Unified Communications Manager, and calls to the conference bridge appear as forwarded calls; that is, UserA phones the predetermined number (5001); the call gets forwarded to a conference bridge port. The conference bridge port appears with a special number of the form "b0019901001."

- User A (2001) calls into a meet-me conference bridge with the phone number 5001.
- User B (2002) calls into a meet-me conference bridge with the phone number 5001.
- User C (2003) calls into a meet-me conference bridge with the phone number 5001.

|   | Calling<br>Party | Calling<br>Partition | Original<br>Called Party | Original<br>Called<br>Partition | Final Called<br>Party | Final Called<br>Partition | Last Redirect<br>Party | Last<br>Redirect<br>Partition |
|---|------------------|----------------------|--------------------------|---------------------------------|-----------------------|---------------------------|------------------------|-------------------------------|
| A | 2001             | Accounts             | 5001                     |                                 | b0019901001           |                           | b0019901001            |                               |
| В | 2002             | Accounts             | 5001                     |                                 | b0019901001           |                           | b0019901001            |                               |
| C | 2003             | Accounts             | 5001                     |                                 | b0019901001           |                           | b0019901001            |                               |

# Mobility

The following call detail record (CDR) fields apply specifically to Mobility calls. If the call does not invoke a mobility feature, these fields remain empty:

- mobileCallingPartyNumber
- finalMobileCalledPartyNumber
- origMobileDeviceName
- destMobileDeviceName
- origMobileCallDuration
- destMobileCallDuration
- mobileCallType

The system generates a standard CDR for every call that uses the Mobility features. When a call gets split, redirected, or joined by the Mobility feature, the corresponding **OnBehalfOf** code represents a new value that is designated to Mobility. If any of the following **OnBehalfOf** fields has the Mobility code of 24, the CDR has the Mobility call type:

- origCallTerminationOnBehalfOf
- destCallTerminationOnBehalfOf
- origCalledPartyRedirectOnBehalfOf
- lastRedirectRedirectOnBehalfOf
- joinOnBehalfOf

#### MobileCallType Values

The following table displays the field values for the mobileCallType CDR field. Cisco Analysis and Reporting (CAR) uses the mobileCallType field to determine the CAR call type. If a single call invokes more than one mobility feature, the value of the mobileCallType field represents the integer values added together. For example, if a call uses the Mobile Connect feature and then invokes Hand-Out, the mobile call type will be 136 (8 + 128).

| Mobility Feature                                      | mobileCallType Value |
|-------------------------------------------------------|----------------------|
| Nonmobility call                                      | 0                    |
| Dial via Office Reverse Callback                      | 1                    |
| Dial via Office Forward                               | 2                    |
| Reroute remote destination call to enterprise network | 4                    |
| Mobile Connect                                        | 8                    |
| Interactive Voice Response                            | 10                   |

L

| Mobility Feature                                         | mobileCallType Value |
|----------------------------------------------------------|----------------------|
| Enterprise Feature Access                                | 20                   |
| Hand-In                                                  | 40                   |
| Hand-Out                                                 | 80                   |
| Redial                                                   | 100                  |
| Least Cost Routing with dial-via-office reverse callback | 200                  |
| Least Cost Routing with dial-via-office forward          | 82                   |
| Send call to mobile                                      | 800                  |
| Session handoff                                          | 1000                 |

#### **Last Redirect Reason**

In legacy deployments before 10.0, CAR uses the lastRedirectReason field to identify the mobility call type. The following table shows the Mobility values for lastRedirectReason.

| Mobility Feature                                      | lastRedirectReason Value |
|-------------------------------------------------------|--------------------------|
| Hand-In                                               | 303                      |
| Hand-Out                                              | 319                      |
| Mobile Connect                                        | 335                      |
| Redial                                                | 351                      |
| Interactive Voice Response                            | 399                      |
| Dial via Office Reverse Callback                      | 401                      |
| Enterprise Feature Access                             | 402                      |
| Session Handoff                                       | 403                      |
| Send call to mobile                                   | 415                      |
| Reroute remote destination call to enterprise network | 783                      |

#### **Mobility CDR Examples**

The following examples demonstrate how mobility features display in CDR records:

1. Mobile phone initiates Dial via Office Reverse Callback - A mobile phone with a device name of BOTSAU, a mobile number of 2145551234, and an enterprise number of 1000 invokes the dial-via-office Reverse callback feature to place a call to extension 2000. The MAC address of the called device is

I

| Field                         | Dial via Office Reverse Callback CDR |
|-------------------------------|--------------------------------------|
| origCallTerminationOnBehalfOf | 0                                    |
| destCallTerminationOnBehalfOf | 12                                   |
| origCalledRedirectOnBehalfOf  | 24                                   |
| lastRedirectOnBehalfOf        | 24                                   |
| joinOnBehalfOf                | 24                                   |
| origCalledPartyRedirectReason | 401                                  |
| lastRedirectReason            | 401                                  |
| origDeviceName                | 10.194.108.70                        |
| destDeviceName                | SEP001FCAE9004                       |
| finalCalledPartyNumber        | 2000                                 |
| huntPilotDN                   |                                      |
| mobileCallingPartyNumber      | 2145551234                           |
| finalMobileCalledPartyNumber  |                                      |
| origMobileDeviceName          | BOTSAU                               |
| destMobileDeviceName          |                                      |
| origMobileCallDuration        | 55                                   |
| destMobileCallDuration        |                                      |
| mobileCallType                | 1                                    |

SEP001FCAE90004. The IP address of the SIP gateway is 10.194.108.70. The total call duration is 55 seconds.

2. Mobile phone initiates Dial via Office Forward - Mobile phone 2145551234 initiates the Dial via Office Forward feature to place a call. The mobile phone has a device name of BOTSAU and is mapped to enterprise number 1000. The called number is extension 823006 with a device MAC address of SEP001FCAE90004. The call crosses a SIP gateway at 10.194.108.70 and lasts for a total duration of 120 seconds.

| Field                         | Dial via Office Forward CDR |
|-------------------------------|-----------------------------|
| origCallTerminationOnBehalfOf | 0                           |
| destCallTerminationOnBehalfOf | 12                          |
| origCalledRedirectOnBehalfOf  | 0                           |
| lastRedirectOnBehalfOf        | 0                           |

| Field                         | Dial via Office Forward CDR |
|-------------------------------|-----------------------------|
| joinOnBehalfOf                | 0                           |
| origCalledPartyRedirectReason | 0                           |
| lastRedirectReason            | 0                           |
| origDeviceName                | 10.194.108.70               |
| destDeviceName                | SEP001FCAE90004             |
| finalCalledPartyNumber        | 823006                      |
| huntPilotDN                   |                             |
| mobileCallingPartyNumber      | 2145551234                  |
| finalMobileCalledPartyNumber  |                             |
| origMobileDeviceName          | BOTSAU                      |
| destMobileDeviceName          |                             |
| origMobileCallDuration        | 120                         |
| destMobileCallDuration        | 0                           |
| mobileCallType                | 2                           |

**3.** Call to remote destination is rerouted to enterprise number - Cisco Unified IP Phone SEP001FCAE90004, at extension 2000, dials mobile number 2145551234. The destination mobile phone is mapped to enterprise number 1000 and has the Reroute Remote Destination Calls to Enterprise Number service parameter enabled in Unified Communications Manager. Unified Communications Manager reroutes the mobile call to enterprise number 1000. The call crosses SIP gateway GW\_SIP and lasts for a total duration of 60 seconds.

| Field                         | Reroute Remote Detination CDR |
|-------------------------------|-------------------------------|
| origCallTerminationOnBehalfOf | 0                             |
| destCallTerminationOnBehalfOf | 12                            |
| origCalledRedirectOnBehalfOf  | 24                            |
| lastRedirectOnBehalfOf        | 24                            |
| joinOnBehalfOf                | 0                             |
| origCalledPartyRedirectReason | 783                           |
| lastRedirectReason            | 783                           |
| origDeviceName                | SEP001FCAE90004               |
| destDeviceName                | GW_SIP                        |

| Field                        | Reroute Remote Detination CDR |
|------------------------------|-------------------------------|
| finalCalledPartyNumber       | 1000                          |
| huntPilotDN                  |                               |
| mobileCallingPartyNumber     |                               |
| finalMobileCalledPartyNumber | 2145551234                    |
| origMobileDeviceName         |                               |
| destMobileDeviceName         | 2145551234:rdp                |
| origMobileCallDuration       | 0                             |
| destMobileCallDuration       | 60                            |
| mobileCallType               | 4                             |

**4. Mobile phone invokes deskphone call pickup** - Cisco Unified IP Phone SEP001FCAE90004 calls extension 1000, which is shared between a desk phone and a mobile device. The mobile phone answers the call and then hangs up, triggering the desktop pickup feature. The desktop call pickup timer runs for about 10 seconds before expiring. After the timer expires, the call is resumed on a Wi-Fi device for another 10 seconds.

| Field                         | Desktop Call Pickup CDR |
|-------------------------------|-------------------------|
| origCallTerminationOnBehalfOf | 0                       |
| destCallTerminationOnBehalfOf | 12                      |
| origCalledRedirectOnBehalfOf  | 0                       |
| lastRedirectOnBehalfOf        | 0                       |
| joinOnBehalfOf                | 0                       |
| origCalledPartyRedirectReason | 0                       |
| lastRedirectReason            | 0                       |
| origDeviceName                | SEP001FCAE90004         |
| destDeviceName                | GW_SIP                  |
| finalCalledPartyNumber        | 1000                    |
| huntPilotDN                   |                         |
| mobileCallingPartyNumber      |                         |
| finalMobileCalledPartyNumber  |                         |
| origMobileDeviceName          |                         |

| Field                  | Desktop Call Pickup CDR |
|------------------------|-------------------------|
| destMobileDeviceName   |                         |
| origMobileCallDuration | 0                       |
| destMobileCallDuration | 10                      |
| mobileCallType         | 8                       |

5. Mobile Connect Call - Single Number Reach Voicemail policy set to Timer Control - Cisco Unified IP Phone SEP001FCAE90004, at extension 2000, calls enterprise number 1000. Mobile Connect is invoked and both the desk phone and mobile phone ring. The mobile phone uses a mobile identity with a device name of BOTSARAH. The Single Number Reach Voicemail policy is set to Timer Control. The call traverses a SIP gateway and lasts for 10 minutes.

| Field                         | CDR             |
|-------------------------------|-----------------|
| origCallTerminationOnBehalfOf | 0               |
| destCallTerminationOnBehalfOf | 12              |
| origCalledRedirectOnBehalfOf  | 0               |
| lastRedirectOnBehalfOf        | 0               |
| joinOnBehalfOf                | 0               |
| origCalledPartyRedirectReason | 0               |
| lastRedirectReason            | 0               |
| origDeviceName                | SEP001FCAE90004 |
| destDeviceName                | GW_SIP          |
| finalCalledPartyNumber        | 1000            |
| huntPilotDN                   |                 |
| mobileCallingPartyNumber      |                 |
| finalMobileCalledPartyNumber  | 2145551234      |
| origMobileDeviceName          |                 |
| destMobileDeviceName          | BOTSARAH        |
| origMobileCallDuration        | 0               |
| destMobileCallDuration        | 10              |
| mobileCallType                | 8               |

6. Mobile Connect Call - Single Number Reach Voicemail Policy set to UserControl Mode - Cisco Unified IP Phone SEP001FCAE91231 at enterprise number 238011 calls across a SIP gateway, GW\_SIP.

| Field                         | Announcement to user | 0 Duration Call  | IP Phone to Mobile<br>Phone |
|-------------------------------|----------------------|------------------|-----------------------------|
| origCallTerminationOnBehalfOf | 24                   | 24               | 12                          |
| destCallTerminationOnBehalfOf | 24                   | 24               | 24                          |
| origCalledRedirectOnBehalfOf  | 24                   | 24               | 24                          |
| lastRedirectOnBehalfOf        | 24                   | 24               | 24                          |
| joinOnBehalfOf                | 0                    | 0                | 24                          |
| origCalledPartyRedirectReason | 335                  | 335              | 335                         |
| lastRedirectReason            | 335                  | 335              | 335                         |
| origDeviceName                | SEP001FCAE91231      | ParkingLotDevice | SEP001FCAE91231             |
| destDeviceName                | GW_SIP               | GW_SIP           | GW_SIP                      |
| finalCalledPartyNumber        | 238006               | 238006           | 238006                      |
| huntPilotDN                   |                      |                  |                             |
| mobileCallingPartyNumber      |                      |                  |                             |
| finalMobileCalledPartyNumber  | 14089022179          | 14089022179      | 14089022179                 |
| origMobileDeviceName          |                      |                  |                             |
| destMobileDeviceName          | 14089022179:rdp      | 14089022179:rdp  | 14089022179:rdp             |
| origMobileCallDuration        | 0                    | 0                |                             |
| destMobileCallDuration        | 3                    |                  | 6                           |
| mobileCallType                | 8                    | 8                | 8                           |

The called party is SEP001FCEA91289, at enterprise number 238006 and mobile number 14089022179. Three CDRs are produced.

7. Mobile phone makes an Enterprise Feature Access (EFA) call with two-stage dialing - Remote destination deepak-RDP, at 4089022179 with shared-line desk phone SEP001EBE90DE95 and enterprise number 238006, calls internal desk phone SEP001FCAE91231, at enterprise number 238011, using Enterprise Feature Access two-stage dialing. Total call duration is 30 seconds. Two CDRs are produced: one for the mobile phone dialing the EFA access codes into Unified Communications Manager and the second for the mobile phone to desk phone conversation.

| Field                         | Mobile Phone to Unified<br>Communications Manager | Mobile Phone to Desk Phone |
|-------------------------------|---------------------------------------------------|----------------------------|
| origCallTerminationOnBehalfOf | 24                                                | 12                         |
| destCallTerminationOnBehalfOf | 24                                                | 24                         |

| Field                         | Mobile Phone to Unified<br>Communications Manager | Mobile Phone to Desk Phone |
|-------------------------------|---------------------------------------------------|----------------------------|
| origCalledRedirectOnBehalfOf  | 24                                                | 24                         |
| lastRedirectOnBehalfOf        | 24                                                | 24                         |
| joinOnBehalfOf                | 24                                                | 24                         |
| origCalledPartyRedirectReason | 402                                               | 402                        |
| lastRedirectReason            | 402                                               | 402                        |
| origDeviceName                | GW_SIP                                            | GW_SIP                     |
| destDeviceName                | ParkingLotDevice                                  | SEP001FCAE91231            |
| finalCalledPartyNumber        | 00111101001                                       | 238011                     |
| huntPilotDN                   |                                                   |                            |
| mobileCallingPartyNumber      | 14089022179                                       | 14089022179                |
| finalMobileCalledPartyNumber  |                                                   |                            |
| origMobileDeviceName          | 14089022179:rdp                                   | 14089022179:rdp            |
| destMobileDeviceName          |                                                   |                            |
| origMobileCallDuration        | 5                                                 | 25                         |
| destMobileCallDuration        | 0                                                 |                            |
| mobileCallType                | 32                                                | 32                         |

8. Mobile phone makes a Mobile Voice Access call - Remote destination 4089022179, with shared line desk phone SEP001EBE90DE95 at enterprise number 238006, uses Mobile Voice Access to call an internal desk phone SEP0000000000002 at enterprise number 238011. The remote destination has a remote destination profile of deepak-rdp. The call traverses SIP gateway GW\_SIP and lasts for 60 seconds.

| Field                         | Mobile Phone to Desk Phone |
|-------------------------------|----------------------------|
| origCallTerminationOnBehalfOf | 12                         |
| destCallTerminationOnBehalfOf | 0                          |
| origCalledRedirectOnBehalfOf  | 24                         |
| lastRedirectOnBehalfOf        | 24                         |
| joinOnBehalfOf                | 24                         |
| origCalledPartyRedirectReason | 399                        |
| lastRedirectReason            | 399                        |

| Field                        | Mobile Phone to Desk Phone |
|------------------------------|----------------------------|
| origDeviceName               | GW_SIP                     |
| destDeviceName               | SEP0000000000002           |
| finalCalledPartyNumber       | 238011                     |
| huntPilotDN                  |                            |
| mobileCallingPartyNumber     | 14089022179                |
| finalMobileCalledPartyNumber |                            |
| origMobileDeviceName         | 14089022179:rdp            |
| destMobileDeviceName         |                            |
| origMobileCallDuration       | 60                         |
| destMobileCallDuration       |                            |
| mobileCallType               | 16                         |

**9. Mobility Hand-In** - Cisco Unified IP Phone SEP001FCAE91231 at enterprise number 238011, calls enterprise number 238006, which is unregistered on the VoIP side, but registered to the smartphone TCTSAU. The mobile identity of the smartphone is 14089022179. At the beginning of the call TCTSAU is located in a cellular network, but the device moves into Wi-Fi range and the Hand-In feature is invoked to move the call into the enterprise. The total call duration is 85 seconds, with the called device in Wi-Fi range for the last 30 seconds.

| Field                         | IP Phone to Cellular Phone | IP Phone to IP Phone |
|-------------------------------|----------------------------|----------------------|
| origCallTerminationOnBehalfOf | 24                         | 12                   |
| destCallTerminationOnBehalfOf | 24                         | 24                   |
| origCalledRedirectOnBehalfOf  | 0                          | 0                    |
| lastRedirectOnBehalfOf        | 0                          | 24                   |
| joinOnBehalfOf                | 0                          | 24                   |
| origCalledPartyRedirectReason | 0                          | 303                  |
| lastRedirectReason            | 0                          | 303                  |
| origDeviceName                | SEP001FCAE91231            | SEP001FCAE91231      |
| destDeviceName                | GW_SIP                     | TCTSAU               |
| finalCalledPartyNumber        | 238006                     | 238006               |
| huntPilotDN                   |                            |                      |
| mobileCallingPartyNumber      |                            |                      |

| Field                        | IP Phone to Cellular Phone | IP Phone to IP Phone |
|------------------------------|----------------------------|----------------------|
| finalMobileCalledPartyNumber | 14089022179                |                      |
| origMobileDeviceName         |                            |                      |
| destMobileDeviceName         | TCTSAU                     |                      |
| origMobileCallDuration       | 0                          | 0                    |
| destMobileCallDuration       | 55                         |                      |
| mobileCallType               | 8                          | 72                   |

**10. Mobility Hand-Out** - Cisco Unified IP Phone SEP001FCAE94005 at enterprise number 238011, calls a dual-mode smartphone with a mobile identity of 14089022179, at enterprise number 238006. The smartphone is in local Wi-Fi range when the call is answered and the two parties speak for 27 seconds. The smartphone moves out of the enterprise network and the call is switched to the cell network, after which the parties continue to speak for another 25 seconds.

| Field                         | IP Phone to IP Phone | IP Phone to Cell Network |
|-------------------------------|----------------------|--------------------------|
| origCallTerminationOnBehalfOf | 24                   | 0                        |
| destCallTerminationOnBehalfOf | 24                   | 12                       |
| origCalledRedirectOnBehalfOf  | 0                    | 0                        |
| lastRedirectOnBehalfOf        | 0                    | 24                       |
| joinOnBehalfOf                | 0                    | 24                       |
| origCalledPartyRedirectReason | 0                    | 0                        |
| lastRedirectReason            | 0                    | 319                      |
| origDeviceName                | SEP001FCAE94005      | SEP001FCAE94005          |
| destDeviceName                | TCTSAU               | GW_SIP                   |
| finalCalledPartyNumber        | 238006               | 238006                   |
| huntPilotDN                   |                      |                          |
| mobileCallingPartyNumber      |                      |                          |
| finalMobileCalledPartyNumber  |                      | 14089022179              |
| origMobileDeviceName          |                      |                          |
| destMobileDeviceName          |                      | TCTSAU                   |
| origMobileCallDuration        | 0                    | 0                        |
| destMobileCallDuration        | 0                    | 23                       |

| Field          | IP Phone to IP Phone | IP Phone to Cell Network |
|----------------|----------------------|--------------------------|
| mobileCallType | 0                    | 128                      |

11. Mobile phone invokes Least Cost Routing Hand-Out using Dial via Office Reverse Callback - A dual-mode phone, BOTSAU, with a mobile identity of 14089022179, is within the enterprise wifi network and registered to enterprise number 238006. The phone invokes Dial via Office Reverse Callback (DVOR) using least cost routing to call enterprise number 238011. The two parties speak for 25 seconds, but the mobile phone moves out of Wi-Fi range, triggering the handout feature to the cellular network. On the cell network, the two parties speak for another 35 seconds.

| Field                         | DVOR callback    | IP phone to IP phone | Mobile phone to IP phone |
|-------------------------------|------------------|----------------------|--------------------------|
| origCallTerminationOnBehalfOf | 24               | 24                   | 0                        |
| destCallTerminationOnBehalfOf | 24               | 24                   | 12                       |
| origCalledRedirectOnBehalfOf  | 0                | 0                    | 0                        |
| lastRedirectOnBehalfOf        | 0                | 0                    | 24                       |
| joinOnBehalfOf                | 0                | 0                    | 24                       |
| origCalledPartyRedirectReason | 0                | 0                    | 0                        |
| lastRedirectReason            | 0                | 0                    | 319                      |
| origDeviceName                | ParkingLotDevice | BOTSAU               | GW_SIP                   |
| destDeviceName                | GW_SIP           | SEP001FCAE91231      | SEP001FCAE91231          |
| finalCalledPartyNumber        | 238006           | 238011               | 238011                   |
| huntPilotDN                   |                  |                      |                          |
| mobileCallingPartyNumber      |                  |                      | 14089022179              |
| finalMobileCalledPartyNumber  | 14089022179      |                      |                          |
| origMobileDeviceName          |                  |                      | BOTSAU                   |
| destMobileDeviceName          | BOTSAU           |                      |                          |
| origMobileCallDuration        | 0                | 0                    | 35                       |
| destMobileCallDuration        | 0                | 0                    |                          |
| mobileCallType                | 0                | 0                    | 512                      |

12. Mobile Phone invokes Least Cost Routing Hand-Out using Dial via Office Forward - A dual-mode phone, BOTSAU, with a mobile number of 14089022179, is mapped to enterprise number 238006 and is within Wi-Fi range of the enterprise. The phone invokes Dial via Office Forward with least cost routing to place a call to enterprise number 238011, which is registered to a Cisco Unified IP Phone SEP001FCAE91006. The two parties talk for 30 seconds before the mobile phone moves out of Wi-Fi

| Field                         | IP Phone to IP Phone | Mobile Phone to IP Phone |
|-------------------------------|----------------------|--------------------------|
| origCallTerminationOnBehalfOf | 24                   | 12                       |
| destCallTerminationOnBehalfOf | 24                   | 0                        |
| origCalledRedirectOnBehalfOf  | 0                    | 0                        |
| lastRedirectOnBehalfOf        | 0                    | 24                       |
| joinOnBehalfOf                | 0                    | 24                       |
| origCalledPartyRedirectReason | 0                    | 0                        |
| lastRedirectReason            | 0                    | 319                      |
| origDeviceName                | BOTSAU               | GW_SIP                   |
| destDeviceName                | SEP001FCAE91006      | SEP001FCAE91006          |
| finalCalledPartyNumber        | 238011               | 238011                   |
| huntPilotDN                   |                      |                          |
| mobileCallingPartyNumber      |                      | 14089022179              |
| finalMobileCalledPartyNumber  |                      |                          |
| origMobileDeviceName          |                      | BOTSAU                   |
| destMobileDeviceName          |                      |                          |
| origMobileCallDuration        | 0                    | 0                        |
| destMobileCallDuration        | 0                    | 25                       |
| mobileCallType                | 0                    | 130                      |

range and the call is handed out to the cell network, following which the call continues for another 25 seconds.

13. Send Call to Mobile - A Cisco Unified IP Phone SEP001FCAE90001 at 238011, makes a call to enterprise number 238006. The called party answers the call on Cisco Unified IP Phone SEP001FCAE90022. The conversation continues for 45 seconds before the called party presses the Mobility softkey to send the call to the mobile phone, BOTSAU, at 12145551234. The call continues on the mobile phone for another 35 seconds. The total call duration is 55 seconds.

| Field                         | Announcement | IP Phone to IP Phone | IP Phone to Mobile<br>Phone |
|-------------------------------|--------------|----------------------|-----------------------------|
| origCallTerminationOnBehalfOf | 24           | 24                   | 24                          |
| destCallTerminationOnBehalfOf | 24           | 24                   | 12                          |
| origCalledRedirectOnBehalfOf  | 0            | 0                    | 0                           |

I

| Field                         | Announcement    | IP Phone to IP Phone | IP Phone to Mobile<br>Phone |
|-------------------------------|-----------------|----------------------|-----------------------------|
| lastRedirectOnBehalfOf        | 0               | 0                    | 24                          |
| joinOnBehalfOf                | 0               | 0                    | 24                          |
| origCalledPartyRedirectReason | 0               | 0                    | 0                           |
| lastRedirectReason            | 0               | 0                    | 415                         |
| origDeviceName                | SEP001FCAE90001 | SEP001FCAE90001      | SEP001FCAE90001             |
| destDeviceName                | GW_SIP          | SEP001FCAE90022      | GW_SIP                      |
| finalCalledPartyNumber        | 238006          | 238006               | 238006                      |
| huntPilotDN                   |                 |                      |                             |
| mobileCallingPartyNumber      |                 |                      |                             |
| finalMobileCalledPartyNumber  | 12145551234     |                      | 12145551234                 |
| origMobileDeviceName          |                 |                      |                             |
| destMobileDeviceName          | BOTSAU          |                      | BOTSAU                      |
| origMobileCallDuration        | 0               | 0                    | 0                           |
| destMobileCallDuration        | 0               | 0                    | 35                          |
| mobileCallType                | 0               | 0                    | 2048                        |

14. Session Handoff - Cisco Unified IP Phone SEP001FCAE90001, at extension 1000, calls extension 2500. The phone rings at both a desk phone and a mobile phone. The called party answers on a mobile phone, BOTSAU at mobile number 2145551234 and a conversation begins. After 35 seconds, the called party triggers the Session Handoff feature and transfers the call to a desk phone. The call continues on desk phone SEP001FCAE90022 for another 60 seconds.

| Field                         | Parking Lot to Desk<br>Phone | IP Phone to Mobile<br>Phone | IP Phone to IP Phone |
|-------------------------------|------------------------------|-----------------------------|----------------------|
| origCallTerminationOnBehalfOf | 24                           | 24                          | 24                   |
| destCallTerminationOnBehalfOf | 24                           | 24                          | 12                   |
| origCalledRedirectOnBehalfOf  | 0                            | 0                           | 0                    |
| lastRedirectOnBehalfOf        | 0                            | 0                           | 24                   |
| joinOnBehalfOf                | 0                            | 0                           | 24                   |
| origCalledPartyRedirectReason | 0                            | 0                           | 0                    |
| lastRedirectReason            | 0                            | 0                           | 403                  |

| Field                        | Parking Lot to Desk<br>Phone | IP Phone to Mobile<br>Phone | IP Phone to IP Phone |
|------------------------------|------------------------------|-----------------------------|----------------------|
| origDeviceName               | SEP001FCAE90001              | SEP001FCAE90001             | SEP001FCAE90001      |
| destDeviceName               | SEP001FCAE90022              | BOTSARAH                    | SEP001FCAE90022      |
| finalCalledPartyNumber       | 2500                         | 2500                        | 2500                 |
| huntPilotDN                  |                              |                             |                      |
| mobileCallingPartyNumber     |                              |                             |                      |
| finalMobileCalledPartyNumber |                              | 2145551234                  |                      |
| origMobileDeviceName         |                              |                             |                      |
| destMobileDeviceName         |                              | BOTSARAH                    |                      |
| origMobileCallDuration       | 0                            | 0                           | 0                    |
| destMobileCallDuration       | 0                            | 15                          | 10                   |
| mobileCallType               | 0                            | 0                           | 5096                 |

### **Native Call Queuing**

The Native Call Queuing feature provides an enhanced capability to handle incoming calls to a hunt pilot number. Unified Communications Manager provides call queuing natively to users so that callers can be held in a queue until hunt members are available to answer them. Callers in a queue receive an initial greeting announcement followed by music on hold or tone on hold. If the caller remains in a queue for time, a secondary announcement is played at a configured interval until the call can be answered—or until the maximum wait timer expires.

#### **Native Call Queuing Example**

Unified Communications Manager cluster has four IP Phones: DN 1000, 1001, 1002, and 1003.

A hunt pilot (HP) 2000 is created with line group DN 1000 associated with it. So, this hunt pilot 2000 can only handle one call. Now, Check the "Queuing" enabled flag on the hunt pilot 2000 configuration page. Set the "Max Call Waiting Timer" to be 30 seconds, and select "Route the call to this destination" to be DN 1003. Ideally, if a caller has been put into that queue for 30 seconds, then it will be routed to DN 1003.

- 1. DN 1001 calls HP 2000, and 1000 answers the call.
- 2. DN 1002 calls HP 2000. Since the agent is busy, call is queued.
- **3.** After 30 seconds, call is routed to DN 1003.
- 4. DN 1003 answers the call.

| Field Names               | CDR      |
|---------------------------|----------|
| globalCallID_callId       | 87029    |
| origLegCallIdentifier     | 30117105 |
| callingPartyNumber        | 1002     |
| originalCalledPartyNumber | 2000     |
| wasCallQueued             | 1        |
| totalWaitTimeInQueue      | 30       |

# Normal Calls (Cisco Unified IP Phone to Cisco Unified IP Phone)

Normal calls log three records per call; one CDR and two CMRs, one for each endpoint. In the CDR, the "originalCalledPartyNumber" field contains the same Directory Number as the "finalCalledPartyNumber" field.

#### **Successful Normal Calls CDR Examples**

A successful call between two Cisco Unified IP Phones generates a single CDR at the end of the call.

1. The caller terminates a 60-second call. Because the calling party hangs up, the **orig\_CauseValue** specifies 16 (Normal Clearing).

| Field Names               | CDR  |
|---------------------------|------|
| globalCallID_callId       | 1    |
| origLegCallIdentifier     | 100  |
| destLegCallIdentifier     | 101  |
| callingPartyNumber        | 2001 |
| originalCalledPartyNumber | 2309 |
| finalCalledPartyNumber    | 2309 |
| lastRedirectDn            | 2309 |
| origCause_Value           | 16   |
| dest_CauseValue           | 0    |
| duration                  | 60   |

2. The called party clears a 60-second call. Because the called party hangs up, the dest\_CauseValue specifies 16 (Normal Clearing).

| Field Names               | CDR  |
|---------------------------|------|
| globalCallID_callId       | 1    |
| origLegCallIdentifier     | 100  |
| destLegCallIdentifier     | 101  |
| callingPartyNumber        | 2001 |
| originalCalledPartyNumber | 2309 |
| finalCalledPartyNumber    | 2309 |
| lastRedirectDn            | 2309 |
| origCause_Value           | 0    |
| dest_CauseValue           | 16   |
| duration                  | 60   |

### **Original Calling Party on Transfer**

This feature changes the calling party number for a consultation call of a Cisco Unity or Cisco Unity Connection-initiated call transfer. The CDR of the consultation call shows that the original caller calls the transfer destination, not that the Cisco Unity or Cisco Unity Connection port calls the transfer destination.

You must configure this feature in the service parameters in Unified Communications Manager. See additional information at "Configuring CDR Service Parameters" section of the *CDR Analysis and Reporting Administration Guide*.

#### **Original Calling Party on Transfer CDR Example**

4001 calls 4002. 4002 transfers the call to 4003. The system generates three CDRs:

- The call between the original parties (4001 to 4002).
- The consultation call between the transferring party (4002) to the final transfer destination (4003).
- The call from the transferred party (4001) to the transfer destination (4003).

| Call | CallingPartyNumber | originalCalledPartyNumber |
|------|--------------------|---------------------------|
| 1    | 4001               | 4002                      |
| 2    | 4002               | 4003                      |
| 3    | 4001               | 4003                      |

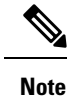

No originalCallingParty field exists in the CDR.

### **Personal Assistant Calls**

This section contains information about Personal Assistant Calls.

### **Personal Assistant Direct Call**

A personal assistant direct call acts similar to the Blind Transfer from the Calling Party call type.

#### Personal Assistant Direct Call CDR Example

The following table contains an example CDR for this scenario:

- User A (2101) calls a Personal Assistant route point (2000) and says "call User B."
- The call transfers to User B (2105). In this case, User B did not configure any rules.

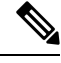

**Note** In the following example, 2000 represents the main personal assistant route point to reach personal assistant, 21XX represents the personal assistant interceptor route point, and 2001-2004 represents the media port.

In all cases, 2101 specifies the calling number.

| Calling<br>Party<br>Num | OrigLegCall<br>Identifier | Calling Party<br>Number<br>Partition | DestLeg<br>Identifier | Final<br>Called<br>Party<br>Num | Final Called<br>Party Number<br>Partition | Original<br>Called<br>Party<br>Num | Original Called<br>Party Number<br>Partition | Last<br>Redir<br>DN | Last Redirect<br>DN Partition | Duration<br>(secs) |
|-------------------------|---------------------------|--------------------------------------|-----------------------|---------------------------------|-------------------------------------------|------------------------------------|----------------------------------------------|---------------------|-------------------------------|--------------------|
| 2101                    | 16777217                  | PAManaged                            | 16777219              | 2004                            | Phones                                    | 2000                               | 1023970182                                   | 2000                | Phones                        | 34                 |
| 2004                    | 16777221                  | Phones                               | 16777222              | 2105                            | PAManaged                                 | 2105                               | 1023970182                                   | 2105                | PAManaged                     | 0                  |
| 2101                    | 16777217                  | PAManaged                            | 16777222              | 2105                            | PAManaged                                 | 2105                               | 1023970191                                   | 2105                | PAManaged                     | 5                  |

### Personal Assistant Interceptor Going to Media Port and Transferring Call

This scenario acts similar to Blind Transfer from the Calling Party and Forwarded Calls actions.

#### Personal Assistant Interceptor Going to Media Port and Transferring the Call CDR Example

The following table contains an example CDR for this scenario:

- User A (2101) dials 2105.
- The personal assistant interceptor (21XX) picks up the call and redirects it to a media port (2002).

| Calling<br>Party<br>Num | OrigLegCall<br>Identifier | Calling Party<br>Number<br>Partition | DestLeg<br>Identifier | Final<br>Called<br>Party<br>Num | Final Called<br>Party Number<br>Partition | Original<br>Called<br>Party<br>Num | Original Called<br>Party Number<br>Partition | Last<br>Redir<br>DN | Last Redirect<br>DN Partition | Duration<br>(secs) |
|-------------------------|---------------------------|--------------------------------------|-----------------------|---------------------------------|-------------------------------------------|------------------------------------|----------------------------------------------|---------------------|-------------------------------|--------------------|
| 2002                    | 16777234                  | Phones                               | 16777285              | 2105                            | PAManaged                                 | 2105                               | 1023970478                                   | 2105                | PAManaged                     | 2                  |
| 2101                    | 16777230                  | PAManaged                            | 16777232              | 2002                            | РА                                        | 2105                               | 1023970478                                   | 21xx                | " "                           | 9                  |
| 2105                    | 16777235                  | PAManaged                            | 16777230              | 2101                            |                                           | " "                                | 1023970483                                   | " "                 | " "                           | 5                  |

• Personal assistant processes the call according to the rules (if any) and transfers the call to the destination (2105), which has not configured any rules.

### **Personal Assistant Interceptor Going Directly to Destination**

This scenario can have two different cases: with rules and with no rules.

#### **Example Personal Assistant Interceptor Going Directly to Destination with No Rules CDR**

The following table contains an example CDR for this scenario:

- User A (2101) dials 2105.
- The personal assistant interceptor (21XX) picks up the call, processes it according to the rules (if any), and redirects the call to the destination (2105).

The following table contains an example CDR for this scenario:

| Calling<br>Party<br>Number | OrigLegCall<br>Identifier | Calling Party<br>Number<br>Partition | DestLeg<br>Identifier | Final<br>Called<br>Party<br>Number | FinalCalled<br>Party<br>Number<br>Partition | Original<br>Called<br>Party<br>Number | Original<br>Called Party<br>Number<br>Partition | Last<br>Redirect<br>DN | Last<br>Redirect<br>DN<br>Partition | Duration(secs) |
|----------------------------|---------------------------|--------------------------------------|-----------------------|------------------------------------|---------------------------------------------|---------------------------------------|-------------------------------------------------|------------------------|-------------------------------------|----------------|
| 2101                       | 16777240                  | PAManaged                            | 16777242              | 2105                               | PA                                          | 2105                                  | 1023970710                                      | 21XX                   | " "                                 | 8              |

# Example Personal Assistant Going Directly to Destination with Rule to Forward Calls to Different Destination CDR

The following table contains an example CDR for this scenario:

- User A (2101) dials 2105.
- The Personal Assistant interceptor (21XX) picks up the call and processes it according to the rules.
- The Personal Assistant interceptor then redirects the call to the final destination (2110). In this case, 2105 configured a rule to forward the call to extension 2110.

| Calling<br>Party<br>Number | OrigLegCall<br>Identifier | Calling Party<br>Number<br>Partition | DestLeg<br>Identifier | Final<br>Called<br>Party<br>Number | FinalCalled<br>Party<br>Number<br>Partition | Original<br>Called<br>Party<br>Number | Original<br>Called Party<br>Number<br>Partition | Last<br>Redirect<br>DN | Last<br>Redirect<br>DN<br>Partition | Duration(secs) |
|----------------------------|---------------------------|--------------------------------------|-----------------------|------------------------------------|---------------------------------------------|---------------------------------------|-------------------------------------------------|------------------------|-------------------------------------|----------------|
| 2101                       | 16777240                  | PAManaged                            | 16777242              | 2110                               | PA                                          | 2105                                  | 1023970710                                      | 21XX                   |                                     | 8              |

### Personal Assistant Interceptor Going to Multiple Destinations

This scenario can have several different cases. In each case, User B (2105) configures a rule to reach him at extension 2110 or 2120. This rule can activate when a caller calls Personal Assistant route point (2000) and says "call User B" (direct case) or when the caller dials User B (2105) directly (interceptor case).

#### Personal Assistant Interceptor Going to Multiple Destinations CDR Examples

The following sections contain examples of each case. The following tables contain example CDRs for each of these scenarios:

- Personal assistant direct multiple destinations: 2110 and 2120 (call accepted at first destination)
- Personal assistant direct multiple destinations: 2110 and 2120 (call accepted at second destination)
- Personal assistant direct multiple destinations: 2110 and 2120 (call accepted at third destination)
- Personal assistant intercept multiple destinations: 2110 and 2120 (call accepted at first destination)
- Personal assistant intercept multiple destinations: 2110 and 2120 (call accepted at second destination)
- Personal assistant intercept multiple destinations: 2110 and 2120 (call accepted at third destination)

#### Personal Assistant Direct Multiple Destinations: 2110 and 2120 (Call Accepted at First Destination)

- User A calls personal assistant and says, "call User B."
- User B answers the call at 2110 extension.

| Calling<br>Party<br>Num | OrigLegCall<br>Identifier | Calling Party<br>Number<br>Partition | DestLeg<br>Identifier | Final<br>Called<br>Party<br>Num | Final Called<br>Party Number<br>Partition | Original<br>Called<br>Party Num | Original Called<br>Party Number<br>Partition | Last<br>Redir<br>DN | Last Redirect<br>DN Partition | Duration<br>(secs) |
|-------------------------|---------------------------|--------------------------------------|-----------------------|---------------------------------|-------------------------------------------|---------------------------------|----------------------------------------------|---------------------|-------------------------------|--------------------|
| 2004                    | 16777262                  | Phones                               | 16777263              | 2110                            | PAManaged                                 | 2110                            | 1023971303                                   | 2110                | PAManaged                     | 6                  |
| 2101                    | 16777258                  | PAManaged                            | 16777260              | 2004                            | Phones                                    | 2000                            | 1023971303                                   | 2000                | Phones                        | 22                 |
| 2110                    | 16777263                  | PAManaged                            | 16777258              | 2101                            | " "                                       | " "                             | 1023971312                                   |                     |                               | 9                  |

#### Personal Assistant Direct Multiple Destinations: 2110 and 2120 (Call Accepted at Second Destination)

- User A calls personal assistant and says, "call User B."
- User B answers the call at 2120 extension.

| Calling<br>Party<br>Num | OrigLegCall<br>Identifier | Calling Party<br>Number<br>Partition | DestLeg<br>Identifier | Final<br>Called<br>Party<br>Num | Final Called<br>Party Number<br>Partition | Original<br>Called<br>Party<br>Num | Original Called<br>Party Number<br>Partition | Last<br>Redir<br>DN | Last Redirect<br>DN Partition | Duration<br>(secs) |
|-------------------------|---------------------------|--------------------------------------|-----------------------|---------------------------------|-------------------------------------------|------------------------------------|----------------------------------------------|---------------------|-------------------------------|--------------------|
| 2001                    | 16777269                  | Phones                               | 16777270              | 2110                            | PAManaged                                 | 2110                               | 1023971456                                   | 2110                | PAManaged                     | 0                  |
| 2001                    | 16777272                  | Phones                               | 16777273              | 2120                            | PAManaged                                 | 2120                               | 1023971467                                   | 2120                | PAManaged                     | 4                  |
| 2101                    | 16777265                  | PAManaged                            | 16777267              | 2001                            | Phones                                    | 2000                               | 1023971467                                   | 2000                | Phones                        | 37                 |
| 2120                    | 16777273                  | PAManaged                            | 16777265              | 2101                            | " "                                       | " "                                | 1023971474                                   |                     | " "                           | 7                  |
| 2110                    | 16777275                  | PAManaged                            | 0                     | " "                             | " "                                       | " "                                | 1023971476                                   |                     | " "                           | 0                  |

#### Personal Assistant Direct Multiple Destinations: 2110 and 2120 (Call Accepted at Third Destination)

- User A calls personal assistant and says, "call User B."
- User B does not answer at either extension 2110 or 2120.
- Personal Assistant transfers the call to the original destination (2105), and User B then answers at that extension.

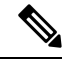

Note 2105 (the original destination) represents the third destination in this case.

| Calling<br>Party<br>Num | OrigLegCall<br>Identifier | Calling Party<br>Number<br>Partition | DestLeg<br>Identifier | Final<br>Called<br>Party<br>Num | Final Called<br>Party Number<br>Partition | Original<br>Called<br>Party<br>Num | Original Called<br>Party Number<br>Partition | Last<br>Redir<br>DN | Last Redirect<br>DN Partition | Duration<br>(secs) |
|-------------------------|---------------------------|--------------------------------------|-----------------------|---------------------------------|-------------------------------------------|------------------------------------|----------------------------------------------|---------------------|-------------------------------|--------------------|
| 2002                    | 16777281                  | Phones                               | 16777282              | 2110                            | PAManaged                                 | 2110                               | 1023971602                                   | 2110                | PAManaged                     | 0                  |
| 2002                    | 16777284                  | Phones                               | 16777285              | 2120                            | PAManaged                                 | 2120                               | 1023971615                                   | 2120                | PAManaged                     | 0                  |
| 2101                    | 16777277                  | PAManaged                            | 16777279              | 2002                            | Phones                                    | 2000                               | 1023971619                                   | 2000                | Phones                        | 38                 |
| 2002                    | 16777287                  | Phones                               | 16777288              | 2105                            | PAManaged                                 | 2105                               | 1023971619                                   | 2105                | PAManaged                     | 0                  |
| 2101                    | 16777277                  | PAManaged                            | 16777288              | 2105                            | PAManaged                                 | 2105                               | 1023971627                                   | 2105                | PAManaged                     | 7                  |
| 2105                    | 16777289                  | PAManaged                            | 0                     | " "                             | " "                                       | " "                                | 1023971629                                   |                     | " "                           | 0                  |

#### Personal Assistant Intercept Multiple Destinations: 2110 and 2120 (Call Accepted at First Destination)

- User A calls personal assistant and says, "call User B."
- User B answers the call at extension 2110.

| Calling<br>Party<br>Num | OrigLegCall<br>Identifier | Calling Party<br>Number<br>Partition | DestLeg<br>Identifier | Final<br>Called<br>Party<br>Num | Final Called<br>Party Number<br>Partition | Original<br>Called<br>Party<br>Num | Original Called<br>Party Number<br>Partition | Last<br>Redir<br>DN | Last Redirect<br>DN Partition | Duration<br>(secs) |
|-------------------------|---------------------------|--------------------------------------|-----------------------|---------------------------------|-------------------------------------------|------------------------------------|----------------------------------------------|---------------------|-------------------------------|--------------------|
| 2003                    | 16777295                  | Phones                               | 16777296              | 2110                            | PAManaged                                 | 2110                               | 1023971740                                   | 2110                | PAManaged                     | 4                  |
| 2101                    | 16777291                  | PAManaged                            | 16777293              | 2003                            | PA                                        | 2105                               | 1023971740                                   | 21XX                |                               | 10                 |
| 2110                    | 16777296                  | PAManaged                            | 16777291              | 2101                            | " "                                       | " "                                | 1023971749                                   | " "                 |                               | 9                  |

#### Personal Assistant Intercept Multiple Destinations: 2110 and 2120 (Call Accepted at Second Destination)

- User A calls personal assistant and says, "call User B."
- User B answers the call at extension 2120.

| Calling<br>Party<br>Num | OrigLegCall<br>Identifier | Calling Party<br>Number<br>Partition | DestLeg<br>Identifier | Final<br>Called<br>Party<br>Num | Final Called<br>Party Number<br>Partition | Original<br>Called<br>Party<br>Num | Original Called<br>Party Number<br>Partition | Last<br>Redir<br>DN | Last Redirect<br>DN Partition | Duration<br>(secs) |
|-------------------------|---------------------------|--------------------------------------|-----------------------|---------------------------------|-------------------------------------------|------------------------------------|----------------------------------------------|---------------------|-------------------------------|--------------------|
| 2004                    | 16777302                  | Phones                               | 16777303              | 2110                            | PAManaged                                 | 2110                               | 1023971815                                   | 2110                | PAManaged                     | 0                  |
| 2004                    | 16777305                  | Phones                               | 16777306              | 2120                            | PAManaged                                 | 2120                               | 1023971824                                   | 2120                | PAManaged                     | 3                  |
| 2101                    | 16777298                  | PAManaged                            | 16777300              | 2004                            | PA                                        | 2105                               | 1023971824                                   | 21XX                | " "                           | 22                 |
| 2120                    | 16777306                  | PAManaged                            | 16777298              | 2101                            | " "                                       | " "                                | 1023971832                                   | " "                 | " "                           | 8                  |

#### Personal Assistant Intercept Multiple Destinations: 2110 and 2120 (Call Accepted at Third Destination)

- User A calls personal assistant and says, "call User B."
- User B does not answer at either extension 2110 or 2120.
- Personal assistant transfers the call to the original destination (2105), which User B then answers.

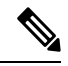

**Note** 2110 (the original destination) represents the third destination in this case.

| Calling<br>Party<br>Num | OrigLegCall<br>Identifier | Calling Party<br>Number<br>Partition | DestLeg<br>Identifier | Final<br>Called<br>Party<br>Num | Final Called<br>Party Number<br>Partition | Original<br>Called<br>Party<br>Num | Original Called<br>Party Number<br>Partition | Last<br>Redir<br>DN | Last Redirect<br>DN Partition | Duration<br>(secs) |
|-------------------------|---------------------------|--------------------------------------|-----------------------|---------------------------------|-------------------------------------------|------------------------------------|----------------------------------------------|---------------------|-------------------------------|--------------------|
| 2001                    | 16777312                  | Phones                               | 16777313              | 2110                            | PAManaged                                 | 2110                               | 1023971923                                   | 2110                | PAManaged                     | 0                  |
| 2001                    | 16777315                  | Phones                               | 16777316              | 2120                            | PAManaged                                 | 2120                               | 1023971936                                   | 2120                | PAManaged                     | 0                  |
| 2101                    | 16777308                  | PAManaged                            | 16777310              | 2001                            | РА                                        | 2105                               | 1023971940                                   | 21XX                |                               | 30                 |
| 2001                    | 16777318                  | Phones                               | 16777319              | 2105                            | PAManaged                                 | 2105                               | 1023971940                                   | 2105                | PAManaged                     | 0                  |

| Calling<br>Party<br>Num | OrigLegCall<br>Identifier | Calling Party<br>Number<br>Partition | DestLeg<br>Identifier | Final<br>Called<br>Party<br>Num | Final Called<br>Party Number<br>Partition | Original<br>Called<br>Party<br>Num | Original Called<br>Party Number<br>Partition | Last<br>Redir<br>DN | Last Redirect<br>DN Partition | Duration<br>(secs) |
|-------------------------|---------------------------|--------------------------------------|-----------------------|---------------------------------|-------------------------------------------|------------------------------------|----------------------------------------------|---------------------|-------------------------------|--------------------|
| 2101                    | 16777308                  | PAManaged                            | 16777319              | 2105                            | PAManaged                                 | 2105                               | 1023971953                                   | 2105                | PAManaged                     | 12                 |

### **Personal Assistant Conferencing**

Personal assistant conferencing acts similar to the ad hoc conferences call type.

#### Personal Assistant Conferencing CDR Example

The following table contains an example CDR for this scenario:

- User A calls personal assistant route point (2000) and says, "conference User B (2105) and User C (2110)."
- Personal assistant conferences User B and C into User A conference.

| Calling<br>Party Num | OrigLegCall<br>Identifier | Calling Party<br>Number Partition | DestLeg<br>Identifier | Final Called Party<br>Num | Final Called Party<br>Number Partition |
|----------------------|---------------------------|-----------------------------------|-----------------------|---------------------------|----------------------------------------|
| 2003                 | 16777345                  | Phones                            | 16777346              | 2105                      | PAManaged                              |
| 2101                 | 16777340                  | PAManaged                         | 16777342              | 2003                      | Phones                                 |
| 2003                 | 16777350                  | Phones                            | 16777351              | 2002                      | PAManaged                              |
| 2003                 | 16777342                  | Phones                            | 16777347              | 2110                      | " "                                    |
| 2110                 | 16777351                  | PAManaged                         | 16777352              | b00110201001              | " "                                    |
| 2105                 | 16777346                  | PAManaged                         | 16777349              | b00110201001              | " "                                    |
| 2101                 | 16777340                  | PAManaged                         | 16777348              | b00110201001              | " "                                    |

This table continues with this additional information.

| Original CalledParty<br>Number | Original Called Party<br>Number Partition | Last Redirect DN | Last Redirect DN<br>Partition | Duration<br>(seconds) |
|--------------------------------|-------------------------------------------|------------------|-------------------------------|-----------------------|
| 2105                           | 1023972575                                | 2105             | PAManaged                     | 6                     |
| 2000                           | 1023972576                                | 2003             | Phones                        | 62                    |
| 2110                           | 1023972595                                | 2110             | PAManaged                     | 39                    |
| b00110201001                   | 1023972601                                | b00110201001     | " "                           | 25                    |
| b00110201001                   | 1023972609                                | 600110201001     | " "                           | 14                    |
| b00110201001                   | 1023972610                                | 600110201001     |                               | 34                    |

| Original CalledParty | Original Called Party | Last Redirect DN | Last Redirect DN | Duration  |
|----------------------|-----------------------|------------------|------------------|-----------|
| Number               | Number Partition      |                  | Partition        | (seconds) |
| b00110201001         | 1023972610            | 600110201001     |                  | 34        |

# **Precedence Calls (MLPP)**

Precedence calls take place the same as other calls except the precedence level fields get set in the CDR. Also, when a higher level precedence call preempts a call, the cause codes indicate the reason for the preemption.

#### **Precedence Call CDR Examples**

1. A call to another IP phone occurs by dialing a precedence pattern (precedence level 2).

| Field Names           | Precedence Call CDR |
|-----------------------|---------------------|
| globalCallID_callId   | 100                 |
| origLegCallIdentifier | 12345               |
| destLegCallIdentifier | 12346               |
| callingPartyNumber    | 2001                |
| origCalledPartyNumber | 826001              |
| origCause_Value       | 0                   |
| dest_CauseValue       | 16                  |
| origPrecedenceLevel   | 2                   |
| destPrecedenceLevel   | 2                   |

2. A precedence call gets received from another network (precedence level 1).

| Field Names           | Precedence Call CDR |
|-----------------------|---------------------|
| globalCallID_callId   | 102                 |
| origLegCallIdentifier | 11111               |
| destLegCallIdentifier | 11112               |
| callingPartyNumber    | 9728552001          |
| origCalledPartyNumber | 6001                |
| origCause_Value       | 16                  |
| dest_CauseValue       | 0                   |
| origPrecedenceLevel   | 1                   |

L

| Field Names         | Precedence Call CDR |
|---------------------|---------------------|
| destPrecedenceLevel | 1                   |

3. A call gets preempted by a higher precedence level call.

| Field Names           | Original call CDR | Higher Level Call CDR |
|-----------------------|-------------------|-----------------------|
| globalCallID_callId   | 10000             | 10001                 |
| origLegCallIdentifier | 12345678          | 12345680              |
| destLegCallIdentifier | 12345679          | 12345681              |
| callingPartyNumber    | 2001              | 9728551234            |
| origCalledPartyNumber | 826001            | 826001                |
| origCause_Value       | 0                 | 0                     |
| dest_CauseValue       | 9                 | 16                    |
| origPrecedenceLevel   | 2                 | 1                     |
| destPrecedenceLevel   | 2                 | 1                     |

### **Redirection (3xx) Calls**

This example shows CDRs for the redirection feature (3xx).

When a call is redirected by the Redirection Feature (3xx), the **origCalledPartyRedirectOnBehalfOf** and **lastRedirectRedirectOnBehalfOf** fields specify UnifiedCM Redirection = 19. The **origCalledPartyRedirectReason** and the **lastRedirectRedirectReason fields** specify Redirection = 162.

#### **Redirection (3xx) CDR Example**

Activate CFA on phone 10010 that is running SIP (registered to Unified Communications Manager) with a CFA destination of 10000. 35010 calls 10010, which is CFA to 10000. The call gets redirected from 10010 to 10000. 10000 answers the call and talks for 1minute.

| Field Names               | Original Call CDR |
|---------------------------|-------------------|
| globalCallID_callId       | 11                |
| origLegCallIdentifier     | 21832023          |
| destLegCallIdentifier     | 21832026          |
| callingPartyNumber        | 35010             |
| originalCalledPartyNumber | 10010             |
| finalCalledPartyNumber    | 10000             |

| Field Names                       | Original Call CDR |
|-----------------------------------|-------------------|
| lastRedirectDn                    | 10010             |
| origCause_Value                   | 0                 |
| dest_CauseValue                   | 16                |
| origCalledPartyRedirectReason     | 162               |
| lastRedirectRedirectReason        | 162               |
| origCalledPartyRedirectOnBehalfOf | 19                |
| lastRedirectRedirectOnBehalfOf    | 19                |
| origTerminationOnBehalfOf         | 0                 |
| destTerminationOnBehalfOf         | 12                |
| joinOnBehalfOf                    | 19                |
| duration                          | 60                |

### **Redirecting Number Transformation**

When the redirecting number transformation feature is enabled, original called and last redirecting number are transformed before it sends out in outgoing setup message.

#### **Redirecting Number Transformation Example**

- 1. CCM1 Phone A [ 180000 ], Phone B [ 180001 ], Phone C [ 180002 ]
- 2. SIP trunk is configured on CCM1 pointing to SIP Gateway
- 3. Phone B has external mask set as +9111XXXX
- 4. Phone C has external mask set as +9122XXXX

On SIP trunk, redirecting party CSS is configured which has the partitions P1 and there is a Calling Party transformation pattern associated with P1. This pattern has external phone number mask enabled.

#### Scenario

A - calls Phone B ---- CFA - Phone C CFA --- SIP Trunk --- SIP Gateway

B - Original Called Party, C - Last Redirecting Party

There are 2 diversion headers corresponding to original and last redirecting party that is sent out in outgoing SIP INVITE message and these diversion headers have transformed redirecting number, that is, +91110001 and +91220002.

These values are also stored in CDR records. Transformed original called number will be stored in outpulsedOriginalCalledPartyNumber and transformed last redirecting number will be stored in outpulsedLastRedirectingNumber.

L

| Field Names                        | CDR       |
|------------------------------------|-----------|
| globalCallID_callId                | 115010    |
| origLegCallIdentifier              | 30751507  |
| callingPartyNumber                 | 180000    |
| outpulsedCallingPartyNumber        | 880003    |
| outpulsedOriginalCalledPartyNumber | +91110001 |
| outpulsedLastRedirectingNumber     | +91220002 |

### **Refer Calls**

See the replaces calls topic for an example of Refer with Replaces.

# **Replaces Calls**

The examples show CDRs for various types of Replaces calls.

#### **Replaces CDR Examples**

1. Invite with Replaces – Phone 35010 that is running SIP calls phone 35020 that is running SIP. The transfer button gets pressed on 35010, and a call gets placed to SCCP phone 3000, 3000 answers the call; then, phone 35010 completes the transfer. The final transferred call occurs between 35020 and 3000.

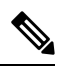

```
Note
```

te When the transfer is complete, the system sends an Invite with Replaces to Unified Communications Manager.

| Field Names               | Original Call CDR | Reverted Call CDR |
|---------------------------|-------------------|-------------------|
| globalCallID_callId       | 5045247           | 5045248           |
| origLegCallIdentifier     | 21822467          | 21822469          |
| destLegCallIdentifier     | 21822468          | 21822468          |
| callingPartyNumber        | 35010             | 35020             |
| originalCalledPartyNumber | 3000              | 3000              |
| finalCalledPartyNumber    | 3000              | 3000              |
| lastRedirectDn            | 3000              | 35010             |
| origCause_Value           | 393216            | 0                 |
| dest_CauseValue           | 393216            | 16                |

| Field Names                       | Original Call CDR | Reverted Call CDR |
|-----------------------------------|-------------------|-------------------|
| origCalledPartyRedirectReason     | 0                 | 0                 |
| lastRedirectRedirectReason        | 0                 | 146               |
| origCalledPartyRedirectOnBehalfOf | 0                 | 0                 |
| lastRedirectRedirectOnBehalfOf    | 0                 | 18                |
| origTerminationOnBehalfOf         | 18                | 0                 |
| destTerminationOnBehalfOf         | 18                | 12                |
| joinOnBehalfOf                    | 0                 | 18                |
| duration                          | 5                 | 60                |

2. Refer with Replaces – Phone 35010 that is running SIP calls SCCP 3000, the transfer button gets pressed on 35010, and a call is placed to SCCP 3001; 3001 answers the call; then, phone 35010 completes the transfer. The final transferred call occurs between 3000 and 3001.

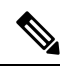

Note When the transfer completes, a Refer with Replaces gets sent to Unified Communications Manager.

| Field Names                       | Original Call CDR | Consultation Call CDR | Final Transferred Call<br>CDR |
|-----------------------------------|-------------------|-----------------------|-------------------------------|
| globalCallID_callId               | 5045245           | 5045246               | 5045245                       |
| origLegCallIdentifier             | 21822461          | 21822463              | 21822462                      |
| destLegCallIdentifier             | 21822462          | 21822464              | 21822464                      |
| callingPartyNumber                | 35010             | 35010                 | 3000                          |
| originalCalledPartyNumber         | 3000              | 3001                  | 3001                          |
| finalCalledPartyNumber            | 3000              | 3001                  | 3001                          |
| lastRedirectDn                    | 3000              | 3001                  | 35010                         |
| origCause_Value                   | 393216            | 393216                | 16                            |
| dest_CauseValue                   | 393216            | 393216                | 0                             |
| origCalledPartyRedirectReason     | 0                 | 0                     | 130                           |
| lastRedirectRedirectReason        | 0                 | 0                     | 146                           |
| origCalledPartyRedirectOnBehalfOf | 0                 | 0                     | 17                            |
| lastRedirectRedirectOnBehalfOf    | 0                 | 0                     | 18                            |

L

| Field Names               | Original Call CDR | Consultation Call CDR | Final Transferred Call<br>CDR |
|---------------------------|-------------------|-----------------------|-------------------------------|
| origTerminationOnBehalfOf | 17                | 18                    | 12                            |
| destTerminationOnBehalfOf | 17                | 18                    | 17                            |
| joinOnBehalfOf            | 0                 | 0                     | 18                            |
| duration                  | 25                | 4                     | 25                            |

### RSVP

These fields identify the status of RSVP reservation for the call. Be aware that the Unified Communications Manager RSVP CDR status field value gets concatenated, and the system retains the last 32 status values for the call.

For example, if a call is established with "Optional" policy, and the initial RSVP reservation is successful, and then it subsequently loses its bandwidth reservation and then regains its bandwidth reservation after retry, for several times during middle of the call, the call ends with a successful RSVP reservation. The CDR shows the following string as the UnifiedCommunication RSVP reservation status for that particular stream: "2:5:2:5:2:5:2" (success:lost\_bw:success:lost\_bw:success).

#### **RSVP Call CDR Examples**

1. The example represents a call that gets established with "Optional" policy, and the initial RSVP reservation succeeds. The parties talk for 5minutes.

| Field Names            | CDR      |
|------------------------|----------|
| globalCallID_callId    | 300      |
| origLegCallIdentifier  | 16777300 |
| destLegCallIdentifier  | 16777301 |
| callingPartyNumber     | 20000    |
| origCalledPartyNumber  | 20001    |
| finalCalledPartyNumber | 20001    |
| lastRedirectDn         | 20001    |
| origCause_Value        | 0        |
| dest_CauseValue        | 16       |
| origDTMFMethod         | 2        |
| destDTMFMethod         | 2        |
| duration               | 300      |

2. The example represents a call that is established with "Optional" policy, and the initial RSVP reservation succeeds, then it loses its bandwidth reservation but regains it after a retry. The parties talk for 1 minute.

| Field Names            | CDR      |
|------------------------|----------|
| globalCallID_callId    | 301      |
| origLegCallIdentifier  | 16777302 |
| destLegCallIdentifier  | 16777303 |
| callingPartyNumber     | 20000    |
| origCalledPartyNumber  | 20001    |
| finalCalledPartyNumber | 20001    |
| lastRedirectDn         | 20001    |
| origCause_Value        | 0        |
| dest_CauseValue        | 16       |
| origDTMFMethod         | 2:5:2    |
| destDTMFMethod         | 2:5:2    |
| duration               | 60       |

# **Secure Conference Meet-Me**

The following example shows a CDR for a meet-me secure conference. 35010 calls into a secure meet-me conference, but 35010 is a non-secure phone. Because 35010 does not meet the minimum security level of the meet-me conference, the call gets cleared with the cause code of 58 (meet-me conference minimum security level not met).

| Secure | Conference | Meet-Me | CDK | Example |  |
|--------|------------|---------|-----|---------|--|
|        |            |         |     |         |  |

. ...

| Field Names               | Call to the Meet-Me Conference CDR |
|---------------------------|------------------------------------|
| globalCallID_callId       | 5045247                            |
| origLegCallIdentifier     | 123456879                          |
| destLegCallIdentifier     | 123456999                          |
| callingPartyNumber        | 35010                              |
| originalCalledPartyNumber | 50000                              |
| finalCalledPartyNumber    | 50000                              |
| lastRedirectDn            | 50000                              |

| Field Names                       | Call to the Meet-Me Conference CDR |
|-----------------------------------|------------------------------------|
| origCause_Value                   | 58                                 |
| dest_CauseValue                   | 0                                  |
| origCalledPartyRedirectReason     | 0                                  |
| lastRedirectRedirectReason        | 0                                  |
| origCalledPartyRedirectOnBehalfOf | 0                                  |
| lastRedirectRedirectOnBehalfOf    | 0                                  |
| origTerminationOnBehalfOf         | 6                                  |
| destTerminationOnBehalfOf         | 6                                  |

### **Short Calls**

A short call, with a **CdrLogCallsWithZeroDurationFlag** set at True and a duration of less than 1second, appears as a zero duration call in the CDR. The **DateTimeConnect** field, which shows the actual connect time of the call, differentiates these calls from failed calls. For failed calls (which never connected), this value equals zero.

#### **Short Calls CDR Example**

The following table contains an example of a successful On Net call with a duration of less than 1 second that the called party cleared.

| Calling | Calling   | Original    | Original        | Orig  | Dest  | DateTime  | Duration |
|---------|-----------|-------------|-----------------|-------|-------|-----------|----------|
| Party   | Partition | CalledParty | CalledPartition | Cause | Cause | Connect   |          |
| 2001    | Accounts  | 2309        | Marketing       | 0     | 16    | 973795815 | 0        |

# SIP Call with URL in CallingPartyNumber Field

Calling and called parties can have SIP calls where the extension number is a URL. The extension number can use all printable ASCII characters. Do not leave any spaces in the URL. For example, extension "1000 1001" does not get accepted as a valid URL.

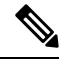

Note

Printable ASCII characters represent characters with ASCII code (in decimal) from 33 to 126.

#### SIP Call with URL in CallingPartyNumber Field CDR Example

The SIP trunk of the Unified Communications Manager receives an incoming call. The call contains a SIP URL for the callingPartyNumber.

| Field Names               | Values      |
|---------------------------|-------------|
| globalCallID_callId       | 1           |
| origLegCallIdentifier     | 100         |
| destLegCallIdentifier     | 101         |
| callingPartyNumber        | bob@abc.com |
| originalCalledPartyNumber | 2309        |
| finalCalledPartyNumber    | 2309        |
| lastRedirectDn            | 2309        |
| origCause_Value           | 16          |
| dest_CauseValue           | 0           |
| duration                  | 60          |

# **Successful on Net Calls**

A successful call between two Cisco Unified IP Phones generates a single CDR at the end of the call.

#### **Successful On Net Call CDR Examples**

The following table contains two examples:

- A—A 60-second call that the caller terminates
- B—A 60-second call that the called party clears

|   | Calling<br>Party | Calling<br>Partition | Original Called<br>Party | Original Called<br>Partition | Orig<br>Cause | Dest<br>Cause | Duration |
|---|------------------|----------------------|--------------------------|------------------------------|---------------|---------------|----------|
| А | 2001             | Accounts             | 2309                     | Marketing                    | 16            | 0             | 60       |
| В | 2001             | Accounts             | 2309                     | Marketing                    | 0             | 16            | 60       |

### **Transferred Calls**

Calls that are transferred generate multiple CDRs. One CDR exists for the original call, one for the consultation call, and another for the final transferred call.

For the original call, the **origCause\_value** and **destCause\_value** gets set to split = 393216, which indicates the call was split. The **origCallTerminationOnBehalfOf** and **destCallTerminationOnBehalfOf** fields get set to Transfer = 10 to indicate that this call was involved in a transfer.
For the consultation call, the **origCause\_value** and **destCause\_value** fields get set to split = 393216, which indicates that the call was split. The **origCallTerminationOnBehalfOf** and **destCallTerminationOnBehalfOf** fields get set to Transfer = 10 to indicate that this call was involved in a transfer.

For the final transferred call, the **joinOnBehalfOf** field gets set to Transfer = 10 to indicate that this call resulted from a transfer.

#### **Transferred Calls CDR Examples**

The following examples, which are not an exhaustive set, illustrate the records that would be generated under the stated circumstances. These examples help clarify what records are generated on transferred calls.

#### Blind Transfer From the Calling Party CDR Example

Call goes from extension 2001 to a PSTN number; they talk for 120 seconds. 2001 initiates a blind transfer to 2002. **CDR 1** (original call) shows a call from extension 2001 to a PSTN number, talking for 120 seconds. **CDR 2** (consultation call) shows a call from 2001 to extension 2002. **CDR 3** represents the final transferred call where 2001 completes the transfer, drops out of the call, and leaves a call between the PSTN and 2002.

| Field Names               | Original Call CDR | <b>Consultation Call CDR</b> | Final Transferred C |
|---------------------------|-------------------|------------------------------|---------------------|
| globalCallID_callId       | 1                 | 2                            | 1                   |
| origLegCallIdentifier     | 101               | 103                          | 102                 |
| destLegCallIdentifier     | 102               | 104                          | 104                 |
| callingPartyNumber        | 2001              | 2001                         | 3071111             |
| originalCalledPartyNumber | 3071111           | 2002                         | 2002                |
| finalCalledPartyNumber    | 3071111           | 2002                         | 2002                |
| lastRedirectDn            | 3071111           | 2002                         | 2001                |
| origCause_Value           | 393216            | 393216                       | 16                  |
| dest_CauseValue           | 393216            | 393216                       | 0                   |
| origTerminationOnBehalfOf | 10                | 10                           | 0                   |
| destTerminationOnBehalfOf | 10                | 10                           | 0                   |
| joinOnBehalfOf            | 0                 | 0                            | 10                  |
| duration                  | 120               | 0                            | 360                 |

#### **Consultation Transfer From the Calling Party CDR Example**

Call goes from extension 2001 to a PSTN number; they talk for 60 seconds. 2001 initiates a consultation transfer to 2002 and talks for 10 seconds before the transfer completes. The final transferred call talks for 360 seconds. **CDR 1** (original call) shows a call from extension 2001 to a PSTN number, talking for 60 seconds. **CDR 2** (consultation call) shows a call from 2001 to extension 2002, talking for 10 seconds. **CDR 3** represents the final transferred call where 2001 completes the transfer, drops out of the call, and leaves a call between the PSTN and 2002.

| Field Names               | Original Call CDR | Consultation Call CDR | Final Transferred Call C |  |
|---------------------------|-------------------|-----------------------|--------------------------|--|
| globalCallID_callId       | 1                 | 2                     | 1                        |  |
| origLegCallIdentifier     | 111               | 113                   | 112                      |  |
| destLegCallIdentifier     | 112               | 114                   | 114                      |  |
| callingPartyNumber        | 2001              | 2001                  | 3071111                  |  |
| originalCalledPartyNumber | 3071111           | 2002                  | 2002                     |  |
| finalCalledPartyNumber    | 3071111           | 2002                  | 2002                     |  |
| lastRedirectDn            | 50001             | 50001                 | 2001                     |  |
| origCause_Value           | 393216            | 393216                | 16                       |  |
| dest_CauseValue           | 393216            | 393216                | 0                        |  |
| origTerminationOnBehalfOf | 10                | 10                    | 0                        |  |
| destTerminationOnBehalfOf | 10                | 10                    | 0                        |  |
| joinOnBehalfOf            | 0                 | 0                     | 10                       |  |
| duration                  | 60                | 10                    | 360                      |  |

#### **Blind Transfer From the Called Party CDR Example**

Call goes from 50000 to 50001; they talk for 120 seconds. 50001 initiates a blind transfer to 50002. **CDR 1** (original call) shows a call from extension 50001 to 50002, talking for 120 seconds. **CDR 2** (consultation call) shows a call from 50001 to extension 50002. **CDR 3** represents the final transferred call where 50001 completes the transfer, drops out of the call, and leaves a call between 50000 and 50002.

| Field Names               | Original Call CDR | Consultation Call CDR | Final Transferred Call C |  |
|---------------------------|-------------------|-----------------------|--------------------------|--|
| globalCallID_callId       | 1                 | 2                     | 1                        |  |
| origLegCallIdentifier     | 200               | 202                   | 200                      |  |
| destLegCallIdentifier     | 201               | 203                   | 203                      |  |
| callingPartyNumber        | 50000             | 50001                 | 50000                    |  |
| originalCalledPartyNumber | 50001             | 50002                 | 50002                    |  |
| finalCalledPartyNumber    | 50001             | 50002                 | 50002                    |  |
| lastRedirectDn            | 50001             | 50001                 | 50001                    |  |
| origCause_Value           | 393216            | 393216                | 16                       |  |
| dest_CauseValue           | 393216            | 393216                | 0                        |  |
| origTerminationOnBehalfOf | 10                | 10                    | 0                        |  |

L

| Field Names               | Original Call CDR | Consultation Call CDR | Final Transferred Ca |
|---------------------------|-------------------|-----------------------|----------------------|
| destTerminationOnBehalfOf | 10                | 10                    | 0                    |
| joinOnBehalfOf            | 0                 | 0                     | 10                   |
| duration                  | 120               | 0                     | 360                  |

#### **Consultation Transfer From the Called Party CDR Example**

Call goes from 50000 to 50001; they talk for 120 seconds. 50000 initiates a blind transfer to 50002. **CDR1** (original call) shows a call from extension 50000 to a 50001, talking for 120 seconds. **CDR2** (consultation call) shows a call from 50000 to extension 50002. **CDR3** represents the final transferred call where 50000 completes the transfer, drops out of the call, and leaves a call between 50001 and 50002.

| Field Names               | Original Call CDR | Consultation Call CDR | Final Transferred Ca |
|---------------------------|-------------------|-----------------------|----------------------|
| globalCallID_callId       | 1                 | 2                     | 1                    |
| origLegCallIdentifier     | 200               | 202                   | 201                  |
| destLegCallIdentifier     | 201               | 203                   | 203                  |
| callingPartyNumber        | 50000             | 50001                 | 50000                |
| originalCalledPartyNumber | 50001             | 50002                 | 50002                |
| finalCalledPartyNumber    | 50001             | 50002                 | 50002                |
| lastRedirectDn            | 50001             | 50001                 | 50001                |
| origCause_Value           | 393216            | 393216                | 16                   |
| dest_CauseValue           | 393216            | 393216                | 0                    |
| origTerminationOnBehalfOf | 10                | 10                    | 0                    |
| destTerminationOnBehalfOf | 10                | 10                    | 0                    |
| joinOnBehalfOf            | 0                 | 0                     | 10                   |
| duration                  | 120               | 0                     | 360                  |

### **Video Calls**

The following example shows a CDR for a video call.

#### Video Calls CDR Example

Calling party 51234 calls the called party 57890. In the following example, let 100 = H.261, 187962284=172.19.52.11, 288625580=172.19.52.17, 320=320K, and 2=QCIF.

| Field Names                    | Video Call CDR |
|--------------------------------|----------------|
| globalCallID_callId            | 121            |
| origLegCallIdentifier          | 101            |
| destLegCallIdentifier          | 102            |
| callingPartyNumber             | 51234          |
| origCalledPartyNumber          | 57890          |
| finalCalledPartyNumber         | 57890          |
| lastRedirectDn                 | 57890          |
| origCause_Value                | 0              |
| dest_CauseValue                | 16             |
| origVideoCap_Codec             | 100            |
| origVideoCap_Bandwidth         | 320            |
| origVideoCap_Resolution        | 2              |
| origVideoTransportAddress_IP   | 187962284      |
| origVideoTransportAddress_Port | 49208          |
| destVideoCap_Codec             | 100            |
| destVideoCap_Bandwidth         | 320            |
| destVideoCap_Resolution        | 2              |
| destVideoTransportAddress_IP   | 288625580      |
| destVideoTransportAddress_Port | 49254          |

### **Video Conference Calls**

Calls that are part of a video conference have multiple records logged. The number of CDR records that are generated depends on the number of parties in the video conference. One CDR record exists for each party in the video conference, one for the original placed call, one for each setup call that was used to join other parties to the video conference, and one for the last two parties that are connected in the video conference.

Therefore, for a three party ad hoc video conference, six CDR records exist:

- 1 record for the original call
- 3 records for the parties that connected to the conference
- 1 record for each setup call

• 1 record for the final two parties in the conference

You can associate the setup calls with the correct call leg in the conference by examining the calling leg ID and called leg ID.

The conference bridge device has special significance to the Unified Communications Manager, and calls to the conference bridge appear as calls to the conference bridge device. A special number in the form "b0019901001" shows the conference bridge port.

All calls in or out of the conference bridge get shown going into the conference bridge, regardless of the actual direction. By examining the setup call CDR records, you can determine the original direction of each call.

You can find the conference controller information in the comment field of the CDR. The format of this information follows:

Comment field = "ConfControllerDn=1000;ConfControllerDeviceName=SEP0003"

- The conference controller DN + conference controller device name uniquely identifies the conference controller. You need the device name in the case of shared lines.
- If the call is involved in multiple conference calls, the comment field will contain multiple conference controller information. This could happen in case the conference goes down to two parties and one of these parties starts another conference. If this is the case, the last conference controller information in the comment field will identify the conference controller.

The call legs that are connected to the conference will have the following fields information:

- The finalCalledPartyNumber field contains the conference bridge number "b0019901001".
- The **origCalledPtyRedirectOnBehalfOf** field gets set to (Conference = 4).
- The lastRedirectRedirectOnBehalfOf field gets set to (Conference = 4).
- The **joinOnBehalfOf field** gets set to (Conference = 4).
- The comment field identifies the conference controller.
- The **destConversationId** field remains the same for all members in the conference. You can use this field to identify members of a conference call.

The original placed call and all setup calls that were used to join parties to the conference will have the following fields:

- The origCallTerminationOnBehalfOf field gets set to (Conference = 4).
- The destCallTerminationOnBehalfOf field gets set to (Conference = 4).

#### Video Conference Call CDR Example

- 1. Call from 2001 to 2309; 2309 answers, and they talk for 60 seconds.
- 2. 2001 presses the conference softkey and dials 3071111.
- **3.** 307111 answers and talks for 20 seconds; 2001 presses the conference softkey to complete the conference.
- 4. The three members of the conference talk for 360 seconds.
- 5. 3071111 hangs up; 2001 and 2309 stay in the conference. Because only two participants remain in the conference, the conference feature joins the two directly together, and they talk for another 55seconds.

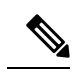

Note

Each video conference call leg gets shown placing a call into the conference bridge. The call gets shown as a call into the bridge, regardless of the actual direction of the call.

| FieldNames                     | Orig Call CDR | Setup Call CDR | Conference CDR 1 | Conference CDR 2 | Conference CDR 3 | Final CDR   |
|--------------------------------|---------------|----------------|------------------|------------------|------------------|-------------|
| globalCalIID_calIId            | 1             | 2              | 1                | 1                |                  | 1           |
| origLegCallIdentifier          | 101           | 105            | 101              | 102              | 106              | 101         |
| destLegCallIdentifier          | 102           | 106            | 115              | 116              | 117              | 102         |
| callingPartyNumber             | 2001          | 2001           | 2001             | 2309             | 3071111          | 2001        |
| originalCalledPartyNumber      | 2309          | 3071111        | b0029901001      | b0029901001      | b0029901001      | 2309        |
| finalCalledPartyNumber         | 2309          | 3071111        | b0029901001      | b0029901001      | b0029901001      | 2309        |
| lastRedirectDn                 | 2001          | 3071111        | b0029901001      | b0029901001      | b0029901001      | b0029901001 |
| origCause_Value                | 393216        | 0              | 16               | 393216           | 393216           | 16          |
| dest_CauseValue                | 393216        | 0              | 393216           | 393216           | 393216           | 0           |
| origVideoCap_Codec             | 103           | 103            | 103              | 103              | 103              | 103         |
| origVideoCap_Bandwidth         | 320           | 320            | 320              | 320              | 320              | 320         |
| origVideoCap_Resolution        | 0             | 0              | 0                | 0                | 0                | 0           |
| origVideoTransportAddress_IP   | 552953152     | 552953152      | 552953152        | -822647488       | -945658560       | 552953152   |
| origVideoTransportAddress_Port | 5445          | 5445           | 5445             | 5445             | 5445             | 5445        |
| destVideoCap_Codec             | 103           | 103            | 103              | 103              | 103              | 103         |
| destVideoCap_Bandwidth         | 320           | 320            | 320              | 320              | 320              | 320         |
| destVideoCap_Resolution        | 0             | 0              | 0                | 0                | 0                | 0           |
| destVideoTransportAddress_IP   | -822647488    | -945658560     | -666216182       | -666216182       | -666216182       | -822647488  |
| destVideoTransportAddress_Port | 5445          | 10002          | 10000            | 10004            | 10001            | 5445        |
| origCalledPartyRedirectReason  | 0             | 0              | 0                | 0                | 0                | 0           |
| lastRedirectRedirectReason     | 0             | 0              | 0                | 0                | 0                | 98          |
| origTerminationOnBehalfOf      | 4             | 4              | 12               | 12               | 4                | 12          |
| destTerminationOnBehalfOf      | 4             | 4              | 0                | 0                | 4                | 4           |
| origCalledRedirectOnBehalfOf   | 0             | 0              | 4                | 4                | 4                | 0           |
| lastRedirectRedirectOnBehalfOf | 0             | 0              | 4                | 4                | 4                | 4           |
| joinOnBehalfOf                 | 0             | 0              | 4                | 4                | 4                | 4           |
| Conversation ID                | 0             | 1              |                  | 1                | 1                | 0           |
| duration                       | 60            | 360            |                  | 360              | 360              | 55          |

| Comment          |                                                               |
|------------------|---------------------------------------------------------------|
| Orig Call CDR    |                                                               |
| Setup Call CDR   | ConfControllerDn=2001;ConfControlerDeviceName=SEP0003E333FEBD |
| Conference CDR 1 | ConfControllerDn=2001;ConfControlerDeviceName=SEP0003E333FEBD |
| Conference CDR 2 | ConfControllerDn=2001;ConfControlerDeviceName=SEP0003E333FEBD |
| Conference CDR 3 | ConfControllerDn=2001;ConfControlerDeviceName=SEP0003E333FEBD |
| Final CDR        |                                                               |

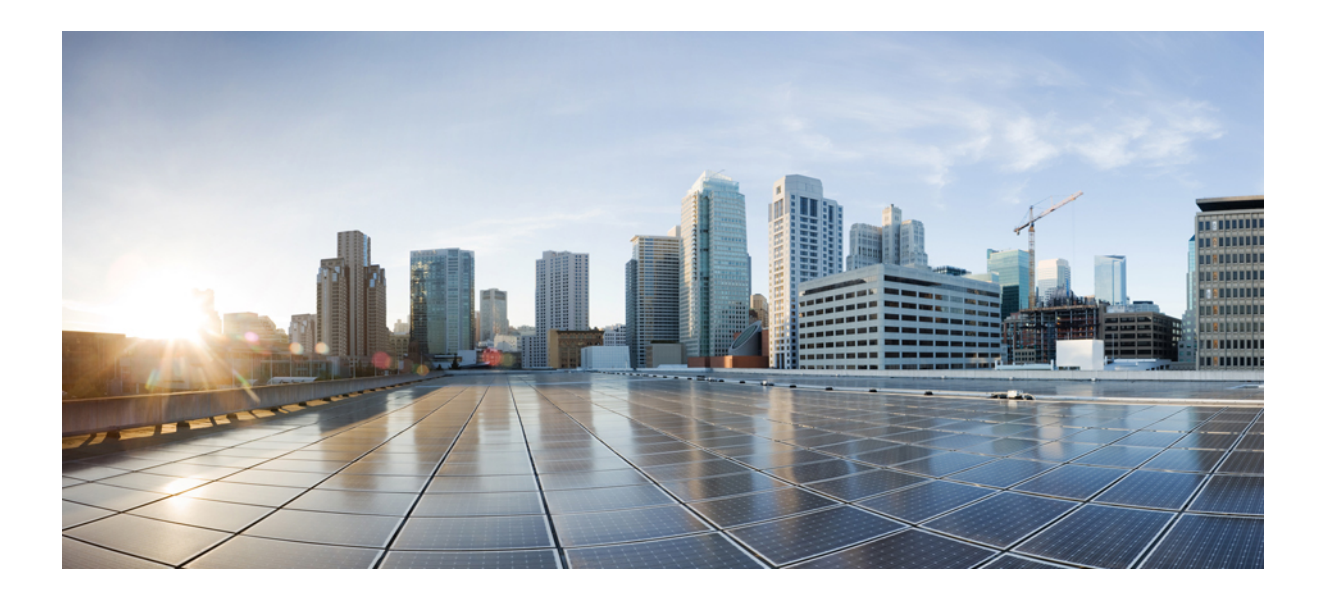

# PART

### **CMR** Records

- Call Management Records, on page 357
- CMR Field Descriptions, on page 363
- CMR Examples, on page 375

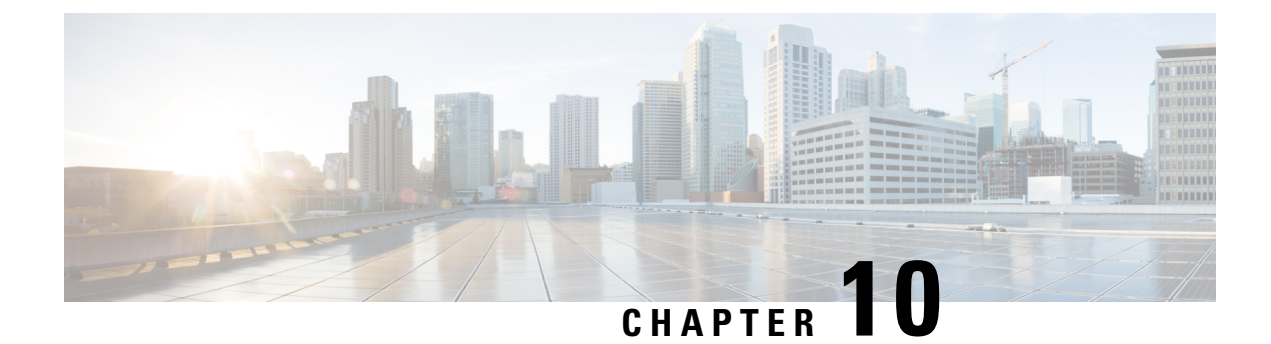

### **Call Management Records**

This chapter describes the format and logic of the call management records (CMRs) that the Unified Communications Manager system generates, and how to access the CMR files.

- Call Management Records Overview, on page 357
- CMR Processing, on page 357
- CMRs for SIP Trunks, on page 358
- CMRs for Headsets, on page 360
- Set Up CMRs, on page 361
- CPU Utilization, on page 361

### **Call Management Records Overview**

The Unified Communications Manager system generates call management records (CMRs). You can use this information for post-processing activities such as generating billing records and network analysis.

When you install your system, CMRs remain disabled by default, you can enable or disable CMRs at any time that the system is in operation. You do not need to restart Unified Communications Manager for the change to take the effect. The system responds to all changes within a few seconds. The system enables CMR or diagnostic data separately from CDR data.

### **CMR** Processing

The CMR records store information about the quality of the streamed audio and video of the call.

When Unified Communications Manager places or receives a call, the system generates a CDR record when the call terminates. The system writes the CDR to a flat file (text file). Inside the Unified Communications Manager, the call control process generates CDR records. The system writes records when significant changes occur to a given call, such as ending the call, transferring the call, redirecting the call, splitting the call, joining a call, and so forth.

When CMR records are enabled, the number of records that are written varies by type of call and the call scenario. When Diagnostics are enabled, the device generates CMR records for each call. The system writes one CMR record for each IP phone that is involved in the call or for each Media Gateway Control Protocol (MGCP) gateway. The system sends these records to EnvProcessCdr where they get written to flat files.

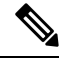

Note

For Hold and Resume calls on SCCP devices, multiple CMR Records are generated based on the number of times the call is put on hold.

The Unified Communications Manager generates CMR records but does not perform any post processing on the records. The system writes the records to comma-delimited flat files and periodically passes them to the CDR Repository. The CMR files represent a specific filename format within the flat file.

#### **Filename Format**

The following example shows the full format of the filename: tag\_clusterId\_nodeId\_datetime\_seqNumber

- tag—Identifies the type of file, either CDR or CMR.
- clusterId—Identifies the cluster or server where the Unified Communications Manager database exists.
- nodeId—Identifies the node.
- datetime—Specifies UTC time in yyyymmddhhmm format.
- seqnumber—Specifies sequence number.

An example of the filename follows:

• cmr Cluster1 02 200404061011 6125

#### **Flat File Format**

The CMR flat files have the following format:

- Line 1—List of field names in comma separated format.
- Line 2—List of field types in comma separated format.
- Line 3—Data in comma separated format.
- Line 4—Data in comma separated format.

The following example shows a flat file:

```
Line1-"cmrRecordType","globalCallID_callManagerId","globalCallID_callId","origLegCallIdentifier",...
Line2-INTEGER, INTEGER, INTEGER, INTEGER, ...
Line3-1,1,388289,17586046,...
Line4-1,1,388293,17586054,...
```

### **CMRs for SIP Trunks**

Unified Communications Manager stores end-of-call video and audio information and metrics in Call Management Records (CMRs) for incoming and outgoing SIP trunk calls through Cisco Unified Border Element (CUBE) or SIP IOS gateways.

CUBE sends the call statistics in a P-RTP-Stat header either in a BYE message or a 200 OK response to BYE message to update the CMRs in Unified Communications Manager.

When the call is routed through a Session Manager Edition (SME), call statistics sent by CUBE are recorded in the CMRs generated on the SME than the LEAF cluster.

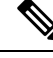

**Note** CMRs are generated by Unified Communications Manager when *Call Diagnostics Enabled* service parameter is enabled.

#### **P-RTP Stat Format**

The format of P-RTP-Stat is as follows:

P-RTP-Stat: PS=<Packets Sent>, OS=<Octets Sent>, PR=<Packets Recd>, OR=<Octets Recd>, PL=<Packets Lost>, JI=<Jitter>, LA=<Round Trip Delay in ms>, DU=<Call Duration in seconds>

The following table describes the P-RTP-Stat header fields:

#### Table 100: P-RTP-Stat Header Fields

| Field | Description                           |
|-------|---------------------------------------|
| PS    | Packets Sent                          |
| OS    | Octets Sent                           |
| PR    | Packets Received                      |
| OR    | Octets Received                       |
| PL    | Packets Lost                          |
| JI    | Jitter                                |
| LA    | Round-Trip Delay in milliseconds (ms) |
| DU    | Call Duration in seconds              |

#### Example

The following example shows the sample BYE message with a P-RTP-Stat header.

#### Sample BYE Message

```
BYE sip:45002@209.165.201.1:5060;transport=tcp SIP/2.0
Via: SIP/2.0/TCP 209.165.200.225:5060;branch=z9hG4bK1a2f5c92d361
From:<sip:1006@209.165.200.225>;tag=12734~95fd5a73-11ac-4642-9308-401b17a658fb-17711590
To:<sip:45002@209.165.201.1;tag=445~b5883d68-042a-4a73-adc3-6be8a5f9f263-25068153
Date: Fri, 13 Oct 2017 04:29:38 GMT
Call-ID: 1e4d2a80-9e014132-6e2-e11f4d0a@209.165.200.225
User-Agent: Cisco-CUCM12.5
P-Asserted-Identity: <sip:1006@209.165.200.225>
CSeq: 102 BYE
Reason: Q.850;cause=16
Session-ID: 97173553334349d0a9391305caa12733;remote=49fd996b345a4745b9db7f242ddaa446
Content-Length: 0
P-RTP-Stat: PS=3775,OS=649300,PR=3775,OR=604000,PL=0,JI=0,LA=4,DU=98
```

#### Corresponding Sample Call Management Records

"cdrRecordType", "globalCallID\_callManagerId", "globalCallID\_callId", "nodeId", "directoryNum", "callIdentifier", "dateTimeStamp", "numberPacketsSent", "numberOctetsSent", "numberPacketsReceived" "numberOctetsReceived", "numberPacketsLost", "jitter", "latency", "pkid", "directoryNumPartition", "globalCallId\_ClusterID", "deviceName", "varVQMetrics", "duration", "videoContentType", "videoDuration", "numberVideoPacketsSent", "numberVideoOctetsSent", "numberVideoPacketsReceived", "numberVideoOctetsReceived", "numberVideoPacketsLost", "videoAverageJitter", "videoRoundTripTime", "videoOneWayDelay", "videoReceptionMetrics", "videoTransmissionMetrics", "videoContentType\_channel2", "videoDuration\_channel2", "numberVideoOctetsReceived\_channel2", "numberVideoOctetsSent\_channel2", "numberVideoPacketsReceived\_channel2", "numberVideoOctetsReceived\_channel2", "numberVideoPacketsLost\_channel2", "videoAverageJitter\_channel2", "videoRoundTripTime\_channel2", "videoOneWayDelay\_channel2", "videoReceptionMetrics\_channel2", "videoTransmissionMetrics\_channel2", "videoOneWayDelay\_channel2",

INTEGER, INTEGER, INTEGER, INTEGER, VARCHAR(50),

INTEGER, INTEGER, INTEGER, INTEGER, INTEGER, INTEGER, INTEGER, INTEGER, INTEGER, UNIQUEIDENTIFTER, VARCHAR (50), VARCHAR (50), VARCHAR (129), VARCHAR (600), INTEGER, VARCHAR (10), INTEGER, INTEGER, INT

In the preceding example, Unified Communications Manager inserts the call statistics into the CMRs per the communicated information in the P-RTP-Stat header. If a P-RTP-Stat header comprises partial field values or any field is absent, Unified Communications Manager generates CMRs with available field values.

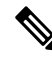

**Note** Some of the fields in the CMRs are not populated due to fields unrelated to SIP trunk or if no call statistics are received from CUBE.

In the following scenarios, there are no CMRs written for the SIP trunk:

- P-RTP-Stat header is present without any fields in an incoming BYE message or 200 OK response to BYE message from CUBE.
- P-RTP-Stat header is not present in an incoming BYE message or 200 OK response to BYE message from CUBE.
- P-RTP-Stat header and fields are present in an incoming BYE message or 200 OK response to BYE message from CUBE but corresponding field values are empty.

### **CMRs for Headsets**

Unified Communications Manager stores the call diagnostics details for Headsets. The details include call quality, packets lost, packets received, jitter, delay, and so on. Whenever there is a call between two phones using headsets, the diagnostics records for both the headsets populates separately in a column 'Headset-Stat'. You can view the Serial Number and Metrics of the particular Headset used.

#### Example

The following example shows the sample BYE message for Headsets:

```
BYE sip:1010.77.29.46:5060;transport=tcp SIP/2.0
RTP-TxStat: Dur=13,Pkt=658,Oct=105280
```

```
Date: Thu, 10 Jan 2019 06:22:08 GMT
From: "1020" <sip:1020@10.77.29.46>;tag=e0899d9508fc00064e7fc5d0-264cc0f8
Content-Length: 0
User-Agent: Cisco-CP9971/9.4.2
User-Agent: Cisco-CP9971/9.4.2
To: <sip:1@10.77.29.46>;tag=38869~03b645d3-522f-428d-a380-425f3fdaed66-28473124
Call-ID: e0899d95-08fc0003-44f9a213-39b10eeb@10.77.36.21
Via: SIP/2.0/TCP 10.77.36.21:51918;branch=z9hG4bK7a47320e
CSeq: 102 BYE
Headset-Stat: SN=AAA111BBB222, Metrics="Key=value;Key1=Value1Key=value;"
Max-Forwards: 70
RTP-RxStat:
```

```
Dur=13,Pkt=657,Oct=113004,LatePkt=0,LostPkt=0,AvgJit=1,VQMetrics="MLQK=4.5000;MLQKav=4.5000;
MLQKmn=4.5000;MLQKmx=4.5000;MLQKvr=0.95;CCR=0.0000;ICR=0.0000;ICRmx=0.0000;CS=0;SCS=0"
```

### Set Up CMRs

You can configure CMRs on the Service Parameters Configuration window in Cisco Unified CM Administration.

- To access the Service Parameters Configuration window, open Cisco Unified CM Administration and choose System > Service Parameters.
- 2. Choose Advanced button.
- 3. Select the Call Diagnostics Enabled parameter.

This parameter determines whether the system generates CMRs, also called call diagnostic records. Valid values specify Disabled (do not generate CMRs), Enabled Only When CDR Enabled Flag is True (generate CMRs only when the CDR Enabled Flag service parameter is set to True), or Enabled Regardless of CDR Enabled Flag (generates CMRs without regard to the setting in the CDR Enabled Flag service parameter). This represents a required field. The default value specifies Disabled.

#### **Feature Limitations**

This feature is not supported for SME call flows:

- On receiving call statistics from CUBE/IOS GW on SME, Unified Communications Manager generates CMR (provided CMR is enabled) for the trunk side, but it won't be able to forward call statistics to other nodes in outgoing BYE or 2000K for BYE.
- Sample Call flow:

#### Phone1 > CUBE/IOS GW > SME > CUCM1 > Phone2

For the above call scenario, SME generates the CMR for trunk side pointing to CUBE. These statistics are not forwarded to a leaf node. For Phone2, CMR is recorded on a leaf node.

### **CPU Utilization**

Cisco has performed basic testing to measure CPU utilization when CDRs and/or CMRs are enabled. The CPU utilization testing was measured on subscribers and was not measured on the publishers. Your actual

results can vary because of the CDR Loader settings and the CDR Management settings for external billing servers. The following table displays the results of these tests.

Note

These tests were performed with Unified Communications Manager Release 8.0(1).

#### Table 101: CDR and CMR CPU Utilization

| CDRs and CMRs Enabled/Disabled | Average % Increase<br>in Cisco Unified CM<br>CPU Utilization | Average % Increase<br>in Total CPU<br>Utilization | % Increase in Cisco<br>Unified CM CPU | % Increase i<br>CPU |
|--------------------------------|--------------------------------------------------------------|---------------------------------------------------|---------------------------------------|---------------------|
| CDRs disabled, CMRs disabled   | 6.17                                                         | 11.15                                             | -                                     | -                   |
| CDRs enabled, CMRs disabled    | 6.99                                                         | 12.10                                             | 13.18                                 | 8.57                |
| CDRs disabled, CMRs enabled    | 6.38                                                         | 11.24                                             | 3.43                                  | 0.86                |
| CDRs enabled, CMRs enabled     | 7.71                                                         | 13.04                                             | 24.92                                 | 17.02               |

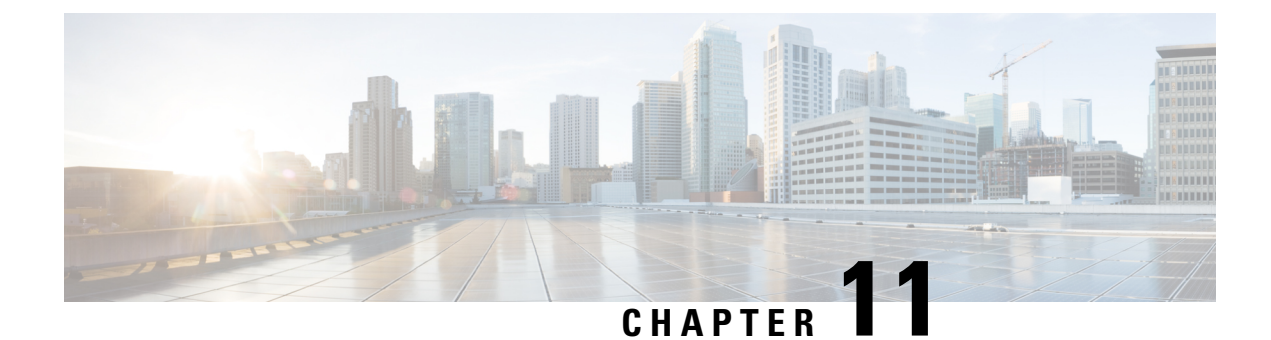

## **CMR Field Descriptions**

This chapter describes the field descriptions of the Call Management Records (CMRs).

- CMR Field Descriptions, on page 363
- K-Factor Data, on page 372

### **CMR Field Descriptions**

The following table contains the fields, range of values, and field descriptions of the CMRs in the order in which they appear in the CMR.

Table 102: CMR Field Descriptions

| Field Name                 | Range of Values  | Description                                                                                        |
|----------------------------|------------------|----------------------------------------------------------------------------------------------------|
| cdrRecordType              | 0, 1, or 2       | Specifies the type of this specific record. The following valid values apply:                      |
|                            |                  | • 0—Start call detail record (not used)                                                            |
|                            |                  | • 1—End call detail record                                                                         |
|                            |                  | • 2—CMR record                                                                                     |
|                            |                  | Default - For CMRs, this field always specifies 2.                                                 |
| globalCallID_callManagerId | Positive Integer | Specifies a unique Unified Communications Manager identity.                                        |
|                            |                  | This field makes up half of the Global Call ID. The Global Call ID comprises the following fields: |
|                            |                  | • globalCallId_callId                                                                              |
|                            |                  | globalCallID_callManagerID                                                                         |
|                            |                  | All records that are associated with a standard call have the same Global Call ID in them.         |
|                            |                  | Default - Ensure that this field is populated.                                                     |

| Field Name          | Range of Values  | Description                                                                                                    |
|---------------------|------------------|----------------------------------------------------------------------------------------------------|
| globalCallId_callId | Positive Integer | Specifies a unique call identity value that gets assigned to each call. The system allocates this identifier independently on each call server. Values get chosen sequentially when a call begins. Each call, successful or unsuccessful, receives value assignment.   |
|                     |                  | This field makes up half the Global Call ID. The Global Call ID comprises the following two fields:                                                                                                    |
|                     |                  | • globalCallId_callId                                                                                                    |
|                     |                  | • globalCallID_callManagerID                                                                                                    |
|                     |                  | All records that are associated with a standard call have the same Global Call ID in them.                                                                                                    |
|                     |                  | Default - Ensure that this field is populated.                                                                                                    |
| nodeId              | Positive Integer | Specifies the server or node within the Unified Communications<br>Manager cluster, where this record gets generated.                                                                                                    |
|                     |                  | Default - Ensure that this field is populated.                                                                                                    |
| directoryNumber     | Integer          | Specifies the directory number of the device from which these diagnostics are collected.                                                                                                    |
|                     |                  | Default - Ensure that this field is populated.                                                                                                    |
| callIdentifier      | Positive Integer | Identifies the call leg to which this record pertains.                                                                                                    |
|                     |                  | Default - Ensure that this field is populated.                                                                                                    |
| dateTimeStamp       | Integer          | Represents the approximate time that the device goes on the hook.<br>Unified Communications Manager records the time when the<br>phone responds to a request for diagnostic information.                                                                               |
|                     |                  | Default - Ensure that this field is populated.                                                                                                    |
| numberPacketsSent   | Integer          | Designates the total number of Routing Table Protocol (RTP)<br>data packets that the device transmits since starting transmission<br>on this connection. The value remains zero if the connection is<br>set to "receive only" mode.                                    |
|                     |                  | Default - 0                                                                                                    |
| numberOctetsSent    | Integer          | Specifies the total number of payload octets (that is, not including<br>header or padding) that the device transmits in RTP data packets<br>since starting transmission on this connection. The value remains<br>zero if the connection is set to "receive only" mode. |
|                     |                  | Default - 0                                                                                                    |

| Field Name            | Range of Values | Description                                                                                                    |
|-----------------------|-----------------|----------------------------------------------------------------------------------------------------|
| numberPacketsReceived | Integer         | Specifies the total number of RTP data packets that the device<br>has received since starting reception on this connection. The count<br>includes packets that are received from different sources if this<br>is a multicast call. The value remains zero if the connection is set<br>in "send only" mode.<br>Default - 0                                                                                                    |
| numberOctetsReceived  | Integer         | Specifies the total number of payload octets (that is, not including<br>header or padding) that the device has received in RTP data<br>packets since starting reception on this connection. The count<br>includes packets that are received from different sources if this<br>is a multicast call. The value remains zero if the connection is set<br>in "send only" mode.<br>Default - 0                                                                                                    |
| numberPacketsLost     | Integer         | Designates the total number of RTP data packets that have been<br>lost since the beginning of reception. This number designates the<br>number of packets that were expected, less the number of packets<br>that were received, where the number of packets that were received<br>includes any that are late or duplicates. Thus, packets that arrive<br>late do not get counted as lost, and the loss may be negative if<br>duplicate packets exist. The number of packets that are expected<br>designates the extended last sequence number that was received,<br>as defined next, less the initial sequence number that was received.<br>The value remains zero if the connection was set in "send only"<br>mode. For detailed information, see RFC 1889.<br>Default - 0 |
| jitter                | Integer         | Provides an estimate of the statistical variance of the RTP data<br>packet interarrival time that is measured in milliseconds and<br>expressed as an unsigned integer. The interarrival jitter J specifies<br>the mean deviation (smoothed absolute value) of the difference<br>D in the packet spacing at the receiver, compared to the sender<br>for a pair of packets. RFC 1889 contains detailed computation<br>algorithms. The value remains zero if the connection was set in<br>"send only" mode.<br>Default - 0                                                                                                    |

| Field Name               | Range of Values | Description                                                                                                    |
|--------------------------|-----------------|----------------------------------------------------------------------------------------------------|
| latency                  | Integer         | Designates value that is an estimate of the network latency,<br>expressed in milliseconds. This value represents the average value<br>of the difference between the NTP timestamp that the RTP Control<br>Protocol (RTCP) messages indicate and the NTP timestamp of<br>the receivers, measured when these messages are received. Unified<br>Communications Manager obtains the average by summing all<br>estimates then dividing by the number of RTCP messages that<br>have been received. For detailed information, see RFC 1889. |
|                          |                 | Default - 0                                                                                                    |
|                          |                 | Note CMR records will not show latency for all phone loads. For example, for SIP 9.2.1 and 9.2.2, the latency will not show, as it has not been implemented in these loads.                                                                                                    |
| pkid                     | Text String     | Identifies a text string that the database uses internally to uniquely identify each row. This text string provides no meaning to the call itself.                                                                                                    |
|                          |                 | Default - The system always populates this field with a unique ID.                                                                                                    |
| directoryNumberPartition | Text String     | Identifies the partition of the directory number.                                                                                                    |
|                          |                 | Default - Empty string "". This field may remain empty if no partition exists.                                                                                                    |
| globalCallId_ClusterId   | Text String     | Designates a unique ID that identifies a single Unified<br>Communications Manager, or a cluster of Unified<br>Communications Managers.                                                                                                    |
|                          |                 | The system generates this field during installation, but Unified<br>Communications Manager does not use it: globalCallId_ClusterId<br>+ globalCallId_callManagerId + globalCallId_callId.                                                                                                    |
|                          |                 | Default - Ensure that this field is populated.                                                                                                    |
| deviceName               | Text String     | Identifies the name of the device.                                                                                                    |
|                          |                 | Default - Empty string "". This field may remain empty if no device name exists.                                                                                                    |

| Field Name                 | Range of Values | Description                                                                                                    |
|----------------------------|-----------------|----------------------------------------------------------------------------------------------------|
| varVQMetrics               | Text String     | Contains a variable number of voice quality metrics. This field<br>comprises a string of voice quality metrics that are separated by<br>a semicolon.                                                                                              |
|                            |                 | The format of the string follows:                                                                                                    |
|                            |                 | fieldName=value;fieldName=value.precision                                                                                                    |
|                            |                 | This example shows voice quality data, but the names may differ.                                                                                                    |
|                            |                 | "MLQK=4.5000;MLQKav=4.5000;<br>MLQKmn=4.5000;MLQKmx=4.5000;MLQKvr=0.95;<br>CCR=0.0000;ICR=0.0000;ICRmx=0.0000; CS=0;SCS=0"                                                                                                    |
|                            |                 | Note For more information on the K-Factor data that makes up the varVQMetrics record, see K-Factor Data, on page 372.                                                                                                    |
| duration                   | Integer         | Specifies the duration value of audio session that is expressed in seconds. This is reported only for SIP phones.                                                                                                    |
| videoContentType           | Text String     | Identifies the type of video stream. It can be "main", "speaker" or "slides". For an audio-only call, no video metrics are populated.                                                                                                    |
| videoDuration              | Integer         | Specifies the duration value of the first video session, expressed in seconds.                                                                                                    |
| numberVideoPacketsSent     | Integer         | Specifies the total number of RTP data packets that are transmitted<br>by the device since starting transmission on this connection.                                                                                                    |
| numberVideoOctetsSent      | Integer         | Specifies the total number of payload octets (that is, not including header or padding) transmitted in RTP data packets by the device since starting transmission on this connection.                                                             |
| numberVideoPacketsReceived | Integer         | Specifies the total number of RTP data packets received by the device since starting reception on this connection.                                                                                                    |
| numberVideoOctetsReceived  | Integer         | Specifies the total number of payload octets (that is, not including header or padding) received in RTP data packets by the device since starting reception on this connection.                                                                   |
| numberVideoPacketsLost     | Integer         | Specifies the total number of RTP data packets that have been lost since the beginning of reception on this connection.                                                                                                    |
| videoAverageJitter         | Integer         | Provides an estimate of the statistical variance of the RTP data<br>packet interarrival time for this connection that is measured in<br>milliseconds and expressed as an unsigned integer. For detailed<br>information, see RFC 3550 for details. |
| videoRoundTripTime         | Integer         | This is a measure of average round trip time between the two<br>endpoints for this connection. It is expressed in milliseconds. For<br>detailed information, see RFC 3550 and RFC 3611 for detail                                                 |

| Field Name               | Range of Values | Description                                                                                                    |
|--------------------------|-----------------|----------------------------------------------------------------------------------------------------|
| videoOneWayDelay         | Text String     | This is a measure of the average one-way delay (OWD) between<br>the endpoints for this connection. This is only available if<br>endpoints are time synchronized (same NTP source) and is<br>measured in milli-seconds; otherwise "NA" |
| videoTransmissionMetrics | Text String     | Contains a variable number of Cisco defined metrics that are related to RTP transmission on this connection. These metrics are delimited by a semicolon. The format of this string is:                                                |
|                          |                 | CiscoTxVM="TxCodec=xxx; TxBw=xxx;TxBwMax=xxx;<br>TxReso=xxx;TxFrameRate=xxx"                                                                                                    |
|                          |                 | TxCodec identifies the type of video codec used for the transmitted video stream.                                                                                                    |
|                          |                 | TxBw identifies the actual bandwidth that is used for the transmitted video stream.                                                                                                    |
|                          |                 | TxBwMax identifies the maximum negotiated bandwidth for the transmitted video stream.                                                                                                    |
|                          |                 | TxReso identifies the resolution of the transmitted video stream (for example, 640x480).                                                                                                    |
|                          |                 | TxFrameRate identifies the average frame rate that is measured<br>in frames per second for the transmitted video stream.                                                                                                    |

| Field Name                          | Range of Values | Description                                                                                                    |
|-------------------------------------|-----------------|----------------------------------------------------------------------------------------------------|
| videoReceptionMetrics               | TextString      | Contains a variable number of Cisco defined metrics that are<br>related to RTP reception on this connection. These metrics are<br>delimited by a semicolon. The format of this string is: |
|                                     |                 | CiscoRxVM="CS=xxx; SCS=xxx;DSCP=xxx; DSCPunad=xxx;<br>RxFramesLost=xxx;RxCodec=xxx; RxBw=xxx;RxBwMax=xxx;<br>RxReso=xxx;RxFrameRate=xxx"                                                  |
|                                     |                 | CS identifies the concealed seconds metrics for the received video stream.                                                                                                    |
|                                     |                 | SCS identifies the severely concealed seconds for the received video stream.                                                                                                    |
|                                     |                 | DSCP is useful in verifying the DSCP value of the received video stream marked by endpoint.                                                                                               |
|                                     |                 | DSCPunad is useful in verifying the DSCP value of the received video stream marked by endpoint.                                                                                           |
|                                     |                 | RxCodec identifies the type of video codec used for received video stream.                                                                                                    |
|                                     |                 | RxBw identifies the actual bandwidth used for the received video stream.                                                                                                    |
|                                     |                 | RxBwMax identifies the maximum negotiated bandwidth for the received video stream.                                                                                                    |
|                                     |                 | RxReso identifies the resolution of the received video stream (for example, 640x480).                                                                                                    |
|                                     |                 | RxFrameRate identifies the average frame rate measured in frames per second for the received video stream.                                                                                |
| videoContentType_channel2           | Text String     | Identifies the type of second video stream if it exists. If it does<br>not exist, the remaining metrics for the second video stream will<br>not be populated.                             |
| videoDuration_channel2              | Integer         | Specifies the duration of the second video session, expressed in seconds.                                                                                                    |
| numberVideoPacketsSent_channel2     | Integer         | Specifies the total number of RTP data packets that are transmitted<br>by the device since starting transmission on this connection.                                                      |
| numberVideoOctetsSent_channel2      | Integer         | Specifies the total number of payload octets (that is, not including header or padding) transmitted in RTP data packets by the device since starting transmission on this connection.     |
| numberVideoPacketsReceived_channel2 | Integer         | Specifies the total number of RTP data packets received by the device since starting reception on this connection.                                                                        |
| numberVideoOctetsReceived_channel2  | Integer         | Specifies the total number of payload octets (that is, not including header or padding) received in RTP data packets by the device since starting reception on this connection.           |

| Field Name                      | Range of Values | Description                                                                                                    |
|---------------------------------|-----------------|----------------------------------------------------------------------------------------------------|
| numberVideoPacketsLost_channel2 | Integer         | The total number of RTP data packets that have been lost since<br>the beginning of reception on this connection.                                                                                                    |
| videoAverageJitter_channel2     | Integer         | Provides an estimate of the statistical variance of the RTP data<br>packet interarrival time for this connection that is measured in<br>milliseconds and expressed as an unsigned integer. For more<br>information, see RFC 3550.      |
| videoRoundTripTime_channel2     | Integer         | This is a measure of average round trip time between the two<br>endpoints for this connection. It is expressed in milliseconds. For<br>more information, see RFC 3550 and RFC 3611 for details.                                        |
| videoOneWayDelay_channel2       | Integer         | This is a measure of the average one-way delay (OWD) between<br>the endpoints for this connection. This is only available if<br>endpoints are time synchronized (same NTP source) and is<br>measured in milli-seconds; otherwise "NA". |
| videoReceptionMetrics_channel2  | Text String     | Contains a variable number of Cisco defined metrics that are<br>related to RTP transmission on this connection. These metrics are<br>delimited by a semicolon. The format of this string is:                                           |
|                                 |                 | CiscoTxVM="TxCodec=xxx; TxBw=xxx ;TxBwMax=xxx;<br>TxReso=xxx;TxFrameRate=xxx"                                                                                                    |
|                                 |                 | TxCodec identifies the type of video codec used for the transmitted video stream.                                                                                                    |
|                                 |                 | TxBw identifies the actual bandwidth used for the transmitted video stream.                                                                                                    |
|                                 |                 | TxBwMax identifies the maximum negotiated bandwidth for the transmitted video stream.                                                                                                    |
|                                 |                 | TxReso identifies the resolution of the transmitted video stream (for example, 640x480).                                                                                                    |
|                                 |                 | TxFrameRate identifies the average frame rate measured in frames per second for the transmitted video stream.                                                                                                    |

| Field Name                        | Range of Values | Description                                                                                                    |
|-----------------------------------|-----------------|----------------------------------------------------------------------------------------------------|
| videoTransmissionMetrics_channel2 | Text String     | Contains a variable number of Cisco defined metrics that are<br>related to RTP reception on this connection. These metrics are<br>delimited by a semicolon. The format of this string is:            |
|                                   |                 | CiscoRxVM="CS=xxx; SCS=xxx; DSCP=xxx; DSCPunad=xxx;<br>RxFramesLost=xxx; RxCodec=xxx; RxBw=xxx; RxBwMax=xxx;<br>RxReso=xxx; RxFrameRate=xxx"                                                         |
|                                   |                 | CS identifies the concealed seconds metrics for the received video stream.                                                                                                    |
|                                   |                 | SCS identifies the severely concealed seconds for the received video stream.                                                                                                    |
|                                   |                 | DSCP is useful in verifying the DSCP value of the received video stream that is marked by endpoint.                                                                                                  |
|                                   |                 | DSCPunad is useful in verifying the DSCP value of the received video stream marked by endpoint.                                                                                                    |
|                                   |                 | RxCodec identifies the type of video codec used for the received video stream.                                                                                                    |
|                                   |                 | RxBw identifies the actual bandwidth that is used for the received video stream.                                                                                                    |
|                                   |                 | RxBwMax identifies the maximum negotiated bandwidth for the received video stream.                                                                                                    |
|                                   |                 | RxReso identifies the resolution of the received video stream (for example, 640x480).                                                                                                    |
|                                   |                 | RxFrameRate identifies the average frame rate that is measured<br>in frames per second for the received video stream.                                                                                |
| localSessionID                    | Text String     | Indicates call Session ID of the local device.                                                                                                    |
|                                   |                 | The system generates a CMR record for each call leg when the user disconnects the call from the user device. This field is populated with the local device Session ID of the particular call.        |
|                                   |                 | The maximum length of this field is restricted to 127 characters.<br>For example, localSessionID = ab303 l<br>7fla784dc48fl824d0d3715d86                                                             |
| remoteSessionID                   | Text String     | Indicates call Session ID of the remote device.                                                                                                    |
|                                   |                 | The system generates a CMR record for each call leg when the<br>user disconnects the call from the user device. This field is<br>populated with the remote device Session ID of the particular call. |
|                                   |                 | The maximum length of this field is restricted to 127 characters.<br>For example, remoteSessionID =<br>47755a9de7794ba387653f2099600ef2                                                              |

| Field Name | Range of Values | Description                                                                                                    |
|------------|-----------------|----------------------------------------------------------------------------------------------------|
| SN         | Integer         | Indicates the serial number of the headset used.                                                                                               |
|            |                 | The system generates a CMR record for the headset used with the phone and this field is populated with the serial number of the headset.       |
|            |                 | The maximum length of this field is restricted to 129 characters.<br>For example, SN=AAA111BBB222                                              |
| Metrics    | Text String     | Indicates the metrics of the particular headset used.                                                                                          |
|            |                 | The system generates a CMR record for the headset used with the phone and this field is populated with the diagnostics records of the headset. |
|            |                 | The maximum length of this field is restricted to 600 characters.<br>For example, Metrics="Key=value;Key1=Value1Key=value;"                    |
|            |                 | Note The sub-fields within the Metrics field are not validated.                                                                                |

### **K-Factor Data**

K-factor represents an endpoint mean opinion score (MOS) estimation algorithm that is defined in ITU standard P.VTQ. It represents a general estimator that is used to estimate the mean value of a perceptual evaluation of speech quality (PESQ) population for a specific impairment pattern.

MOS relates to the output of a well designed listening experiment. All MOS experiments use a five-point PESQ scale as defined in ITU standard P.862.1, which describes the PESQ as an objective method for end-to-end speech quality assessment of narrow-band telephone networks and speech codecs.

The MOS estimate provides a number that is inversely proportional to frame loss density. Clarity decreases as more frames are lost or discarded at the receiving end. Consider the loss or discarding of these frames as concealment. Concealment statistics measure packet (frame) loss and its effect on voice quality in an impaired network.

K-factor represents a weighted estimate of average user annoyance due to distortions that are caused by effective packet loss such as dropouts and warbles. It does not estimate the impact of delay-related impairments such as echo. It provides an estimate of listening quality (MOS-LQO) rather than conversational quality (MOS-CQO), and measurements of average user annoyance range from 1 (poor voice quality) to 5 (very good voice quality).

K-factor gets trained or conditioned by speech samples from numerous speech databases, where each training sentence or network condition that is associated with a P.862.1 value has a duration of 8 seconds. For more accurate scores, the system generates k-factor estimates for every 8 seconds of active speech.

Consider K-factor and other MOS estimators to be secondary or derived statistics because they warn a network operator of frame loss only after the problem becomes significant. Packet counts, concealment ratios, and concealment second counters represent primary statistics because they alert the network operator before network impairment has an audible impact or is visible through MOS.

The following table displays the K-factor date that is stored in the Unified Communications Manager CMRs.

| Field Name | Phone Display Name     | D&I User Interface Text and Description                                                                                                    |
|------------|------------------------|----------------------------------------------------------------------------------------------------|
| CCR        | Cum Conceal Ratio      | Cumulative Conceal Ratio represents the cumulative ratio of concealment time over speech time that is observed after starting a call.                                                                                                    |
| ICR        | Interval Conceal Ratio | Interval Conceal Ratio represents an interval-based<br>average concealment rate that is the ratio of<br>concealment time over speech time for the last 3<br>seconds of active speech.                                                                                          |
| ICRmx      | Max Conceal Ratio      | Interval Conceal Ratio Max represents the maximum concealment ratio that is observed during the call.                                                                                                    |
| CS         | Conceal Secs           | Conceal Secs represents the time during which some concealment is observed during a call.                                                                                                    |
| SCS        | Severely Conceal Secs  | Severely Conceal Secs represents the time during<br>which a significant amount of concealment is<br>observed. If the concealment that is observed is<br>usually greater than 50 milliseconds or<br>approximately 5 percent, the speech probably does<br>not seem very audible. |
| MLQK       | MOS LQK                | MOS Listening Quality K-factor provides an<br>estimate of the MOS score of the last 8 seconds of<br>speech on the reception signal path.                                                                                                    |
| MLQKmn     | Min MOS LQK            | MOS Listening Quality K-factor Min represents<br>the minimum score that is observed since the<br>beginning of a call and represents the worst<br>sounding 8-second interval.                                                                                                   |
| MLQKmx     | Max MOS LQK            | MOS Listening Quality K-factor Max represents<br>the maximum score that is observed since the<br>beginning of a call and represents the best sounding<br>8-second interval.                                                                                                    |
| MLQKav     | Avg MOS LQK            | MOS Listening Quality K-factor Avg8 represents<br>the running average of scores that are observed<br>since the beginning of a call.                                                                                                    |

|  | Table 103: K-Factor Data | Stored in | Unified Com | munications | Manager | <b>CMRs</b> |
|--|--------------------------|-----------|-------------|-------------|---------|-------------|
|--|--------------------------|-----------|-------------|-------------|---------|-------------|

#### **Related Topics**

I

Call Management Records Cisco Call Management Record Field Descriptions Documentation Related to CDR Example Cisco Call Management Records

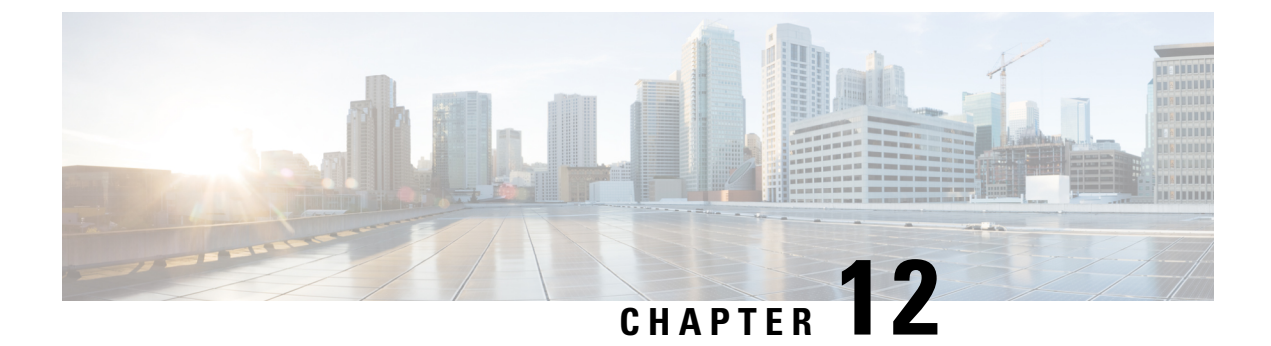

### **CMR Examples**

This chapter provides examples of call management records (CMRs).

• CMR Examples, on page 375

### **CMR Examples**

The following examples of CMRs get generated during a normal call (IP phone to IP phone). Normal calls log three records per call: one CDR and two CMRs (one for each endpoint).

These examples represent a call between directory number 1010 and 1014. See related topics for a sample of the CDR that gets generated during a normal call.

#### **Example 1: SCCP to SCCP Phone**

A successful call between two Cisco IP Phones generates 2 CMRs at the end of the call, one for each endpoint. This example has both endpoints as SCCP phones that do not support the new video metrics. They are left at default.

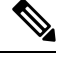

Note

"Duration" field in CMR is filled only for SIP phones.

#### CMR 1

| Field Names                | Values   |
|----------------------------|----------|
| cdrRecordType              | 2        |
| globalCallID_callManagerId | 1        |
| globalCallID_callId        | 96004    |
| nodeId                     | 1        |
| directoryNum               | 1010     |
| callIdentifier             | 28141535 |

| Field Names                | Values                                                                                                    |
|----------------------------|----------------------------------------------------------------------------------------------------|
| dateTimeStamp              | 1202412060                                                                                                    |
| numberPacketsSent          | 358                                                                                                    |
| numberOctetsSent           | 61576                                                                                                    |
| numberPacketsReceived      | 351                                                                                                    |
| numberOctetsReceived       | 60372                                                                                                    |
| numberPacketsLost          | 1                                                                                                    |
| jitter                     | 0                                                                                                    |
| latency                    | 0                                                                                                    |
| pkid                       | e95df5b1-2914-4a03-befb-0f58bf16392d                                                                                        |
| directoryNumPartition      |                                                                                                    |
| globalCallIdClusterID      | StandAloneCluster                                                                                                    |
| deviceName                 | SEP003094C39BE7                                                                                                    |
| varVQMetrics               | MLQK=0.0000;MLQKav=0.0000;<br>MLQKmn=0.0000;MLQKmx=0.0000;MLQKvr=0.95;<br>CCR=0.0000;ICR=0.0000;ICRmx=0.0000;CS=0;<br>SCS=0 |
| duration                   |                                                                                                    |
| videoContentType           |                                                                                                    |
| videoDuration              |                                                                                                    |
| numberVideoPacketsSent     |                                                                                                    |
| numberVideoOctetsSent      |                                                                                                    |
| numberVideoPacketsReceived |                                                                                                    |
| numberVideoOctetsReceived  |                                                                                                    |
| numberVideoPacketsLost     |                                                                                                    |
| videoAverageJitter         |                                                                                                    |
| videoRoundTripTime         |                                                                                                    |
| videoOneWayDelay           |                                                                                                    |
| videoReceptionMetrics      |                                                                                                    |
| videoTransmissionMetrics   |                                                                                                    |

| Field Names                         | Values |
|-------------------------------------|--------|
| videoContentType_channel2           |        |
| videoDuration_channel2              |        |
| numberVideoPacketsSent_channel2     |        |
| numberVideoOctetsSent_channel2      |        |
| numberVideoPacketsReceived_channel2 |        |
| numberVideoOctetsReceived_channel2  |        |
| numberVideoPacketsLost_channel2     |        |
| videoAverageJitter_channel2         |        |
| videoRoundTripTime_channel2         |        |
| videoOneWayDelay_channel2           |        |
| videoReceptionMetrics_channel2      |        |
| videoTransmissionMetrics_channel2   |        |

#### CMR 2

| Field Name                 | Values     |
|----------------------------|------------|
| cdrRecordType              | 2          |
| globalCallID_callManagerId | 1          |
| globalCallID_callId        | 96004      |
| nodeId                     | 1          |
| directoryNum               | 1004       |
| callIdentifier             | 28141536   |
| dateTimeStamp              | 1202412060 |
| numberPacketsSent          | 352        |
| numberOctetsSent           | 60544      |
| numberPacketsReceived      | 356        |
| numberOctetsReceived       | 61232      |
| numberPacketsLost          | 1          |
| jitter                     | 0          |

| Field Name                          | Values                                                                                                    |
|-------------------------------------|----------------------------------------------------------------------------------------------------|
| latency                             | 0                                                                                                    |
| pkid                                | 545ff25a-5475-4882-af09-c7b714802703                                                                                          |
| directoryNumPartition               |                                                                                                    |
| globalCallIdClusterID               | StandAloneCluster                                                                                                    |
| deviceName                          | SEP0007EBBA6376                                                                                                    |
| varVQMetrics                        | MLQK=0.0000;MLQKav=0.0000;<br>MLQKmn=0.0000;<br>MLQKmx=0.0000;MLQKvr=0.95; CCR=0.0000;<br>ICR=0.0000;ICRmx=0.0000;CS=0; SCS=0 |
| duration                            |                                                                                                    |
| videoContentType                    |                                                                                                    |
| videoDuration                       |                                                                                                    |
| numberVideoPacketsSent              |                                                                                                    |
| numberVideoOctetsSent               |                                                                                                    |
| numberVideoPacketsReceived          |                                                                                                    |
| numberVideoOctetsReceived           |                                                                                                    |
| numberVideoPacketsLost              |                                                                                                    |
| videoAverageJitter                  |                                                                                                    |
| videoRoundTripTime                  |                                                                                                    |
| videoOneWayDelay                    |                                                                                                    |
| videoReceptionMetrics               |                                                                                                    |
| videoTransmissionMetrics            |                                                                                                    |
| videoContentType_channel2           |                                                                                                    |
| videoDuration_channel2              |                                                                                                    |
| numberVideoPacketsSent_channel2     |                                                                                                    |
| numberVideoOctetsSent_channel2      |                                                                                                    |
| numberVideoPacketsReceived_channel2 |                                                                                                    |
| numberVideoOctetsReceived_channel2  |                                                                                                    |
| numberVideoPacketsLost_channel2     |                                                                                                    |

| Field Name                        | Values |
|-----------------------------------|--------|
| videoAverageJitter_channel2       |        |
| videoRoundTripTime_channel2       |        |
| videoOneWayDelay_channel2         |        |
| videoReceptionMetrics_channel2    |        |
| videoTransmissionMetrics_channel2 |        |

#### Example 2: SIP to SIP Phone That Supports Main Video Metrics

The following CMR flat file is an example of SIP to SIP phone that supports video metrics.

| Field Name                 | Values                               |
|----------------------------|--------------------------------------|
| cdrRecordType              | 2                                    |
| globalCallID_callManagerId | 1                                    |
| globalCallID_callId        | 17001                                |
| nodeId                     | 1                                    |
| directoryNum               | 139098                               |
| callIdentifier             | 32216238                             |
| dateTimeStamp              | 1379591701                           |
| numberPacketsSent          | 170                                  |
| numberOctetsSent           | 10370                                |
| numberPacketsReceived      | 169                                  |
| numberOctetsReceived       | 12337                                |
| numberPacketsLost          | 0                                    |
| jitter                     | 2                                    |
| latency                    | 0                                    |
| pkid                       | ea0cddd0-7ddd-4a4e-a697-ca405e39292c |
| directoryNumPartition      |                                      |
| globalCallId_ClusterID     | StandAloneCluster                    |
| deviceName                 | SEPD0C7891411C3                      |

| Field Name                          | Values                                                                                                    |
|-------------------------------------|----------------------------------------------------------------------------------------------------|
| varVQMetrics                        | MLQK=0.0000;MLQKav=0.0000;MLQKmn=0.0000;<br>MLQKmx=0.0000;MLQKvr=;CCR=0.0000;ICR=0.0000;<br>ICRmx=0.0000;CS=0;SCS=0 |
| duration                            | 3                                                                                                    |
| videoContentType                    | main                                                                                                    |
| videoDuration                       | 3                                                                                                    |
| numberVideoPacketsSent              | 140                                                                                                    |
| numberVideoOctetsSent               | 126355                                                                                                    |
| numberVideoPacketsReceived          | 141                                                                                                    |
| numberVideoOctetsReceived           | 128214                                                                                                    |
| numberVideoPacketsLost              | 0                                                                                                    |
| videoAverageJitter                  | 7                                                                                                    |
| videoRoundTripTime                  | 0                                                                                                    |
| videoOneWayDelay                    | 0                                                                                                    |
| videoReceptionMetrics               | RxCodec=H264;RxBw=377;RxReso=640x360;<br>RxFrameRate=31;RxFramesLost=0                                              |
| videoTransmissionMetrics            | TxCodec=H264;TxBw=368;TxReso=640x360;<br>TxFrameRate=30                                                             |
| videoContentType_channel2           |                                                                                                    |
| videoDuration_channel2              |                                                                                                    |
| numberVideoPacketsSent_channel2     |                                                                                                    |
| numberVideoOctetsSent_channel2      |                                                                                                    |
| numberVideoPacketsReceived_channel2 |                                                                                                    |
| numberVideoOctetsReceived_channel2  |                                                                                                    |
| numberVideoPacketsLost_channel2     |                                                                                                    |
| videoAverageJitter_channel2         |                                                                                                    |
| videoRoundTripTime_channel2         |                                                                                                    |
| videoOneWayDelay_channel2           |                                                                                                    |
| videoReceptionMetrics_channel2      |                                                                                                    |

| Field Name                        | Values |
|-----------------------------------|--------|
| videoTransmissionMetrics_channel2 |        |